# INFONET3790 マルチポートブルータ 取扱説明書

古河電気工業株式会社

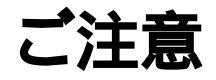

この装置の耐用年数は6年です.それ以降の使用は弊社にご相談ください.

この装置の修理可能期間は,製造終了後6年間とさせていただきます.

本マニュアルには,「外国為替及び外国貿易管理法」に定める戦略物資関連技術が含まれ ています。従って,本マニュアルを輸出する場合には,同法に基づく許可が必要とされます。 なお,本マニュアルを廃棄する場合は,完全に粉砕して下さい。

この装置は,第一種情報処理装置(商工業地域において使用されるべき情報処理装置)で 商工業地域での電波障害防止を目的とした情報処理装置等電波障害自主規制協議会(VCCI) 基準に適合しております。 従って,住宅地域またはその隣接した地域で使用すると,ラジオ,テレビジョン受信機等 に受信障害を与えることがあります。 取扱説明書に従って正しい取り扱いをして下さい。

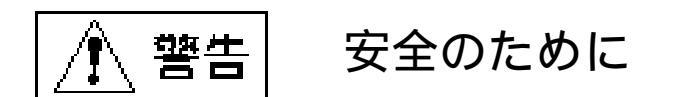

#### | 小 警告 下記の注意を守らないと火災・感電により 死亡や大けがの原因となります。

#### 設置

本装置の分解・解体・改造・再生を行わないでください、
 火災・感電・故障の原因となります。

#### ケーブル

- 本装置のケーブル類の上には,絶対に重いものをのせたり,折り曲げたりしないでください. 重いものをのせると,ケーブルに傷がついて,感電や火災の原因となります.

使用上のご注意

- 本装置の電源は,AC100V (50/60Hz)を使用してください.
   異なる電圧で使用すると,感電,発煙,火災の原因となります.
- 本装置内部には,水などの液体を入れないでください. 感電の原因となります.
- 雷が鳴り出したら,ケーブルや電源ケーブルに触れないでください. 感電の原因となります.

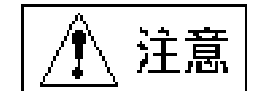

下記の注意を守らないと,周辺の変財に損害を 与えたり,本装置の故障の原因となります。

#### 設置

- 本装置は,屋内に設置してください.
   故障の原因となります.
- 極端な高温,あるいは低温状態や温度変化の激しい場所で使用しないでください. 故障の原因となります.
- 直射日光の当たる場所や発熱機器(ストーブ,コンロなど)のそばで使用しないでください. 故障の原因となります.
- 水や油などの液体がかかる場所,湯気がかかる場所,湿気やほこりの多い場所で使用しないでください.
   火災・感電・故障の原因となります.
- 塩害地域では使用しないでください. 故障の原因となります.
- 衝撃や振動の加わる場所で使用しないでください. 故障の原因となります.
- 薬品の噴囲気中や薬品にふれる場所で使用しないでください. 故障の原因となります.
- モータなど、強い磁界を発生する装置のそばで使用しないでください、
   故障の原因となります。
- ラジオやテレビジョン受信機等のそばで使用しないでください、
   ラジオやテレビジョン受信機等に雑音が入る場合があります。
- 本装置は側面に内部の熱を逃がすための通気孔が設けてあるので,装置の側面に物を置いたりして,通気孔をふさがないでください.
   通気孔をふさぐと,内部の温度が上昇して,故障の原因となります.
- 本装置をならべて使用する場合,側面に3cm以上の間隔をあけてください. 故障の原因となります.
- 国内のみで使用してください. 本装置は国内仕様になっていますので,海外ではご使用になれません.

ケーブル

- 本装置のケーブル類を抜き差しする場合には,先に装置の電源ケーブルを抜いてください.
- 本装置のケーブル類は、足などを引っかけないように整理してください。
   ケーブル類に足などを引っかけると、危険です。
   また、本装置の使用中に電源ケーブルが抜けると、重要なデータが失われることもあります。

#### 電源

- 安全のために,電源(AC100V)には,必ずアースを取ってください.また,電源ケーブルは添付品をご使用ください.添付品以外の電源ケーブルのご使用は避けてください. アースを接続しないと,感電の原因となります.
- 本装置の電源ケーブルは,タコ足配線にしないでください. コンセントが過熱し,火災の原因となることがあります.

#### 使用上のご注意

- 内部に液体や金属類など異物が入った状態で使用しないでください、
   故障の原因となります。
- 本装置を移動するときは,必ず電源ケーブルを抜いてください. 故障の原因となります.

#### 本装置のお手入れ

- 汚れはやわらかい布によるからぶきか,水または中性の洗剤を含ませて固くしぼった布で軽く拭いてください. 水や中性洗剤は,絶対に本体に直接かけないでください.
- ベンジンやシンナーなど(揮発性のもの)は使用しないでください.
   本装置の外装を傷めたり,故障の原因となったりします.
- 殺虫剤などをかけないでください. 故障の原因となります.

## 著作権および商標について

#### 本装置のファームウェアには以下の著作権が含まれています.

GateD, Release 3.Copyright (c) 1990, 1991, 1992 by Cornell University. All rights reserved.

Redistribution and use in source and binary forms are permitted provided that the above copyright notice and this paragraph are duplicated in all such forms and that any documentation, advertising materials, and other materials related to such distribution and use acknowledge that the software was developed by Cornell University and its collaborators. The name of the University may not be used to endorse or promote products derived from this software without specific prior written permission. THIS SOFTWARE IS PROVIDED "AS IS" AND WITHOUT ANY EXPRESS OR IMPLIED WAR-RANTIES, INCLUDING, WITHOUT LIMITATION, THE IMPLIED WARRANTIES OF MER-CHANTABILITY AND FITNESS FOR A PARTICULAR PURPOSE.

GateDaemon Project Information Technologies/Network Resources 143 Caldwell Hall Cornell University Ithaca, NY 14853-2602

GateD is maintained and developed by Cornell University and its collaborators.

#### 商標

Internetwork Packet Exchange and IPX are registered trademarks of Novell, Inc. NetWare is a registered trademark of Novell, Inc.

AppleTalk, EtherTalk, Macintosh, LaserWriterはアップルコンピュータ社の商標です.

DECnetはDEC社の商標です.

Stacker is a registered trademark and LZS is a trademark of Stac Electronics.

### はじめに

このたびは,INFONET3790マルチポートブルータをお買い上げいただき,まことにありが とうございます.本取扱説明書は,INFONET3790マルチポートブルータの基本的な取扱いに ついて説明しています.ご使用の際には,本取扱説明書をお読みになり,正しくご使用くだ さるようにお願い申し上げます.また,本装置をご使用になる間は,本取扱説明書を大切に 保管してください.

尚,本製品および本取扱説明書を正しくお使いいただく上で以下の前提知識を必要とします.

#### 前提知識

- LAN (Local Area Network) IEEE802.3/Ethernet 規格,または同程度の知識を有していること.
- TCP/IP (Transmission Control Protocol / Internet Protocol) や, IPX (Internet Packet Exchange) およびAppleTalkなどのネットワークの知識を有していること.
- SNMP (Simple Network Management Protocol) およびMIB (Management Information Base)のネットワーク管理についての知識を有していること.
- コンピュータの一般知識を有し,キーボード操作ができること.

#### まず,梱包物をご確認ください.

#### 梱包物

- INFONET3790マルチポートブルータ 1台
- 電源ケーブル(3m) 1本
- モジュラーケーブル(5m) 8本
- 取扱説明書(本書) 1部
- ワークシート 1部
- ユーザ登録カード 1枚

本装置を接続する公衆回線の条件については,本取扱説明書「1.7 公衆回線網の加入契約 条件」で説明しています.

万一不備な点がございましたら,恐れ入りますがお買い求めの販売店までお申し付けください.

### 保証について

弊社ではユーザ登録をお願いしております.お手数ですが「ユーザ登録カード」にご記入の上,弊社までご返送くださいますようお願いいたします.また,保証書は1年間大切に保管してください.

弊社ではお買い上げいただきました製品に対し,お買い上げ後1年間の無償保証を行ってお ります.正常なご使用状態のもとで,保証期間内に万一故障が発生いたしました時は,下記 の弊社技術サポート課にお問い合わせください.

その場合,保証書に従い故障の修理をさせていただきます.

保守サービス窓口 古河電気工業株式会社 ネットワーク機器部 開発部 技術サポート課 〒254 神奈川県平塚市東八幡5丁目1番9号 TEL:0463-24-8545 (ダイヤルイン) FAX:0463-24-8548

### 本書の構成と内容

本取扱説明書は,本装置の設置・設定・運用等に関して記述されています.本書は,以下の ように構成されています.

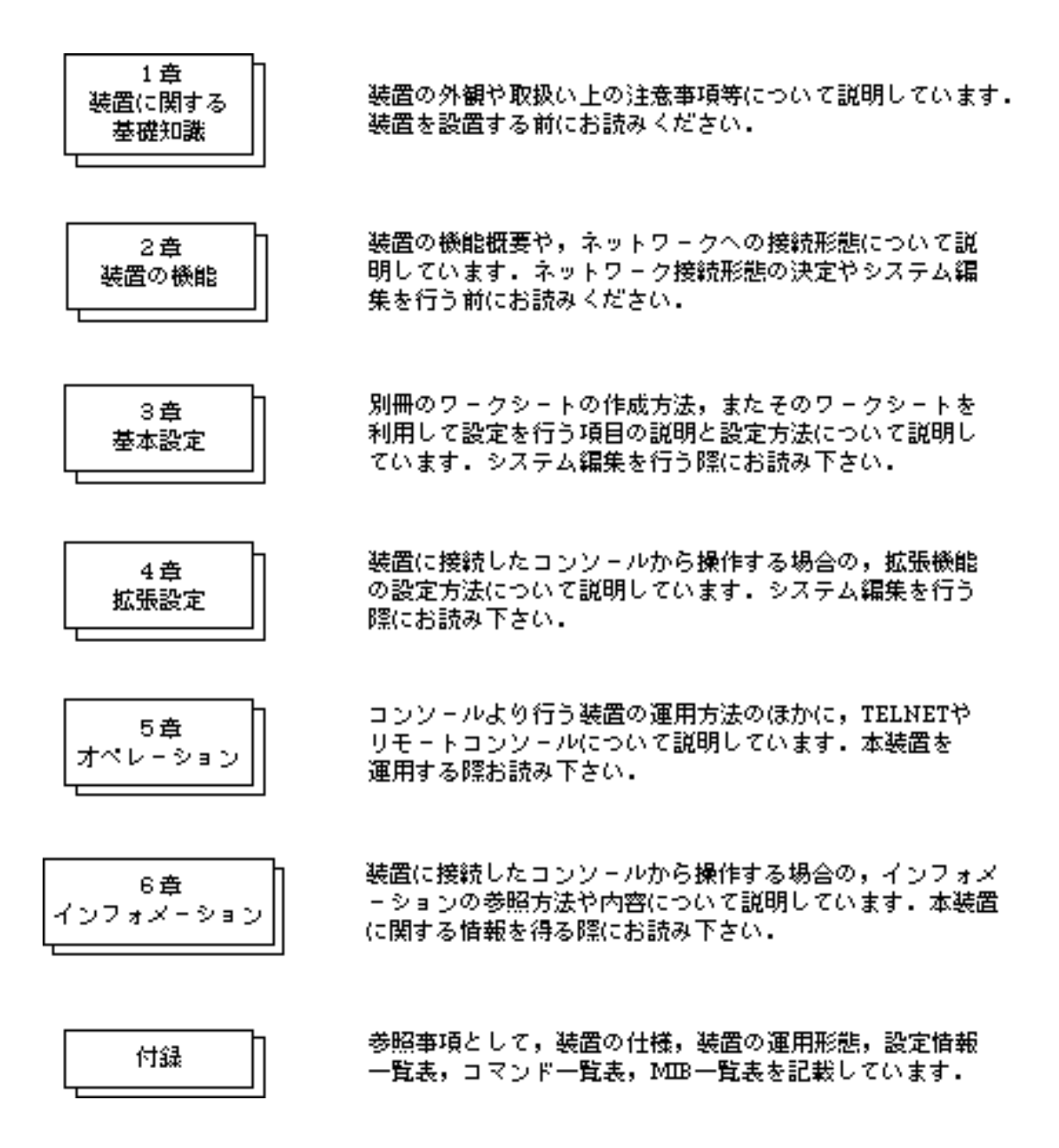

## 本取扱説明書で使用される用語等について

- 用語の説明

- (1) 構成定義情報装置の運用に関する設定情報を示します.
- (2) ISDNリモートターゲットISDNで接続する相手の名称を示します.
- (3) フィルタリング

本取扱説明書でフィルタリングという表現があった場合は,中継するデータを限定する場合と,遮断するデータを限定する場合の2通りがあります.

(4) IPアドレス

本取扱説明書で使用しているIPアドレスは,ローカルなネットワークで使用されるアドレス として推奨されているものです(RFC(Request For Comments)1597).したがって,本取扱説 明書中のアドレスを使用して,外部のネットワークと接続することはできませんので,ご注 意下さい.本取扱説明書のIPアドレスは,以下の範囲内のものです.

| 10.0.0.0    | ~ | 10.255.255.255  |
|-------------|---|-----------------|
| 172.16.0.0  | ~ | 172.31.255.255  |
| 192.168.0.0 | ~ | 192.168.255.255 |

(5) MACアドレス

本取扱説明書で使用しているMACアドレスは,実際には存在しないMACアドレスを使用しています.したがって,本取扱説明書と同じMACアドレスは,装置に入力できません.本取扱説明書中のMACアドレスの例としては,以下のものがあります.

XX:XX:XX:XX:XX XX:XX:XX:XX:XX:XX YY:YY:YY:YY:YY:YY ZZ:ZZ:ZZ:ZZ:ZZ:ZZ

(6) ISDN番号

本取扱説明書で使用しているISDN番号は,実際には存在しないISDN番号を使用しています.したがって,本取扱説明書と同じISDN番号は,装置に入力できません.本取扱説明書中のISDN番号としては,以下のものがあります.

03xxxxxxx 06xxxxxx

- (7) ポートAppleTalkでは,インタフェースをポートと呼びます.
- (8) オンライン状態・オフライン状態 各WAN回線に関して本装置が持っている状態.

本装置では,上記2つの状態を持つことにより,装置を再起動せずにすなわち,他のWAN 回線の運用を妨げることなく,設定を変更することができます.

- 注釈マークの説明

本取扱説明書で使用している記号の意味は以下のとおりです.

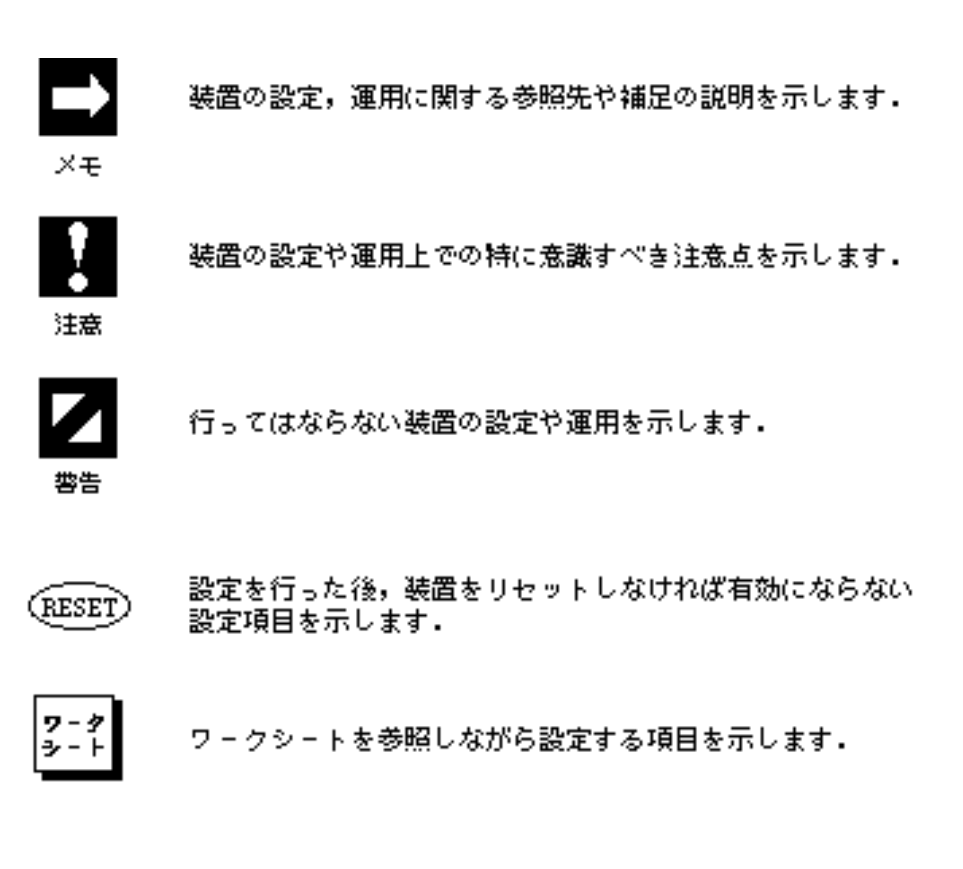

(→→米. 米. 米) 参照していただく章・節・項番号を示します。

# 目次

| ご注意                 | ii    |
|---------------------|-------|
| 安全のために              |       |
| 著作権および商標について        |       |
| はじめに                | . vii |
| 保証について              | viii  |
| 本書の構成と内容            | ix    |
| 木取扱説明書で使用される田語等について | ¥     |
|                     |       |
|                     |       |

| 1章                                    | 装置に関する基礎知識                                                                                                    |                                                                      |
|---------------------------------------|----------------------------------------------------------------------------------------------------|----------------------------------------------------------------------|
| 1.1                                   | 装置外観                                                                                                    | 12                                                                   |
| 1.2                                   | 各部の名称と機能                                                                                                    | 13                                                                   |
| 1.3                                   | 電源の投入 / 遮断                                                                                                    | 1.6                                                                  |
| 1.4                                   | 各種ケーブルの取扱い                                                                                                    | 16                                                                   |
|                                       | 1.4.1 コンソール                                                                                                    | 16                                                                   |
|                                       | 1.4.2 AUIケーブル                                                                                                    | 1-8                                                                  |
|                                       | 1.4.3 モジュラーケーブル                                                                                                    | 1-8                                                                  |
|                                       | 1.4.4 電源ケーブル                                                                                                    | 1-9                                                                  |
| 1.5                                   | フロッピーディスクユニットの取扱い                                                                                                    | 1-9                                                                  |
| 1.6                                   | フロントパネルのLED表示                                                                                                    | 1-10                                                                 |
| 1.7                                   | 公衆回線網の加入契約条件                                                                                                    | 1-12                                                                 |
|                                       | 1.7.1 HSDをご利用になる場合の契約条件について                                                                                                    | 112                                                                  |
|                                       | 1.7.2 ISDNをご利用になる場合の契約条件について                                                                                                    | 1-12                                                                 |
|                                       |                                                                                                    |                                                                      |
|                                       |                                                                                                    |                                                                      |
| 2章                                    | 装置の機能                                                                                                    |                                                                      |
| 2章<br>2.1                             | 装置の機能<br>運用形態                                                                                                    | 2-1<br>                                                              |
| 2章<br>2.1<br>2.2                      | 装置の機能<br>運用形態<br>データリンクプロトコル                                                                                                    | 2-1<br>2-2<br>2-2                                                    |
| 2章<br>2.1<br>2.2<br>2.3               | 装置の機能<br>運用形態<br>データリンクプロトコル<br>IPホスト機能                                                                                                    | 2-1<br>2-2<br>2-2<br>2-2                                             |
| 2章<br>2.1<br>2.2<br>2.3<br>2.4        | 装置の機能<br>運用形態<br>データリンクプロトコル<br>IPホスト機能<br>IPルーティング機能                                                                                                    |                                                                      |
| 2章<br>2.1<br>2.2<br>2.3<br>2.4        | 装置の機能<br>運用形態<br>データリンクプロトコル<br>IPホスト機能<br>IPルーティング機能<br>2.4.1 RIPを利用したダイナミックルーティング                                                                                                    |                                                                      |
| 2章<br>2.1<br>2.2<br>2.3<br>2.4        | 装置の機能<br>運用形態<br>データリンクプロトコル<br>IPホスト機能<br>IPルーティング機能<br>2.4.1 RIPを利用したダイナミックルーティング<br>2.4.2 OSPFを利用したダイナミックルーティング                                                                                                    |                                                                      |
| 2章<br>2.1<br>2.2<br>2.3<br>2.4        | 装置の機能<br>運用形態<br>データリンクプロトコル<br>IPホスト機能<br>IPルーティング機能<br>2.4.1 RIPを利用したダイナミックルーティング<br>2.4.2 OSPFを利用したダイナミックルーティング<br>2.4.3 スタティックルーティング                                                                                                    |                                                                      |
| 2章<br>2.1<br>2.2<br>2.3<br>2.4        | <ul> <li>装置の機能</li> <li>運用形態</li> <li>データリンクプロトコル</li> <li>IPホスト機能</li> <li>IPルーティング機能</li> <li>2.4.1 RIPを利用したダイナミックルーティング</li> <li>2.4.2 OSPFを利用したダイナミックルーティング</li> <li>2.4.3 スタティックルーティング</li> <li>2.4.4 ダイナミックルーティングとスタティックルーティングの関係</li> </ul>                                                                                                    |                                                                      |
| 2章<br>2.1<br>2.2<br>2.3<br>2.4        | <ul> <li>装置の機能</li> <li>運用形態</li> <li>データリンクプロトコル</li> <li>IPホスト機能</li> <li>IPルーティング機能</li> <li>2.4.1 RIPを利用したダイナミックルーティング</li> <li>2.4.2 OSPFを利用したダイナミックルーティング</li> <li>2.4.3 スタティックルーティング</li> <li>2.4.4 ダイナミックルーティング</li> <li>2.4.5 インタフェースタイプ</li> </ul>                                                                                                    |                                                                      |
| 2章<br>2.1<br>2.2<br>2.3<br>2.4        | <ul> <li>装置の機能</li> <li>運用形態</li> <li>データリンクプロトコル</li> <li>IPホスト機能</li> <li>IPルーティング機能</li> <li>2.4.1 RIPを利用したダイナミックルーティング</li> <li>2.4.2 OSPFを利用したダイナミックルーティング</li> <li>2.4.3 スタティックルーティング</li> <li>2.4.4 ダイナミックルーティング/シスタティックルーティングの関係</li> <li>2.4.5 インタフェースタイプ</li> <li>2.4.6 Proxy ARP機能</li> </ul>                                                                                 |                                                                      |
| 2章<br>2.1<br>2.2<br>2.3<br>2.4        | <ul> <li>装置の機能</li> <li>運用形態</li> <li>データリンクプロトコル</li> <li>IPホスト機能</li> <li>IPルーティング機能</li> <li>2.4.1 RIPを利用したダイナミックルーティング</li> <li>2.4.2 OSPFを利用したダイナミックルーティング</li> <li>2.4.3 スタティックルーティング</li> <li>2.4.4 ダイナミックルーティング</li> <li>2.4.5 インタフェースタイプ</li> <li>2.4.6 Proxy ARP機能</li> <li>2.4.7 DHCPリレーエージェント機能</li> </ul>                                                                   |                                                                      |
| 2章<br>2.1<br>2.2<br>2.3<br>2.4<br>2.5 | <ul> <li>装置の機能</li> <li>運用形態</li> <li>データリンクプロトコル</li> <li>IPホスト機能</li> <li>IPルーティング機能</li> <li>2.4.1 RIPを利用したダイナミックルーティング</li> <li>2.4.2 OSPFを利用したダイナミックルーティング</li> <li>2.4.3 スタティックルーティング</li> <li>2.4.4 ダイナミックルーティング/シスタティックルーティングの関係</li> <li>2.4.5 インタフェースタイプ</li> <li>2.4.6 Proxy ARP機能</li> <li>2.4.7 DHCPリレーエージェント機能</li> </ul>                                                  | .2-1<br>.2-2<br>.2-2<br>.2-2<br>.2-2<br>.2-3<br>.2-3<br>.2-3<br>.2-3 |
| 2章<br>2.1<br>2.2<br>2.3<br>2.4<br>2.5 | <ul> <li>装置の機能</li> <li>運用形態</li> <li>データリンクプロトコル</li> <li>IPホスト機能</li> <li>IPルーティング機能</li> <li>2.4.1 RIPを利用したダイナミックルーティング</li> <li>2.4.2 OSPFを利用したダイナミックルーティング</li> <li>2.4.3 スタティックルーティング</li> <li>2.4.4 ダイナミックルーティング/シスタティックルーティングの関係</li> <li>2.4.5 インタフェースタイプ</li> <li>2.4.6 Proxy ARP機能</li> <li>2.4.7 DHCPリレーエージェント機能</li> <li>IPXルーティング機能</li> <li>2.5.1 ダイナミックルーティング</li> </ul> |                                                                      |

| 2.5.3 ダイナミックルーティングとスタティックルーティングの関係 | 29.               |
|------------------------------------|-------------------|
| 2.5.4 インタフェースタイプ                   | 210               |
| 2.5.5 IPXのKeepAliveパケットの代理応答/要求機能  | 210               |
| 2.6 IP,IPXパケットフィルタリング機能            | 2-10              |
| 2.6.1 送信元 / 宛先アドレスによるフィルタリング       | 2-1.1             |
| 2.6.2 プロトコル識別によるフィルタリング            | 2-12              |
| 2.6.3 上位プログラムによるフィルタリング            | 2-13              |
| 2.6.4 送信可 / 受信可インタフェースによるフィルタリング   | 2-13              |
| 2.7 AppleTalkルーティング機能              | 2-1.4             |
| 2.7.1 ダイナミックルーティング                 | 2-14              |
| 2.7.2 スタティックルーティング                 | 2-14              |
| 2.7.3 AURP                         | 2-1.4             |
| 2.8 AppleTalkパケットフィルタリング機能         |                   |
| 2.8.1 DDPフィルタリング                   | 2-16              |
| 2.8.2 ゾーンフィルタリング                   | 2-18              |
| 2.8.3 サービスフィルタリング                  | 2-18              |
| 2.9 ブリッジング機能                       | 2-19              |
| 2.9.1 STP機能                        | 2-19              |
| 2.9.2 フィルタリング機能                    | 2-20              |
| 2.9.3 WAN回線複数使用時のWAN-WANブリッジング機能   | 2-23              |
| 2.10 ISDNに関する機能                    | 2 <del>.</del> 24 |
| 2.10.1 通常のデータ通信                    | 2-24              |
| 2.10.2 トラヒックの分散                    | 2-24              |
| 2.10.3 様々な回線の接続/切断方法               | 2 <del>.</del> 25 |
| 2.10.4 最大80箇所の相手との通信               | 2 <del>.</del> 29 |
| 2.10.5 チャネルグループ機能                  | 2-33              |
| 2.10.6 様々なISDN接続時間の制御方法            | 2-34              |
| 2.10.7 セキュリティ機能                    | 2-35              |
| 2.10.8 呼確立リミッタ                     | 2-37              |
| 2.11 ネットワーク管理機能                    | 2-38              |
| 2.12 TELNETサーバ機能                   | 2-39              |
| 2.13 リモートコンソール機能                   | 2-39              |
| 2.14 簡易コマンド機能                      | 2-40              |
| 2.15 データ圧縮機能                       | 2-40              |
| 2.16 データ別優先制御機能                    | 2-41              |
| 2.17 ルータグループ化機能                    | 2-41              |
| 2.18 トラヒックロギング機能                   | 2-43              |
|                                    |                   |
| 3章 基本設定                            | 31                |
| 3.1 基本設定の流れ                        | 3-2               |
| 3.2 ワークシートの作成                      | 3-4               |
| 3.2.1 ワークシート「基本設定編」                | 3 <del>.</del> 8  |
| 3.2.2 ワークシート「HSD編」                 | 3-12              |
| 3.2.3 ワークシート「ISDNチャネルグループ編」        | 3-13              |

| 3.2.4 ワークシート「ISDN運用形態編(グループ / チャネル毎)」           | 3-15               |
|-------------------------------------------------|--------------------|
| 3.2.5 ワークシート「ISNDリモートターゲット編(グループ / チャネル毎)」      | 3-18               |
| 3.2.6 ワークシート「ISDN通常回線編」                         | 3-2.1              |
| 3.2.7 ワークシート「IPホスト編」                            |                    |
| 3.2.8 ワークシート「IPルーティング編」                         |                    |
| 3.2.9 ワークシート「IPリモートターゲット編」                      |                    |
| 3.2.10 ワークシート「IPスタティックルーティング編」                  | 3 <del>.</del> 3.4 |
| 3.2.11 ワークシート「DHCPリレーエージェント編」                   | 337                |
| 3.2.12 ワークシート「IPパケットフィルタリング編」                   | 3 <del>.</del> 39  |
| 3.2.13 ワークシート「IPXルーティング編」                       | 3-45               |
| 3.2.14 ワークシート「IPXリモートターゲット編」                    |                    |
| 3.2.15 ワークシート「IPXパケットフィルタリング編」                  | 350                |
| 3.2.16 ワークシート「IPXスタティックルーティング編」                 | 355                |
| 3.2.17 ワークシート「IPXスタティックSAP編」                    | 3-58               |
| 3.2.18 ワークシート「AppleTalkルーティング編」                 | 3 <del>.</del> 60  |
| 3.2.19 ワークシート「AppleTalkリモートターゲット編」              | 3-64               |
| 3.2.20 ワークシート「外部AppleTalkルータ編」                  | 3 <del>.</del> 66  |
| 3.2.21 ワークシート「AppleTalk DDP (forward) フィルタリング編」 | 3 <del>.</del> 68  |
| 3.2.22 ワークシート「AppleTalkゾーンリスト編」                 | 3 <del>.</del> 7.1 |
| 3.2.23 ワークシート「AppleTalkスタティックルーティング編」           | 373.               |
| 3.2.24 ワークシート「AppleTalkスタティックゾーン編」              | 3-7.6              |
| 3.2.25 ワークシート「MACアドレスリモートターゲット編」                | 378                |
| 3.2.26 ワークシート「ブリッジング編」                          | 3 <del>.</del> 80  |
| 3.2.27 ワークシート「送信元フィルタリング編」                      | 3 <del>.</del> 82  |
| 3.2.28 ワークシート「宛先フィルタリング編」                       | 3 <del>.</del> 84  |
| 3.2.29 ワークシート「プロトコルフィルタリング編」                    | 3 <del>.</del> 86  |
| 3.2.30 ワークシート「SNMP編」                            |                    |
| 3.3 コンソールの接続                                    | 3 <del>.</del> 92  |
| 3.4 メインメニュー                                     |                    |
| 3.5 管理者資格(スーパーモード)への移行                          |                    |
| 3.6 一般資格への復帰                                    |                    |
| 3.7 設定情報の表示                                     |                    |
| 3.8 コンソールからの設定                                  |                    |
| 3.9 運用形態の選択                                     | .3100              |
| 3.10 現在時刻の設定                                    | 3-101              |
| 3.11 自ホスト名の設定                                   | 3-101              |
| 3.12 WAN回線の設定                                   | .3-102             |
| 3.12.1 HSDの設定                                   | .3-102             |
| 3.12.2 ISDNチャネルグループの設定                          | 3 <del>.</del> 103 |
| 3.12.3 ISDN運用形態の設定                              | 3-104              |
| 3.12.4 ISDNリモートターゲットの設定                         | 3-105              |
| 3.12.5 ISDN通常回線の設定                              | 3 <del>.</del> 107 |
| 3.13 機能の選択                                      | 3-109              |
|                                                 |                    |

INFONET3790 *取扱説明書* xv

| 3.15                                                          | IPに関する基本設定                                                                                                    | .3-1.1.2                                                                                                    |
|---------------------------------------------------------------|----------------------------------------------------------------------------------------------------|----------------------------------------------------------------------------------------------------|
|                                                               | 3.15.1 IPルーティングの設定                                                                                                    |                                                                                                    |
|                                                               | 3.15.2 IPのISDNリモートターゲットの設定                                                                                                    |                                                                                                    |
|                                                               | 3.15.3 IPスタティックルーティングの設定                                                                                                    | 3114                                                                                                    |
|                                                               | 3.15.4 DHCPリレーエージェントの設定                                                                                                    | 3-1.16                                                                                                    |
|                                                               | 3.15.5 IPパケットフィルタリングの設定                                                                                                    | 311.7                                                                                                    |
| 3.16                                                          | IPXに関する基本設定                                                                                                    | .3-120                                                                                                    |
|                                                               | 3.16.1 IPXルーティングの設定                                                                                                    | 3-1.20                                                                                                    |
|                                                               | 3.16.2 IPXのISDNリモートターゲットの設定                                                                                                    | 3121                                                                                                    |
|                                                               | 3.16.3 IPXパケットフィルタリングの設定                                                                                                    |                                                                                                    |
|                                                               | 3.16.4 IPXスタティックルーティングの設定                                                                                                    | 3-1.25                                                                                                    |
|                                                               | 3.16.5 IPXスタティックSAPの設定                                                                                                    | . 3-126                                                                                                    |
| 3.17                                                          | AppleTalkに関する基本設定                                                                                                    | 3-1.28                                                                                                    |
|                                                               | 3.17.1 AppleTalkの設定                                                                                                    | .3-128                                                                                                    |
|                                                               | 3.17.2 AppleTalkルーティングの設定                                                                                                    | 3-129                                                                                                    |
|                                                               | 3.17.3 AppleTalkのISDNリモートターゲットの設定                                                                                                    | 31.30                                                                                                    |
|                                                               | 3.17.4 外部AppleTalkルータの設定                                                                                                    | 3-131                                                                                                    |
|                                                               | 3.17.5 AppleTalk DDP (forward) フィルタリングの設定                                                                                                    |                                                                                                    |
|                                                               | 3.17.6 ゾーンリストの設定                                                                                                    | .3-135                                                                                                    |
|                                                               | 3.17.7 AppleTalkスタティックルーティングの設定                                                                                                    |                                                                                                    |
|                                                               | 3.17.8 AppleTalkスタティックゾーンテーブルの設定                                                                                                    |                                                                                                    |
| 3.18                                                          | ブリッジングに関する基本設定                                                                                                    | . 3-142                                                                                                    |
|                                                               |                                                                                                    |                                                                                                    |
|                                                               | 3.18.1 MACアドレスのISDNリモートターゲットの設定                                                                                                    | 3-1.42                                                                                                    |
|                                                               | 3.18.1 MACアドレスのISDNリモートターゲットの設定<br>3.18.2 ブリッジング機能の設定                                                                                                    | 3-1.42<br>3-1.43                                                                                                    |
|                                                               | <ul> <li>3.18.1 MACアドレスのISDNリモートターゲットの設定</li> <li>3.18.2 ブリッジング機能の設定</li> <li>3.18.3 送信元 / 宛先フィルタリングの設定</li> </ul>                                                                                                    | 3-1.42<br>3-143<br>3-145                                                                                                    |
|                                                               | <ul> <li>3.18.1 MACアドレスのISDNリモートターゲットの設定</li> <li>3.18.2 ブリッジング機能の設定</li> <li>3.18.3 送信元 / 宛先フィルタリングの設定</li> <li>3.18.4 プロトコルフィルタリングの設定</li> </ul>                                                                                                    | 3-1.42<br>3-143<br>3-145<br>3-148                                                                                                    |
| 3.19                                                          | <ul> <li>3.18.1 MACアドレスのISDNリモートターゲットの設定</li> <li>3.18.2 ブリッジング機能の設定</li> <li>3.18.3 送信元 / 宛先フィルタリングの設定</li> <li>3.18.4 プロトコルフィルタリングの設定</li> <li>SNMPに関する基本設定</li> </ul>                                                                                                    | 3-142<br>3-143<br>3-145<br>3-148<br>3-149                                                                                                    |
| 3.19                                                          | <ul> <li>3.18.1 MACアドレスのISDNリモートターゲットの設定</li> <li>3.18.2 ブリッジング機能の設定</li> <li>3.18.3 送信元 / 宛先フィルタリングの設定</li> <li>3.18.4 プロトコルフィルタリングの設定</li> <li>SNMPに関する基本設定</li> <li>3.19.1 SNMPパラメータの設定</li> </ul>                                                                                                    | .3-142<br>.3-143<br>.3-145<br>.3-148<br>.3-149<br>.3-149                                                                                                    |
| 3.19                                                          | <ul> <li>3.18.1 MACアドレスのISDNリモートターゲットの設定</li> <li>3.18.2 ブリッジング機能の設定</li> <li>3.18.3 送信元 / 宛先フィルタリングの設定</li> <li>3.18.4 プロトコルフィルタリングの設定</li> <li>SNMPに関する基本設定</li> <li>3.19.1 SNMPパラメータの設定</li> <li>3.18.2 SNMPマネージャリストの設定</li> </ul>                                                                                                    | .3-142<br>.3-143<br>.3-145<br>.3-148<br>.3-149<br>.3-149<br>.3-149                                                                                                    |
| 3.19<br>3.20                                                  | <ul> <li>3.18.1 MACアドレスのISDNリモートターゲットの設定</li></ul>                                                                                                    | .3-142<br>.3-143<br>.3-145<br>.3-148<br>.3-149<br>.3-149<br>.3-149<br>.3-149<br>.3-149                                                                                                    |
| 3.19<br>3.20<br>3.21                                          | <ul> <li>3.18.1 MACアドレスのISDNリモートターゲットの設定</li> <li>3.18.2 ブリッジング機能の設定</li> <li>3.18.3 送信元 / 宛先フィルタリングの設定</li> <li>3.18.4 プロトコルフィルタリングの設定</li> <li>SNMPに関する基本設定</li> <li>3.19.1 SNMPパラメータの設定</li> <li>3.18.2 SNMPマネージャリストの設定</li> <li>設定内容の確認</li></ul>                                                                                                    | .3-142<br>.3-143<br>.3-145<br>.3-148<br>.3-149<br>.3-149<br>.3-149<br>.3-151<br>.3-151                                                                                                    |
| 3.19<br>3.20<br>3.21                                          | <ul> <li>3.18.1 MACアドレスのISDNリモートターゲットの設定</li></ul>                                                                                                    | .3-142<br>.3-143<br>.3-145<br>.3-148<br>.3-149<br>.3-149<br>.3-149<br>.3-149<br>.3-151                                                                                                    |
| 3.19<br>3.20<br>3.21<br><b>4章</b>                             | <ul> <li>3.18.1 MACアドレスのISDNリモートターゲットの設定</li></ul>                                                                                                    | .3-142<br>.3-143<br>.3-145<br>.3-145<br>.3-149<br>.3-149<br>.3-149<br>.3-151<br>.3-151<br>.3-151                                                                                              |
| 3.19<br>3.20<br>3.21<br>4章<br>4.1                             | <ul> <li>3.18.1 MACアドレスのISDNリモートターゲットの設定</li></ul>                                                                                                    | .3-142<br>.3-143<br>.3-145<br>.3-145<br>.3-149<br>.3-149<br>.3-149<br>.3-149<br>.3-151<br>.3-151<br>.4-1                                                                                      |
| 3.19<br>3.20<br>3.21<br>4章<br>4.1                             | <ul> <li>3.18.1 MACアドレスのISDNリモートターゲットの設定</li> <li>3.18.2 ブリッジング機能の設定</li> <li>3.18.3 送信元 / 宛先フィルタリングの設定</li> <li>3.18.4 プロトコルフィルタリングの設定</li> <li>SNMPに関する基本設定</li> <li>3.19.1 SNMPパラメータの設定</li> <li>3.18.2 SNMPマネージャリストの設定</li> <li>設定内容の確認</li> <li>設定内容の適用</li> <li>拡張設定</li> <li>拡張設定</li> </ul>                                                                                                    | .3-142<br>.3-143<br>.3-145<br>.3-145<br>.3-149<br>.3-149<br>.3-149<br>.3-151<br>.3-151<br>.3-151<br>.4-1<br>.4-2<br>.4-5                                                                      |
| 3.19<br>3.20<br>3.21<br>4章<br>4.1<br>4.2<br>4.3               | <ul> <li>3.18.1 MACアドレスのISDNリモートターゲットの設定</li></ul>                                                                                                    | .3-142<br>.3-143<br>.3-145<br>.3-145<br>.3-149<br>.3-149<br>.3-149<br>.3-149<br>.3-151<br>.3-151<br>.3-151<br>.4-1<br>.4-2<br>.4-5<br>.4-9                                                    |
| 3.19<br>3.20<br>3.21<br>4章<br>4.1<br>4.2<br>4.3               | <ul> <li>3.18.1 MACアドレスのISDNリモートターゲットの設定</li></ul>                                                                                                    | .3-142<br>.3-143<br>.3-145<br>.3-145<br>.3-149<br>.3-149<br>.3-149<br>.3-151<br>.3-151<br>.3-151<br>.4-1<br>.4-2<br>.4-5<br>.4-9<br>.4-9                                                      |
| 3.19<br>3.20<br>3.21<br>4章<br>4.1<br>4.2<br>4.3               | <ul> <li>3.18.1 MACアドレスのISDNリモートターゲットの設定</li></ul>                                                                                                    | .3-142<br>.3-143<br>.3-145<br>.3-149<br>.3-149<br>.3-149<br>.3-149<br>.3-151<br>.3-151<br>.4-1<br>.4-2<br>.4-5<br>.4-9<br>.4-9<br>.4-12                                                       |
| 3.19<br>3.20<br>3.21<br>4章<br>4.1<br>4.2<br>4.3               | <ul> <li>3.18.1 MACアドレスのISDNリモートターゲットの設定</li></ul>                                                                                                    | .3-142<br>.3-143                                                                                                    |
| 3.19<br>3.20<br>3.21<br>4章<br>4.1<br>4.2<br>4.3               | <ul> <li>3.18.1 MACアドレスのISDNリモートターゲットの設定</li></ul>                                                                                                    | .3-142<br>.3-143                                                                                                    |
| 3.19<br>3.20<br>3.21<br>4章<br>4.1<br>4.2<br>4.3<br>4.4<br>4.5 | <ul> <li>3.18.1 MACアドレスのISDNリモートターゲットの設定</li> <li>3.18.2 ブリッジング機能の設定</li> <li>3.18.3 送信元 / 宛先フィルタリングの設定</li> <li>3.18.4 プロトコルフィルタリングの設定</li> <li>SNMPに関する基本設定</li> <li>3.19.1 SNMPパラメータの設定</li> <li>3.18.2 SNMPマネージャリストの設定</li> <li>設定内容の確認</li> <li>設定内容の適用</li> <li>拡張設定</li> <li>ボ張設定</li> <li>ボ張設定</li> <li>ブリッジングに関する設定</li> <li>ブリッジングに関する拡張設定</li> <li>4.3.2 アドレス学習テーブルのエージアウト時間</li> <li>4.3.3 フレームの最大中継遅延時間</li> <li>ICMPリダイレクトメッセージの設定</li> <li>IPに関する拡張設定</li> </ul>                                                                                                    | .3-142<br>.3-143<br>.3-145<br>.3-145<br>.3-149<br>.3-149<br>.3-149<br>.3-151<br>.3-151<br>.4-1<br>.4-2<br>.4-5<br>.4-9<br>.4-9<br>.4-12<br>.4-13<br>.4-15                                     |
| 3.19<br>3.20<br>3.21<br>4章<br>4.1<br>4.2<br>4.3<br>4.4<br>4.5 | <ul> <li>3.18.1 MACアドレスのISDNリモートターゲットの設定</li></ul>                                                                                                    | .3-142<br>.3-143                                                                                                    |
| 3.19<br>3.20<br>3.21<br>4章<br>4.1<br>4.2<br>4.3<br>4.4<br>4.5 | <ul> <li>3.18.1 MACアドレスのISDNリモートターゲットの設定</li></ul>                                                                                                    | .3-142<br>.3-143<br>.3-145<br>.3-149<br>.3-149<br>.3-149<br>.3-149<br>.3-151<br>.3-151<br>.3-151<br>.4-1<br>.4-2<br>.4-5<br>.4-9<br>.4-9<br>.4-9<br>.4-12<br>.4-12<br>.4-13<br>.4-16<br>.4-19 |
| 3.19<br>3.20<br>3.21<br>4章<br>4.1<br>4.2<br>4.3<br>4.4<br>4.5 | <ul> <li>3.18.1 MACアドレスのISDNリモートターゲットの設定</li> <li>3.18.2 ブリッジング機能の設定</li> <li>3.18.3 送信元 / 宛先フィルタリングの設定</li> <li>3.18.3 送信元 / 宛先フィルタリングの設定</li> <li>3.18.4 プロトコルフィルタリングの設定</li> <li>SNMPに関する基本設定</li> <li>3.19.1 SNMPパラメータの設定</li> <li>3.18.2 SNMPマネージャリストの設定</li> <li>設定内容の確認</li> <li>設定内容の適用</li> <li>拡張設定</li> <li>拡張設定</li> <li>ボ張設定</li> <li>イ.3.1 STPの設定</li> <li>4.3.2 アドレス学習テーブルのエージアウト時間</li> <li>4.3.3 フレームの最大中継遅延時間</li> <li>ICMPリダイレクトメッセージの設定</li> <li>IPに関する拡張設定</li> <li>4.5.1 RIP(IP)に関する拡張設定</li> <li>4.5.2 RIP(IP)インタフェースの設定</li> <li>4.5.3 RIP(IP)フィルタリング(accept gateway)の設定</li> </ul> | .3-142<br>.3-143                                                                                                    |

| 4.5.4 RIP(IP)フィルタリング(propagate gateway)の設定             | 4-24               |
|--------------------------------------------------------|--------------------|
| 4.5.5 RIP(IP)フィルタリング(interface accept)の設定              | 4-26               |
| 4.5.6 RIP(IP)フィルタリング(interface propagate)の設定           | 4-28               |
| 4.5.7 Proxy ARPの設定                                     | 4-30               |
| 4.5.8 スタティックルーティングの設定                                  | 4-3.1              |
| 4.5.9 IPパケットフィルタリング(forward)の設定                        | 4-31               |
| 4.5.10 IPパケットフィルタリング(discard)の設定                       | 431                |
| 4.5.11 OSPFに関する設定                                      | 4-32               |
| 4.6 IPXに関する拡張設定                                        | 4-60               |
| 4.6.1 RIP(IPX)インタフェースの設定                               | 462                |
| 4.6.2 RIP(IPX)フィルタリングの設定                               | 4-64               |
| 4.6.3 RIP(IPX)スタティックルーティングの設定                          | 466                |
| 4.6.4 SAP(IPX)インタフェースの設定                               | 4-67               |
| 4.6.5 SAP(IPX)フィルタリングテーブルの属性の設定                        | 4-69               |
| 4.6.6 SAP(IPX)フィルタリング(address)の設定                      |                    |
| 4.6.7 SAP(IPX)フィルタリング(server name)の設定                  | 4-7.1              |
| 4.6.8 SAP(IPX)フィルタリング(service type)の設定                 | 4 <del>.</del> 7.2 |
| 4.6.9 SAP(IPX)のスタティック設定                                | 4-73               |
| 4.6.10 IPXパケットフィルタリング(forward)の設定                      | 4-73               |
| 4.6.11 IPXパケットフィルタリング(discard)の設定                      | 4-7.3              |
| 4.6.12 IPX frame typeの設定                               | 4-7.4              |
| 4.6.13 KeepAliveパケットの代理応答/要求の設定                        | 47.5               |
| 4.7 AppleTalkに関する拡張設定                                  | 4-7.8              |
| 4.7.1 AppleTalkインタフェースの設定                              | 4-81               |
| 4.7.2 AppleTalkスタティックルーティングの設定                         | 4-84               |
| 4.7.3 AppleTalkスタティックゾーンテーブルの設定                        | 4-84               |
| 4.7.4 AppleTalk DDP(forward)フィルタリングの設定                 |                    |
| 4.7.5 AppleTalk DDP(discard)フィルタリンクの設定                 |                    |
| 4.7.6 AppleTalkサービス(forward)フィルタリンクの設定                 | 4-85               |
| 4.7.7 AppleTalkサーヒス(discard)フィルタリンクの設定                 | 4-87               |
| 4.7.8 ソーンノイルタリンクの設定                                    | 4-87               |
| 4.7.9 ルーティング情報のフィルタリング(accept gateway)の設定              | 4-89.              |
| 4.7.10 ルーティング情報のフィルタリング(propagate gateway)の設定          | 4-92               |
| 4.7.11 ルーティング情報のフィルタリング(accept port)の設定                | 4-92               |
| 4.7.12 ルーティング情報のフィルタリング(propagate port)の設定             | 4-94.              |
| 4.7.13 AURP protocolの設定                                |                    |
| 4.7.14 外部AppleTalKルークの設定                               | 4.09               |
| 4.0 SINIVIFICE 9 の110000000000000000000000000000000000 |                    |
| 4.5 ウェードファイルクノナナンへの設定                                  | л_100              |
|                                                        | л_101              |
| F.10.1 バンク ノの設定                                        | л_102              |
| 7.10.2 IFフロドコルの設定                                      | л_10 <i>4</i>      |
| 4.10.5 F アドレスの設定                                       | л_10 <del>4</del>  |
| ∪.+ □[ ∧ ノ 凵 [ ゜ → ノ / ∨ ) 政化                          | <del>4.</del>      |

INFONET3790 *取扱説明書* xvii

|      | 4.10.5 IPXアドレスの設定              | 4-1.08           |
|------|--------------------------------|------------------|
|      | 4.10.6 AppleTalkプロトコルの設定       |                  |
|      | 4.10.7 AppleTalkアドレスの設定        |                  |
|      | 4.10.8 ブリッジングデータの設定            |                  |
|      | 4.10.9 MACアドレスの設定              |                  |
| 4.11 | トラヒックロギングに関する設定                |                  |
|      | 4.11.1 トラヒックロギングテーブルの設定        |                  |
| 4.12 | 呼確立リミッタの設定                     | 4-1.19           |
|      | 4.12.1 連続接続時間呼確立リミッタの設定        |                  |
|      | 4.12.2 トータル接続時間呼確立リミッタの設定      |                  |
| 4.13 | リモートターゲットの設定                   | 4-122            |
| 4.14 | ルータグループ化機能の設定                  | 4-123            |
|      |                                |                  |
| 5章   | オペレーション                        | 51               |
| 5.1  | オペレーションメニュー                    | 5-2              |
| 5.2  | 通常回線の接続                        | 5-3              |
| 5.3  | 通常回線の切断                        | 5-3              |
| 5.4  | トラヒック分散回線の接続                   | 5-4              |
| 5.5  | トラヒック分散回線の切断                   | 54               |
| 5.6  | グループ / チャネルのオンライン状態への遷移        | 55               |
| 5.7  | グループ / チャネルのオフライン状態への遷移        | 55               |
| 5.8  | 呼確立リミッタのリスタート                  | 56               |
| 5.9  | リモートコンソール                      | 57.              |
| 5.10 | エコーテスト                         | 5 <del>.</del> 7 |
| 5.11 | パスワードの変更                       | 511              |
| 5.12 | 構成定義情報 , ログ情報の保存               | 511              |
| 5.13 | すべての設定情報の確認                    | 512              |
| 5.14 | フレームトレース機能                     | 513              |
|      | 5.14.1 フレームトレース機能の操作           |                  |
|      | 5.14.2 フレームトレース機能の種類の設定        | 5-1.3            |
|      | 5.14.3 フレームトレースの開始 / 終了        | 5-21             |
|      | 5.14.4 トレース結果の表示               | 5-22             |
|      | 5.14.5 トレース結果の消去               | 5-22             |
|      | 5.14.6 トレースデータの解析              | 5-23             |
| 5.15 | 障害復帰の確認                        | 527              |
| 5.16 | 装置の再起動                         | 527              |
| 5.17 | 保守用コマンド                        | 529              |
|      | 5.17.1 回線接続診断試験(Inktest)       | 5-29             |
|      | 5.17.2 スキャンアウト                 | 5-33             |
|      | 5.17.3 ファイルメンテナンスモード (filemnt) | 5-34             |
| 5.18 | 装置の遠隔操作                        | 538              |
|      | 5.18.1 TELNETコンソール             | 5-38             |
|      | 5.18.2 遠隔装置への接続(リモートコンソール)     | 5-39             |

| 5.18.3 遠隔操作の終了                 | 5-40               |
|--------------------------------|--------------------|
| 5.19 簡易コマンド機能                  |                    |
| 5.20 FTPを利用したメンテナンス            | 5-40               |
|                                |                    |
| 6章 インフォメーション                   | 61                 |
| 6.1 インフォメーションメニュー              | 6-2                |
| 6.2 IPに関するインフォメーション            | 6-5                |
| 6.2.1 IPインタフェースの情報             |                    |
| 6.2.2 IPに関する統計情報               |                    |
| 6.2.3 IPルーティングの情報              |                    |
| 6.3 DHCPリレーエージェントに関する          |                    |
| インフォメーション                      | 6-10               |
| 6.3.1 廃棄フレーム                   | 6 <del>.</del> 10  |
| 6.3.2 統計情報                     | 6 <del>.</del> 1.0 |
| 6.4 IPXに関するインフォメーション           | 612                |
| 6.4.1 IPXインタフェースの情報            | 6-1.2              |
| 6.4.2 IPXに関する統計情報              | 6-1.3              |
| 6.4.3 IPXルーティング情報              | 6-1.4              |
| 6.4.4 SAP情報                    | 615                |
| 6.5 ブリッジング機能に関するインフォメーション      | 6-16               |
| 6.5.1 ブリッジポートの情報               | 6-16               |
| 6.5.2 ブリッジング機能に関する統計情報         | 6-17               |
| 6.6 チャネルに関するインフォメーション          | 6 <del>.</del> 18  |
| 6.6.1 チャネルの情報                  | 6-18               |
| 6.6.2 チャネルの統計情報                | 6-19               |
| 6.7 OSPFに関するインフォメーション          | 6-21               |
| 6.7.1 OSPFに関する一般情報             | 6 <del>.</del> 22  |
| 6.7.2 OSPFエリアの情報               | 6-23               |
| 6.7.3 OSPFリンク状態の情報             | 6-24               |
| 6.7.4 OSPFインタフェースの情報           | 6-25               |
| 6.7.5 OSPFバーチャルリンクのインタフェース情報   | 6 <del>.</del> 26  |
| 6.7.6 OSPF隣接の情報                |                    |
| 6.7.7 OSPFバーチャルリンクを確立した相手の情報   | 6 <del>.</del> 28  |
| 6.8 AppleTalkに関するインフォメーション     | 6-29               |
| 6.8.1 AppleTalkのホートの情報         |                    |
| 6.8.2 統計情報                     | 6 <del>.</del> 31  |
| 6.8.3 AppleTalkルーティンク情報        | 6-33               |
|                                |                    |
| 6.8.5 サービスの <b>情報</b>          | b-35               |
| 6.8.6 AUKPコイクンヨン情報             |                    |
| 0.9 呼帷ユリミックに関9るインノオメーンヨン       | b <del>.</del> 38  |
| b.10 ルーダクルーフ112に関9 る1 フノオメージョン | b-39               |
| 6.11 エフーロク                     | b40                |
| 0.12 フ1ノロク                     | b40                |

INFONET3790 *取扱説明書* xix

| 6.13 トラップログ                        | 640              |
|------------------------------------|------------------|
| 6.14 トラヒックロギングに関するインフォメーション        | 641              |
|                                    |                  |
| 付録A 装置の仕様                          | Δ-1              |
|                                    | Δ_1              |
|                                    | Δ_1              |
| Λ.2 反用场况                           | Λ_1              |
| ∧ ○ ○ 理倍タル                         | Α.Ο<br>ΛΟ        |
| N2 インタフェーフ仕样                       | Α-2              |
|                                    | Λ 2              |
| A.3.1 AUT $-1^{-1}$                | Α2<br>Λ 2        |
| A.3.2 1430小一 F                     | A:۔ی             |
| A.3.3 コンジールホード                     |                  |
| A.4 コノソール11惊                       | A-4              |
| 仕名り、壮平へ宮田形能                        |                  |
|                                    | B-1              |
| B.1 装置の運用形態(HSD回線)                 | B-2              |
| B.2 装置の運用形態(ISDN回線)                | B-3              |
| B.2.1 代表取扱いサービスを利用する場合             | B-3              |
| B.2.2 代表取扱いサービスを利用しない場合            | B-4              |
| B.2.3 トラヒック分散を利用する場合               | B-4              |
|                                    |                  |
| 付録C 設定情報一覧表                        | C1               |
| C.1 現在時刻                           | C-1              |
| C.2 自ホスト名                          | C-1              |
| C.3 HSDに関する設定                      | C-2              |
| C.4 ISDNに関する設定                     | C-2              |
| C.4.1 ISDNチャネルグループ                 | C-2              |
| C.4.2 ISDN運用形態                     | C-3              |
| C.4.3 ISDNリモートターゲット                | C-3              |
| C.4.4 ISDN通常回線                     | C-4              |
| C.4.5 ISDN接続/切断時刻                  | C-4              |
| C.4.6 MACアドレスリモートターゲット             | C-5              |
| C.4.7 IPアドレスリモートターゲット              | C <del>.</del> 5 |
| C.4.8 IPXアドレスリモートターゲット             | C-5              |
| C.4.9 AppleTalkアドレスリモートターゲット       | C-5              |
| C.5 基本機能                           | C-6              |
| <br>C.6 IPホスト                      | C-6              |
| C.7 datalink                       | C-7              |
| C.8 SNMP                           | C-7              |
| C.9 IPに関する設定                       | C-8              |
| C.9.1 IPルーティング                     | C-8              |
| C.9.2 IPフィルタリング(forward・最大128エントリ) | C-9              |
| C 9 3 IPフィルタリング(discard・最大64エントリ)  | C-10             |
|                                    |                  |

| C      | C.9.4 RIP motion                              | .C-11              |
|--------|-----------------------------------------------|--------------------|
| C      | C.9.5 RIPインタフェース                              | C11                |
| C      | C.9.6 スタティックルーティング(最大256エントリ)                 | . C-1.2            |
| C      | C.9.7 RIPフィルタリング(accept GW:最大32GW×4エントリ)      | <b>C12</b>         |
| C      | C.9.8 RIPフィルタリング(propagate GW:最大32GW×4エントリ)   | C <del>.</del> 1.3 |
| C      | C.9.9 RIPフィルタリング(IF accept:最大40エントリ)          | C-13               |
| C      | C.9.10 RIPフィルタリング(IF propagate:最大40エントリ)      | C14                |
| C      | C.9.11 Proxy ARP                              | C-1.4              |
| C.10   | OSPFに関する設定                                    | .C-14              |
| C      | C.10.1 OSPF機能使用有無                             | C-14               |
| C      | C.10.2 OSPFルータID                              | C-15               |
| C      | C.10.3 OSPFエリア                                | C-15               |
| C      | C.10.4 OSPFバックボーンエリア                          | C-15               |
| C      | C.10.5 OSPFネットワーク(最大32エントリ)                   | .C-16              |
| C      | C.10.6 OSPFスタブホスト(最大16エントリ)                   | .C-16              |
| C      | C.10.7 OSPFインタフェース                            | C-16               |
| C      | C.10.8 OSPF隣接ルータ(最大32エントリ)                    | .C-17              |
| C      | C.10.9 OSPFバーチャルリンク隣接ルータ(最大8エントリ)             | C-17               |
| C      | C.10.10 OSPFバーチャルリンク(最大8エントリ)                 | C17                |
| C      | C.10.11 RIP export(最大20エントリ)                  | C-1.8              |
| C      | C.10.12 OSPF AS外のルーティング情報                     | C-18               |
| C      | C.10.13 OSPF AS外のルーティング情報の受信                  |                    |
| (      | (OSPF import:最大20エントリ)                        | C-19               |
| C      | C.10.14 OSPF AS外のルーティング情報の送信                  |                    |
| (      | (OSPF export:最大20エントリ)                        | C-19               |
| C.11 I | PXに関する設定                                      | .C-20              |
| C      | C.11.1 IPXルーティング                              | C-20               |
| C      | C.11.2 IPXフィルタリング(forward:最大128エントリ)          | C-21               |
| C      | C.11.3 IPXフィルタリング(discard:最大64エントリ)           | C-22               |
| C      | C.11.4 RIPインタフェース                             | C-23               |
| C      | C.11.5 RIPフィルタリング(最大64エントリ)                   | C-23               |
| C      | C.11.6 RIPスタティック(最大256エントリ)                   | C-24               |
| C      | C.11.7 SAPインタフェース                             | C-24               |
| C      | C.11.8 SAPフィルタリングモード                          | C-24               |
| C      | C.11.9 SAPフィルタリング(address) (最大64エントリ)         | C-25               |
| C      | C.11.10 SAPフィルタリング(server name)(最大64エントリ)     | C-25               |
| C      | C.11.11 SAPフィルタリング(server type) (最大64エントリ)    | C-25               |
| C      | C.11.12 SAPスタティック(最大256エントリ)                  | C-26               |
| C      | C.11.13 IPX frame type                        | C-26               |
| C      | 2.11.14 Keep Alive                            |                    |
| C.12 A | Apple l alkに関する設定                             | <del>.</del>       |
| C      | 5.12.1 AppleTalkルーティンク                        |                    |
| C      | 5.12.2 外部AppleTalkルータ                         |                    |
| C      | 12.3 Apple Laik DDPフィルグリンク(forward)(最大64エントリ) |                    |

INFONET3790 *取扱説明書* xxi

|      | C.12.4 AppleTalk DDPフィルタリング(discard)(最大32エントリ) | <b>C-</b> 31      |
|------|------------------------------------------------|-------------------|
|      | C.12.5 AppleTalkゾーンリスト                         | C32               |
|      | C.12.6 AppleTalkスタティックルーティング                   | <b>C-3</b> 2      |
|      | C.12.7 AppleTalkスタティックゾーン                      | C-33              |
|      | C.12.8 AppleTalkインタフェース                        | C-33              |
|      | C.12.9 サービスフィルタリング(forward)(最大64エントリ)          | C34.              |
|      | C.12.10 サービスフィルタリング (discard) (最大64エントリ)       | <b>C-3</b> 4.     |
|      | C.12.11 ゾーンフィルタリング(最大128エントリ)                  | C-35              |
|      | C.12.12 ルーティング情報のフィルタリング                       |                   |
|      | (accept gateway) (最大32GW×7エントリ)                | C-35              |
|      | C.12.13 ルーティング情報のフィルタリング                       |                   |
|      | (propagate gateway )(最大32GW×7エントリ)             | C-36              |
|      | C.12.14 ルーティング情報のフィルタリング                       |                   |
|      | (accept port)(最大40エントリ)                        | C <del>.</del> 36 |
|      | C.12.15 ルーティング情報のフィルタリング                       |                   |
|      | (propagate port)(最大40エントリ)                     | C <del>.</del> 37 |
|      | C.12.16 AURPプロトコル                              | C-37              |
| C.13 | ブリッジに関する設定                                     | C-38              |
|      | C.13.1 ブリッジング                                  | C-38              |
|      | C.13.2 アドレス学習テーブルのエージアウト時間                     | C-38              |
|      | C.13.3 ブリッジ最大中継遅延時間                            | C-38              |
|      | C.13.4 アドレスフィルタリングのデフォルト                       | C-38              |
|      | C.13.5 送信元アドレスフィルタリング(最大64エントリ)                | C-39              |
|      | C.13.6 宛先アドレスフィルタリング(最大64エントリ)                 | C-39              |
|      | C.13.7 プロトコルフィルタリングのデフォルト                      | C-39              |
|      | C.13.8 プロトコルフィルタリング(最大32エントリ)                  | C-40              |
|      | C.13.9 STP                                     | C <del>.</del> 40 |
|      | C.13.10 ICMPリダイレクト                             | C-41              |
| C.14 | リモートファイルメンテナンスに関する設定                           | <b>C-41</b>       |
| C.15 | データ圧縮に関する設定                                    | C-41              |
| C.16 | データ別優先制御に関する設定                                 | <b>C-4</b> 2      |
|      | C.16.1 パラメータ                                   | C-42              |
|      | C.16.2 IPプロトコル                                 | C-42              |
|      | C.16.3 IPアドレス                                  | C-43              |
|      | C.16.4 IPXプロトコル                                | C <del>.</del> 43 |
|      | C.16.5 IPXアドレス                                 | C <del>.</del> 44 |
|      | C.16.6 AppleTalkプロトコル                          | C44               |
|      | C.16.7 AppleTalkアドレス                           | C45               |
|      | C.16.8 ブリッジングデータ                               | C-45              |
|      | C.16.9 MACアドレス                                 | C <del>.</del> 45 |
| C.17 | トラヒックロギングに関する設定                                | C-46              |
| C.18 | 呼確立リミッタに関する設定                                  | C-46              |
|      | C.18.1 連続接続時間呼確立リミッタ                           | C-46              |
|      | C.18.2 トータル接続時間呼確立リミッタ                         | C-47              |

| C.19 ルータグループ化機能の設定                                | C-47               |
|---------------------------------------------------|--------------------|
| 付録D 簡易コマンド機能                                      | D1                 |
| 付録E FTPを利用したメンテナンス                                | E-1                |
| 付録F MIB一覧表                                        | F-1                |
| F.1 MIB-II ( RFC1213 )                            | <b>F</b> -2        |
| F.1.1 system グループ                                 | <b>F-</b> 2        |
| F.1.2 interface グループ                              | F2                 |
| F.1.3 at グループ                                     | <b>F-2</b>         |
| F.1.4 ip グループ                                     | F3                 |
| F.1.5 ipForward グループ                              | F4                 |
| F.1.6 icmp グループ                                   | F4                 |
| F.1.7 tcp グループ                                    | F. <del>.</del> 5  |
| F.1.8 udp グループ                                    | F. <del>-</del> 5  |
| F.1.9 snmp グループ                                   | F. <del>.</del> 6  |
| F.2 dot3 (RFC1284)                                | F6                 |
| F.2.1 the Ethernet-like Statistics グループ           | F. <del>.</del> 6  |
| F.2.2 the Ethernet-like Collision Statistics グループ | F7                 |
| F.3 appletalk (RFC1243)                           | F. <del>.</del> 7  |
| F.4 ospf (RFC1253)                                | F-8                |
| F.5 dot1dBridge (RFC1286)                         |                    |
| F.5.1 dot1dBase グループ                              |                    |
| F.5.2 dot1dStp グループ                               | F11                |
| F.5.3 dot1dTp グループ                                | F-12               |
| F.5.4 dot1dStatic グループ                            | F12                |
| F.6 装置拡張MIB                                       | F <del>.</del> 13  |
| F.6.1 中継装置共通の拡張MIB                                | F15                |
| F.6.2 ブリッジ固有の拡張MIB                                | F15                |
| F.6.3 中継装置のインタフェース                                | F17                |
| F.6.4 中継装置のポート                                    | F18                |
| F.6.5 中継装置の通信相手                                   | F18                |
| F.6.6 呼確立リミッタのMIB                                 | F19                |
| F.6.7 トラヒックロギング機能のMIB                             | F19                |
| F.6.8 中継装置の拡張インタフェース                              | F19                |
| F.6.9 中継装置のプロトコル                                  | F20                |
| F.7 Trap                                          | F. <del>.</del> 22 |
| F.7.1 標準MIB-IIのTrap                               | F22                |
| F.7.2 装置拡張Trap                                    | F22                |

## 図目次

|                                                                                                    | 1-2                                                                                                    |
|----------------------------------------------------------------------------------------------------|----------------------------------------------------------------------------------------------------|
| 図1-2 装置前面                                                                                                    | 1-3                                                                                                    |
| 図1-3 装置後面                                                                                                    | 1-4                                                                                                    |
| 図1-4 装置底面                                                                                                    | 1-5                                                                                                    |
| 図1-5 コンソールの接続                                                                                                    | 1-7                                                                                                    |
| 図1-6 AUIケーブルの接続                                                                                                    | 18                                                                                                    |
| 図1-7 モジュラーケーブルの接続                                                                                                    | 18                                                                                                    |
| 図1-8 電源ケーブルの接続                                                                                                    |                                                                                                    |
|                                                                                                    |                                                                                                    |
| 図2-1 OSPF運用環境                                                                                                    | 2-4                                                                                                    |
| 図2-2 IPポイントツーポイント接続例                                                                                                    | 25                                                                                                    |
| 図2-3 IPブロードキャスト接続例                                                                                                    | 26                                                                                                    |
| 図2-4 Proxy ARP機能利用環境                                                                                                    | 2-7                                                                                                    |
| 図2-5 DHCP運用形態例 1                                                                                                    | 2-7                                                                                                    |
| 図2-6 DHCP運用形態例 2                                                                                                    | 2-8                                                                                                    |
| 図2-7 IPXブロードキャスト接続例                                                                                                    | 2-10                                                                                                    |
| 図2-8 送信元 / 宛先アドレスによるフィルタリング                                                                                                    | 2-1.1                                                                                                    |
| 図2-9 プロトコル識別によるフィルタリング                                                                                                    | 2-1.2                                                                                                    |
| 図2-10 上位プログラムによるフィルタリング                                                                                                    | 2-13                                                                                                    |
| 図2-11 送信可 / 受信可インタフェースによるフィルタリング                                                                                                    | 2-13                                                                                                    |
| 図2-12 AURPを使用している環境の例                                                                                                    |                                                                                                    |
| 図2-13 送信元 / 宛先アドレスによるフィルタリング                                                                                                    | 216                                                                                                    |
| 図2-14 プロトコル識別によるフィルタリング                                                                                                    | 217                                                                                                    |
|                                                                                                    |                                                                                                    |
| 図2-15 送信可 / 受信可インタフェースによるフィルタリング                                                                                                    | 2-17                                                                                                    |
| 図2-15 送信可 / 受信可インタフェースによるフィルタリング<br>図2-16 ゾーンフィルタリング                                                                                                    | 2-17<br>2-18                                                                                                    |
| 図2-15 送信可 / 受信可インタフェースによるフィルタリング                                                                                                    | 2-17<br>2-18<br>2-18                                                                                                    |
| 図2-15 送信可 / 受信可インタフェースによるフィルタリング                                                                                                    | 2-17<br>2-18<br>2-18<br>2-19                                                                                                 |
| <ul> <li>図2-15 送信可/受信可インタフェースによるフィルタリング</li> <li>図2-16 ゾーンフィルタリング</li></ul>                                                                                                    | 2-17<br>2-18<br>2-18<br>2-19<br>2-21                                                                                         |
| <ul> <li>図2-15 送信可/受信可インタフェースによるフィルタリング</li> <li>図2-16 ゾーンフィルタリング</li> <li>図2-17 サービスフィルタリング</li> <li>図2-18 STP機能</li> <li>図2-19 アドレス学習によるフィルタリング</li> <li>図2-20 送信元アドレス,宛先アドレスによるフィルタリング</li> </ul>                                                                                                    | 2-17<br>2-18<br>2-18<br>2-19<br>2-21                                                                                         |
| <ul> <li>図2-15 送信可/受信可インタフェースによるフィルタリング</li> <li>図2-16 ゾーンフィルタリング</li> <li>図2-17 サービスフィルタリング</li> <li>図2-18 STP機能</li> <li>図2-19 アドレス学習によるフィルタリング</li> <li>図2-20 送信元アドレス,宛先アドレスによるフィルタリング</li> <li>図2-21 プロトコル識別によるフィルタリング</li> </ul>                                                                                                    | 2-17<br>2-18<br>2-18<br>2-19<br>2-21<br>2-21<br>2-21<br>2-22                                                                 |
| <ul> <li>図2-15 送信可/受信可インタフェースによるフィルタリング</li> <li>図2-16 ゾーンフィルタリング</li> <li>図2-17 サービスフィルタリング</li> <li>図2-18 STP機能</li> <li>図2-19 アドレス学習によるフィルタリング</li> <li>図2-20 送信元アドレス,宛先アドレスによるフィルタリング</li> <li>図2-21 プロトコル識別によるフィルタリング</li> <li>図2-22 HSD2回線使用時のWAN-WANブリッジング機能</li> </ul>                                                                                                    | 2-17<br>2-18<br>2-18<br>2-19<br>2-21<br>2-21<br>2-22<br>2-22                                                                 |
| <ul> <li>図2-15 送信可/受信可インタフェースによるフィルタリング</li> <li>図2-16 ゾーンフィルタリング</li> <li>図2-17 サービスフィルタリング</li> <li>図2-18 STP機能</li> <li>図2-19 アドレス学習によるフィルタリング</li> <li>図2-20 送信元アドレス,宛先アドレスによるフィルタリング</li> <li>図2-21 プロトコル識別によるフィルタリング</li> <li>図2-22 HSD2回線使用時のWAN-WANブリッジング機能</li> <li>図2-23 手動による接続例</li> </ul>                                                                                        | 2-17<br>2-18<br>2-18<br>2-19<br>2-21<br>2-21<br>2-21<br>2-22<br>2-22<br>2-23<br>2-25                                         |
| <ul> <li>図2-15 送信可/受信可インタフェースによるフィルタリング</li> <li>図2-16 ゾーンフィルタリング</li> <li>図2-17 サービスフィルタリング</li> <li>図2-18 STP機能</li> <li>図2-19 アドレス学習によるフィルタリング</li> <li>図2-20 送信元アドレス,宛先アドレスによるフィルタリング</li> <li>図2-21 プロトコル識別によるフィルタリング</li> <li>図2-22 HSD2回線使用時のWAN-WANブリッジング機能</li> <li>図2-23 手動による接続例</li> <li>図2-24 指定時間内の中継データによる接続例</li> </ul>                                                       | 2-17<br>2-18<br>2-18<br>2-19<br>2-21<br>2-21<br>2-22<br>2-22<br>2-23<br>2-25<br>2-26                                         |
| <ul> <li>図2-15 送信可/受信可インタフェースによるフィルタリング</li> <li>図2-16 ゾーンフィルタリング</li> <li>図2-17 サービスフィルタリング</li> <li>図2-18 STP機能</li> <li>図2-19 アドレス学習によるフィルタリング</li> <li>図2-20 送信元アドレス,宛先アドレスによるフィルタリング</li> <li>図2-21 プロトコル識別によるフィルタリング</li> <li>図2-22 HSD2回線使用時のWAN-WANブリッジング機能</li> <li>図2-23 手動による接続例</li> <li>図2-24 指定時間内の中継データによる接続例</li> <li>図2-25 手動接続例</li> </ul>                                  | 2-17<br>2-18<br>2-18<br>2-19<br>2-21<br>2-21<br>2-22<br>2-22<br>2-23<br>2-25<br>2-26<br>2-27                                 |
| <ul> <li>図2-15 送信可/受信可インタフェースによるフィルタリング</li> <li>図2-16 ゾーンフィルタリング</li> <li>図2-17 サービスフィルタリング</li> <li>図2-18 STP機能</li> <li>図2-19 アドレス学習によるフィルタリング</li> <li>図2-20 送信元アドレス,宛先アドレスによるフィルタリング</li> <li>図2-21 プロトコル識別によるフィルタリング</li> <li>図2-22 HSD2回線使用時のWAN-WANブリッジング機能</li> <li>図2-23 手動による接続例</li> <li>図2-24 指定時間内の中継データによる接続例</li> <li>図2-25 手動接続例</li> <li>図2-26 指定時間内でのデータ量による接続例</li> </ul> | 2-17<br>2-18<br>2-18<br>2-19<br>2-21<br>2-21<br>2-22<br>2-22<br>2-23<br>2-25<br>2-26<br>2-27<br>2-28                         |
| <ul> <li>図2-15 送信可/受信可インタフェースによるフィルタリング</li></ul>                                                                                                    | 2-17<br>2-18<br>2-18<br>2-19<br>2-21<br>2-21<br>2-22<br>2-23<br>2-25<br>2-26<br>2-26<br>2-28<br>2-28<br>2-29                 |
| <ul> <li>図2-15 送信可/受信可インタフェースによるフィルタリング</li></ul>                                                                                                    | 2-17<br>2-18<br>2-18<br>2-19<br>2-21<br>2-21<br>2-21<br>2-22<br>2-23<br>2-25<br>2-26<br>2-26<br>2-27<br>2-28<br>2-29<br>2-30 |
| <ul> <li>図2-15 送信可/受信可インタフェースによるフィルタリング</li></ul>                                                                                                    | 2-17<br>2-18<br>2-18<br>2-19<br>2-21<br>2-21<br>2-22<br>2-23<br>2-26<br>2-26<br>2-28<br>2-28<br>2-29<br>2-30<br>2-31         |
| <ul> <li>図2-15 送信可/受信可インタフェースによるフィルタリング</li></ul>                                                                                                    |                                                                                                    |

| 図2-32 KeepAliveの代理応答 / 要求例                      | 2-35               |
|-------------------------------------------------|--------------------|
| 図2-33 CHAP機能を使用する場合の設定方法                        |                    |
| 図2-34 SNMPエージェント機能                              | 2-38               |
| 図2-35 TELNETサーバ機能                               |                    |
| 図2-36 リモートコンソール機能                               | 2-39               |
| 図2-37 ルータグループ化機能                                | 242                |
| 図2-38 トラヒックロギング機能設定例                            | 244                |
|                                                 |                    |
| 図3-1 基本設定の流れ                                    | 3-3                |
| 図3-2(1) ワークシートの構成(1)                            | 34                 |
| 図3-2(2) ワークシートの構成(2)                            | 35                 |
| 図3-2(3) ワークシートの構成(3)                            | 36                 |
| 図3-2(4) ワークシートの構成(4)                            | 37                 |
| 図3-3 基本設定編の形式と記入の手順                             | 38                 |
| 図3-4 HSD編の形式と記入の手順                              |                    |
| 図3-5 ISDNチャネルグループ編の形式と記入の手順                     | 313                |
| 図3-6 ISDN運用形態編の形式と記入の手順                         | 315                |
| 図3-7 ISDNリモートターゲット編の形式と記入の手順                    | 318                |
| 図3-8 ISDN通常回線編の形式と記入の手順                         | 321                |
| 図3-9 ISDNの接続方法によるIPXルーティング不能ケース                 | 3 <del>.</del> 24  |
| 図3-10 IPホスト編の形式と記入の手順                           |                    |
| 図3-11 IPルーティング編の形式と記入の手順                        | 329                |
| 図3-12 IPリモートターゲット編の形式と記入の手順                     | 332                |
| 図3-13 IPスタティックルーティング編の形式と記入の手順                  |                    |
| 図3-14 DHCPリレーエージェント編の形式と記入の手順                   |                    |
| 図3-15 IPパケットフィルタリング編の形式と記入の手順                   | 339                |
| 図3-16 IPXルーティング編の形式と記入の手順                       |                    |
| 図3-17 IPXリモートターゲット編の形式と記入の手順                    |                    |
| 図3-18 IPXパケットフィルタリング編の形式と記入の手順                  |                    |
| 図3-19 IPXスタティックルーティング編の形式と記入の手順                 |                    |
| 図3-20 IPXスタティックSAP編の形式と記入の手順                    |                    |
| 図3-21 AppleTalkルーティング編の形式と記入の手順                 |                    |
| 図3-22 AppleTalkリモートターゲット編の形式と記入の手順              |                    |
| 図3-23 外部AppleTalkルータ編の形式と記入の手順                  | 3-66               |
| 図3-24 AppleTalk DDP (forward) フィルタリング編の形式と記入の手順 | 368.               |
| 図3-25 AppleTalkゾーンリスト編の形式と記入の手順                 | 3-7.1              |
| 図3-26 AppleTalkスタティックルーティング編の形式と記入の手順           | 3 <del>.</del> 7.3 |
| 図3-27 AppleTalkスタティックゾーン編の形式と記入の手順              |                    |
| 図3-28 MACアドレスリモートターゲット編の形式と記入の手順                | 3 <del>.</del> 7.8 |
| 図3-29 ブリッジング編の形式と記入の手順                          | 380                |
| 図3-30 送信元フィルタリング編の形式と記入の手順                      |                    |
| 図3-31 宛先フィルタリング編の形式と記入の手順                       | 384                |
| 図3-32 プロトコルフィルタリング編の形式と記入の手順                    |                    |

| 図3-33             | SNMP編の形式と記入の手順                              | 3-89                  |
|-------------------|---------------------------------------------|-----------------------|
| 図3-34             | メインメニュー例                                    | 3-93                  |
| 図3-35             | 管理者資格への移行例                                  | 3-95                  |
| 図3-36             | 一般資格への復帰例                                   | 3-96                  |
| 図3-37             | 入力の流れ                                       |                       |
| 図3-38             | エラー表示例                                      | 3-99                  |
| 図3-39             | WAN回線選択例                                    |                       |
| 図3-40             | 現在時刻設定例 (1995年6月18日14時52分00秒に設定)            |                       |
| 図3-41             | 自ホスト名の設定例                                   | 310.1                 |
| 図3-42             | HSD回線の回線速度設定例                               | 3-1.02                |
| 図3-43             | ISDNチャネルグループ機能設定例                           | 310.3                 |
| 図3-44             | ISDNチャネルグループ追加例                             |                       |
| 図3-45             | グループおよびチャネルの選択画面例                           | . 3-1.04              |
| 図3-46             | 運用形態の設定例(「WAN topology」に「Usual」か            |                       |
| <sup>r</sup> Usua | /Load split」を選択した場合)(グループの場合)               | 3-104                 |
| 図3-47             | 運用形態の設定(「WAN topology」に「Load split」を選択した場合) | 3 <del>.</del> 105    |
| 図3-48             | ISDNリモートターゲット設定選択画面                         | 3105                  |
| 図3-49             | ISDNリモートターゲット設定画面                           |                       |
| 図3-50             | ISDN通常回線設定例                                 |                       |
| 図3-51             | 接続時刻,切断時刻設定メニュー                             | 31.08                 |
| 図3-52             | ISDN接続 / 切断時刻の追加例                           |                       |
| 図3-53             | 基本機能画面 (設定値の表示)                             | . 3 <del>.</del> 1.09 |
| 図3-54             | 基本機能設定例                                     | 3110                  |
| 図3-55             | IPホスト設定例                                    | . 3-1.10              |
| 図3-56             | IPアドレス設定例                                   | . 3-1.11              |
| 図3-57             | IPルーティング設定例(ISDNを7本使用する場合)                  | 3-1.12                |
| 図3-58             | IPルーティング設定例(ISDNを7本使用する場合)                  | 3-1.13                |
| 図3-59             | IPリモートターゲット例                                | . 3-1.13              |
| 図3-60             | IPリモートターゲットデータ追加例                           | . 3-1.14              |
| 図3-61             | IPスタティックルーティング設定メニュー                        | . 3-1.14              |
| 図3-62             | IPスタティックルート追加例                              | . 3-1.15              |
| 図3-63             | DHCPリレーエージェント機能の設定例                         | . 31.1.6              |
| 図3-64             | IPパケットフィルタリングの設定メニュー                        | . 3 <del>.</del> 1.17 |
| 図3-65             | IPパケットフィルタリングの追加例                           | . 3-1.18              |
| 図3-66             | IPXルーティング設定例                                | .3-120                |
| 図3-67             | IPXルーティング設定例                                | .3-121                |
| 図3-68             | IPXリモートターゲットの設定メニュー                         | .3-121                |
| 図3-69             | IPXリモートターゲットテーブルの追加例                        | .3-122                |
| 図3-70             | IPXパケットフィルタリングの設定メニュー                       | .3-123                |
| 図3-71             | IPXパケットフィルタリングテーブルの追加例                      | 3-124                 |
|                   |                                             |                       |
| 凶3-72             | RIP(IPX)スタティックルーティングの設定例                    | . 3-125               |

| 図3-74 スタティックSAPの設定例                          | 3 <del>.</del> 126 |
|----------------------------------------------|--------------------|
| 図3-75 IPXスタティックSAPの追加例                       | 3126               |
| 図3-76 AppleTalk設定例                           | 3128               |
| 図3-77 AppleTalkルーティング設定例                     | 3-129              |
| 図3-78 AppleTalkルーティング設定例                     | 3-1.30             |
| 図3-79 AppleTalkリモートターゲットの設定メニュー              | 3130               |
| 図3-80 AppleTalkリモートターゲットテーブルの追加例             | 3-131              |
| 図3-81 外部AppleTalkルータ設定画面                     | 3-131              |
| 図3-82 外部AppleTalkルータテーブル追加例                  | 3-132              |
| 図3-83 AppleTalk DDP (forward) フィルタリングの設定メニュー | 3-133              |
| 図3-84 DDP(forward)フィルタリングの追加例                | 3-134              |
| 図3-85 ゾーンリストの設定メニュー                          | 3-1.35             |
| 図3-86 AppleTalkゾーンリストの追加例                    | 3-1.36             |
| 図3-87 AppleTalkスタティックルーティングの設定メニュー           | 3137               |
| 図3-88 AppleTalkスタティックルーティングテーブル追加例           | 3-137              |
| 図3-89 スタティックゾーンの設定メニュー                       | 3-1.38             |
| 図3-90 AppleTalkスタティックゾーンテーブルのネットワーク選択例       | 3139               |
| 図3-91 AppleTalkスタティックゾーンテーブルの設定メニュー          | 3139               |
| 図3-92 AppleTalkスタティックゾーンテーブルの変更例             | 3139               |
| 図3-93 AppleTalkスタティックゾーンテーブルの削除例             | 3-140              |
| 図3-94 AppleTalkスタティックゾーンテーブルの追加例             | 3-140              |
| 図3-95 AppleTalkスタティックゾーンテーブルの表示例             | 3-140              |
| 図3-96 すべてのAppleTalkスタティックゾーンテーブルの表示例         | 3141.              |
| 図3-97 MACアドレスリモートターゲットの設定メニュー                | 3142               |
| 図3-98 IPXリモートターゲットデータの追加例                    | 3-142              |
| 図3-99 ブリッジング機能設定例(ISDN選択時)                   | 3143               |
| 図3-100 ブリッジング機能設定例(HSD選択時)                   | 3144               |
| 図3-101 アドレスフィルタリングパラメータ設定メニュー                | 31.45              |
| 図3-102 アドレスフィルタリングのデフォルトの設定例                 | 31.46              |
| 図3-103 送信元アドレスフィルタリングテーブル設定メニュー              | 3-146              |
| 図3-104 送信元アドレスフィルタリングテーブルの追加例                | 31.47              |
| 図3-105 プロトコルフィルタリング設定メニュー                    | 3148               |
| 図3-106 SNMPパラメータ設定例                          | 3149               |
| 図3-107 SNMPマネージャリストの設定例                      | 3149               |
| 図3-108 SNMPマネージャリストの追加例                      | 3150               |
| 図3-109 設定内容確認の問い合わせメニュー                      | 3-151              |
| 図3-110 設定後動作メニュー(1)                          | 3-151              |
| 図3-111 設定後動作メニュー(2)                          | 3-152              |
| 図4-1 拡張設定入力の流れ                               | 4-2                |
| 図4-2 拡張設定メニュー                                | 4-3                |
| 図4-3 データリンクの設定画面例(HSD選択時)                    | 4-5                |
| 図4-4 データリンクの設定画面例(ISDN選択時)                   | 4-6                |

| 凶4-5                                                                                                    | ブリッジング機能拡張設定メニュー                                                                                                    | 4-9                                                                                                    |
|----------------------------------------------------------------------------------------------------|----------------------------------------------------------------------------------------------------|----------------------------------------------------------------------------------------------------|
| 図4-6                                                                                                    | STP(装置単位)の設定例                                                                                                    | 4-9                                                                                                    |
| 図4-7                                                                                                    | STP(各回線)の設定例                                                                                                    |                                                                                                    |
| 図4-8                                                                                                    | アドレス学習テーブルエージアウト時間設定例                                                                                                    | 4-1.2                                                                                                    |
| 図4-9                                                                                                    | フレームの最大中継遅延時間設定例                                                                                                    |                                                                                                    |
| 図4-10                                                                                                    | ICMPリダイレクトメッセージ設定例                                                                                                    | 4-13                                                                                                    |
| 図4-11                                                                                                    | IPルーティング拡張設定メニュー                                                                                                    | 4-15                                                                                                    |
| 図4-12                                                                                                    | RIP動作モード設定メニュー                                                                                                    |                                                                                                    |
| 図4-13                                                                                                    | RIP動作モード設定例                                                                                                    |                                                                                                    |
| 図4-14                                                                                                    | トラストゲートウェイ設定メニュー                                                                                                    | 418                                                                                                    |
| 図4-15                                                                                                    | RIP(IP)インターフェース拡張設定例                                                                                                    | 4-19                                                                                                    |
| 図4-16                                                                                                    | RIP(IP)フィルタリング(accept gateway)拡張設定例                                                                                                    | 4-21                                                                                                    |
| 図4-17                                                                                                    | RIP(IP)フィルタリングテーブル(accept gateway)属性                                                                                                    | 4-22                                                                                                    |
| 図4-18                                                                                                    | RIP(IP)フィルタリングテーブル(accept gateway)設定例                                                                                                    | 4-22                                                                                                    |
| 図4-19                                                                                                    | RIP(IP)フィルタリング(propagate gateway)拡張設定例                                                                                                    | 4-24                                                                                                    |
| 図4-20                                                                                                    | RIP(IP)フィルタリングテーブル(propagate gateway)属性                                                                                                    | 4-24                                                                                                    |
| 図4-21                                                                                                    | RIP(IP)フィルタリングテーブル(propagate gateway)設定例                                                                                                    | 4-25                                                                                                    |
| 図4-22                                                                                                    | RIP(IP)フィルタリング(interface accept)拡張設定例                                                                                                    | 426                                                                                                    |
| 図4-23                                                                                                    | RIP(IP)フィルタリングテーブル(interface accept)属性                                                                                                    | 4-26                                                                                                    |
| 図4-24                                                                                                    | RIP(IP)フィルタリングテーブル(interface accept)設定例(ISDN選択時)                                                                                                    | 4-27                                                                                                    |
| 図4-25                                                                                                    | RIP(IP)フィルタリング(interface propagate)拡張設定例                                                                                                    | 4-28                                                                                                    |
| 図4-26                                                                                                    | RIPフィルタリングテーブル(interface propagate)属性                                                                                                    | 428                                                                                                    |
| 図4-27                                                                                                    | RIP(IP)フィルタリングテーブル(interface propagate)設定例(ISDN選択時)                                                                                                    | 4 00                                                                                                    |
|                                                                                                    |                                                                                                    | 4-29                                                                                                    |
| 図4-28                                                                                                    | Proxy ARP設定例                                                                                                    | 4-29<br>4-30                                                                                                    |
| <br>図4-28<br>図4-29                                                                                                    | Proxy ARP設定例                                                                                                    | 4-29<br>4-30<br>4-32                                                                                                    |
| 叉4-28<br>叉4-29<br>叉4-30                                                                                                    | Proxy ARP設定例<br>OSPF設定メニュー<br>OSPF機能使用有無の設定画面                                                                                                    | 4-29<br>4-30<br>4-32<br>4-32                                                                                                    |
| 図4-28<br>図4-29<br>図4-30<br>図4-31                                                                                                    | Proxy ARP設定例<br>OSPF設定メニュー<br>OSPF機能使用有無の設定画面<br>OSPFルータID設定画面                                                                                                    | 4-29<br>4-30<br>4-32<br>4-32<br>4-33                                                                                                    |
| 図4-28<br>図4-29<br>図4-30<br>図4-31<br>図4-32                                                                                                    | Proxy ARP設定例         OSPF設定メニュー         OSPF機能使用有無の設定画面         OSPFエリア設定メニュー                                                                                                    | 4-29<br>4-30<br>4-32<br>4-32<br>4-33<br>4-34                                                                                                    |
| 図4-28<br>図4-29<br>図4-30<br>図4-31<br>図4-32<br>図4-33                                                                                                    | Nin (in ) シャルシッシンシン シンレ(interface propagate)設定() (ioDives)(Ai, ) …<br>Proxy ARP設定例 …<br>OSPF設定メニュー …<br>OSPF機能使用有無の設定画面 …<br>OSPFルータID設定画面 …<br>OSPFエリア設定メニュー …<br>OSPFエリア追加例 …                                                                                                    | 4-29<br>4-30<br>4-32<br>4-32<br>4-33<br>4-34<br>4-34                                                                                                    |
| 図4-28<br>図4-29<br>図4-30<br>図4-31<br>図4-32<br>図4-33<br>図4-34                                                                                                    | Nin (iii ) シャルシッシン シンレ(interface propagate)設定) (iii (iii) (iii) | 4-29<br>4-30<br>4-32<br>4-32<br>4-33<br>4-34<br>4-34<br>4-36                                                                                                    |
| 図4-28<br>図4-29<br>図4-30<br>図4-31<br>図4-32<br>図4-33<br>図4-33<br>図4-34<br>図4-35                                                                                                    | Nin (iii ) シャルシッシン シンレ(interface propagate)設定) (iii (iii) (iii) | 4-29<br>4-30<br>4-32<br>4-32<br>4-33<br>4-34<br>4-34<br>4-36<br>4-37                                                                                                    |
| 図4-28<br>図4-29<br>図4-30<br>図4-31<br>図4-32<br>図4-33<br>図4-34<br>図4-35<br>図4-36                                                                                                    | Nin (iii ) シャルシッシン シンレ(interface propagate)設定) (iii (iii) (iii) | 4-29<br>4-30<br>4-32<br>4-32<br>4-33<br>4-34<br>4-34<br>4-36<br>4-36<br>4-37<br>4-37                                                                                                    |
| 図4-28<br>図4-29<br>図4-30<br>図4-31<br>図4-32<br>図4-33<br>図4-33<br>図4-35<br>図4-35<br>図4-36<br>図4-37                                                                                           | Nin (iii ) クイルクラククラクラクション(interface propagate)設定)(iii) (iii) (i | 4-29<br>4-30<br>4-32<br>4-32<br>4-33<br>4-33<br>4-34<br>4-34<br>4-36<br>4-37<br>4-37<br>4-39                                                                                                    |
| 図4-28<br>図4-29<br>図4-30<br>図4-31<br>図4-32<br>図4-33<br>図4-34<br>図4-35<br>図4-35<br>図4-36<br>図4-37<br>図4-38                                                                                  | Nin (II) クイルクラククラクシック シンレ(Interface propagate)設定) (IODIO251(AI) 7         Proxy ARP設定例         OSPF設定メニュー         OSPF機能使用有無の設定画面         OSPFルータID設定画面         OSPFエリア設定メニュー         OSPFエリア追加例         OSPFバックボーンエリア設定例         OSPFネットワーク範囲設定メニュー         OSPFネットワーク範囲追加例         OSPFスタブホスト設定メニュー         OSPFスタブホスト追加例                                                                                                    | 4-29<br>4-30<br>4-32<br>4-32<br>4-32<br>4-33<br>4-34<br>4-34<br>4-36<br>4-36<br>4-37<br>4-37<br>4-39<br>4-39<br>4-39                                                                                                    |
| 図4-28<br>図4-29<br>図4-30<br>図4-31<br>図4-32<br>図4-33<br>図4-33<br>図4-35<br>図4-35<br>図4-36<br>図4-37<br>図4-38<br>図4-39                                                                         | Nin (III ) クイルクラククラクラクション(Interface propagate)設定)(IODI (2014)(2014)(2 | 4-29<br>4-30<br>4-32<br>4-32<br>4-33<br>4-33<br>4-34<br>4-34<br>4-36<br>4-37<br>4-37<br>4-39<br>4-39<br>4-39<br>4-39<br>4-39<br>4-39                                                                                                    |
| 図4-28<br>図4-29<br>図4-30<br>図4-31<br>図4-32<br>図4-33<br>図4-34<br>図4-35<br>図4-35<br>図4-36<br>図4-37<br>図4-38<br>図4-39<br>図4-40                                                                | Nin (II) クイルクランククシンク (Interface propagate) 設定) (Interface propagate) 設定) (Interface propagate) 認定) (Interface propagate) 認定) (Interface propagate) 認定) (Interface propagate) 認定) (Interface propagate) 認定) (Interface propagate) is provide a structure propagate) is provide a structure propagate) is provide a structure propagate) is provide a structure propagate) is provide a structure propagate) is provide a structure propagate) is provide a structure propagate) is provide a structure propagate) is provide a structure propagate) is provide a structure propagate) is provide a structure propagate) is provide a structure propagate) is provide a structure propagate) is provide a structure provide a structure provec provece structure provide a structure provide a  | 4-29<br>4-30<br>4-32<br>4-32<br>4-33<br>4-33<br>4-34<br>4-36<br>4-37<br>4-37<br>4-39<br>4-39<br>4-39<br>4-39<br>4-39<br>4-39<br>4-39<br>4-39<br>4-39<br>4-39<br>4-31<br>4-34<br>4-34<br>4-34<br>4-34<br>4-34<br>4-34<br>4-34<br>4-34<br>4-34<br>4-34<br>4-34<br>4-34<br>4-34<br>4-34<br>4-34<br>4-34<br>4-34<br>4-34<br>4-34<br>4-34<br>4-34<br>4-34<br>4-34<br>4-34<br>4-34<br>4-34<br>4-34<br>4-34<br>4-34<br>4-34<br>4-34<br>4-34<br>4-34<br>4-34<br>4-37<br>4-39<br>4-39<br>4-39<br>4-39<br>4-39<br>4-39<br>4-39<br>4-39<br>4-39<br>4-39<br>4-39<br>4-39<br>4-39<br>4-39<br>4-39<br>4-39<br>4-39<br>4-39<br>4-39<br>4-39<br>4-39<br>4-39<br>4-39<br>4-39<br>4-39<br>4-39<br>4-39<br>4-39<br>4-39                         |
| 図4-28<br>図4-29<br>図4-30<br>図4-31<br>図4-32<br>図4-33<br>図4-33<br>図4-34<br>図4-35<br>図4-35<br>図4-36<br>図4-37<br>図4-38<br>図4-39<br>図4-40<br>図4-41                                              | Nin (II) タイルクラククタインクラン (Interface propagate) 設定) (Interface propagate) 設定) (Interface propagate) 設定) (Interface propagate) 設定) (Interface propagate) 設定) (Interface propagate) 設定) (Interface propagate) 設定) (Interface propagate) 設定) (Interface propagate) 設定) (Interface propagate) 設定) (Interface propagate) 設定) (Interface propagate) 設定) (Interface propagate) 認定) (Interface propagate) 認定) (Interface propagate) 認定) (Interface propagate) 認定) (Interface propagate) 認定) (Interface propagate) 認定) (Interface propagate) 認定) (Interface propagate) 認定) (Interface propagate) 認定) (Interface propagate) 認定) (Interface propagate) 認定) (Interface propagate) (Interface propagate) (Inter | 4-29<br>4-30<br>4-32<br>4-32<br>4-32<br>4-33<br>4-33<br>4-34<br>4-34<br>4-37<br>4-39<br>4-39<br>4-39<br>4-39<br>4-39<br>4-39<br>4-39<br>4-39<br>4-39<br>4-39<br>4-39<br>4-34<br>4-34<br>4-34<br>4-34<br>4-34<br>4-34<br>4-34<br>4-34<br>4-34<br>4-34<br>4-34<br>4-34<br>4-34<br>4-39<br>4-39<br>4-34<br>4-34<br>4-39<br>4-39<br>4-39<br>4-39<br>4-34<br>4-39<br>4-39 |
| 図4-28<br>図4-29<br>図4-30<br>図4-31<br>図4-32<br>図4-33<br>図4-34<br>図4-35<br>図4-36<br>図4-36<br>図4-37<br>図4-38<br>図4-39<br>図4-40<br>図4-40                                                       | Nin (III ) クイルク クラク クラ クラ (Interface propagate) 設定) (IOD NEX) (IND NEX) (IND NEX) ( | 4-29<br>4-30<br>4-32<br>4-32<br>4-33<br>4-33<br>4-34<br>4-34<br>4-37<br>4-37<br>4-37<br>4-39<br>4-39<br>4-39<br>4-39<br>4-43<br>4-43<br>4-45                                                                                                    |
| 図4-28<br>図4-29<br>図4-30<br>図4-31<br>図4-32<br>図4-33<br>図4-33<br>図4-35<br>図4-35<br>図4-36<br>図4-37<br>図4-38<br>図4-39<br>図4-40<br>図4-41<br>図4-41<br>図4-42<br>図4-43                            | Nin (III / ) チャルフラフラ アンパ(Interface propagate) 設定 / (Tobriez) / (Tobriez) / (Tobri | 4-29<br>4-30<br>4-32<br>4-32<br>4-32<br>4-33<br>4-33<br>4-34<br>4-34<br>4-36<br>4-37<br>4-39<br>4-39<br>4-39<br>4-43<br>4-43<br>4-45<br>4-45<br>4-47                                                                                                    |
| 図4-28<br>図4-29<br>図4-30<br>図4-31<br>図4-32<br>図4-33<br>図4-34<br>図4-35<br>図4-36<br>図4-36<br>図4-37<br>図4-38<br>図4-39<br>図4-40<br>図4-41<br>図4-42<br>図4-43<br>図4-43                            | Nm(m) タイルクラククタイクル(metrace propagate)設定(n) (*ioDivizg)(n) / m.         Proxy ARP設定例         OSPF設定メニュー         OSPF様能使用有無の設定画面         OSPFルータID設定画面         OSPFエリア設定メニュー         OSPFエリア設定メニュー         OSPFエリア設定メニュー         OSPFエリア追加例         OSPFエリア追加例         OSPFスタブホーンエリア設定例         OSPFネットワーク範囲追加例         OSPFスタブホスト設定メニュー         OSPFスタブホスト追加例         OSPFインタフェース設定例         OSPF隣接ルータ設定メニュー例         OSPFバーチャルリンク隣接ルータ追加例         OSPFバーチャルリンク酸定例         OSPFバーチャルリンク設定例                                                                                                    | 4-29<br>4-30<br>4-32<br>4-32<br>4-33<br>4-33<br>4-34<br>4-34<br>4-37<br>4-37<br>4-39<br>4-39<br>4-39<br>4-43<br>4-43<br>4-45<br>4-45<br>4-47                                                                                                    |
| 図4-28<br>図4-29<br>図4-30<br>図4-31<br>図4-32<br>図4-33<br>図4-33<br>図4-34<br>図4-35<br>図4-35<br>図4-36<br>図4-37<br>図4-38<br>図4-39<br>図4-40<br>図4-41<br>図4-42<br>図4-43<br>図4-43<br>図4-44          | Nin (III ) クイルクランククシング (INDERINGE propagate) 設定) (INDERING (INDERING Propagate) 設定) (INDERING Provide propagate) 設定) (INDERING Provide propagate) 設定) (INDERING Provide propagate) 設定) (INDERING Provide propagate) 設定) (INDERING Provide propagate) 設定) (INDERING Provide propagate) 設定) (INDERING PROVIDED INTERNATION PROVIDED INTERNATION | 4-29<br>4-30<br>4-32<br>4-32<br>4-32<br>4-33<br>4-33<br>4-34<br>4-34<br>4-37<br>4-37<br>4-39<br>4-39<br>4-39<br>4-43<br>4-43<br>4-43<br>4-45<br>4-45<br>4-49<br>4-50                                                                                                    |
| 図4-28<br>図4-29<br>図4-30<br>図4-31<br>図4-32<br>図4-33<br>図4-34<br>図4-35<br>図4-36<br>図4-36<br>図4-37<br>図4-38<br>図4-39<br>図4-40<br>図4-40<br>図4-41<br>図4-42<br>図4-43<br>図4-44<br>図4-45<br>図4-45 | Nin (iii ) ジ イ リ ジ ジ ジ ジ ジ ジ ジ ジ (iii) (iii)  | 4-29<br>4-30<br>4-32<br>4-32<br>4-32<br>4-33<br>4-33<br>4-34<br>4-34<br>4-36<br>4-37<br>4-39<br>4-39<br>4-39<br>4-39<br>4-39<br>4-43<br>4-43<br>4-45<br>4-45<br>4-45<br>4-49<br>4-52                                                                                                    |

| 図4-48 | AS外のルーティング情報の送信(OSPF export)設定例               | 4 <del>.</del> 57  |
|-------|-----------------------------------------------|--------------------|
| 図4-49 | IPXルーティングの拡張設定メニュー                            | 4 <del>.</del> 60  |
| 図4-50 | RIP(IPX)インタフェース拡張設定例                          | 462                |
| 図4-51 | RIP(IPX)フィルタリングテーブル拡張設定例                      | 4-64               |
| 図4-52 | RIP(IPX)フィルタリングテーブル(interface accept)属性       | 4-64               |
| 図4-53 | SAP(IPX)インタフェース拡張設定例                          | 4-67               |
| 図4-54 | SAP(IPX)フィルタリングテーブルの属性の設定例                    | 4-69               |
| 図4-55 | アドレスによるSAP(IPX)フィルタリング設定例                     | 4-70               |
| 図4-56 | サーバ名によるSAP(IPX)フィルタリング設定例                     | 47.1               |
| 図4-57 | タイプによるSAP(IPX)フィルタリング設定例                      | 4-72               |
| 図4-58 | IPX frame type設定例                             | 4-74               |
| 図4-59 | IPX KeepAlive設定例                              | 475                |
| 図4-60 | AppleTalkルーティングの拡張設定メニュー(AURPを「not use」とした場合) | .4-78              |
| 図4-61 | AppleTalkルーティングの拡張設定メニュー                      |                    |
| (AUR  | Pを「use」とし,「IP Tunnel」を「not use」とした場合)         | 478                |
| 図4-62 | AppleTalkルーティングの拡張設定メニュー                      |                    |
| (AUR  | Pを「use」とし,「IP Tunnel」を「use」とした場合)             | 4 <del>.</del> 7.9 |
| 図4-63 | AppleTalkインタフェースの設定メニュー                       | 48.1               |
| 図4-64 | AppleTalk動作(装置単位)の設定例                         | 48.1               |
| 図4-65 | AppleTalk動作(グループ / チャネル毎)                     | 4-83               |
| 図4-66 | サービス(forward)フィルタリングテーブル設定メニュー                | 4-85               |
| 図4-67 | サービス(forward)フィルタリングテーブル追加例                   | 4-85               |
| 図4-68 | ゾーンフィルタリングテーブルの設定メニュー                         | 487                |
| 図4-69 | ゾーンフィルタリングテーブルの属性の設定例                         | 4-87               |
| 図4-70 | ゾーンフィルタリングテーブルの設定メニュー                         | 4-88               |
| 図4-71 | ゾーンフィルタリングテーブルの設定例                            | 4-88               |
| 図4-72 | accept gatewayの設定メニュー                         |                    |
| 図4-73 | accept gatewayの属性の設定例                         |                    |
| 図4-74 | accept gatewayフィルタリングテーブル設定メニュー               | 4-90               |
| 図4-75 | accept gatewayフィルタリングテーブル設定例                  | 4-90               |
| 図4-76 | accept portの設定メニュー                            |                    |
| 図4-77 | accept portの属性の設定例                            |                    |
| 図4-78 | accept portフィルタリングテーブルの設定メニュー                 | 4-93               |
| 図4-79 | accept portフィルタリングテーブルの設定例                    | 4-93               |
| 図4-80 | AURPの設定例                                      | 4 <del>.</del> 95  |
| 図4-81 | リモートファイルメンテナンス設定画面                            | 4-99               |
| 図4-82 | データ別優先制御設定メニュー                                | 41.00              |
| 図4-83 | パラメータの設定例                                     | .410.1             |
| 図4-84 | データ優先制御IPプロトコル選択画面                            | . 4-102            |
| 図4-85 | データ優先制御IPアドレス選択画面                             | . 4-104            |
| 図4-86 | データ優先制御IPXプロトコル選択画面                           | .4-106             |
| 図4-87 | データ優先制御IPXアドレス設定画面                            | .4-108             |
| 図4-88 | データ優先制御AppleTalkプロトコル選択画面                     | . 4-110            |

| 図4-89 データ優先制御AppleTalkネットワーク番号設定画面 |       |
|------------------------------------|-------|
| 図4-90 データ優先制御ブリッジング選択画面            |       |
| 図4-91 データ優先制御MACアドレス設定画面           | 4-114 |
| 図4-92 テーブルエントリ間の優先度                |       |
| 図4-93 トラヒックロギングテーブル表示例             |       |
| 図4-94 トラヒックロギングテーブルIPアドレス設定例       |       |
| 図4-95 トラヒックロギングテーブルインタフェース設定例      |       |
| 図4-96 呼確立リミッタの設定選択画面               |       |
| 図4-97 連続接続時間呼確立リミッタの設定例            |       |
| 図4-98 トータル接続時間呼確立リミッタ設定画面例         |       |
| 図4-99 トータル接続時間呼確立リミッタの変更例          |       |
| 図4-100 リモートターゲット設定メニュー             |       |
| 図4-101 ルータグループ化機能の設定例              |       |
|                                    |       |
| 図5-1 オペレーションメニュー                   |       |
| 図5-2 通常回線接続例                       |       |
| 図5-3 通常回線切断例                       |       |
| 図5-4 トラヒック分散回線接続例                  |       |
| 図5-5 トラヒック分散回線切断例                  |       |
| 図5-6 グループ / チャネルのオンライン状態への遷移例      | 5-5   |
| 図5-7 グループ / チャネルのオフライン状態への遷移例      | 5-5   |
| 図5-8 呼確立リミッタのスタート画面                |       |
| 図5-9 リモートコンソール接続例                  | 5-7   |
| 図5-10 警告メッセージ例                     | 5-7   |
| 図5-11 エコーテストメニュー                   | 5-7   |
| 図5-12 IPエコーテスト例                    |       |
| 図5-13 IPXエコーテスト例                   |       |
| 図5-14 AppleTalkエコーテスト例             | 5-10  |
| 図5-15 パスワード設定例                     | 5-1.1 |
| 図5-16 構成定義情報保存例                    |       |
| 図5-17 設定情報確認例                      | 5-12  |
| 図5-18 フレームトレースメニュー画面               | 5-13  |
| 図5-19 フレームトレースの種類の設定画面             | 5-13  |
| 図5-20 MACフレームのトレース設定例              | 5-15  |
| 図5-21 IPフレームのトレース設定例               | 517   |
| 図5-22 IPXフレームのトレース設定例              |       |
| 図5-23 AppleTalk フレームのトレース設定例       | 5-19  |
| 図5-24 Dチャネルのトレース設定例                | 520   |
| 図5-25 フレームトレースの開始 / 終了             | 5-21  |
| 図5-26 フレームトレース結果の表示例               | 5-22  |
| 図5-27 フレームトレース結果の消去                | 5-22  |
| 図5-28 フレームトレース結果の解析例               | 5-23  |
| 図5-29 障害復帰の確認例                     |       |

| 図5-30 装置リセット例                                                                | 5-27                         |
|------------------------------------------------------------------------------|------------------------------|
| 図5-31 リンクテストモード移行例                                                           |                              |
| 図5-32 PPP接続診断試験例                                                             | 5 <del>.</del> 30            |
| 図5-33 LLC-type1接続診断試験例                                                       |                              |
| 図5-34 リンクテストのヘルプ情報                                                           |                              |
| 図5-35 スキャンアウトON時の設定状況画面                                                      | 5-33                         |
| 図5-36 スキャンアウトOFF時の設定状況画面                                                     |                              |
| 図5-37 スキャンアウトONの設定                                                           | 5-33                         |
| 図5-38 ファイルメンテナンスモードへの移行(自装置の場合)                                              | 5 <del>.</del> 34            |
| 図5-39 ファイルメンテナンスモードへの移行(遠隔装置の場合)                                             | 5 <del>.</del> 34            |
| 図5-40 ファームウェアの格納状況の表示例                                                       | 5-35                         |
| 図5-41 自装置からのファームウェアのダウンロード例                                                  | 536                          |
| 図5-42 ダウンロードしたファームウェアの起動                                                     | 537                          |
| 図5-43 有効とするフラッシュメモリの変更                                                       |                              |
| 図5-44 ヘルプ情報の表示画面例                                                            |                              |
| 図5-45 TELNETログイン後のメインメニュー例                                                   | 5-38                         |
| 図5-46 リモートコンソール選択後のメインメニュー例                                                  | 539                          |
| 図5-47 TELNETコンソールからの復帰例                                                      | 5 <del>.</del> 40            |
|                                                                              |                              |
| 図6-1 インフォメーションメニュー                                                           | 6-2                          |
| 図6-2 IPインタフェース情報例                                                            | 6-5                          |
| 図6-3 IPに関する統計情報例                                                             | 67                           |
| 図6-4 IPルーティング情報例                                                             | 6-9                          |
| 図6-5 DHCPリレーエージェントに関する廃棄フレーム                                                 | 6-10                         |
| 図6-6 DHCPリレーエージェントに関する統計情報例                                                  | 6-10                         |
| 図6-7 IPXインタフェース情報例                                                           | 6-12                         |
| 図6-8 IPXに関する統計情報例                                                            | 6-13                         |
| 図6-9 IPXルーティング情報例                                                            | 6-14                         |
| 図6-10 SAP情報例                                                                 | 615                          |
| 図6-11 ブリッジポートの情報例                                                            | 6-16                         |
| 図6-12 ブリッジング機能に関する統計情報例                                                      | 617                          |
| 図6-13 チャネル情報例                                                                | 6-18                         |
| 図6-14 チャネル統計情報例                                                              | 6-19                         |
| 図6-15 OSPFに関する情報選択メニュー                                                       |                              |
| 図6-16 OSPFに関する一般情報例                                                          | 6-22                         |
| 図6-17 OSPFエリアの情報例                                                            | 6-23                         |
| 図6-18 OSPFリンクの情報例                                                            | 6-24                         |
| 図6-19 OSPFインタフェースの情報例                                                        |                              |
| 図6-20 OSPFバーチャルリンクのインタフェースの情報例                                               |                              |
|                                                                              | 6-26                         |
| 図6-21 OSPF隣接の情報例                                                             | 6-26<br>6-27                 |
| 図6-21 OSPF隣接の情報例<br>図6-22 OSPFバーチャルリンクを確立した相手の情報例                            | 6-26<br>6-27<br>6-28         |
| 図6-21 OSPF隣接の情報例<br>図6-22 OSPFバーチャルリンクを確立した相手の情報例<br>図6-23 AppleTalkのポートの情報例 | 6-26<br>6-27<br>6-28<br>6-29 |

| 図6-25        | AppleTalkルーティング情報例 | . 633              |
|--------------|--------------------|--------------------|
| 図6-26        | ゾーンリスト表示例          | . 6-34             |
| 図6-27        | サービスの情報の取得例        | .6-35              |
| 図6-28        | AURPコネクション情報表示例    | .6 <del>.</del> 36 |
| 図6-29        | 呼確立リミッタに関する情報例     | .6-38              |
| 図6-30        | ルータグループ化に関する情報例    | .639               |
| 図6-31        | エラーログ例             | . 6-40             |
| 図6-32        | ラインログ例             | . 6-40             |
| 図6-33        | トラップログ例            | . 6-40             |
| 図6-34        | トラヒックロギングに関する情報例   | .641               |
| ।<br>छ∣₽_1   | 山のたは田子を得今          | B_2                |
|              | 1150を使用する場合        | u <del>.</del> z   |
| 凶B-2         | 代表収扱いリービスを利用する場合   | ¤-3                |
| <b>凶B-</b> 3 | 代表取扱いサービスを利用しない場合  | B-4                |
| 図B-4         | トラヒック分散を利用する場合     | B-4                |
|              |                    |                    |

## 表目次

| 表1-1  | LED表示ランプの動作                                  | 1-10 |
|-------|----------------------------------------------|------|
| 表1-2  | LEDの表示                                       |      |
|       |                                              |      |
| 表2-1  | ブリッジングにおけるフィルタリングの中継方向                       |      |
| 表2-2  | マルチポートブルータAの内部テーブル                           | 2-29 |
| 表2-3  | マルチポートブルータAの内部テーブル                           | 2-30 |
| 表2-4  | マルチポートブルータAの内部テーブル                           | 2-31 |
| 表2-5  | マルチポートブルータAの内部テーブル                           | 2-32 |
| 表2-6  | 圧縮の対象となるデータ種別                                |      |
|       |                                              |      |
| 表3-1  | ISDNの接続方法およびその他の条件とルーティング機能の関係               |      |
| 表3-2  | IPのプロトコル番号例                                  |      |
| 表3-3  | 「source address」と「source mask」の組み合わせ例        |      |
| 表3-4  | ウエルノウンポート番号                                  |      |
| 表3-5  | WAN回線の推奨「ticks」値                             |      |
| 表3-6  | IPXのプロトコル番号例                                 |      |
| 表3-7  | 「source network number」と「source mask」の組み合わせ例 |      |
| 表3-8  | IPXのソケット番号                                   |      |
| 表3-9  | プロトコル番号表                                     |      |
| 表3-1( | ) コンソールの通信機能設定                               | 3-92 |
| 表3-11 | │ 一度オフライン状態にしなければならない設定項目                    |      |
|       |                                              |      |
| 表4-1  | 「address」と「mask」の組み合わせ例                      | 4-23 |
| 表4-2  | エリアに所属するネットワーク範囲の設定例                         |      |
| 表4-3  | 「network number」と「mask」の組み合わせ例               | 4-65 |
| 表4-4  | アプリケーションとプロトコル                               |      |
| 表4-5  | 「address」と「mask」の組み合わせ例                      |      |
| 表4-6  | IPXプロトコルのアプリケーションとプロトコル                      |      |
| 表4-7  | 「network number」と「mask」の組み合わせ例               |      |
|       |                                              |      |
| 表5-1  | トレースするフレームの種類                                |      |
| 表5-2  | 選択デフォルト再設定項目                                 |      |
|       |                                              |      |
| 表A-1  | 仕様                                           | A-1  |
| 表A-2  | 電気的条件                                        | A-1  |
| 表A-3  | 環境条件                                         | A-2  |
| 表A-4  | AUIポートのインタフェース仕様                             | A-2  |
| 表A-5  | I430ポートのインタフェース仕様                            | A-3  |
| 表A-6  | コンソールポートのインタフェース仕様                           | A-4  |
| 表A-7  | コンソール仕様                                      | A-4  |
|       |                                              |      |

| 表D-1 | インフォメーションコマンド一覧      | 11 |
|------|----------------------|----|
| 表D-2 | インフォメーションコマンド一覧(つづき) | 12 |
| 表D-3 | オペレーションコマンド一覧        |    |

## 1章 装置に関する基礎知識

この章では,本装置の各部の名称と機能,ケーブルの接続方法,取扱い上の注意,公衆回 線網の加入契約条件等装置に関する基礎知識を説明します.装置を使用する前に必ずお読み ください.

この章の内容を以下にまとめます.

- 装置外観
- 各部の名称と機能
- 電源の投入 / 遮断
- 各ケーブルの取扱い
- フロッピーディスクユニットの取扱い
- フロントパネルのLED表示
- 公衆回線網の加入契約条件

## 1.1 装置外観

本装置の外観を図1-1に示します.

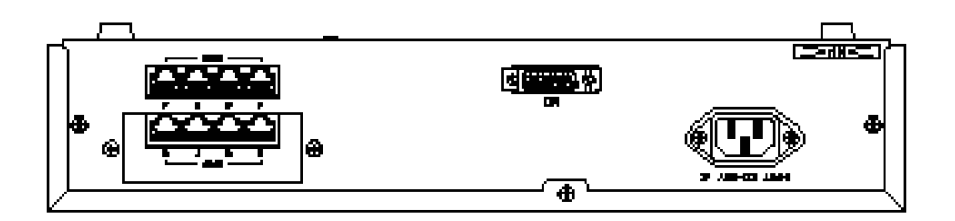

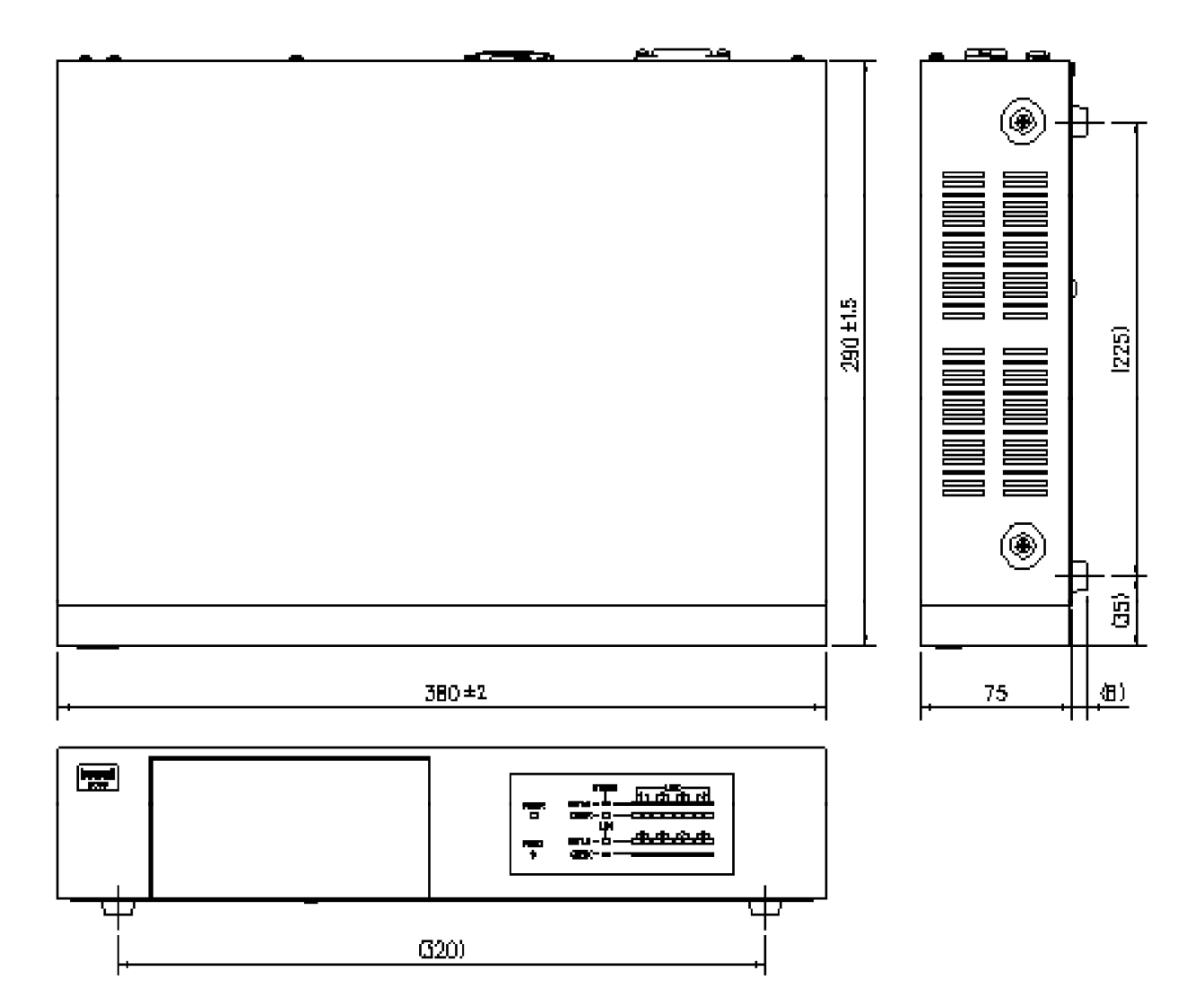

図1-1 装置外観(単位:mm)
### 1.2 各部の名称と機能

図1-2,1-3,1-4に本装置の各部の名称を示し,その機能を説明します.

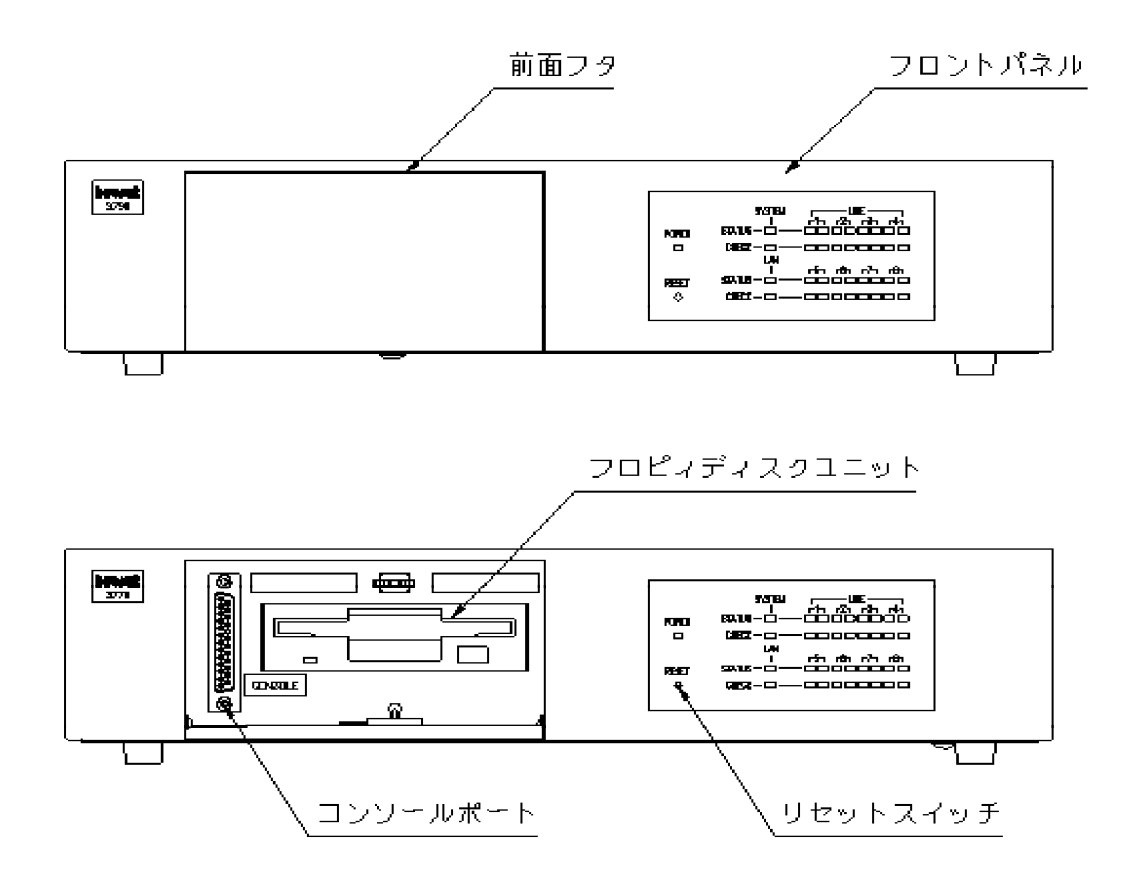

図1-2 装置前面

フロントパネル
 LED表示によって現在の運用状態を示します。

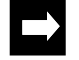

メモ: LED表示の詳細に関しては、「1.6 フロントパネルのLED表示」を参照してください.

リセットスイッチ
 装置をリセットするためのスイッチです。

- 前面フタ

装置の前面フタの内部には,フロッピーディスクユニットとコンソールポートがあります.フタを開けるときはフタの中央上部を軽く押してください.また,フタを閉めるときは,フタの中央上部を軽く押し込んでください.

- コンソールポート 装置の運用状態の表示,コマンドの操作,構成定義情報の表示,設定および変更を行う ためにRS-232Cインタフェースを持つ端末を接続するためのポートです.
- フロッピーディスクユニット
  装置の構成定義情報のバックアップ,保守に使用します.

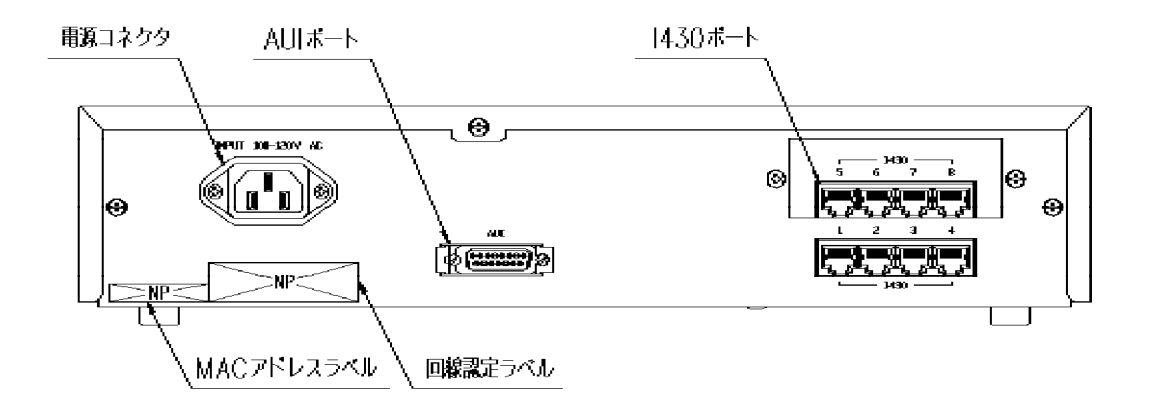

図1-3 装置後面

- I430ポート
  ISDN基本インタフェース,または高速ディジタル回線(Iインタフェース)を接続する ポートです.付属のモジュラーケーブルを接続します.
- メモ:本取扱説明書では高速ディジタル回線(Iインタフェース)をHSD, ISDN基本インタフェースを ISDN と表現します.HSD, ISDNについては「1.7 公衆回線網の加入契約条件」を参照してく ださい.
  - メモ:ISDNは1つのインタフェースで2つのチャネルを使用できる公衆回線網です.
    - 電源コネクタ 電源ケーブルの接続コネクタです.
    - AUIポート ISO8802-3(10BASE5)規格のAUIケーブルを接続するためのポートです.
    - MACアドレスラベル 装置のMACアドレスを示します.
- 1-4 INFONET3790 *取扱説明書*

- 回線認定ラベル 回線認定番号および本装置の機種名を示します.

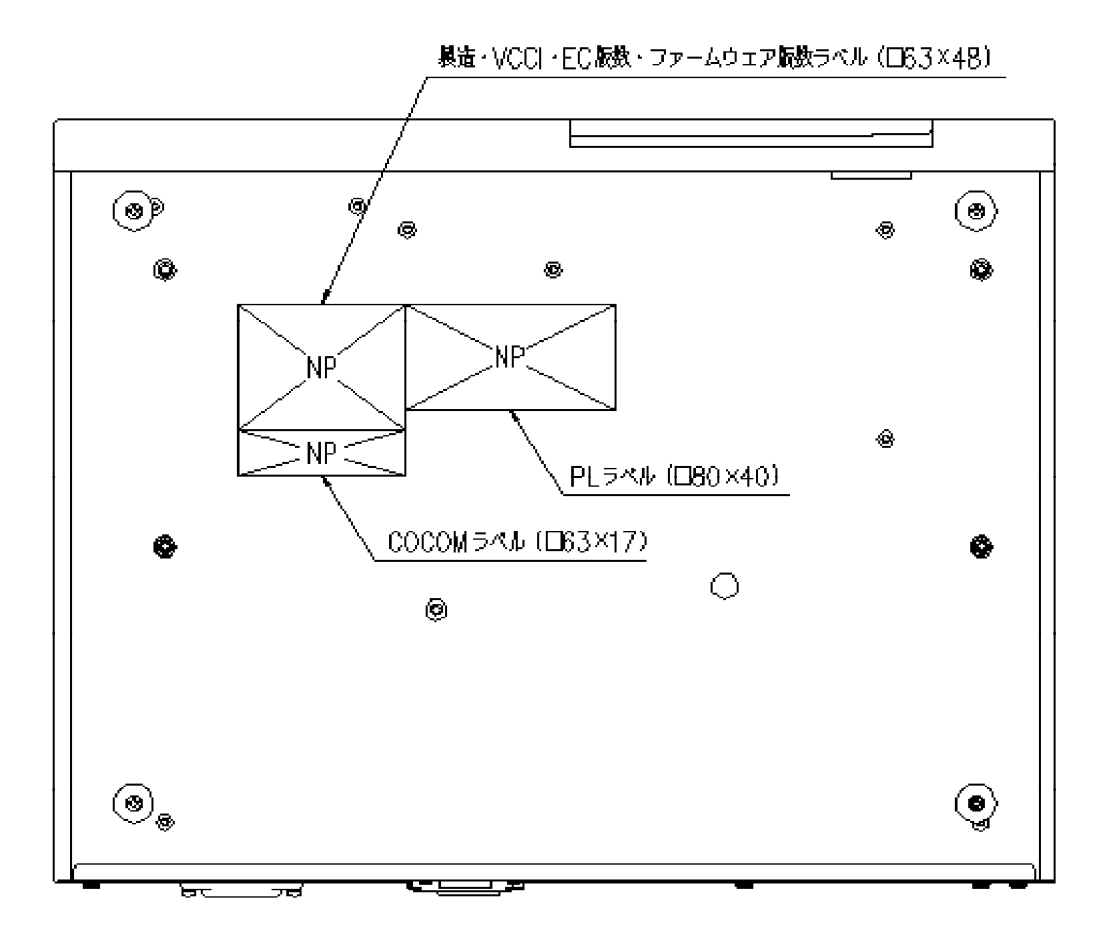

図1-4 装置底面

- 製造・VCCI・EC版数・ファームウェア版数ラベル 装置のシリアル番号,製造年月,装置版数,VCCI(情報処理装置等電波障害自主規制協 議会)基準に関する注意書き,ファームウェア版数を示します.
- COCOMラベル
  COCOM(対共産圏輸出調整委員会)基準に関する注意書きを示します.
- PLラベル
  装置運用上の注意事項を示します。

### 1.3 電源の投入 / 遮断

電源ケーブルを接続した時点で,電源が投入されます(電源スイッチに相当するものはあ りません).また,電源ケーブルを抜くことによって,電源は遮断されます.

### 1.4 各種ケーブルの取扱い

本装置を導入するためには,各種ケーブルを接続する必要があります.以下のケーブルの 取扱い方法を説明します.

- コンソールケーブル(別売)
- AUIケーブル(別売)
- モジュラーケーブル
- 電源ケーブル
- メモ:コンソールケーブル, AUIケーブル, モジュラーケーブルは, 電源ケーブルを接続する前に接続 してください.

1.4.1 コンソール

コンソールの接続は以下の方法で行ってください(図1-4参照).

- (1)コンソールポートにコンソールケーブル(RS-232C:ストレート)を接続します.
- (2) コンソールケーブルコネクタのスクリューロックを回し,コネクタを固定します.
- (3)お手持ちのコンソールに同様にしてコンソールケーブルを接続します.
- (4) コンソール使用終了後はコンソールケーブルを取り外し,装置前面のフタを閉めてく ださい.

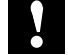

- 注意: コンソールには,RS-232C規格インタフェースを持った機器をご使用ください.コンソールポートに接続するコンソールの通信機能は,「付録A 装置の仕様」を参照してください.
- $\rightarrow$
- メモ:本取扱説明書では,コンソールポートに接続したコンソールを「ローカルコンソール」と表現す る場合もあります.

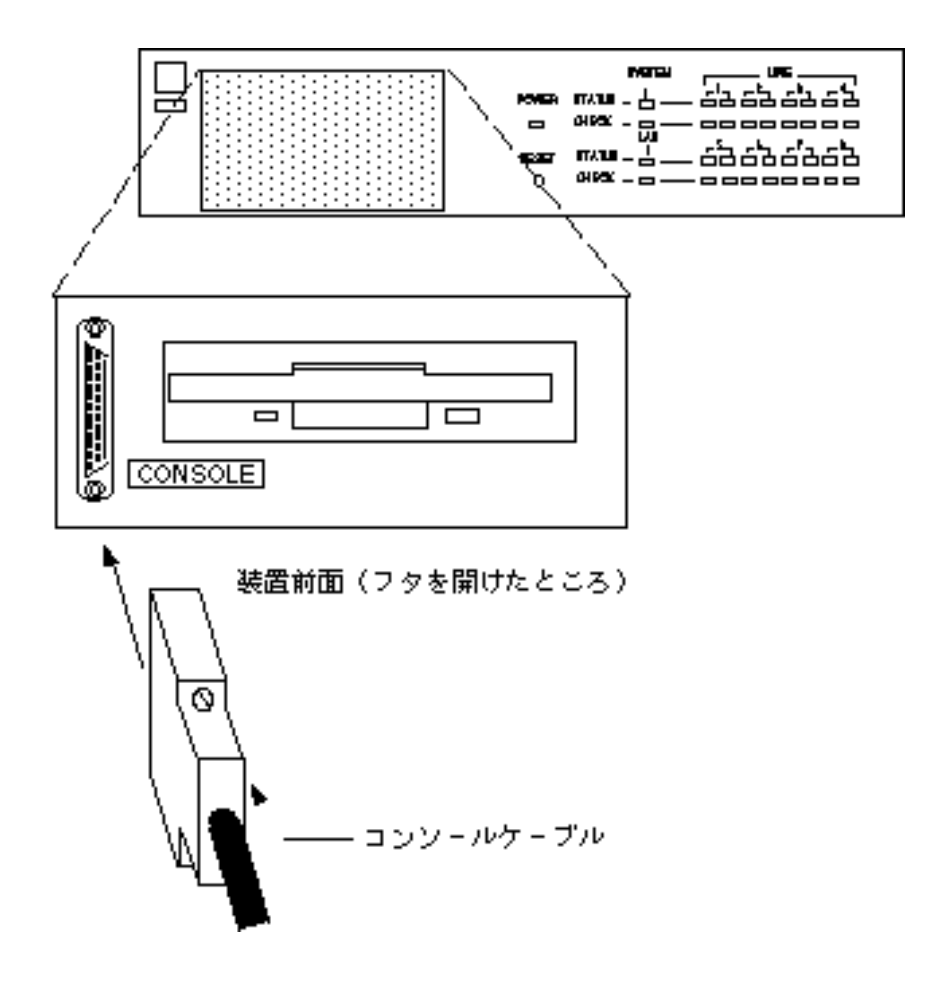

図1-5 コンソールの接続

1.4.2 AUIケーブル

AUIポートにトランシーバ(MAU)と接続しているAUIケーブルを接続してください(図1-5 参照).

AUIケーブルを接続する前にスライドラッチを左側にスライドさせ,ケーブルを接続後スラ イドラッチを右側にロックしてください.

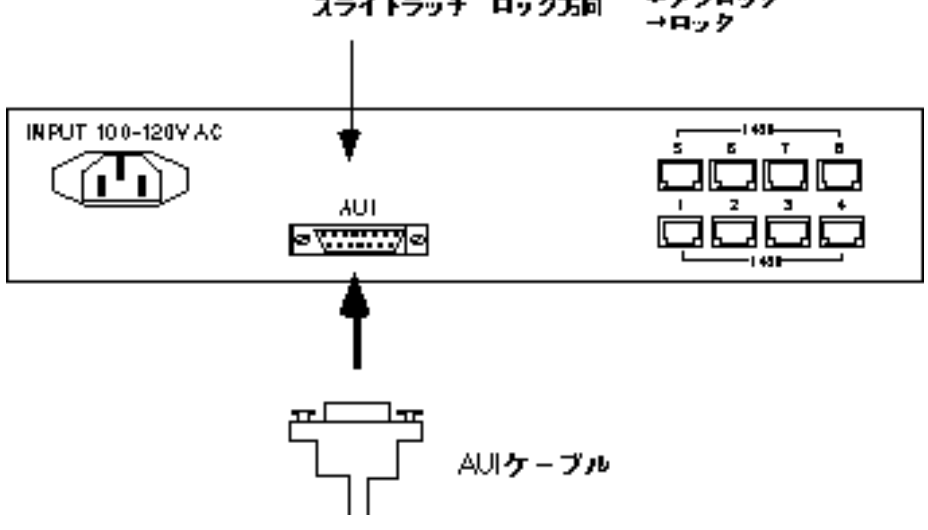

チアンロック スライドラッチ ロック方向

図1-6 AUIケーブルの接続

1.4.3 モジュラーケーブル

1430ポートに, 付属のモジュラーケーブルのモジュラーコネクタを「カチン」と音がするま で差し込んでください(図1-7参照).モジュラーケーブルは同時に最大8本まで接続するこ とができます.

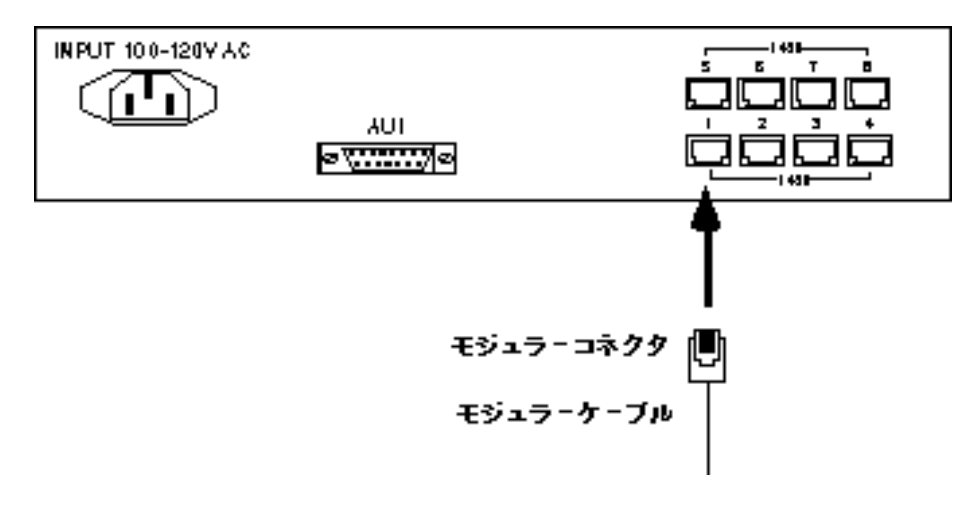

図1-7 モジュラーケーブルの接続

1.4.4 電源ケーブル

電源ケーブルは電源コネクタに差し込んでください(図1-8参照).本装置の電源投入は電源プラグの差し込みによって行われます.電源投入後は,LEDのPOWERランプが点灯します.

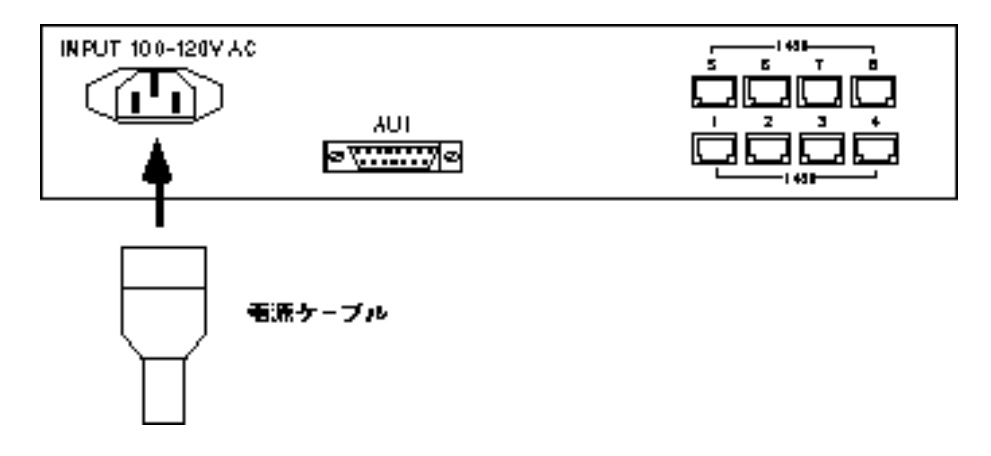

図1-8 電源ケーブルの接続

# 1.5 フロッピーディスクユニットの取扱い

本装置のフロッピーディスクユニットにフロッピーディスクを挿入することによって以下のことが実行できます.

- 構成定義情報の保存

- ログ情報の保存

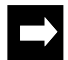

メモ:操作方法については「5.12構成定義情報,ログ情報の保存」を参照してください.

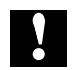

注意:フロッピーディスクは1.2Mフォーマットの3.5インチ2HDを使用してください. フロッピーディスクユニットのLEDが点灯中は,絶対にフロッピーディスクを抜かないでください.

# 1.6 フロントパネルのLED表示

本装置の運用状態は,フロントパネルにあるLED表示ランプによって示されます. LED表示ランプのそれぞれの動作と意味を以下に示します.

| 表1-1 LED 表示フンノの雪 | 加作 |
|------------------|----|
|------------------|----|

| LED      |                           | 動作                                                                                                    |  |
|----------|---------------------------|----------------------------------------------------------------------------------------------------|--|
| POWER(緑) |                           | 電源投入中を示し,通電中は点灯する.                                                                                                    |  |
|          | SYSTEM<br>(緑)             | 装置ファームウエアが動作中に点灯する.                                                                                                    |  |
| STATUS   | LAN (緑)                   | LANの状態を示す.データ転送中に点滅する.                                                                                                    |  |
|          | LINE1(緑)<br>~<br>LINE8(緑) | HSD(またはISDN)の状態を示す.HSD(またはISDN)が接続すると<br>点灯し,データ転送中は点滅する.(ただし,HSDの場合左側のLED<br>のみ点灯もしくは点滅,ISDNの場合,チャネル1の時左側,チャネル2<br>の時右側のLEDが点灯もしくは点滅する)<br>HSD(またはISDN)未接続時は消灯する. |  |
| CHECK    | SYSTEM<br>(橙)             | a) 立ち上げ時の自己診断でエラーが発生した場合に点灯する.<br>b) 装置運用に関わる何らかの障害が発生した場合に点滅する.                                                                                                   |  |
|          | LAN(橙)                    | LANのエラー状態を示す.LANでエラーが発生した場合に点滅する.                                                                                                    |  |
|          | LINE1(橙)                  | HSD(またはISDN)のエラーの状態を示す.HSD(またはISDN)でエ                                                                                                    |  |
|          |                           | ラーが発生した場合に点滅する.また,ISDNでケーブル不良,ケーブ                                                                                                    |  |
|          | LINE8(磴)                  | ル扱けの場合点灯する.                                                                                                    |  |

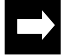

メモ:連続接続時間呼確立リミッタが作動した場合(「2.10.8 呼確立リミッタ」), LEDは以下 のように点灯します.このような状態になった場合は,その後装置を正しく運用することはでき なくなります.

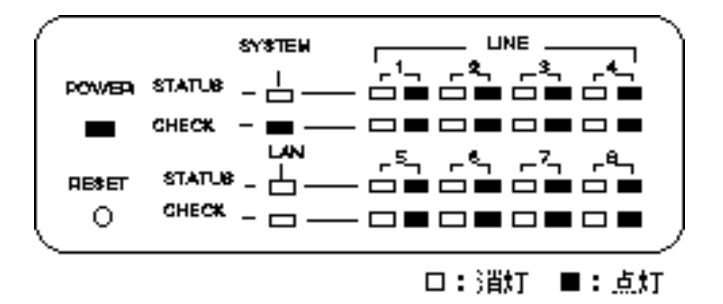

|                   |           |        | SYSTEM | LAN | LINE1 ~<br>LINE8 |
|-------------------|-----------|--------|--------|-----|------------------|
| 正常動作              | 自己診断中(LED | STATUS |        | ×   | ×                |
|                   | 自己診断中を除く) | CHECK  | ×      | ×   | ×                |
|                   | 運用中       | STATUS |        | -   | -                |
|                   |           | CHECK  | ×      | ×   | ×                |
| 自己診断でエラー          |           | STATUS | ×      | -   | -                |
|                   |           | CHECK  |        | -   | -                |
| 自動リセット            |           | STATUS |        | -   | -                |
|                   |           | CHECK  |        | ×   | ×                |
| AUIポートの通信でエラー     |           | STATUS |        | -   | -                |
|                   |           | CHECK  | ×      |     | ×                |
| WAN回線の通信でエラー      |           | STATUS |        | -   | -                |
|                   |           | CHECK  | ×      | ×   |                  |
| ISDNケーブル不良・ケーブル抜け |           | STATUS |        | -   | -                |
|                   |           | CHECK  | ×      | ×   |                  |

表1-2 LEDの表示

表内の記号の説明

:点滅

:点灯

×:消灯

- : 運用形態による

- 注意: 自己診断テスト中は,フロントパネルのLED(POWERは除く)の点灯・消灯を行います.自 己診断テスト中は,絶対にケーブルの抜き差しを行わないでください.

Ŋ

メモ: 自己診断でエラーが発生した場合は,担当営業または保守員までご連絡ください.

### 1.7 公衆回線網の加入契約条件

本装置は公衆回線網として以下の2種類のうちどちらかを使用することができます.

- 日本電信電話株式会社(以降NTTとする)スーパーディジタル(Iインタフェース)
- NTT INSネット64

これらの公衆網をご利用になる場合の加入契約条件について説明いたします.なお,本取 扱説明書および本装置では,それぞれの回線を以下のように表現します.また,本取扱説明 書では,これらの回線を総称してWAN回線と表現します.

- NTT スーパーディジタル :高速ディジタル回線またはHSD
- NTT INSネット64 : ISDN回線またはISDN
- 1.7.1 HSDをご利用になる場合の契約条件について

HSDを契約される際は,回線速度によって以下の2品目のうちどちらかを指定してください.

- スーパーディジタル(Iインタフェース) 64kbps
- スーパーディジタル (Iインタフェース) 128kbps
- 1.7.2 ISDNをご利用になる場合の契約条件について

ISDNをご利用になる場合の契約条件について説明します.以下の制限事項に従って契約条件をご確認ください.

- (1) インタフェース形態およびレイヤ1起動種別
  - 本装置を使用する場合, P-MP接続で契約してください.
  - レイヤ1起動種別は,呼毎起動と常時起動のどちらでも動作します.
  - (2) 通信形態
    - 通話モード・ディジタル通信モード で契約してください.
    - 発信者番号通知は,呼毎通知許可 で契約してください.

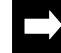

メモ:上記の契約条件を満たさない場合,本装置でISDNを運用することはできません.

メモ:本装置では,NTTのサービスである「代表取扱いサービス」に対応するための機能をサポートしています.詳細については,「2.10.5 チャネルグループ機能」を参照してください.

# 2章 装置の機能

この章では,本装置の主な機能について説明します. この章の内容を以下にまとめます.

- 運用形態
- データリンクプロトコル
- IPホスト機能
- IPルーティング機能
- IPXルーティング機能
- IP, IPXパケットフィルタリング機能
- AppleTalkルーティング機能
- ブリッジング機能
- ISDNに関する機能
- ネットワーク管理機能
- TELNETサーバ機能
- リモートコンソール機能
- 簡易コマンド機能
- データ圧縮機能
- データ別優先制御機能
- DHCPリレーエージェント機能
- ルータグループ化機能
- トラヒックロギング機能

### 2.1 運用形態

本装置は,HSDまたはISDNを複数利用して遠隔地のLANを接続することができるLAN間接 続装置(マルチポートブルータ)です.

本装置を利用した運用形態を付録Bに示します.

# 2.2 データリンクプロトコル

本装置ではWAN回線の接続に利用するデータリンクプロトコルとして, PPPをサポートしています. PPPプロトコルを使用すると, PPPを使用した他社の装置との接続が可能となります.

### 2.3 IPホスト機能

本装置では,IPのルーティングを行わない場合でも,IPホストとして運用することができます.本装置をIPホストとして運用する場合には,ネットワーク管理機能,TELNETサーバ機能,リモートコンソール機能を利用することができます.

### 2.4 IPルーティング機能

本装置は、IPパケットのルーティング機能をサポートしています.本装置のIPルーティング 機能で、RIP(Routing Information Protocol)を利用したダイナミックルーティング、またはOSPF (Open Shortest Path First)を利用したダイナミックルーティングとスタティックルーティング を併用して運用することができます.また接続相手によりネットワークの形態(以降インタ フェースタイプ)を選択して運用することができます.

2.4.1 RIPを利用したダイナミックルーティング

本装置は, RIPによるダイナミックルーティング機能をサポートしています.この機能により,本装置の持っているルーティング情報をRIPでネットワークへ広告します.また, RIPで 獲得したルーティング情報によってルーティングテーブル(最大3000エントリ)の更新を行 います.

ダイナミックルーティングは,ルータ間でルーティング情報の交換を行い,経路を決定す る方法です.ルータ間の情報交換により経路を決定しますので,ルータの故障やネットワー クの故障を発見し,常に最適な経路をダイナミックに選択できます.

2.4.2 OSPFを利用したダイナミックルーティング

本装置は,OSPFを利用したダイナミックルーティング機能をサポートしています.この機 能により,本装置の持っているルーティング情報をOSPFでネットワークへ広告します.また,OSPFで獲得したルーティング情報によってルーティングテーブル(最大3000エントリ) の更新を行います.

OSPFを利用したダイナミックルーティングはリンクステートアルゴリズムを基本としているので,比較的大規模なネットワークでの運用に有効です.またOSPFを利用したダイナミックルーティングでは,大規模なネットワークをいくつかのエリアに分けて,階層的にルーティングの制御を行うことができます.

本装置は,OSPFが定義するAS境界ルータ,エリア境界ルータ,内部ルータのいずれでも (あるいはいくつか兼ねて)運用することができます.

- AS境界ルータ...... 他のAS(Autonomous System:自律システム)との境界として運用されるルータ
- 内部ルータ ...... エリア内で運用されるルータ

OSPFを運用している環境を図2-1で示します.

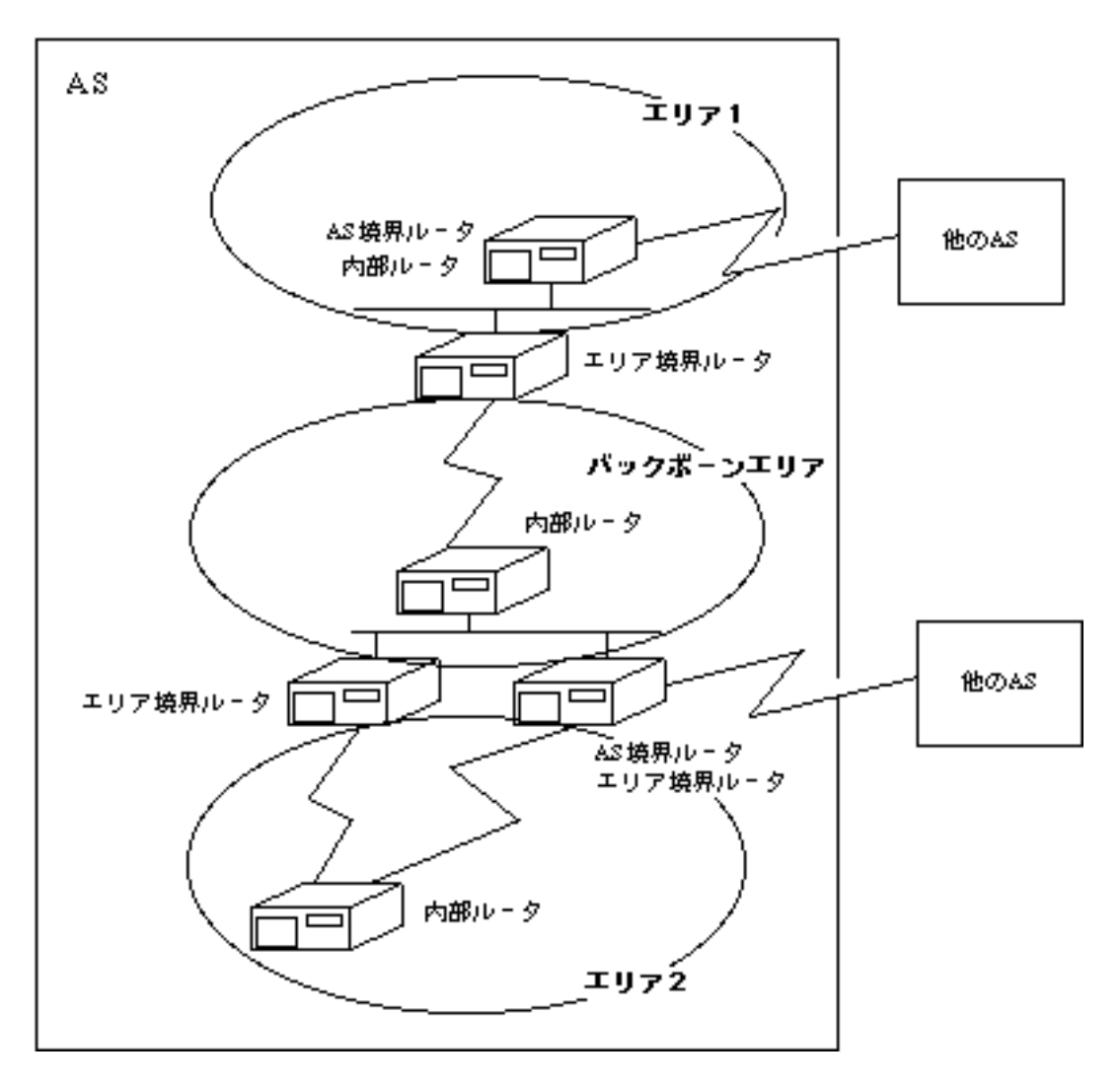

図2-1 OSPF運用環境

メモ:距離ベクタルーティングとリンクステートルーティング

距離ベクタルーティングでは,ルーティング情報として到達可能なネットワークとその距離 (経由するルータ数)を交換します.この距離ベクタルーティングの代表例であるRIPは,ほと んどのルータで採用されています.しかし,RIPでは,扱うことができる距離に最大15という制 限があり,経路情報が変化したときの収束が遅いなどの問題があるため,多数の経路情報からな る大規模なネットワークには不向きであるといわれています.

一方,リンクステートルーティングでは,ネットワーク全体の接続状態に関する情報を各ルー タが保持し,それを同期させながらルーティングを行います.リンクステートルーティングの一 つであるOSPFでは,ネットワークまでの距離として60000を越える値が定義されており,事実 上距離による制限はありません.また,経路情報の収束が比較的短時間で行われます.このため RIPに比べ大規模なネットワークに適しているといわれています. 2.4.3 スタティックルーティング

本装置は,ルーティング情報を設定により有効にするスタティックルーティングをサポートしています.

スタティックルーティングは,装置に設定された経路情報に従って経路を決定する方法です.

2.4.4 ダイナミックルーティングとスタティックルーティングの関係

同じ宛先への経路が,ダイナミックルーティングで獲得したルーティング情報と,スタ ティックルーティングにより設定したルーティング情報で異なる場合,本装置ではどちらの 情報を有効にするかを選択することができます.

メモ:同じ宛先への経路が、ダイナミックルーティングで獲得したルーティング情報と、スタティック ルーティングにより設定したルーティング情報で異なる場合、それぞれの持つ優先度( 「preference」値)によりどちらの情報を有効にするかを決定します.本装置では、スタティック クルーティングの「preference」値を設定することができます(RIPは固定).「preference」 値が同じ場合には、宛先へ到達するために経由するルータの数(メトリック値)の少ない経路を 有効とします。

2.4.5 インタフェースタイプ 本装置は,インタフェースタイプとして以下の2通りをサポートしています.

(1) ポイントツーポイント

HSDを介して本装置どうしを接続する場合,またはISDNを介して特定の相手と接続する場合には,インタフェースタイプにポイントツーポイントを選択します.ポイントツーポイントはWAN回線にネットワークを割り当てる必要の無いインタフェースタイプです.

図2-2に, IPポイントツーポイント接続例を示します.

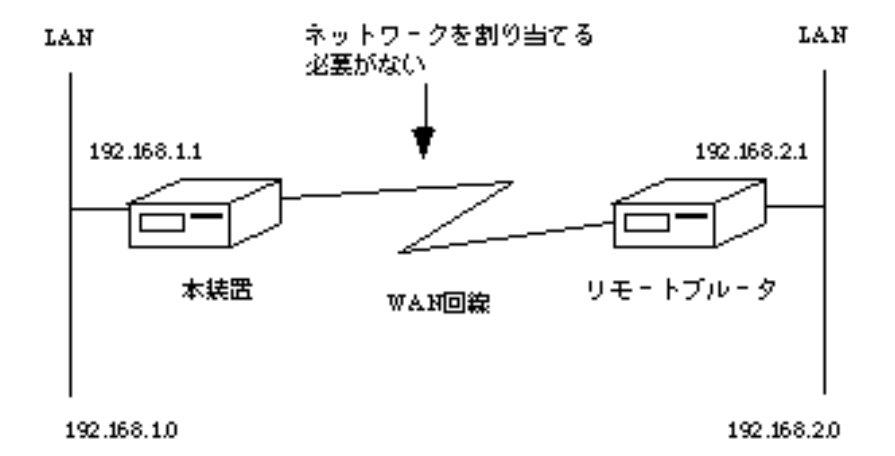

図2-2 IPポイントツーポイント接続例

(2) ブロードキャスト(broadcast)

HSDを介して本装置とブリッジまたはポイントツーポイントインタフェースをサポートしていないルータと接続する場合,またはISDNを介して複数の相手と接続する場合には,インタフェースタイプにブロードキャストを選択します.ブロードキャストはWAN回線にネットワークを割り当てなくてはならないインタフェースタイプです.

図2-3に, IPブロードキャスト接続例を示します.

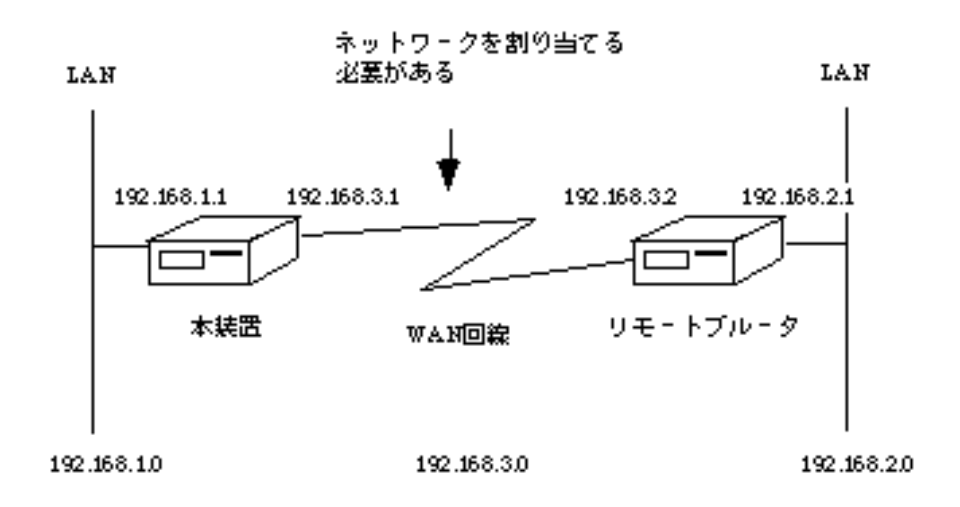

図2-3 IPブロードキャスト接続例

2.4.6 Proxy ARP機能

本装置は,サブネットの概念を持たない端末のARPの要求に対して,装置自身のMACアドレスを応答する機能(Proxy ARP機能)をサポートしています.

本装置のProxy ARP機能は,以下の2通りがあります.

- (1) 中継すべきアドレスへのARPの要求に対して代理応答する.
- (2) すべてのARPの要求に対して代理応答する.

図2-4にProxy ARP機能利用環境を示します.図2-4では,本装置をマルチポートブルータと 表現します.ネットワークA, B, Cは同じネットワーク番号をサブネットに分けて運用してい ます.Proxy ARP機能(1)の場合,マルチポートブルータAは,端末からネットワークAまた は,ネットワークBにあるホスト宛のARPの要求に対して代理応答し,ネットワークCにある ホスト宛のARPの要求に対しては代理応答しません.Proxy ARP機能(2)の場合,マルチポート ブルータAは,ネットワークA, B, CにあるホストへのARPの要求に対して代理応答します. 本装置ではProxy ARP機能(1),(2)のどちらを利用するかを選択することができます.(2)は, ルータbがProxy ARPをサポートしてない場合に選択します.

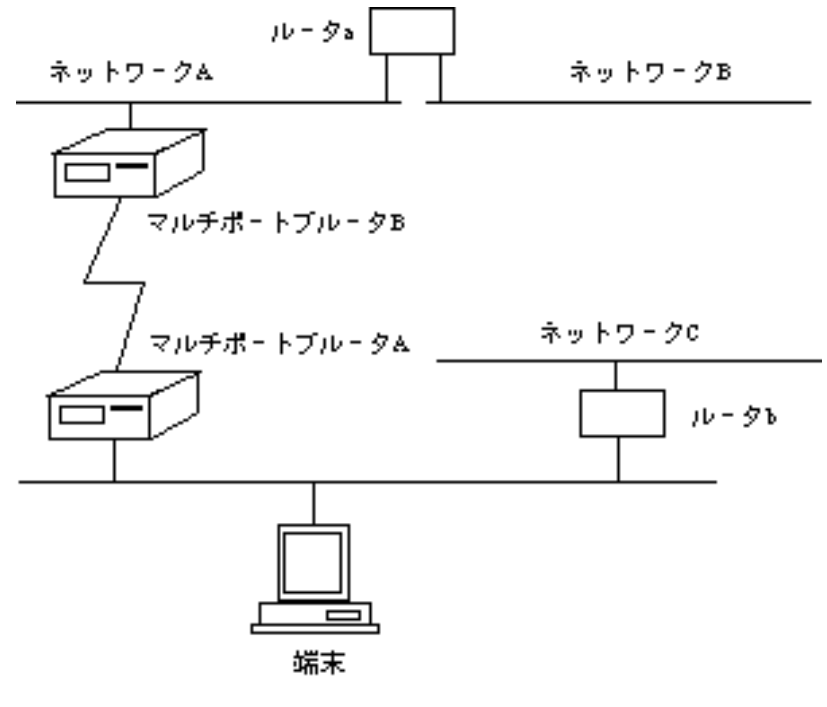

図2-4 Proxy ARP機能利用環境

2.4.7 DHCPリレーエージェント機能

本装置は、IPホストの自動設定に利用されるBOOTPおよびDHCPに関して、クライアント (IPホスト)とサーバ間でBOOTPおよびDHCPパケットを中継するためのリレーエージェント 機能をサポートしています.

以下に運用形態例を示します.

(1) 形態1

LAN側のクライアントとWAN側のサーバ間で,BOOTP/DHCPパケットを転送します.

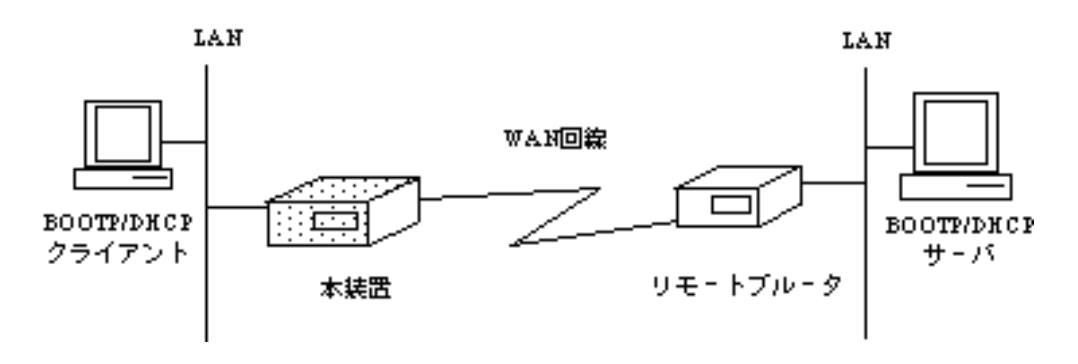

図2-5 DHCP運用形態例 1

#### (2) 形態 2

LAN側のクライアントとLAN側のサーバ間で,BOOTP/DHCPパケットを転送します.

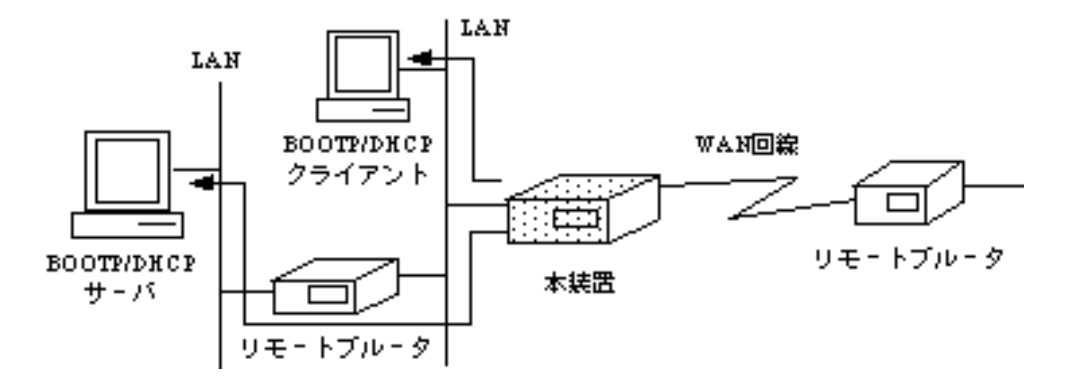

図2-6 DHCP運用形態例 2

メモ:DHCPリレーエージェント機能に関しては,以下のドキュメントを参考にしています.

- BOOTSTRAP PROTOCOL (BOOTP) : RFC951
- Dynamic Host Configuration Protocol : RFC1541
- Clarifications and Extensions for BOOTP : RFC1542
- DHCP Options and BOOTP Vendor Extensions : RFC1533
- Interoperation Between DHCP and BOOTP : RFC1534

### 2.5 IPXルーティング機能

本装置は,Novell社の開発したNetWareで利用されるIPXパケットをルーティングする機能 をサポートしています.本装置のIPXルーティング機能は,RIP(Routing Information Protocol) を用いたダイナミックルーティングと,スタティックルーティングをサポートしています. またネットワークの形態(以降インタフェースタイプ)はブロードキャストタイプのみをサ ポートしています.

2.5.1 ダイナミックルーティング

本装置は,RIPを利用したダイナミックルーティング機能をサポートしています.この機能 により,本装置の持っているルーティング情報をRIPでネットワークへ広告します.また, RIPで獲得したルーティング情報によってルーティングテーブル(最大500エントリ)の更新 を行います.

ダイナミックルーティングは,ルータ間でルーティング情報の交換を行い,経路を決定す る方法です.ルータ間の情報交換により経路を決定しますので,ルータの故障やネットワー クの故障を発見し,ダイナミックに経路の変更を行うことができます.

2.5.2 スタティックルーティング

本装置は,ルーティング情報を設定により有効にするスタティックルーティングをサポートしています.

スタティックルーティングは,装置に設定された経路情報に従って経路を決定する方法で す.

2.5.3 ダイナミックルーティングとスタティックルーティングの関係

同じ宛先への経路が,ダイナミックルーティングで獲得したルーティング情報と,スタ ティックルーティングにより設定したルーティング情報で異なる場合,本装置ではどちらの 情報を有効にするかを選択することができます.

メモ: IPXルーティングでは,宛先への到達時間(「ticks」値)が最も少ない経路を最適経路とします.同じ宛先への経路が,ダイナミックルーティングで獲得したルーティング情報と,スタティックルーティングにより設定したルーティング情報で異なる場合,「ticks」値の小さい方を有効とします.「ticks」値が同じ場合は,宛先へ到達するために経由するネットワークの数(メトリック値)が最も少ない経路を有効とします.

2.5.4 インタフェースタイプ

本装置は,インタフェースタイプとして以下に示すブロードキャストタイプのみをサポートしています.ブロードキャストはWAN回線にネットワークを割り当てなくてはならないインタフェースタイプです.

図2-8にブロードキャスト接続例を示します.

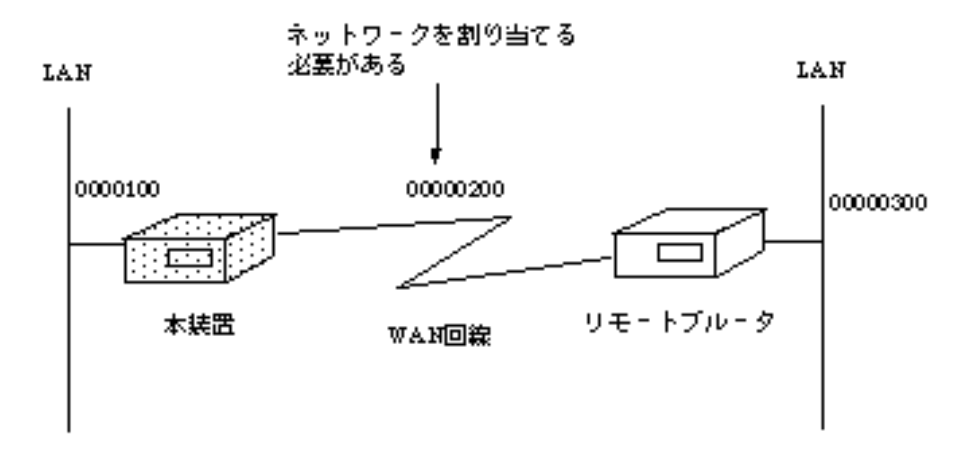

図2-7 IPXブロードキャスト接続例

2.5.5 IPXのKeepAliveパケットの代理応答 / 要求機能
 本装置はISDNの課金を抑制する機能として, IPXのKeepAliveパケットに関して代理に応答
 / 要求する機能をサポートしています.(2.8.5(2) KeepAliveの代理応答 / 要求」)

### 2.6 IP,IPXパケットフィルタリング機能

本装置は,主にセキュリティを強化する機能として,IP,IPXパケットをフィルタリング(中継/遮断)する機能をサポートしています.方法としては,以下の4種類があり,すべてを組み合わせて使用することができます.それぞれの方法をIPパケットを例として説明します.

- 送信元 / 宛先アドレスによるフィルタリング ( 2.6.1)
- プロトコル識別によるフィルタリング(2.6.2)
- 上位プログラムによるフィルタリング(IP:ポート,IPX:ソケット識別)( 2.6.3)
- 送信可 / 受信可インタフェースによるフィルタリング ( 2.6.4)

2.6.1 送信元 / 宛先アドレスによるフィルタリング

図2-8にIPルーティング使用時の送信元アドレス,宛先アドレスフィルタリングの使用例を 示します.図2-8のマルチポートブルータAは,送信元アドレスによるフィルタリングを行い ます.送信元が192.168.1.1のパケットは中継し,192.168.1.2のパケットは遮断する設定を行っ ています.この場合,図に示すように192.168.1.1からのパケットはWAN回線に中継し, 192.168.1.2からのパケットはWAN回線に中継しません.マルチポートブルータBは宛先アドレ スフィルタリングを行います.宛先が192.168.2.1のパケットは中継し,192.168.2.2のパケット は遮断する設定をしています.この場合,図に示すように192.168.2.1宛のパケットはLANに中 継し,192.168.2.2宛のパケットはLANに中継しません.

送信元アドレス,宛先アドレスによるフィルタリングは同時に使用することができます. また,IPXルーティング時も同じ設定を行うことにより送信元アドレス,宛先アドレスによる フィルタリングを行うことができます.

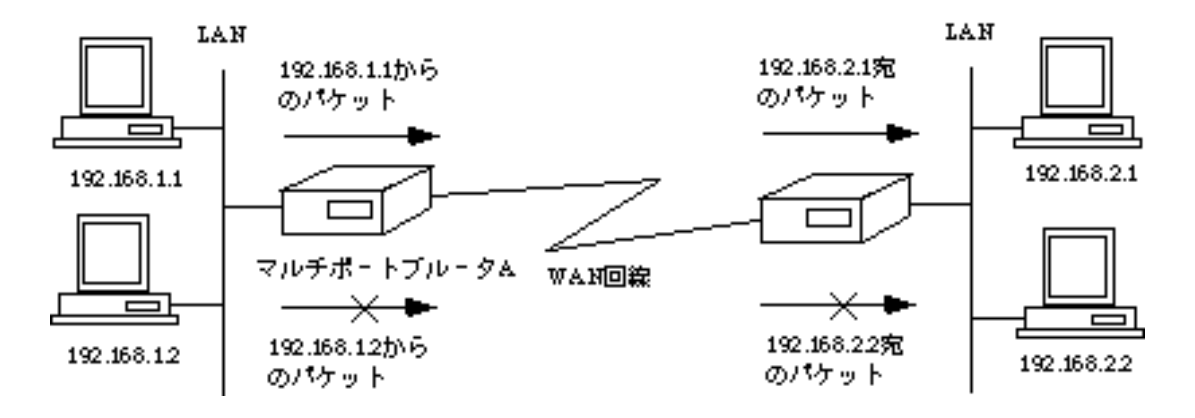

図2-8 送信元 / 宛先アドレスによるフィルタリング

2.6.2 プロトコル識別によるフィルタリング

図2-9にIPルーティング使用時のプロトコル識別によるフィルタリングの使用例を示しま す.図2-9のマルチポートブルータAでは,TCPパケットは中継し,UDPパケットは遮断する 設定を行っています.この場合,図に示すようにTCPパケットはWAN回線に中継し,UDPパ ケットはWAN回線に中継しません.IPルーティング時に識別できるプロトコルを以下に示し ます.

- TCP
- UDP
- その他(プロトコル番号( 「3.2.12 ワークシート「IPパケットフィルタリング 編」」)により指定)

IPXルーティング時も同様の設定を行うことによりプロトコル識別によるフィルタリングを 行うことができます.IPXルーティング時に識別できるプロトコルを以下に示します.

- NCP
- SPX
- NetBIOS
- unknown
- その他(プロトコル番号( 「3.2.15 ワークシート「IPXパケットフィルタリング 編」」)により指定)

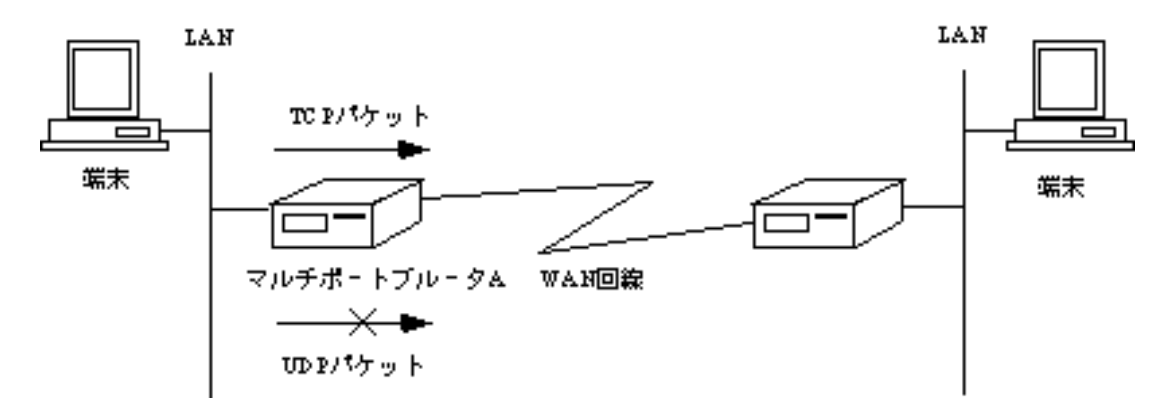

図2-9 プロトコル識別によるフィルタリング

2.6.3 上位プログラムによるフィルタリング

図2-10にIPルーティング時の上位プログラムによるフィルタリングの使用例を示します.IP ルーティング時は上位プログラムをポート番号( 「3.2.12 ワークシート「IPパケット フィルタリング編」」)で識別します.図2-10のマルチポートブルータAはポート番号'23' (TELNETポート)宛のパケットは中継し,ポート番号'21'(FTPポート)宛のパケットは遮断する 設定を行っています.この場合,図に示すように端末間のTELNETは実行できますが,FTPは 実行できません.

IPXルーティング時も同じ設定を行うことにより上位プログラムによるフィルタリングを行うことができます.IPXルーティング時は上位プログラムをソケット番号( 「3.2.15 ワークシート「IPXパケットフィルタリング編」」)で識別します.

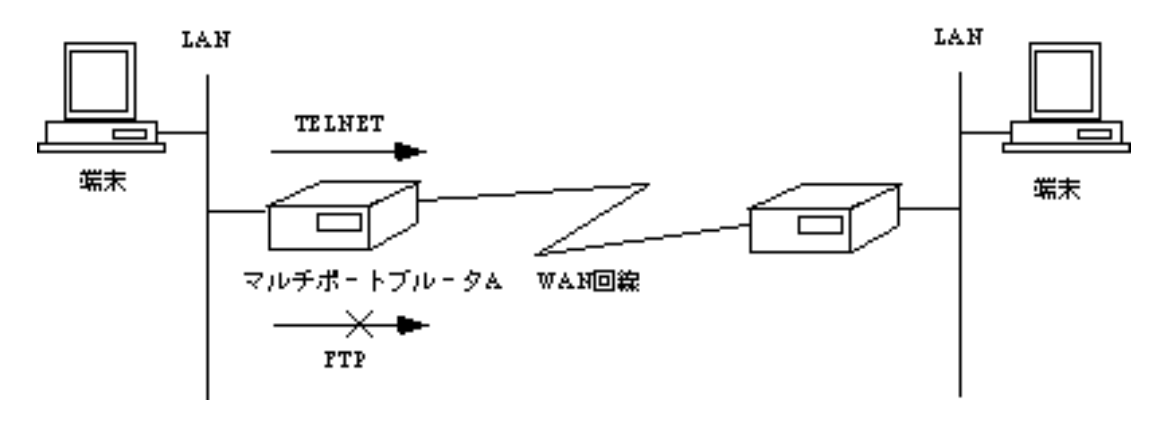

図2-10 上位プログラムによるフィルタリング

#### 2.6.4 送信可 / 受信可インタフェースによるフィルタリング

図2-11にIPルーティング時の送信可インタフェース,受信可インタフェースによるフィルタ リングの使用例を示します.図2-11のマルチポートブルータAは受信可インタフェースを LAN,送信可インタフェースをWAN回線に設定してあります.この場合,図に示すように LANからWAN回線への中継は行いますが,WAN回線からLANへの中継は行いません.

IPXルーティング時も同じ設定を行うことにより送信可インタフェース,受信可インタフェースによるフィルタリングを行うことができます.

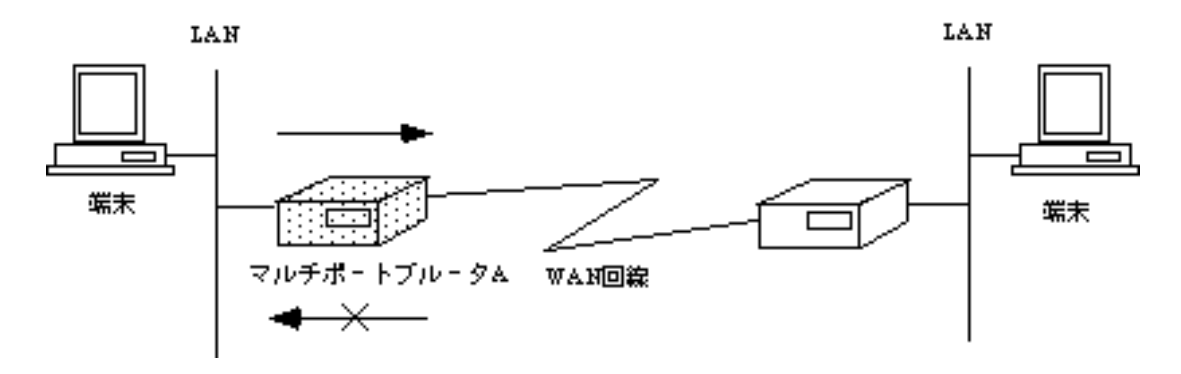

図2-11 送信可 / 受信可インタフェースによるフィルタリング

### 2.7 AppleTalkルーティング機能

本装置は,アップルコンピュータ社の開発したMacintoshで利用されるAppleTalkパケットを ルーティングする機能をサポートしています.本装置のAppleTalkルーティング機能は, RTMP(Routing Table Maintenance Protocol)/ZIP(Zone Information Protocol)もしくはAURP (AppleTalkUpdate-based Routing Protocol)を用いたダイナミックルーティングと,スタティッ クルーティングをサポートしています.WANポートには特にネットワーク番号範囲を設定す る必要はありません.

#### 2.7.1 ダイナミックルーティング

本装置は,RTMP/ZIPおよびAURPを利用したダイナミックルーティング機能をサポートしています.この機能により,本装置の持っているルーティング情報をRTMPおよびAURPで ネットワークへ広告します.また,RTMP/ZIPおよびAURPで獲得したルーティング情報に よってルーティングテーブル(最大300エントリ)の更新を行います.

ダイナミックルーティングは,ルータ間でルーティング情報およびゾーン情報の交換を行い,経路を決定する方法です.ルータ間の情報交換により経路を決定しますので,ルータの 故障やネットワークの故障を発見し,ダイナミックに経路の変更を行うことができます.

#### 2.7.2 スタティックルーティング

本装置は,ルーティング情報を設定により有効にするスタティックルーティングをサポートしています.

スタティックルーティングは,装置に設定された経路情報に従って経路を決定する方法です.

#### 2.7.3 AURP

本装置は、大規模ネットワークでのAppleTalkルーティングを可能とするAURPをサポートしています.この機能により、IP Tunnelをはじめ様々なオプションを使用したルーティングを行うことができます.

#### (1) Point-to-point Tunnel

AURPを使用した場合, Point-to-point Tunnelを行います. Point-to-point Tunnelでは, ポートが UPしたときの初期情報の交換と, ルーティング情報に変更があったときのみ交換を行い, ルーティング情報の定期送信は行いません. AURPを使用している環境例と設定例を以下の図2-12に示します.

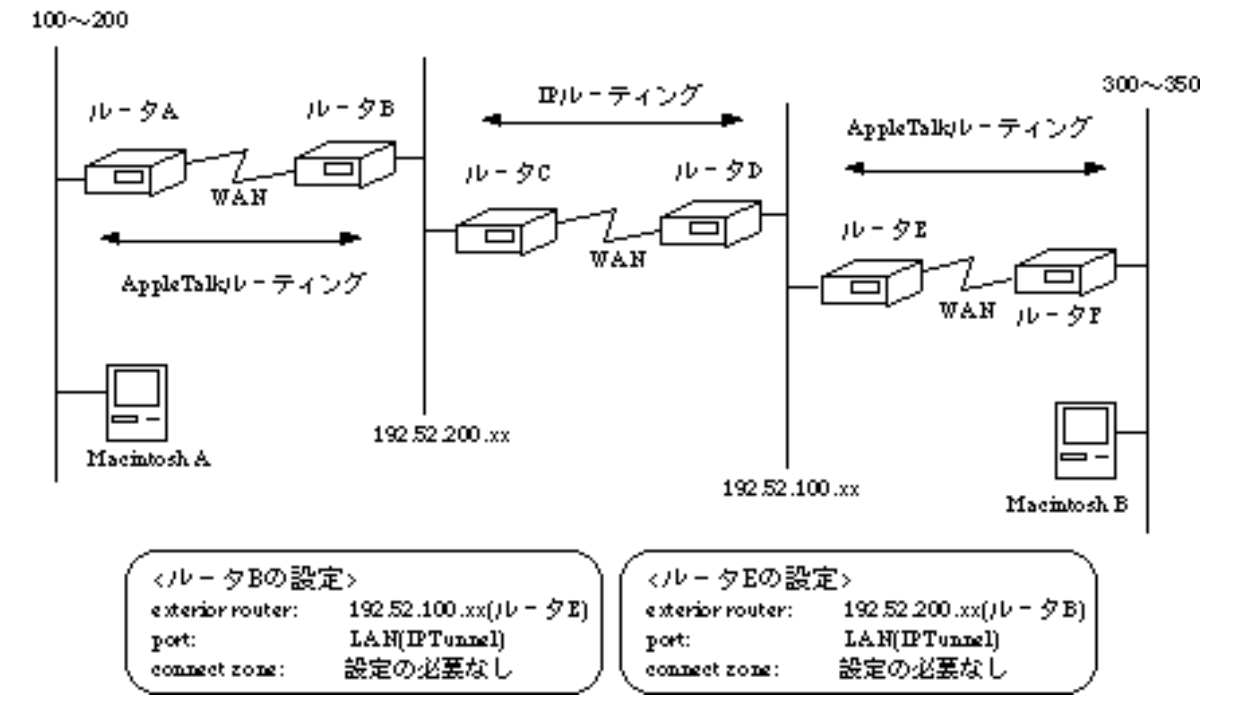

図2-12 AURPを使用している環境の例

#### (2) IP Tunnel

IP Tunnelを使用すると,通信したいMacintosh同士の経路にIPルーティングしか行わないネットワークが存在しても,AppleTalkパケットをIPパケットにカプセル化して送信するため通信が可能となります.

図2-12においてMacintosh AとMacintosh Bが通信を行う場合,ルータC,ルータDはIPルーティングの機能しか持たないため,IP Tunnelを利用して通信を行います.設定例として,ルータBおよびルータEはIP Tunnelを使用するとし,お互いのIPアドレスを設定します.

#### (3) リマッピング

AppleTalkネットワークでは,異なるネットワークのネットワーク番号範囲が重なる可能性が あります.リマッピングを使用すればこの問題を解決することができます.リマッピングと は,AURPを使用しているポートから受信したルーティング情報は内部的にネットワーク番号 範囲をふり直す機能です.ルータBでリマッピングを行うと,ルータAではルータBより先に あるAppleTalkのネットワークのネットワーク番号範囲をすべてリマッピングした値で受信し ます.

(4) クラスタリング

複数のルーティング情報を同時に受信した場合に,それを一つのルーティング情報として送 信する機能です.

例えば,501~600のネットワークのルーティング情報と,101~200のネットワークのルー ティング情報を受信した場合,それを5001~5200の1つのルーティング情報として扱うことで す.これにより送信するデータ量を減少させることができます.

### 2.8 AppleTalkパケットフィルタリング機能

本装置は,主にセキュリティを強化する機能として,AppleTalkパケットをフィルタリング (中継/遮断)する機能をサポートしています.方法としては以下の3種類があり,すべてを 組み合わせて使用することができます.それぞれの方法を以下に説明します.

- DDPフィルタリング(2.8.1)
- ゾーンフィルタリング ( 2.8.2 )
- サービスフィルタリング ( 2.8.3 )

2.8.1 DDPフィルタリング

DDPフィルタリングには,アドレス,プロトコルおよびポートの識別によるフィルタリン グがあり,これらを組み合わせて使用することができます.

(1) 送信元 / 宛先アドレスによるフィルタリング

図2-13にAppleTalkルーティング使用時の送信元アドレス,宛先アドレスフィルタリングの 使用例を示します.

図2-13のマルチポートブルータAは,送信元アドレスによるフィルタリングを行います.送 信元ネットワーク番号が100のパケットは中継し,ネットワーク番号105のパケットは遮断す る設定を行っています.この場合,図に示すようにネットワーク番号100からのパケットは WAN回線に中継し,ネットワーク番号105からのパケットはWAN回線に中継しません.マル チポートブルータBは宛先アドレスフィルタリングを行います.宛先がネットワーク番号200 のパケットは中継し,ネットワーク番号205のパケットは遮断する設定をしています.この場 合,図に示すようにネットワーク番号200宛のパケットはLANに中継し,ネットワーク番号 205宛のパケットはLANに中継しません.

送信元アドレス,宛先アドレスによるフィルタリングは同時に使用することができます.

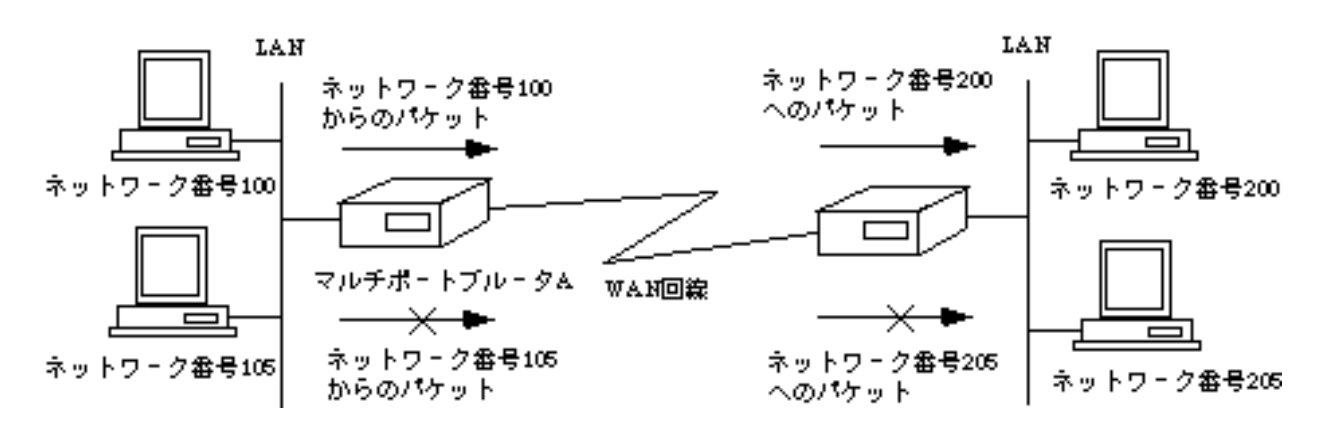

図2-13 送信元 / 宛先アドレスによるフィルタリング

(2) プロトコル識別によるフィルタリング

図2-14にAppleTalkルーティング使用時のプロトコル識別によるフィルタリングの使用例を 示します.図2-14のマルチポートブルータAでは、ZIPパケットは中継し、NBPパケットは遮 断する設定を行っています.この場合、図に示すようにZIPパケットはWAN回線に中継し、 NBPパケットはWAN回線に中継しません.AppleTalkルーティング時に識別できるプロトコル を以下に示します.

- RTMP(Rp/Dt)
- NBP
- ATP
- AEP
- RTMP(Rq)
- ZIP
- ADSP

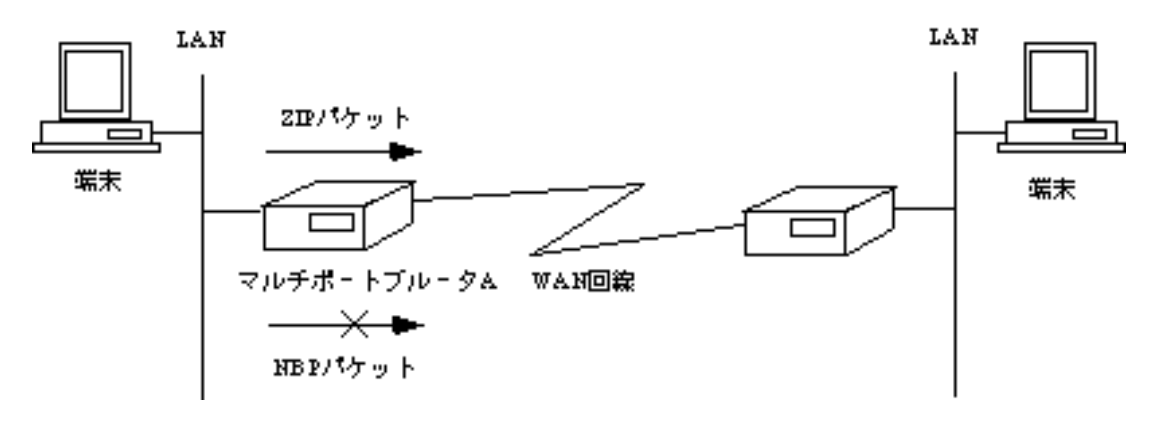

図2-14 プロトコル識別によるフィルタリング

### (3) 送信可 / 受信可インタフェースによるフィルタリング

図2-15にAppleTalkルーティング時の送信可ポート,受信可ポートによるフィルタリングの 使用例を示します.図2-15のマルチポートブルータAは受信可ポートをLAN,送信可ポートを WAN回線に設定してあります.この場合,図に示すようにLANからWAN回線への中継は行い ますが,WAN回線からLANへの中継は行いません.

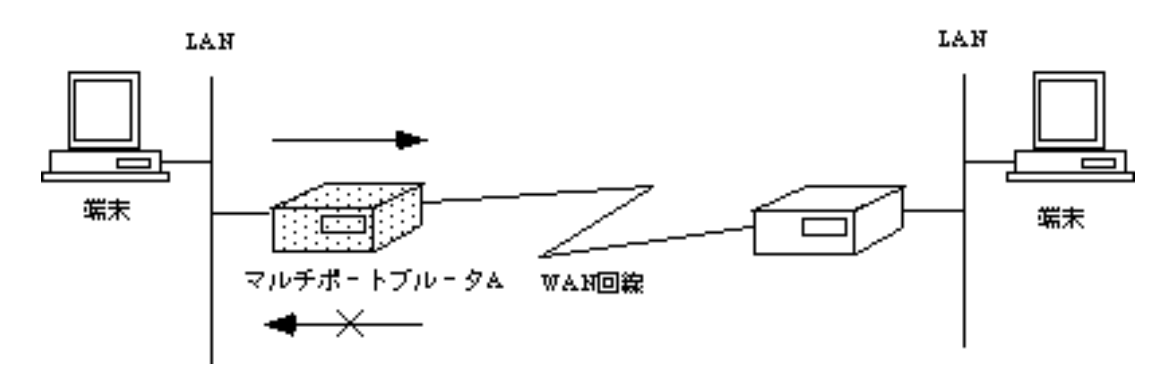

図2-15 送信可 / 受信可インタフェースによるフィルタリング

#### 2.8.2 ゾーンフィルタリング

本装置では,ゾーンをフィルタリングする機能をサポートしています.図2-16にゾーンフィ ルタリングの使用例を示します.図2-16のマルチポートブルータAは,フィルタリングテーブ ルのゾーン名を「tokyo」,ポートを「WAN」に設定し,このテーブルに設定されたゾーンを 他ポート側に見せるまたは見せないのどちらかを選択します.「見せる」を選択した場合, LAN側には「tokyo」のみが見えます.「見せない」を選択した場合,LAN側では「tokyo」を 見ることができません.

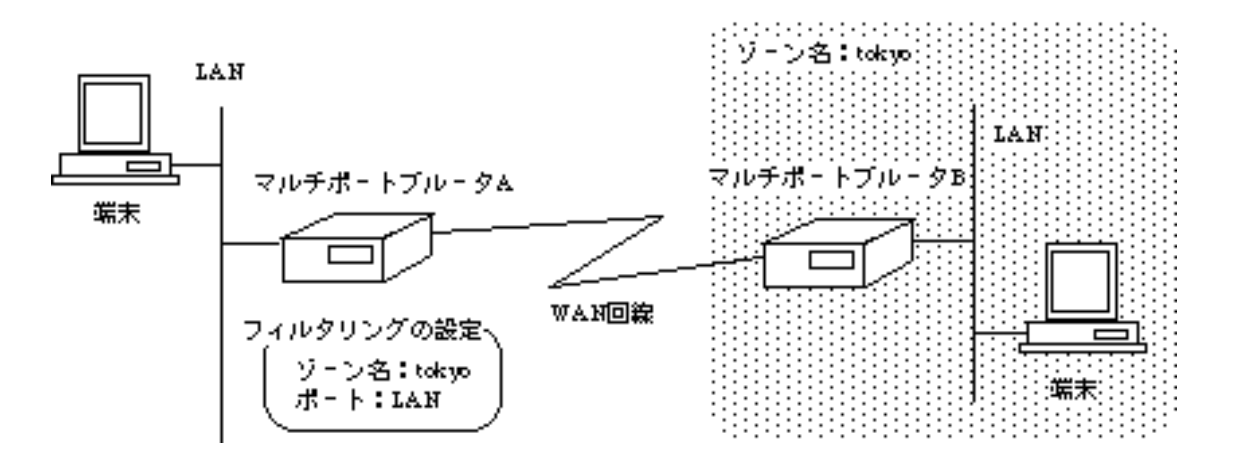

図2-16 ゾーンフィルタリング

#### 2.8.3 サービスフィルタリング

本装置では、サービスをフィルタリングする機能をサポートしています.図2-17にサービスフィルタリング(forward)の使用例を示します.図2-17のマルチポートブルータAは、フィルタリングテーブルのノード名を「Printer1」、タイプを「LaserWriter」に設定しています.このテーブルで指定したサービスをどのポート側から受信するか、また、指定したサービスをどのポート側に送信するかを設定します.存在するポートを「WAN」、送信するポートを「LAN」とすればWAN側に存在する「Printer1」の情報のみがLANへ送信されます.

同様の設定をサービスのフィルタリング(discard)に設定すれば、「Printer1」の情報以外 が送信されます.

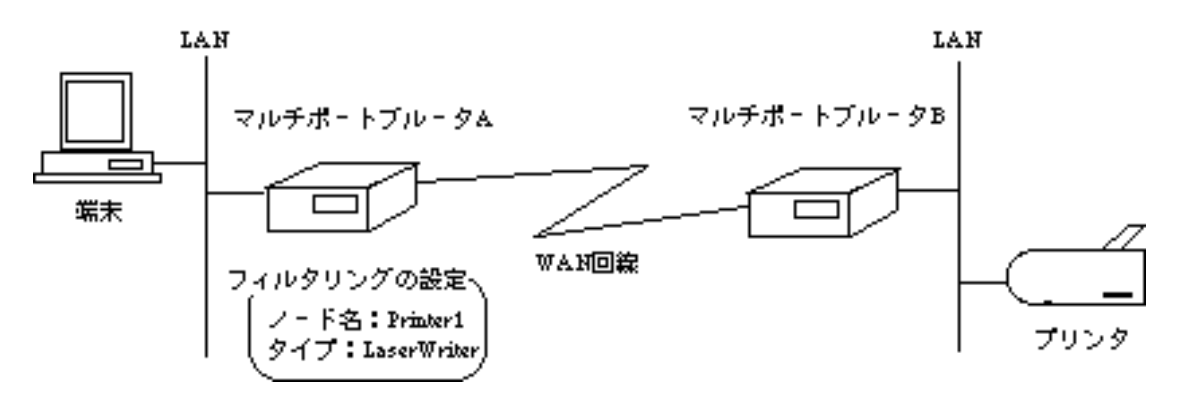

図2-17 サービスフィルタリング

### 2.9 ブリッジング機能

本装置は, IP, IPXおよびAppleTalk以外のプロトコルに対しては, ブリッジングする機能を 持っています.設定によりIP, IPXおよびAppleTalkもブリッジングが可能です. ブリッジング機能は以下の3通りがあります.

- STP(Spanning Tree Algorithm and Protocol)機能 (2.9.1)
- ブリッジングフレームのフィルタリング機能 (2.9.2)
- WAN回線複数使用時のWAN-WANブリッジング (2.9.3)

### 2.9.1 STP機能

STP機能は、マルチポートブルータでネットワークを構成した場合に、ネットワークの閉 ループを発見し、内部的に閉ループを遮断する機能です.本装置はSTPに関連する各種の値を 設定することにより、遮断する経路を決定することができます.図2-18にSTP機能の例を示し ます.

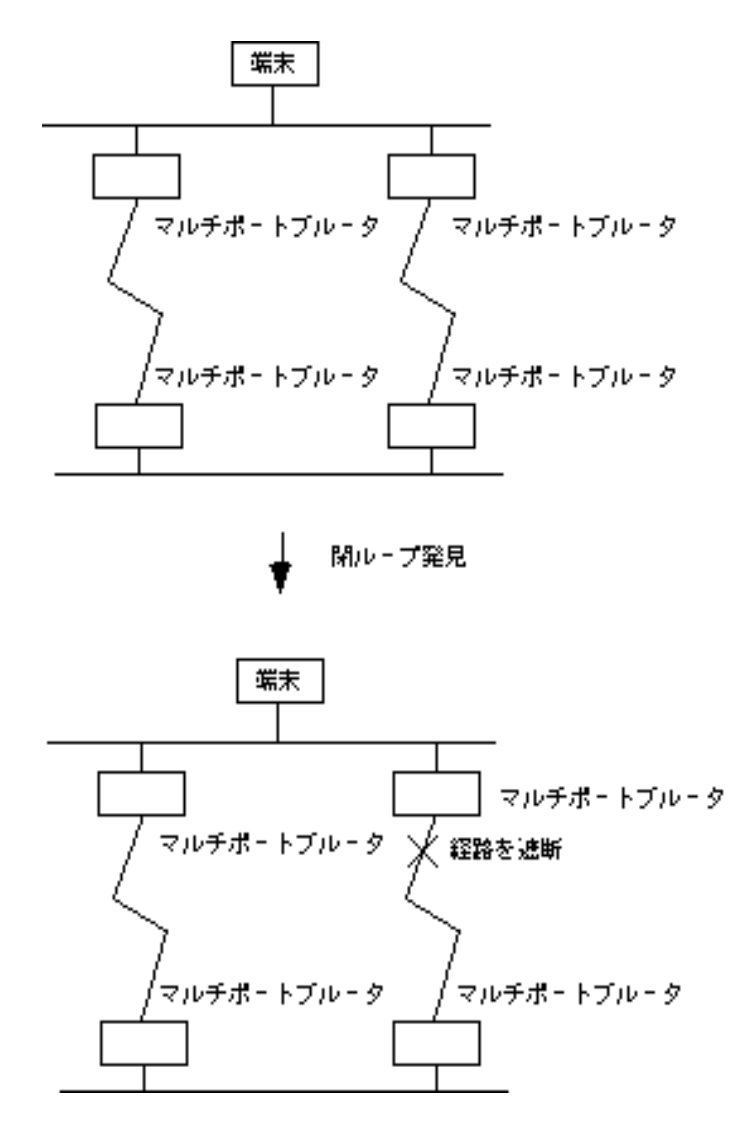

図2-18 STP機能

#### 2.9.2 フィルタリング機能

本装置は,ブリッジングフレームによる無駄な回線の負荷を軽減するために,ブリッジン グフレームに関してフィルタリング(中継/遮断)する機能をサポートしています.方法と しては,以下の3種類があり,すべてを組み合わせて使用することができます.それぞれの方 法を以下に示します.

- (1) アドレス学習によるフィルタリング
- (2) 送信元アドレス, 宛先アドレスによるフィルタリング
- (3) プロトコル識別によるフィルタリング
- 注意:フィルタリングの対象となる中継方向を以下の表にまとめます.

| 使用する<br>WAN回線 | ブリッジングで<br>フィルタリングの<br>対象となる中継方向 | 指定インタフェース                                                                          |
|---------------|----------------------------------|------------------------------------------------------------------------------------|
| HSD           | LAN WAN<br>WAN LAN<br>WAN WAN    | 受信インタフェース:LAN, HSD#1~HSD#8<br>(設定可)<br>送信インタフェース:LAN, HSD#1~HSD#8<br>(設定可)         |
| ISDN          | LAN WAN<br>WAN LAN               | 受信インタフェース:LAN, ISDN#1 ~ ISDN#8<br>(設定可)<br>送信インタフェース:LAN, ISDN#1 ~ ISDN#8<br>(設定可) |

表2-1 ブリッジングにおけるフィルタリングの中継方向

(1) アドレス学習によるフィルタリング

図2-19にアドレス学習によるフィルタリング機能を示します.図2-20のマルチポートブルー タAは,端末Aと端末Bが同じLAN上に存在することを端末Aと端末Bの通信より学習し,端末 Aと端末B間の通信フレームはWAN回線に中継しません.本装置が学習できるアドレスは最大 1024エントリです.

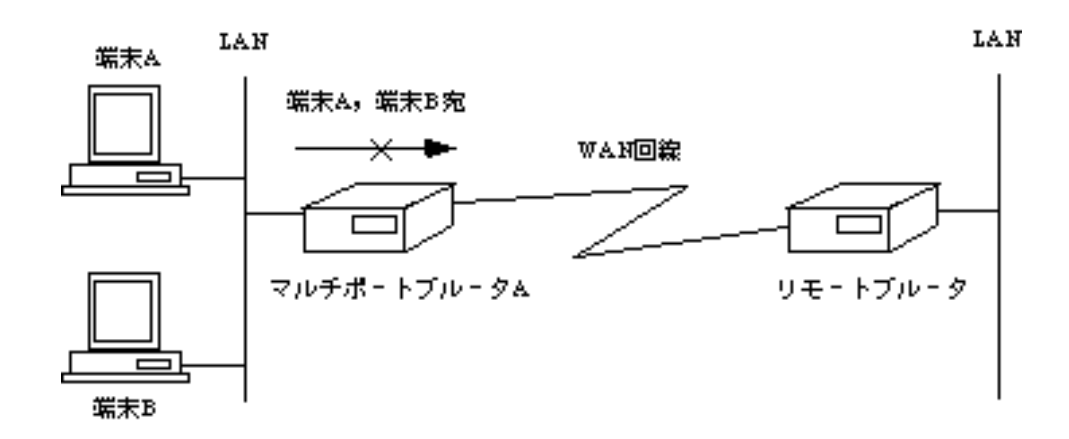

図2-19 アドレス学習によるフィルタリング

メモ:端末Aおよび端末Bのアドレスを学習していない場合は,マルチポートブルータは端末Aおよび端 末B宛のフレームであってもWAN回線に中継します.

#### (2) 送信元アドレス, 宛先アドレスによるフィルタリング

図2-20に送信元アドレス,宛先アドレスよるフィルタリングの使用例を示します.図2-20の マルチポートブルータAは,送信元アドレスによるフィルタリングを行い,送信元がXX:XX: XX:XX:XX:XXのフレームは中継し,YY:YY:YY:YY:YY:YYのフレームは遮断する設定を 行っています.この場合,図に示すように端末AからのフレームはWAN回線に中継し,端末 BからのフレームはWAN回線に中継しません.また,宛先アドレスによるフィルタリングも 同時に行うことができます.宛先アドレスフィルタリングは,指定したアドレス宛のフレー ムの制御を行います.送信元,宛先アドレスは各々最大256エントリ登録することができま す.

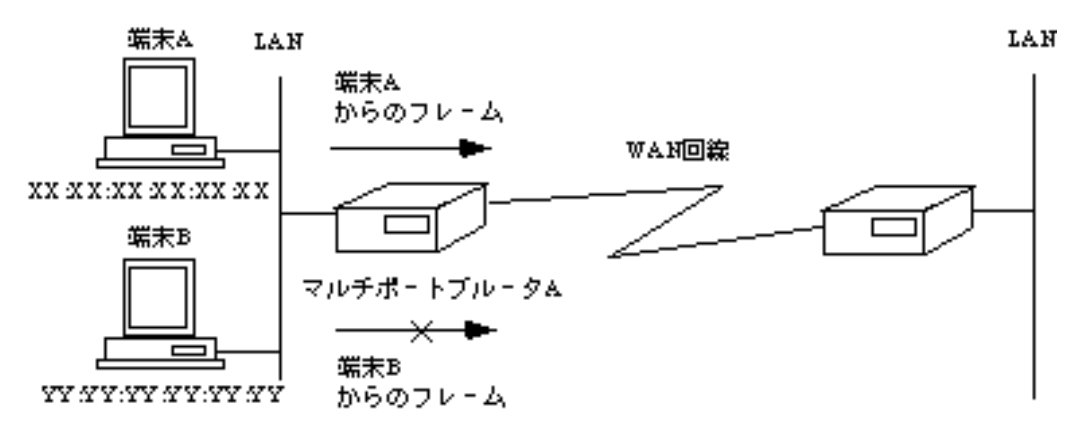

図2-20 送信元アドレス, 宛先アドレスによるフィルタリング

### (3) プロトコル識別によるフィルタリング

図2-21にプロトコル識別によるフィルタリングの使用例を示します.図2-21のマルチポート ブルータAは,プロトコル識別によるフィルタリングを行います.マルチポートブルータAに はDECnetのフレームは中継し,OSIのフレームは遮断する設定を行っています.この場合,図 に示すようにDECnetのフレームはWAN回線に中継し,OSIのフレームはWAN回線に中継しま せん.プロトコルは最大128エントリ登録することができます.(プロトコル番号 「3.2.29 ワークシート「プロトコルフィルタリング編」」)

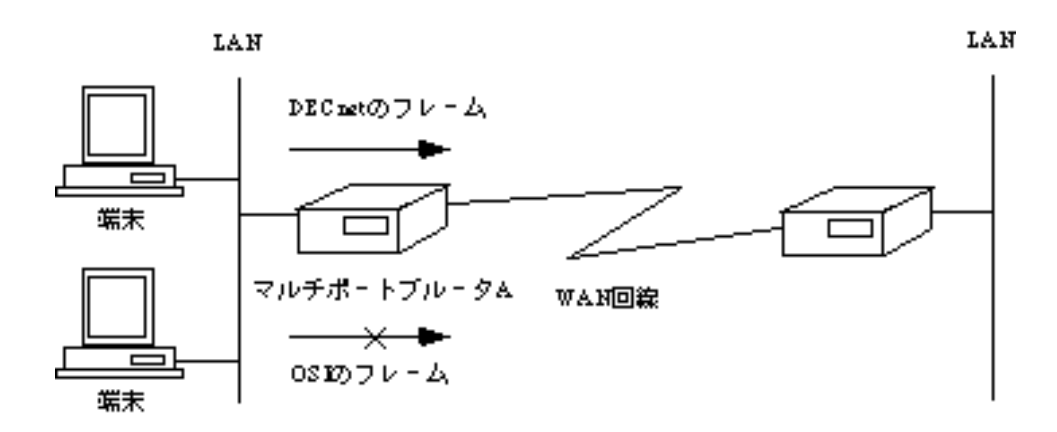

#### 図2-21 プロトコル識別によるフィルタリング

2.9.3 WAN回線複数使用時のWAN-WANブリッジング機能

本装置は,WAN回線を複数使用する場合に,WAN回線より受信したブリッジングフレーム をLANと他のWAN回線にブリッジングするWAN-WANブリッジング機能をサポートしていま す.図2-22にHSD2回線使用時のWAN-WANブリッジング機能の使用例を示します.この例 は,マルチポートブルータAが,HSD#1回線より中継されてきた端末C宛のブリッジングフ レームをHSD#2のみに中継しLANに中継しない様子を示します.

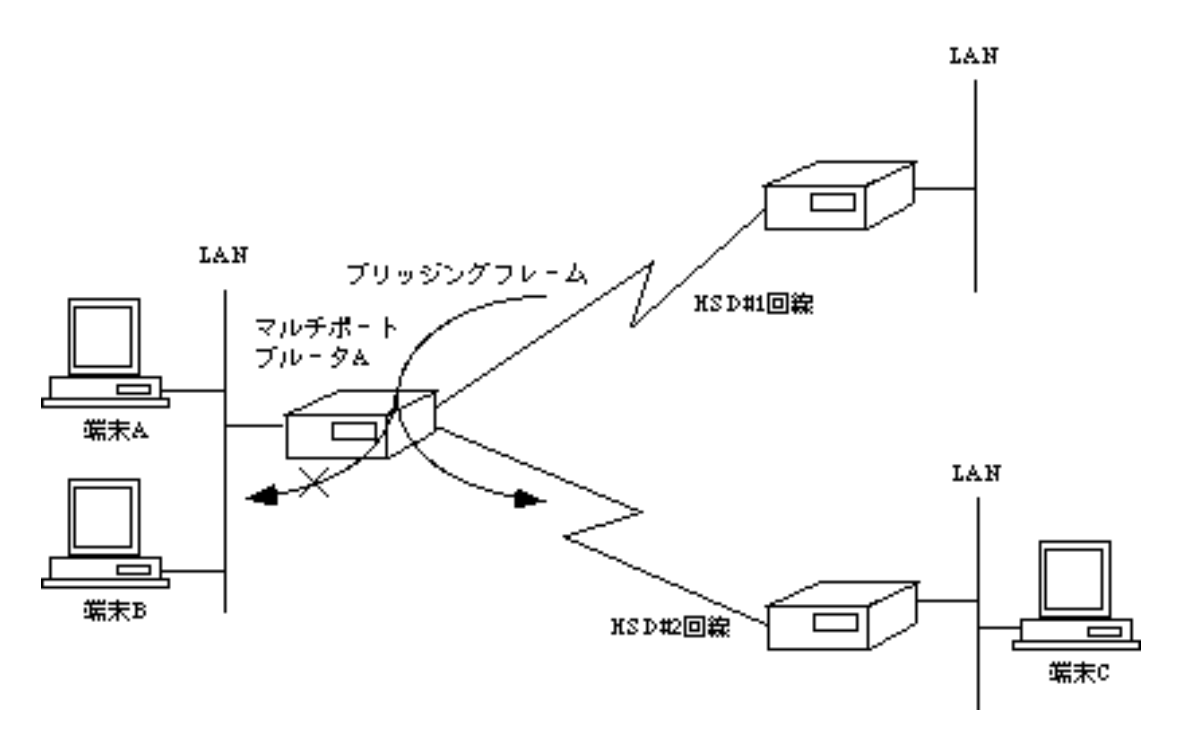

図2-22 HSD2回線使用時のWAN-WANブリッジング機能

### 2.10 ISDNに関する機能

本装置ではISDNを介して行うデータ通信において,以下に示す特徴を持っています. この節では,これらの特徴についてまとめます.

- 通常のデータ通信
- トラヒックの分散
- 様々な回線の接続 / 切断方法
- 最大80箇所の相手との通信
- チャネルグループ化機能
- 様々なISDN使用料金の制御方法
- セキュリティ機能

メモ:ISDNは1つのインタフェースで2つのチャネルを使用できる公衆回線網です.

#### 2.10.1 通常のデータ通信

ISDN回線を介して遠隔地にあるISO8802-3のLANを接続することができます.本装置では, ISDNを利用して最大16箇所の相手と同時に通信を行うことができます.本取扱説明書では,通常のデータ通信を行う回線を「通常回線」と表現します.

#### 2.10.2 トラヒックの分散

本装置では,1箇所の相手と通信を行う際に2つのチャネルを利用し,データを分散して 通信を行う(トラヒック分散機能)ことができます.本機能を利用すると,多量のデータ通 信時に通信能力を高めることができます.本取扱説明書では,トラヒックの分散を行う回線 を「トラヒック分散回線」と表現します.

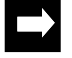

メモ:トラヒック分散は,通常回線のデータリンクプロトコルがPPPである場合のみ行います.また, トラヒック分散はデータがIP,IPX,OSIプロトコルの場合に行います. 2.10.3 様々な回線の接続 / 切断方法

本装置のISDN接続 / 切断には様々な方法があります. 接続 / 切断方法を適切に選択することにより, ISDNを効率よく運用することができます.

通常回線の接続 / 切断方法

ISDNを通常回線として使用する場合の接続 / 切断方法は,以下の3種類があります.

- 手動による接続 / 切断
- 指定時間内での中継データによる接続 / 切断
- 着信専用
- 手動による接続 / 切断

コンソールより接続コマンド(「5.2 通常回線の接続」)を入力する,またはSNMP マネージャから接続要求を行うことによりISDNを接続し,コンソールより切断コマンド(

「5.3 通常回線の切断」)を入力する,またはSNMPマネージャから切断要求を行うことによりISDNを切断します.(SNMPマネージャ 「2.11 ネットワーク管理機能」)図2-23に接続例を示します.

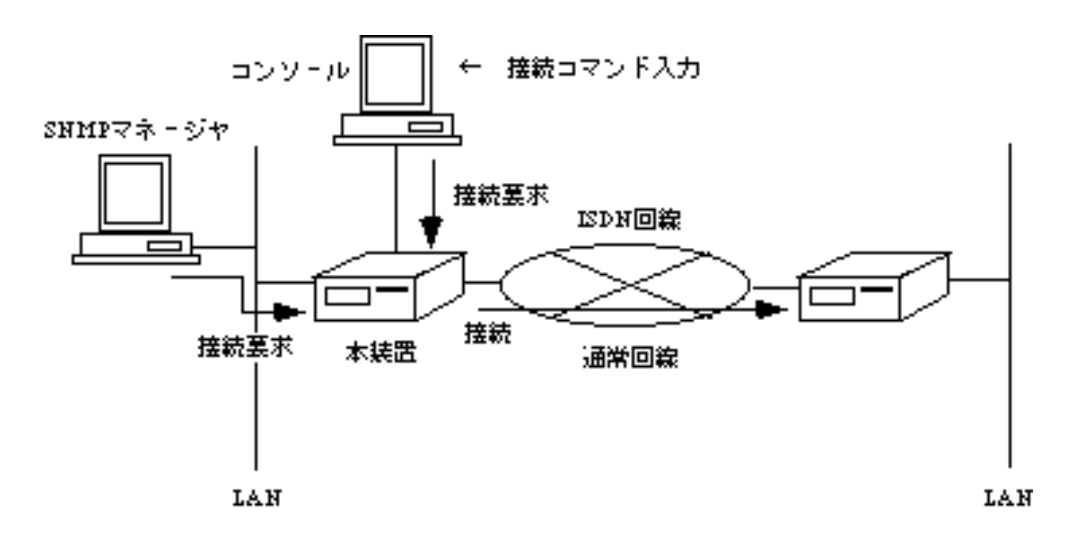

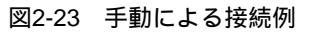

- 指定時間内での中継データによる接続 / 切断

指定した時間内にLANからISDNに中継すべきデータが発生した場合,接続すべき相手を判断してその相手に接続します.また,一定期間中継すべきデータが存在しなかった場合,または切断時刻になった場合はISDNを切断します.図2-24に接続例を示します.

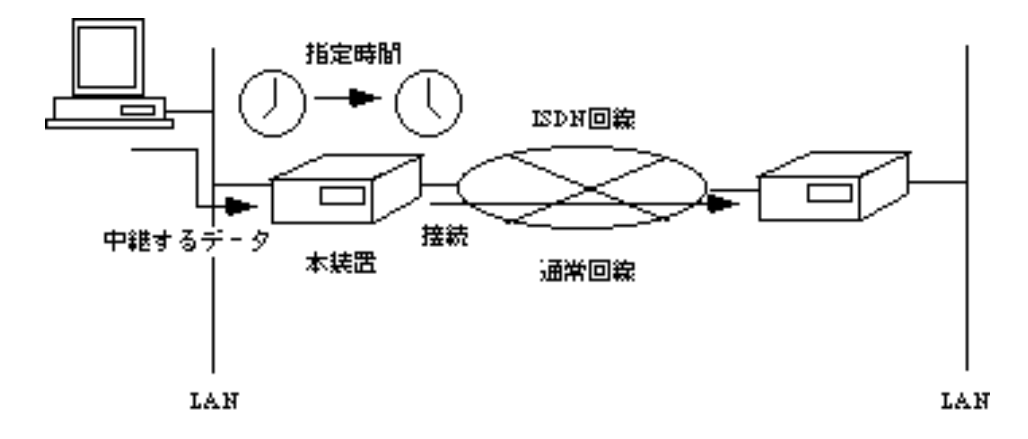

図2-24 指定時間内の中継データによる接続例

- 着信専用

相手からのISDN接続要求があったときのみ接続します.
(2) トラヒック分散回線の接続 / 切断方法

ISDNをトラヒック分散回線として使用する場合の接続 / 切断方法は,以下の4種類があります.

- 手動による接続 / 切断
- 指定時間内でのデータ量による接続 / 切断
- 手動による接続 / 切断

コンソールより接続コマンド(「5.4 トラヒック分散回線の接続」)を入力する,またはSNMPマネージャから接続要求を行ったときISDNを接続し,コンソールより切断コマンド(「5.5 トラヒック分散回線の切断」)を入力する,またはSNMPマネージャから切断要求を行ったとき,ISDNを切断します.(SNMPマネージャ 「2.9 ネットワーク管理機能」) 図2-25に接続例を示します.

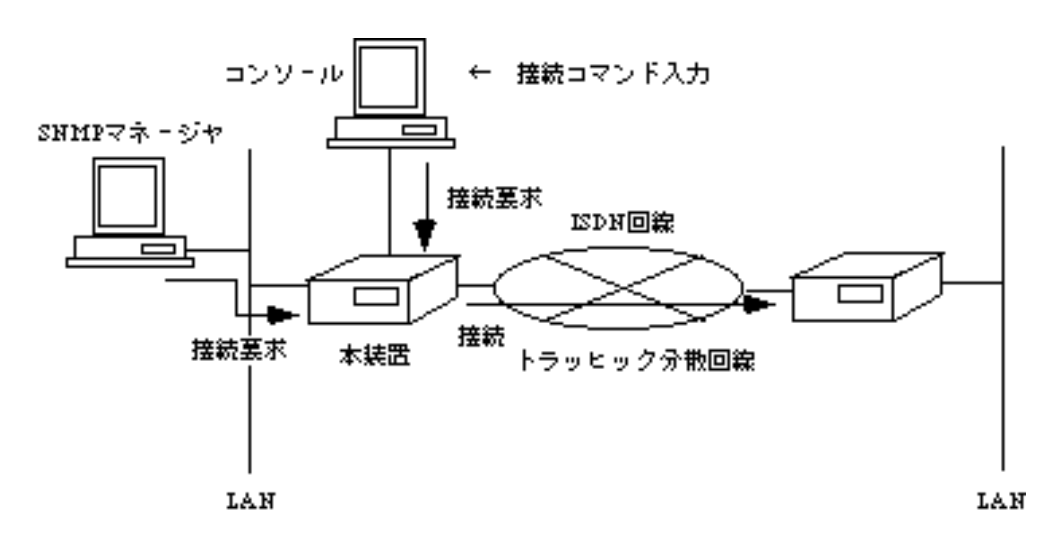

図2-25 手動接続例

メモ:輻輳とは回線の負荷が高くなり,データを中継できない状態を意味します.

- 指定時間内でのデータ量による接続 / 切断

指定した時間内に通常回線に輻輳が発生した場合,トラヒック分散回線を接続します.また,輻輳が終了し一定期間輻輳が発生しなかった場合,または切断時刻になった場合はISDN を切断します.図2-26に接続例を示します.

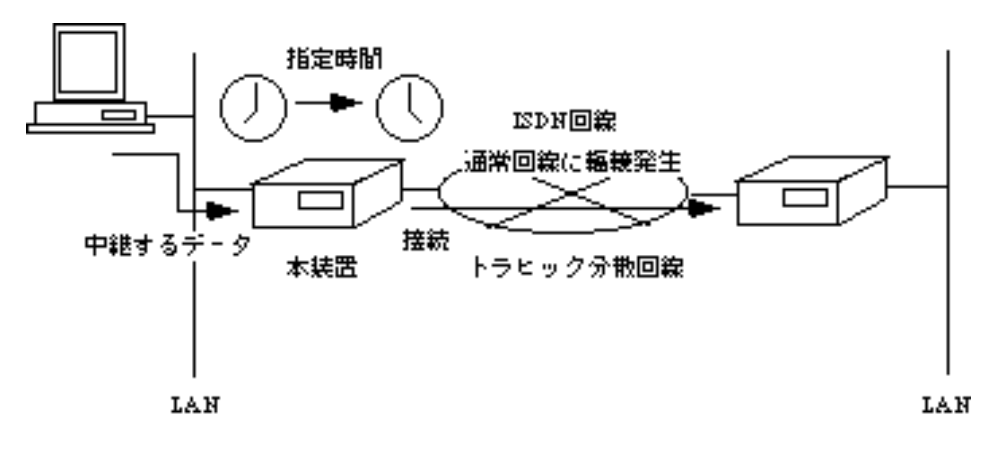

図2-26 指定時間内でのデータ量による接続例

#### 2.10.4 最大80箇所の相手との通信

本装置はISDNを介して最大80箇所のLANと接続することができます.中継データによる 接続を行う際は,本装置が中継データを解析して,接続すべき相手に接続を行います.

以下にIPパケット, IPXパケット, AppleTalkパケットおよびブリッジングフレームによる自動接続例を示します.

(1) IPパケットによる複数相手自動接続

図2-27に複数相手に対するIPパケットによる自動接続例を示します.マルチポートブルータ Aは,表2-2に示すテーブルを保持しています.マルチポートブルータAは中継すべきデータの 宛先アドレス(192.168.3.1)をみて,保持しているテーブルからデータを中継するために接続 するルータおよびそのルータのISDN番号を検索し,自動的にISDNを接続しデータを中継しま す.

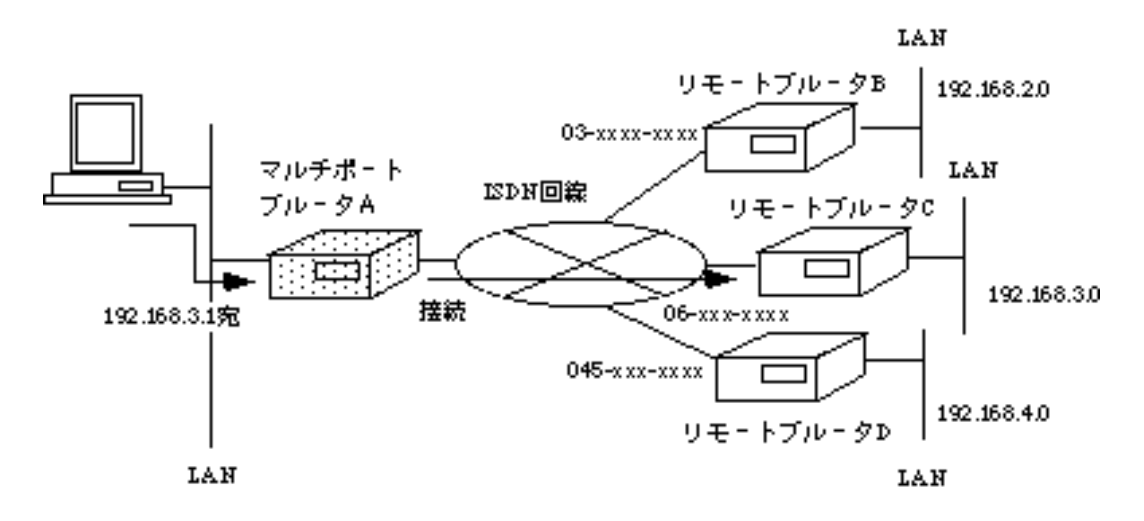

#### 図2-27 IPパケットによる自動接続

| 宛先ネットワーク番号  | 中継するルータ   | 接続する相手の<br>ISDN番号 |
|-------------|-----------|-------------------|
| 192.168.2.0 | リモートブルータB | 03-xxxx-xxxx      |
| 192.168.3.0 | リモートブルータC | 06-xxx-xxxx       |
| 192.168.4.0 | リモートブルータD | 045-xxx-xxxx      |

#### 表2-2 マルチポートブルータAの内部テーブル

### (2) IPXパケットによる複数相手自動接続

図2-28に複数相手に対するIPXパケットによる自動接続例を示します.マルチポートブルー タAは,表2-3に示すテーブルを保持しています.マルチポートブルータAは,クライアントか らサーバD(インターナルネットワーク番号が300)宛のパケットの宛先ネットワーク番号を みて,保持しているテーブルからデータを中継するために接続するルータおよびそのルータ のISDN番号を検索し,自動的にISDNを接続しデータを中継します.

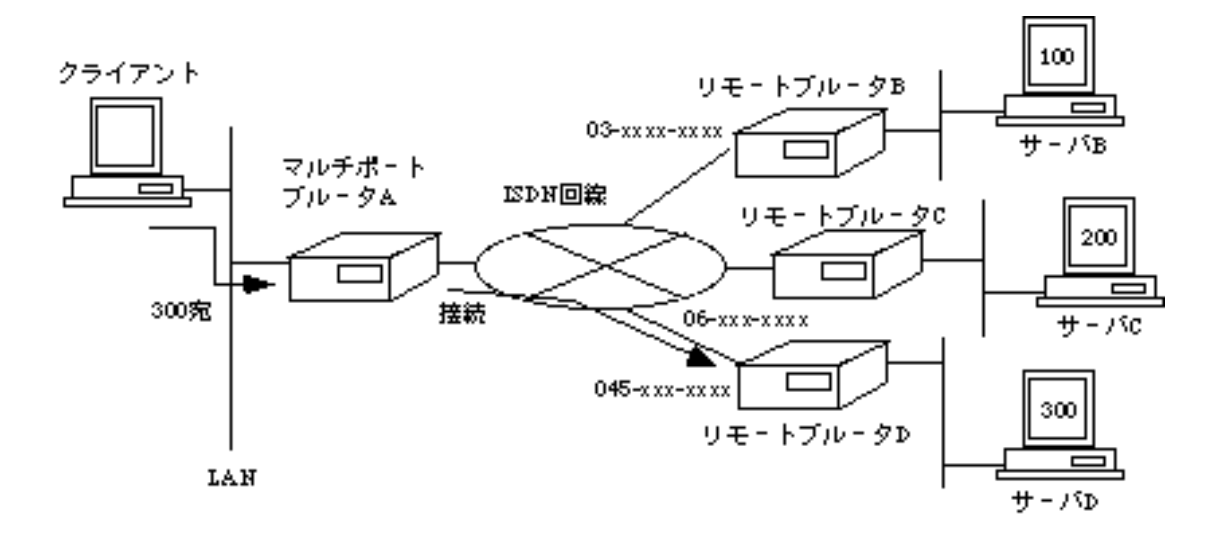

図2-28 IPXパケットによる自動接続

|            |           | Í                 |
|------------|-----------|-------------------|
| 宛先ネットワーク番号 | 中継するルータ   | 接続する相手の<br>ISDN番号 |
| 100(サーバB)  | リモートブルータB | 03-xxxx-xxxx      |
| 200(サーバC)  | リモートブルータC | 06-xxx-xxxx       |
| 300(サーバD)  | リモートブルータD | 045-xxx-xxxx      |

| 夜2-3 マルナホードノルータAの内部ノーノ | 表2-3 | マルチポー | トブル- | -タAの内部テ- | -ブル |
|------------------------|------|-------|------|----------|-----|
|------------------------|------|-------|------|----------|-----|

(3) AppleTalkパケットによる複数相手自動接続

図2-29に複数相手に対するAppleTalkパケットによる自動接続例を示します.マルチポート ブルータAは,表2-4に示すテーブルを保持しています.マルチポートブルータAは, MacintoshAからMacintoshB(ネットワーク番号が450.5)宛のパケットの宛先ネットワーク番 号を見て,保持しているテーブルからデータを中継するために接続するルータおよびルータ のISDN番号を検索し,自動的にISDNを接続しデータを中継します.

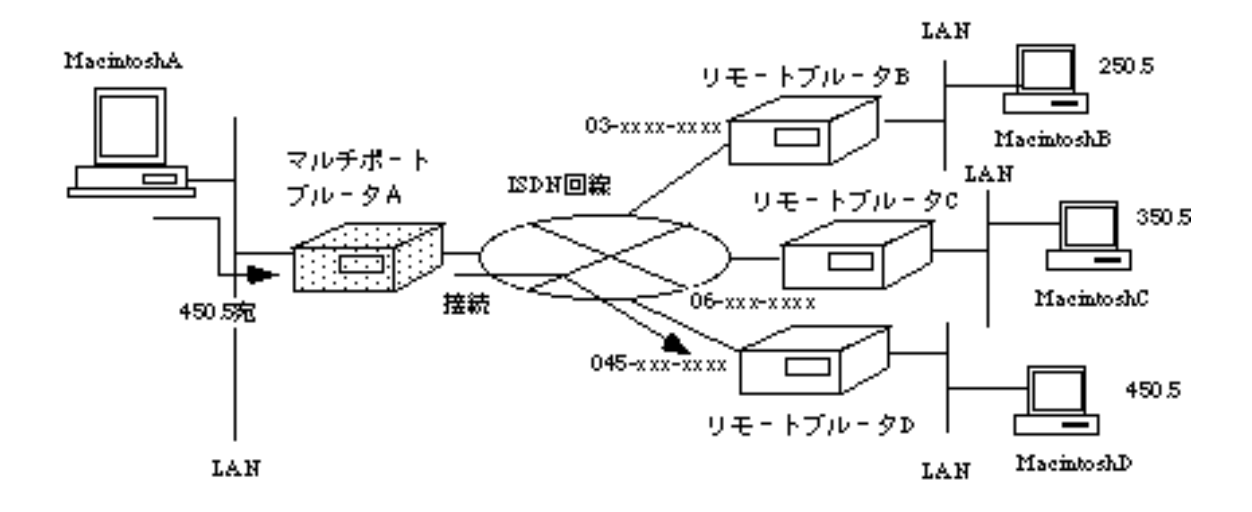

図2-29 AppleTalkパケットによる自動接続

| 宛先ネットワーク番号 | 中継するルータ   | 接続する相手の<br>ISDN番号 |
|------------|-----------|-------------------|
| 201 ~ 300  | リモートブルータB | 03-xxxx-xxxx      |
| 301 ~ 400  | リモートブルータC | 06-xxx-xxxx       |
| 401 ~ 500  | リモートブルータD | 045-xxx-xxxx      |

#### 表2-4 マルチポートブルータAの内部テーブル

### (4) ブリッジングフレームによる複数相手自動接続

図2-30に複数相手に対するブリッジングフレームによる自動接続例を示します.マルチポートブルータAは,表2-5に示すテーブルを保持しています.マルチポートブルータAは,ブリッジングフレームの宛先MACアドレス(XX:XX:XX:XX:XX:XX)をみて,保持しているテーブルからデータを中継するために接続するルータおよびそのルータのISDN番号を検索し,自動的にISDNを接続しデータを中継します.

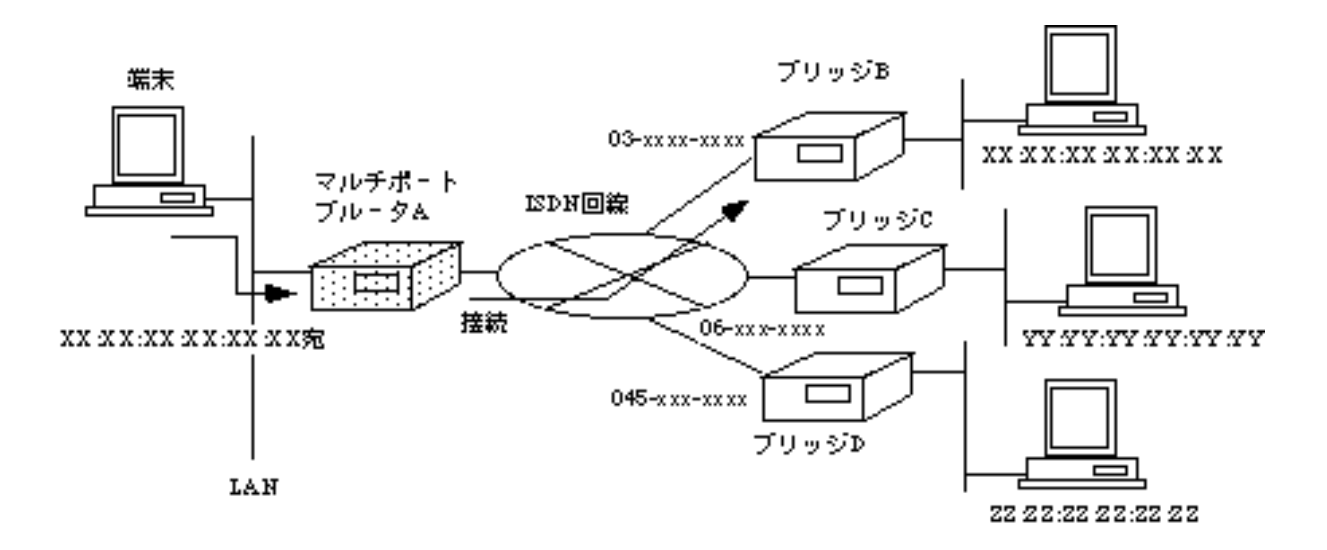

図2-30 ブリッジングフレームによる自動接続

| 宛先アドレス            | 接続する相手の<br>ISDN番号 |
|-------------------|-------------------|
| XX:XX:XX:XX:XX:XX | 03-xxxx-xxxx      |
| YY:YY:YY:YY:YY    | 06-xxx-xxxx       |

045-xxx-xxxx

ZZ:ZZ:ZZ:ZZ:ZZ

#### 表2-5 マルチポートブルータAの内部テーブル

2.10.5 チャネルグループ機能

本装置では,NTTの無料のサービスである「代表取扱サービス」に対応するための,「チャ ネルグループ機能」をサポートしています.

メモ:「代表取扱サービス」とは,複数のインタフェースグループで代表群を決め,あらかじめ決めた 代表番号に着信があった場合,代表群から空いている回線を選んで着信するサービスです. 最大20回線まで代表を組むことができ,代表選択の方法として,順次サーチ方式とラウンドロビ ン方式の2方式あります.

本装置ではどちらの方式でも使用することができます.

本装置のチャネルグループ機能を利用する場合は、「代表取扱サービス」で契約した複数 のインタフェースを1つのグループとし、そのグループに代表番号を割り当てます. 図2-31に、チャネルグループ機能の利用例を示します.

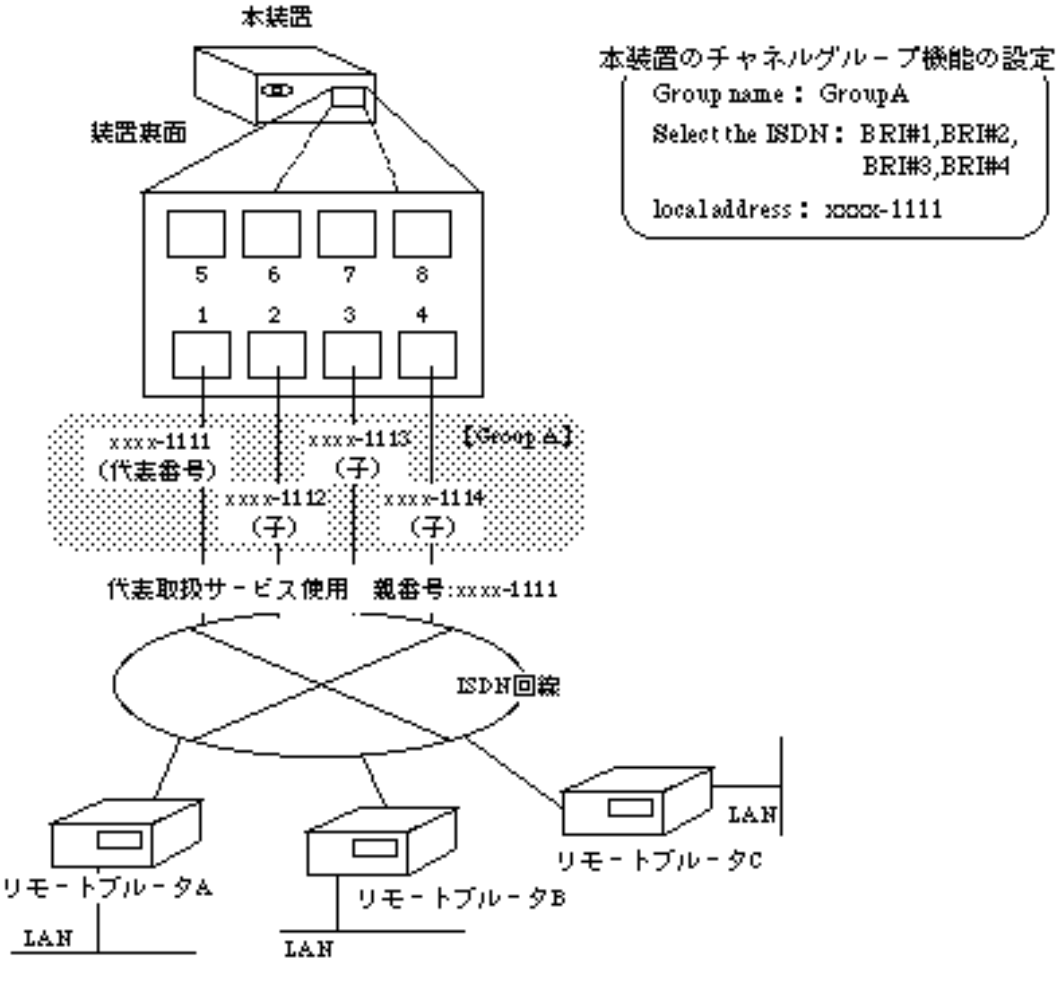

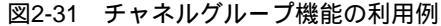

図2-31において,本装置は4つのインタフェースすなわち,BRI#1~BRI#4を一つのグループとし,代表番号をxxxx-1111と設定しています.

リモートブルータAが宛先ISDN番号xxxx-1111で発呼し,xxxx-1111が使用されていなければ,xxxx-1111と接続します.次に,リモートブルータBが宛先ISDN番号xxxx-1111で発呼すると,xxxx-1111は使用中なので,xxxx-1112にすべり接続します.

このように,接続相手にはあたかも1つのインタフェースであるかのように見せ,グループである4本の回線を,同時に接続することができます.

注意:xxxx-1112からxxxx-1114までの子番号宛に発呼することはできません.

また,本装置側から発呼する場合では,自動接続の場合,ISDN番号xxxx-1111から発呼し, もしxxxx-1111が使用されているかまたは回線の障害が発生している等の場合は,xxxx-1112に すべり発呼します.手動接続の場合は,ポートを選択して発呼することができます.

#### 2.10.6 様々なISDN接続時間の制御方法

ISDNは,使用料金が接続時間に依存した公衆回線網です.したがって通常回線の接続/切 断方法を中継データによる接続/切断にした場合,通常データ以外のデータ(ルーティング 制御パケット等)を通信する場合にも,ISDNの使用料金がかかってしまいます.

本装置では以下に示す方法で, ISDN使用料金を節約することができます.

- (1) RIP(IP), RIP(IPX), SAP(IPX)の制御
- (2) KeepAliveの代理応答 / 要求
- (1) RIP(IP), RIP(IPX), SAP(IPX)の制御

通常RIP(IP)は毎30秒, RIP(IPX), SAP(IPX)は毎60秒に1回定期的に情報を送信し,ルーティングテーブルの更新を行っています.しかし,これらのルーティング制御パケットにより ISDNが接続されISDN使用料金が加算されてしまいます.

本装置では,ルーティング制御パケットを定期送信する/しないの設定をすることができます.ルーティング制御パケットを送信しない場合,ISDNの接続を行わず,ルーティング制御パケットによりISDN使用料金が定期的に加算されることはありません.

(2) IPXのKeepAliveの代理応答 / 要求

NetWareでは、サーバがクライアントにKeepAliveの要求を送信し、クライアントがサーバ にKeepAliveの応答を送信することによりサーバがクライアントの存在を確認します.しか し、サーバとクライアントがISDNを介して接続している場合、KeepAliveパケットにより ISDNが接続されISDN使用料金が加算されてしまいます.

本装置では,KeepAliveパケットに対して代理に応答/要求する機能をサポートしていま す.この機能によりISDN使用料金を節約することができます.図2-32にKeepAliveの代理応答 /要求例を示します.マルチポートブルータAは,サーバからクライアントへのKeepAliveの 要求に対してクライアントの代わりに応答し,マルチポートブルータBは,サーバの代わりに KeepAliveの要求をクライアントに送信します.この機能により,ISDNを接続せずにNetWare のKeepAlive機能を使用することができます.

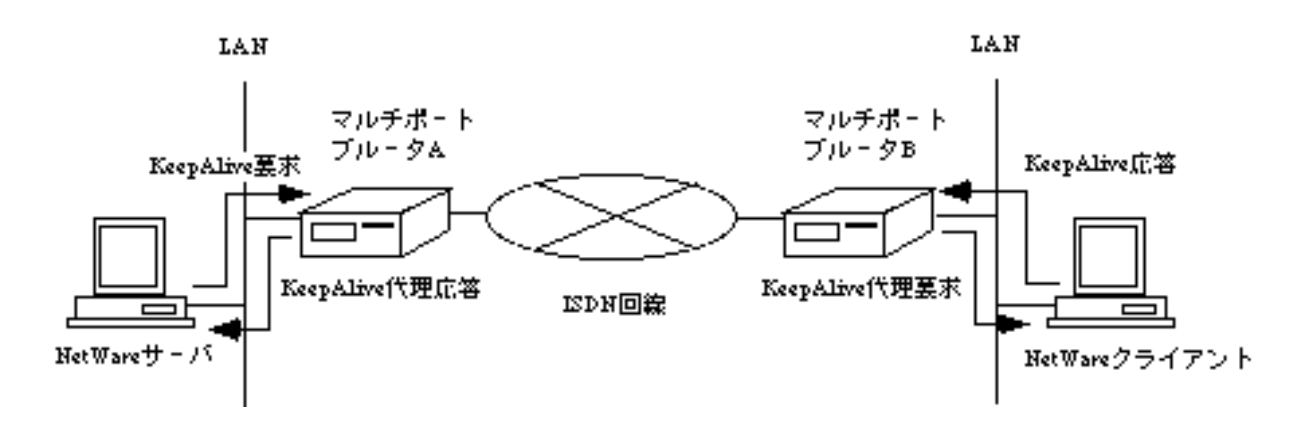

図2-32 KeepAliveの代理応答 / 要求例

2.10.7 セキュリティ機能

本装置では,ISDN回線が不本意な相手と接続されネットワークに進入されてしまうのを防 ぐために,次の2つの方法をセキュリティ機能としてサポートしています.

- 着信時の相手ISDN番号の確認
- CHAP機能

### (1) 着信時の相手ISDN番号確認

本装置では,ISDN回線を介して相手と接続する場合,接続相手の名前(リモートターゲット)とアドレスを登録します.

網からは,ISDNの発信者番号通知サービスにより,着信時に相手ISDN番号,サブアドレスが送信されるので,着信の際にその内容を確認し,登録していない相手からの着信は拒否する ことができます.( 3.2.5 ワークシート「ISDNリモートターゲット編」)

(2) CHAP機能

本装置は,接続相手を認証するCHAP機能(Challenge-Handshake Authentication Protocol)を サポートしています.

CHAP機能により「(1) 着信時の相手ISDN番号確認」の機能をサポートしていない他社装置と接続する場合でも,接続相手がCHAP機能をサポートしていれば認証することができます.

本装置のCHAP機能では,接続相手が登録された相手と異なる場合,リンクを切断します.

以下にCHAP機能を使用する場合の設定方法とその設定例を示します.

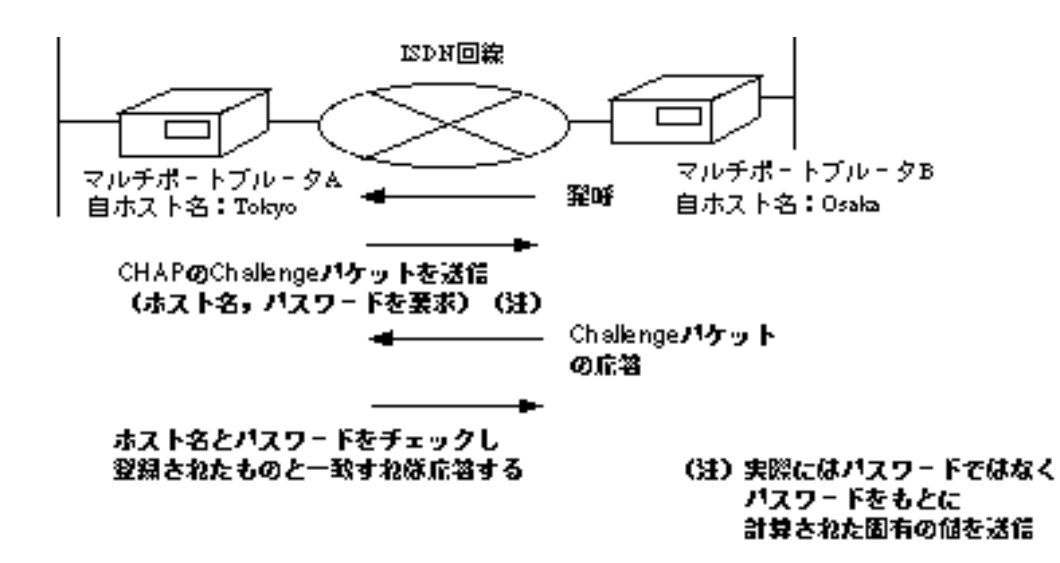

マルチボートブルータAの設定

マルチポートブルータBの設定

| 設定項目                      | 設定内容      | 参照項   | 設定項目                      | 設定内容      | 参照項   |
|---------------------------|-----------|-------|---------------------------|-----------|-------|
| 自ホスト名                     | Tokyo     | 3.2.1 | 自ホスト名                     | Osaka     | 3.2.1 |
| 着信時の相手ISDN番号を<br>確認する/しない | ಕರ        | 3 2.4 | 着信時の相手ISDN番号を<br>確認する/しない | ಕರ        | 3.2.4 |
| リモートターゲット                 | Osaka     | 3.2.5 | リモートターゲット                 | Tokyo     | 3.2.5 |
| リモートターゲット(こ<br>対するパスワード   | furu kawa | 3 2.5 | リモートターゲットに<br>対するパスワード    | furu kawa | 3.2.5 |

図2-33 CHAP機能を使用する場合の設定方法

メモ: CHAP機能に関しては,以下のドキュメントを参考にしています.

- PPP Authentication Protocol : RFC1334
- The Point-to-Point Protocol(PPP) : RFC1331
- MD5 Message-Digest Algorithm : RFC1321

2.10.8 呼確立リミッタ

本装置では,ISDN回線を使用する場合,運用,設定などのミスからISDNが長時間接続されたままになり,思わぬ課金が発生するのを防ぐための,呼確立リミッタを備えています.(

「4.12 呼確立リミッタの設定」)

呼確立リミッタは、ISDNの接続時間の累計の方法により、次の2種類があります.

- 本装置がISDNを連続して接続した時間を基にする
   (連続接続時間呼確立リミッタ)
- 接続相手毎に1ヶ月の接続累計時間を基にする
  - (トータル接続時間呼確立リミッタ)

(1) 連続接続時間呼確立リミッタ

本機能では,ISDNが接続され続けその時間が指定時間に達したとき,LEDが点灯し( 「1.6 フロントパネルのLED表示」),自動的に装置を停止し,ISDNを切断します.連続接 続時間呼確立リミッタによりISDNが切断されたら,システムに異常が発生しています.その 後,装置を正しく運用することはできなくなります.

長時間連続でISDN回線を使用する場合は、この機能をOFFとしておくか、設定時間を長く 設定する必要があります。

接続時間は,呼をどちらから確立したか(自分が発呼したか着呼したか)やISDNの使用目的(通常回線,トラヒック分散),また接続契機(手動による発呼や自動発呼など)に関係なく接続している時間を累計します.

注意:連続接続時間呼確立リミッタによりISDNが切断されたら,システムに異常が発生しています. 本装置の設定をはじめ,周辺機器の運用を再度確認し,代理店もしくは弊社技術サポートまでご 連絡ください.

#### (2) トータル接続時間呼確立リミッタ

本機能では,1ヶ月毎のISDN回線の接続時間(呼確立時間)の累計が指定した時間に達した 場合に「作動」します.また,呼確立時間の累計がトータル接続時間呼確立リミッタが作動 する指定の時間の90パーセントに達したときは「警告」が出されます.

【作動】

- 100パーセントを超えた時刻と接続相手の情報が「インフォメーション」の「elog」に記録されます.
- 装置前面のCHECK LEDが点滅します.
- 接続していた回線は切断されます.それ以降,その相手に対する着呼/発呼は行いません.

【警告】

- 90パーセントを超えた時刻と接続相手の情報が「インフォメーション」の「elog」に記録 されます。
- 装置前面のCHECK LEDが点滅します.

呼確立時間は,呼をどちらから確立したか(自分が発呼したか着呼したか)やISDNの使用 目的(通常回線,トラヒック分散),また接続契機(手動による発呼や自動発呼など)に関 係なく,接続している時間を相手毎に累計します.

また,呼確立時間の累計はコマンド以外にも,装置電源投入時,装置リセット時および毎 月1日にリセットされます.

- 注意:どちらか一方が先にリミッタが作動したときにISDNの呼は解放され,もう一方のルータでは「リ ミッタ作動直前」で止まってしまいます.この状態で,リミッタが作動した方のルータを回復さ せてISDNを接続した途端,今度はもう一方のルータのリミッタが作動してしまいます.このよ うな現象を防ぐためにも,呼確立リミッタの動作は,自装置を「on」にした場合相手装置は 「off」にすることをおすすめします.
- 1

注意:トータル接続時間呼確立リミッタが「警告」を表す状態になっていたら,システムに異常が発生 しています.本装置の設定をはじめ,周辺機器の運用を再度確認してください.トータル接続時 間呼確立リミッタが「作動」するとリミッタをリセットしなければISDN回線を接続することは できません.

### 2.11 ネットワーク管理機能

本装置は,ネットワーク管理機能としてSNMP(Simple Network Management Protocol)のエー ジェント機能をサポートしています.本機能を利用することにより,遠隔地のSNMPマネー ジャによってISDNの接続/切断等,本装置の管理をすることができます.本装置は,最大8 種類のマネージャを登録できます.

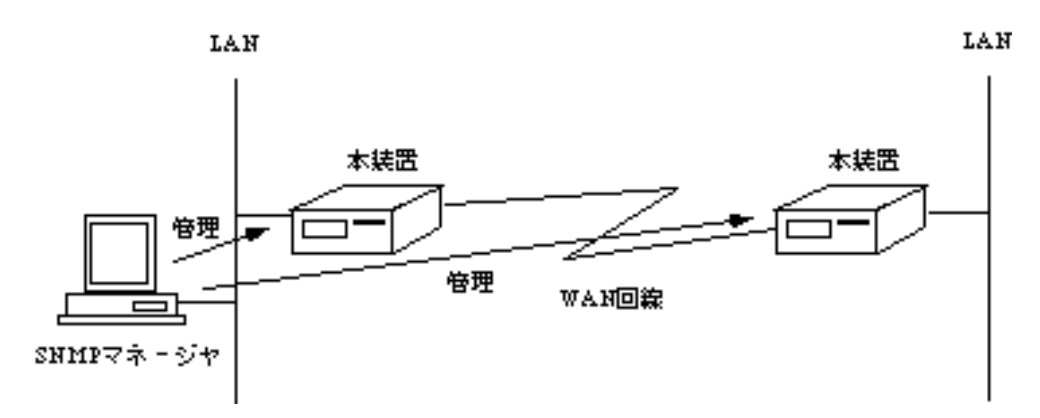

図2-34 SNMPエージェント機能

### 2.12 TELNETサーバ機能

本装置は,TELNETサーバ機能をサポートしています.遠隔のTELNETクライアントから ネットワークを経由して本装置にログインし,システム編集および運用操作等,ローカルコ ンソールと同等の操作を行うことができます.ログインした後は,ローカルコンソールと同 じ方法で操作します.

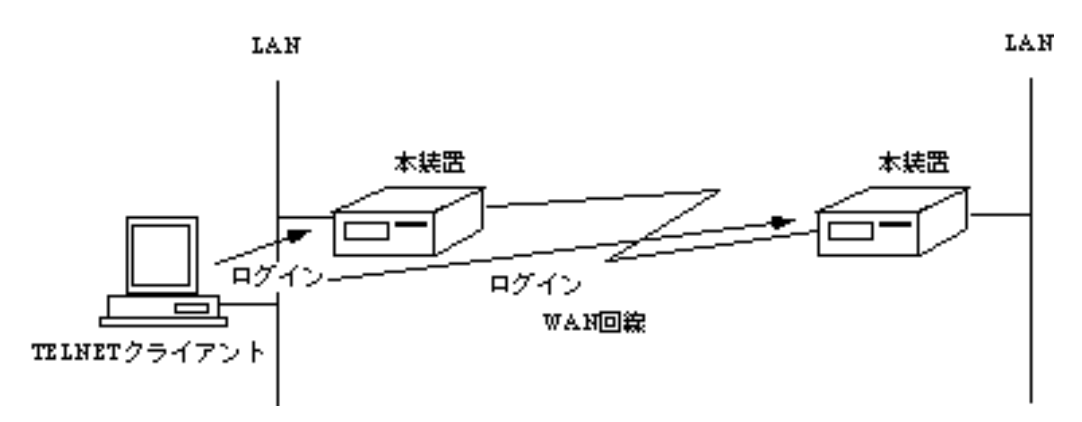

図2-35 TELNETサーバ機能

### 2.13 リモートコンソール機能

本装置は,ローカルコンソールにより遠隔地にある装置を操作できるリモートコンソール 機能をサポートしています.本装置のコンソールを遠隔の装置のコンソールとして使用し, 遠隔の装置のシステム編集および運用操作等,ローカルコンソールと同等の操作を行うこと ができます.リモートコンソール機能は,ローカルコンソールと同じ方法で操作します.

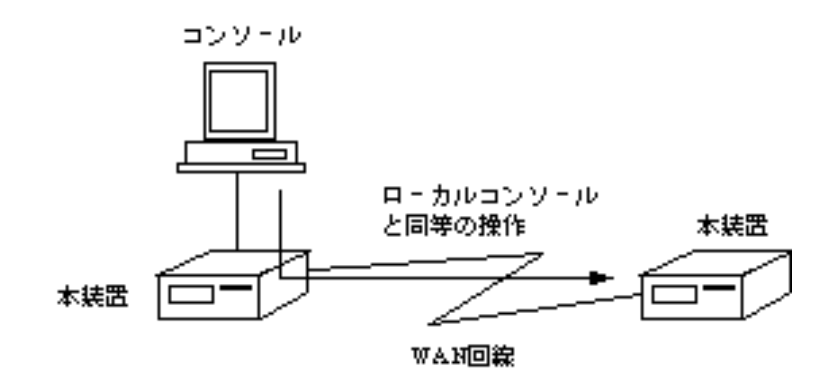

図2-36 リモートコンソール機能

### 2.14 簡易コマンド機能

本装置は、コンソールからメニューを選択して装置の操作を行う通常の操作方法の他に、 コマンドを入力して直接操作を行う簡易コマンド機能をサポートしています.本機能を利用 することにより、頻繁に使用する操作や参照する情報の取得を毎回メニューを選択しながら 操作をすることなく行うことができます.簡易コマンド機能により実行できるコマンド名、 実行内容、参照項を付録Dに記述します.

### 2.15 データ圧縮機能

本装置は, PPP上のデータを圧縮/復元する機能を持っています. LCPがPPPに関する基本的なネゴシエーションを行った後, CCPによってデータ圧縮のアルゴ リズムのネゴシエーションを行います.データ圧縮のアルゴリズムには, Stacker LZSを使用 します.

圧縮の対象となるデータ種別の一部を以下の表に示します. データ圧縮の対象とならないのは,個々のネットワーク制御プロトコル,圧縮制御プロトコ ルおよびLCPです.

| データ種別     | PPPプロトコル番号(16進数) |
|-----------|------------------|
| ブリッジングデータ | 0031             |
| IP        | 0021             |
| IPX       | 002b             |

表2-6 圧縮の対象となるデータ種別

注意:データサイズが180バイト未満の時,データ圧縮は行われません.また,圧縮後のデータサイズ が圧縮前のデータサイズより大きいまたは等しい場合,圧縮前のデータが送信されます.

### 2.16 データ別優先制御機能

本装置は,指定したデータをLANからWANに優先的にまたは非優先的に中継する機能を 持っています.(データ別優先制御機能) データの指定は以下の種類で行うことができます.

- プロトコル種別 プロトコルアドレス
- アプリケーション
- MACアドレス

これにより,次のような問題を解決することができます.

- 遅延に弱いプロトコル(FNAなど)が,他のプロトコルのトラヒックによってタイムア ウトしコネクションが切断される.
- 対話型処理のアプリケーションを利用した場合(telnetなど)に,一時的に大量のトラ ヒックが発生すると,対話型処理のアプリケーションの使い勝手が悪くなる.
- IPXルーティングを行うとき,NetWareのサーバへログインする時間が異常に長くなる.

# 2.17 ルータグループ化機能

本装置では,複数の本装置をグループ化し論理的に1台のルータとすることにより(グルー プルータ),そのルータを1つの代表電話グループに接続し,空き回線を利用して通信を行う ことができます.

本機能を使用することにより,NTTのサービスである「代表取扱いサービス」(2.10.5 チャネルグループ機能)の提供回線数の最大20回線を有効に利用することができます.

メモ:利用できる通信は,IPルーティングのみです.

グループ化された個々のルータは,互いにグループルータとして動作するルータを検出す ることにより,グループルータであることを認識します.

個々のルータには,回線を接続する優先度やグループルータ内の他のルータが回線を接続 しているかどうかを確認するパケットの応答待ちタイマ時間などを設定します.グループルー タには,代表IPアドレスを設定します.

これにより,エンドユーザがルータが複数あることを意識することなく,複数の経路から 最適経路を選択して通信を行うことができます.

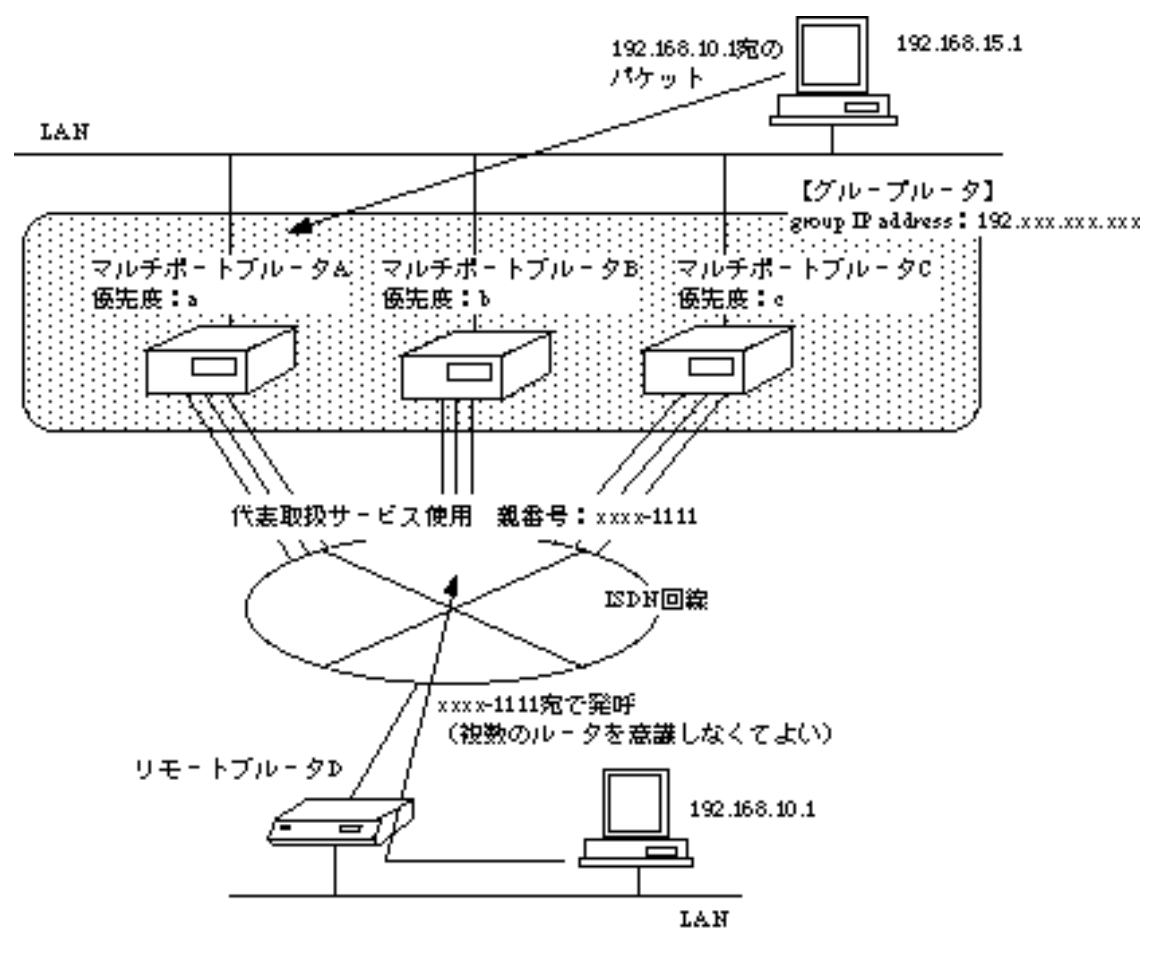

図2-37にルータグループ化機能を利用している例を示します.

図2-37 ルータグループ化機能

図2-37において,ノード192.168.15.1が,ノード192.168.10.1宛のパケットを送信するとき, まず,優先度の高いマルチポートブルータA宛にパケットを送信します.

マルチポートブルータA~Cはグループルータであり,それぞれのチャネルは代表取扱サービス(2.10.5 チャネルグループ機能)を利用しています.マルチポートブルータAは ノード192.168.10.1宛のパケットを受信すると,

- 自身がリモートブルータDと接続していれば,パケットを中継します.
- 自身はリモートブルータDと接続していなければ,グループルータ内の他のルータ が接続していないか確認し,接続していればそのルータがパケットを中継します.
- グループルータ内のどのルータも,リモートブルータDと接続していなければ,優 先度の高いルータが回線を接続します.

このような手順で,最適な経路を選択して,通信を行います.

# 2.18 トラヒックロギング機能

本装置では, IPルーティングにおけるIPパケットのトラヒック量のロギング機能を持っています.

これにより,特定の回線を使用するユーザ間でのトラヒック量を把握することができ,通 信費,設備費の課金の分担等に利用できます.

図2-38にトラヒックロギング機能を使用している例を示します.

| (センタ<br>ネット<br>192.: | -<br>-<br>-<br>-<br>-<br>-<br>-<br>-<br>-<br>-<br>-<br>-<br>-<br>-<br>-<br>-<br>-<br>-<br>- | トラヒック1<br>(ネットワークムへ)<br>Fラヒ、<br>(ネッ<br>トラヒ<br>(キッ<br>トラヒ<br>(セン<br>トラヒック<br>(センター | レク3<br>トラーク3<br>トラーク3<br>シク4<br>ターへ)<br>トラー<br>(す<br>・) | $ \begin{array}{c}                                     $ | ットワークA<br>192.168.20<br>ットワークB<br>192.168.30<br>・トワークC<br>192.168.40 |  |
|----------------------|---------------------------------------------------------------------------------------------|-----------------------------------------------------------------------------------|---------------------------------------------------------|----------------------------------------------------------|----------------------------------------------------------------------|--|
|                      | ~ トラヒック1<br>トラヒック1<br>(センターネットワーク→                                                          | ∝∈™<br>☆ットワークA間)                                                                  | ۲<br>(                                                  | ・ラヒック2<br>ネットワーク&→センタ                                    | -ネットワーク間)                                                            |  |
|                      | source data type                                                                            | IP address                                                                        | ]                                                       | source data type                                         | IP address                                                           |  |
|                      | source IP address                                                                           | 192.168.1.0                                                                       | 1                                                       | source IP address                                        | 192.168.2.0                                                          |  |
|                      | source mask                                                                                 | 255.255.255.0                                                                     | 1                                                       | source mask                                              | 255.255.255.255                                                      |  |
|                      | destination data type                                                                       | IP address                                                                        | 1                                                       | destination data type                                    | IP address                                                           |  |
|                      | destination address                                                                         | 192.168.2.0                                                                       | 1                                                       | destination address                                      | 192.168.1.0                                                          |  |
|                      | destination mask                                                                            | 255.255.255.0                                                                     | ]                                                       | destination mask                                         | 255.255.255.255                                                      |  |
|                      | トラヒック3 トラヒック4<br>(センターネットワーク→ネットワークB間) (ネットワークB→センターネットワーク                                  |                                                                                   |                                                         |                                                          |                                                                      |  |
|                      | source data type                                                                            | IP address                                                                        |                                                         | source data type                                         | IP address                                                           |  |
|                      | source IP address                                                                           | 192.168.1.0                                                                       |                                                         | source IP address                                        | 192.168.3.0                                                          |  |
|                      | source mask                                                                                 | 255.255.255.0                                                                     |                                                         | source mask                                              | 255.255.255.0                                                        |  |
|                      | destination data type                                                                       | IP address                                                                        | ]                                                       | destination data type                                    | IP address                                                           |  |
|                      | destination address                                                                         | 192.168.3.0                                                                       | ]                                                       | destination address                                      | 192.168.1.0                                                          |  |
|                      | destination mask                                                                            | 255.255.255.0                                                                     | ]                                                       | destination mask                                         | 255.255.255.0                                                        |  |
|                      | ト ラヒ ック5<br>(センターネットワーク                                                                     | →ネットワークC間)                                                                        | ۲<br>(                                                  | ・ラヒック5<br>ネットワークC→センタ                                    | -ネットワーク間)                                                            |  |
|                      | source data type                                                                            | IP address                                                                        | ]                                                       | source data type                                         | IP address                                                           |  |
|                      | source IP address                                                                           | 192.168.1.0                                                                       | ]                                                       | source IP address                                        | 192.168.4.0                                                          |  |
|                      | source mask                                                                                 | 255.255.255.0                                                                     | ]                                                       | source mask                                              | 255.255.255.0                                                        |  |
|                      | destination data type                                                                       | IP address                                                                        | 1                                                       | destination data type                                    | IP address                                                           |  |
|                      | destination address                                                                         | 192.168.4.0                                                                       | ]                                                       | destination address                                      | 192.168.1.0                                                          |  |
|                      | destination mask                                                                            | 255.255.255.0                                                                     | ]                                                       | destination mask                                         | 255,255,255,0                                                        |  |
| 1                    |                                                                                             |                                                                                   |                                                         |                                                          |                                                                      |  |

図2-38 トラヒックロギング機能設定例

# 3章 基本設定

この章では,装置の基本設定について説明します.基本設定とは,装置の導入時やシステムの変更時に必ず設定する項目を指します.

この章の内容を以下にまとめます.

- 基本設定の流れ
- ワークシートの作成
- コンソールの接続
- メインメニュー
- 管理者資格(スーパーモード)への移行
- 一般資格への復帰
- 設定情報の表示
- コンソールからの設定

# 3.1 基本設定の流れ

基本設定の流れについて説明します.基本設定は,本取扱説明書に添付してあるワークシートを利用して行います.まずワークシートにあらかじめ必要な項目を記入します.その後, 記入されたワークシートを見ながらコンソールより実際の装置に入力します. 基本設定の流れを図3-1にまとめます. 1.まずワークシートを作成します。(→→「3.2 ワークシートの作成」)

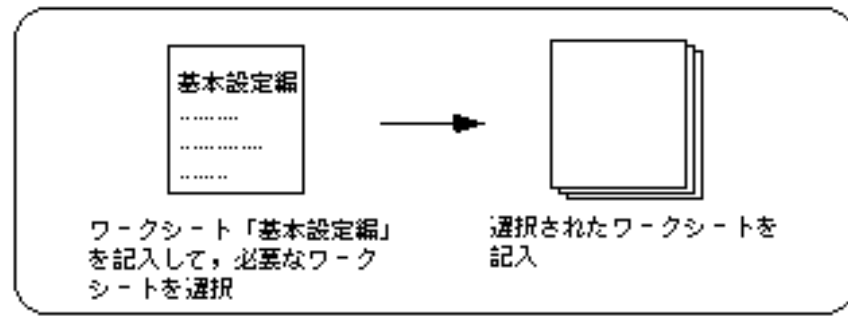

2次にコンソールを接続します。(→→「3.3 コンソールの接続」)

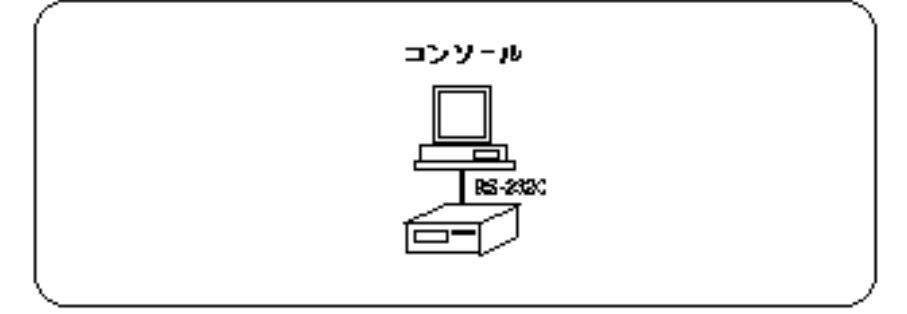

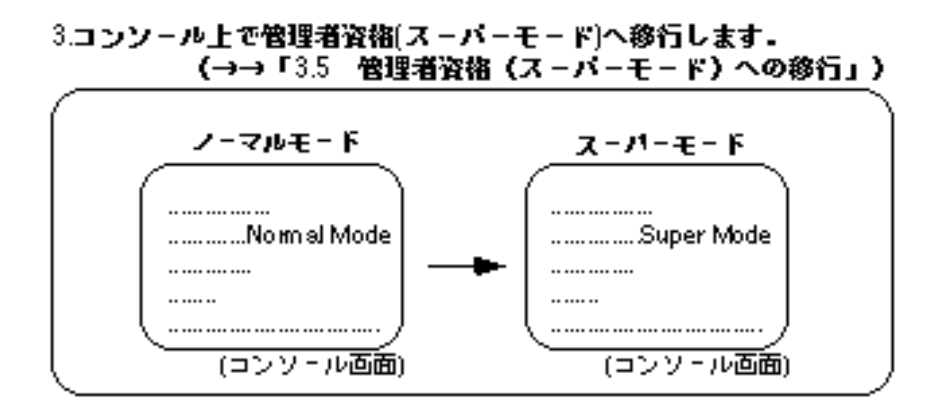

4.各設定項目をワークシートを見ながらコンソールより装置に入力します。 (→→「3.8 コンソールからの設定」~「3.19 SNMPに関する基本設定」)

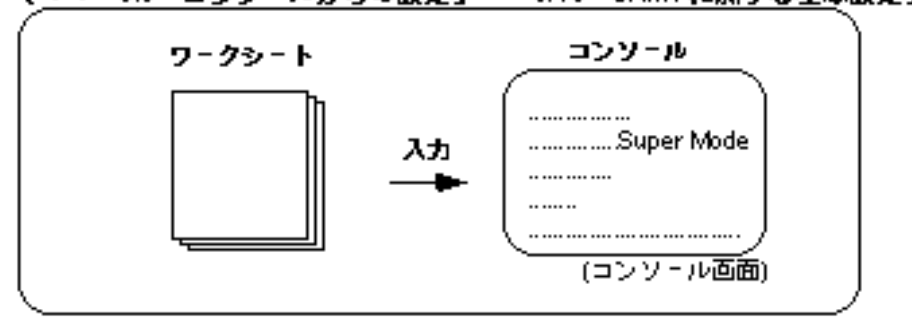

5設定を有効にするために,装置の再立ち上げを行います。 (→→「3.21 設定内容の通用」)

図3-1 基本設定の流れ

INFONET3790 *取扱説明書* 3-3

# 3.2 ワークシートの作成

ワークシートの作成は次の手順で行います.

- (1) ワークシート「基本設定編」で,必要なワークシートを選択します.
- (2) (1)で選択された各ワークシートを記入します.

各ワークシートの簡単な説明を以下に示します.(記入方法 3.2.1以降)

【必要なワークシートを選択するためのワークシート】

|                      | 基本設定編 |
|----------------------|-------|
|                      |       |
| <b>水草かり - クシート</b> を |       |
| 温沢                   |       |

#### 【装置で使用する回線と、回線に伴うワークシート】

| -HSD                  | hSD編   |
|-----------------------|--------|
| WAN回線(CHSDを使用<br>する場合 | ······ |

- ISDN

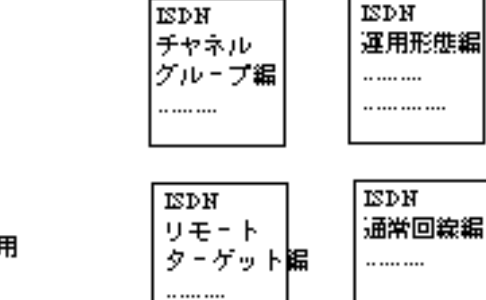

WAN回線(CISDNを使用 する場合

図3-2(1) ワークシートの構成(1)

#### 【装置で使用する機能と,機能に伴うワークシート】

 IPホスト機能 ロホスト編 .. .... .... .. .... .... .... ...... ロホスト機能を使用する場合 ・IPルーティング機能 **D**ル-ティ ヨリモート ング編 ターゲット編 .. .... .... .. .... .... IPルーティング機能を使用する場合 .. .... .... .... .. .... .... .... ₽ スタティック ルーティンダ編 ロスタティックル・ティング機能 を使用する場合 ..... DHCP IP/レーティングDHCPリレーエージェント リレー 機能を使用する場合 エージェント編 ..... ・IPパケットフィルタリング機能 コパケット フィルタリ ング編 IPパケットフィルタリング機能 ..... を使用する場合

図3-2(2) ワークシートの構成(2)

### 【装置で使用する機能と,機能に伴うワークシート】

・IPXルーティング機能 ₽X/レーテ ィング編 .. .... .... ₽Xルーティング機能を使用する場合 ...... ₽Xパケット フィルタリ ング編 .. .... .... ₽Xパケットフィルタリング機能を 使用する場合 ₽Х ₽Х スタティック スタティック ルーティンダ編 SAP編 ₽Xスタティックル゠ティング機能を .. .... .... .. .... .... 使用する場合 AppleTalk AppleTalk AppleTalkルーティング機能 外部AppleTalk ルーティング編 リモート ルータ編 ターゲット編 .. .... .... .. .... .... .. .... .... .... ..... AppleTalk AppleTalk ダーン DDBフィルタ リスト編 リング編 .. .... .... .. .... .... AppleTalk AppleTalk スタティック スタティック ルーティンダ編 ゾーン編 AppleTalk/レーティング機能を使用する場合

図3-2(3) ワークシートの構成(3)

### 【装置で使用する機能と,機能に伴うワークシート】

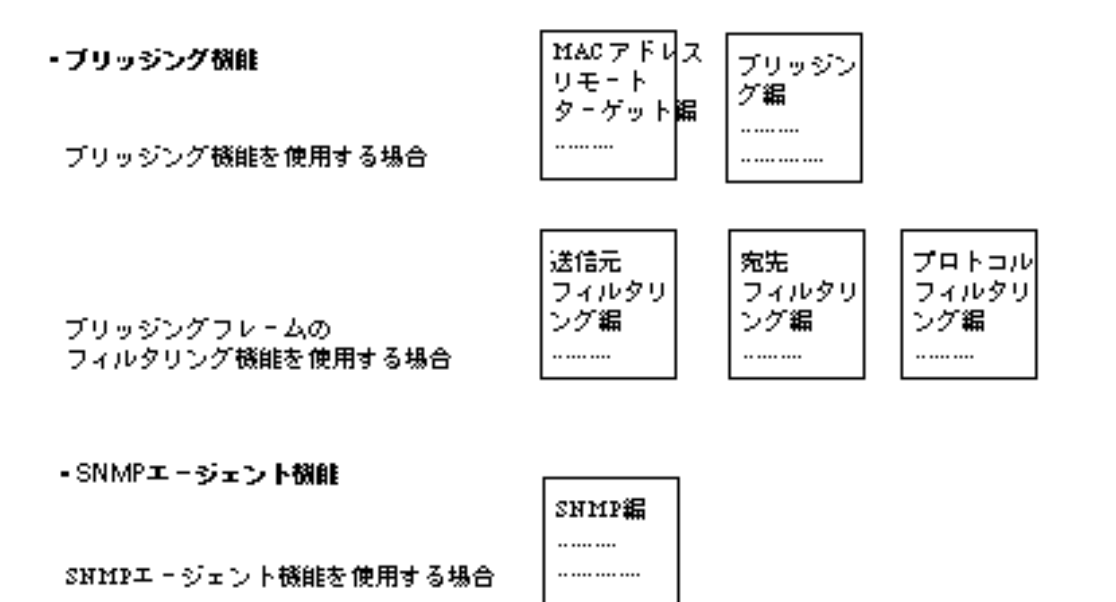

INFONET3790 *取扱説明書* 3-7

### 3.2.1 ワークシート「基本設定編」

基本設定編のワークシートの形式と,記入の手順を図3-3に示します.

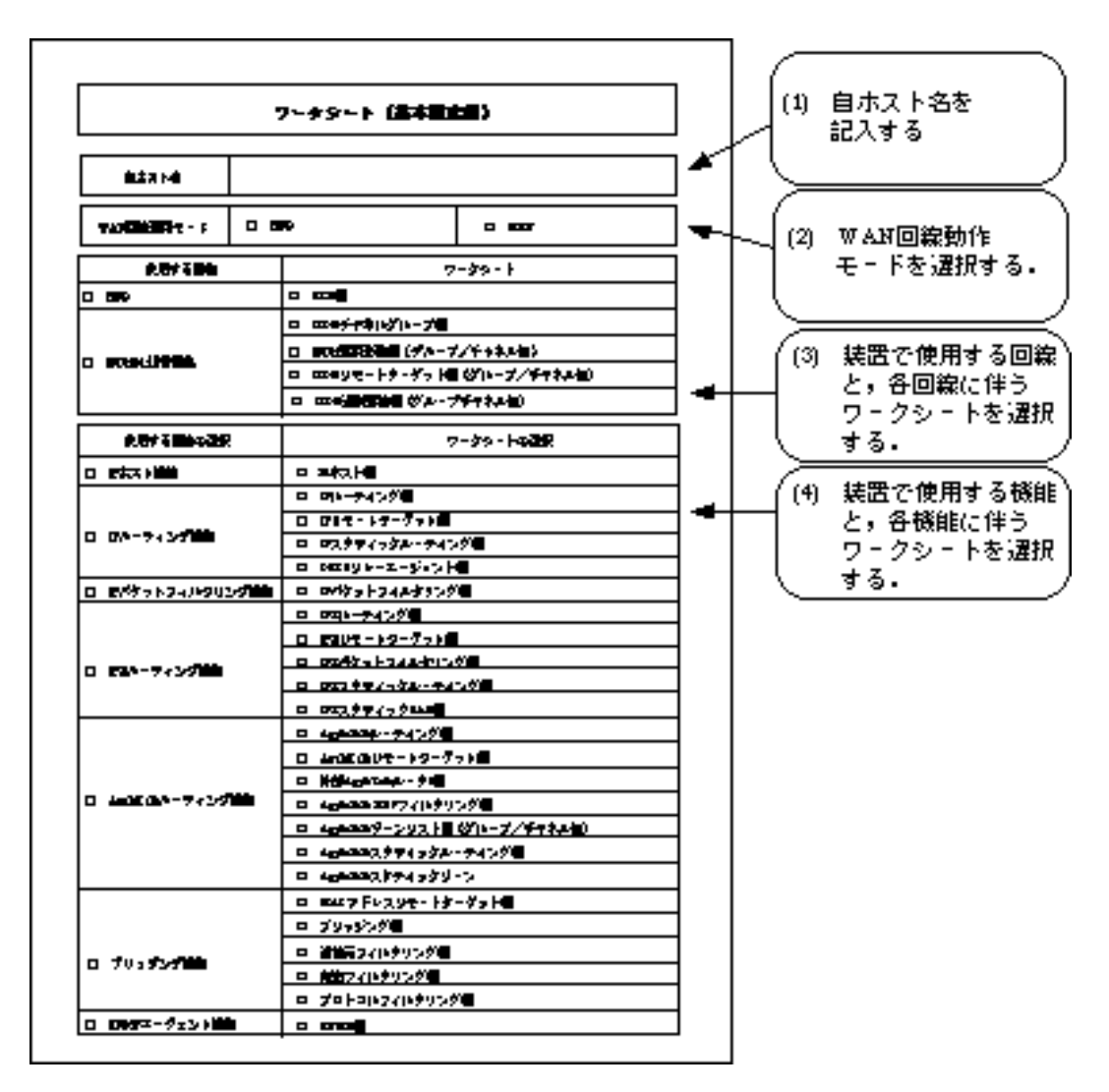

図3-3 基本設定編の形式と記入の手順

- (1) 自ホスト名を記入する.
   本装置の自ホスト名を記入します.
- host name
   本装置の自ホスト名を記入します.
   設定範囲: 最大6文字の英数字
   導入時の設定: なし

(2) WAN回線動作モードを選択する.

装置で使用する回線の選択を行います.

- HSD

HSD回線を使用する場合に, 欄をチェックします.

- ISDN

ISDN回線を使用する場合に、欄をチェックします.

(3) 装置で使用する回線と,各回線に伴うワークシートを選択する.

装置で使用する回線の種類を選択します.HSDを使用する場合は,使用する回線として,「HSD」の欄をチェックします.また,使用するワークシートとして「HSD編」の欄を チェックします.

ISDNを使用する場合は、グループまたはチャネルの選択を行い、そのグループもしくは チャネル毎に「ISDN運用形態編」、「ISDNリモートターゲット編」、「ISDN通常回線編」 を選択します.

(4) 装置で使用する機能と,各機能に伴うワークシートを選択する.

選択できる機能は、「IPホスト機能」、「IPルーティング機能」、「IPパケットフィルタリング機能」、「IPXルーティング機能」、「AppleTalkルーティング機能」、「ブリッジング機能」、「SNMPエージェント機能」です.必要な機能を選択して、 欄をチェックします. なお、各機能は複数重複して選択することができます.

装置で使用する機能を選択後,機能に伴うワークシートの 欄をチェックします.以下に 各機能と各ワークシートの概要を示します.

- IPホスト機能

この機能は,「IPルーティング機能」を選択しない場合に必ず選択します.この機能を選 択する場合,ワークシート「IPホスト編」の 欄をチェックします.

- IPルーティング機能

この機能は、IPルーティング機能を使用する場合に選択します.この機能を選択する場合、ワークシート「IPルーティング編」の 欄をチェックします.その後、必要ならば ワークシート「IPリモートターゲット編」、「DHCPリレーエージェント編」、「IPスタ ティックルーティング編」の 欄をチェックします.

- ・「IPリモートターゲット編」は,WAN回線にISDNを選択した場合に必要です.
- IPスタティックルーティング機能は、ルーティング情報を静的(スタティック)に装置 に設定する機能です。
- DHCPリレーエージェント機能は,BOOTP/DHCPサーバとBOOTP/DHCPクライアント が本装置を介して遠隔地にある場合に,設定する機能です。

- IPパケットフィルタリング機能
   この機能は、IPパケットフィルタリング機能の設定を行う場合に選択します.基本設定でのIPパケットフィルタリング機能は、指定したIPパケットを中継する機能です.この機能を選択する場合、ワークシート「IPパケットフィルタリング編」の 欄をチェックします.
- IPXルーティング機能

この機能は、IPXルーティングの設定を行う場合に選択します.この機能を選択する場合、ワークシート「IPXルーティング編」の 欄をチェックします.その後、必要ならば ワークシート「IPXリモートターゲット編」、「IPXパケットフィルタリング編」、「IPX スタティックルーティング編」、「IPXスタティックSAP編」の 欄をチェックします.

- ・「IPXリモートターゲット編」は、WAN回線にISDNを選択した場合に必要です.
- ・ IPXパケットフィルタリング機能は,指定したIPXパケットを中継する機能です.
- IPXスタティックルーティング機能, IPXスタティックSAP機能は, ルーティング情報, サーバの情報を静的(スタテック)に装置に設定する機能です.
- AppleTalkルーティング機能 この機能は、AppleTalkルーティングの設定を行う場合に選択します.この機能を選択す る場合、ワークシート「AppleTalkルーティング編」および「AppleTalkゾーンリスト編」 の 欄をチェックします.その後必要ならば、「AppleTalkリモートターゲット編」、 「外部AppleTalkルータ編」、「AppleTalk DDPフィルタリング編」、「AppleTalkスタ ティックルーティング編」、「AppleTalkスタティックゾーン編」の 欄をチェックしま す.
  - ・「AppleTalkリモートターゲット編」は,WAN回線にISDNを選択した場合に必要です.
  - ・「外部AppleTalkルータ編」は, IP Tunnel機能を使用する場合( 「3.2.18 AppleTalk ルーティング編」) 必要です.
  - ・AppleTalk DDPフィルタリング機能は,指定したAppleTalkパケットを中継する機能で す.
  - AppleTalkスタティックルーティング機能は、ルーティング情報を静的(スタティック)
     に装置に設定する機能です。
- ブリッジング機能
   この機能は、ブリッジングの設定を行う場合に選択します.この機能を選択する場合、
   必要ならばワークシート「MACアドレスリモートターゲット編」の 欄をチェックします.その後、ワークシート「ブリッジング編」の 欄をチェックします.さらに必要な
   らば「送信元フィルタリング編」、「宛先フィルタリング編」、「プロトコルフィルタリング編」の 欄をチェックします.各項目に関する説明を以下にまとめます.

#### 3-10 INFONET3790 *取扱説明書*

- ・ 送信元フィルタリング機能は,指定した送信元MACアドレスのフレームを中継する機 能です.
- ・ 宛先フィルタリング機能は,指定した宛先MACアドレスのフレームを中継する機能で す.
- プロトコルフィルタリング機能は,指定したプロトコルのフレームを中継する機能です.
- SNMPエージェント機能
   この機能はSNMPエージェント機能を使用する場合に選択します.この機能を選択する場合,ワークシート「SNMP編」の 欄をチェックします.

このシートの記入はこれで終了です.

「3.2.2 ワークシート「HSD編」」から「3.2.29 ワークシート「SNMP編」」では,各 ワークシートの記入方法を説明しています.ワークシート「基本設定編」で選択したワーク シートに関する項を読んでください.

### 3.2.2 ワークシート「HSD編」

HSD編のワークシートの形式と,記入の手順を図3-4に示します.

| 50040 | 7-#9-  |          |                                                   |           |     |     |                     |
|-------|--------|----------|---------------------------------------------------|-----------|-----|-----|---------------------|
| 50040 |        |          |                                                   |           | ]   |     |                     |
|       | erni.  | 1±40Elge | 73 <b>93</b> 0 mg                                 | Zani wa   | ]∙- | (1) | HSDの回線速度,<br>を選択する。 |
| 50040 | armal. | izioEge  | 20 <b>93</b> 0 may                                | 7ani na   | ]   |     |                     |
| 500-0 | arrai. | 1±40Elge | 73 <b>72</b> 0 m                                  | Zani na   | ]   |     |                     |
| 50040 | armal. | 1±40Ebge | 23 <b>93</b> 0ao                                  | Zani wa   | ]   |     |                     |
| 500-0 | arrai. | 1±40Elge | 73 <b>93</b> 0 m                                  | Zani wa   | ]   |     |                     |
| 5000  | armal. | 1±40Elge | 23 <b>93</b> 0 m                                  | Zani wa   | ]   |     |                     |
| 5000  | armal. | izitige  | 21 <b>92</b> 0ao                                  | 7cari nos | ]   |     |                     |
| 50040 | area.  | 1240Elge | 81 <b>- 1</b> - 1 - 1 - 1 - 1 - 1 - 1 - 1 - 1 - 1 | Zoori nos | 1   |     |                     |

図3-4 HSD編の形式と記入の手順

### (1) 回線速度を選択する.

記入項目を示します.

- speed

各回線毎にHSDの回線速度を選択します. 設定範囲: 1:64Kbps 2:128Kbps 3:not use 導入時の設定: 3:not use

このシートの記入はこれで終了です.

3.2.3 ワークシート「ISDNチャネルグループ編」 ISDNチャネルグループ編のワークシートの形式と,記入の手順を図3-5に示します.

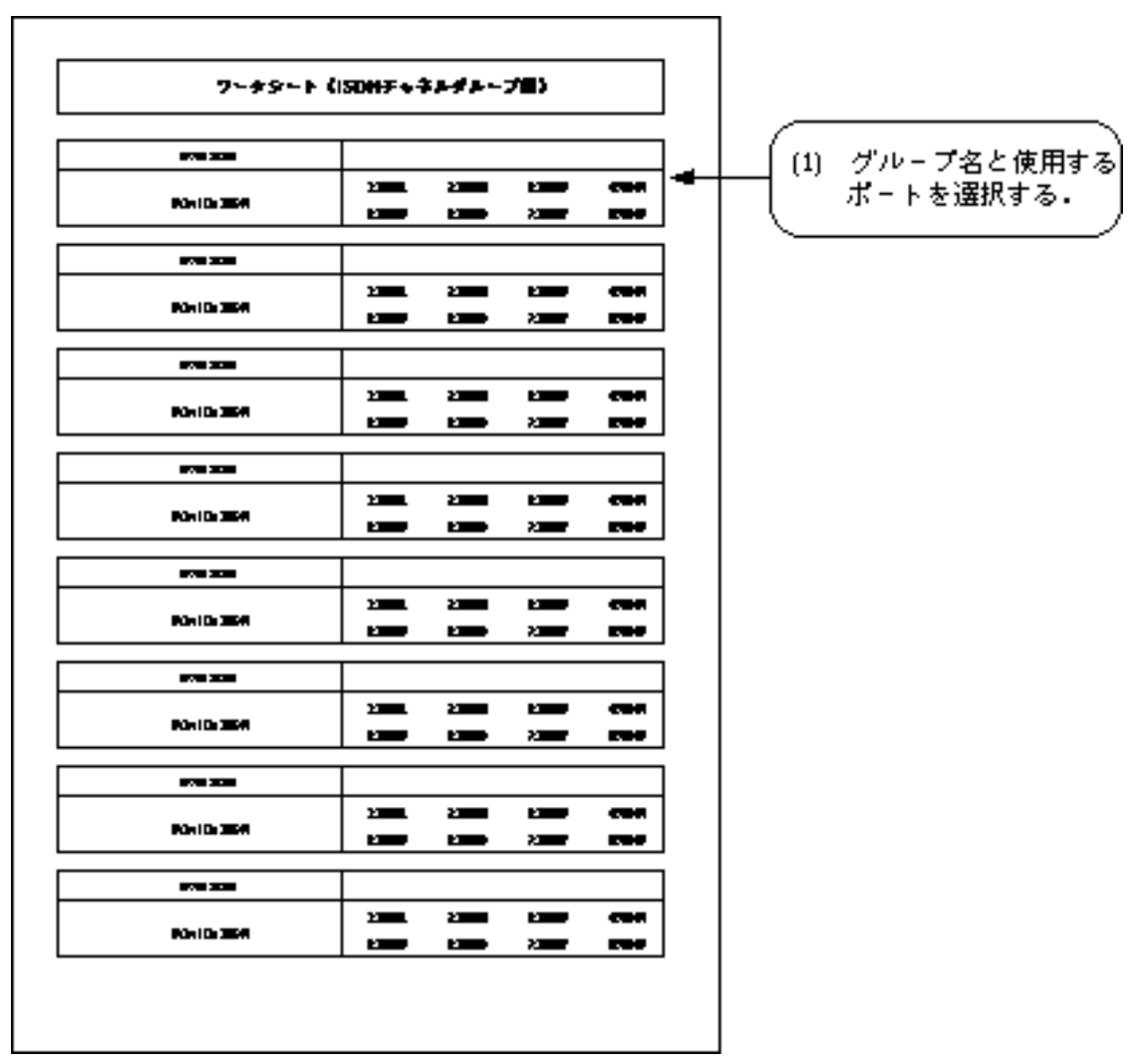

図3-5 ISDNチャネルグループ編の形式と記入の手順

(1) グループ名と使用するポートを選択する.

NTTのサービスである「代表取扱サービス」を利用する場合の,チャネルグループ機能に おけるグループを定義します.グループは最大8エントリ設定できます.

group name
 ISDNのポートをグループとして定義する場合のグループ名を記入します.
 設定範囲: 最大6文字の英数字
 導入時の設定: なし

Select the ISDN
 「group name」に属するISDNのポートを選択します.
 設定範囲:
 1:BRI#1
 2:BRI#2
 3:BRI#3
 4:BRI#4
 5:BRI#5
 6:BRI#6
 7:BRI#7
 8:BRI#8
 導入時の設定:
 なし

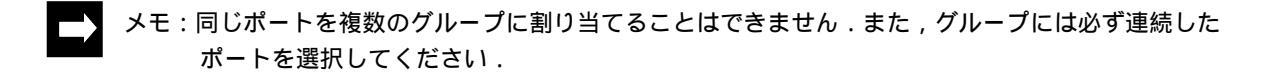

このシートの記入はこれで終了です.

- 3.2.4 ワークシート「ISDN運用形態編(グループ/チャネル毎)」 ISDN運用形態編のワークシートの形式と,記入の手順を図3-6に示します.
- メモ:ISDN運用形態編は,グループもしくはチャネル毎に必要です.不足する場合は,必要枚数コピー してください.

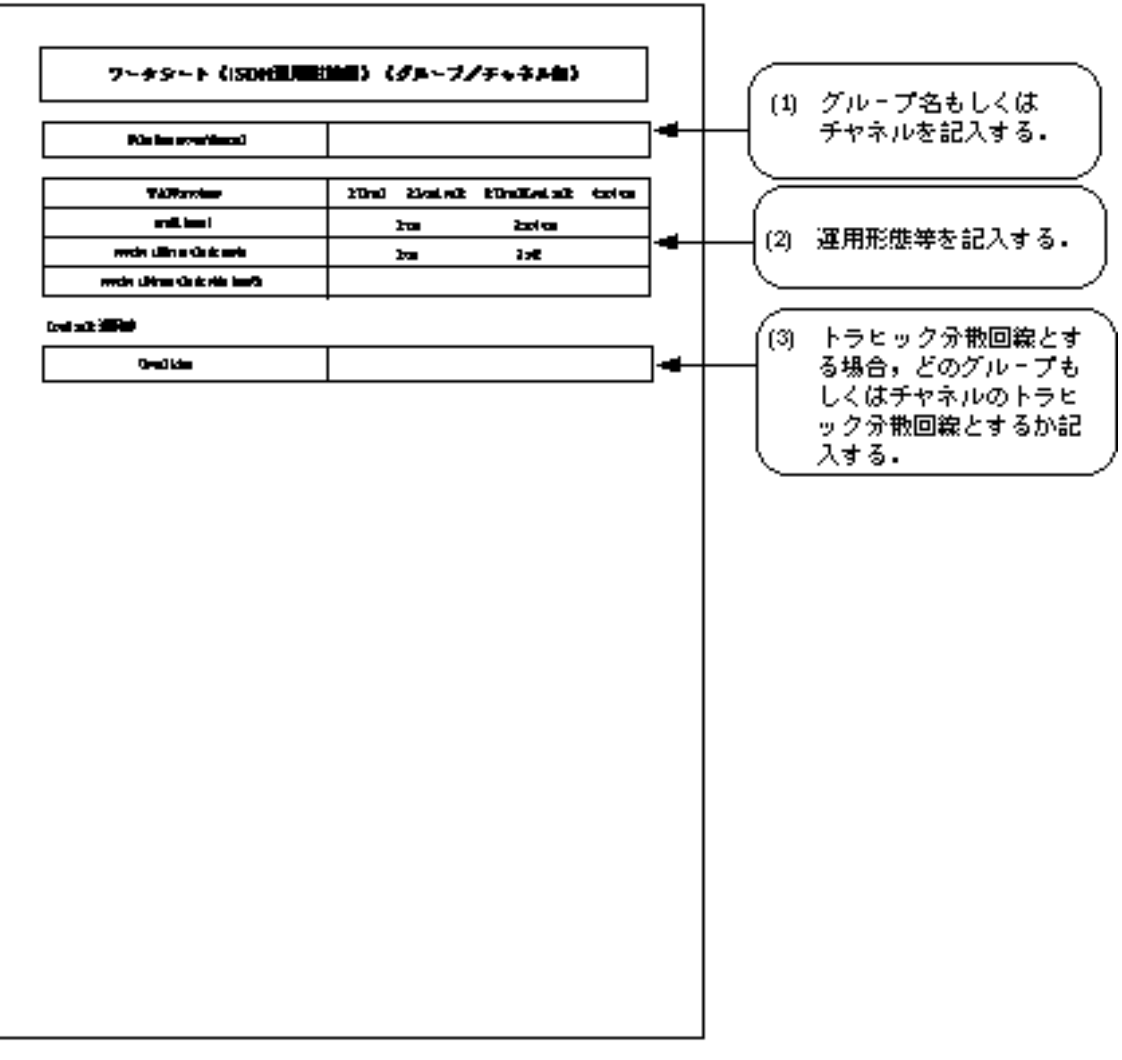

図3-6 ISDN運用形態編の形式と記入の手順

- (1) グループ名もしくはチャネルを記入する.
  - 設定項目を以下に示します.
- Selecting group/channel 設定を行うグループ(3.2.3 ワークシート「ISDNチャネルグループ編」で設定したもの)もしくはチャネル(どのグループにも属さないポートのうち1もしくは2を選択する) を記入します.
   設定範囲: 算入時の設定: なし

- メモ:本装置および本取扱説明書では,ISDNのポートの名称を「BRI#1」~「BRI#8」,また,チャネ ルの名称は「BRI#1-1」のように「-1」「-2」を付加した形式で示します.
  - (2) 運用形態等を記入する.設定項目を以下に示します.
  - WAN topology
     本グループもしくはチャネルの運用形態を選択します.
     設定範囲: 1:Usual(通常回線として使用)
     2:Load split(トラヒック分散回線として使用)
     3:Usual/Load split(通常回線またはトラヒック分散回線として使用)
     (グループの場合のみ)

導入時の設定: 1:Usual

- 注意:「Usual」として運用するグループもしくはチャネルが他にない場合は,「Load split」は選択で きません.
- multi target (チャネルの場合のみ)
   本チャネルを複数の相手(最大80箇所)と接続するかどうかを選択します.
   設定範囲: 1:use(複数の相手と接続する)
   2:not use(複数の相手と接続しない)
   導入時の設定: 2:not use
- receive address check mode
   着信時に相手アドレスをチェックするかどうかを選択します.
   設定範囲: 1:on(チェックする)
   2:off(チェックしない)
   導入時の設定: 1:on
- receive address check skip length
   「receive address check mode」を「on」とした場合,チェック時のアドレススキップ長を
   記入します.
   設定範囲: 0 ~ 19
   導入時の設定: 0
- メモ:本設定は,0発信により外線に接続する私設網などで発信番号と着信番号が異なる場合に設定し ます.例えば,PBX経由で0発信により外線と接続する場合,設定番号の最初の1桁(0)を, チェックの対象外とします.

設定相手番号:0-03-xxx-xxxx,着信番号:03-xxxx-xxxx 「check skip length」を1に設定する.

<sup>4:</sup>not use(チャネルの場合のみ)

(3) トラヒック分散回線とする場合,どのグループもしくはチャネルのトラ ヒック分散回線とするか記入する.

本グループもしくはチャネルをトラヒック分散回線(Load split)とする場合,どのグループもしくはチャネルのトラヒック分散回線とするのか設定します.

- Usual line

本グループもしくはチャネルをトラヒック分散回線とする場合,どのグループもしくは チャネルのトラヒック分散回線とするのか記入します. 設定範囲: 「WAN topology」で「Usual」が選択されたグループもしくはチャネル 導入時の設定: なし

このシートの記入はこれで終了です.

3.2.5 ワークシート「ISNDリモートターゲット編(グループ / チャネル 毎)」

ISDNリモートターゲット編のワークシートの形式と,記入の手順を図3-7に示します.

本ワークシートは,「WAN topology」で「Usual」もしくは「Usual/Load split」を選択した 場合のみ記入します.

|  | • |
|--|---|
|  | 2 |
|  | 4 |

メモ: ISDNリモートターゲット編は, グループもしくはチャネル毎に必要です.不足する場合は, 必 要枚数コピーしてください.

| ワーナタート(ISDH サモートナーデット目) |                               |            |                                |                   |
|-------------------------|-------------------------------|------------|--------------------------------|-------------------|
| Rising populated        |                               |            | <br>(1) グループ名もしく(<br>チャネルを記入する |                   |
| unga:                   |                               |            |                                |                   |
| a a sul ar c            |                               |            |                                | └(2) リモートターゲッ     |
| a decisione e           |                               |            |                                | <br>    テーブルを記入する |
|                         |                               |            |                                |                   |
| Go noo sooo             | the Loud with the to \$200017 | 3.791      | 7000                           |                   |
| raval.                  | 124K 224KEEK 225K             | cencercal. |                                |                   |
| Land of Balling         | •                             |            |                                |                   |
| al lives                |                               |            |                                |                   |
| a de la france          |                               |            |                                |                   |
|                         |                               |            |                                |                   |
|                         |                               |            |                                |                   |
|                         |                               |            |                                |                   |
|                         |                               |            |                                |                   |
|                         |                               |            |                                |                   |
|                         |                               |            |                                |                   |
|                         |                               |            |                                |                   |
|                         |                               |            |                                |                   |
|                         |                               |            |                                |                   |
|                         |                               |            |                                |                   |

図3-7 ISDNリモートターゲット編の形式と記入の手順
- (1) グループ名もしくはチャネルを記入する. 設定項目を以下に示します.
- Selecting group/channel 設定を行うグループ(3.2.3 ワークシート「ISDNチャネルグループ編」で設定したもの)もしくはチャネル(どのグループにも属さないポートのうち1もしくは2を選択する)を記入します.
   設定範囲: 「WAN topology」で「Usual」もしくは「Usual/Load split」を選択したグループもしくはチャネル
   導入時の設定: なし
- (2) リモートターゲットテーブルを記入する.

ISDNリモートターゲットを記入します.本装置では運用上,ISDN番号のかわりにISDNリ モートターゲットを使用します.1つのエントリに関する記入項目を以下に示します.

- target
   ISDNリモートターゲットを記入します.
   設定範囲: 最大6文字の英数字
   導入時の設定: なし
- remote address
   宛先のISDN番号を市外局番から記入します.
   設定範囲: 最大20桁の10進数
   導入時の設定: なし
- remote subaddress
   宛先のISDNサブアドレスを記入します.ISDNサブアドレスを使用している場合のみ,記 入を行います.
   設定範囲: 最大19桁の10進数
   導入時の設定: なし
- preference
   同一の「target」が複数ある場合に,宛先ISDN番号に発呼の優先度を指定します.
   設定範囲: 0 ~ 4(小さいほど優先度が高い)
   導入時の設定: 0
- $\rightarrow$
- メモ:「target」に対して発呼要求があった場合,優先度の高い宛先ISDN番号に発呼します.接続が失敗した場合,次に優先度の高い宛先ISDN番号に発呼します.

| - | Do you connect L            | oad split line to XXXXXX?                         |
|---|-----------------------------|---------------------------------------------------|
|   | 設定しているグル                    | レープもしくはチャネルが負荷分散回線を接続する設定になっている場                  |
|   | 合で,「preferen                | ce」を「0」とした場合,「target」で指定した接続相手に対して,トラ             |
|   | ヒック分散するが                    | かどうか選択します.                                        |
|   | 設定範囲:                       | 1:yes(トラヒック分散する)                                  |
|   |                             | 2:no(トラヒック分散しない)                                  |
|   | 導入時の設定:                     | 2:no                                              |
| - | load split line add         | ress                                              |
|   | <sup>г</sup> Do you connect | : Load split line to XXXXXX?」で「yes」とした場合,トラヒック分散回 |
|   | 線の相手ISDN番                   | 号を記入します.                                          |
|   | 設定範囲:                       | 最大20桁の10進数                                        |
|   | 導入時の設定:                     | 通常回線における接続相手のISDN番号(「remote addres」の値)            |
| - | load split line suba        | address                                           |
|   | <sup>г</sup> Do you connect | Load split line to XXXXXX?」で「yes」とした場合,トラヒック分散回   |
|   | 線の相手ISDNサ                   | ブアドレスを記入します.                                      |
|   | 設定範囲:                       | 最大19桁の10進数                                        |
|   | 導入時の設定:                     | 通常回線における接続相手のISDNサブアドレス                           |
|   |                             | (「remote subaddress」の値)                           |
| - | speed                       |                                                   |
|   | 発呼するユーザ                     | 速度を選択します.                                         |
|   | 設定範囲:                       | 1:64K(64kbpsで発呼する)                                |
|   |                             | 2:64K/56K(最初に64kbpsで発呼し,理由コードが伝達能力で切断され           |
|   |                             | た場合 , 56kbpsで再発呼する )                              |
|   |                             | 3:56K(56kbpsで発呼する)                                |
|   | 導入時の設定:                     | 1:64K                                             |
|   |                             |                                                   |

password
 リモートターゲットに対するパスワードを記入します.ISDN回線を使用する場合,不本
 意な相手と接続されることを防ぐためにセキュリティ機能としてパスワードを設定します.(「2.10.7 セキュリティ機能」)
 設定範囲: 8文字以内の英数字
 導入時の設定: なし

## 3.2.6 ワークシート「ISDN通常回線編」

ISDN通常回線編のワークシートの形式と,記入の手順を図3-8に示します.

|  | × |
|--|---|
|  |   |
|  |   |

メモ: ISDN通常回線編は, グループもしくはチャネル毎に必要です.不足する場合は, 必要枚数コピー してください.

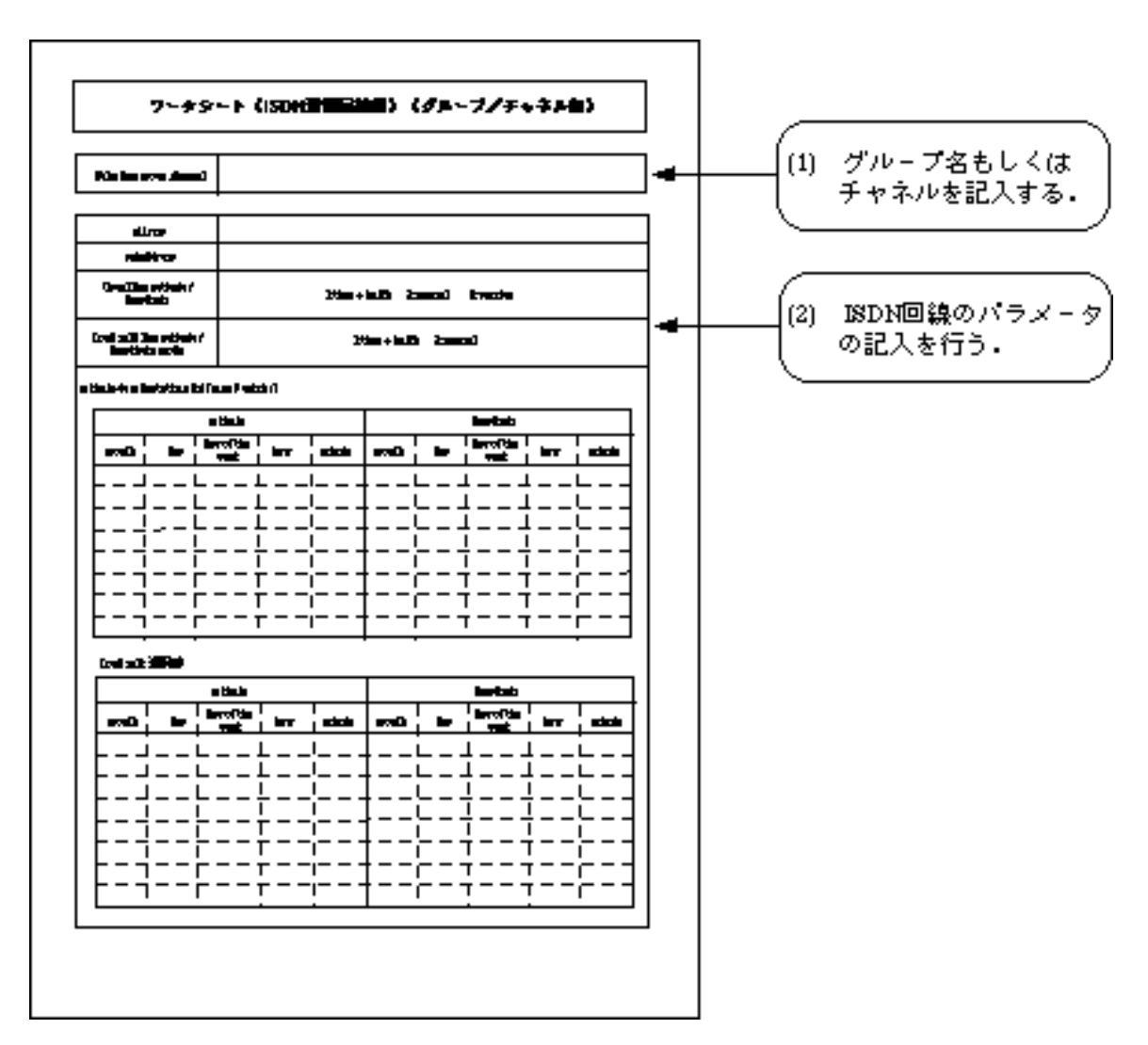

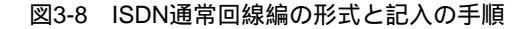

- グループ名もしくはチャネルを記入する.
   設定項目を以下に示します.
- 設定項目を以下に示しまり
- Selecting group/channel

設定を行うグループ(3.2.3 ワークシート「ISDNチャネルグループ編」で設定したもの)もしくはチャネル(どのグループにも属さないポートのうち1もしくは2を選択する) を記入します. 設定範囲: 「WAN topology」で「Usual」,「Usual/Load split」もしくは 「Load split」を選択したグループもしくはチャネル 導入時の設定: なし

INFONET3790 *取扱説明書* 3-21

- (2) ISDN回線のパラメータの記入を行う、設定項目を示します。
- address
   自局のISDN番号を記入します.
   設定範囲: 最大20桁の10進数
   導入時の設定: なし

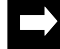

メモ:自局のISDN番号には市外局番を含めないでください.

- subaddress
   自局のISDNサブアドレスを記入します.
   設定範囲: 最大19桁の10進数
   導入時の設定: なし
- Usual line activate/deactivate
   本グループを通常回線として使用する場合(3.2.4 ワークシート「ISDN運用形態編」の「WAN topology」で「Usual」または「Usual/Load split」を選択した場合),接続(activate)/切断(deactivate)の方法を選択します.
   設定範囲: 1:time + traffic (指定時刻の回線の自動接続,指定時刻の回線の自動

切断又は中継データがなくなったことによる自動切断)

- 2: manual (手動による回線の接続)
- 3: passive (着信専用)
- 導入時の設定: 3: passive
- Load split line activate/deactivate

本グループをトラヒック分散回線として使用する場合(3.2.4 ワークシート「ISDN運用 形態編」の「WAN topology」で「Load split」または「Usual/Load split」を選択した場 合),接続(activate)/切断(deactivate)の方法を選択します.

設定範囲: 1:time + traffic (指定時刻の回線の自動接続,指定時刻の回線の自動 切断又は中継データがなくなったことによる自動切断)

2: manual (手動による回線の接続)

導入時の設定: 2: manual

メモ:実際の接続および切断は,手動による動作を優先します(passive/passiveを除く).例えば,時 刻指定の自動接続/切断を選択した場合でも,指定時刻外に手動による接続および切断が可能で す.

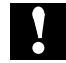

注意:time+trafficを選択して時間外に手動で接続した場合は,一定時間 ( 「4.2 データリンクに 関する設定」の「idle timer」) 中継データがなくなると自動切断します. 注意:ISDNの接続方法とその他の条件によって,IP/IPXのダイナミックルーティング機能が使用できな い場合があります.ISDNの接続方法およびその他の条件と,ルーティング機能の関係を表3-1に まとめます.

|                |                               |                         | D/DX/AppkTakルーティング                                                       |              |                          |  |
|----------------|-------------------------------|-------------------------|--------------------------------------------------------------------------|--------------|--------------------------|--|
| ISDNの接続方法      | interface up mode<br>(4.2を参照) | multarget<br>(3.2.4を参照) | ダイナミック<br>(RP(P),RP(PX),SAP(PX),<br>RTMP(AppleTalk),<br>AURP(AppleTalk)) |              | スタティック<br>(P/IPX/AppkTak |  |
|                |                               |                         | triggered<br>update                                                      | 定期<br>update | スタティックSAP)<br>スタティックSAP) |  |
| timettraffic   | - (通用外)                       | not use                 | 0                                                                        | 0            | 0                        |  |
|                |                               | 4.2                     | ۲                                                                        | ۲            | 0                        |  |
|                | abray <del>s</del>            | not use                 | 0                                                                        | 0            | 0                        |  |
| manual marian  |                               | use                     | ۲                                                                        | ۲            | 0                        |  |
| man at bassine |                               | not use                 | 0                                                                        | 0            | 0                        |  |
|                | normal                        | 4.0                     | ۲                                                                        | ۲            | 0                        |  |

表3-1 ISDNの接続方法およびその他の条件とルーティング機能の関係

上記の表に関する注意事項を以下にまとめます.

- 図中の と はルーティング機能が使用できることを示します. は, ISDN回線の接続を契機 としてルーティング情報の交換を行う本装置の独自機能によってルーティングが使用できること を示します.
- IP/IPX/AppleTalkダイナミックルーティング機能を使用する場合は, ISDN 回線の両側の装置の 設定が上記の表の「ダイナミックルーティング: 」の条件を満たしている必要があります.
- 装置導入時のダイナミックルーティングの「triggered update」/「定期update」の種別はRIP (IP), RIP(IPX), SAP(IPX), RTMP(AppleTalk), AURP(AppleTalk)のいずれも「triggered update」です(「4.5.1 RIP(IP)インタフェースに関する設定」,「4.6.1 RIP(IPX)インタ フェースの設定」,「4.6.4 SAP(IPX)インタフェースの設定」,「4.7.1 AppleTalkインタ フェースの設定」,「4.7.13 AURPプロトコルの設定」).そのため,ダイナミックルーティ ングの方法として「定期update」を使用したい時は,拡張設定のRIP(IP), RIP(IPX), SAP (IPX), RTMP(AppleTalk), AURP(AppleTalk)の「triggered update」/「定期update」の種別を 「定期update」に変更する必要があります.ただし,ダイナミックルーティングの方法として 「定期update」を選択した場合は, RIP(IP), RIP(IPX), RTMP(AppleTalk), AURP (AppleTalk)の制御パケットが一定時間おきにISDN回線上に送信されます(4.5.1,4.6.1, 4.6.4,4.7.1,4.7.13).そのため,ISDN回線の切断方法として「time+traffic」を選択しても, 中継データがなくなったことによるISDN回線の自動切断を行わない場合があります.

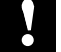

- 装置導入時の「interface up mode」の設定は「normal」です. ( 「4.2 データリンクに関 する設定」)

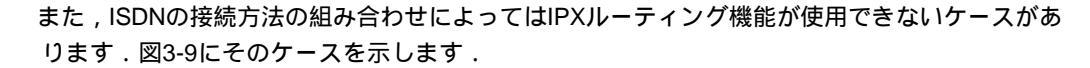

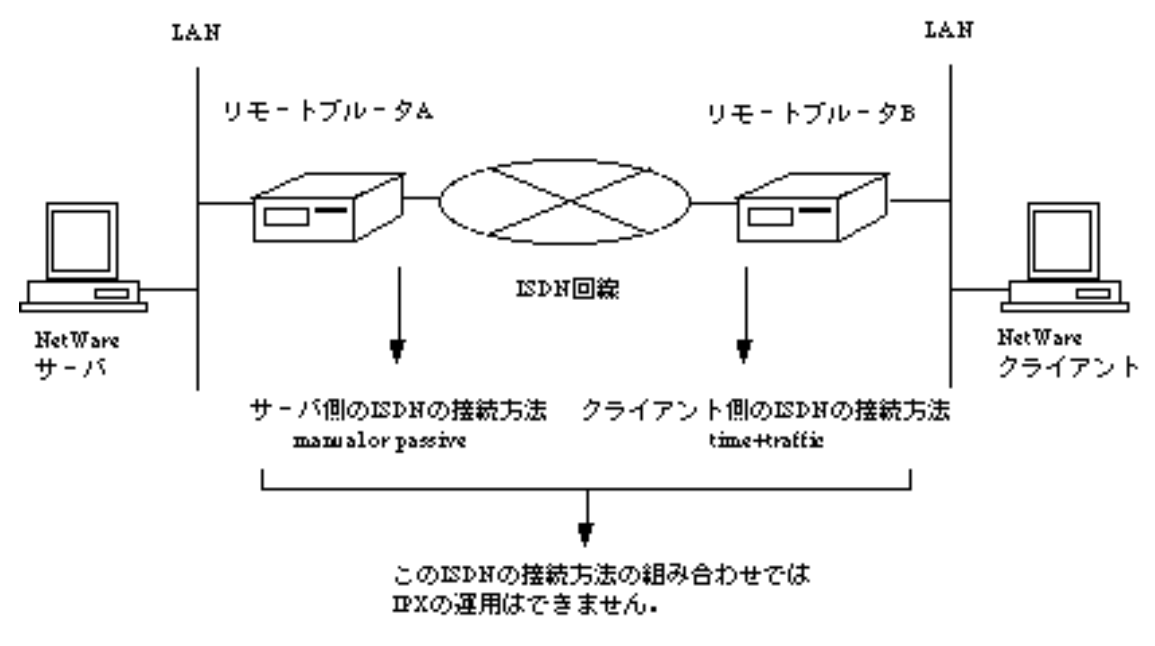

図3-9 ISDNの接続方法によるIPXルーティング不能ケース

- activate-deactivate time list

「Usual line activate/deactivate」で「time + traffic」を選択した場合は,接続時刻,切断時 刻を記入します.接続時刻,切断時刻とも通常回線およびトラヒック分散回線でそれぞ れ8エントリ記入できます.

| 設定範囲:   | month                 | (1 ~ 12, *)                                      |  |  |
|---------|-----------------------|--------------------------------------------------|--|--|
|         | day                   | (1 ~ 31, *)                                      |  |  |
|         | day of the week       | (1:Sun., 2:Mon., 3:Tue., 4:Wed., 5:Thu., 6:Fri., |  |  |
|         |                       | 7:Sat., 8:any(すべての曜日))                           |  |  |
|         | hour                  | (0 ~ 23, *)                                      |  |  |
|         | minute                | (0 ~ 59, *)                                      |  |  |
| 導入時の設定: | 「deactivate minute」はの | )0,「day of the week」は any,それ以外は **               |  |  |
|         |                       |                                                  |  |  |

時刻を記入する時の注意事項を以下に示します.

- 時刻(hour)は24時間制で記入します.
- \*(アスタリスク)は、各々の項目の全てを網羅することを示します。
- 「activate」のすべてに「\*」を指定した場合は,常時接続されます.

- 「deactivate」のすべてに「\*」を入力することはできません.
- 「activate」と「deactivate」を同一に指定した場合は,切断が優先され接続しません.
- 日と曜日を同時に記入することはできません.もし同時に記入して装置に設定した場合, 日を指定されている方を優先します.

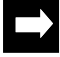

- メモ:「\*」で設定されたエントリと他の明示的に値を指定したエントリが重複した場合は,「\*」の エントリは無視されます(特定日優先機能).
- 注意:切断時刻に2月29日を設定した場合には,次のうるう年まで接続状態が継続することがあります.

## 3.2.7 ワークシート「IPホスト編」

IPホスト編のワークシートの形式と,記入の手順を図3-10に示します.

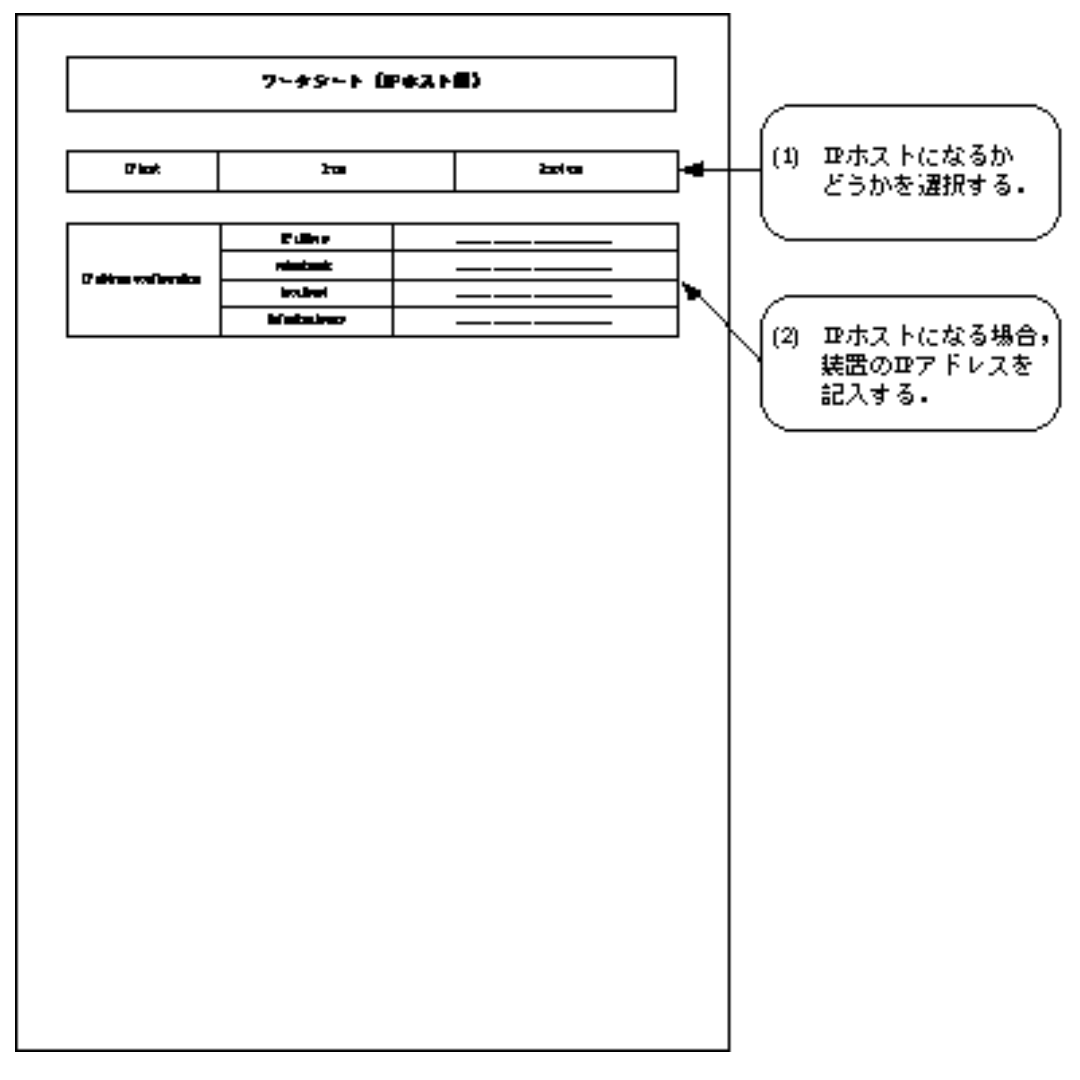

図3-10 IPホスト編の形式と記入の手順

# (1) IPホストになるかどうかを選択する. 記入項目を示します.

IP host
 IPホストとして運用する / しないを選択します.
 設定範囲: 1:use (IPホストとして運用する)
 2:not use (IPホストとして運用しない)
 導入時の設定: 2:not use

「IPルーティング機能」を選択しない場合で,装置がIPホストになる必要があるのは,以下のような場合です.

- 「SNMPエージェント機能」を使用する場合.
- 「IPフィルタリング機能」を使用する場合.
- 「TELNETサーバ機能」を使用する場合.
- 「リモートコンソール機能」を使用する場合.
- 装置の所在を確認するエコーテストの対象とする場合.

上記の条件に当てはまる場合には,IPホスト「use」を選択します.この場合,次にIPアドレスの記入を行います.

また上記に当てはまらない場合には, IPホスト「not use」を選択します.この場合,このシートの記入はこれで終了です.

- (2) IPホストになる場合,装置のIPアドレスを記入する.
   「IP host」で「use」を選択した場合には,本装置のIPアドレスを記入します.
- IP address
   装置のIPアドレスを記入します.
   設定範囲: xxx.xxx.xxxの形式(マーシャンアドレスを除く)
   導入時の設定: なし

注意:装置に設定するIPアドレスとして,以下のアドレスが適用できます.その他のアドレスはマー シャンアドレスと呼ばれるアドレスで,特別な用途のために予約されています. 1.0.0.0~126.255.255.255 128.0.0.0~255.255.239.255

- subnetmask
   装置のサブネットマスクを記入します.
   設定範囲: xxx.xxx.xxxの形式
   導入時の設定: クラスA:255.0.0, クラスB:255.255.0.0, クラスC:255.255.255.0
- broadcast
   装置のブロードキャストアドレスを記入します.
   設定範囲: xxx.xxx.xxxの形式
   導入時の設定: ホスト部がオール1のアドレス

default gateway
 デフォルトゲートウェイを使用する場合,デフォルトゲートウェイのIPアドレスを記入します.
 設定範囲: xxx.xxx.xxxの形式
 導入時の設定: なし

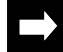

メモ:デフォルトゲートウェイは中継先の分からないパケットを転送するゲートウェイを示します.

3.2.8 ワークシート「IPルーティング編」 IPルーティング編の,ワークシートの形式と記入の手順を図3-11に示します.

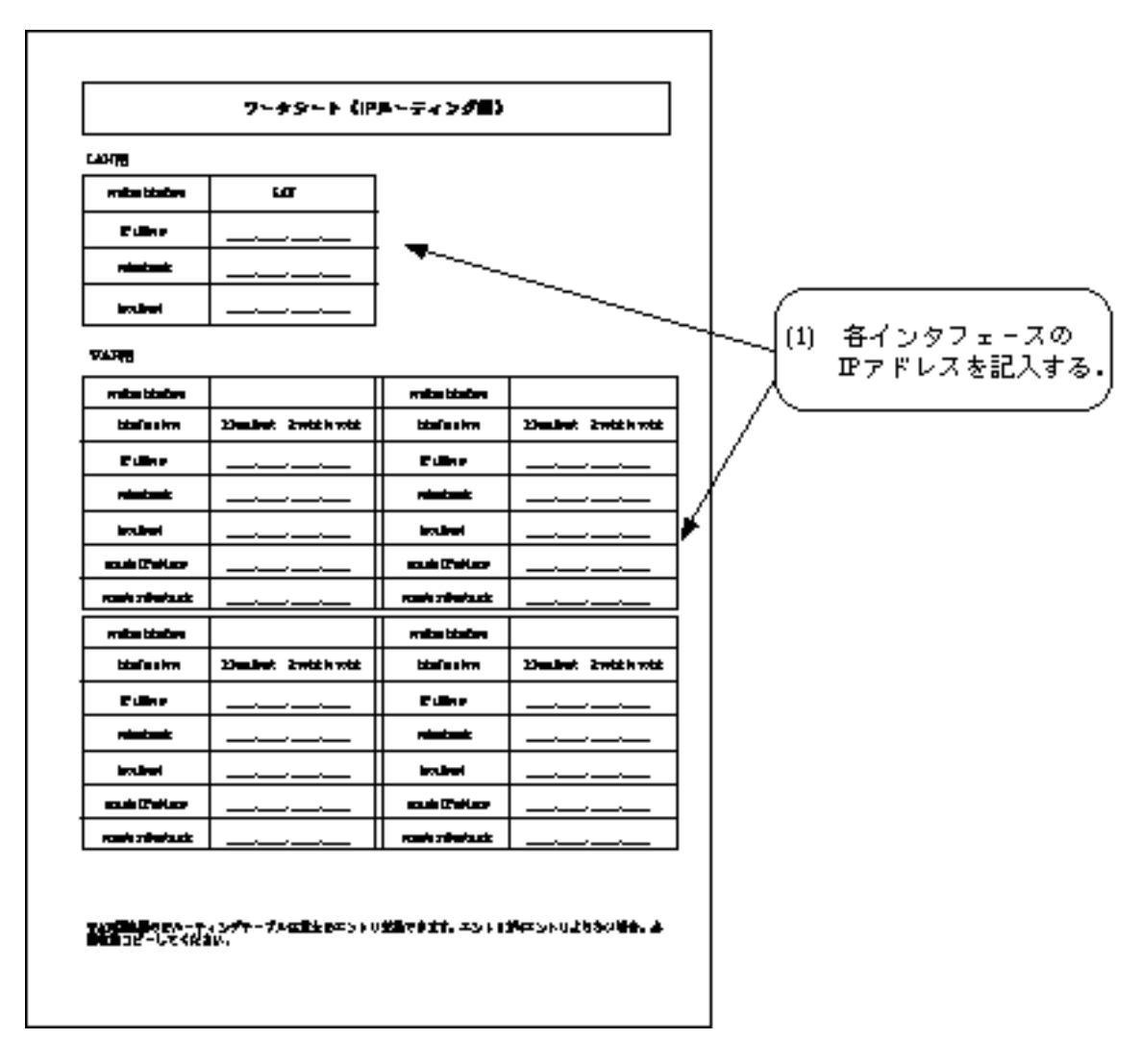

図3-11 IPルーティング編の形式と記入の手順

- (1) 各インタフェースのIPアドレスを記入する 始めに,LANインタフェースの項目の記入を行います.
- IP address
   LANインタフェースのIPアドレスを記入します.
   設定範囲: xxx.xxx.xxxの形式(マーシャンアドレスを除く)
   導入時の設定: なし

- 注意:装置に設定するIPアドレスとして,以下のアドレスが適用できます.その他のアドレスはマー シャンアドレスと呼ばれるアドレスで,特別な用途のために予約されています. 1.0.0.0~126.255.255.255 128.0.0.0~255.255.239.255
  - subnetmask
     LANインタフェースのサブネットマスクを記入します.
     設定範囲: xxx.xxx.xxxの形式
     導入時の設定: クラスA:255.0.00,クラスB:255.255.0.00,クラスC:255.255.255.000
  - broadcast
     LANインタフェースのブロードキャストアドレスを記入します.
     設定範囲: xxx.xxx.xxxの形式
     導入時の設定: ホスト部がオール1のアドレス

次に, WANインタフェース(HSDまたはISDN)の項目の記入を行います.

- routing interface
   ISDN選択時には、ルーティングに使用するインタフェースを選択します.IPルーティングを行うグループもしくはチャネルを記入します.(実際の設定では、IPルーティングを行うかどうかの問い合わせがあります.行うのであれば「y」を、行わないのであれば「n」を選択します.)
   設定範囲: 「WAN topology」で「Usual」または「Usual/Load split」を選択したグループもしくはチャネル
   導入時の設定: なし
- interface type WAN回線のインタフェースタイプを選択します. 設定範囲: 1:broadcast (ブロードキャスト) 2:point to point (ポイントツーポイント) 導入時の設定: 2:point to point
- 注意:接続相手がルータ以外(パーソナルコンピュータなど)の時のみ「interface type」で「point to point」選択してください.その場合,そのグループの接続 / 切断の方法(3.2.6 「ISDN通常回線編」)は「passive」にしてください.

IP address
 WANインタフェースのIPアドレスを記入します.ただし,WAN回線のインタフェースタイプとしてポイントツーポイントを選択した場合は,LANと同じ値を記入することを推奨します.この場合,LANと異なる値を記入して装置に設定することも可能ですが,余計なIPアドレスを消費してしまいます.
 設定範囲: xxx.xxx.xxxの形式(マーシャンアドレスを除く)
 導入時の設定: なし

subnetmask
 WANインタフェースのサブネットマスクを記入します.ただし,専用線のインタフェースタイプとしてポイントツーポイントを選択した場合で,上記の「IPaddress」でLANインタフェースで設定したIPアドレスと同じ値を記入した場合は,「subnetmask」を記入する必要はありません.上記の「IPaddress」でLANインタフェースで設定したIPアドレスと異なる値を記入した場合は,適切なサブネットマスクを設定する必要があります.
 設定範囲: xxx.xxx.xxx.の形式
 導入時の設定: クラスA:255.0.0.0,クラスB:255.255.0.0,クラスC:255.255.255.0

 broadcast
 WAN回線のインタフェースタイプとしてブロードキャストを選択した場合は、ブロード キャストアドレスを記入します.WAN回線のインタフェースタイプとしてポイントツー ポイントを選択した場合,記入する必要はありません.
 設定範囲: xxx.xxx.xxxの形式 導入時の設定: ホスト部がオール1のアドレス

 remote IP address
 WAN回線のインタフェースタイプとしてポイントツーポイントを選択した場合は,接続 相手のIPアドレスを記入します.WAN回線のインタフェースタイプとしてブロードキャ ストを選択した場合,記入する必要はありません.
 設定範囲: xxx.xxx.xxxの形式 導入時の設定: なし

 remote subnetmask
 WAN回線のインタフェースタイプとしてポイントツーポイントを選択した場合は,接続 相手のサブネットマスクを記入します.WAN回線のインタフェースタイプとしてブロー ドキャストを選択した場合,記入する必要はありません.
 設定範囲: xxx.xxx.xxxの形式 導入時の設定: 255.255.255.255

メモ:「routing interface」でグループを選択した場合、グループに含まれるチャネルの「interface type」を「point to point」として運用することができます.この場合は、すべてのチャネルに関 して項目を記入してください.

3.2.9 ワークシート「IPリモートターゲット編」 IPリモートターゲット編の,ワークシートの形式と記入の手順を図3-12に示します.

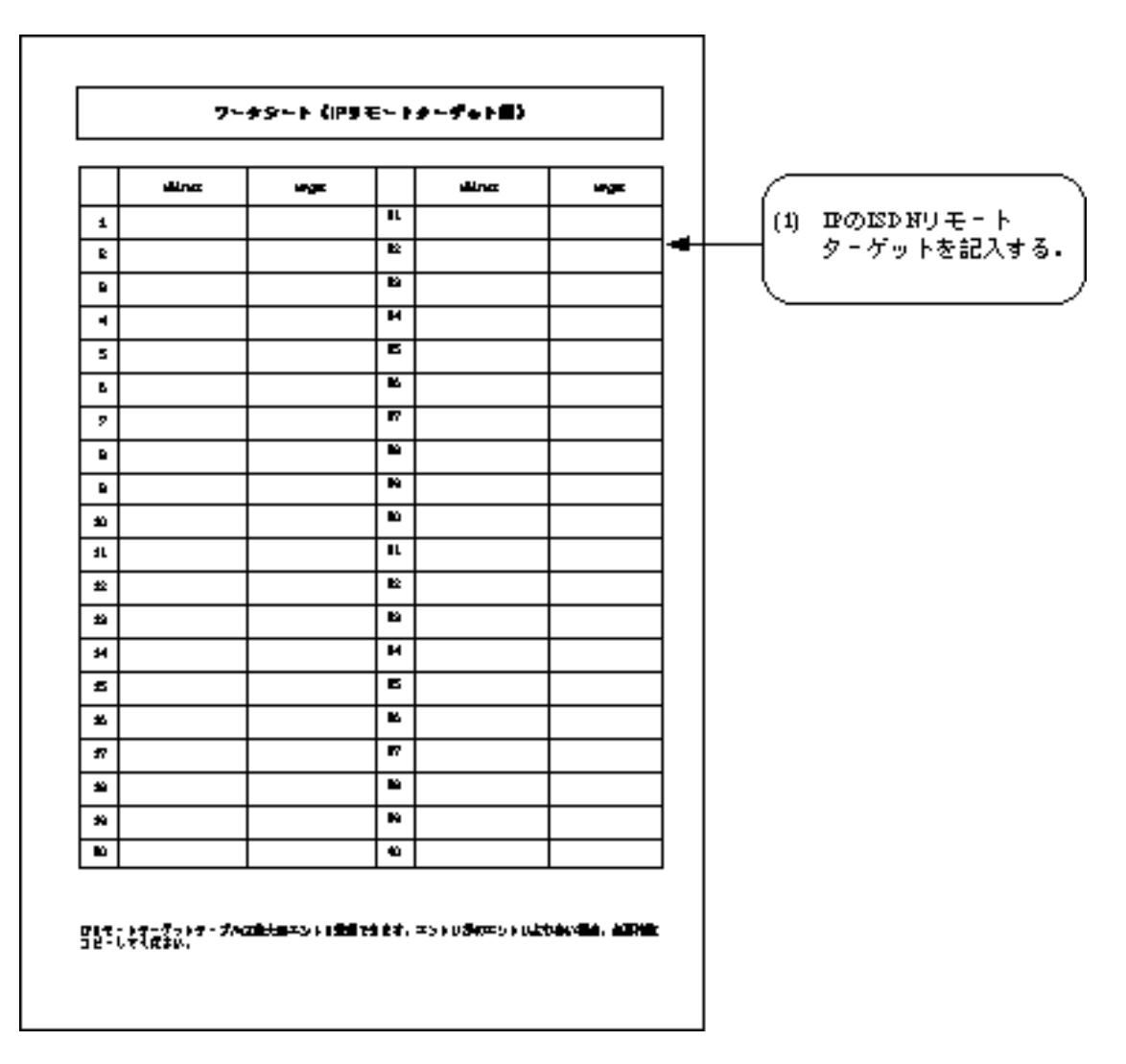

図3-12 IPリモートターゲット編の形式と記入の手順

(1) IPのISDNリモートターゲットを記入する.

ISDNを選択した場合でISDNで複数の相手と接続する(3.2.4(2))場合,宛先のIPアドレスとそれに対応するISDNリモートターゲットのテーブルを記入します.ISDNの接続相手を固定して使用する場合,記入の必要はありません.エントリは最大80件記入できます.1エントリに関する設定項目を以下に示します.

- address 宛先のIPアドレスを記入します. 設定範囲: xxx.xxx.xxxの形式 導入時の設定: なし target index
 宛先のIPアドレスに対応した,ISDNリモートターゲットを記入します.
 設定範囲: ISDNリモートターゲット(最大80エントリから1エントリ選択)
 導入時の設定: なし

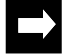

メモ:IPリモートターゲットテーブルは, 最大80エントリ設定が可能です.本ワークシートをもう一枚 コピーしてください.

3.2.10 ワークシート「IPスタティックルーティング編」 IPスタティックルーティング編のワークシートの形式と,記入の手順を図3-13に示します.

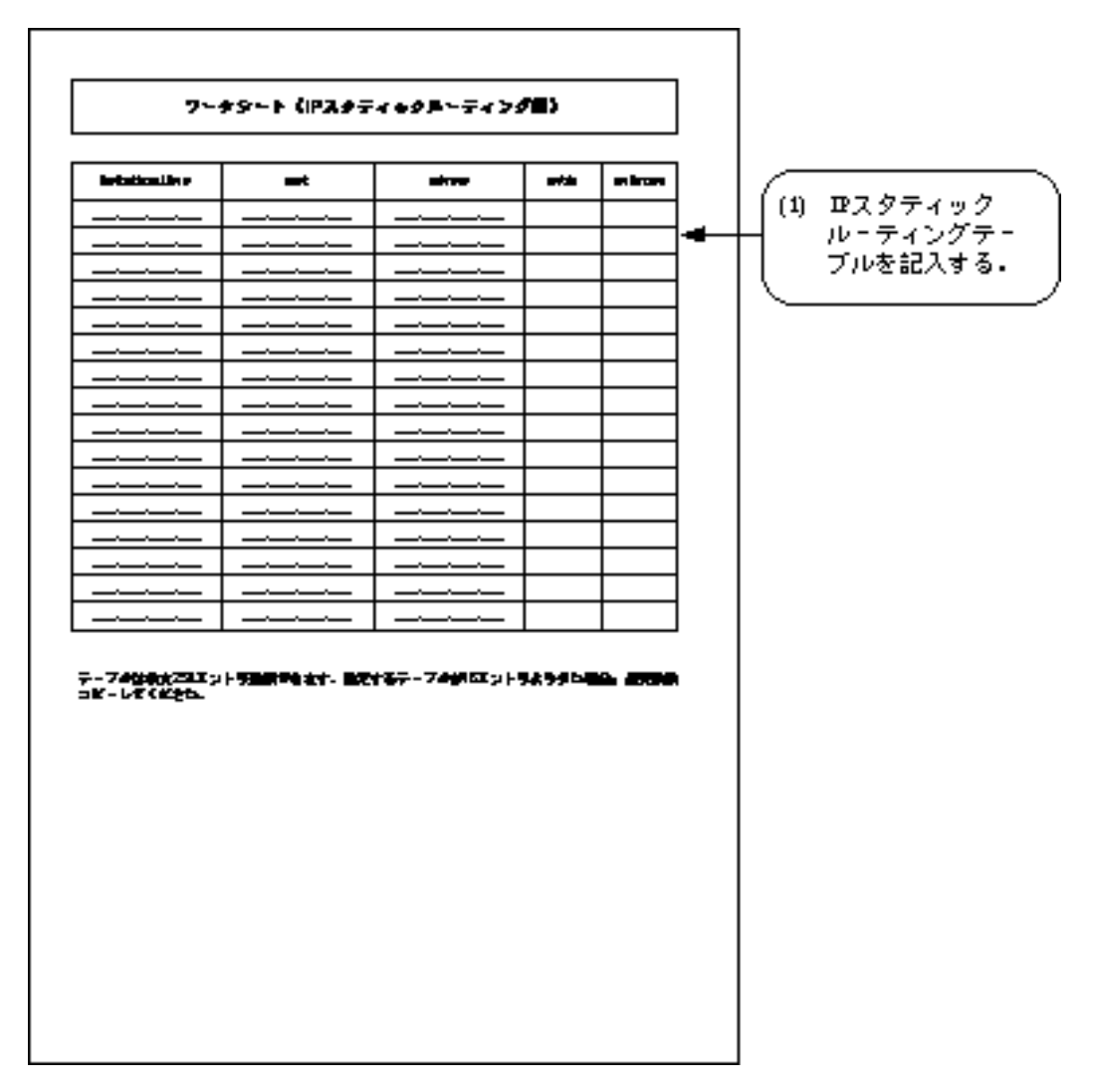

図3-13 IPスタティックルーティング編の形式と記入の手順

メモ:スタティックルーティングで設定するIPアドレスには,0.0.0から255.255.255.255のすべての IPアドレスが設定可能です.

(1) IPスタティックルーティングテーブルを記入する.

IPスタティックルーティングテーブルには,最大256エントリの登録が可能です.1つのエントリに関する記入項目を以下に示します.

destination address
 宛先IPアドレスを記入します.もし、ここのアドレスを「0.0.0.0」と記入した場合、この
 エントリはデフォルトルートの設定となります.
 設定範囲: xxx.xxx.xxxの形式
 導入時の設定: 0.0.0.0(デフォルトルート)

- メモ:デフォルトルートとは,中継先の分からないパケットを装置が受信した場合に,装置がそのパ ケットを転送するゲートウェイを指定する機能です.
  - mask
     宛先IPアドレスのサブネットマスクを記入します.
     設定範囲: xxx.xxx.xxxの形式
     導入時の設定: 0.0.0.0 (destination addressがホストを示す場合は, 255.255.255.255)

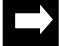

メモ:ホストルートを設定する場合は、「mask」に「255.255.255.255」を設定します.

- gateway
   「 destination address 」で指定された宛先へパケットを送信する場合の,中継先ゲートウェ イアドレスを記入します.「 destination address 」が「0.0.0.0」(デフォルトルートの設定)
   の場合,この値は宛先の分からないパケットを転送するゲートウェイ(デフォルトゲート ウェイ)を示します.
   設定範囲: xxx.xxx.xxxの形式
   導入時の設定: 0.0.00
- metric

このエントリをRIPで送信する場合のメトリック値を記入します.またメトリック値を16 とすると,このエントリに記入してあるネットワークに関する情報はRIPで送信しません. 設定範囲: 1 ~ 16

導入時の設定: 16

基本的にメトリック値には「destination address」に到達するために経由するルータの数を 記入します.ただし,メトリック値を実際に経由するルータの数と異なる値として記入 することで,記入中のスタティックルートに重みをつけることが可能となります.次に 例を示します.

- ・ メトリック値を実際に経由するルータの数より大きな値にする場合
   この場合,相手の装置はこのルートを現実より到達が困難であると判断します.例えば,回線の課金が高いのでそのルートはなるべく使用したくない等の場合に,このような記入を行います.
- メトリック値を実際に経由するルータの数より小さな値にする場合
   この場合,相手の装置はこのルートを現実より到達が容易であると判断します.例えば,回線の課金が安いのでそのルートをなるべく使用したい等の場合に,このような記入を行います.

- preference
   ルーティング情報がRIP,スタティックルート,ICMPリダイレクトメッセージによって
   学習した情報などと重複した場合,どのルートを優先するかを決定する優先順位の値を
   記入します.経路を選択する際,「preference」値の小さな値の経路が有効となります.
   本装置では,RIPで学習したルーティング情報の「preference」値は100固定,スタティックルートの「preference」値の導入時の設定が50です.
   設定範囲: 0 ~ 255
   導入時の設定: 50
- メモ:メトリック値と「preference」値の関係 同じネットワークに対する経路が重複したとき、本装置は経路選択の値として「preference」値のみ使用します.メトリック値は、装置が広告するルート情報に添付する値として使用されます.本装置は、同じネットワークに対する「preference」値の等しいルート情報を複数保持していた場合、先に検索されたルート情報を有効とします.
- $\rightarrow$
- メモ: IPスタティックルーティングテーブルは,最大256エントリ設定が可能です.本ワークシートを 必要枚数コピーしてください.

3.2.11 ワークシート「DHCPリレーエージェント編」

DHCPリレーエージェント編のワークシートの形式と,記入の手順を図3-14に示します.

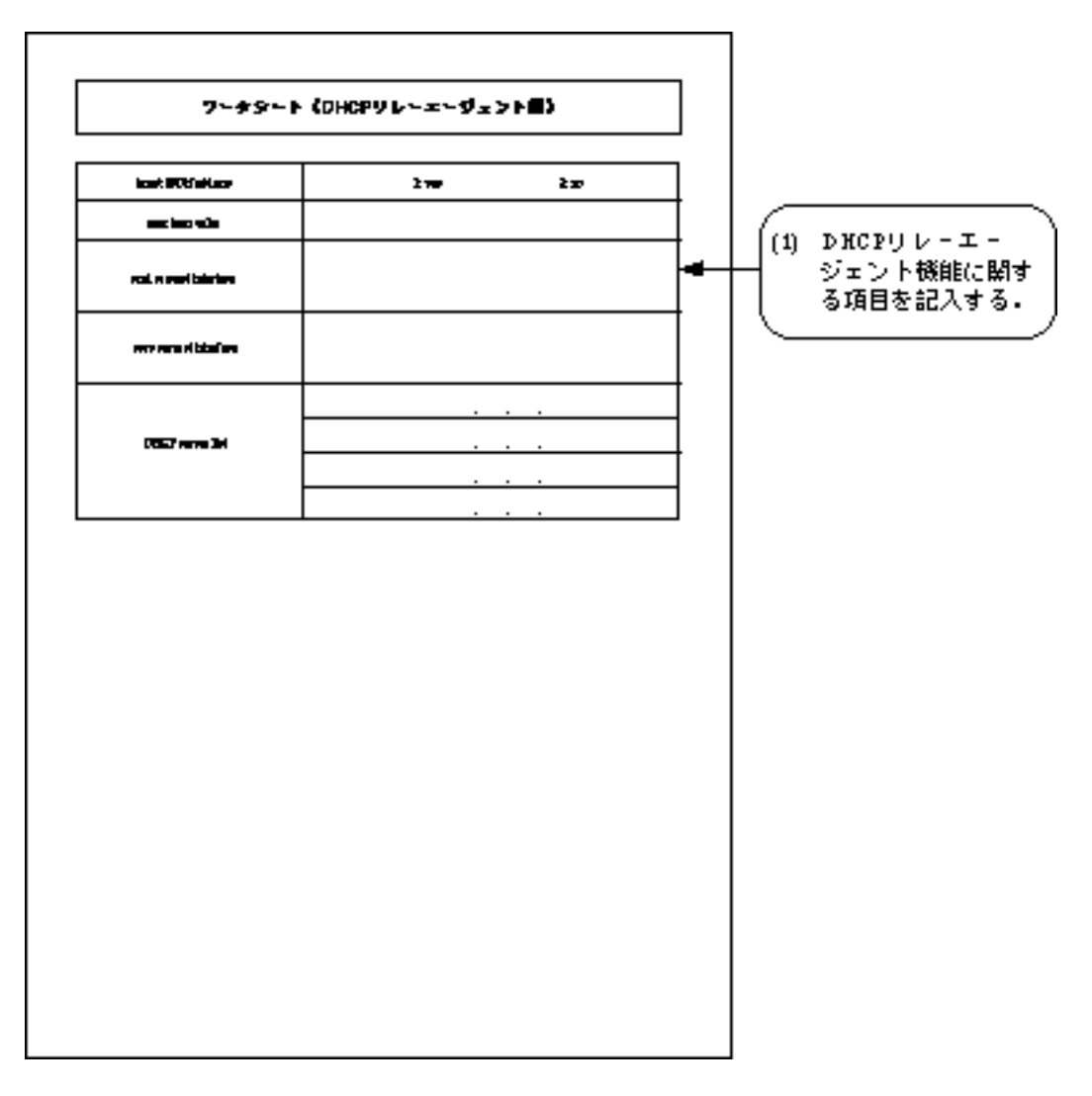

図3-14 DHCPリレーエージェント編の形式と記入の手順

(1) DHCPリレーエージェント機能に関する項目を記入する.

DHCPリレーエージェント機能は,BOOTP/DHCPサーバとBOOTP/DHCPクライアントが本装置を介して遠隔地にある場合に,設定する機能です.本機能を使用しない場合は,本ワークシートの記入は必要ありません.以下に設定項目を示します.

- insert ISDN address

DHCPパケット内に接続相手のISDN番号を入れて送信するかどうか選択します.
 設定範囲: 1: yes
 2: no
 導入時の設定: 2: no

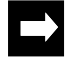

- メモ:ISDNを介してサーバが存在する形態を使用する場合,DHCPサーバがISDN番号でクライアント を意識するためにはサーバ側ルータは「insert ISDN address」を「yes」に設定します.
- max hops value
   DHCPパケット内の「hops」領域の最大値を記入します.「hops」は,リレーする毎に1 ずつインクリメントされる値です.
   設定範囲: 1 ~ 16
   導入時の設定: 4
- send request interface
   DHCPリクエストパケットを送信するインタフェースを記入します.
   設定範囲: LAN,「routing interface」で選択されたグループもしくはチャネル
   導入時の設定: LAN,「routing interface」で選択されたグループもしくはチャネル
- recv request interface
   DHCPリクエストパケットを受信するインタフェースを記入します.
   設定範囲: LAN,「routing interface」で選択されたグループもしくはチャネル
   導入時の設定: LAN,「routing interface」で選択されたグループもしくはチャネル
- DHCP server list リレー先のDHCPサーバのIPアドレスを記入します.
   設定範囲: xxx.xxx.xxxの値
   導入時の設定: なし

3.2.12 ワークシート「IPパケットフィルタリング編」 IPパケットフィルタリング編のワークシートの形式と,記入の手順を図3-15に示します.

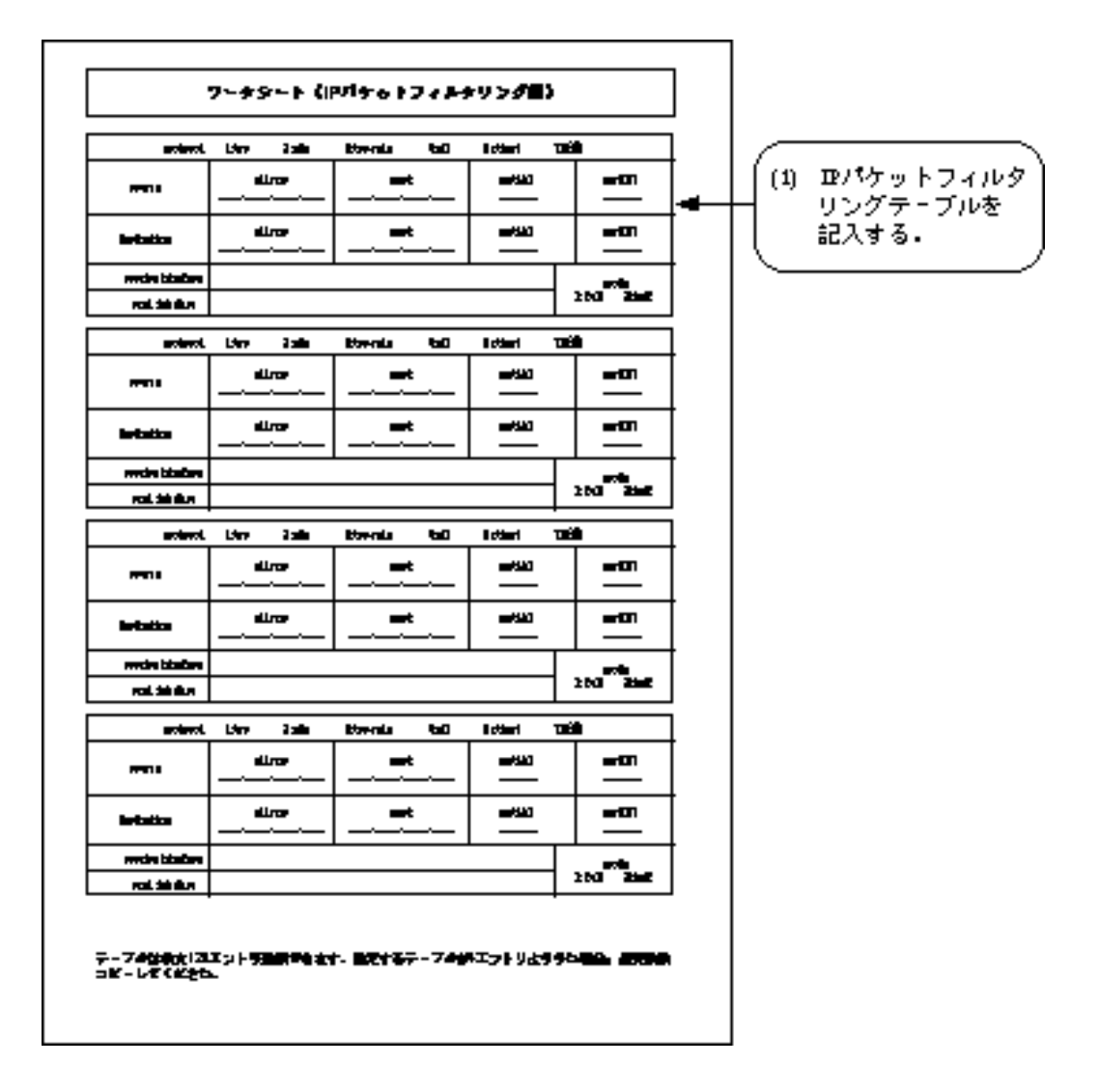

図3-15 IPパケットフィルタリング編の形式と記入の手順

(1) IPパケットフィルタリングテーブルを記入する.

IPパケットフィルタリングテーブルには,最大128ントリの登録が可能です.1つのエントリ に関する記入項目を以下に示します.

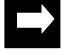

メモ:フィルタリングで設定するIPアドレスには,0.0.0から255.255.255.255のすべてのIPアドレス が設定可能です. protocol フィルタリングの対象とするパケットのプロトコルを選択します . 設定範囲: 1:tcp (TCPプロトコル) 2:udp (UDPプロトコル) 3:tcp+udp (TCP , UDPプロトコル) 4:all (すべてのプロトコル) 5:other (TCP, UDP以外のプロトコルを0~255の10進で指定) 導入時の設定: 4:all

「other」を選択した場合には、プロトコル番号を10進数で記入します.TCPとUDP以外の主なプロトコル番号を表3-2に示します.

| プロトコル        | 設定値(16進数)                                        |
|--------------|--------------------------------------------------|
| IP           | 0800(type)                                       |
| ARP          | 0806(type)                                       |
| トレーラプロトコル    | 10XX(type) (XXは00~10の値)                          |
| リバースARP      | 8035(type)                                       |
| IPX          | 8137(type), 8138(type), e0(dlsap), ff(dlsap)     |
| DECnet       | 60XX(type) (XXは00~09の値), 80XX(type) (XXは38~42の値) |
| AppleTalk    | 809b(type), 80f3(type)                           |
| XNS          | 0807(type)                                       |
| XEROX PUP    | 0200(type), 0201(type), 0a00(type), 0a01(type)   |
| XEROX NS IDP | 0600(type)                                       |
| OSI          | fe(dlsap)                                        |
| FNA          | 80(dlsap)                                        |

#### 表3-2 IPのプロトコル番号例

- source address

フィルタリングの対象とするパケットの送信元のIPアドレスを記入します."\*"(アスタ リスク)を記入した場合は,すべての送信元アドレスが対象となります. 設定範囲: xxx.xxx.xxxの形式,または\*(すべてのIPアドレス) 導入時の設定: \*(すべてのIPアドレス)

- source mask

「source address」に対するマスクパターンを記入します. 設定範囲: xxx.xxx.xxxの形式 導入時の設定: 255.255.255

#### 3-40 INFONET3790 取扱説明書

「source mask」は上記の「source address」と組み合わせて設定することによって, 複数のIPアドレスを同時に指定することができます.ただし,「source address」で"\*"を記入した場合には,「source mask」を記入する必要はありません.

ここでのマスクパターンはサブネットマスクとは異なり,クラスにこだわらずに設定が可能です.表3-3に例を示します.

| ·              |                 |                                         |
|----------------|-----------------|-----------------------------------------|
| source address | source mask     | フィルタリングの適用されるIPアドレス                     |
| 172.16.1.1     | 255.255.255.255 | 172.16.1.1のみ                            |
| 172.17.0.0     | 255.255.0.0     | 172.17.0.0~172.17.255.255の全てのIPアド<br>レス |
| 0.0.0.1        | 0.0.0.255       | XXX.XXX.XXX.1の形式のIPアドレス                 |

表3-3 「source address」と「source mask」の組み合わせ例

- source port(A)

フィルタリングの対象とするパケットがTCPあるいはUDPの場合,送信元ポートを記入し ます.ポート番号は範囲指定で設定する必要があります.ここでは,送信元フィルタリ ングの対象となるポートの最小ポート番号を記入します. 設定範囲: 0 ~ 65535 導入時の設定: 0

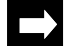

メモ:TCPやUDPで使用されるポート番号は,TCPやUDPより上位に位置する各プログラム(プロセス) の識別子のことをさします.IPアドレスとポート番号の組み合わせで,データを送信するプロセ スが正確に決定されます.ポート番号には,統一的に割り当てられている番号(ウエルノウンポー ト番号)と,動的に割り当てられる番号の2種類があります.ウエルノウンポート番号の例を表3-4にまとめます.

| ポート番号       | 種別                      | ポート番号    | 種別                    |
|-------------|-------------------------|----------|-----------------------|
| 0(UDP/TCP)  | Reserved                | 25(TCP)  | SMTP                  |
| 5(TCP)      | Remote Job Entry        | 37(UDP)  | Time                  |
| 7(UDP/TCP)  | Echo                    | 42(UDP)  | Host Name Server      |
| 9(UDP/TCP)  | Discard                 | 43(UDP)  | NICNAME (WhoIs)       |
| 11(UDP/TCP) | Active Users            | 53(UDP)  | Domain Name Server    |
| 13(UDP/TCP) | Daytime                 | 69(UDP)  | Trivial File Transfer |
| 15(UDP/TCP) | Who is up or NETSTAT    | 79(TCP)  | Finger (Name)         |
| 17(UDP/TCP) | Quote of the Day        | 95(TCP)  | SUPDUP                |
| 19(UDP/TCP) | Character Generator     | 101(TCP) | NIC Host Name Server  |
| 21(TCP)     | File Transfer (Control) |          |                       |
| 23(TCP)     | Telnet                  |          |                       |

表3-4 ウエルノウンポート番号

- source port(B) 送信元フィルタリングの対象となるポートの最大ポート番号を記入します. 設定範囲: 「source port(A)」の値 ~ 65535 導入時の設定: 65535

メモ: source port(A), source port(B)は,以下の関係を満たすように記入してください. 0 source port(A) source port(B) 65535

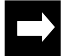

- メモ: 1つのポートのみをフィルタリングの対象にする場合は, source port(A)およびsource port(B)に 同じポート番号を記入してください.
  - (例) TELNETポートのみをフィルタリングの対象にする source port(A) = 23, source port(B) = 23

 destination address
 フィルタリングの対象とするパケットの宛先のIPアドレスを記入します."\*"(アスタリ スク)を記入した場合はすべての宛先アドレスが対象となります.

 設定範囲: xxx.xxx.xxxの形式,または\*(すべてのIPアドレス)
 導入時の設定: \*(すべてのIPアドレス)

destination mask

「destination address」に対するマスクパターンを記入します. 設定範囲: xxx.xxx.xxxの形式 導入時の設定: 255.255.255.255 「destination mask」は上記の「destination address」と組み合わせて設定することによっ て、複数のIPアドレスを同時に指定することができます.ただし、「destination address」 で"\*"を記入した場合には、「destination mask」を記入する必要はありません. ここでのマスクパターンとアドレスの関係は「source mask」と同じです.

- destination port(A)
   宛先フィルタリングの対象となるポートの最小ポート番号を0から65535の範囲の10進数
   で記入します.
   設定範囲: 0 ~ 65535
   導入時の設定: 0
- destination port(B)
   宛先フィルタリングの対象となるポートの最大ポート番号を記入します.
   設定範囲:「destination port(A)」の値~ 65535
   導入時の設定: 65535
- メモ: destination port(A), destination port(B)は,以下の関係を満たすように記入してください. 0 destination port(A) destination port(B) 65535
- $\rightarrow$
- メモ: 1つのポートのみをフィルタリングの対象にする場合は, source port(A)およびsource port(B)に 同じポート番号を記入してください.
- receive interface
   上記で指定したパケットの受信インタフェースを,LANとWAN回線のなかで指定します
   (複数選択可).上記で指定したパケットはここで指定したインタフェースから受信した場
   合のみ対象となります.
   設定範囲:
   LAN,「routing interface」で選択されたグループもしくはチャネル
   導入時の設定:LAN,「routing interface」で選択されたグループもしくはチャネル
- send interface
   上記で指定したパケットの中継を許可する送信インタフェースを,LANとWAN回線のなかで指定します(複数選択可).
   設定範囲: LAN,「routing interface」で選択されたグループもしくはチャネル 導入時の設定: LAN,「routing interface」で選択されたグループもしくはチャネル

メモ:「receive interface」および「send interface」では,グループに属するチャネルの指定はできません.

mode
 指定したパケットに対する応答パケットをフィルタリングの対象とする場合は、「full」
 を指定します.指定したパケットに対する応答パケットをフィルタリングの対象としない場合は、「half」を指定します.
 設定範囲: 1:full (応答パケットを対象とする)
 2:half (応答パケットを対象としない)
 導入時の設定: 1:full

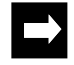

メモ:TCP/IPで広く利用されているクライアント - サーバ間の通信では,送信したパケットに対する応 答パケットが必ず存在します.特定の相手との通信全体をフィルタリング対象とする場合には, 送信と受信の両方のパケットを同時に指定する必要があります.ここで「mode」を「full」と選 択することで,1つのエントリで送信と受信の両方のパケットを指定することができます.

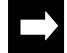

メモ: IPパケットフィルタリングは,最大128エントリまで設定が可能です.本ワークシートを必要枚 数コピーしてください.

3.2.13 ワークシート「IPXルーティング編」

IPXルーティング編のワークシートの形式と,記入の手順を図3-16に示します.

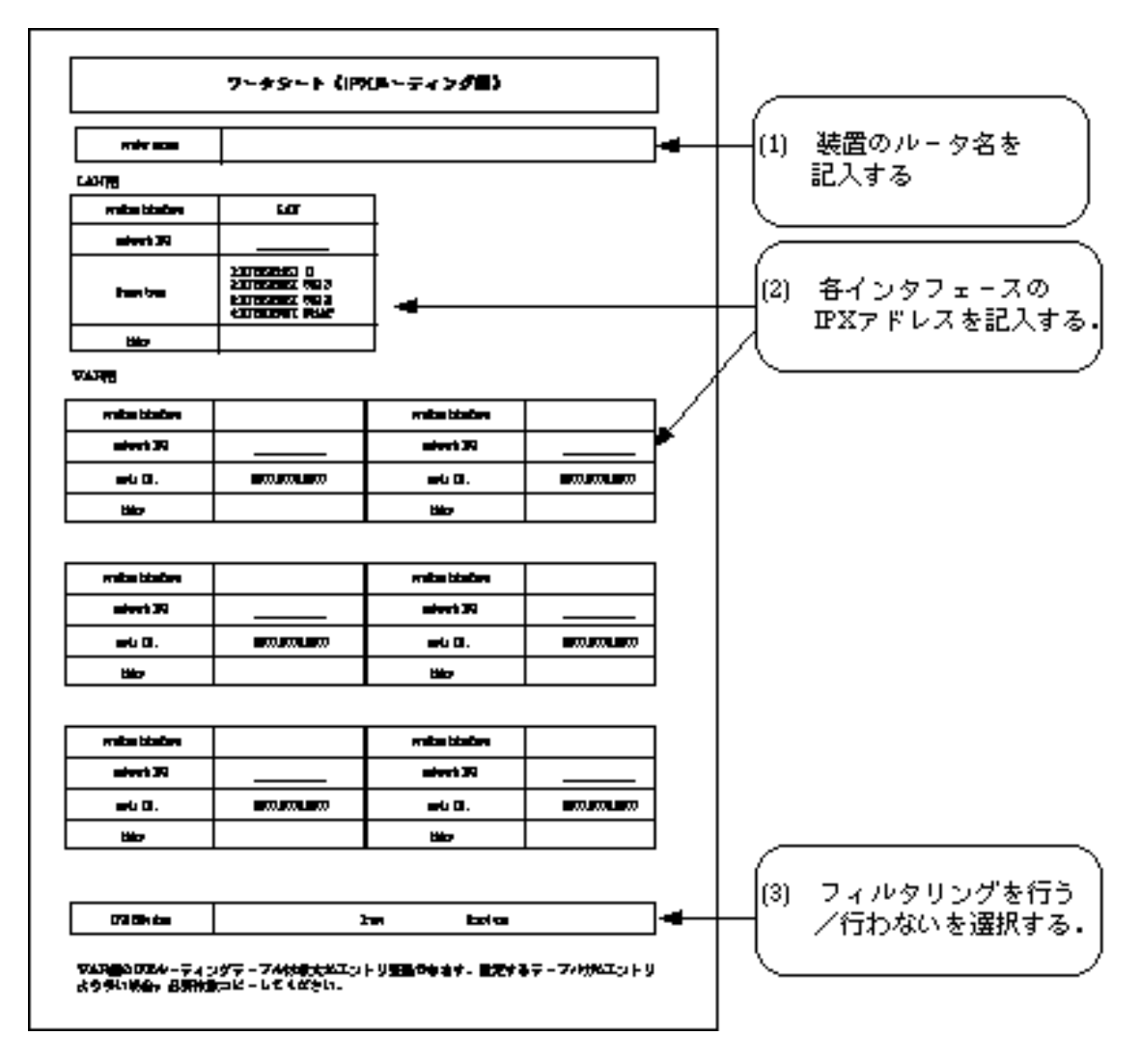

図3-16 IPXルーティング編の形式と記入の手順

(1) 装置のルータ名を記入する.

- router name

IPXルータの名称を記入します.この項目は省略可能です.
 設定範囲: 最大47文字の英数字
 導入時の設定: 自ホスト名( 「3.2.1 ワークシート「基本設定編」」)

- (2) 各インタフェースのIPXアドレスを記入する.始めに,LANインタフェースの項目の記入を行います.
- network NO
   LANインタフェースに接続されるネットワークのネットワーク番号を記入します.
   設定範囲: 8桁の16進数
   導入時の設定: 00000000

 frame type LANインタフェースに接続されるネットワークで使用するMACフレームのタイプを選択 します.
 設定範囲: 1:ETHERNET\_II 2:ETHERNET\_802.3 3:ETHERNET\_802.2 4:ETHERNET\_SNAP
 導入時の設定: 2:ETHERNET 802.3

- 注意:「frame type」の記入は同一ネットワーク上にNetWareサーバ,クライアントが接続される場合,サーバ,クライアントと同じMACフレームのタイプを選択する必要があります.MACフレームのタイプが異なっている場合,通信は不能です.
  - ticks
     LANインタフェースの「ticks」値を記入します.LANインタフェースの場合,1を推奨値としています.
     設定範囲: 1 ~ 65535
     導入時の設定: 1
- $\rightarrow$
- メモ: IPXにおける「ticks」とは,該当するネットワークに到達する時間を示します.「1tick」は約1/ 18秒です.本装置は,該当するネットワークに到達するルートがいくつか存在する場合,「ticks 値」が1番小さなルートを選択します.

次に,WAN回線インタフェース(HSDまたはISDN)の項目の記入を行います.

 routing interface
 ISDN選択時には、ルーティングに使用するインタフェースを選択します.IPXルーティ ングを行うグループもしくはチャネルを記入します.(実際の設定では、IPXルーティン グを行うかどうかの問い合わせがあります.行うのであれば「y」を、行わないのであれ ば「n」を選択します.)
 設定範囲:
 「WAN topology」で「Usual」または「Usual/Load split」を選択したグ ループもしくはチャネル

導入時の設定: なし

network NO
 WAN回線インタフェースに接続されるネットワークのネットワーク番号を記入します.
 設定範囲: 8桁の16進数
 導入時の設定: 0000000

node ID.
 特別な値の記入は不要です(0000.0000と記入されています).0000.0000以外の値は,将来の拡張用です.
 設定範囲: xxxx.xxxxの形式(16進数)
 導入時の設定: 0000.0000

ticks
 WAN回線インタフェースの「ticks」値を記入します.
 設定範囲: 1 ~ 65535
 導入時の設定: 1

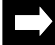

メモ:WAN回線インタフェースの「ticks」値として,回線スピード毎の推奨値を表3-5にまとめます.

#### 表3-5 WAN回線の推奨「ticks」値

| 回線種別               | HSD            |    | ISDN   |
|--------------------|----------------|----|--------|
| 回線<br>スピード         | 64Kbps 128Kbps |    | 64Kbps |
| 推奨tick値<br>[ticks] | 18             | 11 | 85     |

(3) フィルタリングを行う / 行わないを選択する.

## - IPX filtering

IPXパケットのフィルタリング機能の使用の有無を記入します.フィルタリング機能を使用しない場合は,すべてのIPXパケットを中継します.

- 設定範囲: 1:use (使用する)
  - 2:not use (使用しない)
- 導入時の設定: 1:use
- このシートの記入はこれで終了です.

3.2.14 ワークシート「IPXリモートターゲット編」 IPXリモートターゲット編の,ワークシートの形式と記入の手順を図3-17に示します.

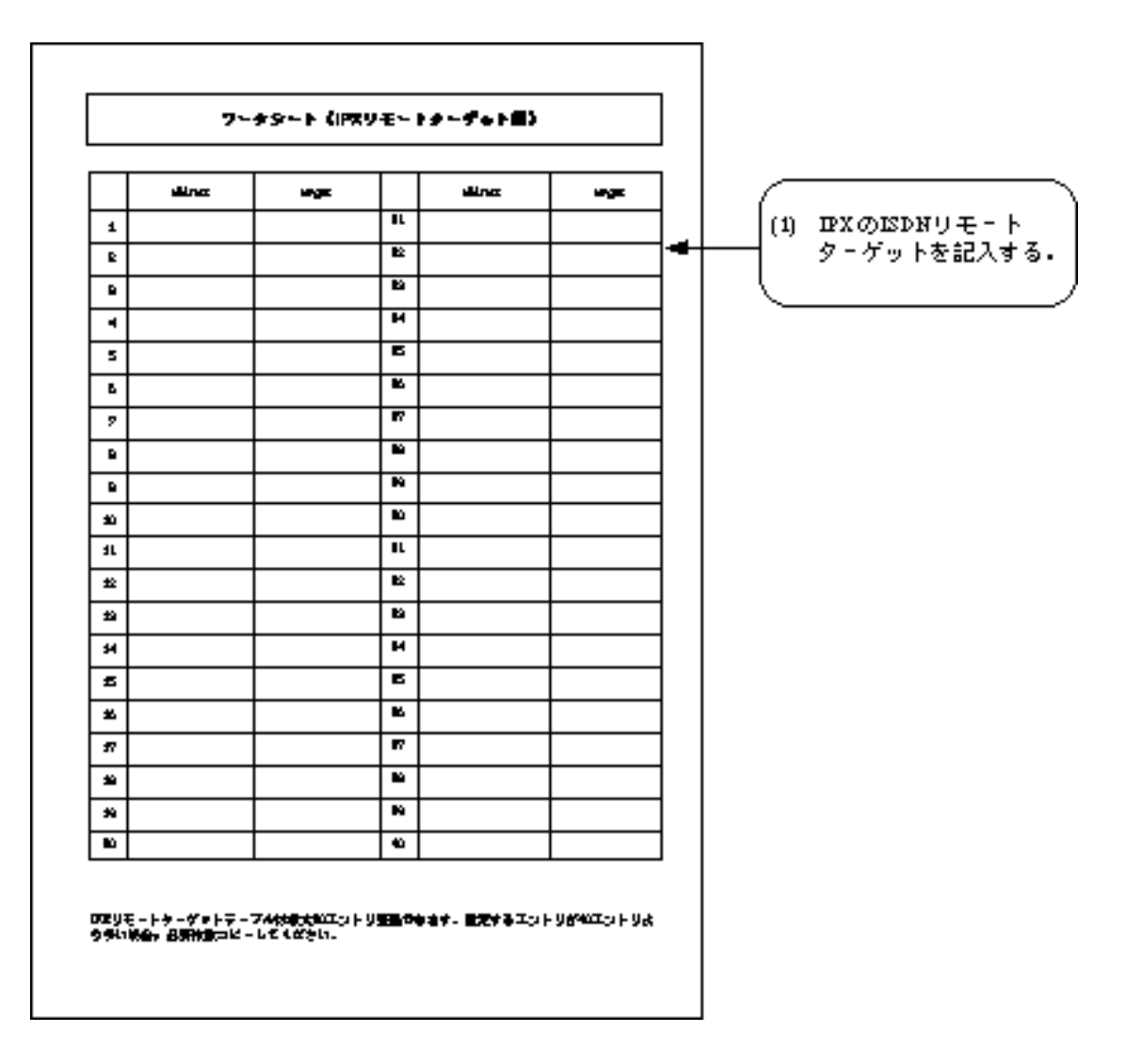

図3-17 IPXリモートターゲット編の形式と記入の手順

(1) IPXのISDNリモートターゲットを記入する.

ISDNを選択した場合でISDNで複数の相手と接続する(3.2.4(2))場合,宛先のIPアドレスとそれに対応するISDNリモートターゲットのテーブルを記入します.ISDNの接続相手を固定して使用する場合,記入の必要はありません.エントリは最大80件記入できます.1エントリに関する設定項目を以下に示します.

address
 宛先のIPXアドレスを記入します.
 設定範囲: 12桁の16進数
 導入時の設定: なし

target
 宛先のIPXアドレスに対応した,ISDNリモートターゲットを記入します.
 設定範囲: ISDNリモートターゲット(最大80エントリから1エントリ選択)
 導入時の設定: なし

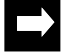

メモ: IPXリモートターゲットテーブルは,最大80エントリ設定が可能です.本ワークシートを必要枚 数コピーしてください.

IPXパケットフィルタリング編のワークシートの形式と,記入の手順を図3-18に示します. フィナシート(IPスパケットフィルナリング目) anteret. - Loss Jore Raddier Castaria, Ball Calleri 138 (1) ⅢXパケットフィルタ int suite nivek saler **n**t sold all with the リングテーブルを 記入する。 had states minoric station **\_\_**t en de la Calendaria with the **Inclusion** renden bitadh urdia L'INDL - Billion rai tà da

1 THE

138

en de la compañía de la compañía de la compañía de la compañía de la compañía de la compañía de la compañía de

er de Cal

with the

with the

with the

en la C

utile Ling, aller

LINE BINT

100 B LINE BUT

en de la Calendaria de la Calendaria de

red (C

with the

relation of the

reid (C

red (C

3.2.15 ワークシート「IPXパケットフィルタリング編」

図3-18 IPXパケットフィルタリング編の形式と記入の手順

(1) IPXパケットフィルタリングテーブルを記入する.

anteret. Lang Spec Stalling Castares, Sall Caller

inal series

insi samire

insi samire

antierel. Lana Jore Saultier Cast

**inter** reaction initialized

rai tà dan

**Instantion** mention initiality

rai tà da

**Inclusion** renden bitadb

rai tit ikr

nivsk saler

minosis essiler

anteret. Lana Jore SaiDier Castares, Ball CaDari

minosis essaire

aireair an im

minosis pracing

adaptic statis

**\_\_**t

**\_\_**t

**et** 

-

na 141 taŭn

-

テープルは今天にスエントランのからなす。 出たするテープルがエントリムララム語(A) 点の形式 コピーレぞください。

IPXパケットフィルタリングテーブルには,最大128エントリの登録が可能です.1つのエン トリに関する記入項目を以下に示します.

- protocol

フィルタリングの対象とするパケットのプロトコルを選択します.

| 設定範囲:   | 1:ncp     | (NCPプロトコル)                |
|---------|-----------|---------------------------|
|         | 2:spx     | (SPXプロトコル)                |
|         | 3:netbios | (NetBIOSプロトコル)            |
|         | 4:unknown | (unknownとして予約されているプロトコル)  |
|         | 5:all     | (すべてのプロトコル)               |
|         | 6:other   | (上記のプロトコル以外のプロトコルを0~ffの範囲 |
| の16進で   |           | 指定)                       |
| 導入時の設定: | 4:unknown |                           |

「other」を選択した場合には、プロトコル番号を16進数で記入します.NCP,SPX, NetBIOS以外の主なプロトコル番号を表3-6に示します.

表3-6 IPXのプロトコル番号例

| プロトコル                             | 設定値(16進数) |
|-----------------------------------|-----------|
| Routing Information Protocol(RIP) | 01        |
| Service Advertising Protocol(SAP) | 04        |

 source host number
 フィルタリングの対象とするパケットの送信元ホストIDを16進数で記入します."\*"(ア スタリスク)記入した場合はすべての送信元ホストが対象となります.
 設定範囲: 12桁の16進数,あるいは\*(すべてのホストID)
 導入時の設定: \*(すべてのホストID)

- source network number

フィルタリングの対象とする送信元のネットワーク番号を16進数で記入します."\*"(ア スタリスク)を記入した場合はすべての送信元ネットワークが対象となります. 設定範囲: 8桁の16進数,あるいは\*(すべてのネットワーク番号) 導入時の設定: \*(すべてのネットワーク番号)

- source mask

「source network number」に対するマスクパターンを記入します. 設定範囲: 8桁の16進数 導入時の設定: ffffffff

「source mask」は上記の「source network number」と組み合わせて設定することによっ て,複数のネットワーク番号を同時に指定することができます.ただし,「source network number」で"\*(アスタリスク)"を記入した場合には,「source mask」を記入す る必要はありません.表3-7に「source mask」の例を示します.

| source network nuber | source mask | フィルタリングの適用されるネットワーク番号         |  |
|----------------------|-------------|-------------------------------|--|
| 00000001 fffffff     |             | 0000001のみ                     |  |
| 00010000             | ffff0000    | 00010000~0001ffffの全てのネットワーク番号 |  |
| 0000001              | 000000ff    | XXXXXX01の形式のネットワーク番号          |  |

| 表3-7 | <sup>r</sup> source network number J | と | <sup>r</sup> source mask <sub>J</sub> | の組み合わせ例 |
|------|--------------------------------------|---|---------------------------------------|---------|
|------|--------------------------------------|---|---------------------------------------|---------|

#### source sock(A)

フィルタリングの対象とするパケットの送信元ソケット番号を記入します.ソケット番号は範囲指定で設定する必要があります.ここでは,フィルタリングの対象となる送信 元ソケットの最小ソケット番号を記入します. 設定範囲: 0000 ~ ffff(16進数)

導入時の設定: 0000

メモ: IPXで使用されるソケット番号は, IPXより上位に位置する各プログラム(プロセス)の識別子のこ とをさします.ソケット番号には,統一的に割り当てられている番号(ウエルノウンソケット番 号)と,動的に割り当てられる番号の2種類があります.ソケット番号の例を表3-8にまとめます.

| ソケットプロセス                                   | ソケット番号(16進) |
|--------------------------------------------|-------------|
| NetWare Core Protocol (NCP) Process        | 0451        |
| Service Advertising Protocol (SAP) Process | 0452        |
| Routing Information Protocol (RIP) Process | 0453        |
| Novell NetBIOS Process                     | 0455        |
| Diagnostics Process                        | 0456        |
| 動的に割り当てられるソケット                             | 4000 ~ 7fff |

表3-8 IPXのソケット番号

- source sock(B) フィルタリングの対象となる送信元ソケットの最大ソケット番号を指定します.

ジィルタリングの対象となる医信元クグットの最大クグット留号を指定します 設定範囲: 「source sock(A)」の値 ~ ffff (16進数) 導入時の設定: ffff

メモ: source sock(A), source sock(B)は,以下の関係を満たすように記入してください. 0 source sock(A) source sock(B) ffff

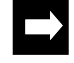

メモ:1つのポートのみをフィルタリングの対象にする場合は, source sock(A)およびsource sock(B) に同じソケット番号を記入してください. (例) NCPのみをフィルタリングの対象にする source port(A) = 451, source port(B) = 451 - destination host number フィルタリングの対象とするパケットの宛先ホストIDを16進数で記入します."\*"(アス

タリスク)を記入した場合はすべての送信元ネットワークが対象となります. 設定範囲: 12桁の16進数,あるいは\*(すべてのホストID) 導入時の設定: \*(すべてのホストID)

- destination network number フィルタリングの対象とするパケットの宛先ネットワーク番号を16進数で記入します.
   "\*"(アスタリスク)を記入した場合はすべてのネットワーク番号が対象となります 設定範囲: 8桁の16進数,あるいは\*(すべてのネットワーク番号) 導入時の設定: \*(すべてのネットワーク番号)
- destination mask
   「destination network number」に対するマスクパターンを記入します.マスクの適用方法
   は「source mask」と同じです.
   設定範囲: 8桁の16進数
   導入時の設定: ffffffff

destination sock(A)
 フィルタリングの対象となる宛先ソケットの最小ソケット番号を指定します.
 設定範囲: 0000 ~ ffff (16進数)
 導入時の設定: 0000

- destination sock(B)
   フィルタリングの対象となる宛先ソケットの最大ソケット番号を指定します.
   設定範囲: 「destination sock(A)」の値 ~ ffff (16進数)
   導入時の設定: ffff
- メモ:source sock(A), source sock(B)は,以下の関係を満たすように記入してください. 0 source sock(A) source sock(B) ffff
- メモ:1つのポートのみをフィルタリングの対象にする場合は,source sock(A)およびsource sock(B) に同じソケット番号を記入してください.
  - receive interface
     上記で指定したパケットの受信インタフェースを,LANとWAN回線のなかで指定します
     (複数選択可).上記で指定したパケットはここで指定したインタフェースから受信した場
     合のみ対象となります.
     設定範囲:
     LAN,「routing interface」で選択されたグループもしくはチャネル
     導入時の設定:LAN,「routing interface」で選択されたグループもしくはチャネル

| - | send interface                                    |
|---|---------------------------------------------------|
|   | 上記で指定したパケットの中継を許可する送信インタフェースを , LANとWAN回線のな       |
|   | かで指定します(複数選択可).                                   |
|   | 設定範囲: LAN,「routing interface」で選択されたグループもしくはチャネル   |
|   | 導入時の設定: LAN,「routing interface」で選択されたグループもしくはチャネル |
|   |                                                   |
| - | mode                                              |
|   | 指定したパケットに対する応答パケットをフィルタリングの対象とする場合は 「full」        |

指定したハケットに対する心答ハケットをフィルタリンクの対象とする場合は, ' full」 を指定します.指定したパケットに対する応答パケットをフィルタリングの対象としな い場合は,「half」を指定します. 設定範囲: 1:full (応答パケットを対象とする) 2:half (応答パケットを対象としない)

導入時の設定: 1:full

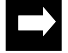

- ▶ メモ: IPXで広く利用されているクライアント サーバ間の通信では,送信したパケットに対する応答 パケットが必ず存在します.特定の相手との通信全体をフィルタリング対象とする場合には,送 信と受信の両方のパケットを同時に指定する必要があります.ここの項目で「mode」を「full」 と指定することで,1つのエントリで送信と受信の両方のパケットを指定することができます.
  - メモ:IPXパケットフィルタリングは,最大128個まで設定が可能です.ワークシート「IPXパケット フィルタリング編」を必要枚数コピーしてください.
3.2.16 ワークシート「IPXスタティックルーティング編」

IPXスタティックルーティング編のワークシートの形式と,記入の手順を図3-19に示します.

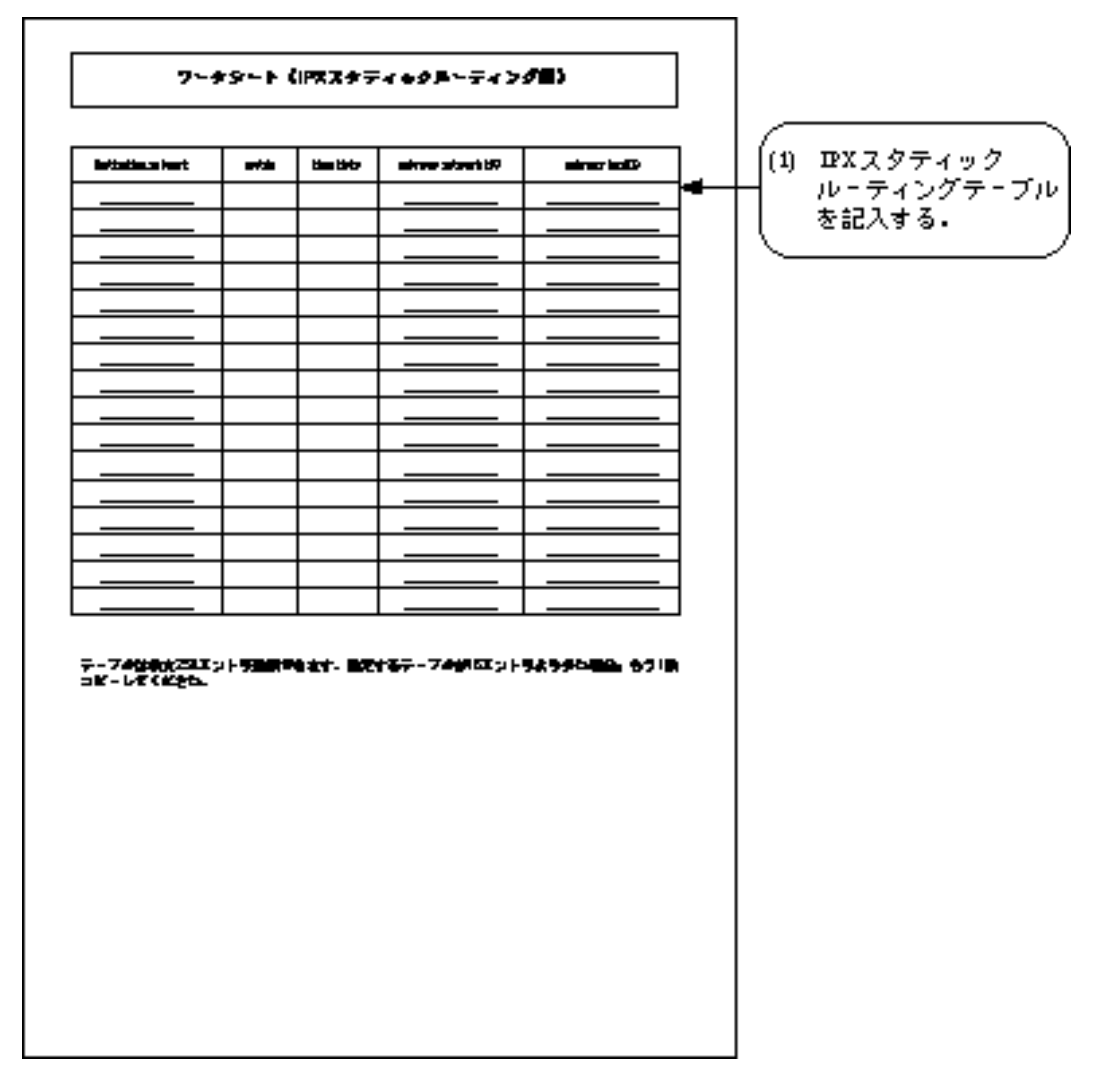

図3-19 IPXスタティックルーティング編の形式と記入の手順

(1) IPXスタティックルーティングテーブルを記入する.

IPXスタティックルーティングテーブルには,最大256エントリの登録が可能です.1つのエントリに関する記入項目を以下に示します.

destination network
 スタティックルーティング情報の宛先IPXネットワーク番号を記入します.接続先がサーバの場合は,ここには接続するサーバのインターナルネットワーク(内部ネットワーク)のネットワーク番号を記入します.
 設定範囲: 8桁の16進数
 導入時の設定: なし

- metric

このエントリをRIPで送信する場合のメトリック値を記入します.メトリック値を16とす ると,このエントリに記入してあるネットワークに関するルート情報を送信しません(設 定していない場合と同じになります). 設定範囲: 1 ~ 16 導入時の設定: 16(到達不能)

メトリック値を利用して,記入中のスタティックルートに重みをつけることが可能となります.重みのつけ方は,次に示す「tick」値の場合と同じです.

- time ticks

「destination network」までの「ticks」値を記入します. 設定範囲: 1 ~ 65535 導入時の設定: 15

「ticks」値は、「destination network」に到達するために経由する時間で、1tick=1/18秒で す.ただし、「ticks」値を実際の時間と異なる値として記入することで、記入中のスタ ティックルートに重みをつけることが可能となります.次に例を示します.

- 「ticks」値を実際の値より大きくする場合
   この場合,装置はこのルートを現実より到達が困難であると判断します.例えば,回
   線の課金が高いのでそのルートはなるべく使用したくない等の場合に,このような記入を行います.
- 「ticks」値を実際の値より小さくする場合
   この場合,装置はこのルートを現実より到達が容易であると判断します.例えば,回
   線の課金が安いのでそのルートをなるべく使用したい等の場合に,このような記入を行います.
- $\rightarrow$
- メモ: IPXにおけるメトリック値と「ticks」値について IPX におけるメトリック値と「ticks」値は,両方とも同じ宛先のネットワークに対するルートが 複数存在した場合に,最適なルートを選択するために使用される値です.本装置は,まず 「ticks」値の小さいルートを選択します.もし「ticks」値の等しいルートが複数存在するなら ば,装置はメトリック値の小さいルートを選択します.更にメトリック値も等しい場合,装置は 先に登録されたルートを選択します.

gateway network NO
 中継先ゲートウェイのネットワーク番号を記入します.
 設定範囲: 8桁の16進数
 導入時の設定: なし

gateway host ID
 中継先ゲートウェイのホストIDを記入します.
 設定範囲: 12桁の16進数
 導入時の設定: なし

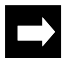

メモ:最大256エントリ設定できます.必要な枚数コピーして使用してください.

3.2.17 ワークシート「IPXスタティックSAP編」

IPXスタティックSAP編のワークシートの形式と,記入の手順を図3-20に示します.

| アータシート (IPXスタティックストン)       ボマボ 田田     ははばたっ       ボマボ 田田     200 Sever       ビンロボ ビュー     1       ボマボ 田田     200 Sever       ビンロボ ビュー     1       ボマボ 田田     200 Sever       ビンロボ ビュー     1       ボマボ 田田     200 Sever       ビンロボ ビュー     1       ボマボ 田田     200 Sever       ビンロボ ビュー     1       ボマボ 田田     200 Sever       ビンロボ ビュー     1       ボマボ 田田     200 Sever       ビンロボ ビュー     1       ボマボ 田田     200 Sever       ビンロボ ビュー     1       ボマボ 田田     200 Sever       ビンロボ ビュー     1       ボマボ 田田     200 Sever       ビンロボ ビュー     1       ボマボ 田田     200 Sever       ビンロボ ビュー     1       ボマボ 田田     200 Sever       ビンロボ ビュー     1       ボマボ 田田     200 Sever       ビンロボ ビュー     1       ボマボ 田田     200 Sever       ビンロボ ビュ     1       ボマボ 田田     200 Sever       ビンロボ ビン     1       ボマボ 田田     200 Sever       ビン     1       ボマボ 田田     200 Sever       ビン     1       ビン     1       ビン     1 <th></th> <th></th> <th></th> <th></th> <th>_</th> <th>1</th>                                                                                                    |                 |                             |                                               |                            | _                     | 1                 |
|----------------------------------------------------------------------------------------------------|-----------------|-----------------------------|-----------------------------------------------|----------------------------|-----------------------|-------------------|
| ボマボ 田田     ボマン にしまい     Mail aller     Neist       1     1     1     1       1     1     1     1       1     1     1     1       1     1     1     1       1     1     1     1       1     1     1     1       1     1     1     1       1     1     1     1       1     1     1     1       1     1     1     1       1     1     1     1       1     1     1     1       1     1     1     1       1     1     1     1       1     1     1     1       1     1     1     1       1     1     1     1       1     1     1     1       1     1     1     1       1     1     1     1       1     1     1     1       1     1     1     1       1     1     1     1       1     1     1     1       1     1     1     1       1     1     1                                                                                                    |                 | "                           | -#9-1 (IPX                                    | 77748754P8                 | >                     |                   |
| Andriana     200 arms     100 arms     100 arms     100 arms       Armshina     200 arms     100 arms     100 arms       Armshina     200 arms     100 arms     100 arms       Armshina     Arboins     200 arms     100 arms       Armshina     Arboins     100 arms     100 arms       Armshina     Arboins     200 arms     100 arms       Armshina     Arboins     200 arms     100 arms       Armshina     Arboins     200 arms     100 arms       Armshina     Arboins     200 arms     100 arms       Armshina     Arboins     200 arms     100 arms       Armshina     Arboins     200 arms     100 arms       Armshina     Arboins     200 arms     100 arms       Armshina     Arboins     200 arms     100 arms       Armshina     Arboins     200 arms     100 arms       Armshina     Arboins     200 arms     100 arms       Armshina     Arboins     200 arms     100 arms       Armshina     Arboins     200 arms     100 arms       Armshina     Arboins     200 arms     100 arms       Arboins     Arboins     200 arms     100 arms       Armshina     Arboins     200 arms     10                                                                                                    |                 | •                           | ainsialling.                                  | lai si lirer               |                       | ]                 |
| Subilines         200 mm         Lithine         200 mm         Lithine         Lithine         Control bills         Advettion         Long 1           In b sum         Interview         Long 1         Interview         Long 1         Interview         F - ブルを記入           In b sum         Interview         Interview         Long 1         Interview         F - ブルを記入           In b sum         Interview         Long 1         Interview         Interview         F - ブルを記入           In b sum         Interview         Long 1         Interview         Interview         Interview           In b sum         Interview         Long 1         Interview         Interview         Interview           In b sum         Interview         Long 1         Interview         Interview         Interview           In b sum         Interview         Long 1         Interview         Interview         Interview           In b sum         Interview         Long 1         Interview         Interview         Interview           In b sum         Interview         Long 1         Interview         Interview         Interview           In b sum         Interview         Long 1         Interview         Interview         Interview                                                                                                    |                 |                             |                                               |                            |                       | 」」 (1) IPXスタティック: |
| in b save       reve mm     aivrisiber       in b save       in b save                                                                                                    | ra réaltrai     | labin<br>Loopi<br>arar      | n 10 aw<br>Ka Adartin<br>Kia Adartin          | Lthearn Crebin<br>Lobail 1 | rar Linitearar        | テーブルを記入す          |
| rrrr mm     attribution     initiality     rrist       Initiality     2.55 prov     Library     Antisinger       arristing     2.55 prov     Library     Containery     Lankin prov       arristing     2.55 prov     Library     Containery     Lankin prov       arristing     2.55 prov     Library     Containery     Lankin prov       in b prov                                                                                                    | lan is sever    |                             |                                               |                            |                       | ]  `              |
| In the same     In the same     In the same       In the same     In the same     In the same                                                                                                    |                 | •                           |                                               | inci al liver              |                       | ]                 |
| Industry     Industry     Industry     Industry     Industry       In brane     Industry     Industry     Industry       In brane     Industry     Indust                                                                                                    |                 |                             |                                               |                            |                       | ]                 |
| In b saw     attraction     Including     mainteen       In the same     attraction     Lobar Container     Lan bin seven       In b same     Lobar Container     Lan bin seven       In b same     attraction     Lobar Container       In b same     attraction     Lobar Container       In b same     attraction     Lobar Container       In b same     attraction     Lobar Container       In b same     attraction     Lobar Container       In b same     attraction     Lobar Container       In b same     attraction     Lobar Container       In b same     Lobar Container     Lobar Container       In b same     Lobar Container     Lobar Container       - Table Mathema     Lobar Container     Lobar Container       - Table Mathema     Lobar Container     Lobar Container       - Table Mathema     Lobar Container     Lobar Container       - Table Mathema     Lobar Container     Lobar Container       Table Mathema     Lobar Container     Lobar Container       Table Mathema     Lobar Container     Lobar Container       Table Mathema     Lobar Container     Lobar Container       Table Mathema     Lobar Container     Lobar Container                                                                                                    | er ek a hem     | latain<br>Looma             | na 100 area<br>Islan Jahorbian<br>Islamer     | Lthearr Criste<br>Lobal 1  | ra Lokaaa             |                   |
| NTW BBB     Ministration     Ministration       Image of the second second se                                                                   | lan isaawa      |                             |                                               |                            |                       | ]                 |
| In blance     In blance       In blance     In blance       In blance     In blance       In blance     In blance                                                                                                    |                 | •                           | ainstalling                                   | ini alifer                 | ereint.               |                   |
| Im Farry<br>Transman Anton Market Internet Indeline Anton<br>Transman Market Internet Indeline Anton<br>Transman Market Internet Indeline Anton<br>Internet Internet Internet Indeline Internet Indeline Anton<br>Internet Internet | ardulas         | 17tal m<br>Locario<br>Nerre | ra 160 aver<br>Idla Jahritia<br>ski aver      | LtBraver Cobie<br>Lobal 1  | na Lokkaw             |                   |
| NYN mae     minodallicor     nyinit       Indal ran     200 prov     Lt0 nove     Lt0 nove       Indal ran     200 prov     Lt0 nove     Lt0 nove       Indal ran     200 prov     Lt0 nove     Lt0 nove       Indal ran     200 prov     Lt0 nove     Lt0 nove       Indal ran     200 prov     Lt0 nove     Lt0 nove       In b prov     Indal ran     Lt0 nove     Lt0 nove       - 7 ddythyt2212 (1 - 9200 Protection)     ET + 57 - 7 ddyt Tyb Ud 9 for this attraction       K - L E C C 200 protection     In the protection                                                                                                    | lan is sawar    |                             |                                               |                            |                       | ]                 |
| Indiana     Indiana       Indiana     Indiana                                                                                                    |                 | •                           | aterialize                                    | inci addrese               | ereist.               |                   |
| In Farm<br>- 74(18)(22エントランステルオー ビディモデ - 74(15エットリュラランス)。 2019年<br>ビーレダくがまた。                                                                                                    | er eksi hens    | latain<br>Louis             | na 200 arver<br>Islan Astronism<br>skil arver | Litheaver Cobie<br>Lotar 1 | na Lokiszwa           |                   |
| - 74公表大2332)- 9回時ではます。 副文字系デー 74% エットリュラットロン・ 副内部の<br>ビーレズ(ビンン                                                                                                    | lan isaawa      |                             |                                               |                            |                       | ]                 |
| -                                                                                                    | -7 <b>448</b> 8 | 2013)<br>201                | - 738799 21- 87                               | ****                       | 2795 <b>66. 200</b> 8 | _                 |
|                                                                                                    |                 |                             |                                               |                            |                       |                   |

図3-20 IPXスタティックSAP編の形式と記入の手順

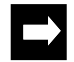

メモ:WAN回線にHSDを使用している場合は,このシートの記入は必要ありません.

(1) IPXスタティックSAPテーブルを記入する.

IPXスタティックSAPテーブルには,最大256エントリの登録が可能です.1つのエントリ に関する記入項目を以下に示します.

server name
 サーバのサーバ名を設定します.
 設定範囲: 最大47文字の英数字
 導入時の設定: なし

network address
 サーバのインターナルネットワーク番号を設定します.
 設定範囲: 8桁の16進数
 導入時の設定: なし

- host address
   サーバのホストIDを設定します.ファイルサーバの場合は"0000000001"と記入します.
   設定範囲: 12桁の16進数
   導入時の設定: なし
- socket
   サーバのソケット番号を設定します.ファイルサーバの場合は"0451"と記入します.
   設定範囲: 4桁の16進数
   導入時の設定: なし
- service type

設定範囲:

フィルタリングの対象とするSAP情報のサービスタイプを設定します.

- 1 : print queue
  - 2 : file server
  - 3 : job server
  - 4 : print server
  - 5 : archive server
  - 6 : remote bridge server
  - 7 : advertising print server
- 8: other (16進4桁で任意のサービスタイプ番号を入力する)

導入時の設定: なし

hop to server
 サーバまでのメトリック値を設定します.
 設定範囲: 1 ~ 16
 導入時の設定: 16

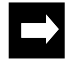

メモ: IPXスタティックSAPテーブルは,最大256エントリ設定が可能です.本ワークシートを必要枚数 コピーしてください.

3.2.18 ワークシート「AppleTalkルーティング編」

AppleTalkルーティング編のワークシートの形式と,記入の手順を図3-21に示します.

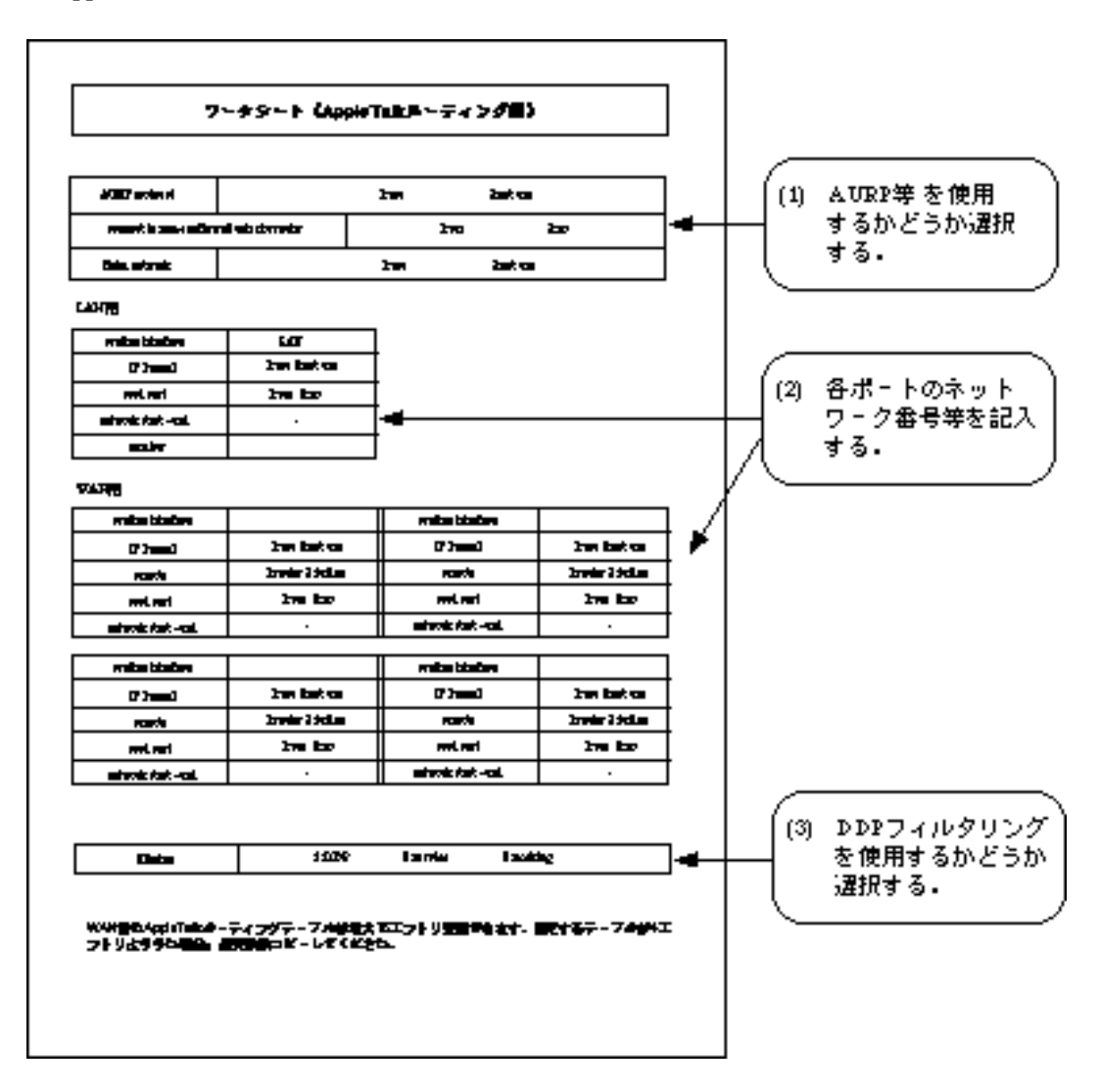

図3-21 AppleTalkルーティング編の形式と記入の手順

(1) AURP等を使用するかどうか選択する.

AppleTalkネットワークを用いた大規模なネットワークを構築する場合,AURPを動作します.

- AURP protocol

AURPを動作するかどうか選択します . 設定範囲: 1:use 2:not use 導入時の設定: 1:use - connect to non-configured exterior router

「IP Tunneling exterior router」テーブル( 3.2.20 ワークシート「外部AppleTalkルー タ編」)または「remote target」に設定されていない外部ルータとAURPの接続を行うか どうかを選択します. 設定範囲: 1:ves

2:no 導入時の設定: 2:no

Extra network
 Extra network (発呼用ネットワーク動作制御)を使用するかどうか選択します.ISDN使用時に,接続方法を「time + traffic」(指定された時間内の中継データによる自動発呼)にした場合は,必ず「use」にします.
 設定範囲: 1:use
 2:not use
 導入時の設定: 2:not use

- (2) 各ポートのネットワーク番号等を記入する.始めに, LANインタフェースの項目の記入を行います.
- IP Tunnel IP Tunnel機能を使用するかどうかを選択します.「IP routing」を「use」にしたときのみ 設定可能です. 設定範囲: 1:use 2:not use 導入時の設定: 2:not use
- seed port

LANポートに接続されるネットワークで本装置をシードルータとして運用するかどうか を選択します. 設定範囲: 1:yes

2:no

導入時の設定: 1:yes

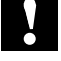

注意: AppleTalkのネットワークを構築する場合,1つのネットワークにシードルータとして運用され ているルータが1台以上必要です.

すでにLAN側にシードルータが存在するネットワークに本装置をシードルータとして立ちあげた場合で,そのシードルータとゾーンリストおよびネットワーク番号範囲が異なる場合,本装置はノンシードルータとして運用されます.

- network start - end

LANポートに接続されるネットワークのネットワーク番号範囲を記入します.「seed port」で「no」を選択した場合は,ネットワーク番号範囲の設定は必要ありません.また,ネットワーク番号範囲の終わりは,ネットワーク番号範囲の始めと等しいか大きい 値でなければいけません.

設定範囲: start:1 ~ 65279 end:1 ~ 65279 導入時の設定: start:1 end:1

- number

LANポートに接続されるネットワークのネットワーク番号を記入します.ただし,ネッ トワーク番号範囲内にある番号を割り当てます. 設定範囲: 1 ~ 65279 導入時の設定: 1

次に,WAN回線ポート(HSD,ISDN)に接続されるネットワークの項目を記入します.

- routing interface
   ISDN選択時には,ルーティングに使用するインタフェースを選択します.AppleTalkルーティングを行うグループもしくはチャネルを記入します.(実際の設定では,AppleTalk ルーティングを行うかどうかの問い合わせがあります.行うのであれば「y」を,行わないのであれば「n」を選択します.)
   設定範囲:「WAN topology」で「Usual」または「Usual/Load split」を選択したグループもしくはチャネル
   導入時の設定: なし
- IP Tunnel

IP Tunnel機能を使用するかどうかを選択します.「IP routing」を「use」にしたときのみ 設定可能です.

設定範囲: 1:use 2:not use 導入時の設定: 2:not use

注意:HSD選択時に「IP Tunneling」を使用する場合は,そのポートをrouting interfaceに指定しないで ください.

- remote WAN回線で接続される相手の装置形態を選択します. 設定範囲: 1:router 2:bridge 導入時の設定: 1:router 注意:「remote」で「router」が選択された場合,「3.2.22 ワークシート「AppleTalkゾーンリスト 編」」での設定は必要ありません.

seed port
 WANポートに接続されるネットワークで本装置をシードルータとして運用するかどうか
 を選択します.この項目は,「remote」で「bridge」を選択したときのみ記入します.
 設定範囲: 1:yes
 2:no
 導入時の設定: 1:yes

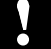

注意: AppleTalkのネットワークを構築する場合,1つのネットワークにシードルータとして運用され ているルータが1台以上必要です.

すでにLAN側にシードルータが存在するネットワークに本装置をシードルータとして立ちあげた場合で,そのシードルータとゾーンリストおよびネットワーク番号範囲が異なる場合,本装置はノンシードルータとして運用されます.

- network start - end

WANポートに接続されるネットワークのネットワーク番号範囲を記入します.「seed port」で「no」を選択した場合,または「remote」で「router」を選択した場合は,ネット ワーク番号範囲の設定は必要ありません.また,ネットワーク番号範囲の終わりは,ネッ トワーク番号範囲の始めと等しいか大きい値でなければいけません.

設定範囲: start:1 ~ 65279 end:1 ~ 65279 導入時の設定: start:1 end:1

(3) DDPフィルタリングを使用するかどうか選択する.

Select the filtering
 DDPのフィルタリングを行う場合「DDP」を、サービスのフィルタリングを行う場合「service」を選択します.この設定は、複数選択することが可能です.
 設定範囲:
 1:DDP
 2:service
 3:nothing

 導入時の設定: 3:nothing

3.2.19 ワークシート「AppleTalkリモートターゲット編」

AppleTalkリモートターゲット編の,ワークシートの形式と記入の手順を図3-22に示します.

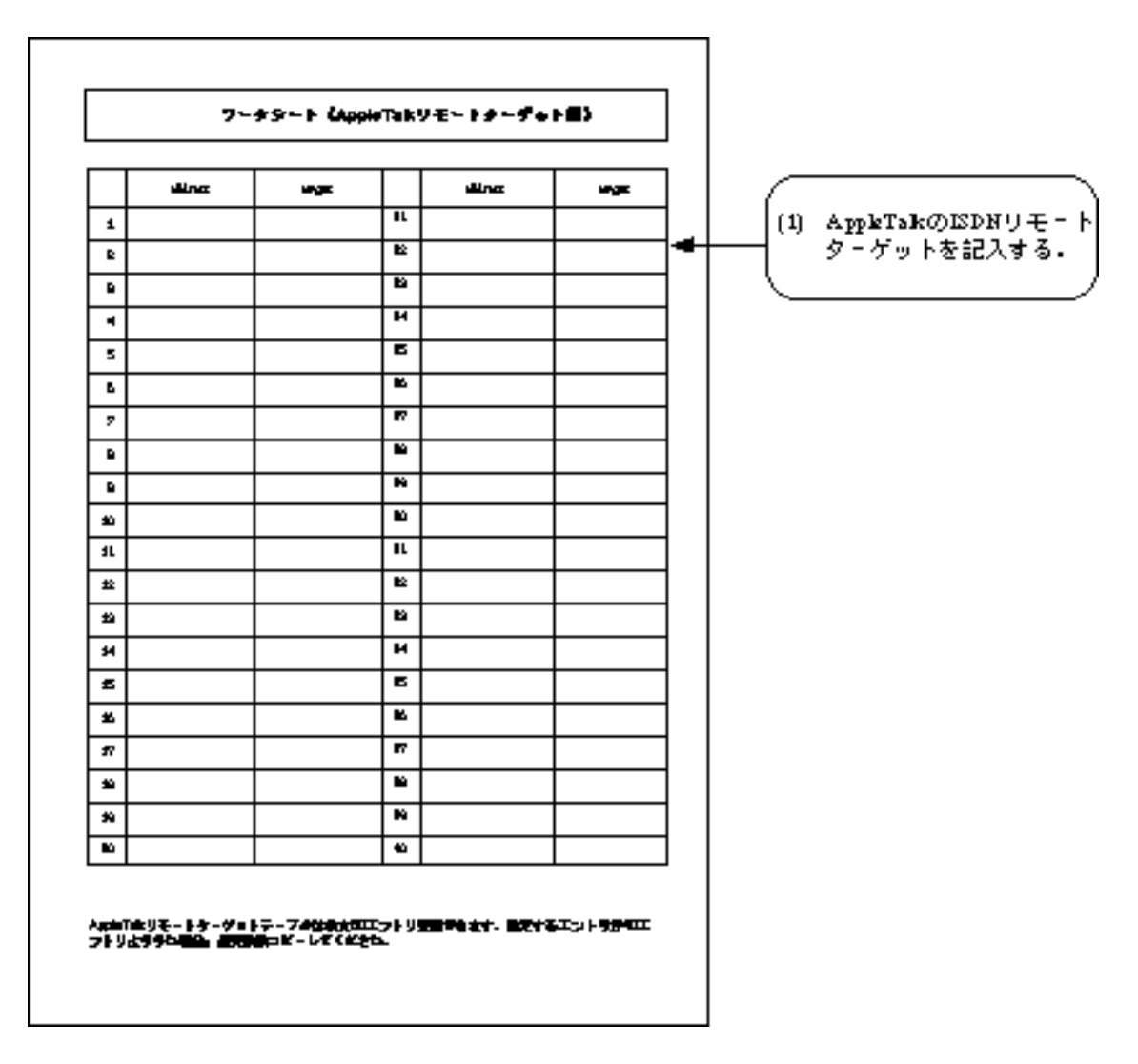

図3-22 AppleTalkリモートターゲット編の形式と記入の手順

(1) AppleTalkのISDNリモートターゲットを記入する.

ISDNを選択した場合でISDNで複数の相手と接続する(3.2.4(2))場合,宛先のネット ワーク番号とそれに対応するISDNリモートターゲットのテーブルを記入します.ISDNの接続 相手を固定して使用する場合,記入の必要はありません.エントリは最大80件記入できます. 1エントリに関する設定項目を以下に示します.

address
 宛先のネットワーク番号を記入します.この項目はAURPを使用する場合記入する必要はありません.
 設定範囲: 1 ~ 65279
 導入時の設定: なし

- target index

宛先のネットワーク番号に対応した,ISDNリモートターゲットを記入します. 設定範囲: ISDNリモートターゲット(最大80エントリから1エントリ選択) 導入時の設定: なし

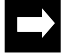

メモ: AppleTalkリモートターゲットテーブルは,最大80エントリ設定が可能です.本ワークシートを 必要枚数コピーしてください.

3.2.20 ワークシート「外部AppleTalkルータ編」

外部AppleTalkルータ編のワークシートの形式と,記入の手順を図3-23に示します.

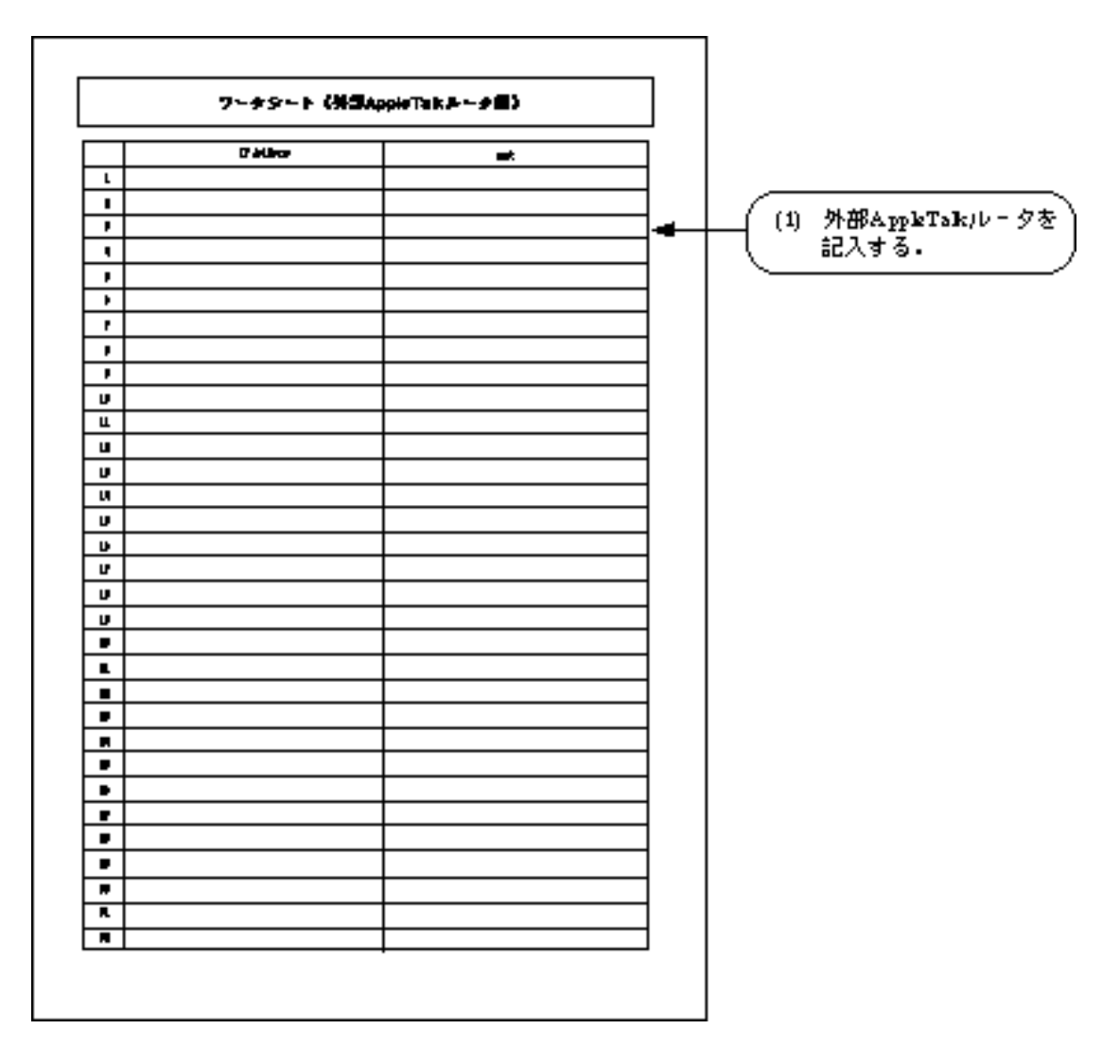

図3-23 外部AppleTalkルータ編の形式と記入の手順

(1) 外部AppleTalkルータを記入する.

AURPを使用しかつIP Tunnelを「use」にした場合,外部AppleTalkルータを記入します.外部AppleTalkルータは最大32エントリ登録することができます.

- IP Address

IP Tunnelingを使用して接続する相手のIP Addressを記入します. 設定範囲: xxx.xxx.xxxの形式 導入時の設定: 0.0.0.0 - port

上記で指定した相手と接続するポートを選択します.WAN回線に関しては、「基本設定 編」のWAN回線動作モードで選択した回線が設定範囲になります. 設定範囲: LAN,「IP Tunnel」で「use」を選択されたグループもしくはチャネル 導入時の設定: なし

3.2.21 ワークシート「AppleTalk DDP (forward) フィルタリング編」

AppleTalk DDP (forward) フィルタリング編のワークシートの形式と,記入の手順を図3-24 に示します.本装置のDDP (forward) フィルタリング機能では,中継を許可するすべてのパ ケットをフィルタリングテーブルに設定します.テーブルに設定されていないパケットを受 信した場合は廃棄されます.

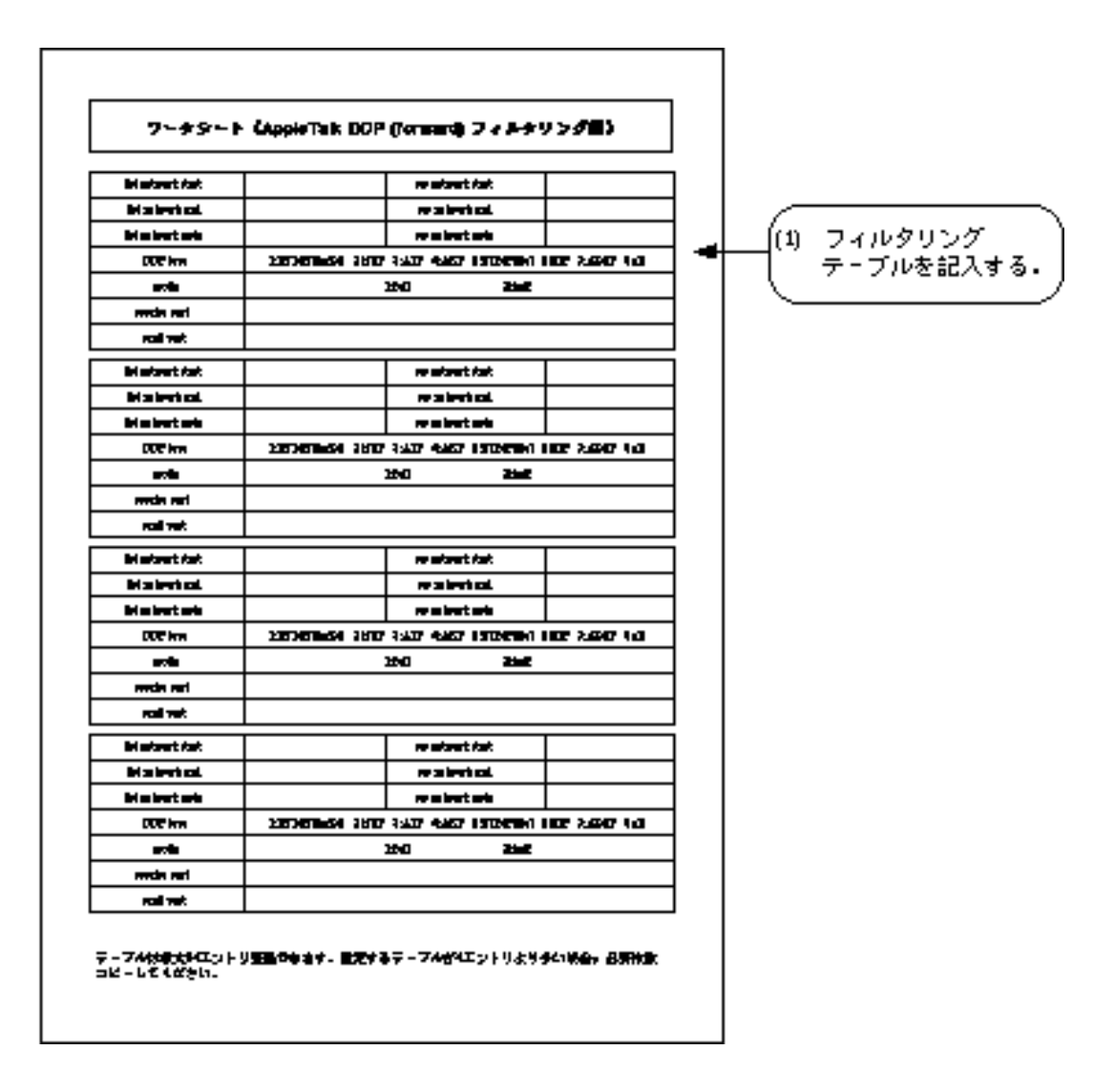

図3-24 AppleTalk DDP (forward) フィルタリング編の形式と記入の手順

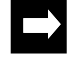

メモ:「AppleTalkルーティング編」で,「filtering」で「DDP」を選択した場合以外は記入の必要はあ りません. (1) フィルタリングテーブルを記入する. AppleTalk DDP (forward) フィルタリングテーブルには,最大128エントリの登録が可能で す.1つのエントリに関する記入項目を以下に示します. - dst network start フィルタリングの対象とするパケットの宛先ネットワーク番号範囲の始めを記入します. 設定範囲: 0 ~ 65535 導入時の設定: 0 dst network end フィルタリングの対象とするパケットの宛先ネットワーク番号範囲の終わりを記入しま す.ネットワーク番号範囲の終わりは,ネットワーク番号範囲の始めと等しいか大きい 値でなければいけません. 設定範囲: 0 ~ 65535 導入時の設定: 65535 - dst network node フィルタリングの対象とするパケットの宛先ノードIDを記入します.0はすべてのノード を表します. 設定範囲: 0 ~ 255 導入時の設定: 0 - src network start フィルタリングの対象とするパケットの送信元ネットワーク番号範囲の始めを記入しま す. 設定範囲: 0 ~ 65535 導入時の設定: 0 - src network end

フィルタリングの対象とするパケットの送信元ネットワーク番号範囲の終わりを記入し ます.ネットワーク番号範囲の終わりは,ネットワーク番号範囲の始めと等しいか大き い値でなければいけません. 設定範囲: 0 ~ 65535 導入時の設定: 65535

src network node
 フィルタリングの対象とするパケットの送信元ノードIDを記入します.0はすべてのノードを表します.
 設定範囲: 0 ~ 255
 導入時の設定: 0

- DDP type

フィルタリングの対象とするパケットのプロトコルを選択します.この項目は複数選択 することはできません.

設定範囲: 1:RTMP(Rp/Dt)

```
2:NBP
3:ATP
4:AEP
5:RTMP(Rq)
6:ZIP
7:ADSP
8:all
```

導入時の設定: 8:all

- mode

指定したパケットに対する応答パケットをフィルタリングの対象とする場合は、「full」を指定します.指定したパケットに対する応答パケットをフィルタリングの対象としない場合は、「half」を指定します.

設定範囲: 1:full(応答パケットを対象とする) 2:half(応答パケットを対象としない)

導入時の設定: 1:full

 $\rightarrow$ 

メモ: AppleTalkを利用した通信では,送信したパケットに対する応答パケットが存在することがある ため,フィルタリング対象とする場合には両方のパケットを指定する必要があります. 「mode」を「full」に指定することで1つのエントリで両方のパケットを指定することができま す.

receive port

上記で指定したパケットの受信ポートを,LANとWAN回線のなかで指定します(複数選 択可).上記で指定したパケットはここで指定したポートから受信した場合のみ対象と なります.

設定範囲: LAN (AppleTalk),LAN (IP Tunnel)および「routing interface」で選択され たグループもしくはチャネル

導入時の設定: LANおよび通常回線として使用する回線

- send port

上記で指定したパケットの中継を許可する送信ポートを,LANとWAN回線のなかで指定します(複数選択可).

設定範囲: LAN (AppleTalk),LAN (IP Tunnel)および「routing interface」で選択され たグループもしくはチャネル

- 導入時の設定: LANおよび通常回線として使用する回線
- メモ:AppleTalkパケットフィルタリングは,最大64エントリまで設定が可能です.本ワークシートを 必要枚数コピーしてください.

3.2.22 ワークシート「AppleTalkゾーンリスト編」

 $\rightarrow$ 

AppleTalkゾーンリスト編のワークシートの形式と,記入の手順を図3-25に示します.

| メモ:AppleTalkゾーンリスト編は, | グループもしくはチャネル毎に必要です | .不足する場合は,必要 |
|-----------------------|--------------------|-------------|
| 枚数コピーしてください.          |                    |             |

| 7-#5          | - н СарріяТай |  |                                       |
|---------------|---------------|--|---------------------------------------|
| are and dan 0 |               |  | (n. 70-78+1.24                        |
| lafed was     |               |  | ┼──( い ノル ノロ ししへ 00<br>┼──( チャネルを記入する |
|               |               |  |                                       |
|               |               |  |                                       |
|               |               |  | ┼──┤ (2) ゾーン名を記入する                    |
|               |               |  |                                       |
|               |               |  |                                       |
|               |               |  |                                       |
|               |               |  |                                       |
|               |               |  |                                       |
|               |               |  |                                       |
|               |               |  |                                       |
|               |               |  |                                       |
|               |               |  |                                       |
|               |               |  |                                       |
|               |               |  |                                       |
|               |               |  |                                       |
|               |               |  |                                       |
|               |               |  |                                       |
|               |               |  |                                       |
|               |               |  |                                       |
|               |               |  |                                       |
|               |               |  |                                       |
|               |               |  |                                       |
|               |               |  |                                       |
|               |               |  |                                       |
|               |               |  |                                       |
|               |               |  |                                       |

図3-25 AppleTalkゾーンリスト編の形式と記入の手順

- グループ名もしくはチャネルを記入する.
   設定項目を以下に示します.
- Selecting group/channel 設定を行うグループ(3.2.3 ワークシート「ISDNチャネルグループ編」で設定したもの)もしくはチャネル(どのグループにも属さないポートのうち1もしくは2を選択する)を記入します.
   設定範囲: 「WAN topology」で「Usual」,「Usual/Load split」もしくは「Load split」を選択したグループもしくはチャネル
   導入時の設定: なし

(2) ゾーン名を記入する.

本装置に接続されるネットワークで本装置をシードルータとして運用する場合ゾーンを設 定する必要があります.

- 注意:すでにシードルータが存在するネットワークに本装置をシードルータとして立ちあげた場合で, 他のシードルータとゾーンリストおよびネットワーク番号範囲が異なる場合,本装置はノンシー ドルータとして運用されます.
- zone name
   ポートに設定するゾーン名を記入します.ゾーン名は最大32文字まで設定ができます.
   大文字と小文字の区別はしていません.
   設定範囲: 最大32文字の英数字
   導入時の設定: なし

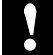

注意: "\*(アスタリスク)"というゾーン名を設定することはできません.

- メモ:ゾーン名はすべてのポート合わせて最大256エントリ,1ポートでは最大255エントリまで設定が 可能です.本ワークシートを必要枚数コピーしてください.
- default zone
   他のゾーン名が選択されるまで使用されるゾーン名です.ゾーン名を設定する場合,ポート毎に必ず1つのゾーンをデフォルトゾーンとしなければなりません.ゾーン名を1つしか設定しなかった場合は,そのゾーンがデフォルトゾーンになります.
   設定範囲: 1:yes
   2:no

導入時の設定: 2:no

3.2.23 ワークシート「AppleTalkスタティックルーティング編」

AppleTalkスタティックルーティング編のワークシートの形式と,記入の手順を図3-26に示します.

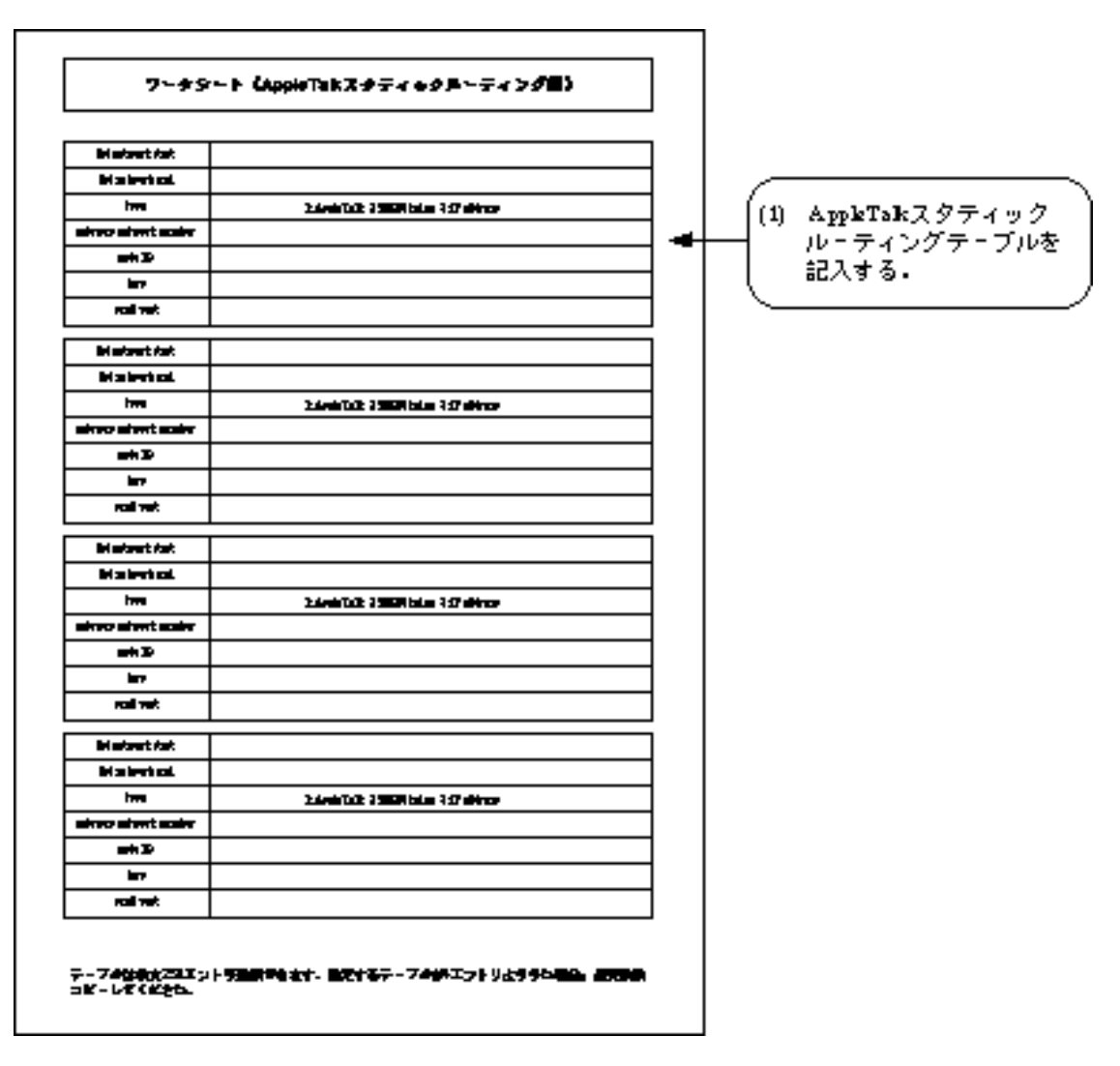

図3-26 AppleTalkスタティックルーティング編の形式と記入の手順

(1) AppleTalkスタティックルーティングテーブルを記入する.

本装置でAppleTalkデータ中継のための自動接続機能を利用する場合,スタティックルー ティングテーブルを設定する必要があります.しかし,「AURP protocol」を「use」にしたと きは,自動接続機能を利用する場合でもスタティックルーティングテーブルの設定は必要あ りません.AppleTalkスタティックルーティングテーブルには,最大256エントリの登録が可能 です.1つのエントリに関する記入項目を以下に示します.

dst network start
 スタティックルーティング情報の宛先ネットワーク番号の始めを記入します.
 設定範囲: 1 ~ 65535
 導入時の設定: なし

dst network end
 スタティックルーティング情報の宛先ネットワーク番号の終わりを記入します.ネットワーク番号範囲の終わりは,ネットワーク番号範囲の始めと等しいか大きい値でなければいけません.
 設定範囲: 1 ~ 65535
 導入時の設定: 「dst network start」で設定した数値

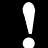

注意:ネットワーク番号範囲を重なって設定することはできません.

 type スタティックルーティング情報の中継先ルータのアドレスのタイプを選択します.
 「ISDN index」はWAN回線動作モードでISDNを選択し,さらに「AppleTalkリモート ターゲット編」で「target」を記入した場合,「IP Address」は「AppleTalkルーティン グ編」の「IP Tunnel」を「use」にした場合にそれぞれ選択します.
 設定範囲: 1:AppleTalk 2:ISDN index 3:IP Address
 導入時の設定: なし

 gateway network number スタティックルーティング情報の中継先ルータのアドレスを記入します.上記の「type」 で選択した番号により,設定範囲は異なります.
 (AppleTalk選択時) 設定範囲: 0 ~ 65535 導入時の設定: なし
 (ISDN index選択時) 設定範囲: ISDNリモートターゲット(最大80エントリから1エントリ選択) 導入時の設定: なし

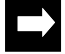

メモ:「multi target」を「not use」にした場合は, ISDNリモートターゲットの「target index」の中 から1エントリ選択します.

(IP Address選択時) 設定範囲: xxx.xxx.xxxの形式 導入時の設定: なし

node ID
 スタティックルーティング情報の中継先ルータの node IDを記入します.上記の「type」で「AppleTalk」を選択したときのみ必要です.
 設定範囲: 0 ~ 254
 導入時の設定: 0

hop
 スタティックルーティング情報の中継先ルータまでのホップ数を記入します.
 設定範囲: 1 ~ 15
 導入時の設定: 1

- send port

スタティックルーティング情報の中継先ルータが存在するポートを選択します.上記の 「type」で選択した番号により,設定範囲は異なります.WAN回線に関しては,「基本 設定編」のWAN回線動作モードで選択した回線が設定範囲になります. 設定範囲: LAN(AppleTalk),LAN(IP Tunnel)および「routing interface」で選択され たグループもしくはチャネル

導入時の設定: なし

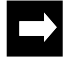

- メモ: AppleTalkスタティックルーティングテーブルは,最大128エントリ設定できます.必要な枚数コ ピーしてください.
- 注意:AppleTalkスタティックルーティングを使用する場合は,必ず次の「AppleTalkスタティックゾーン編」の記入が必要です.

3.2.24 ワークシート「AppleTalkスタティックゾーン編」

AppleTalkスタティックゾーン編のワークシートの形式と,記入の手順を図3-27に示します.

N.

注意:スタティックルーティングで設定されたネットワークには,必ず1つ以上スタティックゾーンを 設定する必要があります.正しく設定されていない場合は通信できません.

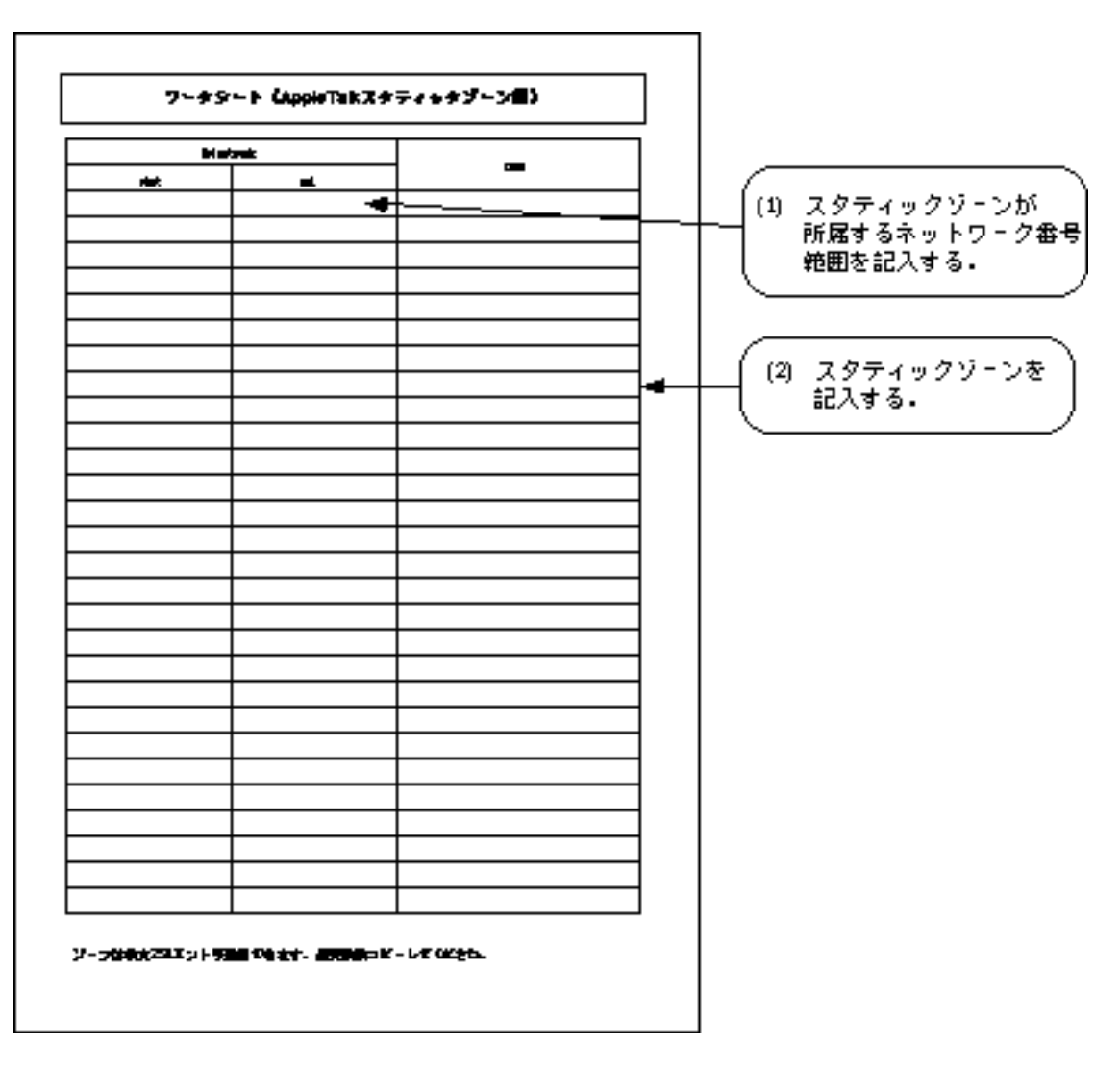

図3-27 AppleTalkスタティックゾーン編の形式と記入の手順

(1) スタティックゾーンを記入する.

AppleTalkスタティックゾーンテーブルには, すべてのネットワーク合わせて最大128エント リの登録が可能です.1つのエントリに関する記入項目を以下に示します.

- dst network start スタティックゾーンが所属するルーティング情報の宛先ネットワーク番号の始めを記入 します.ワークシート「AppleTalkスタティックルーティング編」に記入されているネッ トワーク全てに1つ以上のゾーンが必要です. 設定範囲: 0 ~ 65535 導入時の設定: 0
- dst network end スタティックゾーンが所属するルーティング情報の宛先ネットワーク番号の終わりを記 入します. 0 ~ 65535 設定範囲: 導入時の設定: 65535
- zone スタティックに設定するゾーン名を記入します.ゾーン名は最大32文字まで設定ができ ます.大文字と小文字の区別はしていません. 最大32文字の英数字 設定範囲: 導入時の設定: なし

注意: "\*(アスタリスク)"というゾーン名を設定することはできません.

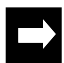

メモ:スタティックゾーンテーブルは,最大128エントリ設定が可能です.本ワークシートを必要枚数 コピーしてください.

3.2.25 ワークシート「MACアドレスリモートターゲット編」 MACアドレスリモートターゲット編のワークシートの形式と,記入の手順を図3-28に示し ます.

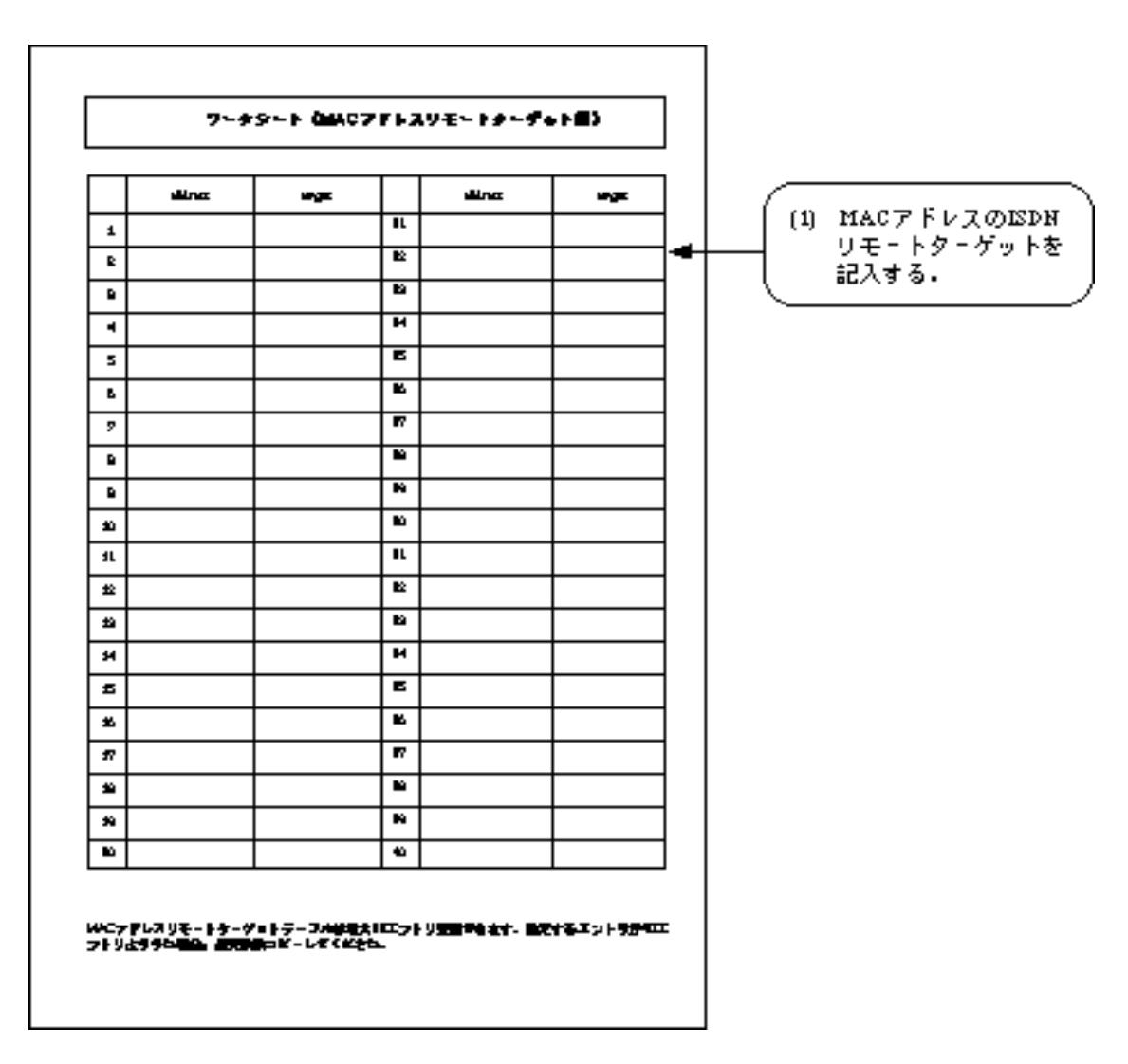

図3-28 MACアドレスリモートターゲット編の形式と記入の手順

(1) MACアドレスのISDNリモートターゲットを記入する.

ISDNを選択した場合でISDNで複数の相手と接続する(3.2.4(2))場合,宛先のMACアドレスとそれに対応するISDNリモートターゲットのテーブルを記入します.ISDNの接続相手を固定して使用する場合,記入の必要はありません.エントリは最大80件記入できます.1エントリに関する設定項目を以下に示します.

address
 宛先MACアドレスを記入します.
 設定範囲: 12桁の16進数
 導入時の設定: なし

- target

宛先MACアドレスに対応した,ISDNリモートターゲットを記入します.
 設定範囲: ISDNリモートターゲット(最大80エントリから1エントリ選択)
 導入時の設定: なし

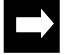

メモ: MACアドレスリモートターゲットテーブルは,最大80エントリ設定が可能です.本ワークシートを必要枚数コピーしてください.

3.2.26 ワークシート「ブリッジング編」

ブリッジング編のワークシートの形式と,記入の手順を図3-29に示します.

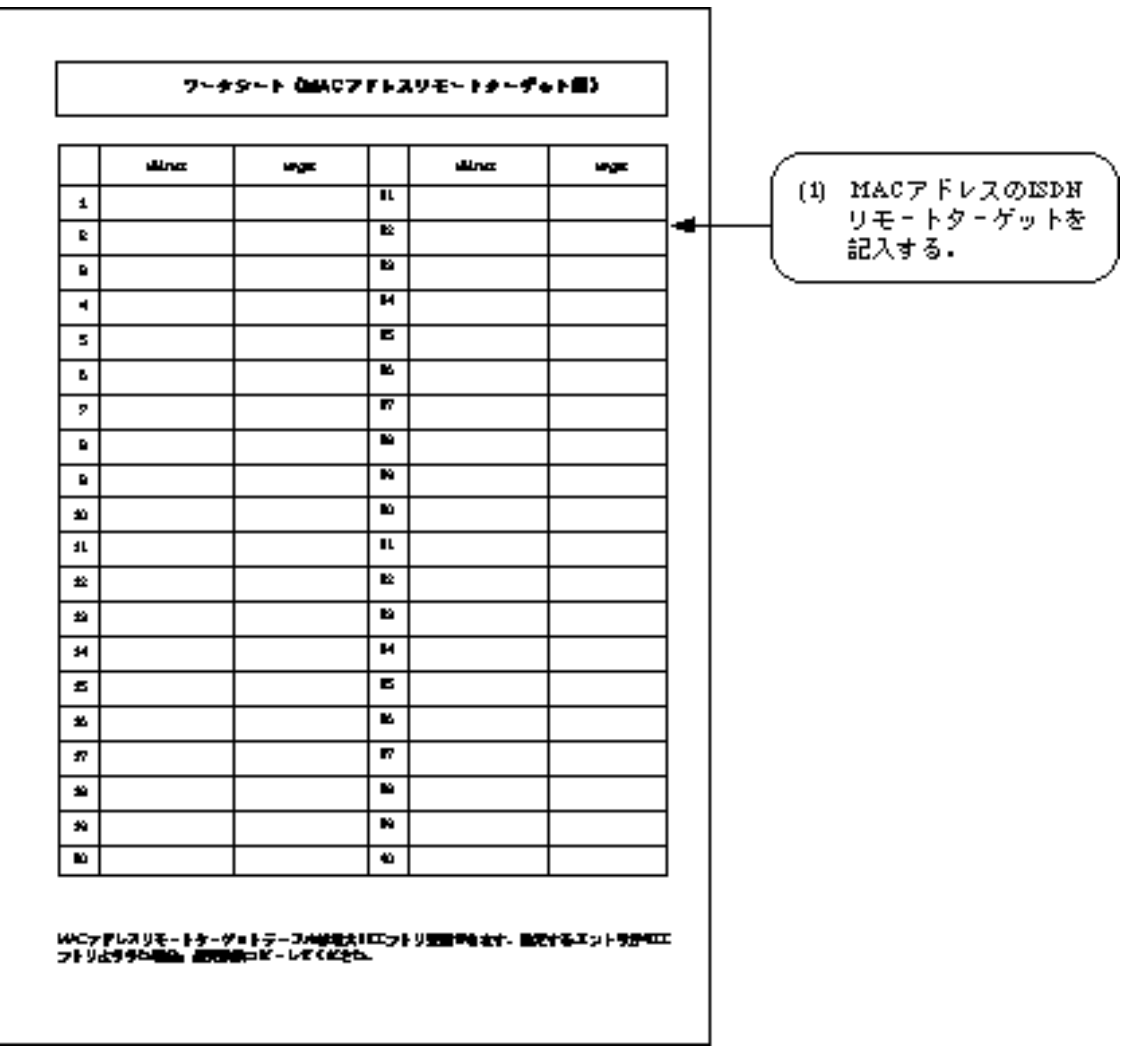

図3-29 ブリッジング編の形式と記入の手順

(1) ブリッジングに関する基本事項を記入する.記入項目を以下に示します.

- bridging interface

ISDN選択時には,ルーティングに使用するインタフェースを選択します.ブリッジング を行うグループもしくはチャネルを記入します.(実際の設定では,ブリッジングを行 うグループもしくはチャネルを選択します.)

設定範囲: 「WAN topology」で「Usual」または「Usual/Load split」を選択したグ ループもしくはチャネル

導入時の設定: なし

 STP
 STP機能を使用するかどうか選択します.WAN回線にHSDを使用している場合に記入が 必要です.
 設定範囲: 1:use(使用する)

2:not use (使用しない)

導入時の設定: 2:not use

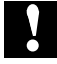

注意:STP機能の設定を「not use」から「use」に変更した場合には,STPに関するパラメータがデ フォルト値に設定されます.STPのパラメータを変更する場合は拡張設定の「4.3.1 STPの設 定」を参照してください.

 static filtering スタティック設定によるフィルタリング機能を使用するかどうかを選択します.
 設定範囲: 1:use (使用する) 2:not use (使用しない)

導入時の設定: 2:not use

3.2.27 ワークシート「送信元フィルタリング編」 送信元フィルタリング編のワークシートの形式と,記入の手順を図3-30に示します.

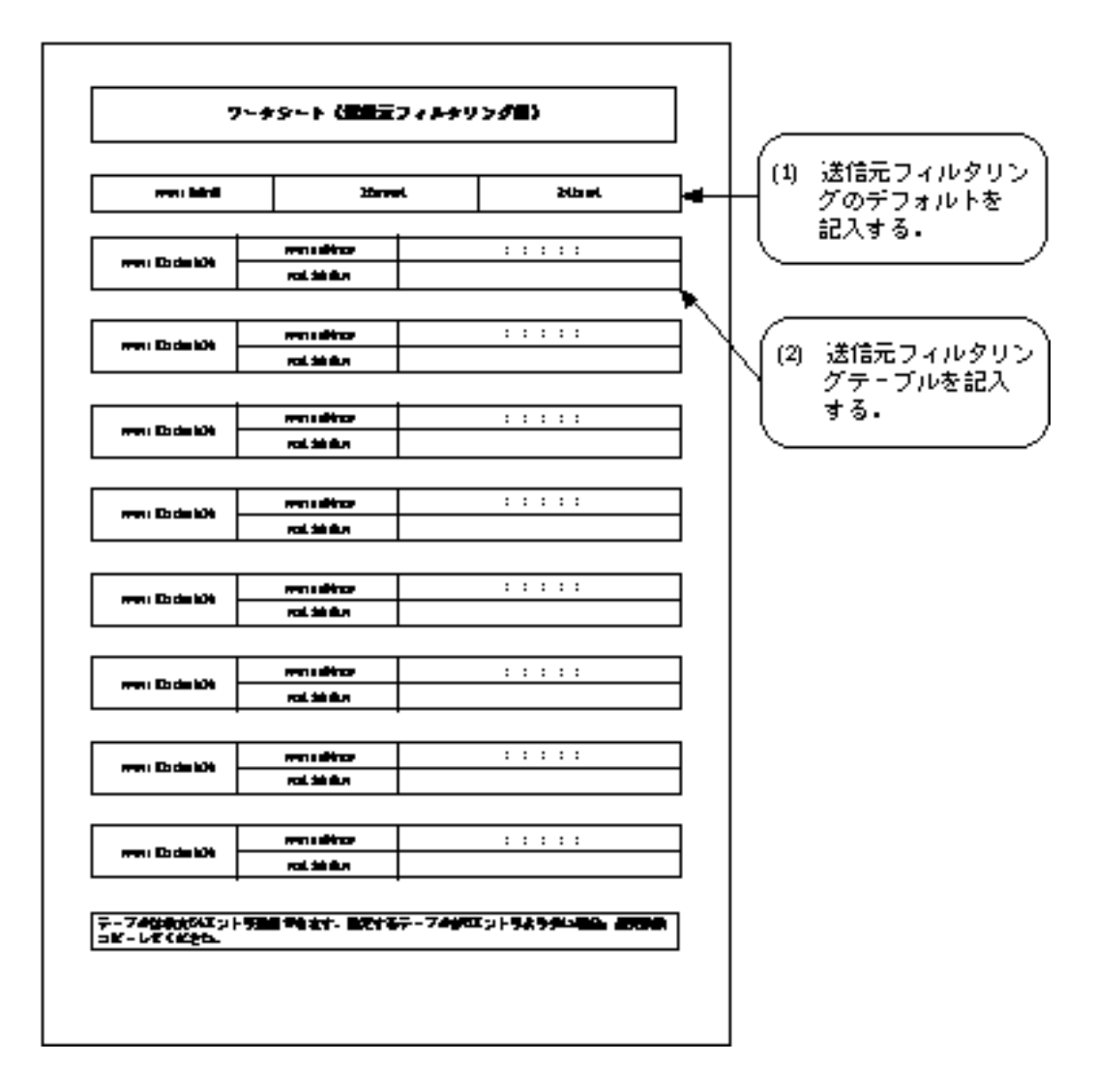

図3-30 送信元フィルタリング編の形式と記入の手順

送信元フィルタリングのデフォルトを記入する.
 記入事項を以下に示します.

source default
 テーブルに記入されていない送信元アドレスを持ったフレームを受信した場合の処理方法を選択します。

設定範囲: 1:forward (中継する) 2:discard (廃棄する) 導入時の設定: 1:forward (2) 送信元フィルタリングテーブルを記入する.

送信元フィルタリングテーブルには,最大64エントリの登録が可能です.1つのエントリに 関する記入項目を以下に示します.

source address
 フィルタリングの対象となる送信元MACアドレスを記入します.
 設定範囲: xx:xx:xx:xx:xxの形式(16進数)
 導入時の設定: 00:00:00:00:00

send interface
 「source address」で記入したMAC アドレスを持つフレームの,送信インタフェースを記入します.

設定範囲: LAN,「bridging interface」で選択されたグループもしくはチャネル, nothing (なし:指定したフレームは廃棄される)

導入時の設定: LAN,「bridging interface」で選択されたグループもしくはチャネル

メモ:テーブルは最大64エントリ設定できます.必要な場合は,用紙をコピーして使用してください.

3.2.28 ワークシート「宛先フィルタリング編」 宛先フィルタリング編のワークシートの形式と,記入の手順を図3-31に示します.

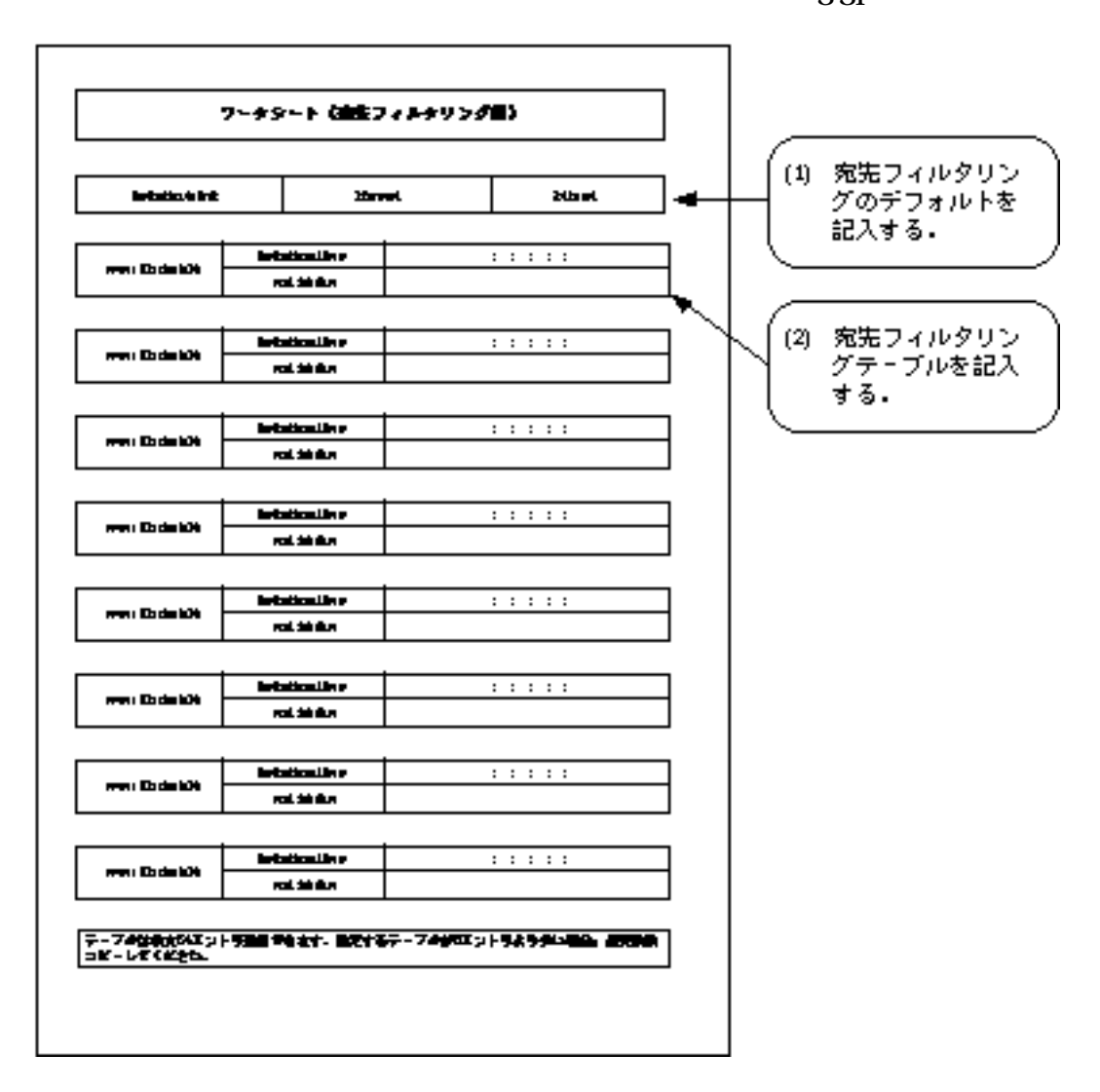

図3-31 宛先フィルタリング編の形式と記入の手順

(1) 宛先フィルタリングのデフォルトを記入する.
 記入事項を以下に示します.

- destination default

テーブルに記入されていない宛先アドレスを持ったフレームを受信した場合の処理方法 を選択します.

```
設定範囲: 1:forward (中継する)
2:discard (廃棄する)
```

導入時の設定: 1:forward

(2) 宛先フィルタリングテーブルを記入する.

宛先フィルタリングテーブルには,最大64エントリの登録が可能です.1つのエントリに関 する記入項目を以下に示します.

- destination address
   フィルタリングの対象となる宛先MACアドレスを記入します.
   設定範囲: xx:xx:xx:xx:xxの形式(16進数)
   導入時の設定: 00:00:00:00:00
- send interface
   「destination address」で記入したMAC アドレスを持つフレームの,送信インタフェース
   を選択します.
   設定範囲:
   LAN,「bridging interface」で選択されたグループもしくはチャネル,
   nothing (なし:指定したフレームは廃棄される)
   導入時の設定:
   LAN,「bridging interface」で選択されたグループもしくはチャネル

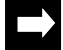

メモ:テーブルは最大64エントリ設定できます.必要な場合は,用紙をコピーして使用してください.

3.2.29 ワークシート「プロトコルフィルタリング編」 プロトコルフィルタリング編のワークシートの形式と,記入の手順を図3-32に示します.

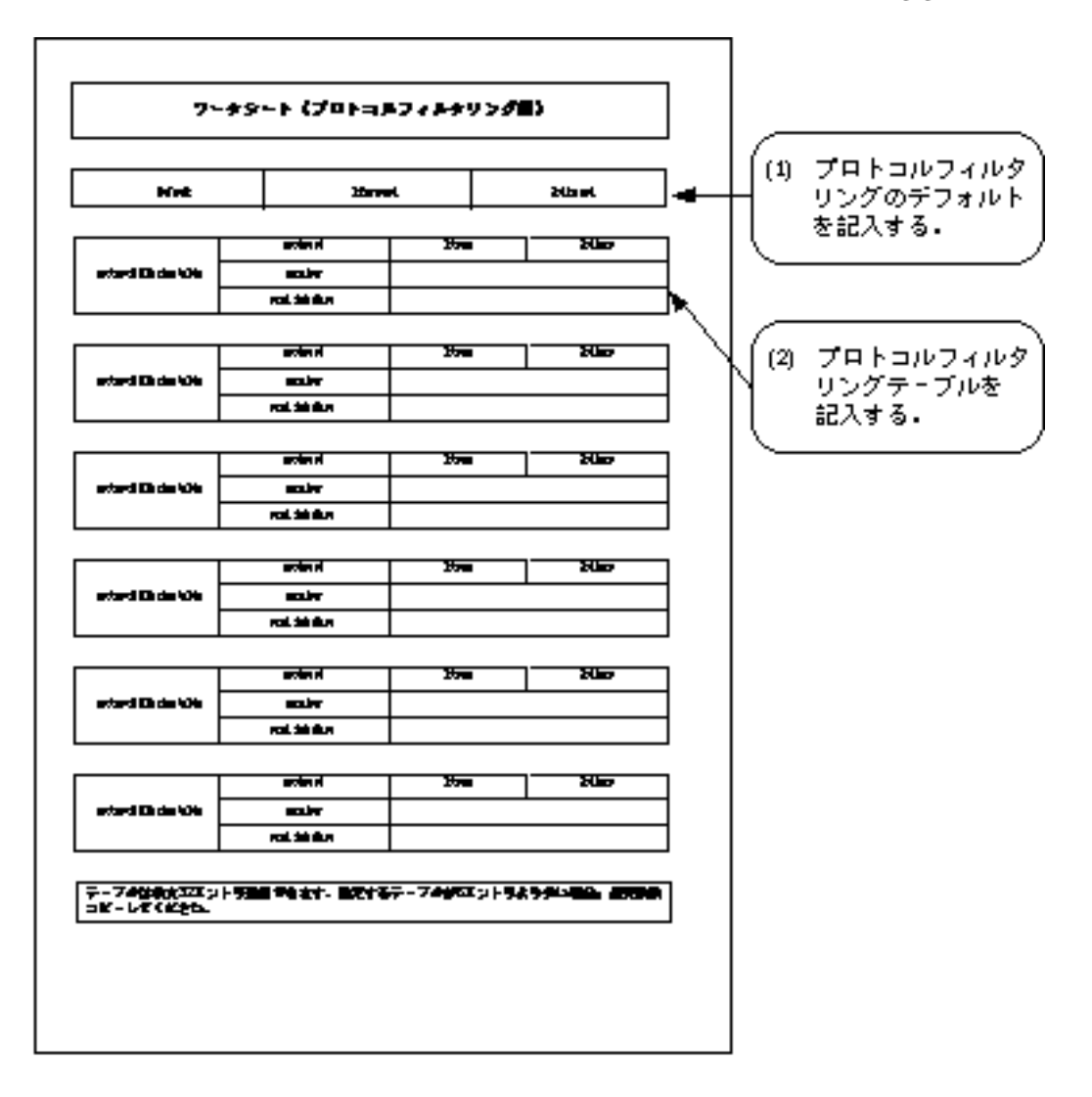

図3-32 プロトコルフィルタリング編の形式と記入の手順

- (1) プロトコルフィルタリングのデフォルトを記入する. 記入事項を以下に示します.
- default

テーブルに記入されていないプロトコルのフレームを受信した場合の,処理方法を選択します.

```
設定範囲: 1:forward (中継する)
2:discard (廃棄する)
```

導入時の設定: 1:forward

(2) プロトコルフィルタリングテーブルを記入する.

プロトコルフィルタリングテーブルには,最大32エントリの登録が可能です.1つのエントリに関する記入項目を以下に示します.

protocol
 フィルタリングの対象とするプロトコルのタイプを選択します.
 設定範囲: 1:type (プロトコルをイーサネット形式フレームのTYPEの値で識別)
 2:dlsap (プロトコルをLLC形式フレームのDLSAPの値で識別)
 導入時の設定: 1:type

- number

プロトコル番号を記入します.
 設定範囲: 「type」の時は4桁の16進,「dlsap」の時は2桁の16進数
 導入時の設定: 「type」の時は0000,「dlsap」の時は00

表3-9にプロトコル番号を示します.

## 表3-9 プロトコル番号表

| プロトコル        | 設定値(16進数)                                        |
|--------------|--------------------------------------------------|
| IP           | 0800(type)                                       |
| ARP          | 0806(type)                                       |
| トレーラプロトコル    | 10XX(type) (XXは00~10の値)                          |
| リバースARP      | 8035(type)                                       |
| IPX          | 8137(type), 8138(type), e0(dlsap), ff(dlsap)     |
| DECnet       | 60XX(type) (XXは00~09の値), 80XX(type) (XXは38~42の値) |
| AppleTalk    | 809b(type), 80f3(type)                           |
| XNS          | 0807(type)                                       |
| XEROX PUP    | 0200(type), 0201(type), 0a00(type), 0a01(type)   |
| XEROX NS IDP | 0600(type)                                       |
| OSI          | fe(dlsap)                                        |
| FNA          | 80(dlsap)                                        |

 send interface
 中継するインタフェースを指定します.
 設定範囲:
 LAN,「bridging interface」で選択されたグループもしくはチャネル, nothing (なし:指定したフレームは廃棄される)
 導入時の設定:
 LAN,「bridging interface」で選択されたグループもしくはチャネル

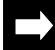

メモ:テーブルは最大16エントリ設定できます.必要な場合は,用紙をコピーして使用してください.

## 3.2.30 ワークシート「SNMP編」

SNMP編のワークシートの形式と,記入の手順を図3-33に示します.

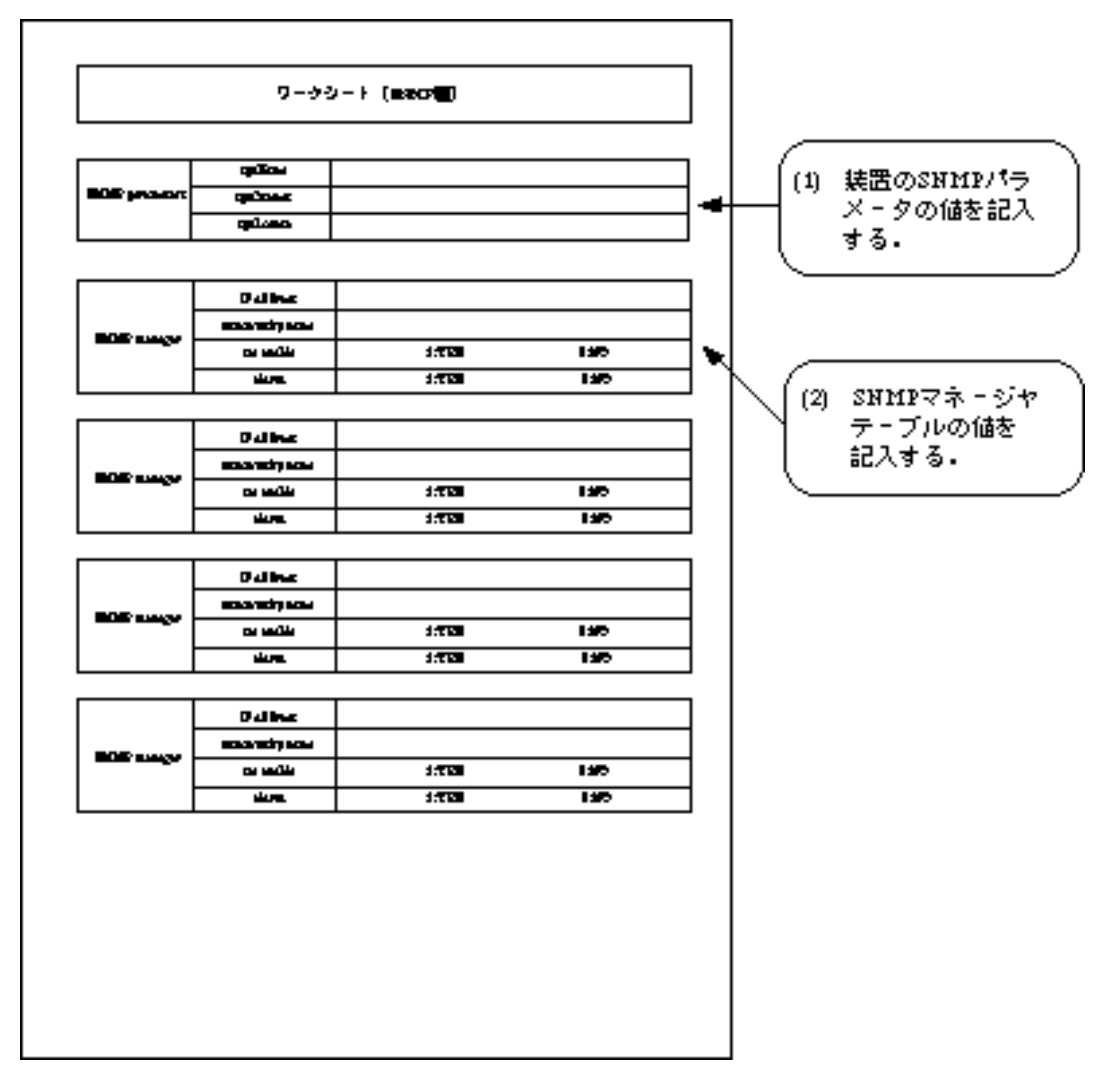

図3-33 SNMP編の形式と記入の手順

(1) 装置のSNMPパラメータの値を記入する.

記入事項を以下に示します.

- sysName

本装置をSNMPエージェントとして使用する場合の装置の名称を英数字32文字以内で記入 します(必ずしも記入する必要はありません). 設定範囲: 最大32文字の英数字 導入時の設定: 自ホスト名( 「3.2.1 ワークシート「基本設定編」」)  sysContact
 本装置をSNMPエージェントとして使用する場合の管理者名を英数字32文字以内で記入し ます(必ずしも記入する必要はありません).
 設定範囲: 最大32文字の英数字
 導入時の設定: なし

- sysLocate
   本装置をSNMPエージェントとして使用する場合の設置場所を英数字64文字以内で記入します(必ずしも記入する必要はありません).
   設定範囲: 最大64文字の英数字
   導入時の設定: なし
- (2) SNMPマネージャテーブルの値を記入する.

SNMPマネージャテーブルには,最大8エントリの登録が可能です.SNMPマネージャとは, 本装置のSNMPエージェント機能を利用して本装置の情報を取得したり,本装置を操作する資格を持つ外部の装置のことをさします.1つのエントリに関する記入項目を以下に示します.

メモ: SNMPマネージャテーブルで設定するIPアドレスには, 0.0.0.0から255.255.255.255のすべての IPアドレスが設定可能です.

- IP address
   SNMPマネージャのIPアドレスを記入します.IPアドレス0.0.0.0は,デフォルトマネージャ(すべての装置が本装置のSNMPエージェント機能を使用可能)のエントリを示します.
   設定範囲: xxx.xxx.xxxの形式
   導入時の設定: 0.0.0
- community name
   SNMPマネージャと通信する場合のコミュニティ名を英数字32文字以内で記入します.
   設定範囲: 最大32文字の英数字
   導入時の設定: public
- set enable
   SNMPマネージャからの設定を許可するかどうかを選択します.
   設定範囲: 1:YES (SNMPマネージャからの設定を許可する)
   2:NO (SNMPマネージャからの設定を許可しない)
   導入時の設定: 2:NO

- alarm

SNMPマネージャにトラップを送信するかどうかを選択します.ただし本装置では,デフォルトマネージャにトラップ送信はできません.この場合「2:NO」を選択します.
 設定範囲: 1:YES (SNMPマネージャにトラップを送信する)
 2:NO (SNMPマネージャにトラップを送信しない)
 導入時の設定: 2:NO
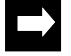

メモ:SNMPマネージャは最大8エントリ登録できます.必要な場合は本シートをコピーして使用して ください .

このシートの記入はこれで終了です.

### 3.3 コンソールの接続

システム編集を行うには,本装置にコンソールを接続する必要があります.出荷後初めての設定は,必ずコンソールケーブル(RS-232C)を介したコンソール(ローカルコンソール)で行います.

本装置の後面にある「CONSOLE」と表示されたコンソールポートに,コンソールケーブル を介してコンソールを接続します.

コンソールポートに接続するコンソールの通信機能は,表3-10の値に設定します.

| 項目       | 設定         |  |
|----------|------------|--|
| 同期方式     | 調歩同期       |  |
| 通信速度     | 9600bps    |  |
| キャラクタ長   | 8ビット       |  |
| ストップビット長 | 1          |  |
| パリティ     | 無し         |  |
| フロー制御    | Xon / Xoff |  |

表3-10 コンソールの通信機能設定

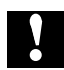

注意:コンソールを本装置にコンソールケーブルを介して接続する場合は,装置の電源スイッチがOFF (「 」側に押されている状態)であることを確認してください.また,コンソール側でも,コ ンソールケーブルを接続する際には電源を落としてから接続します.

### 3.4 メインメニュー

コンソールで装置に接続後,最初にでてくる画面が装置のメインメニューです.

コンソール上での操作は,メインメニューから画面を数字でたどるメニュー形式になって います.図3-34に,ローカルコンソールを接続した際のメインメニューの例と,それぞれの項 目の概要を示します.

```
INFONET 3790 Remote Brouter B V01.00 1995.04.01
WAN topology (ISDN) 1995/04/01 12:00:00 ( 1 12:34:56) Normal Mode
1. configuration display
2. configuration set (normal)
3. configuration set (expert)
4. operation
5. information
6. shift to super mode
7. exit from remote console or current mode
Select the number. :
```

図3-34 メインメニュー例

まず,メインメニューの初めの2行について説明します.

- INFONET 3790 Remote Brouter 本装置の名称を示します.
- B 本装置のハードウエア版数を示します.
- V01.00 1995.04.01 ファームウェア版数と作成日を示します.
- WAN topology (ISDN) 本装置の運用回線を示します.HSD選択時は「WAN topology(HSD)」と表示されます.
- 1995/04/01 12:00:00 現在の日時を示します(「3.10 現在時刻の設定」を参照).
- (112:34:56) 本装置の運用を開始してからの日時を示します.上記の例では運用を開始してから1日と 12時間34分56秒経過したことを示しています.

Normal Mode
 現在のモードを示します.( 「3.5 管理者資格への移行」,「3.6 一般資格への復帰」)

次に,1から7の選択メニューについて説明します.

- configuration display 装置に基本設定で設定された内容を表示します.( 「3.7 設定情報の表示」)
- configuration set (normal) 装置の基本設定を行います.( 「3.8 コンソールからの設定」)
- configuration set (expert) 装置の拡張設定を行います.( 「4章 拡張設定」)
- operation エコーテストやリセット等の,装置の操作を行います.( 「5章 オペレーション」)
- information
   統計情報や回線状態等の,情報の表示を行います.(「6章 インフォメーション」)
- shift to super mode
   管理者資格(スーパーモード)へ移行します.( 「3.5 管理者資格(スーパーモード)への移行」)
- exit from remote console or current mode
   遠隔操作の終了,および一般資格への復帰を行います.( 「3.6 一般資格への復
   帰」,「5.18.3 遠隔操作の終了」)

# 3.5 管理者資格(スーパーモード)への移行

メインメニューの「configuration set (normal)」,「configuration set (expert)」および 「operation」は,管理者資格(スーパーモード)でないと実行することができません.現在の モードはメインメニューの2行目の右端に表示されています.「Normal mode」は,一般資格 を表わし,「Super mode」は管理者資格を表わします.

一般資格から管理者資格への移行は,メインメニューの「shift to super mode」を選択します.その後,パスワードを入力すると管理者資格へ移行します.図3-35に例を示します.

```
INFONET 3790 Remote Brouter B V02.04 1995.04.01
WAN topology (ISDN) 1995/04/01 12:00:00 ( 3 00:01:21) Normal Mode
                                                         ノーマルモード
1. configuration display
2. configuration set (normal)
3. configuration set (expert)
4. operation
5. information
6. shift to super mode
7. exit from remote console or current mode
Select the number. : 6
                                            「shift to super mode」を選択
                                           パスワードを入力
Password:
INFONET 3790 Remote Brouter B V02.04 1995.04.01
WAN topology (ISDN) 1995/04/01 12:00:00 ( 3 00:01:21) Super Mode
                                                         スーパーモード
                              :
                              :
```

#### 図3-35 管理者資格への移行例

メモ:装置の導入時はパスワードが設定されていません.パスワードが設定されていない状態では, 「リターン」キーのみの入力でスーパーモードへ移行できます.

# 3.6 一般資格への復帰

現在のモードが管理者資格の場合,メインメニューで「exit from remote console or current mode」を実行すると一般資格へ復帰します.図3-36に例を示します.

```
INFONET 3790 Remote Brouter B V02.04 1995.04.01
WAN topology (ISDN) 1995/04/01 12:00:00 ( 3 00:01:21) Super Mode
                                                         スーパーモード
1. configuration display
2. configuration set (normal)
3. configuration set (expert)
4. operation
5. information
6. shift to super mode
7. exit from remote console or current mode
Select the number. : 7 <sup>r</sup> exit from remote console or current mode
                              を選択
INFONET 3790 Remote Brouter B V02.04 1995.04.01
WAN topology (ISDN) 1995/04/01 12:00:00 ( 3 00:01:21) Normal Mode
                                                          ノーマルモード
                                   :
                                   :
```

図3-36 一般資格への復帰例

# 3.7 設定情報の表示

メインメニューで「configuration display」を選択することで,運用に必要な基本設定の情報 を確認することができます.

設定項目ごとに順に設定情報を表示しますが,各項目の最後では

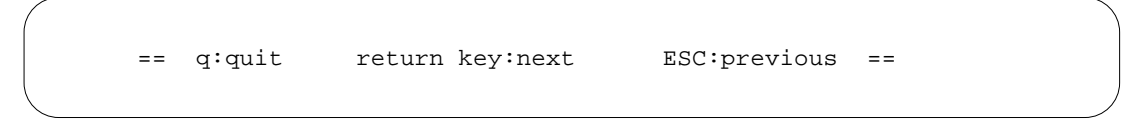

と表示します.ここで,キー入力に応じて以下の動作をします.

- 「q」キーを入力した場合,メインメニューに戻ります.
- 「リターン」キーを入力した場合,次の設定項目を表示します.
- 「ESC」(エスケ-プ)キーを入力した場合,前の設定項目を再表示します.
- メモ:上記のキー以外を入力した場合、「リターン」キーと同様の動作をします。

### 3.8 コンソールからの設定

基本設定は、メインメニューの「configuration set (normal)」で行います.設定を行うために は、管理者資格(スーパーモード)になっている必要があります.( 「3.5 管理者資格 への移行」) 一般資格(ノーマルモード)のまま「configuration set (normal)」を選択した場 合には、「User mode mismatch!」と表示され設定できません.

「configuration set (normal)」では設定項目を順番に設定します.設定項目は関連したグループに分かれており,ワークシートを使用して各グループを設定することによって,運用に必要な設定を行うことができます.設定動作は,図3-37の流れで行います.

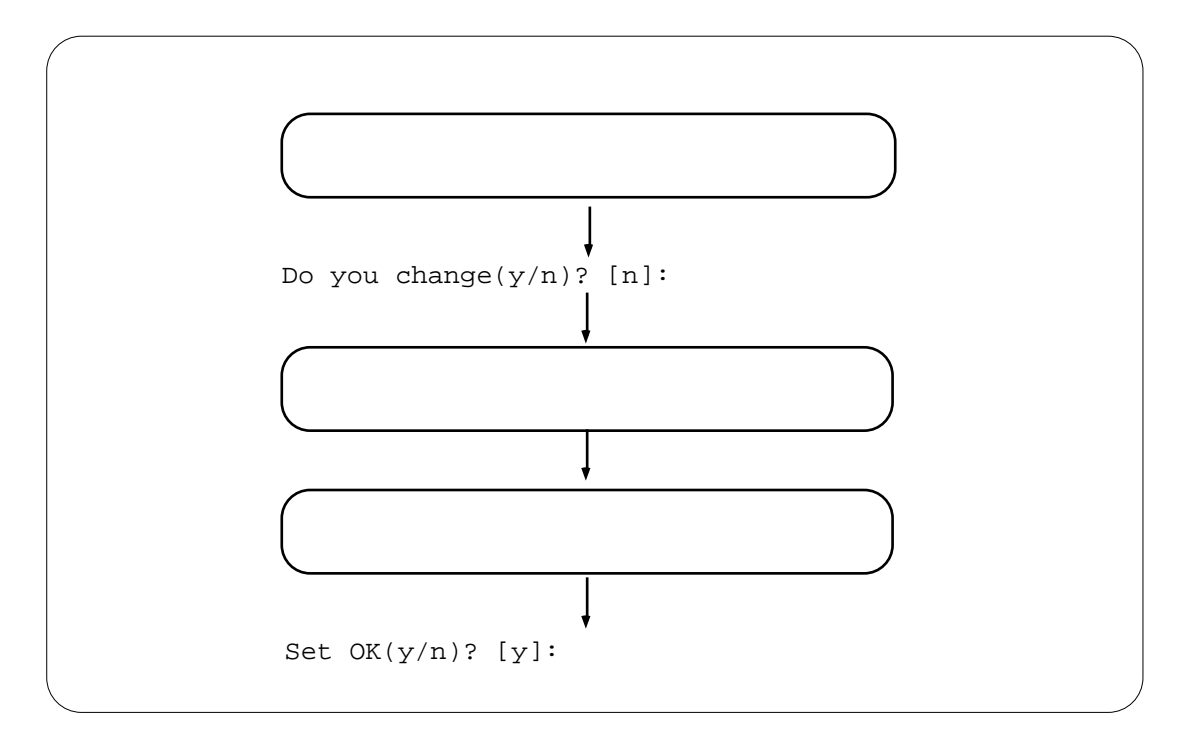

図3-37 入力の流れ

- 「設定値の表示」の部分では,設定を行う項目の現在の値を表示します.表示されている項目を設定する場合は,「Do you change(y/n)? [n]:」で「y」キーを入力すると,「設定」の部分が表示されます.「n」キーまたは「リターン」キーを入力した場合は,次のグループの「設定値の表示」に進みます.
- 「設定」の部分で設定を行います.入力を間違った場合,「Set OK(y/n)?[y]:」で「n」 キーを入力してください.「設定」に戻って再度設定することができます.
- グループ内の設定が終了すると,現在設定した内容を「設定値の再表示」の部分に表示し,「Set OK(y/n)? [y]:」が表示されます.設定内容を確認し,「Set OK(y/n)? [y]:」で 「y」キーまたは「リターン」キーを入力すると次の設定グループに進みます.

- 設定を変更しない場合 現在設定されている値,または,設定時の省略値は,[]内に表示されます.[]内の値を 変更しない場合は,「リターン」キーを入力します.
- 設定内容を消去したい場合 文字列を設定しなければならない項目(SNMPエージェント機能の設定におけるsysName, sysContact, sysLocate, CommunityNameなど)において,設定内容を消去する場合(何も設 定しない状態にする場合)「""」(ダブルクォーテーション2回)を入力します.
- 設定を間違えて先に進んだ場合
   「ESC」キーの入力により、その入力された場所によって次のように動作します。
  - ・ 現在,選択しているメニューの先頭で「ESC」キーが入力された場合には,確認の後 に一段上の(メインメニューの方向)メニューに移動します.
  - 現在,選択しているメニュー内の設定をしているところで「ESC」キーが入力された場合には,もう一度,その選択しているメニューの最初の項目に移動します.この時,今までに入力されていたものが再設定をする際の省略の値となります.
- 入力ミスをした場合

データの入力ミスに対しては,エラー表示を行います.例えば,現在時刻の設定で不正 な入力をした場合には図3-38のように表示し,再入力を促します.

```
year[1995]: 1995
month[12]: 13
Limit error (1 =< value =< 12) !
month[12]:</pre>
```

#### 図3-38 エラー表示例

- 「- MORE -」表示

1画面で該当する項目の全ての情報が表示できない場合,本装置のコンソール画面では「-MORE -」表示を行います.「-MORE -」表示では,まず1画面に収まるだけの情報を表 示します.この状態でさらに情報が必要ならば,「リターン」キーまたは「スペース」 キーを押します.「リターン」キーおよび「スペース」キーでは次の1画面を表示しま す.また,表示を中断する場合は「q」キーを押します.

3.9から3.21に,コンソールからの基本設定の入力方法を示します.基本設定の入力は, 「3.2 ワークシートの作成」で作成したワークシートを参照しながら行います.

# 3.9 運用形態の選択

ワーク シート

本設定は,ワークシート「基本設定編」を参照して設定を行います.(「3.2.1 ワークシート「基本設定編」」)

まず,装置で使用する回線を,HSDとISDNより選択します.「\*」が左側に記されている 回線は,現在選択されていることを示します.この設定は,装置をリセットした後有効にな りますので,設定後必ず装置のリセットを行ってください.

```
*** Selecting PORT way ***
* 1 HSD
2 ISDN
Select the number. [1]: 2
Execute system reset.
Do you want to continue ? [y/n]: y
```

#### 図3-39 WAN回線選択例

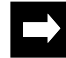

- メモ:使用する回線を変更した後, "Do you want to continue? [y/n]"と表示されます.装置のリセット を行う場合は,設定を確認して"y"を入力します.もう1度設定をやり直す場合は, "n"を入力し ます.
- 注意:装置導入時にWAN回線を選択した場合や,運用中にWAN回線の運用形態を切り替えた場合は, 使用するWAN回線の詳細設定は,リセット動作の後に行います.また,運用中にWAN回線の運 用形態を切り替えた場合は,再設定が必要となる項目がありますので必ずすべての設定項目を確 認してください.

## 3.10 現在時刻の設定

現在時刻の設定を行います.導入時に現在時刻を設定していますが確認願います.年は西 暦で,また時間は24時間制で設定します.

```
*** Set current time parameter(s) ***
1995/08/19 15:50:53
Do you change (y/n)? [n]: y
year [1995]:
month [08]: 6
day [19]: 18
hour [15]: 14
minute [50]: 52
second [53]: 0
Current time parameter(s) are set to the following values.
1995/06/18 14:52:00
Set OK (y/n)? [y]:
```

図3-40 現在時刻設定例 (1995年6月18日14時52分00秒に設定)

# 3.11 自ホスト名の設定

本装置の自ホスト名の設定を行います.

```
*** Set host name configuration ***
<host name configuration parameter(s)>
    host name:
Do you change (y/n)? [n]:y
host name []: Tokyo
host name parameter(s) are set to the following values.
<host name configuration parameter(s)>
    host name: Tokyo
Set OK (y/n)? [y]:
```

#### 図3-41 自ホスト名の設定例

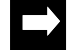

メモ:自ホスト名は,次の2点に関して未登録の場合,その内容が適用されます.
 - IPXルーティングのルータ名(IPX router name)( 「3.16.1 IPXルーティングの設定」)
 SNIMPマネージャのcycNamo ( 「2.10.1 SNIMPパラメータの設定、)

- SNMPマネージャのsysName ( 「3.19.1 SNMPパラメータの設定」)

### 3.12 WAN回線の設定

### 3.12.1 HSDの設定

ワーク シート

本設定は,ワークシート「HSD編」を参照して設定を行います.( 「3.2.2 ワークシート 「HSD編」」)

HSDを選択している場合は,HSDの設定を行います.

```
*** Set HSD speed configuration ***
<Main HSD speed parameter(s)>
[HSD#1] [HSD#2] [HSD#3] [HSD#4] [HSD#5] [HSD#6] [HSD#7]
                                                               [HSD#8]
128kbps 128kbps 128kbps 128kbps 128kbps 128kbps 128kbps
                                                               128kbps
Do you change (y/n)? [n]: y
HSD#1 speed(1:64k 2:128k 3:not use) [3]: 1
HSD#2 speed(1:64k 2:128k 3:not use) [3]: 2
HSD#3 speed(1:64k 2:128k 3:not use) [3]: 1
HSD#4 speed(1:64k 2:128k 3:not use) [3]: 1
HSD#5 speed(1:64k 2:128k 3:not use) [3]: 2
HSD#6 speed(1:64k 2:128k 3:not use) [3]: 2
HSD#7 speed(1:64k 2:128k 3:not use) [3]: 1
HSD#8 speed(1:64k 2:128k 3:not use) [3]: 2
Main HSD parameter(s) are set to the following values.
<Main HSD parameter(s)>
[HSD#1] [HSD#2] [HSD#3] [HSD#4] [HSD#5] [HSD#6] [HSD#7] [HSD#8]
64kbps 128kbps 64kbps 64kbps 128kbps 128kbps 64kbps
                                                               128kbps
Set OK (y/n)? [y]:
```

図3-42 HSD回線の回線速度設定例

3.12.2 ISDNチャネルグループの設定

ワーク シート

本設定は,ワークシート「ISDNチャネルグループ編」を参照して設定を行います.また,各機能に関する詳細は,「3.2.3 ワークシート「ISDNチャネルグループ編」」を参照してください.

ISDNを使用する場合,NTTのサービスである「代表取扱サービス」を利用するために, チャネルグループ機能におけるグループを定義します.

```
*** Set ISDN group configuration ***
1. change 2. delete 3. add 4. display 5. end
Select the number. [5]: 1
```

図3-43 ISDNチャネルグループ機能設定例

本設定では,グループ名を設定し,その後そのグループに属するポートを選択します.

メモ:本装置および本取扱説明書では,ISDNのポートの名称を「BRI#1」~「BRI#8」,また,チャネ ルの名称は「BRI#1-1」のように「-1」「-2」を付加した形式で示します.

```
<Add group configuration>
group name [] :GroupB
1.BRI#1 2.BRI#2 3.BRI#3 4.BRI#4 5.BRI#5 6.BRI#6 7.BRI#7
Select the ISDN : 2,3,4
[GroupB] :BRI#2,BRI#3,BRI#4
Add OK (y/n)? [y]:
```

図3-44 ISDNチャネルグループ追加例

チャネルグループのエントリの設定は,設定メニュー画面で以下のコマンドを選択して行います.

- change.....エントリを変更します.
- delete .....エントリを削除します.
- add .....エントリを追加します.
- display ......エントリを表示します.
- end ...... 設定を終了します.

### 3.12.3 ISDN運用形態の設定

ワーク シート

本設定は,ワークシート「ISDN運用形態編(グループ/チャネル毎)」を参照して設定を行います.また,各機能に関する詳細は,「3.2.4 ワークシート「ISDN運用形態編」(グループ/チャネル毎)」を参照してください.

本設定では,「3.12.2 ISDNチャネルグループ編」で設定されたグループおよびチャネルに 関して運用形態,マルチターゲット,相手チェック方式の設定を行います.

```
*** Selecting group/channel ***
1. [GroupA]
2. [Kinki]
3. [GroupB]
4. BRI#6-1
5. BRI#6-2
6. BRI#7-1
7. BRI#7-2
Do you change (y/n)? [n]: y
Select the number : 1
```

図3-45 グループおよびチャネルの選択画面例

```
Group/Channel WAN topology multi target check mode check skip length
[GroupA]
        Usual/Load split use
                               on
                                        0
Do you change \{y/n\}? [n]: y
Select the WAN topology (1.Usual 2.Load split 3.Usual / Load split) [3]: 1
receive address check mode (1:on 2:off) [1]:
          check skip length [0]: 5
Group/Channel WAN topology
                    multi target check mode check skip length
[GroupA]
        Usual
                      use
                               on
                                         5
Set OK (y/n) [y]:
```

図3-46 運用形態の設定例(「WAN topology」に「Usual」か「Usual/Load split」を選択した場合) (グループの場合)

```
Group/Channel WAN topology multi target check mode check skip length
_____+
[GroupA]
         Usual/Load split use
                                 on
                                          0
Select the WAN topology (1.Usual 2.Load split 3.Usual / Load split) [3]: 2
receive address check mode (1:on 2:off) [1]:
          check skip length [0]: 5
Usual line
  1.GroupA
           2.GroupB 3.BRI#6-1 4.BRI#6-2
  5.BRI#7-1 6.BRI#7-2
Select the number []: 1
Group/Channel WAN topology multi target check mode check skip
length
_____+
                                          5
[GroupA]
        Load split(GroupA) use
                                 on
Set OK (y/n)? [y]
```

図3-47 運用形態の設定(「WAN topology」に「Load split」を選択した場合)

注意:グループの場合,「muliti target」は「use」固定となります.チャネルの場合で,「muliti target」を「use」から「not use」に変更する場合,あらかじめ設定されていたISDNリモート ターゲット(3.2.5),IP,IPX,AppleTalkリモートターゲット(3.2.9,3.2.14,3.2.19), MACアドレスターゲット(3.2.25)の各エントリは消去されてしまいます.本設定を変更す る前には必ず構成定義情報の保存(5.12)を行ってください.

### 3.12.4 ISDNリモートターゲットの設定

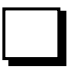

本設定は,ワークシート「ISDNリモートターゲット編(グループ/チャネル毎)」を参照して 設定を行います.また,各機能に関する詳細は,「3.2.5 ワークシート「ISDNリモートター ゲット編」(グループ/チャネル毎)」を参照してください.

\*\*\* Set GroupA remote address list configuration \*\*\*
 1. change 2. delete 3. add 4. display 5. end
Select the number. [5]:5

### 図3-48 ISDNリモートターゲット設定選択画面

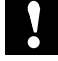

注意:装置を新規に購入した場合,あるいは装置に対してなにも設定をしていない状態(デフォルトの 設定をロードした状態)においては,必ず宛先ISDN番号を設定します.

```
<Add GroupA remote address data>
target [t-0001]: Tokyo
address []: 0333333333
subaddress []:
preference [0]:
Do you connect Load split line to Tokyo? (1.yes 2.no) [2]: 1
load split line address [033333333]:
             subaddress []: 1
speed (1.64k 2.64k/56k 3.56k) [2]:
Do you change the password? [n]: y
New password: xxxxxxx
Retype New password: xxxxxxx
New password is accepted.
                       pref line Load split speed password
no target address
         subaddress
1. Tokyo 0333333333
                        0 Usual
                                    yes
                                               64k/56k *******
   Load split address : 0333333333
            subaddress : 1
Add OK (y/n)? [y]:
```

図3-49 ISDNリモートターゲット設定画面

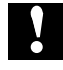

注意:同じ名称のターゲットのエントリを設定する場合,必ずどれか一つのエントリの「preference」 を「0」にしてください.

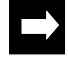

メモ:サブアドレスを削除する場合は、「""」(ダブルクォーテーション2回)を入力します.

ISDNリモートターゲットのエントリの設定は,設定メニュー画面で以下のコマンドを選択して行います.

- change.....エントリを変更します.
- delete .....エントリを削除します.
- add .....エントリを追加します.
- display .....エントリを表示します.
- end ...... 設定を終了します.

3.12.5 ISDN通常回線の設定

ワークシート

本設定は,ワークシート「ISDN通常回線編」を参照して設定を行います.(各機能に関する詳細 「3.2.6 ワークシート「ISDN通常回線編」」)

ISDNを選択した場合は, ISDNの通常回線の設定を行います.以下に1チャネルに関する設 定例を示します.複数ISDNを選択されている場合,さらに同様の設定を行います.

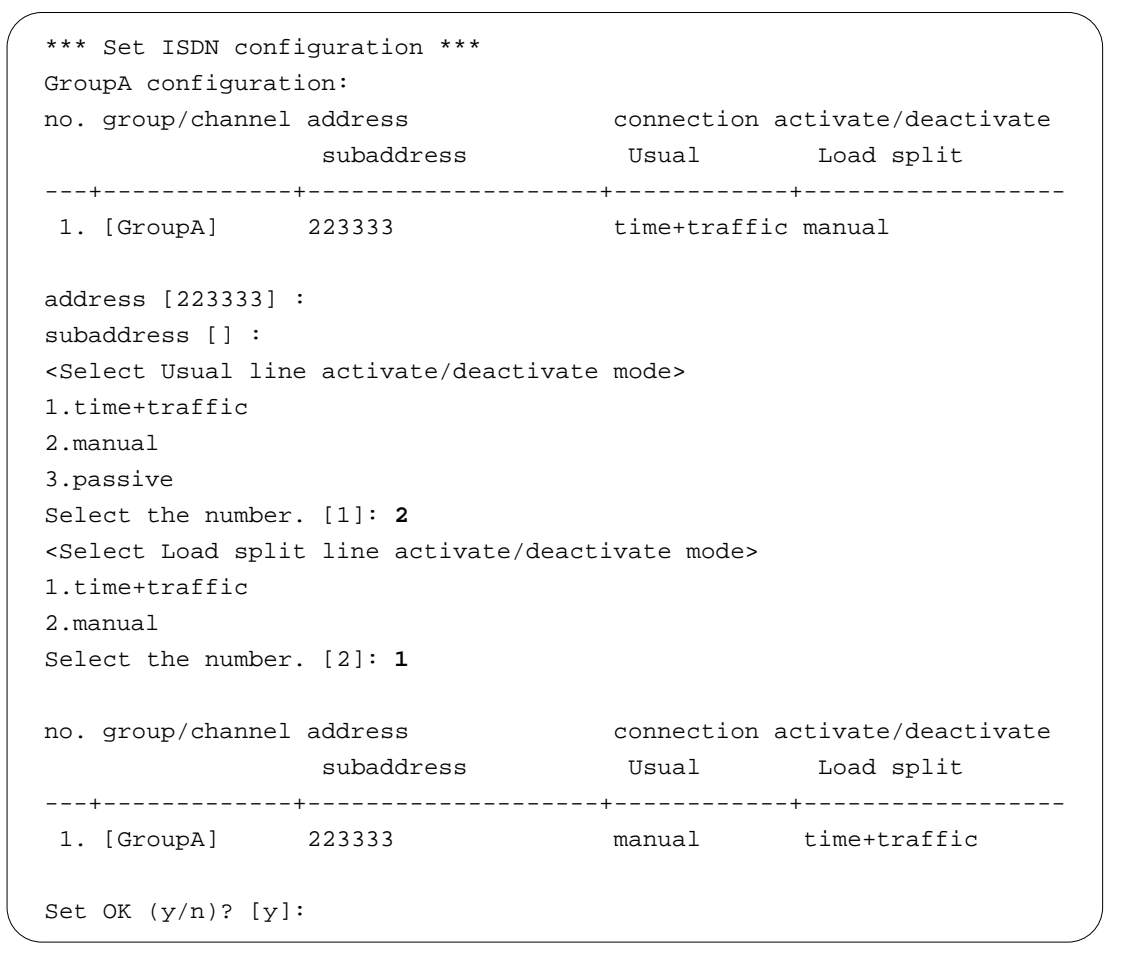

#### 図3-50 ISDN通常回線設定例

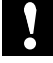

注意:実際の接続および切断は,手動による動作を優先します.例えば,時刻指定の自動接続/切断を 選択した場合でも,指定時刻外に手動による接続および切断が可能です.

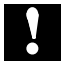

注意:中継データによる自動接続 / 切断の場合,手動により回線を切断できますが,その後中継データ が発生した場合は自動接続します. 接続 / 切断の方法として「time」を含む方法を選択した場合は,時刻の設定が必要となります.以下に接続時刻,切断時刻の設定メニューを示します.

```
*** Set GroupA connection activate/deactivate time configuration ***
    1. change 2. delete 3. add 4. display 5. end
Select the number. [5]:
```

```
図3-51 接続時刻, 切断時刻設定メニュー
```

以下に時刻設定の追加例を示します.

```
<Add activate-deactivate time>
line (1.Usual 2.Load split) [1]:
activate month [**]: 6
        day [**]: 18
        day of the week[***]
        hour [**]: 14
        minute [00]:
deactivate month [**]: 6
        day [**]: 18
        day of the week[***]
        hour [**]: 15
        minute [00]:
time value:06/18(***)14:00 - 06/18(***)15:00 (Usual line)
Add OK (y/n)? [y]:
```

#### 図3-52 ISDN接続 / 切断時刻の追加例

ISDN接続 / 切断時刻のエントリの設定は,設定メニュー画面で以下のコマンドを選択して行います.

- change....... エントリを変更します.変更したいエントリの番号を入力します.
- delete ......エントリを削除します.削除したいエントリの番号を入力します.
- add .....エントリを追加します.
- display ........ エントリを表示します.表示したいエントリの「target」を入力します.
- end ...... 設定を終了します.

ただし,エントリが1つもない状態で「change」,「delete」を選択すると「Input error!」 と表示され,設定できません.また,「display」を選択すると「no entry.」と表示されます.

### 3.13 機能の選択

ワーク シート

本設定は,ワークシート「基本設定編」を参照して設定を行います.(「3.2.1 ワークシート「基本設定編」」)

「IPルーティング機能」,「IPパケットフィルタリング機能」,「IPXルーティング機能」,「AppleTalkルーティング機能」,「ブリッジング機能」および「SNMPエージェント g機能」に関して,それぞれの機能を使用する/しないの設定を行います.

| *** Set basic configuration                                          | * * *  |
|----------------------------------------------------------------------|--------|
| <basic configuration="" paramet<="" th=""><th>er(s)&gt;</th></basic> | er(s)> |
| IP routing : not u                                                   | se     |
| IP filtering : not u                                                 | se     |
| IPX routing : not u                                                  | se     |
| AppleTalk routing: not u                                             | se     |
| bridging : not u                                                     | se     |
| SNMP : use                                                           |        |
| Do you change (y/n)? [n]:                                            |        |

#### 図3-53 基本機能画面(設定値の表示)

- IP routing IPルーティング機能を使用するかどうかを選択します.
- IP filtering IPパケットフィルタリング機能を使用するかどうかを選択します.
- IPX routing IPXルーティング機能を使用するかどうかを選択します.
- AppleTalk routing AppleTalkルーティング機能を使用するかどうかを選択します.
- bridging ブリッジング機能を使用するかどうかを選択します.
- SNMP SNMPエージェント機能を使用するかどうかを選択します.

ワーク シート

```
Do you change (y/n)? [y]: y
IP routing (1:use 2:not use) [2]: 1
IP filtering (1:use 2:not use) [2]:
IPX routing (1:use 2:not use) [2]: 1
AppleTalk routing (1:use 2:not use) [2]: 1
bridge (1:use 2:not use) [2]: 1
SNMP (1:use 2:not use) [1]:
Basic parameter(s) are set to the following values.
<Basic configuration parameter(s)>
   IP routing
                    : use
   IP filtering
                   : not use
                   : use
    IPX routing
   AppleTalk routing: use
                   : use
   bridging
    SNMP
                    : use
Set OK (y/n)? [y]:
```

図3-54 基本機能設定例

## 3.14 IPホスト / IPアドレスの設定

本設定は,ワークシート「IPホスト編」を参照して設定を行います.( 「3.2.7 ワークシー ト「IPホスト編」」)

「IPルーティング機能」を使用しない状態で,装置をIPホストとして動作させるかどうかを 選択します.「IPフィルタリング機能」を使用する場合または「SNMPエージェント機能」を 使用する場合は,必ずIPホストとして動作するため,図3-55の画面は表示されません.装置を IPホストとして動作させない場合は,「Do you change (y/n)?」で"n"を選択し次のメニューに 移動します.

```
*** Set IP host configuration ***
<IP host configuration parameter(s)>
    IP host: not use
Do you change (y/n)? [n]: y
    IP host (1:use 2:not use) [2]: 1
IP host parameter(s) are set to the following values.
<IP host configuration parameter(s)>
    IP host: use
Set OK (y/n)? [y]:
```

図3-55 IPホスト設定例

装置をIPホストとする場合には,装置のIPアドレスの設定を行います.

```
*** Set IP address configuration ***
<IP address configuration parameter(s)>
   IP address
                :0.0.0.0
                 :0.0.0.0
   subnetmask
   broadcast :0.0.0.0
   default gateway:
Do you change (y/n)? [n]: y
IP address[0.0.0.0]: 192.168.1.1
subnetmask[255.255.255.0]:
broadcast[192.168.1.255]:
default gateway[]:
IP address parameter(s) are set to the following values.
<IP address configuration parameter(s)>
   IP address :192.168.1.1
   subnetmask
                 :255.255.255.0
   broadcast
                :192.168.1.255
   default gateway:
Set OK(y/n)? [y]:
```

#### 図3-56 IPアドレス設定例

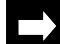

メモ:「default gateway」を設定したあとで設定を削除したい場合には「""」(ダブルクォーテーショ ン2回)を入力します.

### 3.15 IPに関する基本設定

3.15.1 IPルーティングの設定

ワークシート

本設定は,ワークシート「IPルーティング編」を参照して設定を行います.(「3.2.8 ワークシート「IPルーティング編」」)

ISDNを選択し, IP ルーティング機能を使用する場合の, 設定例を図3-57に示します.

```
*** Set IP router configuration ***
<IP router configuration parameter(s)>
                                           broadcast or interface
no group interface IP address
                               subnetmask
                                             remote address type
1. ---- LAN
                 192.52.1.1
                              255.255.255.0 192.52.1.255 bcast
 2. GroupA -----
                 192.168.2.1
                               255.255.255.0 195.168.2.255
                                                           bcast
3. GroupB BRI#5-1 ---.-- 255.255.255.0 192.169.1.213 ptop
        BRI#5-2 ---.--. 255.255.255.0 192.169.30.214 ptop
 4.
 5. ----- BRI#6-1 ---.-- 255.255.255.0 192.169.2.100 ptop
 6. ----- BRI#6-2 not use IP routing
 7. ----- BRI#7-1 192.169.4.100 255.255.255.0 192.169.4.2
                                                          ptop
8. ----- BRI#7-2 ---.--- 255.255.255.0 192.169.5.100 ptop
Do you change (y/n)? [n]: y
routing interface:
GroupA (y/n) [y]: y
GroupB (y/n) [y]: y
BRI#6-1 (y/n) [y]: n
BRI#6-2 (y/n) [n]: n
BRI#7-1 (y/n) [y]: y
BRI#7-2 (y/n) [y]: y
Select the group/channel to change
    1.LAN
    2.GroupA
              3.GroupB
                          4.BRI#7-1
                                      5.BRI#7-2
Select the number : 2,4
GroupA interface type (1:broadcast) [1]:
       IP address [192.168.2.1]: 192.168.55.1
       subnetmask [255.255.255.0]:
      broadcast [192.190.1.255]:
BRI#7-1 interface type (1:broadcast 2:point to point) [2]:
       IP address [192.169.4.100]:
       remote IP address [192.169.4.2]: 192.52.33.3
      remote subnetmask [192.52.33.255]:
```

図3-57 IPルーティング設定例 (ISDNを7本使用する場合)

メモ:変更するグループおよびチャネルは複数同時に選択することができます.

| IP router parameter(s) are set to the following values. |                    |                      |                   |       |  |  |  |
|---------------------------------------------------------|--------------------|----------------------|-------------------|-------|--|--|--|
| <ip configuration="" parameter(s)="" router=""></ip>    |                    |                      |                   |       |  |  |  |
|                                                         |                    | ]                    | proadcast or inte | rface |  |  |  |
| no group int                                            | erface IP address  | subnetmask           | remote address    | type  |  |  |  |
| +++++++                                                 |                    |                      |                   |       |  |  |  |
| 1 LAN                                                   | 192.52.1.1         | 255.255.255.0        | 192.52.1.255      | bcast |  |  |  |
| 2. GroupA                                               | 192.168.55.1       | 255.255.255.0        | 195.168.2.255     | bcast |  |  |  |
| 3. GroupB BRI                                           | #5-1               | 255.255.255.0        | 192.169.1.213     | ptop  |  |  |  |
| 4. BRI                                                  | #5-2               | 255.255.255.0        | 192.169.30.214    | ptop  |  |  |  |
| 5 BRI                                                   | 1#6-1 not use IP r | ouing                |                   |       |  |  |  |
| 6 BRI                                                   | 1#6-2 not use IP r | -2 not use IP rouing |                   |       |  |  |  |
| 7 BRI                                                   | #7-1 192.169.4.10  | 0 255.255.255.0      | 192.169.33.3      | ptop  |  |  |  |
| 8 BRI                                                   | #7-2               | 255.255.255.0        | 192.169.5.100     | ptop  |  |  |  |
| Set OK (y/n)?                                           | [y]:               |                      |                   | ,     |  |  |  |

図3-58 IPルーティング設定例(ISDNを7本使用する場合)

3.15.2 IPのISDNリモートターゲットの設定

ワーク シート 本設定は,ワークシート「IPリモートターゲット編」を参照して設定を行います.また,設定項目に関する詳細は,「3.2.9 ワークシート「IPリモートターゲット編」」を参照してください.

ISDNを選択した場合,宛先IPアドレスとISDNリモートターゲットの対応テーブルを設定します.最大80エントリ設定できます.

```
*** Set IP address target configuration ***
   1. change 2. delete 3. add 4. display 5. end
Select the number. [5]: 3
```

図3-59 IPリモートターゲット例

以下にIPリモートターゲットの追加例を示します.テーブルは,最大80エントリ登録できます.

```
<Add IP address target>
address []: 192.168.1.1
<Target index>
1. Tokyo
2. Osaka
Select the number of target index []: 2
        address target
        192.168.1.1 Osaka
Add OK (y/n)? [y]:
```

図3-60 IPリモートターゲットデータ追加例

IPリモートターゲットのエントリの設定は,設定メニュー画面で以下のコマンドを選択して 行います.

- change......エントリを変更します.変更したいエントリの番号を入力します.
- delete ......エントリを削除します.削除したいエントリの番号を入力します.
- add .....エントリを追加します.
- display ....... エントリを表示します.表示したいエントリの「target」を入力します.
- end ...... 設定を終了します.

ただし、エントリが1つもない状態で「change」、「delete」を選択すると「Input error!」 と表示され、設定できません.また、「display」を選択すると「no entry.」と表示されます. すでに最大エントリ(80エントリ)登録されているところへ新規エントリを追加しようと すると、「Input error!」と表示され設定できません.

3.15.3 IPスタティックルーティングの設定

本設定は,ワークシート「IPスタティックルーティング編」を参照して設定を行います. ( 「3.2.10 ワークシート「IPスタティックルーティング編」」)

IPのスタティックルーティングの設定を行います. IP スタティックルーティング機能を使用する場合の,設定例を図3-61に示します.

\*\*\* Set IP static routing configuration \*\*\*
 1. change 2. delete 3. add 4. display 5. end
Select the number. [5]:

図3-61 IPスタティックルーティング設定メニュー

ワーク シート 以下にIPのスタティックルーティングの追加例を示します.テーブルは,最大256エントリ 設定できます.

図3-62 IPスタティックルート追加例

IPスタティックルートのエントリの設定は,設定メニュー画面で以下のコマンドを選択して 行います.

- change....... エントリを変更します. 変更したいエントリの番号を入力します.
- delete ......エントリを削除します.削除したいエントリの番号を入力します.
- add .....エントリを追加します.
- display ...... エントリを表示します.
- end ...... 設定を終了します.

ただし、エントリが1つもない状態で「change」、「delete」を選択すると「Input error!」 と表示され、設定できません.また、「display」を選択すると「no entry.」と表示されます. すでに最大エントリ(256エントリ)登録されているところへ新規エントリを追加しようと すると、「Input error!」と表示され設定できません.

### 3.15.4 DHCPリレーエージェントの設定

ワークシート

本設定は,ワークシート「DHCPリレーエージェント編」を参照して設定を行います. ( 「3.2.11 ワークシート「DHCPリレーエージェント編」」)

DHCPリレーエージェント機能を使用する場合に本設定を行います.DHCPリレーエージェント機能は,BOOTP/DHCPサーバとBOOTP/DHCPクライアントが本装置を介して遠隔地にある場合に,設定を行います.

```
*** Set BOOTP/DHCP relay agent configuration ***
<BOOTP/DHCP relay agent configuration parameter(s)>
   relay agent
                         : use
   insert ISDN address : yes
    max hops value
                        : 4
   send request interface: LAN, GroupA, GroupB, BRI#7-1, BRI#7-2
   recv request interface: LAN, GroupA, GroupB, BRI#7-1, BRI#7-2
DHCP server list :
  no IP address
   ---+-----
    1. 192.52.128.1
   2. 158.202.232.3
    3. 100.100.100.100
    4. 200.200.200.200
Do you change (y/n)? [n]: y
DHCP relay agent (1.use 2.not use) [1]:
MAX hops value [4]:
send request interface:
    1.LAN
                3.GroupB 4.BRI#7-1 5.BRI#7-2
     2.GroupA
Select the number [1, 2, 3, 4, 5] :
recv request interface:
    1.LAN
                             4.BRI#7-1
                                          5.BRI#7-2
     2.GroupA
                3.GroupB
Select the number [1, 2, 3, 4, 5] :
DHCP server list (max 4 entries)
   no IP address
   ---+-----
   1. 192.52.128.1
   2. 158.202.232.3
    3. 100.100.100.100
   4. 200.200.200.200
Do you change (y/n)? [n]: y
    1. change 2. delete 3. add 4. end
Select the number. :
```

#### 図3-63 DHCPリレーエージェント機能の設定例

3.15.5 IPパケットフィルタリングの設定

ワーク シート

本設定は,ワークシート「IPパケットフィルタリング編」を参照して設定を行います. ( 「3.2.12 ワークシート「IPパケットフィルタリング編」」)

IPパケットフィルタリング機能を使用する場合に本設定によりIPパケットフィルタリング テーブルの設定を行います.本装置のIPパケットフィルタリング機能では,中継を許可するす べてのパケットをフィルタリングテーブルに設定します.テーブルに設定されていないパケッ トを受信した場合は廃棄されます.

IP パケットフィルタリング機能を使用する場合の,設定例を図3-64に示します.

\*\*\* Set IP packet filtering configuration (forward) \*\*\*
 1. change 2. delete 3. add 4. display 5. end
Select the number. [5]:

図3-64 IPパケットフィルタリングの設定メニュー

以下に, IPパケットフィルタリングの追加例を示します.テーブルは, 最大128エントリ登録できます.

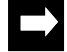

メモ:「receive interface」「send interface」を複数選択するときは,「,」で区切って同時に選択しま す.

```
<Add IP filtering data>
protocol (1:tcp 2:udp 3:tcp+udp 4:all 5:other) [4]: 3
source address [*]:
      mask [255.255.255.255]:
      A=<port<=B A [0]:
                 B [65535]: 1024
destination address [*]:
           A=<port<=B A [0]:
                     B [65535]:
receive interface :
    1.LAN
                            4.BRI#7-1
                                         5.BRI#7-2
    2.GroupA
                3.GroupB
select the number [1, 2, 3, 4, 5]:
send interface :
    1.LAN
     2.GroupA 3.GroupB 4.BRI#7-1 5.BRI#7-2
select the number [1,2,3,4,5]:
mode (1:full 2:half) [1]: 1
IP filtering data:
 2. src address : *
                                       mask
                                                  : 255.255.255.255
   dst address : *
                                       mask
                                                  : 255.255.255.255
   A=<s port<=B : 0,65535
                                       A=<d port<=B: 0,65535
   protocol
                                                  : full
                : tcp+udp
                                       mode
   recv interface: LAN,GroupA,GroupB,BRI#7-1,BRI#7-2
   send interface: LAN,GroupA,GroupB,BRI#7-1,BRI#7-2
Add OK (y/n)? [y]:
```

図3-65 IPパケットフィルタリングの追加例

IPパケットフィルタリングのエントリの設定は,設定メニュー画面で以下のコマンドを選択して行います.

- change....... エントリを変更します. 変更したいエントリの番号を入力します.
- delete .....エントリを削除します.削除したいエントリの番号を入力します.
- add .....エントリを追加します.
- display ....... エントリを表示します.表示したいエントリの「src address」を入力します.
- end ...... 設定を終了します.

ただし、エントリが1つもない状態で「change」、「delete」を選択すると「Input error!」 と表示され、設定できません.また、「display」を選択すると「no entry.」と表示されます. すでに最大エントリ(128エントリ)登録されているところへ新規エントリを追加しようとす ると、「Input error!」と表示され設定できません.

## 3.16 IPXに関する基本設定

### 3.16.1 IPXルーティングの設定

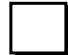

本設定は,ワークシート「IPXルーティング編」を参照して設定を行います.(「3.2.13 ワークシート「IPXルーティング編」」)

IPXのルーティングの設定例を以下に示します.

```
*** Set IPX router configuration ***
<IPX router parameter(s)>
   router name:
   routing interface list
   Group/channel network NO.
                           frame type tick
   LAN
               00000200
                          ETHERNET_802.3 1
   [GroupA]
              00000111
                          ETHERNET_802.3
                                           1
                          ETHERNET_802.3
   [GroupB]
              00000222
                                           1
   BRI#6-1
              not use IPX routing
   BRI#6-2
              00000444
                          ETHERNET_802.3
                                           1
   BRI#7-1
              00000666
                          ETHERNET_802.3
                                           1
            00000777 ETHERNET_802.3 1
   BRI#7-2
   IPX filtering:use
Do you change (y/n) [n]: y
router name []: FURU
routing interface:
GroupA (y/n) [y]: y
GroupB (y/n) [y]: y
BRI#6-1 (y/n) [n]: n
BRI#6-2 (y/n) [y]: y
BRI#7-1 (y/n) [y]: n
BRI#7-2 (y/n) [y]: y
Select the group/channel to change
   1.LAN
    2.GroupA
              3.GroupB
                         4.BRI#6-2 5.BRI#7-2
Select the number : 2,4
GroupA network NO. [00000111]: aaaaaaaa
      node ID.[0000.0000.0000]:
      ticks [1]: 18
BRI#6-2 network NO. [00000444]: ccccccc
      node ID.[0000.0000.0000]:
       ticks [1]: 85
```

図3-66 IPXルーティング設定例

```
IPX router parameter(s) are set to the following values ***
<IPX router parameter(s)>
  router name: INFONET3790
  routing interface list
  Group/channel network NO. frame type
                                    tick
   1
             00000100
                        ETHERNET_802.3
   LAN
            aaaaaaaa
                        ETHERNET_802.3 18
   [GroupA]
            bbbbbbbb
  [GroupB]
                        ETHERNET_802.3 18
  BRI#6-1
            not use IPX routing
  BRI#6-2
             ccccccc ETHERNET_802.3 85
   BRI#7-1
             not use IPX routing
          ddddddd ETHERNET_802.3 85
  BRI#7-2
  IPX filtering:use
Set OK (y/n)? [y]:
```

図3-67 IPXルーティング設定例

3.16.2 IPXのISDNリモートターゲットの設定

ワークシー

本設定は,ワークシート「IPXリモートターゲット編」を参照して設定を行います.また,設定 項目に関する詳細は,「3.2.14 ワークシート「IPXリモートターゲット編」」を参照してくだ さい.

ISDNを選択した場合,宛先IPXのホストIDとISDNリモートターゲットの対応テーブルを設定します.最大80エントリ設定できます.

\*\*\* Set IPX address target configuration \*\*\*
 1. change 2. delete 3. add 4. display 5. end
Select the number. [5]: 3

図3-68 IPXリモートターゲットの設定メニュー

以下に, IPXリモートターゲットの追加例を示します.テーブルは,最大80エントリ登録で きます.

```
<Add IPX address target>
address []: 2222222222
<Target index>
1. Osaka
2. Tokyo
Select the number of target index []: 1
address target
2222222222 Osaka
Add OK (y/n)? [y]:
```

図3-69 IPXリモートターゲットテーブルの追加例

IPXリモートターゲットのエントリの設定は,設定メニュー画面で以下のコマンドを選択して行います.

- change.........エントリを変更します.変更したいエントリの番号を入力します.
- delete .....エントリを削除します.削除したいエントリの番号を入力します.
- add .....エントリを追加します.
- display .........エントリを表示します.表示したいエントリの「target」を入力します.
- end ...... 設定を終了します.

ただし、エントリが1つもない状態で「change」、「delete」を選択すると「Input error!」 と表示され、設定できません.また、「display」を選択すると「no entry.」と表示されます. すでに最大エントリ(80エントリ)登録されているところへ新規エントリを追加しようとす ると、「Input error!」と表示され設定できません.

### 3.16.3 IPXパケットフィルタリングの設定

ワーク シート

本設定は,ワークシート「IPXパケットフィルタリング編」を参照して設定を行います. ( 「3.2.15 ワークシート「IPXパケットフィルタリング編」」)

本装置のIPXパケットフィルタリング機能では,中継を許可するすべてのパケットをフィル タリングテーブルに設定します.テーブルに設定されていないパケットを受信した場合は廃 棄されます.IPXパケットフィルタリングの設定例を図3-71に示します.

\*\*\* Set IPX packet filtering configuration (forward) \*\*\*
 1. change 2. delete 3. add 4. display 5. end
Select the number. [5]:

図3-70 IPXパケットフィルタリングの設定メニュー

以下に, IPXパケットフィルタリングテーブルの追加例を示します.テーブルは,最大128 エントリ登録できます.

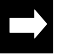

メモ:「receive interface」「send interface」を複数選択するときは,「,」で区切って同時に選択します.

```
<Add IPX filtering data>
protocol (1:ncp 2:spx 3:netbios 4:unknown 5:all 6:other) [5]:
source host number [*]:
      network number [*]:
      A=<sock<=B A [0000]:
                B [ffff]:
destination host number [*]:
           network number [*]:
           A=<sock<=B A [0000]:
                     B [ffff]:
receive interface :
    1.LAN
     2.GroupA 3.GroupB 4.BRI#6-2 5.BRI#7-2
select the number [1,2,3,4,5]:
send interface :
    1.LAN
     2.GroupA
               3.GroupB 4.BRI#6-2 5.BRI#7-2
select the number [1,2,3,4,5]:
mode (1:full 2:half) [1]:
Selected IPX filtering data:
  2. src host
                : *
                                              : *
                                                           mask: *
                                net
    dst host
                 : *
                                net
                                              : *
                                                           mask: *
                               A=<dst sock<=B: 0000,ffff
    A=<src sock<=B: 0000,ffff
                 : *
                                 mode
                                               : full
    protocol
    recv interface: LAN,GroupA,GroupB,BRI#6-2,BRI#7-2
     send interface: LAN,GroupA,GroupB,BRI#6-2,BRI#7-2
Add OK (y/n)? [y]:
```

図3-71 IPXパケットフィルタリングテーブルの追加例

IPXパケットフィルタリングテーブルのエントリの設定は,設定メニュー画面で以下のコマンドを選択して行います.

- change..........エントリを変更します.変更したいエントリの番号を入力します.
- delete ......エントリを削除します.削除したいエントリの番号を入力します.
- add .....エントリを追加します.
- display ...... エントリを表示します.
- end ...... 設定を終了します.

ただし、エントリが1つもない状態で「change」、「delete」を選択すると「Input error!」 と表示され、設定できません.また、「display」を選択すると「no entry.」と表示されます. すでに最大エントリ(128エントリ)登録されているところへ新規エントリを追加しようとす ると、「Input error!」と表示され設定できません. 3.16.4 IPXスタティックルーティングの設定

ワーク シート

本設定は,ワークシート「IPXスタティックルーティング編」を参照して設定を行います. ( 「3.2.16 ワークシート「IPXスタティックルーティング編」」)

IPXのスタティックルーティングの設定を行います.IPXスタティックルーティング機能を 使用する場合の,設定例を図3-73に示します.

```
*** Set RIP(IPX) static configuration ***
   1. change 2. delete 3. add 4. display 5. end
Select the number. [5]:
```

図3-72 RIP(IPX)スタティックルーティングの設定例

以下に, IPXスタティックルーティングテーブルの追加例を示します.テーブルは, 最大 256エントリ登録できます.

図3-73 IPXスタティックルーティングテーブルの追加例

IPスタティックルートのエントリの設定は,設定メニュー画面で以下のコマンドを選択して行います.

- change...... エントリを変更します. 変更したいエントリの番号を入力します.
- delete ......エントリを削除します.削除したいエントリの番号を入力します.
- add .....エントリを追加します.
- display ...... エントリを表示します.
- end ...... 設定を終了します.

ただし、エントリが1つもない状態で「change」、「delete」を選択すると「Input error!」 と表示され、設定できません.また、「display」を選択すると「no entry.」と表示されます. すでに最大エントリ(256エントリ)登録されているところへ新規エントリを追加しようとす ると、「Input error!」と表示され設定できません.

### 3.16.5 IPXスタティックSAPの設定

ワーク シート 本設定は,ワークシート「IPXスタティックSAP編」を参照して設定を行います.(「3.2.17 ワークシート「IPXスタティックSAP編」」)

IPXのスタティックSAPの設定を行います.IPXスタティックSAP機能を使用する場合の, 設定例を図3-75に示します.

C

メモ:WAN回線にHSDを使用している場合は,本設定は表示されません.

```
*** Set SAP(IPX) static configuration ***
   1. change 2. delete 3. add 4. display 5. end
Select the number. [5]:
```

図3-74 スタティックSAPの設定例

以下に, IPXスタティックSAPテーブルの追加例を示します.テーブルは,最大256エント リ登録できます.

```
<Add SAP static data>
server name []
:SAKURA
network address []: bb
host address []: b
socket []: b
1. print queue 4. print server 7. advertising print server 10.
other
2. file server 5. archive server 8. unknown
3. job server 6. remote bridge server 9. all
Select the number of service type. [8]: 2
hop to server [16]:4
Add OK (y/n)? [y]:
```

図3-75 IPXスタティックSAPの追加例
IPXスタティックSAPテーブルのエントリの設定は,設定メニュー画面で以下のコマンドを 選択して行います.

- change エントリを変更します.変更したいエントリの番号を入力します.
- delete エントリを削除します.削除したいエントリの番号を入力します.
- add エントリを追加します.
- display エントリを表示します.
- end 設定を終了します.

ただし、エントリが1つもない状態で「change」、「delete」を選択すると「Input error!」 と表示され、設定できません.また、「display」を選択すると「no entry.」と表示されます. すでに最大エントリ(256エントリ)登録されているところへ新規エントリを追加しようと すると、「Input error!」と表示され設定できません.

# 3.17 AppleTalkに関する基本設定

#### 3.17.1 AppleTalkの設定

ワーク シート

本設定は,ワークシート「AppleTalkルーティング編」を参照して設定を行います.( 「3.2.18 ワークシート「AppleTalkルーティング編」」)

AppleTalkの設定例を以下に示します.AppleTalkを用いた大規模なネットワークを構築する 場合には、「AURP」を「use」にします.

```
*** Set AppleTalk configuration ***
<AppleTalk parameter(s)>
    AURP protocol: not use
    connect to non-configured exterior router : no
    extra network : use
Do you change (y/n)? [n]: y
AURP protocol (1:use 2:not use) [2]: 1
connect to non-configured exterior router (1:yes 2:no) [2]:
extra network (1.use 2.not use) [1]:
AppleTalk parameter(s) are set to the following values.
<AppleTalk parameter(s)>
    AURP protocol: use
    connect to non-configured exterior router : no
    extra network : use
Set OK (y/n)? [y]:
```

図3-76 AppleTalk設定例

#### 3.17.2 AppleTalkルーティングの設定

```
ワーク
シート
```

本設定は,ワークシート「AppleTalkルーティング編」を参照して設定を行います.( 「3.2.18 ワークシート「AppleTalkルーティング編」」)

AppleTalkルーティングの設定例を以下に示します.

```
*** Set AppleTalk routing configuration ***
<AppleTalk routing parameter(s)>
                                      seed network
                               remote port start end
   group/channel routing
                                                       number
   AppleTalk,IP Tunnel ----- no
   LAN
                                           _____ ____
                                                           1
                                router ---
              AppleTalk
                                            -----
   GroupA
                                                        ____
   GroupB
              AppleTalk,IP Tunnel router --- ----- -----
                                router --- ----- -----
   ISDN#6-1
              AppleTalk
   ISDN#6-2
              not use AppleTalk routing
                                router --- ---- -----
   ISDN#7-1
              AppleTalk
              not use AppleTalk routing
   ISDN#7-2
   filtering:not use
Do you change (y/n)? [n]: y
routing interface:
GroupA (y/n) [y]: y
GroupB (y/n) [y]: y
BRI#6-1 (y/n) [y]: n
BRI#6-2 (y/n) [n]: n
BRI#7-1 (y/n) [y]: y
BRI#7-2 (y/n) [n]: y
Select the group/channel to change
    1.LAN
                         4.BRI#7-1 5.BRI#7-2
    2.GroupA
              3.GroupB
Select the number : 2,4
GroupA IP Tunnel (1.use 2.not use) [2] : 1
     remote (1:router 2:bridge) [1]:
BRI#7-1 IP Tunnel (1.use 2.not use) [2] : 2
     remote (1:router 2:bridge) [1]:
Selected the filtering (1:DDP 2:service 3:nothing) [3]:
```

図3-77 AppleTalkルーティング設定例

```
AppleTalk routing parameter(s) are set to the following values.
<AppleTalk routing parameter(s)>
                                 seed network
   group/channel routing
                            remote port start end
                                                 number
   1
                                               10
   LAN
             AppleTalk,IP Tunnel ----- yes
                                                      2
            AppleTalk,IP Tunnel router --- ----- -----
   GroupA
  GroupB
            AppleTalk, IP Tunnel bridge yes 100 100 -----
  ISDN#6-1 not use AppleTalk routing
  ISDN#6-2
            not use AppleTalk routing
   ISDN#7-1
             AppleTalk
                       router --- ---- -----
  ISDN#7-2
            AppleTalk, IP Tunnel bridge yes 10000 10001 -----
  filtering:not use
Set OK (y/n)? [y]:
```

図3-78 AppleTalkルーティング設定例

#### 3.17.3 AppleTalkのISDNリモートターゲットの設定

ワーク シート

本設定は,ワークシート「AppleTalkリモートターゲット編」を参照して設定を行います. ( 「3.2.19 ワークシート「AppleTalkリモートターゲット編」」)

ISDNを選択した場合, AppleTalkルーティングを行うISDNリモートターゲットの対応テー ブルを設定します.最大80エントリ設定できます.

\*\*\* Set AppleTalk address target configuration \*\*\*
 1. change 2. delete 3. add 4. display 5. end
Select the number. [5]:

図3-79 AppleTalkリモートターゲットの設定メニュー

以下に, AppleTalkリモートターゲットテーブルの追加例を示します.

```
<Add AppleTalk address target>
address []: 30
<Target index>
1. Osaka
2. Tokyo
Select the number of target index []: 1
address target
30 Osaka
Add OK (y/n)? [y]:
```

図3-80 AppleTalkリモートターゲットテーブルの追加例

AppleTalkリモートターゲットのエントリの設定は,設定メニュー画面で以下のコマンドを 選択して行います.

- change....... エントリを変更します.変更したいエントリの番号を入力します.
- delete ......エントリを削除します.削除したいエントリの番号を入力します.
- add .....エントリを追加します.
- display ....... エントリを表示します.表示したいエントリの「target」を入力します.
- end ...... 設定を終了します.

ただし、エントリが1つもない状態で「change」、「delete」を選択すると「Input error!」 と表示され、設定できません.また、「display」を選択すると「no entry.」と表示されます. すでに最大エントリ(80エントリ)登録されているところへ新規エントリを追加しようと すると、「Input error!」と表示され設定できません.

#### 3.17.4 外部AppleTalkルータの設定

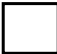

本設定は、ワークシート「外部AppleTalkルータ編」を参照して設定を行います.また、設定項目に関する詳細は、「3.2.20 ワークシート「外部AppleTalkルータ編」」を参照してください.

外部AppleTalkルータの設定例を以下に示します.

```
*** Set AppleTalk routing IP Tunneling exterior router table ***
   1. change 2. delete 3. add 4. display 5. end
Select the number. [5]:
```

図3-81 外部AppleTalkルータ設定画面

外部AppleTalkルータテーブルの追加例を以下に示します.テーブルは,最大128エントリ登録できます.

図3-82 外部AppleTalkルータテーブル追加例

外部AppleTalkルータテーブルのエントリの設定は,設定メニュー画面では以下のコマンドを選択して行います.

- change...... エントリを変更します. 変更したいエントリの番号を入力します.
- delete .....エントリを削除します.削除したいエントリの番号を入力します.
- add .....エントリを追加します.
- display ...... エントリを表示します.
- end ...... 設定を終了します.

ただし,エントリが1つもない状態で「change」,「delete」を選択すると「Input error!」 と表示され,設定できません.また,「display」を選択すると「no entry.」と表示されます. すでに最大エントリ(128エントリ)登録されているところへ新規エントリを追加しようと

すると、「Input error!」と表示され設定できません.

3.17.5 AppleTalk DDP (forward) フィルタリングの設定

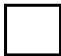

本設定は,ワークシート「AppleTalk DDP フィルタリング編」を参照して設定を行います.( 「3.2.21 ワークシート「AppleTalk DDP (forward) フィルタリング編」」)

DDP (forward) フィルタリングの設定例を以下に示します.

本装置のDDP (forward) フィルタリング機能では,中継を許可するすべてのパケットをフィル タリングテーブルに設定します.テーブルに設定されていないパケットを受信した場合は廃 棄されます.DDP(forward)フィルタリングの設定メニューを図3-83に示します.

\*\*\* Set AppleTalk routing DDP (forward) filtering \*\*\*
 1. change 2. delete 3. add 4. display 5. end
Select the number. [5]:

図3-83 AppleTalk DDP (forward) フィルタリングの設定メニュー

以下に, AppleTalk DDP (forward) フィルタリングテーブルの追加例を示します. テーブルは, 最大64エントリまで設定できます.

メモ:「receive port」「send port」を複数選択するときは,「,」で区切って同時に選択します.

```
<Add AppleTalk routing DDP (forward) filtering data>
dst network start [0]: 1
           end [65535]: 2
           node [0]: 1
src network start [0]: 1
           end [65535]: 2
           node [0]: 2
DDP type (1:RTMP(Rp/Dt) 2:NBP 3:ATP 4:AEP 5:RTMP(Rq) 6:ZIP 7:ADSP 8:all)
[8]: 1
mode (1:full 2:half) [1]: 1
receive port:
   1.LAN(AppleTalk) 2.LAN(IP tunnel)
   3.GroupA 4.GroupB 5.BRI#7-1 6.BRI#7-2
Select the number [1,2,3,4,5,6]: 1,2
send port :
  1.LAN(AppleTalk) 2.LAN(IP tunnel)
              4.GroupB 5.BRI#7-1
                                       6.BRI#7-2
   3.GroupA
Select the number [1,2,3,4,5,6]: 1,2,3,4
AppleTalk routing DDP (forward) filtering data:
  1. dst network start, end: 1,2
                                     host: 1
    dst network start,end: 1,2
                                    host: 2
    DDP type : RTMP
    mode : full
    recv interface: LAN(AppleTalk),LAN(IP tunnel)
     send interface: LAN(AppleTalk),LAN(IP tunnel),GroupA,GroupB
Add OK (y/n)? [y]:
```

#### 図3-84 DDP(forward)フィルタリングの追加例

IPスタティックルートのエントリの設定は,設定メニュー画面で以下のコマンドを選択して 行います.

- change..........エントリを変更します.変更したいエントリの番号を入力します.
- delete ......エントリを削除します.削除したいエントリの番号を入力します.
- add .....エントリを追加します.
- display ...... エントリを表示します.
- end ...... 設定を終了します.

ただし、エントリが1つもない状態で「change」、「delete」を選択すると「Input error!」 と表示され、設定できません.また、「display」を選択すると「no entry.」と表示されます. すでに最大エントリ(64エントリ)登録されているところへ新規エントリを追加しようと すると、「Input error!」と表示され設定できません. 3.17.6 ゾーンリストの設定

ワーク シート

本設定は,ワークシート「AppleTalkゾーンリスト編」を参照して設定を行います.( 「3.2.22 ワークシート「AppleTalkゾーンリスト編」」)

本装置のポートが属するネットワークにおいて,本装置をシードルータとして運用する場合,ゾーンリストを設定する必要があります.ゾーンリストはすべてのポート合わせて256個 設定できます.

```
*** Set AppleTalk routing zone list configuration ***
1. LAN
2. GroupA
3. BRI#7-2
3. end
Select the number. [3]: 1
*** Set AppleTalk routing zone name (LAN) ***
1. change 2. delete 3. add 4. display 5. end
Select the number. [5]:
```

図3-85 ゾーンリストの設定メニュー

ゾーンリストの追加例を以下に示します.

注意:すでにシードルータが存在するネットワークに本装置をシードルータとして立ちあげた場合で他のシードルータとゾーンリストが異なる場合,本装置はノンシードルータとして運用されます.

メモ:ゾーン名は大文字と小文字を区別していないので,設定時の入力文字と確認時の表示文字は必ず しも同じではありません.

初めての登録の場合は、「default zone」にするかどうかの問い合わせはありません.また、 すでに最大ゾーンリスト(256個)登録されているところへ新規ゾーンリストを追加しようとす ると、「Input error!」と表示され、設定できません.

ゾーン名を設定する場合,ポート毎に必ず1つのゾーンをデフォルトゾーンとしなければ なりません.ゾーン名を1つしか設定しなかった場合は,そのゾーンがデフォルトゾーンに なります.

図3-86 AppleTalkゾーンリストの追加例

AppleTalkゾーンリンストのエントリの設定は,設定メニュー画面で以下のコマンドを選択して行います.

- change......エントリを変更します.変更したいエントリの番号を入力します.
- delete ......エントリを削除します.削除したいエントリの番号を入力します.
- add .....エントリを追加します.
- display ...... エントリを表示します.
- end ...... 設定を終了します.

ただし、エントリが1つもない状態で「change」、「delete」を選択すると「Input error!」 と表示され、設定できません.また、「display」を選択すると「no entry.」と表示されます. すでに最大エントリ(256エントリ)登録されているところへ新規エントリを追加しようと すると、「Input error!」と表示され設定できません. 3.17.7 AppleTalkスタティックルーティングの設定

```
ワーク
シート
```

本設定は,ワークシート「AppleTalkスタティックルーティング編」を参照して設定を行います. ( 「3.2.23 ワークシート「AppleTalkスタティックルーティング編」」)

本装置でAppleTalkデータ中継のための自動接続機能を利用する場合,スタティックルー ティングテーブルを設定する必要があります.しかし,「AURP protocol」を「use」にしたと きは,自動接続機能を利用する場合でもスタティックルーティングテーブルの設定は必要あ りません.

```
*** Set AppleTalk static routing configuration ***
   1. change 2. delete 3. add 4. display 5. end
Select the number. [5]:
```

```
図3-87 AppleTalkスタティックルーティングの設定メニュー
```

以下に, AppleTalk スタティックルーティングテーブルの追加例を示します.テーブルは最大 128エントリまで登録できます.

```
<Add AppleTalk static routing data>
dst network start []: 200
         end [100]: 299
type(1.AppleTalk 2.ISDN index 3.IP address) []: 1
gateway network number [0]: 10
     node ID [0]: 20
hop [1]:
send port :
 1.LAN(AppleTalk) 2.LAN(IP tunnel)
  3.GroupA 4.GroupB 5.BRI#7-1 6.BRI#7-2
Select the number [] : 3
AppleTalk static routing data:
   no dst network next router
      (str end) type gateway
                                    hop send port
   299 AppleTalk
       200
                          10 20
    2.
                                       1 GroupA
Add OK (y/n)? [y]:
```

図3-88 AppleTalkスタティックルーティングテーブル追加例

AppleTalkスタティックルーティングテーブルのエントリの設定は,設定メニュー画面で以下のコマンドを選択して行います.

- change....... エントリを変更します. 変更したいエントリの番号を入力します.

- delete ......エントリを削除します.削除したいエントリの番号を入力します.
- add .....エントリを追加します.
- display ...... エントリを表示します.
- end ...... 設定を終了します .

ただし、エントリが1つもない状態で「change」、「delete」を選択すると「Input error!」 と表示され、設定できません.また、「display」を選択すると「no entry.」と表示されます. すでに最大エントリ(128エントリ)登録されているところへ新規エントリを追加しようと すると、「Input error!」と表示され設定できません.

#### 3.17.8 AppleTalkスタティックゾーンテーブルの設定

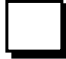

本設定は,ワークシート「AppleTalkスタティックゾーン編」を参照して設定を行います.( 「3.2.24 ワークシート「AppleTalkスタティックゾーン編」」)

注意:スタティックルーティングで設定されたネットワークには,必ず1つ以上スタティックゾーンを 設定する必要があります.正しく設定されていない場合は通信できません.

\*\*\* Set AppleTalk routing static zone table \*\*\*
 1. change 2. display 3. end
Select the number. [3]:

図3-89 スタティックゾーンの設定メニュー

(1) 設定の変更

現在設定されているエントリの変更を行う場合は、「change」を選択します.ゾーンリスト の変更は、まず変更するゾーンリストが所属するネットワーク番号範囲を選択し、次にその ゾーンリストの内容を変更する順で行います.ただし、ゾーンリストが1つもない状態で 「change」を選択するとスタティックルーティングで設定されたネットワーク番号範囲が表示 されます.

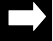

メモ:スタティックゾーンが所属するネットワーク番号範囲は,スタティックルーティングテーブルに 設定されたものから選択します.

図3-90 AppleTalkスタティックゾーンテーブルのネットワーク選択例

```
<Set AppleTalk routing static zone table>
<dst network (start: 1 end: 255)>
1. change 2. delete 3. add 4. display 5. end
Select the number. [5]:
```

図3-91 AppleTalkスタティックゾーンテーブルの設定メニュー

#### - 設定されたエントリの変更

現在設定されているエントリを変更する場合,「change」を選択します.ただし,ゾーンリストが1つもない状態で「change」を選択すると「Input error!」と表示されます.

図3-92 AppleTalkスタティックゾーンテーブルの変更例

INFONET3790 *取扱説明書* 3-139

- 設定されたエントリの削除 現在設定されているエントリを削除する場合,「delete」を選択します.

```
<Delete AppleTalk routing static zone data>
Select the entry number. : 2
Selected AppleTalk routing static zone data:
    no zone
    ______
2. sapporo
Delete OK (y/n)? [n]:
```

図3-93 AppleTalkスタティックゾーンテーブルの削除例

· 設定されたエントリの追加 現在設定されているエントリを追加する場合,「add」を選択します.

図3-94 AppleTalkスタティックゾーンテーブルの追加例

設定されたエントリの表示
 現在設定されているエントリを表示する場合,「display」を選択します.

```
<AppleTalk routing static zone table (max 128 entries)>
no zone
----+-----
1. hiratuka
2. kobe
```

図3-95 AppleTalkスタティックゾーンテーブルの表示例

- 設定の終了

設定を終了する場合,「end」を選択します.すると,「図3-90 AppleTalk スタティック ゾーンテーブルのネットワーク選択例」の画面に戻ります. さらに,「図3-90 AppleTalk スタティックゾーンテーブルのネットワーク選択例」の画面を

(2) 設定されたすべてのエントリの表示

終了する場合は、「ESC」キーを押します.

現在設定されているすべてのエントリを表示する場合,スタティックゾーン設定画面(\*\*\* Set AppleTalk routing static zone table \*\*\*)において「display」を選択します.

図3-96 すべてのAppleTalkスタティックゾーンテーブルの表示例

#### (3) 設定の終了

AppleTalkスタティックゾーンの設定を終了する場合,「end」を選択します.

### 3.18 ブリッジングに関する基本設定

3.18.1 MACアドレスのISDNリモートターゲットの設定

本設定は,ワークシート「MACアドレスリモートターゲット編」を参照して設定を行います. ( 「3.2.25 ワークシート「MACアドレスリモートターゲット編」」)

ISDNを選択した場合,宛先MACアドレスとISDNリモートターゲットの対応テーブルを設定します.最大80エントリ設定できます.

\*\*\* EXP.: Set MAC address target configuration \*\*\*
 1. change 2. delete 3. add 4. display 5.end
Select the number. :

図3-97 MACアドレスリモートターゲットの設定メニュー

以下に,MACアドレスリモートターゲットの追加例を示します.テーブルは,最大80エントリ登録できます.

```
<Add MAC address target>
address []: xx:xx:xx:xx:xx
<Target index>
1. Tokyo 2. Osaka 3. Nagoya
Select the number of target index [1]: 2
address target
xx:xx:xx:xx:xx Osaka
Add OK (y/n)? [y]:
```

図3-98 IPXリモートターゲットデータの追加例

MACアドレスリモートターゲットテーブルのエントリの設定は,設定メニュー画面で以下のコマンドを選択して行います.

- change..........エントリを変更します.変更したいエントリの番号を入力します.

- delete ......エントリを削除します.削除したいエントリの番号を入力します.
- add .....エントリを追加します.
- display ...... エントリを表示します.
- end ...... 設定を終了します.

ただし、エントリが1つもない状態で「change」、「delete」を選択すると「Input error!」 と表示され、設定できません.また、「display」を選択すると「no entry.」と表示されます. すでに最大エントリ(80エントリ)登録されているところへ新規エントリを追加しようと すると、「Input error!」と表示され設定できません.

ワーク シート

3.18.2 ブリッジング機能の設定

ワーク シート

本設定は,ワークシート「ブリッジング編」を参照して設定を行います. ( 「3.2.26 ワークシート「ブリッジング編」」)

ブリッジング機能の設定例を図3-99,図3-100に示します.

```
*** Set bridging configuration ***
<Bridging parameter(s)>
   bridging interface:GroupA,GroupB,BRI#6-1
   STP
                    :not use
   static filtering :not use
Do you change (y/n)? [n]: y
bridging interface :
    1.GroupA
                2.GroupB
                            3.BRI#6-1 4.BRI#6-2
    5.BRI#7-1 6.BRI#7-2
Select the number [1,2,3]: 1,2,3,4,5,6
static filtering (1:use 2:not use) [1]: 1
Bridging parameter(s) are set to the following values.
<Bridging parameter(s)>
   bridging interface:GroupA,GroupB,BRI#6-1,BRI#6-2,BRI#7-1,BRI#7-2
   STP
                     :use
   static filtering :use
Set OK (y/n)? [y]:
```

図3-99 ブリッジング機能設定例(ISDN選択時)

```
*** Set bridging configuration ***
<Bridging parameter(s)>
  bridging interface:
   STP
                     :not use
   static filtering :not use
Do you change (y/n)? [n]: y
bridging interface :
     1.HSD#1
Select the number []: 1
STP (1:use 2:not use) [2]: 1
static filtering (1:use 2:not use) [2]: 1
Bridging parameter(s) are set to the following values.
<Bridging parameter(s)>
   bridging interface:HSD#1
   STP
                     :use
   static filtering :use
Set OK (y/n)? [y]:
```

図3-100 ブリッジング機能設定例(HSD選択時)

3.18.3 送信元 / 宛先フィルタリングの設定

ワーク シート

送信元フィルタリングの設定は,ワークシート「送信元フィルタリング編」を参照して設定を行います.( 「3.2.27 ワークシート「送信元フィルタリング編」)

ワークシート

宛先フィルタリングの設定は,ワークシート「宛先フィルタリング編」を参照して設定を行います.( 「3.2.28 ワークシート「宛先フィルタリング編」」)

送信元 / 宛先フィルタリング機能の設定例を図3-101に示します.

```
*** Set static address filtering configuration ***
1. default (handling of the other address that not include the filtering
table)
2. source filtering data
3. destination filtering data
4. end
Select the number. [4]:
```

図3-101 アドレスフィルタリングパラメータ設定メニュー

- default フィルタリングテーブルに設定されていないMACフレームを受信した場合の処理方法を 選択します.
- source filtering data 送信元MACアドレスによるフィルタリングテーブルの設定を行います.
- destination filtering data 宛先MACアドレスによるフィルタリングテーブルの設定を行います.
- end MACアドレスによるフィルタリングの設定を終了します.

(1) アドレスフィルタリングのデフォルトの設定

「default」では,フィルタリングテーブルに設定されていないフレームの処理方法を選択します.送信元アドレスによるフィルタリングテーブルと宛先アドレスによるフィルタリングテーブルのそれぞれに対して選択します.

```
<Static address filtering parameter(s)>
source default :forward
destination default:forward
Do you change (y/n)? [n]: y
source default (1:forward 2:discard) [1]:2
destination default (1:forward 2:discard) [1]:
Static address filtering parameter(s) are set to the following values.
<Static address filtering parameter(s)>
source default :discard
destination default:forward
Set OK (y/n)? [n]:y
```

図3-102 アドレスフィルタリングのデフォルトの設定例

(2) 送信元アドレスフィルタリングの設定 「source filtering data」では,送信元フィルタリングテーブルの設定を行います.

```
*** Set source filtering configuration ***
   1. change 2. delete 3. add 4. display 5. end
Select the number. :
```

図3-103 送信元アドレスフィルタリングテーブル設定メニュー

以下に,送信元アドレスフィルタリングテーブルの追加例を示します.テーブルは,最大 64エントリ登録できます.

```
<Add source filtering data>
source address [00:00:00:00:00]: xx:xx:xx:xx:xx
send interface:
    1.GroupA   2.GroupB   3.BRI#6-1   4.BRI#6-2
    5.BRI#7-1   6.BRI#7-2   7.nothing
Select the number [1,2,3]: 1,2,3
source filtering data:
    1. source address : xx:xx:xx:xx:xx
    send interface : GroupA,GroupB,BRI#6-1
Add OK (y/n)? [y]:
```

図3-104 送信元アドレスフィルタリングテーブルの追加例

送信元アドレスフィルタリングのエントリの設定は,設定メニュー画面で以下のコマンド を選択して行います.

- change......エントリを変更します.変更したいエントリの番号を入力します.
- delete ......エントリを削除します.削除したいエントリの番号を入力します.
- add .....エントリを追加します.
- display ...... エントリを表示します.
- end ...... 設定を終了します.

ただし、エントリが1つもない状態で「change」、「delete」を選択すると「Input error!」 と表示され、設定できません.また、「display」を選択すると「no entry.」と表示されます. すでに最大エントリ(64エントリ)登録されているところへ新規エントリを追加しようと すると、「Input error!」と表示され設定できません.

メモ:エントリを表示する場合,「send interface」に「nothing」が設定されている場合,「send interface」には何も表示されません.

(3) 宛先アドレスフィルタリングテーブルの設定 設定方法は,「(2) 送信元アドレスフィルタリングの設定」と同じです.

#### 3.18.4 プロトコルフィルタリングの設定

ワーク シート

プロトコルフィルタリングの設定は,ワークシート「プロトコルフィルタリング編」を参照して 設定を行います.(「3.2.29 ワークシート「プロトコルフィルタリング編」」)

プロトコルフィルタリング機能の設定方法は「3.18.3 送信元 / 宛先フィルタリングの設定」と最大エントリ数を除いて同じです.プロトコルフィルタリングは,最大32エントリ設定できます.

```
*** Set protocol filtering configuration ***
1. default (handling of the other protocol that not include the filtering
table)
2. filtering table
3. end
Select the number. [3]:
```

図3-105 プロトコルフィルタリング設定メニュー

- default フィルタリングテーブルに設定されていないMACフレームを受信した場合の処理方法を 選択します.
- filtering table プロトコルによるフィルタリングテーブルの設定を行います.
- end プロトコルによるフィルタリングの設定を終了します.

### 3.19 SNMPに関する基本設定

SNMPエージェント機能に関する設定は,ワークシート「SNMP編」を参照して設定を行います.( 「3.2.30 ワークシート「SNMP編」」)

#### 3.19.1 SNMPパラメータの設定

SNMPパラメータの設定例を図3-106に示します.

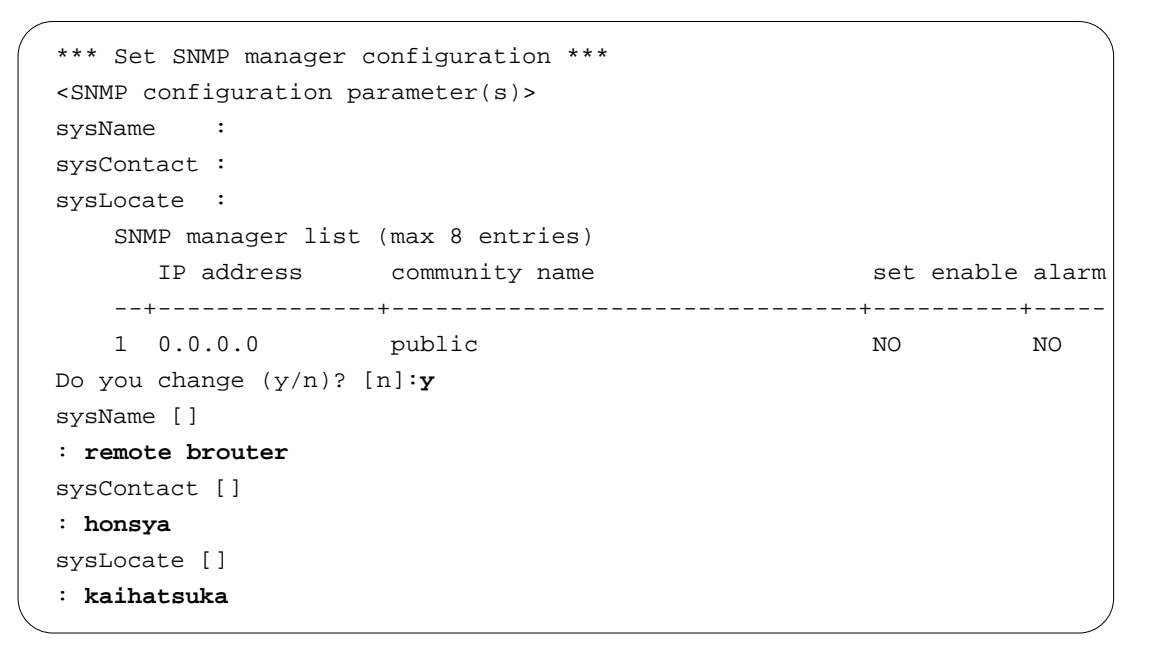

図3-106 SNMPパラメータ設定例

#### 3.18.2 SNMPマネージャリストの設定

SNMPマネージャリストの設定例を図3-107に示します.

#### 図3-107 SNMPマネージャリストの設定例

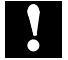

注意:SNMPマネージャを設定するときは以下の点に注意してください.

- SNMPマネージャのエントリは, IPアドレスの昇順に並べ変えられますので, 入力した順番には 表示されません.
- IPアドレスとコミュニティ名が同じエントリは登録できません.新規登録の場合に,すでに存在 するエントリと同じIPアドレスを入力し,すでに存在するエントリと同じコミュニティ名を入力 すると「Input error!」と表示され,設定できません.

以下に,SNMPマネージャリストの追加例を示します.テーブルは,最大8エントリ登録できます.

| <add manager="" snmp=""></add>           |      |
|------------------------------------------|------|
| IP address [0.0.0.0]: <b>192.168.5.1</b> |      |
| community name [public]                  |      |
| :                                        |      |
| set enable(1:YES 2:NO) [2]: 1            |      |
| alarm(1:YES 2:NO) [2]:                   |      |
| SNMP manager:                            |      |
| IP address community name set enable a   | Larm |
| +++++++                                  |      |
| 192.168.5.1 public YES NO                | )    |
| Add OK (y/n)? [y]:                       | J    |
|                                          |      |

図3-108 SNMPマネージャリストの追加例

SNMPマネージャリストのエントリの設定は,設定メニュー画面で以下のコマンドを選択して行います.

- change エントリを変更します.変更したいエントリの番号を入力します.
- delete エントリを削除します.削除したいエントリの番号を入力します.
- add エントリを追加します.
- display エントリを表示します.表示したいエントリの「dst address」を入力します.
- end 設定を終了します.

ただし、エントリが1つもない状態で「change」、「delete」を選択すると「Input error!」 と表示され、設定できません.また、「display」を選択すると「no entry.」と表示されます. すでに最大エントリ(8エントリ)登録されているところへ新規エントリを追加しようとす ると、「Input error!」と表示され設定できません.

### 3.20 設定内容の確認

すべての設定が完了すると,設定内容の確認を行うことができます.確認を行う場合には,次のメニューにおいて「y」キーを入力します.「n」キーを入力すると,次のメニューに移ります.(「3.7設定情報の表示」)

Now you have set all configurations! Do you display the configurations (y/n)? [y]:

図3-109 設定内容確認の問い合わせメニュー

# 3.21 設定内容の適用

最後に設定後の動作を選択します.

```
Do you display the configurations (y/n)? [n]:
    1. Save new parameter(s) and reset
    2. Save new parameter(s) only
    4. Quit (no save and no reset)
Select the number. :
```

図3-110 設定後動作メニュー(1)

- Save new parameter(s) and reset 設定内容を保存後,装置をリセットします.
- Save new parameter(s) only 設定内容の保存のみを行います.
- Configurations set again これまで入力した値をデフォルト値として再度最初のメニューより設定を行います.
- Quit (no save and no reset)
   入力したデータを無効にしてメインメニューへ移行します。

# 4章 拡張設定

この章では,装置の拡張設定について説明します. 拡張設定とは,基本設定で設定できない細かな設定をさします. この章の内容を以下にまとめます.

- 拡張設定の流れ
- データリンクに関する設定
- ブリッジングに関する拡張設定
- ICMPリダイレクトメッセージの設定
- IPに関する拡張設定
- IPXに関する拡張設定
- AppleTalkに関する拡張設定
- SNMPに関する拡張設定
- リモートファイルメンテナンスの設定
- データ別優先制御に関する拡張設定
- トラヒックロギング
- 呼確立リミッタの設定
- リモートターゲットの設定
- ルータグループ機能の設定

注意:基本設定の前に拡張設定を行ってはいけません.

### 4.1 拡張設定の流れ

拡張設定は、メインメニューの「configuration set (expert)」で行います.設定を行うために は、管理者資格(スーパーモード)になっている必要があります.( 「3.5 管理者資格 への移行」) 一般資格(ノーマルモード)のまま「configuration set (expert)」を選択した場 合には、「User mode mismatch!」と表示され設定できません.

拡張設定は,設定項目が関連したグループに分かれています.必要な部分を各グループ単 位で設定を行います.グループ単位の設定動作を図4-1に示します.

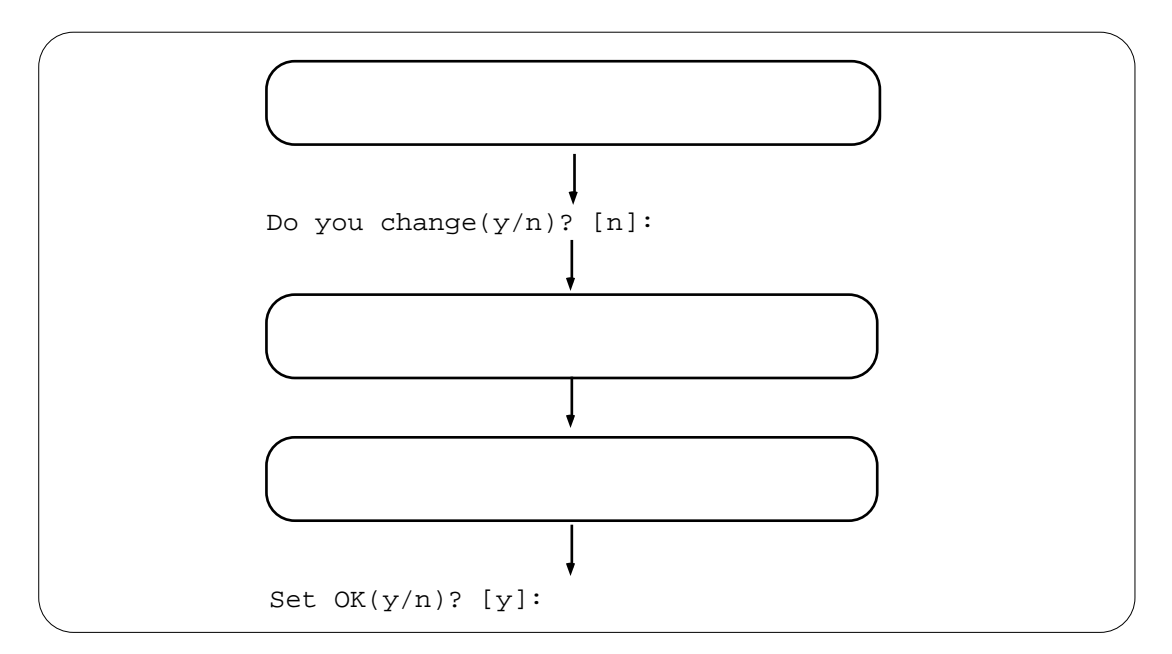

図4-1 拡張設定入力の流れ

- 「設定値の表示」の部分では,設定を行う項目の現在の値を表示します.表示されている項目を設定する場合は,「Do you change(y/n)? [n]:」で「y」キーを入力します.「設定」の部分が表示されます.「n」キーを入力した場合は,拡張設定のメニューに戻ります.
- 「設定」の部分で設定を行います.
- グループ内の設定が終了すると、設定した内容を「設定値の再表示」の部分に表示し、「Set OK(y/n)? [y]:」が表示されます.設定内容を確認し、「y」キーまたは「リターン」キーを入力すると拡張設定のメニューに戻ります.この時、設定値は装置内メモリに保存されます.「設定値の再表示」で「n」キーを入力することで、再度設定することができます.「n」キーを入力した場合は設定値は装置内メモリには保存されません.
- 各々のメニューの設定が終了し,メインメニューへ戻る場合は,「ESC」キーを押します.
- 4-2 INFONET3790 取扱説明書

拡張設定のメニューを図4-2に示します.

\*\*\* Expert mode (configuration) menu \*\*\* 1. datalink 2. bridging 3. ICMP redirect 4. IP routing 5. IPX routing 6. AppleTalk routing 7. SNMP 8. remote file maintenance 9. packet priority control 10. traffic logging 11. limitation of ISDN connection period ISDN**選択時のみ** 12. remote target ISDN**選択時のみ** 13. router grouping ISDN**選択時のみ** Select the number. :

図4-2 拡張設定メニュー

- datalink WAN回線に関する設定を行います.( 「4.2 データリンクに関する設定」)
- bridging
   ブリッジング機能に関する設定を行います.( 「4.3 ブリッジングに関する拡張設 定」)
- ICMP redirect
   ICMP リダイレクト機能に関する設定を行います.(「4.4 ICMPリダイレクトメッセージの設定」)
- IP routing IPルーティングに関する設定を行います.( 「4.5 IPに関する拡張設定」)
- IPX routing IPXルーティングに関する設定を行います.(「4.6 IPXに関する拡張設定」)
- AppleTalk routing
   AppleTalkルーティング機能に関する設定を行います.(「4.7 AppleTalkに関する 拡張設定」)

- SNMP SNMPエージェント機能に関する設定を行います.( 「4.8 SNMPに関する拡張設 定」)
- remote file maintenance
   システムのアップデート等保守に関する設定を行います.( 「4.9 リモートファイ ルメンテナンスの設定」)
- packet priority control
   データ別優先制御機能に関する設定を行います.(「4.10 データ別優先制御に関する拡張設定」)
- traffic logging トラヒックロギング機能に関する設定を行います.( 「4.11 トラヒックロギング に関する設定」)
- limitation of ISDN connection period (ISDN選択時のみ)
   呼確立リミッタに関する設定を行います.( 「4.12 呼確立リミッタの設定」)
- remote target (ISDN選択時のみ)
   リモートターゲットの設定を行います.( 「4.13 リモートターゲットの設定」)
- router grouping (ISDN選択時のみ)
   ルータグループ化機能に関する設定を行います.( 「4.14 ルータグループ化機能の設定」)

# 4.2 データリンクに関する設定

WAN回線のデータリンクの設定を行います.WAN回線に関する拡張設定は,メニュー画面で「configuration set (expert)」を選択後「datalink」を選択することで設定できます.

```
*** EXP.: Set datalink extension configuration ***
    1.HSD#1 2.HSD#2 3.HSD#3
Select the number. : 1
<Datalink extension parameter(s)>
                            HSD#1
   watching line
                                 on
   data compress
                                no
  PPP send retry
                                10
   PPP restart timer (10ms)
                               100
  PPP loop timer (sec)
                                10
Do you change (y/n)? [n]: y
```

図4-3 データリンクの設定画面例(HSD選択時)

```
*** EXP.: Set datalink extension configuration ***
   1.GroupA 2.TetsuG 3.GroupB 4.BRI#6-1 6.BRI#7-2
   5.BRI#6-2 6.BRI#7-1
Select the number : 1
<Datalink extension parameter(s)>
                              GroupA
   watching line
                                  on
   interface up mode
                              always
   data compress
                                 no
                                  1
   congestion timer (sec)
   max retry calling
                                  8
   PPP send retry
                                 10
                              100
   PPP restart timer (10ms)
   PPP loop timer (sec)
                                 10
   idle timer
                                 60
                  (sec)
Do you change (y/n)? [n] : y
watching line(1:on 2:off) [1]:
interface up mode (1:always 2:normal) [1]:
data compress (1:auto 2:no 3:fixed) [2]:
congestion timer (sec) [1]:
max retry calling [8]:
PPP send retry [10]:
PPP restart timer (10ms)[100]:
PPP loop timer (sec)[10]:
idle timer (sec)[60]:
EXP.: Datalink extension parameter(s) are set to the following values.
                              GroupA
   watching line
                                  on
   interface up mode
                              always
   data compress
                                 no
                                  1
   congestion timer (sec)
   max retry calling
                                  8
   PPP send retry
                                 10
                                100
   PPP restart timer (10ms)
   PPP loop timer (sec)
                                 10
   idle timer
                  (sec)
                                 60
Set OK (y/n)? [y]:
             <u>図4-4</u>データリンクの設定画面例(ISDN選択時)
```

#### (1) WAN回線(HSDまたはISDN)の設定

- watching line
- RESED
   WAN回線上のフラグ同期監視モード.

   設定範囲:
   1:on(監視する)

   2:off(監視しない)

導入時の設定: 1:on

- interface up mode (ISDN選択時のみ)

ISDN回線インタフェース状態.

設定範囲:1: alwaysISDN回線の接続 / 切断にかかわらずISDN回線から得たルーティング情報を常に有効とする.2: normalISDNの回線接続時のみISDN回線から得たルーティング情<br/>報を常に有効とする.

導入時の設定: 2:normal

メモ:本設定はISDNを利用してIPルーティングを行う場合で,ISDNを着信専用,手動,指定時刻による接続にした場合に必要となります.

RESED

注意:「interface up mode」とその他の条件によって, IP/IPXのダイナミックルーティング機能が使用 できない場合があります( 「3.2.6 ワークシート「ISDN通常回線編」」)).

#### data compress

RESED

データ圧縮の方法を設定します.「auto」を選択すると,接続相手と圧縮アルゴリズムの ネゴシエーションを行います.ネゴシエーションが完了すれば圧縮データの送受信を行 い,完了できなければ圧縮データの送受信は行いません.「no」を選択するとネゴシエー ションを行いません(データ圧縮の動作を行いません).「fixed」を選択すると,ネゴ シエーションは行いますが,その結果にかかわらず圧縮データの送受信を行います.デー タ圧縮の設定は,接続相手と同じものを選択してください.

設定範囲: 1:auto (実行) 2:no (非実行) 3:fixed (圧縮固定) 導入時の設定: 2:no

-

RESED

congestion timer (ISDN#1のみ)
 輻輳継続許容時間.設定された時間以上輻輳状態が継続した場合,自動トラヒック分散
 機能を開始します.

設定範囲: 1 ~ 3600 [sec] 導入時の設定: 1

- max retry calling (ISDN選択時のみ)

| RESED | 相手あるいは網の障害により接続している回線が切断された場合に行うリトライの回数.<br>設定範囲: 0(リトライなし)<br>1 ~ 254(リトライ回数)<br>255(無限回)<br>導入時の設定: 8                                                                                                    |
|-------|----------------------------------------------------------------------------------------------------|
|       | メモ:手動,中継データによるISDN接続失敗時にはリトライは行いません.                                                                                                    |
| RESE  | <ul> <li>PPP send retry</li> <li>PPP最大パケット再送回数.PPPのリンク確立に失敗した場合,リンク確立要求を設定された回数分再送します.</li> <li>設定範囲: 0 ~ 255</li> <li>導入時の設定: 10</li> </ul>                                                                                              |
| RESED | - PPP restart timer<br>PPP リスタートタイマ値.リンク確立要求を再送する場合のタイマ値.<br>設定範囲: 100 ~ 6000 [10msec]<br>導入時の設定: 100                                                                                                    |
| RESE  | <ul> <li>PPP loop timer</li> <li>PPPのネゴシエーションの無限ループを検出するタイマ値.タイマが満了するまでPPPの<br/>ネゴシエーションを継続します.</li> <li>設定範囲: 1 ~ 60 [sec]</li> <li>導入時の設定: 10</li> </ul>                                                                                |
| RESED | <ul> <li>idle timer (ISDN選択時のみ)</li> <li>ISDN回線の無通信監視タイマ.中継データによる自動切断を行う場合,タイマが満了するまで無通信状態が継続した時に回線を切断します.また,トラヒック分散を自動終了する場合,トラヒックが減少してトラヒック分散回線で無通信状態が継続した時にトラヒック分散を終了します.</li> <li>設定範囲: 1 ~ 3600 [sec]</li> <li>導入時の設定: 60</li> </ul> |
|       | メモ:idle timerの設定は,相手先との距離により課金単位を目安にして設定すると効率的です.以下に<br>設定の目安を記述しますので参考にしてください.                                                                                                    |

例:3分毎に10円ずつ課金される場合 idle timer:1801分毎に100円ずつ課金される場合 idle timer:60

# 4.3 ブリッジングに関する拡張設定

ブリッジングに関する拡張設定を行います.ブリッジング機能の拡張機能はメニュー画面で「configuration set (expert)」を選択後「 bridging」を選択することで設定できます.

```
*** EXP.: Bridging configuration menu ***
1. STP(general)
2. STP(each line)
3. filtering database agetime
4. bridge max forward delay
Select the number. :
```

#### 図4-5 ブリッジング機能拡張設定メニュー

#### 4.3.1 STPの設定

#### (1) STP (装置単位)の設定

図4-5で「STP(General)」を選択すると以下の画面が表示されます.

```
*** EXP.: Set STP configuration ***
<STP general parameter(s)>
    bridge priority : 32768
    max age (sec) : 20
    hello time (sec) : 2
    forward delay (sec): 15
Do you change (y/n)? [n]:
bridge priority [32768]:
    max age (sec) [20]:
    hello time (sec) [2]:
    forward delay (sec) [15]:
Set OK (y/n)? [y]:
```

#### 図4-6 STP(装置単位)の設定例

RESED - bridge priority

ルートブリッジ(Root Bridge)を決定するために使用するブリッジ優先度(Bridge Priority)を
 設定します.
 設定範囲: 0~65535
 導入時の設定: 32768

- (RESE) max age
   本装置がルートブリッジになった場合に送信するBPDU内の最大エージ時間(Max age)として使用する値を設定します.
   設定範囲: 6~40[sec]
   導入時の設定: 20
- RESET hello time
   本装置がルートブリッジになった場合に送信するBPDU内のハロータイム(Hello Time)として使用する値を設定します.本装置がルートブリッジの場合はBPDUはこの時間間隔で送信されます.
   設定範囲: 1~10[sec]
   導入時の設定: 2
- FESED forward delay
   本装置がルートブリッジになった場合に送信するBPDU内のフォワード遅延(Forward Delay)として使用する値を設定します.本装置がルートブリッジの場合は,ポートの状態がフォワードに遷移する時のフィルタリングデータベース(アドレス学習テーブル)のエージングタイマに使用されます.
   設定範囲: 4~30[sec]
   導入時の設定: 15
- $\rightarrow$
- メモ: max age, hello timeおよびforward delayの設定は以下の関係式を満たすように設定します. 2 × (forward delay - 1) max age 2 × (hello time + 1)

(2) STP(各回線)の設定

図4-5で「STP(each line)」を選択すると以下の画面が表示されます.ここでは,変更する チャネルを選択し,そのチャネルに関する設定を行います.チャネルの選択肢は,LANと 「bridging interface」で選択されたグループ/チャネルとする.

```
*** EXP.: Set STP configuration ***
<STP each line parameter(s)>
   1.LAN
            3.GroupB 4.BRI#6-1 5.BRI#6-2
    2.GroupA
    6.BRI#7-1 7.BRI#7-2
Select the number : 2
   interface priority path cost domain
   128
                 15625
                       off
   GroupA
Do you change (y/n)? [n]: y
priority [128]:
path cost [15625]:
domain (1:on 2:off) [2]: on
   interface priority path cost domain
   GroupA
          128
                 15625
                          on
```

図4-7 STP(各回線)の設定例

- RESED priority
   ポートの優先度(Port Priority)を設定する.
   設定範囲: 0 ~ 255
   導入時の設定: 128
- RESED pathcost ポートのパスコスト(Path Cost)を設定する. 設定範囲: 1 ~ 65535 導入時の設定: LAN:100 HSD (64Kbps):15625 (128Kbps):7813 ISDN:15625
- RESED domain
   STPドメインを分離するかどうかを選択します.分離する場合はBPDUを中継しない. (LANでは設定不可)
   設定範囲:

   1:on(分離する)
   2:off(分離しない)

導入時の設定: 2:off
4.3.2 アドレス学習テーブルのエージアウト時間 アドレス学習テーブルのエージアウト時間を設定します.

```
*** EXP.: Set filtering database agetime parameter(s) ***
    agetime (sec): 300
Do you change (y/n)? [n]: y
agetime (sec) [300]: 200
EXP.: Filtering database agetime parameter(s) is set to the following
values.
    agetime (sec): 200
Set OK (y/n)? [y]:
```

図4-8 アドレス学習テーブルエージアウト時間設定例

#### agetime RESET -アドレス学習テーブルのエージアウト時間を設定する. 設定範囲: 10~100000[sec] 導入時の設定: 300

# 4.3.3 フレームの最大中継遅延時間

フレームの最大中継遅延時間を設定します.

```
*** EXP.: Set bridge max forward delay parameter(s) ***
    bridge max forward delay (10msec): 200
Do you change (y/n)? [n]: y
bridge max forward delay (10msec) [200]: 50
EXP.: Bridge max forward delay parameter(s) is set to the following values.
    bridge max forward delay (10msec): 50
Set OK (y/n)? [y]:
```

図4-9 フレームの最大中継遅延時間設定例

**RESED** - bridge max forward delay ブリッジングフレームの最大中継遅延時間を設定します.ブリッジングフレームの受信 後中継するまでに最大中継遅延時間以上の時間が経過した場合にはそのフレームを廃棄 します. 設定範囲: 50 ~ 400 [10msec] 導入時の設定: 400

## 4.4 ICMPリダイレクトメッセージの設定

ICMPリダイレクト機能に関する設定を行います.ICMPリダイレクト機能はメインメニューで「configuration set (expert)」を選択後「ICMP redirect」を選択して設定します.

```
*** EXP.: Set ICMP redirect configuration ***
<ICMP redirect parameter(s)>
         : on
   mode
   preference: 20
   interface : LAN,GroupA,GroupB,BRI#7-1,BRI#7-2
    trust gateways list (max 10 entries)
       All gateways
Do you change (y/n)? [n]: y
mode (1:on 2:off) [1]:
preference [20]:
interface :
    1.LAN
     2.GroupA
                3.GroupB 4.BRI#6-1 5.BRI#6-2
     6.BRI#7-1
                7.BRI#7-2
Select the number [1,2,3,4,5]
<Set trust gateways list>
   trust gateways list (max 10 entries)
       All gateways
Do you change (y/n)? [n]: y
   1. change 2. delete 3. add 4. end
Select the number. : 3
<Add trust gateway data>
trust gateway []: 192.168.1.1
trust gateway data:
    1. 192.168.1.1
Add OK (y/n)? [y]:
```

図4-10 ICMPリダイレクトメッセージ設定例

RESED - mode

ICMPリダイレクトメッセージを受信する / しないを設定します.「受信する」に設定した場合は,ICMPリダイレクトメッセージによりルーティング情報の学習を行います.
 設定範囲: 1:on(受信する)
 2:off(受信しない)
 導入時の設定: 1:on

注意:本設定はIPルーティング動作をしない場合のみ有効となります.IPルーティング動作をする場合は,設定値に関係無く,ICMPリダイレクトメッセージ受信によるルーティング情報の学習は行いません.

#### **RESED** - preference

ICMPリダイレクトメッセージによるルーティング情報の優先順位を設定します.同じ宛 先に対するルーティング情報がRIP,スタティックルート,またはICMPリダイレクト メッセージ受信で重複した場合,この「preference」値で有効とするルート情報の優先順 位をつけます.経路を選択する際は,「preference」値の小さな値のルーティング情報が 有効となります.「preference」値はRIPが100固定,スタティックルートが導入時の設定 で50です.(「3.2.10 ワークシート「IPスタティックルーティング編」」)ま た,直接インタフェースに接続されたネットワークに対するルーティング情報の場合は, インタフェースで設定したルーティング情報の場合は,インタフェースで設定したルー ティング情報に対する「preference」値(導入時の設定が0)も考慮する必要があります. (4.5.2 RIPインタフェースの設定) 設定範囲: 0 ~ 255 導入時の設定: 20

- Interface
   ICMPリダイレクトメッセージを受信するインタフェースを設定します.設定されていないインタフェースからICMPリダイレクトメッセージを受信してもルーティング情報の学習は行いません.
   設定範囲: LAN,「bridging interface」で選択されたグループおよびチャネル
   導入時の設定: LAN,「bridging interface」で選択されたグループおよびチャネル
- Trust gateway
   ICMPリダイレクトメッセージを受信する送信元ゲートウェイのIPアドレスを設定します.設定されたゲートウェイ以外からのICMPリダイレクトメッセージは受信しません.
   設定範囲: xxx.xxx.xxxの形式(最大10エントリ)
   導入時の設定: All gateways(すべてのゲートウエイから,ICMPリダイレクトメッセージを受信する)

「trust gateway」のエントリの設定は,設定メニュー画面で以下のコマンドを選択して行います.

- change.....エントリを変更します.
- delete .....エントリを削除します.
- add .....エントリを追加します.
- end ...... 設定を終了します.

## 4.5 IPに関する拡張設定

IPルーティング機能に関する拡張設定を行います.IPルーティグの拡張機能はメインメニューで「configuration set (expert)」を選択後「IP routing」を選択することで設定できます.

```
*** EXP.: IP routing configuration menu ***
1. RIP motion
2. RIP interface
3. RIP filtering (accept gateway)
4. RIP filtering (propagate gateway)
5. RIP filtering (interface accept)
6. RIP filtering (interface propagate)
7. proxy ARP
8. static routing
9. IP filtering (forward)
10. IP filtering (discard)
11. OSPF configuration
Select the number. :
```

```
図4-11 IPルーティング拡張設定メニュー
```

- RIP motion RIPの動作に関する拡張設定を行います.
- RIP interface RIPのインタフェースに関する動作を設定します.
- RIP filtering(accept gateway) 送信元ゲートウェイ単位で受信するルーティング情報を制限します.
- RIP filtering(propagate gateway) 送信元ゲートウェイ単位で送信するルーティング情報を制限します.
- RIP filtering(interface accept) 送信元インタフェース単位で受信するルーティング情報を制限します.
- RIP filtering(interface propagate) 送信元インタフェース単位で送信するルーティング情報を制限します.
- proxy ARP Proxy ARP(代理ARP)に関する設定を行います.

- static routing スタティックルーティングテーブルを設定します.この設定は基本設定で行う「3.15.2 IPスタティックルーティングの設定」と同じです.
- IP filtering(forward)
   中継パケットのフィルタリングテーブルの設定を行います.この設定は基本設定で行う「3.15.3 IPパケットフィルタリングの設定」と同じです.
- IP filtering(discard)
   中継パケットのフィルタリングテーブルの設定を行います.IPパケットフィルタリング機能を使用する場合,「IP filtering(forward)」で設定されたパケットでも本テーブルに設定されたパケットは中継しません.
- OSPF configuration OSPFに関する設定を行います.
- DHCP relay agent DHCPリレーエージェント機能に関する設定を行います.

4.5.1 RIP(IP)に関する拡張設定

RIPの動作に関する拡張設定を行います.

```
*** EXP.: Set RIP(IP) motion configuration ***
1. motion parameter(s)
2. trust gateways
3. source gateways
4. end
Select the number. [4]: 1
```

図4-12 RIP動作モード設定メニュー

## (1) RIPの動作モードの設定

「motion parameter(s)」を選択して, RIPの動作モードの設定を行います.

```
*** EXP.: Set RIP(IP) motion configuration ***
<RIP(IP) motion parameter(s)>
    mode      : supplier
    default metric: 16
Do you change (y/n)? [n]: y
mode (1:supplier 2:point to point 3:quiet 4:off) [1]:
default metric [16]:

EXP.: RIP(IP) motion parameter(s) are set to the following values.
<RIP(IP) motion parameter(s)>
    mode            : supplier
    default metric: 16
Set OK (y/n)? [y]:
```

#### 図4-13 RIP動作モード設定例

RESED mode RIPの動作モードを設定します. (ブロードキャストのインタフェースにはブロード 設定範囲: 1: supplier キャスト,ポイントツーポイントのインタフェース には相手アドレス宛てにRIPの定期 updateおよび trig gered update を送信する.) 2 : point to point (source gateway (下記)で設定されたゲート ウェイ宛てにRIPの定期 updateおよびtriggered updateを送信する.) 3 : quiet (RIPの定期updateおよびtriggered updateを送信しな L I) 4 : off (RIPを動作しない.) 導入時の設定: 1 : supplier

- default metric

OSPFで獲得したルーティング情報をRIPで送信する場合のメトリック値.これは,OSPF を使用する場合に必要な項目ですので,OSPFを使用しない場合は,導入時の設定のまま でかまいません. 設定範囲: 0 ~ 16

導入時の設定: 16

(2) トラストゲートウェイの設定

「trust gateways」を選択して,有効なルーティング情報を提供してくれるゲートウェイ(ト ラストゲートウェイ)を登録します.

\*\*\* EXP.: Set RIP(IP) motion (trust gateways) configuration \*\*\*
 1. change 2. delete 3. add 4. display 5. end
Select the number. :

図4-14 トラストゲートウェイ設定メニュー

RESED - trust gateway

有効なルーティング情報を提供してくれるゲートウェイのIPアドレスを登録します(最大20エントリ).登録されたゲートウェイからのRIP情報のみ有効とします.登録が無い場合はすべてのゲートウェイからのRIP情報を有効とします. 設定範囲: xxx.xxx.xxxの形式 導入時の設定: なし

「trust gateway」のエントリの設定は,設定メニュー画面で以下のコマンドを選択して行います.

- change.....エントリを変更します.
- delete .....エントリを削除します.
- add .....エントリを追加します.
- display ......エントリを表示します.
- end ...... 設定を終了します.
- (3) ソースゲートウェイの設定

「source gateways」を選択して,ルーティング情報を提供するゲートウェイ(ソースゲート ウェイ)を登録します.設定メニューはトラストゲートウェイと同じ形式です.

**(RESED** - source gateway

「mode」が「point to point」の場合,ルーティング情報を提供するゲートウェイのIPアドレスを登録します(最大40エントリ).RIPの定期アップデートおよびトリガードアップデートを登録されたゲートウェイのみに送信します.登録がない場合は,どのゲートウェイにもRIPの定期updateおよびtriggered updateを送信しません. 設定範囲: xxx.xxx.xxxの形式

導入時の設定: なし

「source gateway」のエントリの設定方法は,「(2) トラストゲートウェイの設定」と同じです.

4.5.2 RIP(IP)インタフェースの設定 RIPのインタフェースに関する動作を設定します.

```
*** EXP.: Set RIP(IP) interface configuration ***
<RIP(IP) interface parameter(s)>
    1.LAN
    2.BRI#1-1
Select the number. : 2
         send recv metric pre- broad- interval ageout time
        control control
                      ference cast
                                       (sec)
                                                     (sec)
   BRI#1-1 RIP2 RIP2 0 0
                                off 30
                                              off
                                                    180
   <RIP2 password>
      BRI#1-1:pass
Do you change (y/n)? [n]: y
BRI#1-1 RIP send control (1:RIP1 2:RIP2 3:RIP1,2 4:off) [2]: 3
         recv control (1:RIP1 2:RIP2 3:RIP1,2 4:off) [2]: 2
      password [pass]:
      metric [0]:
     preference [0]:
      broadcast (1:on 2:off) [2]:
      broadcast interval (sec) [30]:
      RIP entry ageout (1:on 2:off) [2]:
      ageout time (sec) [180]:
EXP.: RIP(IP) interface parameter(s) are set to the following values.
<RIP(IP) interface parameter(s)>
         send recv metric pre- broad- interval ageout time
        control control ference cast
                                       (sec)
                                                     (sec)
   BRI#1-1 RIP1,2 RIP2 0 0 off 30
                                               off 180
   <RIP2 password>
     BRI#1-1:pass
Set OK (y/n)? [y]:
```

図4-15 RIP(IP)インターフェース拡張設定例

以下に示す設定はインタフェース毎に設定します.ただし,ISDN回線については基本設定の運用形態で定義されている回線のみ問い合わせます.

- RESE send control
   RIP情報の送信方法を選択します.
   設定範囲: 1:RIP1(RIP1で送信)
   2:RIP2(RIP2で送信)
   3:RIP1,2(RIP2をプロードキャスト宛に送信)
   4:off(送信しない)
   導入時の設定: 1:RIP1
- RESED
   recv control

   RIP情報の受信方法を選択します.
   設定範囲:

   1:RIP1(RIP1を受信)
   2:RIP2(RIP2を受信)

   3:RIP1,2(RIP1およびRIP2を受信)
   4:off(受信しない)

   導入時の設定:
   1:RIP1
- RESE password
   上記で「RIP2」または「RIP1,2」を選択した場合,認証を行うためのパスワードを設定します.パスワードを消去する場合は「""」を入力します.
   設定範囲: 最大16文字の英数字
   導入時の設定: なし
- (RESE) metric
   インタフェースのメトリック値を設定します.RIPの受信時,「"RIPパケットに設定され
   たメトリック"+1+"本設定値"」をルーティング情報として保持します.
   設定範囲: 0 ~ 16
   導入時の設定: 0
- Preference
   直接インタフェースに接続されたネットワークに対するルーティング情報がRIP,スタ ティック設定,ICMPリダイレクトメッセージによって学習したルーティング情報と重複 した場合,どのルーティング情報を優先するかを決定する優先順位を設定します.
   「preference」値は,値の小さい方が優先されます.本装置の「preference」値はRIPが100
   固定,スタティック設定の値が導入時の設定で50(3.2.10 ワークシート「IPスタ ティックルーティング編」」),ICMPリダイレクトメッセージの値が導入時の設定で20
   (「4.4 ICMPリダイレクトメッセージの設定」)です.
   設定範囲: 0 ~ 255
   導入時の設定: 0

 RESED - broadcast

 send controlがonのときのRIPの送信方法を選択します.

 設定範囲:
 1: on (定期update)

 2: off (triggered update)

 導入時の設定:
 2: off

4-20 INFONET3790 取扱説明書

- RESED broadcast interval
   ISDN回線にRIPの定期アップデートの送信する場合の,定期送信間隔を設定します.
   設定範囲: 30 ~ 2147483647[sec]
   導入時の設定: 30
- RIP entry ageout
   RIPにより学習したルーティング情報のエージアウトする / しないを選択します.
   設定範囲: 1:on (エージアウトする)
   2:off (エージアウトしない)
   導入時の設定: 2:off
- RESED ageout time
   RIPにより学習したルーティング情報のエージアウトする場合のエージアウト時間を設定します.
   設定範囲: 30 ~ 2147483647[sec]
   導入時の設定: 180
  - 注意:ISDN回線にRIPの定期アップデートの送信する場合,本装置とISDN回線を介して接続している 相手側の装置の「ageout time」を,「broadcast interval」より大きい値に設定してください(約 6倍).

4.5.3 RIP(IP)フィルタリング(accept gateway)の設定

RIPパケット受信(accept)時,相手先ゲートウェイにより有効にする(あるいは無効にする) ルーティング情報を限定することができます.

```
*** EXP.: Set RIP(IP) filtering (accept GW) configuration ***
1. filtering mode
2. filtering table
3. end
Select the number. [3]:1
```

図4-16 RIP(IP)フィルタリング(accept gateway)拡張設定例

(1) フィルタリングテーブルの属性の設定

図4-16に示した画面で「filtering mode」を選択し,フィルタリングテーブルの属性を選択し ます.フィルタリングテーブルの属性を有効にするとした場合,テーブルに設定されている エントリに一致したRIP情報は,ルーティングテーブルに登録します.無効にするとした場 合,テーブルに設定されているエントリに一致したRIP情報はルーティングテーブルには登録 しません.

```
RIP(IP) filtering (accept gateway) parameter(s)>
    mode: exclude
Do you change (y/n)? [n]:
```

図4-17 RIP(IP)フィルタリングテーブル(accept gateway)属性

#### RESED - mode

テーブルに設定されているエントリに一致したものを有効にするか,無効にするかを選 択します.

設定範囲: 1:include(有効にする) 2:exclude(無効にする) 導入時の設定: 2:exclude

(2) フィルタリングテーブルの設定

図4-16に示した画面で「filtering table」を選択し,有効にする(あるいは無効にする)ルー ティング情報として,宛先IPアドレスと相手ゲートウェイのIPアドレスを設定します.ゲート ウェイが最大32個,1ゲートウェイあたりの宛先アドレスとして最大4エントリ,総計128エン トリのテーブルが登録できます.

図4-18 RIP(IP)フィルタリングテーブル(accept gateway)設定例

RESED - destination address
 ルーティング情報の宛先IPアドレスを設定します.
 設定範囲: xxx.xxx.xxxの形式
 導入時の設定: 0.0.0.0

RESED - mask
 destination addressに対するマスクパターンを設定します.上記のdestination addressと組み
 合わせて設定することによって,ホストアドレス以外にネットワークアドレスやサブネッ
 トアドレスを指定することができます.
 設定範囲: xxx.xxx.xxxの形式(0.0.0.0を除く)
 導入時の設定: なし

ここでのマスクパターンはサブネットマスクとは異なり,クラスにこだわらずに設定が可能です.以下に例を示します.

| address    | mask            | フィルタリングの適用されるIPアドレス               |
|------------|-----------------|-----------------------------------|
| 172.16.1.1 | 255.255.255.255 | 172.16.1.1のみ                      |
| 172.17.0.0 | 255.255.0.0     | 172.17.0.0~172.17.255.255の全てのIPアド |
|            |                 | レス                                |

表4-1 「address」と「mask」の組み合わせ例

RESED - gateway address

destination addressとmaskで指定された宛先に対するルーティング情報の送信元として有 効な(あるいは無効な)ゲートウェイのIPアドレスを設定します. 設定範囲: xxx.xxx.xxxの形式(0.0.0を除く) 導入時の設定: なし

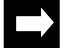

メモ:図4-17,図4-18の画面から図4-16の画面に移行するには「ESC」キーを入力してください.

「accept gateway」のエントリの設定は,設定メニュー画面で以下のコマンドを選択して行います.

- change.....エントリを変更します.
- delete .....エントリを削除します.
- add .....エントリを追加します.
- display ......エントリを表示します.
- end ....... 設定を終了します .

4.5.4 RIP(IP)フィルタリング(propagate gateway)の設定

RIPパケット送信(propagate)時,相手先ゲートウェイ毎に送信するルーティング情報を限定 することができます.この設定は,「4.5.1 RIP(IP)に関する拡張設定」のRIPの動作モードの 設定で「point to point」を選択した場合のみ有効です.

```
*** EXP.: Set RIP(IP) filtering (propagate GW) configuration ***
1. filtering mode
2. filtering table
3. end
Select the number. [3]:
```

図4-19 RIP(IP)フィルタリング(propagate gateway)拡張設定例

## (1) フィルタリングテーブルの属性の設定

図4-19に示した画面で「filtering mode」を選択し,フィルタリングテーブルの属性を選択し ます.フィルタリングテーブルの属性を有効にするとした場合,テーブルに設定されている エントリに一致したRIP情報を送信します.無効にするとした場合,テーブルに設定されてい るエントリに一致したRIP情報は送信しません.

```
RIP(IP) filtering (propagate gateway) parameter(s)>
    mode: exclude
Do you change (y/n)? [n]:
```

図4-20 RIP(IP)フィルタリングテーブル(propagate gateway)属性

RESED - mode

テーブルに設定されているエントリに一致したものを有効にするか,あるいは無効にするかを選択します.
 設定範囲: 1:include(有効にする)
 2:exclude(無効にする)
 導入時の設定: 2:exclude

(2) フィルタリングテーブルの設定

図4-19に示した画面で「filtering table」を選択し,有効にする(あるいは無効にする)ルー ティング情報として,宛先IPアドレスと相手ゲートウェイのIPアドレスを設定します.ゲート ウェイが最大32個,1ゲートウェイあたりの宛先アドレスとして最大4エントリ,総計128エン トリのテーブルが登録できます.

図4-21 RIP(IP)フィルタリングテーブル(propagate gateway)設定例

RESED - destination address ルーティング情報の宛先IPアドレスを設定します. 設定範囲: xxx.xxx.xxxの形式 導入時の設定: 0.0.0.0

```
    mask
destination addressに対するマスクパターンを設定します.上記のdestination addressと組み
合わせて設定することによって,ホストアドレス以外にネットワークアドレスやサブネッ
トアドレスを指定することができます.ここでのマスクパターンとアドレスの関係は表
4-1と同じです.
設定範囲: xxx.xxx.xxxの形式(0.0.0.0を除く)
導入時の設定: なし
```

```
    RESE - gateway address
    destination addressとmaskで指定された宛先に対するルーティング情報の宛先として有効な(あるいは無効な)ゲートウェイのIPアドレスを設定します.
    設定範囲: xxx.xxx.xxxの形式(0.0.0.0を除く)
    導入時の設定: なし
```

メモ: 図4-20, 図4-21の画面から図4-19の画面に移行するには「ESC」キーを入力してください.

「propagate gateway」のエントリの設定は,設定メニュー画面で以下のコマンドを選択して行います.

- change.....エントリを変更します.

- delete .....エントリを削除します.

- add .....エントリを追加します.
- display ......エントリを表示します.
- end ...... 設定を終了します.

4.5.5 RIP(IP)フィルタリング(interface accept)の設定

RIPパケット受信(accept)時,インタフェース毎に有効にする(あるいは無効にする)ルー ティング情報を限定することができます。

```
*** EXP.: Set RIP(IP) filtering (IF accept) configuration ***
1. filtering mode
2. filtering table
3. end
Select the number. [3]:
```

図4-22 RIP(IP)フィルタリング(interface accept)拡張設定例

(1) フィルタリングテーブルの属性の設定

図4-22に示した画面で「filtering mode」を選択し、フィルタリングテーブルの属性を選択し ます.フィルタリングテーブルの属性を有効にするとした場合、テーブルに設定されている エントリに一致したRIP情報は、ルーティングテーブルに登録します.無効にするとした場 合、テーブルに設定されているエントリに一致したRIP情報はルーティングテーブルには登録 しません.

```
<RIP(IP) filtering (interface accept) parameter(s)>
mode: exclude
Do you change (y/n)? [n]:
```

図4-23 RIP(IP)フィルタリングテーブル(interface accept)属性

RESED - mode

テーブルに設定されているエントリに一致したものを有効にするか,あるいは無効にす るかを選択します. 設定範囲: 1:include(有効にする) 2:exclude(無効にする)

導入時の設定: 2: exclude

(2) フィルタリングテーブルの設定

図4-22に示した画面で「filtering table」を選択し,有効にする(あるいは無効にする)ルー ティング情報として,宛先アドレスとインタフェースを設定します.テーブルには最大40エ ントリが登録できます.

```
<RIP(IP) filtering (interface accept) table>
   1. change 2. delete 3. add 4. display 5. end
Select the number. [5]: 3
<Add RIP(IP) filtering (interface accept) data>
destination address [0.0.0.0]: 192.168.1.1
mask [0.0.0.0]: 255.255.255.0
interface:
    1.LAN
    2.GroupA
              3.GroupB 4.BRI#7-1 5.BRI#7-2
Select the number [1,2,3,4,5,6]:
RIP(IP) filtering (interface accept) data:
   no dst address mask
                                  interface
   1. 192.168.1.1
                    255.255.255.0 LAN, GroupA, BRI#5-1, BRI#5-2
                                  BRI#7-1,BRI#7-2
Add OK (y/n)? [y]:
```

図4-24 RIP(IP)フィルタリングテーブル(interface accept)設定例(ISDN選択時)

```
    RESED - destination address
    ルーティング情報の宛先IPアドレスを設定します.
    設定範囲: xxx.xxx.xxxの形式
    導入時の設定: 0.0.0.0
```

```
    (RESE) - mask
destination addressに対するマスクパターンを設定します.上記のdestination addressと組み
合わせて設定することによって,ホストアドレス以外にネットワークアドレスやサブネッ
トアドレスを指定することができます.ここでのマスクパターンとアドレスの関係は表
4-1と同じです.
設定範囲: xxx.xxx.xxxの形式
導入時の設定: 0.0.0
```

```
    Interface destination addressとmaskで指定された宛先に対するルーティング情報を受信するインタフェースを設定します.受信インタフェースは,「,」で区切って複数同時に設定することが可能です.
    設定範囲: LAN,「IP routing」で選択されたグループもしくはチャネル
導入時の設定: LAN,「IP routing」で選択されたグループもしくはチャネル
```

メモ: 図4-23, 図4-24の画面から図4-22の画面に移行するには「ESC」キーを入力してください.

「interface accept」のエントリの設定は,設定メニュー画面で以下のコマンドを選択して行います.

- change.....エントリを変更します.

- delete ......エントリを削除します.
- add .....エントリを追加します.
- display .....エントリを表示します.
- end ...... 設定を終了します .

4.5.6 RIP(IP)フィルタリング(interface propagate)の設定

RIPパケット送信(propagate)時,インタフェース毎に有効にする(あるいは無効にする) ルーティング情報を限定することができます.

```
*** EXP.: Set RIP(IP) filtering (IF propagate) configuration ***
1. filtering mode
2. filtering table
3. end
Select the number. [3]:
```

図4-25 RIP(IP)フィルタリング(interface propagate)拡張設定例

## (1) フィルタリングテーブルの属性の設定

図4-25に示した画面で「1.filtering mode」を選択し、フィルタリングテーブルの属性を選択 します.フィルタリングテーブルの属性を有効にするとした場合、テーブルに設定されてい るエントリに一致したRIP情報は、指定したインタフェースに送信します.無効にするとした 場合、テーブルに設定されているエントリに一致したRIP情報は指定したインタフェースには 送信しません.

```
<RIP(IP) filtering (interface propagate) parameter(s)>
mode: exclude
Do you change (y/n)? [n]:
```

#### 図4-26 RIPフィルタリングテーブル(interface propagate)属性

RESED - mode テーブルに設定されているエントリに一致したものを有効にするか,あるいは無効にす るかを選択します. 設定範囲: 1:include(有効にする) 2:exclude(無効にする) 導入時の設定: 2:exclude

(2) フィルタリングテーブルの設定

図4-25に示した画面で「filtering table」を選択し,有効にする(あるいは無効にする)ルー ティング情報として,宛先のIPアドレスとインタフェースを設定します.テーブルには最大40 エントリが登録できます.

```
<RIP(IP) filtering (interface propagate) table>
   1. change 2. delete 3. add 4. display 5. end
Select the number. [5]: 3
<Add RIP(IP) filtering (interface propagate) data>
destination address [0.0.0.0]: 192.168.1.1
mask [0.0.0.0]: 255.255.255.0
interface:
    1.LAN
    2.GroupA 3.GroupB 4.BRI#7-1 5.BRI#7-2
Select the number [1,2,3,4,5,6]:
RIP(IP) filtering (interface propagate) data:
   no dst address mask
                                  interface
   1. 192.168.1.1
                    255.255.255.0 LAN, GroupA, BRI#5-1, BRI#5-2
                                   BRI#7-1,BRI#7-2
Add OK (y/n)? [y]:
```

図4-27 RIP(IP)フィルタリングテーブル(interface propagate)設定例(ISDN選択時)

RESED - destination address
 ルーティング情報の宛先IPアドレスを設定します.
 設定範囲: xxx.xxx.xxxの形式
 導入時の設定: 0.0.0.0

 (RESE) - mask destination addressに対するマスクパターンを設定します.上記のdestination addressと組み 合わせて設定することによって,ホストアドレス以外にネットワークアドレスやサブネッ トアドレスを指定することができます.ここでのマスクパターンとアドレスの関係は表 4-1と同じです. 設定範囲: xxx.xxx.xxxの形式 導入時の設定: 0.0.00

### **RESED** - interface

destination addressとmaskで指定された宛先に対するルーティング情報を送信するインタフェースを設定します.送信インタフェースは、「,」で区切って複数同時に設定することが可能です. 設定範囲: LAN,「IP routing」で選択されたグループもしくはチャネル

 $\rightarrow$ 

メモ:図4-26,図4-27の画面から図4-25の画面に移行するには「ESC」キーを入力してください.

導入時の設定: LAN,「IP routing」で選択されたグループもしくはチャネル

「interface propagate」のエントリの設定は,設定メニュー画面で以下のコマンドを選択して行います.

- change.....エントリを変更します.
- delete .....エントリを削除します.
- add .....エントリを追加します.
- display .....エントリを表示します.
- end ...... 設定を終了します.

## 4.5.7 Proxy ARPの設定

Proxy ARP (代理ARP) に関する設定をします.

```
*** EXP.: Set proxy ARP parameter(s) ***
   mode: off
Do you change (y/n)? [n]:
(1:off 2:response only forwarding packets 3:response all packets) [1]:
EXP.: Proxy ARP parameter(s) is set to the following values.
   mode: off
Set OK (y/n)? [y]:
```

図4-28 Proxy ARP設定例

RESED - mode
Proxy ARPの動作モードを設定します.
設定範囲: 1:off (Proxy ARPの動作をしない)

- 2 : response only forwarding packets(本装置がフォワーディングすべき パケットに対してのみProxy ARPの動作をする)
  - 3 : response all packets ( すべてのパケットに対してProxy ARPの動作を する )

導入時の設定: 1:off

4.5.8 スタティックルーティングの設定

設定方法は「3.15.3 IPスタティックルーティングの設定」と同じです.ここでの設定は, 基本設定で行う設定とまったく同じです.

4.5.9 IPパケットフィルタリング(forward)の設定

設定方法は「3.15.5 IPパケットフィルタリングの設定」と同じです.ここでの設定は,基本設定で行う設定とまったく同じです.

4.5.10 IPパケットフィルタリング(discard)の設定

本テーブルに設定されたパケットを受信した場合は「4.5.9 IPパケットフィルタリング(for-ward)の設定」により中継を許可されたものであっても廃棄されます.

設定方法は「3.15.5 IPパケットフィルタリングの設定」と同じです.

### 4.5.11 OSPFに関する設定

OSPFに関する設定は拡張設定のメニューで,「OSPF configuration」を選択することにより 行います.

\*\*\* EXP.: Set OSPF configuration(s) \*\*\* 1. OSPF mode 2. OSPF router ID 3. OSPF area (except backbone area) 4. OSPF backbone area 5. OSPF network range 6. OSPF stub host 7. OSPF interface 8. OSPF neighbor list 9. OSPF virtual neighbor list 10. OSPF virtual link 11. RIP export 12. OSPF AS external route default 13. OSPF AS external import 14. OSPF AS external export Select the number. :

図4-29 OSPF設定メニュー

(1) OSPF機能使用有無の設定

OSPFを使用したダイナミックルーティング機能を使用するかどうかを設定します.

```
*** EXP.: Set OSPF mode configuration ****
<OSPF mode parameter(s)>
    OSPF mode: not use
Do you change (y/n)? [n]: y
OSPF mode (1:use 2:not use) [2]: 1
EXP.: OSPF mode parameter(s) are set to the following values.
<OSPF mode parameter(s)>
    OSPF mode: use
Set OK (y/n)? [y]:
```

### 図4-30 OSPF機能使用有無の設定画面

RESED - OSPF mode
 OSPFを利用したルーティングを行うかどうかを選択します.
 設定範囲: 1.use(使用する)
 2.not use(使用しない)
 導入時の設定: 2.not use

(2) OSPFルータIDの設定

OSPFの設定メニューで「OSPF router ID」を選択することにより,OSPFを利用したIPルー ティングを行う上で必要なルータIDを設定します.他のルータのルータIDと重複しないよう に設定してください.

```
*** Set OSPF router ID. configuration ***
<OSPF router ID. parameter(s)>
    router ID. :3232235777(192.168.1.1)
Do you change (y/n)? [n]: y
router ID [192.168.1.1] : 192.168.2.1
    router ID. :3232236033(192.168.2.1)
Set OK (y/n)? [y]:
```

#### 図4-31 OSPFルータID設定画面

 RESED
 router ID

 OSPFを利用したルーティングを行う上で必要なルータIDを設定します.

 設定範囲:
 xxx.xxx.xxxの形式(0.0.0.0を除く)

 または,1~4294967295(10進数)

 導入時の設定:
 LANインタフェースのIPアドレスと同じ値

メモ:ルータIDにはLANインタフェースのIPアドレスを設定することをおすすめします.

(3) OSPFエリアの設定

OSPFの設定メニューで「OSPF area (except backbone area)」を選択することにより, OSPF で定義するバックボーンエリア以外のエリアの設定を行います.

```
*** EXP.: Set OSPF area configuration ***
   1. change 2. delete 3. add 4. display 5. end
Select the number. [5]:
```

図4-32 OSPFエリア設定メニュー

以下にOSPFエリアの追加例を示します.

 $\rightarrow$ 

メモ:「interface」を複数選択するときは,「,」で区切って同時に選択します.

```
<Add OSPF area data>
area ID. []: 1
authtype (1:none 2:simple) [1]: 2
attribute (1:not stub 2:stub 3:stub default) [1]:
interface:
   1.LAN
    2.GroupA
             3.GroupB
                        4.BRI#7-1
                                   5.BRI#7-2
Select the number [1,2]: 1,2,3,4,5
Selected OSPF area data:
                                attribute or
                        authtype default cost interface
no area ID.
1(0.0.0.1)
                        simple not stub
                                          LAN,GroupA,GroupB
                                           BRI#7-1,BRI#7-2
Add OK (y/n)? [y]:
```

図4-33 OSPFエリア追加例

```
      RESED
      - area ID

      インタフェースが属するエリアのエリアIDを設定します.

      設定範囲:
      xxx.xxx.xxxの形式(0.0.0.0を除く)

      または,1~4294967295(10進数)

      導入時の設定:
      なし
```

| RESET         | -  | authtype          |                                           |  |  |  |
|---------------|----|-------------------|-------------------------------------------|--|--|--|
|               |    | ルータ間の認証の有無を選択します。 |                                           |  |  |  |
|               |    | 設定範囲:             | 1:none(認証を行わない)                           |  |  |  |
|               |    |                   | 2:simple(認証をルータに設定するパスワードで行う)             |  |  |  |
|               |    | 導入時の設定:           | 1:none                                    |  |  |  |
| $\rightarrow$ | メモ | : パスワードに関         | しては,「(7) OSPFインタフェースの設定」を参照してください.        |  |  |  |
| RESED         | -  | attribute         |                                           |  |  |  |
|               |    | エリアの属性を選択します.     |                                           |  |  |  |
|               |    | 設定範囲:             | 1:not stub(スタブエリア以外)                      |  |  |  |
|               |    |                   | 2:stub(スタブエリア)                            |  |  |  |
|               |    |                   | 3:stub default(本装置がエリア境界ルータでAS外のルーティング情報を |  |  |  |
|               |    |                   | デフォルトルートとして広告する場合)                        |  |  |  |
|               |    | 導入時の設定:           | 1:not stub                                |  |  |  |
|               |    |                   |                                           |  |  |  |

CRESE - cost
 「attribute: stub default」を選択した場合のみ,デフォルトルートを広告するときのコストの値を設定します.
 設定範囲: 1 ~ 16777215(10進数)
 導入時の設定: なし

 Interface
 エリアに属するインタフェースを選択します.複数のインタフェースが同じエリアに属 する場合は,同時に選択します.
 設定範囲:LAN,IPルーティングするグループ/チャネル
 導入時の設定:LAN,IPルーティングする全てのインタフェース

OSPFエリアの設定は,設定メニュー画面で以下のコマンドを選択して行います.

- change.....エントリを変更します.
- delete .....エントリを削除します.
- add ......エントリを追加します.
- display .....エントリを表示します.

だたし、エントリが一つもない状態で「change」、「delete」を選択しようとすると、「Input error!」と表示され設定できません.また、各インタフェースに既にいずれかのエリア に所属している場合に新規エントリを追加しようとすると、「Input error!」と表示され設定で きません. (4) OSPFバックボーンエリアの設定

OSPF設定メニューで「OSPF backbone area」を選択することにより, OSPFで定義するバックボーンエリアの設定を行います.

内部ルータがバックボーンエリアに属する場合か,あるいはエリア境界ルータの場合は, バックボーンエリアの設定が必ず必要です.この場合,いずれかのインタフェースが直接あ るいはバーチャルリンクを介して間接的にバックボーンエリアに接していなければなりませ ん.バックボーンエリア以外の内部ルータでは,バックボーンエリアの設定は必要ありません.

```
*** EXP.: Set OSPF backbone configuration ***
<OSPF backbone configuration parameter(s)>
   backbone :not use
Do you change (y/n)? [n]: y
backbone (1:use 2:not use) [2]: 1
authtype (1:none 2:simple) [1]: 2
interface
    1. LAN
                             4.BRI#7-1 5.BRI#7-2
     2.GroupA
                 3.GroupB
     6.VirtualLink
Select the number [1]: 1,2,3,4,5,6
OSPF backbone parameter(s) are set to the following values.
<OSPF backbone configuration parameter(s)>
   backbone :use
   authtype :simple
   interface:LAN, GroupA, BRI#5-1, BRI#5-2, BRI#7-1, BRI#7-2, VirtualLink
Set OK (y/n)? [y]:
```

### 図4-34 OSPFバックボーンエリア設定例

RESE - backbone
 バックボーンエリアの使用の有無を選択します.
 設定範囲: 1:use (バックボーンエリアを使用する)
 2:not use (バックボーンエリアを使用しない)
 導入時の設定: 2:not use

RESE - authtype
 ルータ間の認証の有無を選択します.
 設定範囲: 1:none(認証を行わない)
 2:simple(認証をルータに設定するパスワードで行う)
 導入時の設定: 1:none

メモ:パスワードの設定は、「(7) OSPFインタフェースの設定」を参照してください.

**RESED** - interface

バックボーンエリアに属するインタフェースを選択します.複数のインタフェースがバッ クボーンエリアに属する場合は,同時に選択します. LAN,IPルーティングするグループ / チャネル,Virtual link 設定範囲: 導入時の設定: LAN.IPルーティングする全てのグループ / チャネル

■ メモ:「interface」として選択可能なのは,「(2) OSPFエリアの設定」で選択しないインタフェース およびバーチャルリンクです.

メモ:「interface」を複数選択するときは、「,」で区切って同時に選択します.

(5) OSPFネットワーク範囲の設定

OSPF設定メニューで「OSPF network range」を選択することにより,隣接するエリアに所 属するネットワーク範囲を全て登録します.

\*\*\* EXP.: Set OSPF networks configuration \*\*\* 1. change 2. delete 3. add 4. display 5. end Select the number. [5]:

図4-35 OSPFネットワーク範囲設定メニュー

以下に,エントリの追加例を示します.1エリアに対して,複数のネットワーク範囲を設定 することが可能です.ネットワーク範囲は,最大32エントリの登録が可能です.

```
<Add OSPF networks data>
address []: 192.169.10.0
mask []: 255.255.255.0
<Area ID.>
  1. backbone
                           2.1(0.0.0.1)
Select the number of area ID. [1]:
OSPF networks data:
  no address
                 mask
                                area ID.
   -----
   1. 192.169.10.0 255.255.255.0
                                backbone
Add OK (y/n)? [y]:
```

図4-36 OSPFネットワーク範囲追加例

RESED - address エリアに所属するネットワーク範囲のIPアドレスを設定します. 設定範囲: xxx.xxx.xxx.xxxの形式 導入時の設定: なし

#### RESED - mask

IPアドレスの範囲を指定するためのマスクを設定します.設定範囲:xxx.xxx.xxxの形式導入時の設定: なし

「address」と「mask」の組み合わせによって設定されたネットワーク範囲の例を表4-2に示します.

表4-2 エリアに所属するネットワーク範囲の設定例

| address     | mask          | ネットワーク範囲                    |
|-------------|---------------|-----------------------------|
| 172.16.0.0  | 255.255.0.0   | 172.16.0.0 ~ 172.16.255.255 |
| 192.168.1.0 | 255.255.255.0 | 192.168.1.0 ~ 192.168.1.255 |

RESED - area ID 「address」と「mask」の組み合わせによって設定されたネットワーク範囲が所属するエ リアの,エリアIDを選択します.

設定範囲: 「(2) OSPFエリアID」で設定したエリアID

(バックボーンエリア含む)

導入時の設定: なし

OSPFネットワーク範囲の設定は,設定メニュー画面で以下のコマンドを選択して行います.

- change.....エントリを変更します.
- delete .....エントリを削除します.
- add .....エントリを追加します.
- display .....エントリを表示します.
- end ...... 設定を終了します.

だたし,エントリが一つもない状態で「change」,「delete」を選択しようとすると, 「Input error!」と表示され設定できません.また,既に最大エントリ(32エントリ)登録され ている場合に新規エントリを追加しようとすると,「Input error!」と表示され設定できません. (6) OSPFスタブホストの設定

OSPF設定メニューで「OSPF stub host」を選択することにより,OSPFスタブホストの設定 を行います.OSPFが動作していないホスト(スタブホスト)のルーティング情報をOSPFで広 告する場合に,そのホストのIPアドレスを登録します.

本設定は,本装置を内部ルータとして使用する場合とエリア境界ルータとして使用する場合の両方で設定が必要です.また,本設定は,インタフェースタイプがポイントツーポイントで,接続相手がOSPFの動作をしていないホストの場合に必要となります.

```
*** EXP.: Set OSPF stubhosts configuration ***
   1. change 2. delete 3. add 4. display 5. end
Select the number. [5]:
```

図4-37 OSPFスタブホスト設定メニュー

以下に, OSPFスタブホストの追加例を示します. テーブルは最大16エントリ設定が可能です.

図4-38 OSPFスタブホスト追加例

```
    RESED - address
    スタブホストのIPアドレスを設定します.
    設定範囲: xxx.xxx.xxxの形式(0.0.0.0を除く)
    導入時の設定: なし
```

```
    RESED - cost
    本装置から設定したスタブホストまでのコスト値を設定します.
    設定範囲: 1 ~ 16777215
    導入時の設定: なし
```

RESET - area ID
 スタブホストの所属するエリアIDを設定します.
 設定範囲:エリアID(バックボーンエリア含む)
 導入時の設定: なし

OSPFスタブホストの設定は,設定メニュー画面で以下のコマンドを選択して行います.

- change.....エントリを変更します.
- delete .....エントリを削除します.
- add .....エントリを追加します.
- display .....エントリを表示します.
- end ...... 設定を終了します.

だたし,エントリが一つもない状態で「change」,「delete」を選択しようとすると, 「Input error!」と表示され設定できません.また,既に最大エントリ(16エントリ)登録され ている場合に新規エントリを追加しようとすると,「Input error!」と表示され設定できません. (7) OSPFインタフェースの設定

OSPF設定メニューで「OSPF interface」を選択することにより, OSPFインタフェースの設 定を行います.

本設定は,本装置を内部ルータとして使用する場合とエリア境界ルータとして使用する場合の両方で設定が必要です.

\*\*\* Set OSPF interface configuration \*\*\* 1.LAN 3.GroupB 4.BRI#7-1 5.BRI#7-2 2.GroupA Select the number. [4]: 4 [BRI#7-1] type :non broadcast cost :781 authkey :areal priority :1 transit delay(sec):1 retransmit hello dead poll interval (sec) 5 10 40 \_\_\_\_ Do you change (y/n)? [n]: type (1:broadcast 2:non-broadcast) [1]: 2 cost [781]: priority [1]: authkey [area1]: area2 transit delay(sec) [1]: retransmit interval(sec) [5]: hello interval(sec) [10]: dead interval(sec) [40]: type :non broadcast cost :781 authkey :area2 priority :1 transit delay(sec):1 retransmit hello dead poll interval (sec) |5 10 40 \_\_\_\_ Set OK (y/n)? [y]:

図4-39 OSPFインタフェース設定例

RESET - type

OSPFパケットの送信タイプを選択します. 設定範囲: 1:broadcast (OSPFパケットをマルチキャスト宛に送信) 2:non broadcast (OSPFパケットを隣接ルータ宛に送信) 導入時の設定: 1:broadcast

- RESED cost
   インタフェースに設定するコスト値を設定します.
   設定範囲: 1~65535(65535は到達不能を示す)
   導入時の設定: LAN: 10, HSD: 781, ISDN: 1562
  - RESE priority
     本装置を指定ルータとして運用するかどうかを決定するための優先度を設定します.この値の大きいほうが優先度が高くなります.
     設定範囲: 0~255(0は指定ルータとして運用不能を示す)
     導入時の設定: 1
  - RESED authkey
     インタフェースの属するエリアの認証タイプ( 「(3) OSPFエリアの設定」,「(4)
     OSPFバックボーンエリアの設定」)を「simple」にした場合に,パスワードを設定します.
     設定範囲: 8文字以内の英数字
     導入時の設定: なし
  - RESED transit delay
     リンクステートアップデートの送信遅延時間を設定します.
     設定範囲: 1 ~ 65535 [sec]
     導入時の設定: 1
  - retransmit interval
     隣接ルータとの情報交換パケット(database description, link state update)の再送間隔を設定します.
     設定範囲: 1 ~ 65535 [sec]
     導入時の設定: 5
  - RESED hello interval
     Helloパケットの送信間隔を設定します.
     設定範囲: 1 ~ 65535 [sec]
     導入時の設定: 10
  - RESED dead interval
     本装置が隣接ルータからの定期的なHelloパケットを受信しなくなった場合に,本装置が
     隣接ルータをダウンしたと判断するまでの時間を設定します.
     設定範囲: 1 ~ 65535 [sec]
     導入時の設定: 40

Poll interval
 本装置が隣接ルータをダウンしたと判断した後、その隣接ルータへHelloパケットを送信
 する間隔を設定します、本設定は、OSPFパケットの送信タイプが「non broadcast」の場合のみ設定します。
 設定範囲: 1 ~ 65535 [sec]
 導入時の設定: 120

(8) OSPF隣接ルータの設定

インタフェースタイプが「broadcast」(3.15.1 IPルーティングの設定)で, OSPFパ ケットの送信タイプが「non broadcast」の場合((7) OSPFインタフェースの設定)に, 隣接ルータを登録します.

図4-40 OSPF隣接ルータ設定メニュー例

以下に, OSPF隣接ルータの設定追加例を示します. 隣接ルータは最大32エントリ登録できます.

図4-41 OSPF隣接ルータ追加例

- RESED neighbor 隣接ルータのIPアドレスを設定します. 設定範囲: xxx.xxx.xxxの形式 導入時の設定: なし
- Priority

   「neighbor」で記入した隣接ルータを,指定ルータとして運用しても良いかどうかを選択します.
   設定範囲:
   1:eligible(指定ルータとして運用可)
   2:not eligible(指定ルータとして運用不可)
   導入時の設定:
   2:not eligible

OSPF隣接ルータの設定は,設定メニュー画面で以下のコマンドを選択して行います.

- change.....エントリを変更します.
- delete .....エントリを削除します.
- add .....エントリを追加します.
- end ...... 設定を終了します.

だたし、エントリが一つもない状態で「change」、「delete」を選択しようとすると、「Input error!」と表示され設定できません.また、既に最大エントリ(32エントリ)登録されている場合に新規エントリを追加しようとすると、「Input error!」と表示され設定できません.

(9) OSPFバーチャルリンク隣接ルータの設定

OSPF設定メニューで「OSPF virtual neighbor list」を選択することにより,バーチャルリンクを確立する必要がある際の隣接ルータを登録します.

本設定は,本装置をエリア境界ルータとして使用する場合のみ設定が必要です. バックボーンエリアに属するインタフェースとして「Virtual link」を選択した場合((4) OSPFバックボーンエリアの設定)のみバーチャルリンクテーブルを登録します.

図4-42 OSPFバーチャルリンク隣接ルータ設定メニュー

以下に, OSPFバーチャルリンク隣接ルータの追加例を示します. テーブルは最大8エントリまで設定できます.

図4-43 OSPFバーチャルリンク隣接ルータ追加例

```
    RESE - neighbor ID
    本装置とバーチャルリンクを確立するエリア境界ルータのルータIDを設定します.
    設定範囲: xxx.xxx.xxxの形式
    導入時の設定: なし
```

RESED - transitarea

 バーチャルリンクを確立するエリア境界ルータと本装置の間の,エリアIDを設定します.
 設定範囲: xxx.xxx.xxxの形式(0.0.0.0を除く) または,1~4294967295(10進数)

導入時の設定: なし

OSPFバーチャルリンク隣接ルータの設定は,設定メニュー画面で以下のコマンドを選択して行います.

- change.....エントリを変更します.
- delete .....エントリを削除します.
- add .....エントリを追加します.
- end ...... 設定を終了します.

だたし、エントリが一つもない状態で「change」、「delete」を選択しようとすると、「Input error!」と表示され設定できません.また、既に最大エントリ(8エントリ)登録されている場合に新規エントリを追加しようとすると、「Input error!」と表示され設定できません.

(10) OSPFバーチャルリンクの設定

OSPF設定メニューで「OSPF virtural link」を選択することにより,バーチャルリンクを確 立する隣接ルータの諸設定を行います.「(7) OSPFバーチャルリンク隣接ルータ」で設定さ れたテーブルの諸設定を行います.

```
*** OSPF virtual link configuration ***
   no neighbor ID.
   --+----
   1. 192.168.10.1
   2. 192.168.12.1
Select the entry number. : 1
Selected Virtual link data:
<Neighbor ID.[192.168.10.1] virtual link detail parameter(s)>
   authkey
                  :areal
   transit delay(sec):1
                  retransmit hello
                                   dead
   interval (sec) 5
                          10
                                   40
authkey [area1]:area2
transit delay(sec) [1]:
retransmit interval(sec) [5]:
hello interval(sec) [10]:
dead interval(sec) [40]:
<Neighbor ID.[192.168.10.1] virtual link detail parameter(s)>
   authkey
                 :area2
   transit delay(sec):1
                  retransmit hello
                                  dead
   interval (sec) 5
                           10
                                   40
Set OK (y/n)? [y]:
```

図4-44 OSPFバーチャルリンク設定例

```
    RESED - authkey
    バーチャルリンクを確立するルータ間で認証を行うための,パスワードを設定します.
    設定範囲: 8文字以内の英数字
    導入時の設定: なし
```

(RESE) - transit delay リンクステートアップデートの送信遅延時間を設定します. 設定範囲: 1 ~ 65535 [sec] 導入時の設定: 1
- RESE retransmit interval バーチャルリンクを確立するルータ間の情報交換パケット (database description, link state update)の送信間隔を設定します.
   設定範囲: 1 ~ 65535 [sec]
   導入時の設定: 5
- RESED hello interval
   Helloパケットの送信間隔を設定します.
   設定範囲: 1 ~ 65535 [sec]
   導入時の設定: 10
- RESET dead interval
   本装置がバーチャルリンクを確立するルータからの定期的なHelloパケットを受信しなく
   なった場合に,本装置がそのルータをダウンしたと判断するまでの時間を設定します.
   設定範囲: 1 ~ 65535 [sec]
   導入時の設定: 40
- 注意:「authkey」,「hello interval」および「dead interval」は,バーチャルリンクを確立するルータ と同じ値でなければいけません.
- (11) RIP exportの設定

OSPF設定メニューで「RIP export」を選択することにより, RIP以外で受信したルーティング情報をRIPで通知する(あるいは通知しない)場合の設定を行います.RIPで通知する(あるいは通知しない)ルーティング情報のテーブルは最大20エントリ登録できます.

```
*** EXP.: Set RIP(IP) export configuration ***
  1. change 2. delete 3. add 4. display 5. end
Select the number. [5]: 3
<Add RIP(IP) export data>
Select the configuration (1:metric 2:restrict): 1
metric [1]:
protocol (1:ospf 2:ospf ase) [1]:
<Announce list>
no entry.
Do you change (y/n)? [n]: y
  1. change 2. delete 3. add 4. end
Select the number. : 3
<Add RIP(IP) export destination data>
Select the address format (1:all 2:network 3:host): 2
dst address [0.0.0.0]: 192.168.1.0
mask [0.0.0.0]: 255.255.255.0
OSPF RIP export destination data:
     no dst address mask
      1. 192.168.1.0
                    255.255.255.0
Add OK (y/n)? [y]:
<Announce list>
                            no dst address
     no dst address
                    mask
                                                mask
      255.255.255.0
      1. 192.168.1.0
   1. change 2. delete 3. add 4. end
Select the number. : 4
<Announce list>
      no dst address
                                no dst address
                    mask
                                                mask
      1. 192.168.1.0
                    255.255.255.0
Set OK (y/n)? [y]:
OSPF RIP export data:
    1. metric:1
              protocol:ospf
      no dst address mask no dst address
                                               mask
      1. 192.52.0.0
                    255.255.0.0
Add OK (y/n)? [y]:
```

```
図4-45 RIP export設定例
```

RIPで通知する(あるいは通知しない)ルーティング情報のテーブル1エントリに関する項目を以下に示します.

- configuration
   あとで設定する「Announce list」に一致したルーティング情報をRIPにより送信するかどうかを選択します.
   設定範囲: 1:metric(一致した情報をRIPにより送信する)
   2:restrict(一致した情報をRIPにより送信しない)
   導入時の設定: なし
- RESED metric
   RIP以外のルーティング情報をRIPとして受信するときのメトリック値を設定します.
   設定範囲: 1 ~ 16
   導入時の設定: 16
- RIPとして受信するRIP以外のルーティング情報を選択します.
   設定範囲: 1:ospf(OSPFによるルーティング情報)
   2:ospf ase(OSPFのAS外のルーティング情報)
   導入時の設定: 1:ospf

RIPで通知する(あるいは通知しない)ルーティング情報のテーブル1エントリ毎に,該当 するルーティング情報のリスト(「Announce list」)を設定します.最大20エントリ設定でき ます.

- RESET address format
   「Announce list」に登録するルーティング情報のアドレス形式を選択します.
   設定範囲: 1:all(すべてのIPアドレス)
   2:network(複数のIPアドレス)
   3:host(1つのIPアドレス)
   導入時の設定: なし
- RESED dst address
   「Announce list」に登録するルーティング情報のアドレスを選択します.「address format」で「all」を選択したときは,この設定の問い合わせはありません.
   設定範囲: 0.0.0.0 ~ 255.255.255.255
   導入時の設定: 0.0.0.0

RESED - mask

「dst address」で登録したアドレスの範囲を指定するマスクパターンを設定します. 「address format」で「all」か「host」を選択したときは,この設定の問い合わせはありま せん. 設定範囲:0.0.0.1 ~ 255.255.255

導入時の設定: 255.255.255.255

「RIP export」のエントリの設定と、「RIP export」内の「Announce list」の設定は、設定メニュー画面で以下のコマンドを選択して行います.

- change.....エントリを変更します.
- delete .....エントリを削除します.
- add .....エントリを追加します.
- display ......エントリを表示します. (「RIP export」の場合のみ)

(12) AS外のルーティング情報の設定

OSPF設定メニューで「OSPF AS external route default」を選択することにより,AS外のルー ティング情報をルーティングテーブルに登録する,あるいは送信する場合のAS外のルーティ ング情報についての諸設定を行います.OSPFによるダイナミックルーティング機能をしよう する場合で,AS境界ルータとして運用する場合に設定が必要です.

```
*** EXP.: Set OSPF AS external route default configuration ***
<OSPF AS external route default parameter(s)>
    import preference : 110
          interval(sec): 1
          max route : 100
    export cost
                      : 0
          OSPF tag
                      : 0
                       : 1
          type
Do you change (y/n)? [n]: y
import preference [110]:
      interval(sec) [1]:
      max route [100]:
export cost []: 11
      OSPF tag [0]:
      type (1:type1 2:type2) [1]:
<OSPF AS external route default parameter(s)>
    import preference : 110
         interval(sec): 1
          max route : 100
    export cost
                     : 11
                      : 0
          OSPF tag
          type
                      : 1
Set OK (y/n)? [y]:
```

図4-46 AS外のルーティング情報の設定例

```
    import preference
    AS外のルーティング情報が重なった場合の優先度を設定します.「preference」の値は,
値の小さい方が優先されます.本装置の「preference」値はRIPが100固定,スタティック
設定の値が導入時の設定で50( 3.2.10 ワークシート「IPスタティックルーティング
編」),ICMPリダイレクトメッセージの値が導入時の設定で20( 4.4 ICMPリダイ
レクトメッセージの設定)です.
    設定範囲: 0 ~ 255
    導入時の設定: 110
```

- RESE import interval
   AS外のルーティング情報を受信する場合に、その情報を有効にするタイミングを設定します.
   設定範囲: 1 ~ 65535 [sec]
   導入時の設定: 1
- RESE import max route
   AS外の情報を受信する場合に、「import interval」の間に有効にする最大のルートの数を
   設定します.
   設定範囲: 1 ~ 65535 [sec]
   導入時の設定: 100
- RESED export cost
   AS外のルーティング情報を送信する際の,そのルートへのコストを設定します.
   設定範囲: 1 ~ 65535 [sec]
   導入時の設定: 100
- RESED export tag OSPF
   AS外のルーティング情報を送信パケットにつけるtagの値を設定します.
   設定範囲: 0 ~ 2147483647
   導入時の設定: 0

RESED - export type
 AS外のルーティング情報を送信する際,そのルーティング情報を送信するタイプを設定します.
 設定範囲: 1:type1(内部ルータが宛先へのコストを計算する場合にAS境界ルータまでのコストを加算)
 2:type2(内部ルータが宛先へのコストを計算する場合にAS境界ルータまでのコストを無視)
 導入時の設定: 1:type1

(13) AS外のルーティング情報の受信(OSPF import)の設定

「OSPF AS external import」を選択することにより,AS境界ルータで,OSPFのAS外のルー ティング情報をルーティングテーブルに登録するかどうかを設定します.本設定を行わない 場合,AS外のすべてのルーティング情報を受け入れます.

```
*** EXP.: Set OSPF import configuration ***
   1. change 2. delete 3. add 4. display 5. end
Select the number. [5]: 3
<Add OSPF import data>
tag [*]:
Select the configuration (1:preference 2:restrict): 1
preference [0]: 1
<Announce list>
no entry.
Do you change (y/n)? [n]: y
   1. change 2. delete 3. add 4. end
Select the number. : 3
<Add OSPF import destination data>
Select the address format (1:all 2:network 3:host): 2
dst address [0.0.0.0]: 192.168.1.0
mask [0.0.0.0]: 255.255.255.0
OSPF import destination data:
      no dst address
                      mask
       1. 192.168.1.0
                       255.255.255.0
Add OK (y/n)? [y]:
<Announce list>
      no dst address
                      mask
                                    no dst address
                                                      mask
       1. 192.168.1.0
                       255.255.255.0
   1. change 2. delete 3. add 4. end
Select the number. :
```

図4-47 AS外のルーティング情報の受信 (OSPF import) 設定例

RESED - tag
 AS外のルーティング情報のtagの値を設定します.
 設定範囲: 0 ~ 2147483647, または\*(すべてのtag)
 導入時の設定: \*

 CRESE - configuration あとで設定する「Announce list」に一致したAS外のルーティング情報を、ルーティング テーブルに登録するかどうかを選択します.
 設定範囲: 1:preference(一致した情報をルーティングテーブルに登録する) 2:restrict(一致した情報をルーティングテーブルに登録しない)
 導入時の設定: なし

RESED - preference
 AS外のルーティング情報をルーティングテーブルに登録するときの優先度を設定します.上記の「configuration」で「restrict」を選択した場合は,この問い合わせは行われません.
 設定範囲: 0 ~ 255
 導入時の設定: 0

AS外のルーティング情報の受信(OSPF import)のテーブル1エントリ毎に,該当するルーティング情報のリスト(「Announce list」)を設定します.「Announce list」は各エントリの合計で最大20エントリ設定できます.1エントリに関する項目を以下に示します.

- RESE address format
   「Announce list」に登録するルーティング情報のアドレス形式を選択します.
   設定範囲: 1:all(すべてのIPアドレス)
   2:network(複数のIPアドレス)
   3:host(1つのIPアドレス)
   導入時の設定: なし
- RESED dst address
   「Announce list」に登録するルーティング情報のアドレスを選択します.「address format」で「all」を選択したときは,この設定の問い合わせは行われません.
   設定範囲: 0.0.0.0 ~ 255.255.255
   導入時の設定: 0.0.0.0
- RESED mask
   「dst address」で登録したアドレスの範囲を指定するマスクパターンを設定します.
   「address format」で「all」か「host」を選択したときは,この設定の問い合わせは行われません.
   設定範囲: 0.0.0.0 ~ 255.255.255.255
   導入時の設定: 0.0.0.0

「OSPF import」のエントリの設定と,「OSPF import」内の「Announce list」の設定は,設 定メニュー画面で以下のコマンドを選択して行います.

- change.....エントリを変更します.
- delete .....エントリを削除します.
- add .....エントリを追加します.
- display .....エントリを表示します.

(14) AS外のルーティング情報の送信(OSPF export)の設定

OSPF設定メニューで「OSPF AS external import」を選択することにより, AS境界ルータで, AS外のルーティング情報をAS 内へ送信するための設定を行います.

```
*** EXP.: Set OSPF export configuration ***
   1. change 2. delete 3. add 4. display 5. end
Select the number. [5]: 3
<Add OSPF export data>
type (1:type1 2:type2) [1]:
tag [0]:
Select the configuration (1:cost 2:restrict): 1
cost []: 1
protocol (1:rip 2:static 3:default) [1]: 1
<Announce list>
no entry.
Do you change (y/n)? [n]: y
   1. change 2. delete 3. add 4. end
Select the number. : 3
<Add OSPF export destination data>
Select the address format (1:all 2:network 3:host): 2
dst address [0.0.0.0]: 192.168.1.0
mask [0.0.0.0]: 255.255.255.0
OSPF export destination data:
      no dst address mask
       1. 192.168.1.0
                       255.255.255.0
Add OK (y/n)? [y]:
<Announce list>
      no dst address
                      mask
                                no dst address
                                                       mask
       1. 192.168.1.0
                       255.255.255.0
   1. change 2. delete 3. add 4. end
Select the number. :
```

図4-48 AS外のルーティング情報の送信 (OSPF export) 設定例

AS外のルーティング情報の送信(OSPF export)のテーブル1エントリに関する項目を以下に示します.

導入時の設定: 0

 RESE - type
 AS外のルーティング情報を送信する際の、そのルーティング情報を送信するタイプを設定しまs.

 設定範囲:
 1:type1(内部ルータが宛先へのコストを計算する場合AS境界ルータまでのコストを加算)

 2:type2(内部ルータが宛先へのコストを計算する場合AS境界ルータまでのコストを無視)

 導入時の設定:
 1:type1

 RESE - tag

 AS外のルーティング情報を送信するときのtagの値を設定します.

 設定範囲:
 0 ~ 2147483647

- CRESET configuration
   あとで設定する「Announce list」に一致したAS外のルーティング情報を,AS内に送信するかどうかを選択します.
   設定範囲: 1:cost(一致した情報をAS内に送信する)
   2:restrict(一致した情報をAS内に送信しない)
   導入時の設定: なし
- CRESED cost
   AS外のルーティング情報のコストを設定します.上記「configuration」で「restrict」を選択した場合は,この問い合わせは行われません.
   設定範囲: 1 ~ 16777215
   導入時の設定: なし
- RESE protocol AS外のルーティング情報を得たプロトコルを指定します. 設定範囲: 1:rip(RIP) 2:static(スタティックルーティング) 3:default(デフォルトルーティング) 導入時の設定: 1:rip

AS外のルーティング情報の送信(OSPF export)のテーブル1エントリ毎に,該当するルーティング情報のリスト(「Announce list」)を設定します.「Announce list」は各エントリの合計で最大20エントリ設定できます.

RESE - address format
 AS外のルーティング情報を得たプロトコルを指定する.
 設定範囲: 1:all(すべてのIPアドレス)
 2:network(複数のIPアドレス)
 3:host(1つのIPアドレス)
 導入時の設定: なし

RESED - dst address
 「Announce list」に登録するルーティング情報のアドレスを選択します.「address format」で「all」を選択したときは、この設定の問い合わせは行われません.
 設定範囲: 0.0.0.0 ~ 255.255.255.255
 導入時の設定: 0.0.0.0

#### RESED - mask

「dst address」で登録したアドレスの範囲を指定するマスクパターンを設定します. 「address format」で「all」か「host」を選択したときは,この設定の問い合わせは行われ ません. 設定範囲: 0.0.0.0 ~ 255.255.255 導入時の設定: 0.0.0.0

「OSPF export」のエントリの設定と、「OSPF export」内の「Announce list」の設定は、設定メニュー画面で以下のコマンドを選択して行います.

- change.....エントリを変更する.
- delete .....エントリを削除する.
- add .....エントリを追加する.
- display .....エントリを表示する.

# 4.6 IPXに関する拡張設定

IPXルーティング機能に関する拡張設定を行います.IPXルーティグの拡張機能は,メイン メニューで「configuration set (expert)」を選択後「IPX routing」を選択して設定します.

```
*** EXP.: IPX routing configuration menu ***
1. RIP interface
2. RIP filtering
3. RIP static
4. SAP interface
5. SAP filtering mode
6. SAP filtering (address)
7. SAP filtering (server name)
8. SAP filtering (service type)
9. SAP static
10. IPX filtering (forward)
11. IPX filtering (discard)
12. frame type
13. keep alive
Select the number. :
```

図4-49 IPXルーティングの拡張設定メニュー

- RIP interface RIPのインタフェースに関する動作を設定します.
- RIP filtering RIPのフィルタリングテーブルを設定します.
- RIP static スタティックルーティングを設定します.
- SAP interface SAPのインタフェースに関する動作を設定します.
- SAP filtering mode SAPのフィルタリングテーブルの属性を設定します.
- SAP filtering(address) SAP情報のネットワークアドレスによるフィルタリングテーブルを設定します.
- SAP filtering(server name) SAP情報のサーバ名によるフィルタリングテーブルを設定します.

- SAP filtering(service type) SAP情報のサーバタイプによるフィルタリングテーブルを設定します.
- SAP static スタティックなSAP情報を設定します.
- IPX filtering(forward)
   中継するパケットのフィルタリングテーブルの設定を行います.IPXパケットフィルタリング機能を使用する場合,本テーブルに設定されたエントリのみを中継します.テーブルに設定されていないパケットは全て遮断します.
- IPX filtering(discard)
   遮断するパケットのフィルタリングテーブルの設定を行います.IPXパケットフィルタリング機能を使用する場合,「IPX filtering(forward)」で設定されたパケットでも本テーブルに設定されたパケットは中継しません.
- frame type インタフェースのフレームタイプの設定を行います.
- keep alive (ISDN選択時のみ) 「KeepAlive」に関する情報を設定します.

### 4.6.1 RIP(IPX)インタフェースの設定 RIPのインタフェースに関する動作を設定します.

```
*** EXP.: Set RIP(IPX) interface configuration ***
<RIP(IPX) interface parameter(s)>
    1.LAN
    2.BRI#1-1
Select the number. : {\bf 2}
    interface send recv broadcast interval(sec) ageout time(sec)
           control control
    off
                                          off 180
   BRI#1-1
          on
                 on
                             60
Do you change (y/n)? [n]: y
send control (1:on 2:off) [1]:
recv control (1:on 2:off) [1]:
broadcast (1:on 2:off) [2]:
broadcast interval (sec) [60]:
entry ageout (1:on 2:off) [2]:
ageout time (sec) [180]:
EXP.: RIP(IPX) interface parameter(s) are set to the following values.
<RIP(IPX) interface parameter(s)>
    interface send recv broadcast interval(sec) ageout time(sec)
           control control
    on off 60
   BRI#1-1 on
                                          off 180
Set OK (y/n)? [y]:
```

#### 図4-50 RIP(IPX)インタフェース拡張設定例

RESE-send controlRIP情報を送信する / しないを選択します.設定範囲:1:on2:off導入時の設定:1:on

RESE - recv control RIP情報を受信する / しないを選択します. 設定範囲: 1:on 2:off 導入時の設定: 1:on

- RESE broadcast send controlがonのときのRIPの送信方法を選択します. 設定範囲: 1:on(定期update) 2:off(triggered update) 導入時の設定: 2:off
- RESED broadcast interval
   ISDN回線にRIPの定期アップデートを送信する場合の,定期送信間隔を設定します.
   設定範囲: 60 ~ 2147483647[秒]
   導入時の設定: 60
- RESED entry ageout
   RIPによりISDN回線から学習したルーティング情報のエージアウトする / しないを選択します.
   設定範囲: 1:on(エージアウトする)
   2:off(エージアウトしない)
   導入時の設定: 2:off
- RESED ageout time
   RIPによりISDN回線から学習したルーティング情報がエージアウトする場合の,エージアウト時間を設定します.
   設定範囲: 30 ~ 2147483647[秒]
   導入時の設定: 180
  - 注意:ISDN回線にRIPの定期アップデートをする場合,本装置とISDN回線を介して接続している相手 側の装置の「ageout time」を,「broadcast interval」より大きい値に設定してください(約3 倍).

### 4.6.2 RIP(IPX)フィルタリングの設定 RIPのフィルタリングテーブルを設定します(最大64エントリ).

```
*** EXP.: Set RIP(IPX) filtering configuration ***
<RIP(IPX) filtering parameter(s)>
   mode
                        : exclude
   exclude max hop count: 16
   RIP(IPX) filtering table (max 16 entries)
       no entry
Do you change (y/n)? [n]: y
mode (1:include 2:exclude) [2]:
exclude max hop count [16]:
<Set RIP(IPX) filtering table>
   RIP(IPX) filtering table (max 16 entries)
       no entry
Do you change (y/n)? [n]: y
    1. change 2. delete 3. add 4. end
Select the number. : 3
<Add RIP(IPX) filtering data>
network []: 11223344
mask []: ffffffff
RIP(IPX) filtering data:
   no network mask
    1. 11223344 fffffff
Add OK (y/n)? [y]:
```

図4-51 RIP(IPX)フィルタリングテーブル拡張設定例

### (1) フィルタリングテーブルの属性の設定

フィルタリングテーブルの属性を選択します.フィルタリングテーブルの属性を有効にす るとした場合,テーブルに設定されているエントリに一致したRIP情報は,ルーティングテー ブルに登録します.無効にするとした場合,テーブルに設定されているエントリに一致した RIP情報はルーティングテーブルには登録しません.

```
<RIP(IP) filtering (interface accept) parameter(s)>
mode: exclude
Do you change (y/n)? [n]:
```

図4-52 RIP(IPX)フィルタリングテーブル(interface accept)属性

RESED - mode テーブルに設定されているエントリに一致したものを有効にするか,あるいは無効にす るかを選択します. 設定範囲: 1:include(有効にする) 2:exclude(無効にする) 導入時の設定: 2:exclude

RESED - exclude max hop count
 設定値以上のホップカウントのRIPのエントリを受信した場合は、そのエントリを廃棄します.
 設定範囲: 1 ~ 16
 導入時の設定: 16

(2) フィルタリングテーブルの設定 有効にする(あるいは無効にする)ルーティング情報として,宛先アドレスを設定します. テーブルには最大64エントリが登録できます.

network
 ルーティング情報の宛先ネットワーク番号を設定します.
 設定範囲: 8桁の16進数(0000000を除く)
 導入時の設定: なし

- mask

networkに対するマスクパターンを設定します.上記のnetworkと組み合わせて設定することによって,単一のネットワーク番号だけではなく共通部分を持った複数のネットワーク番号を指定することができます. 設定範囲: 8桁の16進数(0000000を除く) 導入時の設定: なし

ここでのマスクパターンとネットワーク番号の組み合わせ例を以下に示します.

| network number | mask     | フィルタリングの適用されるネットワーク番号         |  |
|----------------|----------|-------------------------------|--|
| 00000001       | fffffff  | 0000001のみ                     |  |
| 00010000       | ffff0000 | 00010000~0001ffffの全てのネットワーク番号 |  |
| 0000001        | 000000ff | XXXXXX01の形式のネットワーク番号          |  |

表4-3 「network number」と「mask」の組み合わせ例

RIPフィルタリングテーブルのエントリの設定は,設定メニュー画面で以下のコマンドを選択して行います.

- change.....エントリを変更します.
- delete .....エントリを削除します.
- add .....エントリを追加します.
- end ...... 設定を終了します .

### 4.6.3 RIP(IPX)スタティックルーティングの設定

スタティックルーティングの設定をします.本設定は基本設定で行うこともできます.設 定方法は「3.16.3 IPXスタティックルーティングの設定」と同じです.

```
4.6.4 SAP(IPX)インタフェースの設定
SAPのインタフェースに関する動作を設定します.
```

```
*** EXP.: Set SAP(IPX) interface configuration ***
<SAP(IPX) interface parameter(s)>
    1.LAN
    2.BRI#1-1
Select the number. : {\bf 2}
    interface send recv broadcast interval(sec) ageout time(sec)
           control control
    off
                                          off 180
   BRI#1-1 on
                 on
                             60
Do you change (y/n)? [n]: y
send control (1:on 2:off) [1]:
recv control (1:on 2:off) [1]:
broadcast (1:on 2:off) [2]:
broadcast interval (sec) [60]:
entry ageout (1:on 2:off) [2]:
ageout time (sec) [180]:
EXP.: SAP(IPX) interface parameter(s) are set to the following values.
<SAp(IPX) interface parameter(s)>
    interface send recv broadcast interval(sec) ageout time(sec)
           control control
    on off 60
   BRI#1-1 on
                                          off 180
Set OK (y/n)? [y]:
```

#### 図4-53 SAP(IPX)インタフェース拡張設定例

- RESE send control SAP情報を送信する / しないを選択します. 設定範囲: 1:on 2:off 導入時の設定: 1:on
- RESED-recv controlSAP情報を受信する / しないを選択します .設定範囲 :1:on2:off導入時の設定 :1:on

- RESE
   broadcast

   SAPの送信方法を選択します.
   設定範囲:
   1:on(定期update)

   2:off(triggered update)
   導入時の設定:
   2:off
- RESED broadcast interval
   ISDN回線にSAPの定期アップデートを送信する場合の,定期送信間隔を設定します.
   設定範囲: 60 ~ 2147483647[秒]
   導入時の設定: 60
- RESE entry ageout
   SAPによりISDN回線から学習したSAP情報の,エージアウトする/しないを選択します.
   設定範囲: 1:on(エージアウトする)
   2:off(エージアウトしない)
   導入時の設定: 2:off
- RESED ageout time
   SAPによりISDN回線から学習したSAP情報がエージアウトする場合の,エージアウト時間を設定します.
   設定範囲: 30 ~ 2147483647[秒]
   導入時の設定: 180
  - 注意:ISDN回線にSAPの定期アップデートの送信する場合,本装置とISDN回線を介して接続している 相手側の装置の「ageout time」を,「broadcast interval」より大きい値に設定してください(約 3倍).

## 4.6.5 SAP(IPX)フィルタリングテーブルの属性の設定 SAPのフィルタリングについて設定します.

```
*** EXP.: Set SAP(IPX) filtering mode configuration ***
<SAP(IPX) filtering mode parameter(s)>
                         : exclude
   mode
   exclude max hop count: 16
Do you change (y/n)? [n]: y
mode(1:include 2:exclude) [2]:
exclude max hop count [16]:
EXP.: SAP(IPX) filtering mode parameter(s) are set to the following values.
<SAP(IPX) filtering mode parameter(s)>
   mode
                        : exclude
    exclude max hop count: 16
Set OK (y/n)? [y]:
```

図4-54 SAP(IPX)フィルタリングテーブルの属性の設定例

# RESED - mode

テーブルに設定されているエントリに一致したものを有効にするか,あるいは無効にす るかを選択します.有効にするを選択した場合,エントリに一致したSAPを,SAPテーブ ルに登録します.無効にするを選択した場合,エントリに一致したSAPは,SAPテーブル に登録しません.

```
設定範囲:
           1:include (有効にする)
           2:exclude(無効にする)
導入時の設定: 2: exclude
```

- - 注意:「mode」で設定した項目は,「4.6.6 SAP(IPX)フィルタリング(address)の設定」,「4.6.7 SAP (IPX)フィルタリング(server name)の設定」および「4.6.8 SAP(IPX)フィルタリング(service type)の設定」で設定するすべてのテーブルに有効となります.

RESED - exclude max hop count 設定値より大きいホップカウントのSAPのエントリを受信した場合は,そのエントリを廃 棄します. 1 ~ 16 設定範囲: 導入時の設定: 16

### 4.6.6 SAP(IPX)フィルタリング(address)の設定 ネットワーク番号によるSAPのフィルタリングテーブルを設定します.フィルタリングテー ブルには最大64エントリが登録できます.

```
*** EXP.: Set SAP(IPX) filtering (addr) configuration ***
<SAP(IPX) filtering (address) parameter(s)>
    SAP(IPX) filtering (address) table (max 16 entries)
       no entry
Do you change (y/n)? [n]: y
<Set SAP(IPX) filtering (address) table>
   1. change 2. delete 3. add 4. end
Select the number. : 3
<Add SAP(IPX) filtering (address) data>
network []: 11223344
mask []: ffffffff
SAP(IPX) filtering (address) data:
   no network
                mask
    ---+----+-----+
    1. 11223344 ffffffff
Add OK (y/n)? [y]:
```

図4-55 アドレスによるSAP(IPX)フィルタリング設定例

network
 SAP情報のサーバのネットワーク番号を設定します.
 設定範囲: 8桁の16進数(0000000を除く)
 導入時の設定: なし

- mask

networkに対するマスクパターンを設定します.上記のnetworkと組み合わせて設定するこ とによって,単一のネットワーク番号だけではなく共通部分を持った複数のネットワー ク番号を指定することができます.networkとマスクパターンの関係は「4.6.2 RIP(IPX) フィルタリングの設定」と同じです. 設定範囲: 8桁の16進数(0000000を除く) 導入時の設定: なし SAPフィルタリングテーブル(address)のエントリの設定は,設定メニュー画面で以下のコマンドを選択して行います.

- change.....エントリを変更します.
- delete .....エントリを削除します.
- add .....エントリを追加します.
- end ...... 設定を終了します.

#### 4.6.7 SAP(IPX)フィルタリング(server name)の設定

サーバ名によるSAPのフィルタリングテーブルを設定します.フィルタリングテーブルには 最大64エントリを登録することができます.

図4-56 サーバ名によるSAP(IPX)フィルタリング設定例

- server name SAP情報のサーバ名を設定します . 設定範囲: 最大47文字の英数字 導入時の設定: なし

SAPフィルタリングテーブル(server name)のエントリの設定は,設定メニュー画面で以下のコマンドをして行います.

- change.....エントリを変更します.
- delete .....エントリを削除します.
- add .....エントリを追加します.
- end ...... 設定を終了します.

### 4.6.8 SAP(IPX)フィルタリング(service type)の設定

サービスタイプによるSAPのフィルタリングテーブルを設定します.フィルタリングテーブ ルには最大64エントリが登録できます.

```
*** EXP.: Set SAP(IPX) filtering (type) configuration ***
<SAP(IPX) filtering (service type) parameter(s)>
    SAP(IPX) filtering (service type) table (max 16 entries)
       no entry
Do you change (y/n)? [n]: y
<Set SAP(IPX) filtering (service type) table>
    1. change 2. delete 3. add 4. end
Select the number. : 3
<Add SAP(IPX) filtering (service type) data>
1. print queue 4. print server
                                      7. advertising print server
2. file server 5. archive server
                                     8. all
3. job server 6. remote bridge server 9. other
Select the number of service type [9]: 2
SAP(IPX) filtering (service type) data:
   no service type
    1. file server
Add OK (y/n)? [y]:
```

図4-57 タイプによるSAP(IPX)フィルタリング設定例

service type
SAP情報のサービスタイプを設定します.
設定範囲:

print queue
file server
job server
print server
print server
archive server
remote bridge server
remote bridge server
advertising print server
all
other (16進4桁で任意のサービスタイプ番号を入力する)

導入時の設定:

other

SAPフィルタリングテーブル(service type)のエントリの設定は,設定メニュー画面で以下のコマンドを選択して行います.

- change.....エントリを変更します.
- delete .....エントリを削除します.
- add .....エントリを追加します.
- end ...... 設定を終了します.

### 4.6.9 SAP(IPX)のスタティック設定

「3.16.5 IPXスタティックSAPの設定」と同じです.ここでの設定は,基本設定で行うものとまったく同じです.

4.6.10 IPXパケットフィルタリング(forward)の設定

「3.16.3 IPXパケットフィルタリングの設定」と同じです.ここでの設定は,基本設定で 行うものとまったく同じです.

### 4.6.11 IPXパケットフィルタリング(discard)の設定

本設定では,中継を許可しないパケットを指定します.特に「4.6.7 IPXパケットフィルタ リング(forward)の設定」により中継を許可されたパケットであっても,このテーブルに設定さ れたパケットは廃棄されます.設定方法は「3.15.3 IPXパケットフィルタリングの設定」と 同じです.

メモ:本装置は導入時に「ソケット番号"457"を使用するパケットを中継しない」エントリを設定して あります.

### 4.6.12 IPX frame typeの設定

インタフェースのフレームタイプの設定を行います.

図4-58 IPX frame type設定例

- frametype

インタフェースに接続されるネットワークのMACフレームのタイプを選択します.WAN インタフェースについてはブリッジ接続する場合のみ設定が必要です.プリッジ接続す る場合,プリッジ側のMACフレームタイプと同じタイプを選択します.

設定範囲: 1:ETHERNET\_II

- 2 : ETHERNET\_802.3
- 3 : ETHERNET\_802.2
- 4 : ETHERNET\_SNAP

導入時の設定: 2:ETHERNET\_802.3

```
4.6.13 KeepAliveパケットの代理応答 / 要求の設定
```

KeepAliveパケットの代理応答/要求の設定をします(ISDN選択時のみ).「mode」以外の設定は,導入時の設定で運用します(設定は特に必要ありません).

```
*** EXP.: Set Proxy keep alive(IPX) configuration ***
<Proxy keep alive(IPX) parameter(s)>
   mode
                                      : not use
Do you change (y/n)? [n]: y
mode (1:use 2:not use) [2]: 1
request start indicate timer (sec) [3]:
              retry count [10]:
        send timer normal (min) [5]:
               timer retry (min) [1]:
               retry count [10]:
               indicate timer (sec) [3]:
response stop
               retry count [10]:
        restart indicate timer (sec) [3]:
               retry count [10]:
        end
               indicate timer (sec) [3]:
               retry count [2]:
        end timer (min) [10]:
EXP.: Proxy keep alive(IPX) parameter(s) are set to the following values.
<Proxy keep alive(IPX) parameter(s)>
   mode
                                      : use
   request start indicate timer (sec): 3
                  retry count
                                 : 10
            send timer normal (min) : 5
                  timer retry (min) : 1
                                      : 10
                   retry count
   response stop indicate timer (sec): 3
                   retry count
                                 : 10
            restart indicate timer (sec): 3
                   retry count
                                  : 10
            end
                   indicate timer (sec): 3
                   retry count
                                     : 2
            end timer (min)
                                      : 10
Set OK (y/n)? [y]:
```

図4-59 IPX KeepAlive設定例

# 4章 拡張設定

| RESED | - | mode                                                                                                    |
|-------|---|----------------------------------------------------------------------------------------------------|
|       |   | KeepAliveパケットの代理応答/要求機能の動作する/しないを選択します.<br>設定範囲: 1:use (動作する)<br>2:potuse (動作しない)                                   |
| RESED | - | 導入時の設定: 1:use<br>request start indicate timer<br>代理要求開始指示パケット送信失敗時の再送タイマを設定します.<br>設定範囲: 1 ~ 255 [sec]<br>導入時の設定: 3 |
| RESED | - | request start retry count<br>代理要求開始指示パケット送信失敗時の再送回数を設定します.<br>設定範囲: 1 ~ 255<br>導入時の設定: 10                           |
| RESED | - | request send timer normal<br>KeepAlive代理要求パケットの送信間隔(通常時)を設定します.<br>設定範囲: 1 ~ 255 [min]<br>導入時の設定: 5                 |
| RESED | - | request send timer retry<br>KeepAlive代理要求パケットの送信間隔(リトライ時)を設定します.<br>設定範囲: 1 ~ 255 [min]<br>導入時の設定: 1                |
| RESED | - | request send retry count<br>KeepAlive代理要求パケットのリトライ回数を設定します.<br>設定範囲: 1 ~ 255<br>導入時の設定: 10                          |
| RESED | - | response stop indicate timer<br>代理応答停止指示パケット送信失敗時の再送タイマを設定します.<br>設定範囲: 1 ~ 255 [sec]<br>導入時の設定: 3                  |
| RESED | - | response stop retry count<br>代理応答停止指示パケット送信失敗時の再送回数を設定します.<br>設定範囲: 1 ~ 255<br>導入時の設定: 10                           |
| RESED | - | response restart indicate timer<br>代理応答再開指示パケット送信失敗時の再送タイマを設定します.<br>設定範囲: 1 ~ 255 [sec]<br>導入時の設定: 3               |

4-76 INFONET3790 *取扱説明書* 

- RESED response restart retry count
   代理応答再開指示パケット送信失敗時の再送回数を設定します.
   設定範囲: 1 ~ 255
   導入時の設定: 10
- RESED response end indicate timer
   代理応答終了指示パケット送信失敗時の再送タイマを設定します.
   設定範囲: 1 ~ 255 [sec]
   導入時の設定: 3
- RESED response end retry count
   代理応答終了指示パケット送信失敗時の再送回数を設定します.
   設定範囲: 1 ~ 255
   導入時の設定: 2
- RESED response end timer
   代理応答終了指示を受信してから代理応答エントリ解放までのタイマを設定します.
   設定範囲: 1 ~ 255 [min]
   導入時の設定: 10

# 4.7 AppleTalkに関する拡張設定

AppleTalkルーティング機能に関する拡張設定を行います. AppleTalkルーティグの拡張機能 は、メインメニューで「configuration set (expert)」を選択後「AppleTalk routing」を選択して 設定します. 拡張設定メニューは、基本設定で選択した機能により次の3種類の表示があります. 1.AURPを「not use」とした場合(図4-60参照) 2.AURPを「use」とし、「IP Tunnel」を「not use」とした場合(図4-61参照)

2.AURPを「use」とし、「IP Tunnel」を「use」とした場合(図4-62参照)

```
*** EXP.: AppleTalk routing configuration menu ***
1. AppleTalk interface
2. static routing
3. static zone
4. DDP (forward) filtering
5. DDP (discard) filtering
6. service (forward) filtering
7. service (discard) filtering
8. zone filtering
9. accept gateway
10. propagate gateway
11. accept port
12. propagate port
Select the number. :
```

図4-60 AppleTalkルーティングの拡張設定メニュー(AURPを「not use」とした場合)

```
*** EXP.: AppleTalk routing configuration menu ***
1. AppleTalk interface
2. static routing
3. static zone
4. DDP (forward) filtering
5. DDP (discard) filtering
6. service (forward) filtering
7. service (discard) filtering
8. zone filtering
9. accept gateway
10. propagate gateway
11. accept port
12. propagate port
13. AURP protocol
```

Select the number. :

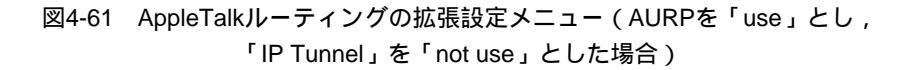

```
*** EXP.: AppleTalk routing configuration menu ***
 1. AppleTalk interface
2. static routing
 3. static zone
 4. DDP (forward) filtering
 5. DDP (discard) filtering
 6. service (forward) filtering
7. service (discard) filtering
8. zone filtering
9. accept gateway
10. propagate gateway
11. accept port
12. propagate port
13. AURP protocol
14. IP Tunneling exterior router table
Select the number. :
```

図4-62 AppleTalkルーティングの拡張設定メニュー(AURPを「use」とし, 「IP Tunnel」を「use」とした場合)

- AppleTalk interface AppleTalkのインタフェースに関する動作を設定します.
- static routing AppleTalkスタティックルーティングテーブルを設定します.
- static zone AppleTalkスタティックゾーンを設定します.
- DDP (forward) filtering
   中継するDDPパケットのフィルタリングテーブルを設定します.DDPフィルタリング機能を使用する場合,本テーブルに設定されたエントリのみを中継します.テーブルに設定されていないパケットはすべて廃棄します.
- DDP (discard) filtering
   遮断するDDPパケットのフィルタリングテーブルを設定します.DDPフィルタリング機
   能を使用する場合,「DDP(forward) filtering」で設定されたパケットでも本テーブルに設
   定されたパケットは中継しません.
- service (forward) filtering
   中継するサービスのフィルタリングテーブルを設定します.サービスフィルタリング機能を使用する場合,本テーブルに設定されたエントリのみを中継します.テーブルに設定されていないパケットはすべて廃棄します.

- service (discard) filtering
   遮断するサービスのフィルタリングテーブルを設定します.サービスフィルタリング機
   能を使用する場合,「service (forward) filtering」で設定されたパケットでも本テーブルに
   設定されたパケットは中継しません.
- zone filtering ゾーン名によるフィルタリングテーブルを設定します.
- accept gateway ルーティング情報のパケットを送信元ゲートウェイアドレスによりフィルタリングしま す.
- propagate gateway ルーティング情報別に宛先ゲートウェイを限定します.
- accept port ルーティング情報のパケットを受信ポートによりフィルタリングします.
- propagate port
   ルーティング情報別に宛先ポートを限定します。
- AURP protocol AURPに関する動作を設定します.
- IP Tunneling exterior router table IP Tunneling exterior routerのテーブルを設定します.

4.7.1 AppleTalkインタフェースの設定

「AppleTalk interface」を選択することにより, AppleTalkインタフェースに関する動作を設定します.

```
*** EXP.: Set AppleTalk routing configuration ***
<AppleTalk routing interface parameter(s)>
1. general configuration
2. interface configuration
3. end
Select the number. [3]:
```

図4-63 AppleTalkインタフェースの設定メニュー

### (1) AppleTalk動作(装置単位)の設定

図4-63で,「general configuration」を選択し,装置単位のAppleTalkの動作の設定を行います.

```
<AppleTalk routing general parameter(s)>
DDP checksum
                          :not use
AMT ageout timer (sec)
                          :1
AARP request (reply timer (sec): 1 retry count: 5)
ATP TReq
         (reply timer (sec): 3 retry count: 5)
phase 1 bridge
                         :not use
Do you change (y/n)? [n]: y
DDP checksum (1:use 2:not use) [2]:
AMT ageout timer (sec) [1]:
AARP request reply timer (sec) [1]:
            retry count [5]:
ATP TReq reply timer (sec) [3]:
        retry count [5]:
phase 1 bridge (1:use 2:not use) [2]:
<AppleTalk routing interface general parameter(s)>
DDP checksum
                          :not use
AMT ageout timer (sec)
                          :1
AARP request (reply timer (sec): 1 retry count: 5)
ATP TReq (reply timer (sec): 3 retry count: 5)
phase 1 bridge
                         :not use
Set OK (y/n)? [y]:
```

図4-64 AppleTalk動作(装置単位)の設定例

RESE - DDP checksum
 DDPパケットにチェックサムをつけて送信するかどうか設定します.
 設定範囲: 1:use
 2:not use
 導入時の設定: 2:not use

- RESED AMT ageout timer
   AMT (アドレスマッピングテーブル)のタイムアウト時間を設定します.
   設定範囲: 1 ~ 255[sec]
   導入時の設定: 1
- RESED AARP request reply timer
   AARPリクエストの応答を監視するタイマのタイムアウト値を設定します.
   設定範囲: 1 ~ 255[sec]
   導入時の設定 1
- RESED AARP request retry count
   AARPリクエストの再送回数を設定します.
   設定範囲: 1 ~ 100[回]
   導入時の設定: 5
- (RESET) ATP TReq reply timer
   トランザクションリクエストの応答を監視するタイマのタイムアウト値を設定します.
   設定範囲: 1 ~ 255[sec]
   導入時の設定: 3
- (RESE) ATP TReq retry count
   トランザクションリクエストの再送回数を設定します.
   設定範囲: 1 ~ 100[回]
   導入時の設定: 5
- RESED phase 1 bridge
   AppleTalk phase 1 のブリッジングを行うかどうか設定します.
   設定範囲: 1:use
   2:not use
   導入時の設定: 2:not use

(2) AppleTalk動作(グループ/チャネル毎)の設定

図4-63で,「interface configuration」を選択し,グループ/チャネル毎のAppleTalkの動作の 設定を行います.

```
<AppleTalk routing interface parameter(s)>
    1.GroupA
             2.GroupB
                        3.BRI#6-2 4.BRI#7-2
Select the number : {\bf 1}
      ATCP routing info routing table
     Prot. offer interval aging validity
port
10 no
GroupA RTMP
             no
                                   20
Do you change (y/n)? [n]: y
ATCP routing protocol (1:not use 2:RTMP) [2]:
routing information offering (1:yes 2:no) [2]:
               interval (sec) [10]:
routing table aging (1:yes 2:no) [2]:
          validity (sec) [20]:
      ATCP routing info routing table
     Prot. offer interval aging validity
port
10 no
GroupA RTMP no
                                   20
Set OK (y/n)? [y]:
```

図4-65 AppleTalk動作(グループ/チャネル毎)

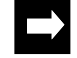

メモ:本設定で選択できるポートは,LAN以外のAppleTalkルーティングを行うポートです.

 RESE - ATCP routing protocol
 WAN回線を介してルータを接続した場合に,RTMPによりルーティング情報の送受信を 行う/行わないを設定します.本設定は,ルーティングインタフェースに選択したポー ト毎に設定を行います.
 設定範囲: 1:not use 2:RTMP
 導入時の設定: 2:RTMP

RESED - routing information offering
 ISDN回線にルーティング情報を定期的に送信するかどうかを選択します.
 設定範囲: 1:yes
 2:no
 導入時の設定: 2:no
#### 4章 拡張設定

- RESED routing information interval
   上記の「routing information offering」で、「yes」とした場合,定期的に送信する間隔を 設定します.
   設定範囲: 10 ~ 4294967[sec]
   導入時の設定: 10
- RESED routing table aging
   ISDN回線からのルーティング情報のエージアウトを行うかどうかを選択します.
   設定範囲: 1:yes
   2:no
   導入時の設定: 2:no
- RESED routing table validity
   上記の「routing table aging」で「yes」とした場合,エージアウトする時間を設定します.
   設定範囲: 20 ~ 4294967[sec]
   導入時の設定: 20
  - 4.7.2 AppleTalkスタティックルーティングの設定 スタティックルーティングテーブルの設定をします.本設定は基本設定で行うこともでき ます.設定方法は「3.17.6 AppleTalkスタティックルーティングの設定」と同じです.
  - 4.7.3 AppleTalkスタティックゾーンテーブルの設定

スタティックゾーンの設定をします.本設定は基本設定で行うこともできます.設定方法は「3.17.7 AppleTalkスタティックゾーンテーブルの設定」と同じです.

4.7.4 AppleTalk DDP(forward)フィルタリングの設定

AppleTalk DDP(forward)フィルタリングの設定をします.本設定は基本設定で行うこともできます.設定方法は「3.17.4 AppleTalk DDP(forward)フィルタリングの設定」と同じです.

#### 4.7.5 AppleTalk DDP(discard)フィルタリングの設定

AppleTalk DDP(discard)フィルタリングの設定をします.

本装置のDDP(discard)フィルタリング機能では,遮断するすべてのパケットをフィルタリング テーブルに設定します.本テーブルに設定されたパケットを受信した場合は,「4.7.4 DDP (forward) filtering」により中継を許可されたものであっても廃棄されます.本テーブルには, 最大32エントリ登録できます.

設定方法は,「4.7.4 AppleTalk DDP(forward)フィルタリングの設定」と同じです.

4.7.6 AppleTalkサービス(forward)フィルタリングの設定 サービス(forward)フィルタリングの設定をします.

本装置のサービス(forward)フィルタリング機能では,中継を許可するすべてのサービスをフィ ルタリングテーブルに設定します.テーブルに設定されていないサービスに関するNBPパケッ トを受信した場合は廃棄されます.

```
*** EXP.: Set AppleTalk routing service filtering configuration (forward)
***
    1. change 2. delete 3. add 4. display 5. end
Select the number. [5]:
```

図4-66 サービス(forward)フィルタリングテーブル設定メニュー

以下に,サービス(forward)フィルタリングテーブルの追加例を示します. 中継を許可するサービスをフィルタリングテーブルに設定します.テーブルには最大64エ ントリが登録できます.

```
<Add AppleTalk routing service filtering data>
object name []: =
type name []: =
filter port
    1.LAN(AppleTalk) 2.LAN(IP tunnel)
    2.GroupA 4.GroupB 5.BRI#7-1 6.BRI#7-2
Select the number [1,2,3,4,5,6]: 1
receive port
    1.LAN(AppleTalk) 2.LAN(IP tunnel)
    2.GroupA 4.GroupB 5.BRI#7-1 6.BRI#7-2
Select the number [1,2,3,4,5,6]: 2
AppleTalk routing service filtering data:
  2. object name :=
     type name
                 :=
     filter port :LAN(AppleTalk)
     receive port :LAN(IP tunnel)
Add OK (y/n)? [y]:
```

図4-67 サービス(forward)フィルタリングテーブル追加例

- object name

オブジェクト名を設定します.何も設定しないと無効になります.「=」を設定するとす べてのノードを表します. 設定範囲: 最大32文字の英数字,=(すべてのオブジェクト) 導入時の設定: なし

- type name
   タイプ名を設定します.何も設定しないと無効になります.「=」を設定すると,すべてのタイプを表します.
   設定範囲: 最大32文字の英数字,=(すべてのタイプ)
   導入時の設定: なし
- filter port

上記で指定したサービスを送信するポートを指定します.WAN回線の設定範囲は,通常
 回線として選択している回線から選択します.また,「LAN(IP Tunnel)」は,基本設定
 で,「AURP」を「use」さらにLANポートの「IP Tunnel」を「use」とした時のみ表示されます.
 設定範囲: LAN(AppleTalk),LAN(IP Tunnel),AppleTalkルーティングを使用する

改定範囲: 
 ころい(Apple Taik), CAN(IF Tuillel), Apple Taik)
 ブインノを使用する
 すべてのポート
 導入時の設定: なし

- receive port

上記で指定したサービスの受信ポートを指定します.上記で指定したサービスはここで 指定したポート側に存在するもののみフィルタリングの対象となります.WAN回線の設 定範囲は,通常回線として選択している回線から選択します.また,「LAN(IP Tunnel)」 は,基本設定で,「AURP」を「use」さらにLANポートの「IP Tunnel」を「use」とした 時のみ表示されます.

設定範囲: LAN(AppleTalk),LAN(IP Tunnel),AppleTalkルーティングを使用する すべてのポート

導入時の設定: なし

メモ:「object name」「type name」で指定したサービスのうち「filtering port」で指定したポート側 に存在するものが「receive port」で指定したポート側に提供されます.

サービス(forward)フィルタリングテーブルのエントリの設定は,設定メニュー画面では以下のコマンドを選択して行います.

- change......エントリを変更します.
- delete .....エントリを削除します.
- add .....エントリを追加します.
- display .....エントリの表示を行います.
- end ...... 設定を終了します.

4.7.7 AppleTalkサービス(discard)フィルタリングの設定

サービス(discard)フィルタリングの設定をします.

サービス(forward)フィルタリングにより中継を許可された中から中継を許可しないサービス を指定することにより,より細かなフィルタリングを行うことができます.

本テーブルに設定されたサービスは,サービス(forward)フィルタリングにより中継を許可されたものであっても廃棄されます.テーブルには最大64エントリが登録できます.

設定方法は,「4.7.6 AppleTalkサービス(forward)フィルタリングの設定」と同じです.

4.7.8 ゾーンフィルタリングの設定

ゾーンフィルタリングテーブルの設定とそのエントリを有効にするか無効にするかの設定 を行います.テーブルには最大32エントリが登録できます.

```
*** EXP.: Set AppleTalk routing zone filtering ***
1. table attribute
2. filtering data
Select the number. :
```

図4-68 ゾーンフィルタリングテーブルの設定メニュー

# (1) ゾーンフィルタリングテーブルの属性の設定「table attribute」を選択してフィルタリングテーブルの属性を設定します.

```
<AppleTalk routing zone filtering attribute>
    attribute: exclude
Do you change (y/n)? [n]: y
attribute (1:include 2:exclude) [2]:
AppleTalk routing zone filtering attribute
parameter(s) are set to the following values.
<AppleTalk routing zone filtering attribute>
    attribute: exclude
Set OK (y/n)? [y]:
```

図4-69 ゾーンフィルタリングテーブルの属性の設定例

- attribute

フィルタリングテーブルに設定されているエントリに一致したゾーンを見せるか見せないかを選択します.
 設定範囲: 1:include(見せる)
 2:exclude(見せない)

```
導入時の設定: 2:exclude (見せない)
```

(2) フィルタリングテーブルの設定

「filtering data」を選択して,見せる(または見せない)ゾーンを設定します.

```
*** Set AppleTalk routing zone filtering data ***
    1. change 2. delete 3. add 4. display 5. end
Select the number. [5]:
```

```
図4-70 ゾーンフィルタリングテーブルの設定メニュー
```

以下に, ゾーンフィルタリングテーブルの追加例を示します. テーブルには最大128エントリ登録できます.

図4-71 ゾーンフィルタリングテーブルの設定例

- zone name

フィルタリングを行うゾーンの名前を設定します.何も設定しないと無効になります. ただし,「\*」を設定するとすべてのゾーンを示します. 設定範囲: 1~32文字の英数字,\*(すべてのゾーン) 導入時の設定: なし

- filter port

上記で指定したゾーンのフィルタリングを行うポートを指定します.「filter port」で指 定したポート側において,他ポート側に存在するゾーンのうち「zone name」で指定した ゾーンを見せる(または見せない)ようにします.WAN回線の設定範囲は,通常回線と して選択している回線から選択します.また,「LAN(IP Tunnel)」は,基本設定で, 「AURP」を「use」さらにLANポートの「IP Tunnel」を「use」とした時のみ表示されま す.

設定範囲: LAN(AppleTalk),LAN(IP Tunnel),AppleTalkルーティングを使用する ポート 導入時の設定: なし フィルタリングテーブルの設定は以下のメニューコマンドを選択することによって行って ください.

- change...... フィルタリングテーブルの変更を行います.

- delete ...... フィルタリングテーブルの削除を行います.
- add ...... フィルタリングテーブルの追加を行います.
- display ...... フィルタリングテーブルの表示を行います.
- end ...... 設定を終了します .

# 4.7.9 ルーティング情報のフィルタリング(accept gateway)の設定 ルーティング情報の受信フィルタリング(中継ルータによる)テーブルの設定とそのエン トリを有効にするか無効にするかの設定を行います.

```
*** EXP.: Set AppleTalk routing information accept filtering (GW) ***
1. table attribute
2. filtering data
Select the number. :
```

図4-72 accept gatewayの設定メニュー

(1) フィルタリングテーブルの属性の設定
 「table attribute」を選択してフィルタリングテーブルの属性を設定します。

```
<AppleTalk routing information accept filtering (GW) attribute>
    attribute: exclude
Do you change (y/n)? [n]: y
attribute (1:include 2:exclude) [2]:
AppleTalk routing information accept filtering (GW) attribute
parameter(s) are set to the following values.
<AppleTalk routing information accept filtering (GW) attribute>
    attribute: exclude
Set OK (y/n)? [y]:
```

図4-73 accept gatewayの属性の設定例

attribute
 フィルタリングテーブルに設定されているエントリに一致したエントリを有効にするか
 無効にするか選択します.
 設定範囲: 1:include(有効にする)
 2:exclude(無効にする)
 導入時の設定: 2:exclude(無効にする)

(2) フィルタリングテーブルの設定

「filtering data」を選択して,有効にする(または無効にする)エントリを設定します.

```
*** Set AppleTalk routing information accept filtering (GW) data ***
    1. change 2. delete 3. add 4. display 5. end
Select the number. [5]:
```

```
図4-74 accept gatewayフィルタリングテーブル設定メニュー
```

以下に, accept gatewayフィルタリングテーブルの追加例を示します.ゲートウェイが最大 32個,1ゲートウェイあたりの宛先アドレスとして最大7エントリ,総計224エントリのテーブ ルが登録できます.

図4-75 accept gatewayフィルタリングテーブル設定例

```
    dst network start
    ルーティング情報の宛先ネットワークのネットワーク番号範囲の始めを設定します.
    設定範囲: 0 ~ 65535
    導入時の設定: 0
```

```
    dst network end

ルーティング情報の宛先ネットワークのネットワーク番号範囲の終わりを設定します.

ただし、ネットワーク番号範囲の始めより等しいか大きい値でなければいけません.

設定範囲: 0 ~ 65535

導入時の設定: 0
```

type

ルーティング情報の送信元ルータのアドレスのタイプを選択します.「AppleTalk」は対象とするルータがAppleTalkルータの場合,「ISDN index」はWAN回線動作モードでISDNを選択し,さらに「AppleTalk リモートターゲット編」で「target index」を記入した場合,「IP Address」は「AppleTalkルーティング編」の「IP Tunnel」を「use」とした場合にそれぞれ選択が可能です.「other」は他のエントリで指定されないすべてのゲートウエイを対象にします.

設定範囲: 1:AppleTalk 2:ISDN index 3:IP Address 4:other 導入時の設定: なし

- gateway network number

ルーティング情報の送信元ルータのネットワーク番号を設定します.AppleTalk 選択時のみ入力します.上記の「type」で選択した番号により,設定範囲は異なります.「other」を選択した場合は,設定の必要はありません.
 (AppleTalk選択時)
 設定範囲: 0 ~ 65535
 導入時の設定: なし
 (ISDN index選択時)
 設定範囲: AppleTalkリモートターゲット(最大80エントリから1エントリ選択)
 導入時の設定: なし

メモ:「multi target」を「not use」にした場合は,ISDNリモートターゲットの「target index」の中 から1エントリ選択します.

(IP address選択時) 設定範囲: xxx.xxx.xxxの形式 導入時の設定: なし

フィルタリングテーブルの設定は以下のメニューコマンドを選択することによって行って ください.

- change...... フィルタリングテーブルの変更を行います.
- delete ...... フィルタリングテーブルの削除を行います.
- add ...... フィルタリングテーブルの追加を行います.
- display ...... フィルタリングテーブルの表示を行います.
- end ...... 設定を終了します.

4.7.10 ルーティング情報のフィルタリング(propagate gateway)の設定
 ルーティング情報の送信フィルタリング(中継ルータによる)テーブルの設定とそのエントリを有効にするか無効にするかの設定を行います.ゲートウェイが最大32個,1ゲートウェイあたりの宛先アドレスとして最大7エントリ,総計224エントリのテーブルが登録できます.

設定方法は,「4.7.9 ルーティング情報のフィルタリング(accept gateway)の設定」と同じです.

4.7.11 ルーティング情報のフィルタリング(accept port)の設定 ルーティング情報の受信フィルタリング(中継ポートによる)テーブルの設定とそのエント リを有効にするか無効にするかの設定を行います.

```
*** EXP.: Set AppleTalk routing information accept filtering (port) ***
1. table attribute
2. filtering data
Select the number. : 1
```

図4-76 accept portの設定メニュー

(1) フィルタリングテーブルの属性の設定
 「table attribute」を選択してフィルタリングテーブルの属性を設定します.

```
<AppleTalk routing information accept filtering (port) attribute>
    attribute: exclude
Do you change (y/n)? [n]: y
attribute (1:include 2:exclude) [2]:
AppleTalk routing information accept filtering (port) attribute
parameter(s) are set to the following values.
<AppleTalk routing information accept filtering (port) attribute>
    attribute: exclude
```

```
Set OK (y/n)? [y]:
```

```
図4-77 accept portの属性の設定例
```

- attribute

フィルタリングテーブルに設定されているエントリに一致したエントリを有効にするか 無効にするか選択します. 設定範囲: 1:include(有効にする)

2:exclude (無効にする)

導入時の設定: 2:exclude (無効にする)

(2) フィルタリングテーブルの設定

「filtering data」を選択して,有効にする(または無効にする)エントリを設定します.

\*\*\* Set AppleTalk routing information accept filtering (port) data \*\*\*
 1. change 2. delete 3. add 4. display 5. end
Select the number. [5]: 3

```
図4-78 accept portフィルタリングテーブルの設定メニュー
```

以下に, accept portフィルタリングテーブルの追加例を示します. テーブルは,最大40エントリまで登録できます.

#### 図4-79 accept portフィルタリングテーブルの設定例

- dst network start

ルーティング情報の宛先ネットワークのネットワーク番号範囲の始めを設定します. 設定範囲: 0 ~ 65535 導入時の設定: 0

- dst network end

ルーティング情報の宛先ネットワークのネットワーク番号範囲の終わりを設定します. ただし,ネットワーク番号範囲の始めより等しいか大きい値でなければいけません. 設定範囲: 0 ~ 65535 導入時の設定: 0 send port
 フィルタリングを行うポートを指定します.WAN回線の設定範囲は,通常回線として選択している回線から選択します.また,「LAN(IP Tunnel)」は,基本設定で,「AURP」を「use」さらにLANポートの「IP Tunnel」を「use」とした時のみ表示されます.
 設定範囲: LAN(AppleTalk),LAN(IP Tunnel),AppleTalkルーティングを使用するポート
 導入時の設定: なし

フィルタリングテーブルの設定は以下のメニューコマンドを選択することによって行って ください.

- change...... フィルタリングテーブルの変更を行います.
- delete ...... フィルタリングテーブルの削除を行います.
- add ...... フィルタリングテーブルの追加を行います.
- display ...... フィルタリングテーブルの表示を行います.
- end ...... 設定を終了します.

### 4.7.12 ルーティング情報のフィルタリング(propagate port)の設定

ルーティング情報の送信ポートによるフィルタリングテーブルの設定とそのエントリを有 効にするか無効にするかの設定を行います.テーブルには最大40エントリが登録できます.

設定方法は,「4.7.11 accept port」と同じです.

### 4.7.13 AURP protocolの設定

AURPに関する設定を行います.この項目は基本設定で「AURP」を「use」としたときのみ表示されます.

```
*** EXP.: Set AppleTalk routing AURP protocol configuration ***
1.LAN
                        4.BRI#6-2
 2.GroupA
             3.GroupB
                                       5.BRI#7-2
Select the number : 2
<AppleTalk routing AURP protocol configuration parameter(s)>
[GroupA]
   protocol
                            : AURP
   Tickle packet
                            : not use
                send time : 90
   send AURP packet any time : yes
   resend open request
                            : yes
   remapping
                            : not use
   remapping range start
                            : -----
                 end
                            : -----
                            : -----
   clustering
   hop count reduction
                            : -----
Do you change (y/n)? [n]: y
protocol (1:AURP/RTMP 2:static 3:AURP) [3]:
Tickle packet (1:use 2:not use) [2]: 1
             send time [90]:
send AURP packet any time (1:yes 2:no) [1]:
resend open request (1:yes 2:no) [1]:
remapping (1:use 2:not use) [2]: 1
remapping range start []: 5000
               end []: 6000
clustering (1:use 2:not use) [2]: 1
hop count reduction (1:use 2:not use) [2]: 1
AppleTalk routing AURP protocol parameter(s) are set to the following
values.
<AppleTalk routing AURP protocol configuration parameter(s)>
[GroupA]
   protocol
                            : AURP
   Tickle packet
                            : use
                 send time : 90
   send AURP packet any time : yes
   resend open request
                           : yes
   remapping
                            : use
   remapping range start
                            : 5000
                  end
                            : 6000
   clustering
                            : use
   hop count reduction
                           : use
Set OK (y/n)? [y]:
```

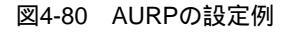

(1) AURPの設定を行う

AURPに関する拡張機能の設定を行います.

RESED - protocol

ルーティングプロトコルを選択します.この項目はWAN回線の場合にのみ設定します. WAN回線にFRを選択した場合は,「RTMP」は選択可能で「AURP/RTMP」は選択不可 能です.「AURP/RTMP」を選択すると,回線を接続した相手が「AURP」を使わない場 合でも「RTMP」でルート情報交換が可能です.

- 設定範囲: 1:AURP/RTMP 2:RTMP 3:static 4:AURP 導入時の設定: 4:AURP
- RESED Tickle packet

Tickle packetを送信するかどうか設定します. Tickle packetを送信してそれに対する応答 で相手のルータがupしているかどうか確認することができます. ISDNを選択している場 合, Tickle packetを定期的に送信すると回線が接続されてしまうので,送信するかしない かを設定します. 設定範囲: 1:use

設定範囲: 1:use 2:not use 導入時の設定: 2:not use

- RESED Tickle packet send time
   Tickle packetの定期送信間隔を設定します.
   設定範囲: 30 ~ 4294967[sec]
   導入時の設定: 90
- RESED send AURP packet any time (ISDN選択時のみ)
   回線が接続されていないときにAURPのルーティングパケットを送信するかどうか設定します.「yes」とした場合は,ルート情報に変化があった際に回線を接続して変更内容を相手ルータに通知します.「no」とした場合は,回線が接続した際にルート情報交換を行います.
   設定範囲: 1:yes
   2:no
   導入時の設定: 2:no
- メモ:「yes」とした場合は,必ず相手ルータでの設定も「yes」にします.
- !
- 注意:ISDN選択時で,「IP Tunnel」を使用する場合,「send AURP packet any time」は「yes」を 選択します.

RESED - resend open request
 相手ルータとAURPのコネクションが解放された後, Open-Reqパケットを再送するかどう
 か設定します.
 設定範囲: 1:yes
 2:no
 導入時の設定: 1:yes

- RESET remapping
   リマッピングを行うかどうか設定します.リマッピングを行うと,そのポート側に存在
   するネットワークについて内部的にネットワーク番号範囲を割り当て直します.
   設定範囲: 1:use
   2:not use
   導入時の設定: 2:not use
- RESED remapping range start
   リマッピングするネットワーク番号範囲の始めを設定します.リマッピングするネット
   ワーク番号範囲は,リマッピングを行っていないポート側に存在するネットワークで使用されていない値にします.また,他のポートのリマッピングレンジでも使用されていない値にします.この項目は「remapping」を「use」にした場合のみ設定します.
   設定範囲: 1 ~ 65279
   導入時の設定: 0
- (RESE) remapping range end
   リマッピングを行うネットワーク番号範囲の終わりを設定します.ただし,ネットワーク番号範囲の始めより等しいか大きい値でなければいけません.この項目は「remapping」を「use」にした場合のみ設定します.
   設定範囲: 1 ~ 65279
   導入時の設定: 0
- 注意:ネットワークにループが存在すると,リマッピングしたルーティング情報を再び受信して再度リ マッピングしてしまうため,リマッピングを行う場合は,ネットワークにループが存在しないこ とを確認します.
- 注意:ネットワーク上にリマッピングを行わないルータが存在すると,ルータ間でループが生じたとき に発見することがでないため,リマッピングの設定はすべてのルータで統一する必要がありま す.
  - clustering

クラスタリングを行うかどうか設定します.クラスタリングを行うと複数にリマッピン グされたネットワーク番号範囲を一つのネットワークとして扱うため,ルーティング情 報やNBPのパケットによるトラヒックを削減することができます.この項目は, 「remapping」を「use」にした場合のみ「use」に設定できます.

| 1:use     |
|-----------|
| 2:not use |
| 2:not use |
|           |

INFONET3790 *取扱説明書* 4-97

 RESET - hop count reduction 大規模なネットワークを構築するときに,DDPとRTMPのホップカウントの制限(15hops) を無視するかどうか設定します.この項目は,「remapping」を「use」にした場合のみ 「use」に設定できます.
 設定範囲: 1:use 2:not use
 導入時の設定: 2:not use

4.7.14 外部AppleTalkルータの設定

設定方法は「3.17.3 外部AppleTalkルータの設定」と同じです.ここでの設定は,基本設定で行う設定とまったく同じです.

# 4.8 SNMPに関する拡張設定

SNMPに関する設定は、「3.19 SNMPに関する基本設定」と同じです.

# 4.9 リモートファイルメンテナンスの設定

本設定では,システムのアップデート等に関する設定を行います.リモートファイルメン テナンスの設定画面を図4-81に示します.

```
*** EXP.: Set Remote file maintenance configuration ***
<Remote file maintenance parameter(s)>
        server timer11 (sec): 5
        timer12 (sec): 25
        client timer11 (sec): 5
        timer12 (sec): 25
Do you change (y/n)? [n]:
```

図4-81 リモートファイルメンテナンス設定画面

- server timer11

サーバの,クライアントからの応答待ちタイマを設定します.サーバは,ここで設定された時間内にクライアントから応答がないと,通信のリトライを行います. 設定範囲:1 ~ 655 [秒] 導入時の設定: 5

- server timer12
   サーバの,クライアントに対するリトライタイマを設定します.サーバは,ここで設定
   された時間だけクライアントに対して,「server timer11」間隔でリトライを続けます.
   設定範囲: 1 ~ 655 [秒]
   導入時の設定: 25
- client timer11
   クライアントの,サーバからの応答待ちタイマを設定します.クライアントは,ここで
   設定された時間内にサーバから応答がないと,通信のリトライを行います.
   設定範囲: 1 ~ 655 [秒]
   導入時の設定: 5
- client timer12
   クライアントの,サーバに対するリトライタイマを設定します.クライアントは,ここで設定された時間だけサーバに対して,「client timer11」間隔でリトライを続けます.
   設定範囲: 1 ~ 655 [秒]
   導入時の設定: 25

# 4.10 データ別優先制御に関する拡張設定

データ別優先制御機能に関する拡張設定を行います.データ別優先制御機能は,メインメニューで「configuration set (expert)」を選択後「packet priority control」を選択して設定します.

\*\*\* EXP.: Data priority configuration menu \*\*\*\*
1. motion parameter(s)
2. IP protocol
3. IP address
4. IPX protocol
5. IPX address
6. AppleTalk protocol
7. AppleTalk address
8. bridging
9. MAC address
Select the number. :

図4-82 データ別優先制御設定メニュー

- motion parameter(s) データ優先制御に関する動作を設定します.
- IP protocol データ別優先制御を行うIPプロトコルを設定します.
- IP address データ別優先制御を行うIPアドレスを設定します.
- IPX protocol データ別優先制御を行うIPXプロトコルを設定します.
- IPX address
   データ別優先制御を行うIPXアドレスを設定します。
- AppleTalk protocol データ別優先制御を行うAppleTalkプロトコルを設定します.
- AppleTalk address データ別優先制御を行うAppleTalkアドレスを設定します.
- bridging データ別優先制御を行うブリッジングデータテーブルを設定します.

- MAC address

データ別優先制御を行うMACアドレスを設定します.

# 4.10.1 パラメータの設定

図4-82で「motion parameter(s)」を選択して,データ別優先制御に関する動作を設定します.

| *** EXP.: Set Packet priority control motion configuration ****    |  |  |  |  |
|--------------------------------------------------------------------|--|--|--|--|
| <packet control="" motion="" parameter(s)="" priority=""></packet> |  |  |  |  |
| packet priority control: not use                                   |  |  |  |  |
| Do you change (y/n)? [n]: <b>y</b>                                 |  |  |  |  |
| packet priority control (1:use 2:not use) [2]: 1                   |  |  |  |  |
| band rate high [70]:                                               |  |  |  |  |
| normal [20]:                                                       |  |  |  |  |
| EXP.: Packet priority control motion parameter(s) are              |  |  |  |  |
| set to the following values.                                       |  |  |  |  |
| <packet control="" motion="" parameter(s)="" priority=""></packet> |  |  |  |  |
| packet priority control: use                                       |  |  |  |  |
| band rate high : 70                                                |  |  |  |  |
| normal : 20                                                        |  |  |  |  |
| Set OK (y/n)? [y]:                                                 |  |  |  |  |

図4-83 パラメータの設定例

### (1) データ優先制御の動作の設定

データ優先制御の動作を選択します.本機能では優先度を「優先」,「通常」,「非優先」 の3段階とし,各優先度を割り当てられたデータをどの割合で送信するかの比率を設定しま す.一定時間内に送信するデータのバイト数を比率で管理することにより,各優先度の送信 帯域を保証します.

RESE - packet priority control
 データ優先制御を行うかどうかを選択します.
 設定範囲: 1:use
 2:not use
 導入時の設定: 2:not use

以下の項目は,「packet priority control」で「use」としたときのみ設定可能です.

band rate high
 優先度が「優先」の場合の比率を設定します.
 設定範囲: 0 ~ 100
 導入時の設定: 70

- band rate normal 優先度が「通常」の場合の比率を設定します. 設定範囲: 0 ~ 100 - [band rate highの値] 導入時の設定: 20

(この値が範囲外になる場合は,範囲内の最大値)

メモ:「非優先」の比率の設定項目はありませんが,100-(「優先」+「通常」)の値が自動的に設 定されます.

メモ:いずれかの優先度に該当するデータが存在しない場合は,それ以外の優先度のデータのみの比率 でデータを送信します.例えば,比率が優先=70%,通常=20%,非優先=10%と設定されてい る場合で,「優先」のデータがない時は,「通常」と「非優先」の比率20:10で送信します.

# 4.10.2 IPプロトコルの設定

データ別優先制御を行うIPプロトコルの選択とその優先度を設定します.「packet priority」が「not use」の場合に「IP protocol」を選択すると「Input error!」となり,設定を行うことはできません.最大8エントリ設定することができます.

#### 図4-84 データ優先制御IPプロトコル選択画面

- application

データ優先制御を行うアプリケーションを選択します.複数選択はできません.
 設定範囲: 1:telnet
 2:ftp-data
 3:ftp
 4:snmp
 5:all
 6:other
 導入時の設定: 5:all

メモ:「application」で次の値を選択すると,自動で「protocol」が設定されますので,設定の必要は ありません.

表4-4 アプリケーションとプロトコル

| application | protocol |
|-------------|----------|
| telnet      | tcp      |
| ftp-data    | tcp      |
| ftp         | tcp      |
| snmp        | udp      |

- application number

「application」で「other」を選択した場合,アプリケーションの番号を設定してください. 設定範囲: 0 ~ 65535

導入時の設定: 0

- protocol

「application」で「all」を選択した場合,上位プロトコルを選択してください.複数選択 はできません.「application」で「other」を選択した場合は,「tcp」「udp」が設定範囲 になります.

```
設定範囲: 1:tcp
2:udp
3:icmp
4:ospf
5:all
6:other
導入時の設定: 5:all
```

protocol number
 「protocol」で「other」を選択した場合、プロトコル番号を設定してください、
 設定範囲:
 0 ~ 255
 導入時の設定:
 0

- priority 優先度を選択します. 設定範囲: 1:high 2:normal 3:low 導入時の設定: 1:high IPプロトコルの優先度の設定は,設定メニュー画面で以下のコマンドを選択して行います.

- change......エントリを変更します.
- delete .....エントリを削除します.
- add .....エントリを追加します.
- end ...... 設定を終了します .

メモ:テーブルに設定されたエントリに該当しない中継データは、すべて「通常」として扱います.このため、実際の「通常」に設定されたデータの優先制御については、「通常」に設定されたデータのエントリとテーブルに設定されたエントリ以外のデータの両方を対象とします. 優先度の設定を行う場合は、テーブルに設定されていないデータのトラヒック量も考慮して設定を行ってください.

### 4.10.3 IPアドレスの設定

データ別優先制御を行うIPアドレスとその優先度を設定します.設定されたアドレスは送信元,宛先に関係なく優先度が適用されます.「packet priority」が「not use」の場合に「IP address」を選択すると「Input error!」となり,設定を行うことはできません.最大8エントリ設定することができます.

```
*** EXP.: Set IP address table configuration ****
<IP address table (max 8 entries)>
   no entry.
   1. change 2. delete 3. add 4. end
Select the number. [4]: 3
IP address [0.0.0.0]: 10.10.10.10
mask [0.0.0.0]: 10.10.10.10
priority (1:high 2:normal 3:low) [1]:
IP address table data:
no IP address mask
                              priority
1. 10.10.10.10
                10.10.10.10
                              hiqh
Add OK (y/n)? [y]:
```

図4-85 データ優先制御IPアドレス選択画面

- IP address

データ優先制御を行う送信元および宛先IPアドレスを設定します.
 設定範囲: xxx.xxx.xxxの形式
 導入時の設定: なし

mask
 データ優先制御を行うマスクを設定します。
 設定範囲: xxx.xxx.xxx.o形式
 導入時の設定: なし

ここでのマスクパターンはサブネットマスクと異なり,クラスにこだわらずに設定が可能 です.以下に例を示します.

| address    | mask            | 優先制御の適用されるIPアドレス                        |
|------------|-----------------|-----------------------------------------|
| 172.16.1.1 | 255.255.255.255 | 172.16.1.1のみ                            |
| 172.17.0.0 | 255.255.0.0     | 172.17.0.0~172.17.255.255の全てのIPアド<br>レス |
| 0.0.0.1    | 0.0.255         | 4バイト目が1である全てのIPアドレス                     |

表4-5 「address」と「mask」の組み合わせ例

- priority

優先度を選択します. 設定範囲: 1:high 2:normal 3:low 導入時の設定: 1:high

IPアドレスの優先度の設定は,設定メニュー画面で以下のコマンドを選択して行います.

- change.....エントリを変更します.
- delete .....エントリを削除します.
- add .....エントリを追加します.
- end ...... 設定を終了します.

メモ:テーブルに設定されたエントリに該当しない中継データは,すべて「通常」として扱います.このため,実際の「通常」に設定されたデータの優先制御については,「通常」に設定されたデータのエントリとテーブルに設定されたエントリ以外のデータの両方を対象とします. 優先度の設定を行う場合は,テーブルに設定されていないデータのトラヒック量も考慮して設定を行ってください.

### 4.10.4 IPXプロトコルの設定

データ別優先制御を行うIPXプロトコルとその優先度を設定します.「packet priority」が「not use」の場合に「IPX protocol」を選択すると「Input error!」となり,設定を行うことはできません.最大8エントリ設定することができます.

#### 図4-86 データ優先制御IPXプロトコル選択画面

```
- application
```

データ優先制御を行うアプリケーションを選択します.複数選択はできません.

```
設定範囲: 1:ncp
2:sap
3:rip
4:netbios
5:diagnostic
6:all
7:other
導入時の設定: 6:all
```

メモ:「application」で次の値を選択すると,自動で「protocol」が設定されますので,設定の必要は ありません.

表4-6 IPXプロトコルのアプリケーションとプロトコル

| application | protocol |
|-------------|----------|
| ncp         | ncp      |
| sap         | all      |
| rip         | all      |
| netbios     | netbios  |
| diagnostic  | all      |

application number 「application」で「other」を選択した場合,アプリケーションの番号を設定してくださ ۱۱. 設定範囲: 0 ~ ffff 導入時の設定: 0 protocol 「application」で「all」を選択した場合,上位プロトコルを選択してください.複数選択 はできません. 設定範囲: 1:ncp 2:spx 3:netbios 4:all 5:other 導入時の設定: 4:all protocol number 「protocol」で「other」を選択した場合,プロトコル番号を設定してください. ~ ff 0 設定範囲: 導入時の設定: 0 priority 優先度を選択します. 設定範囲: 1:high 2:normal 3:low 導入時の設定: 1:high IPXプロトコルの優先度の設定は,設定メニュー画面で以下のコマンドを選択して行いま す.

- change.....エントリを変更します.
- delete .....エントリを削除します.
- add ......エントリを追加します.
- end ...... 設定を終了します .

メモ:テーブルに設定されたエントリに該当しない中継データは、すべて「通常」として扱います.このため、実際の「通常」に設定されたデータの優先制御については、「通常」に設定されたデータのエントリとテーブルに設定されたエントリ以外のデータの両方を対象とします. 優先度の設定を行う場合は、テーブルに設定されていないデータのトラヒック量も考慮して設定を行ってください. 4.10.5 IPXアドレスの設定

データ別優先制御を行うIPXアドレスとその優先度を設定します.設定されたアドレスは送 信元,宛先に関係なく優先度が適用されます.「packet priority」が「not use」の場合に「IPX address」を選択すると「Input error!」となり,設定を行うことはできません.最大8エントリ 設定することができます.

```
*** EXP.: Set IPX address table configuration ****
<IPX address table (max 8 entries)>
   no entry.
   1. change 2. delete 3. add 4. end
Select the number. [4]: 3
host number [*]: 10000000000
network number [*]: 11001100
mask [fffffff]:
priority (1:high 2:normal 3:low) [1]:
IPX address table data:
no host
             network mask
                             priority
1. 10000000000 11001100 fffffff high
Add OK (y/n)? [y]:
```

図4-87 データ優先制御IPXアドレス設定画面

```
    host number
データ優先制御を行うホスト番号を設定します.ただし,「*」を設定するとすべてのホ
スト番号を示します.
    設定範囲: 12桁の16進数,*(すべてのホスト番号)
    導入時の設定: *
```

- network number データ優先制御を行うIPXネットワーク番号を設定します.ただし,「\*」を設定すると すべてのIPXネットワーク番号を示します.
   設定範囲: 8桁の16進数,\*(すべてのIPXネットワーク番号) 導入時の設定: \*
- mask
   データ優先制御を行うネットワーク番号マスクを設定します。
   設定範囲: 8桁の16進数
   導入時の設定: ffffffff

ここでのマスクパターンとネットワーク番号の組み合わせの例を以下に示します.

| network number | mask     | フィルタリングの適用されるネットワーク番号         |
|----------------|----------|-------------------------------|
| 00000001       | fffffff  | 0000001のみ                     |
| 00010000       | ffff0000 | 00010000~0001ffffの全てのネットワーク番号 |
| 00000001       | 000000ff | XXXXXX01の形式のネットワーク番号          |

表4-7 「network number」と「mask」の組み合わせ例

- priority

優先度を選択します.

設定範囲: 1:high 2:normal 3:low 導入時の設定: 1:high

IPXアドレスの優先度の設定は,設定メニュー画面で以下のコマンドを選択して行います.

- change......エントリを変更します.
- delete .....エントリを削除します.
- add .....エントリを追加します.
- end ...... 設定を終了します .

メモ:テーブルに設定されたエントリに該当しない中継データは、すべて「通常」として扱います.このため、実際の「通常」に設定されたデータの優先制御については、「通常」に設定されたデータのエントリとテーブルに設定されたエントリ以外のデータの両方を対象とします. 優先度の設定を行う場合は、テーブルに設定されていないデータのトラヒック量も考慮して設定を行ってください.

### 4.10.6 AppleTalkプロトコルの設定

データ別優先制御を行うAppleTalkプロトコルとその優先度を設定します.「packet priority」が「not use」の場合に「AppleTalk protocol」を選択すると「Input error!」となり,設定を行うことはできません.最大8エントリ設定することができます.

図4-88 データ優先制御AppleTalkプロトコル選択画面

- protocol

データ優先制御を行うプロトコルを選択します.複数選択はできません.

設定範囲: 1:RTMP(Rq/Dt) 2:NBP 3:ATP 4:AEP 5:RTMP(Rq)

> 6:ZIP 7:ADSP 8:all

9:other

導入時の設定: 8:all

- protocol number

「protocol」で「other」を選択した場合,アプリケーションの番号を設定してください. 設定範囲: 0 ~ 255 導入時の設定: 0 - priority 優先度を選択します. 設定範囲: 1:high 2:normal 3:low 導入時の設定: 1:high

AppleTalkプロトコルの優先度の設定は,設定メニュー画面で以下のコマンドを選択して行います.

- change.....エントリを変更します.
- delete .....エントリを削除します.
- add .....エントリを追加します.
- end ...... 設定を終了します .

メモ:テーブルに設定されたエントリに該当しない中継データは,すべて「通常」として扱います.このため,実際の「通常」に設定されたデータの優先制御については,「通常」に設定されたデータのエントリとテーブルに設定されたエントリ以外のデータの両方を対象とします. 優先度の設定を行う場合は,テーブルに設定されていないデータのトラヒック量も考慮して設定を行ってください.

4.10.7 AppleTalkアドレスの設定

データ別優先制御を行うネットワーク番号とその優先度を設定します.設定されたアドレスは送信元,宛先に関係なく優先度が適用されます.「packet priority」が「not use」の場合に「AppleTalk address」を選択すると「Input error!」となり,設定を行うことはできません. 最大8エントリ設定することができます.

```
*** EXP.: Set AppleTalk address table configuration ****
<AppleTalk address table (max 8 entries)>
   no entry.
   1. change 2. delete 3. add 4. end
Select the number. [4]: 3
network start [0]: 10
       end [10]: 12
host [*]:
priority (1:high 2:normal 3:low) [1]:
AppleTalk address table data:
   network
no start end host priority
10
          12 * high
1.
Add OK (y/n)? [y]:
```

#### 図4-89 データ優先制御AppleTalkネットワーク番号設定画面

- network start
   データ優先制御を行うネットワーク番号範囲の始めを設定します.
   設定範囲: 0 ~ 65535
   導入時の設定: 0
- end
   データ優先制御を行うネットワーク番号範囲の終わりを設定します.この値はネットワーク番号範囲の始めと等しいか大きい値でなければいけません.
   設定範囲: 0 ~ 65535
   導入時の設定: 0
- host データ優先制御を行うノードIDを設定します.ただし、「\*」を設定するとすべてのノー ドIDを示します.
   設定範囲: 0 ~ 255,\*(すべてのノードID)
   導入時の設定: \*
- priority 優先度を選択します. 設定範囲: 1:high 2:normal 3:low 導入時の設定: 1:high

AppleTalkアドレスの優先度の設定は,設定メニュー画面で以下のコマンドを選択して行います.

- change.....エントリを変更します.
- delete .....エントリを削除します.
- add .....エントリを追加します.
- end ...... 設定を終了します.
- $\rightarrow$

メモ:テーブルに設定されたエントリに該当しない中継データは、すべて「通常」として扱います.このため、実際の「通常」に設定されたデータの優先制御については、「通常」に設定されたデータのエントリとテーブルに設定されたエントリ以外のデータの両方を対象とします. 優先度の設定を行う場合は、テーブルに設定されていないデータのトラヒック量も考慮して設定を行ってください. 4.10.8 ブリッジングデータの設定

データ別優先制御を行うブリッジングデータとその優先度を設定します.「packet priority」 が「not use」の場合に「bridging」を選択すると「Input error!」となり,設定を行うことはで きません.最大8エントリ設定できます.

#### 図4-90 データ優先制御ブリッジング選択画面

- datalink データ優先制御を行うプロトコルを選択します.複数選択はできません. 設定範囲: 1:ethertype 2:dlsap 3:fna 導入時の設定: なし

- protocol

「datalink」で「ethertype」または「dlsap」を選択した場合,プロトコルの番号を設定し てください. 設定範囲: 0 ~ ffff(「ethertype」選択時)

0 ~ ff(「dlsap」選択時) 導入時の設定: なし

- priority

優先度を選択します. 設定範囲: 1:high 2:normal 3:low 導入時の設定: 1:high ブリッジングデータの優先度の設定は,設定メニュー画面で以下のコマンドを選択して行います.

- change.....エントリを変更します.

- delete .....エントリを削除します.
- add .....エントリを追加します.
- end ...... 設定を終了します.

メモ:テーブルに設定されたエントリに該当しない中継データは,すべて「通常」として扱います.こ のため、実際の「通常」に設定されたデータの優先制御については、「通常」に設定されたデー タのエントリとテーブルに設定されたエントリ以外のデータの両方を対象とします. 優先度の設定を行う場合は、テーブルに設定されていないデータのトラヒック量も考慮して設定 を行ってください.

# 4.10.9 MACアドレスの設定

データ別優先制御を行うブリッジングデータのMACアドレスとその優先度を設定します. 「packet priority」が「not use」の場合に「MAC address」を選択すると「Input error!」となり,設定を行うことはできません.最大8エントリ設定できます.

図4-91 データ優先制御MACアドレス設定画面

- MAC address データ優先制御を行うMAC addressを設定します. 設定範囲: xx:xx:xx:xx:xxの形式 導入時の設定: なし priority 優先度を選択します. 設定範囲: 1:high 2:normal 3:low 導入時の設定: 1:high

MACアドレスの優先度の設定は,設定メニュー画面で以下のコマンドを選択して行います.

- change.....エントリを変更します.
- delete .....エントリを削除します.
- add .....エントリを追加します.
- end ...... 設定を終了します .

メモ:テーブルに設定されたエントリに該当しない中継データは、すべて「通常」として扱います.このため、実際の「通常」に設定されたデータの優先制御については、「通常」に設定されたデータのエントリのデータとテーブルに設定されたエントリ以外のデータの両方を対象とします. 優先度の設定を行う場合は、テーブルに設定されていないデータのトラヒック量も考慮して設定を行ってください.

メモ:中継データが優先制御テーブル内の複数のエントリに一致する場合の,プロトコルおよびアドレ ステーブルの各エントリ間の優先度を,以下に示します.

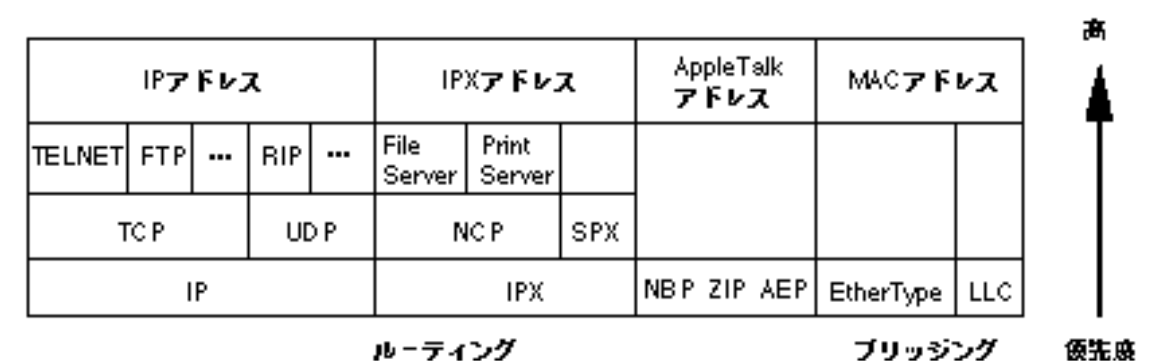

10-7122

図4-92 テーブルエントリ間の優先度

# 4.11 トラヒックロギングに関する設定

拡張設定のメニューで「traffic logging」を選択してトラヒックロギングに関する設定を行 います.トラヒックロギングの対象とするエントリの送信元および宛先のIPアドレス,マスク またはインタフェースを登録します.最大16エントリ登録できます.

| <traffic (max="" 16="" entries)="" logging="" table=""></traffic> |                 |                |  |  |  |
|-------------------------------------------------------------------|-----------------|----------------|--|--|--|
| no. src address                                                   | mask            | recv interface |  |  |  |
| dst address                                                       | mask            | dst interface  |  |  |  |
| +                                                                 | +               | +              |  |  |  |
| 1. 192.52.128.20                                                  | 255.255.255.255 |                |  |  |  |
| 192.52.127.200                                                    | 255.255.255.128 |                |  |  |  |
| +                                                                 | +               | +              |  |  |  |
| 2. 192.52.128.39                                                  | 255.255.255.0   |                |  |  |  |
|                                                                   |                 | LAN            |  |  |  |
| +                                                                 | +               | +              |  |  |  |
| 3                                                                 |                 | GroupA         |  |  |  |
| 192.52.127.118                                                    | 255.255.255.255 |                |  |  |  |
| +                                                                 | +               | +              |  |  |  |
| 4                                                                 |                 | GroupA         |  |  |  |
|                                                                   |                 | GroupB         |  |  |  |

図4-93 トラヒックロギングテーブル表示例

4.11.1 トラヒックロギングテーブルの設定 トラヒックロギングの対象となるエントリの設定を行います.

```
source data type (1:IP address 2:recv interface) [1]:
source IP address []: 192.52.128.20
     mask [255.255.255.255]:
destination data type (1:IP address 2:dst interface) [1]:
destination address []: 192.52.127.200
          mask [255.255.255.255]: 255.255.128
traffic logging table data:
no. src address mask
                              recv interface
   dst address
                              dst interface
                mask
1. 192.52.128.20
                 255.255.255.255 -----
   192.52.127.200 255.255.255.128 -----
Add OK (y/n)? [y]:
```

#### 図4-94 トラヒックロギングテーブルIPアドレス設定例

```
<Add traffic log table data>
source data type (1:IP address 2:recv interface) [1]: 2
receive interface
    1.LAN
              4.BRI#5-2
    2.GroupA
             5.BRI#7-1
    3.BRI#5-1 6.BRI#7-2
Select the number []: 2
destination data type (1:IP address 2:dst interface) [1]: 1
destination IP address []: 192.52.33.44
  mask [255.255.255.255]:
traffic log table data:
no src address mask
                             recv interface
   dst address
                mask
                              dst interface
2. ---.-- GroupA
   192.52.33.44
               255.255.255.255 -----
Add OK (y/n)? [y]:
```

図4-95 トラヒックロギングテーブルインタフェース設定例

- source data type

トラヒックロギングの対象を接続相手の送信元アドレスにするか,受信インタフェース にするか選択します. 設定範囲: 1: IP address 2: recv interface

導入時の設定: 1: IP address

- source IP address

「source data type」で「IP address」を選択した場合に,送信元IPアドレスを設定します. 設定範囲: 0.0.0.1 ~ 255.255.255 導入時の設定: なし

- source mask

「source data type」で「IP address」を選択した場合に,送信元マスクを設定します. 設定範囲: 128.0.0.0 ~ 255.255.255 導入時の設定: 255.255.255.255

- receive interface

「source data type」で「recv interface」を選択した場合に,受信するインタフェースを選 択します.複数の選択はできません. 設定範囲: LAN,IPルーティングを使用するグループもしくはチャネル 導入時の設定: なし

destination data type トラヒックロギングの対象を接続相手の宛先アドレスにするか, 宛先インタフェースに するか選択します. 設定範囲: 1: IP address 2: dst interface 導入時の設定: 1: IP address destination IP address 「destination data type」で「IP address」を選択した場合に,宛先IPアドレスを設定しま す. 設定範囲: 0.0.0.1 ~ 255.255.255.255 導入時の設定: なし destination mask 「destination data type」で「IP address」を選択した場合に,宛先マスクを設定します. 128.0.0.0 ~ 255.255.255.255 設定範囲: 導入時の設定: 255.255.255.255 - destination interface

「destination data type」で「dst interface」を選択した場合に,送信するインタフェースを 選択します.複数の選択はできません. 設定範囲: LAN,IPルーティングを使用するグループもしくはチャネル 導入時の設定: なし

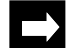

メモ:中継するパケットが設定されたエントリに重複して該当する場合,すべてのエントリでロギング が行われます.

トラヒックロギングテーブルのエントリの設定は,設定メニュー画面で以下のコマンドに より行います.

- change.....エントリを変更します.
- delete .....エントリを削除します.
- add .....エントリを追加します.
- display ......エントリを表示します.
- end ...... 設定を終了します.

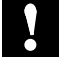

注意:すでに登録されているエントリの再設定を行いますと,「5.6 トラヒックロギングに関するインフォメーション」において累計フレーム数,累計オクテット数が0にクリアされます.

# 4.12 呼確立リミッタの設定

拡張設定のメニューで「limitation of ISDN connection period」を選択して呼確立リミッタの 設定を行います.

ISDN回線を接続する場合,運用,設定などのミスからISDNの呼が長時間接続されたままに なる可能性があります.それを事前に防ぐために,呼確立リミッタを使用します.呼確立リ ミッタには,ISDNを連続して接続した時間を基にする「連続接続時間呼確立リミッタ」と接 続相手毎に1ヶ月の接続累計時間を基にする「トータル接続時間呼確立リミッタ」の2種類が あります.( 「2.10.8 呼確立リミッタ」)

```
*** EXP.: limitation of ISDN connection period ***
1. consecutive time
2. monthly total time
Select the number. :
```

#### 図4-96 呼確立リミッタの設定選択画面

#### 4.12.1 連続接続時間呼確立リミッタの設定

図4-96で,「consecutive time」を選択することにより,連続接続時間呼確立リミッタの設定 を行います.連続接続時間呼確立リミッタの設定では,使用の有無および連続接続時間の上 限値を設定します.

```
<consecutive time parameter(s)>
    mode : on
    time(hour): 12
Do you change (y/n)? [n]: y
mode (1.on 2.off) [1]:
time (hour) [12]:

EXP.: consecutive time parameter(s) are set to the following values.
<consecutive time parameter(s)>
    mode : on
    time(hour): 12
Set OK (y/n)? [y]:
```

#### 図4-97 連続接続時間呼確立リミッタの設定例

mode
 連続接続時間呼確立リミッタを動作させるかどうか選択します.
 設定範囲: 1:on
 2:off
 導入時の設定: 1:on
time
 ISDNの連続接続時間の上限値を設定します.この時間を越えて呼が接続されていると回線は切断され,その後,装置を正常に運用することはできなくなります.この項目は,「mode」を「on」にした場合のみ設定可能です.
 設定範囲: 1 ~ 168[hour]
 導入時の設定: 12

4.12.2 トータル接続時間呼確立リミッタの設定

図4-96で,「monthly total time」を選択することにより,トータル接続時間呼確立リミッタの設定を行います.トータル接続時間呼確立リミッタでは,呼確立時間の累計が接続相手毎 に行われるので,リモートターゲット毎に設定を行います.

```
<monthly total time>
    1. change 2.display 3.end
    Select the number: 1
```

図4-98 トータル接続時間呼確立リミッタ設定画面例

#### (1) 設定を変更する場合(change)

現在設定されているエントリの変更を行う場合は,「change」を選択します.エントリの変更方法は,まず変更するエントリを番号で指定し,次にそのエントリの内容を変更する順で行います.

#### 図4-99 トータル接続時間呼確立リミッタの変更例

- mode

トータル接続時間呼確立リミッタを動作させるかどうか選択します.
 設定範囲: 1:on
 2:off
 導入時の設定: 2:off

- time

1ヶ月間におけるISDNの呼確立時間累計の上限値を設定します.この累計時間の90%を越 えて呼が接続されていると警告が行われ,100%になると呼確立リミッタが作動します. 設定範囲: 1 ~ 744[hour] 導入時の設定: 300

注意: 呼確立時間は, 呼をどちらから確立したか(自分が発呼したか着呼したか)やISDNの使用目的 (通常回線, トラヒック分散)また, 接続契機(手動による発呼や自動発呼など)に関係なく, 接続している時間を相手毎に累計します. どちらか一方が先にリミッタが作動したときにISDNの呼は解放され, もう一方のルータでは「リ ミッタ作動直前」で止まってしまいます.この状態で, リミッタが作動した方のルータを回復さ せてISDNを接続した途端, 今度はもう一方のルータのリミッタが作動してしまいます.このよ うな現象を防ぐためにも, トータル接続時間呼確立リミッタの動作は, 自装置を「on」にしたら 相手装置は「off」にすることをおすすめします.

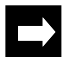

- メモ:1ヶ月間におけるISDNの呼確立時間累計の上限値の90%を越えて呼が接続されていると,以下の 警告により異常を知ることができます.
  - 90%を越えた時刻と接続相手の情報が「インフォメーション」の「elog」に記録されます.
  - 装置前面のCHECK LEDが点滅します.

また,リミッタが作動すると,以下の状況により異常を知ることができます.

- 100%を越えた時刻と接続相手の情報が「インフォメーション」の「elog」に記録されます.
- 装置前面のCHECK LEDが点滅します.
- 接続していた回線は切断されます.それ以降,着呼/発呼は行いません.
- メモ:呼確立時間累計の上限値を変更しても,それまでの累計時間はクリアされません.累計時間をク リアするにはリミッタの再スタートを行ってください.(「5.8 呼確立リミッタのリセッ トコマンド」)

(2) 設定を終了する場合(end)

設定を終了する場合は,「図4-96 呼確立リミッタ設定画面例」で,「end」を選択してくだ さい.

# 4.13 リモートターゲットの設定

ISDNを利用して複数の相手と接続する場合に,リモートターゲットの設定を行います.

\*\*\* EXP.: remote target configuration menu \*\*\*
1. MAC address target
2. IP address target
3. IPX address target
4. AppleTalk network NO.target
Select the number. :

図4-100 リモートターゲット設定メニュー

- MAC address target ブリッジ中継フレームによりISDN回線を自動接続する場合の,宛先MAC アドレスと ISDNリモートターゲットのテーブルを設定します.この設定は基本設定の「3.18.2 MACアドレスのISDNリモートターゲットの設定」と同じです.
  - IP address target
     IP中継パケットによりISDN回線を自動接続する場合の,宛先IPアドレスとISDNリモート
     ターゲットのテーブルを設定します.この設定は基本設定の「3.15.2 IPのISDNリモート
     ターゲットの設定」と同じです.
  - IPX address target
     IPX中継パケットによりISDN回線を自動接続する場合の,宛先IPXアドレスとISDNリモー
     トターゲットのテーブルを設定します.この設定は基本設定の「3.16.2 IPXのISDNリ
     モートターゲットの設定」と同じです.
  - AppleTalk network NO. target
     AppleTalk中継パケットによりISDN回線を自動接続する場合の,宛先AppleTalkネット
     ワーク番号とISDNリモートターゲットのテーブルを設定します.この設定は基本設定の
     「3.17.2 AppleTalkのISDNリモートターゲットの設定」と同じです.

### 4.14 ルータグループ化機能の設定

拡張設定のメニューで「router grouping」を選択して,ルータグループ化機能に関する設定 を行います.

本設定では,複数のISDN対応ルータをグループ化し論理的に1台のルータとすることにより (グループルータ),そのルータを1つの代表電話グループに接続し,空き回線を利用して通 信を行うことができます.通信を行えるのはIPルーティングです.

```
*** EXP.: Set router grouping configuration ***
   router grouping : not use
Do you change (y/n) [n]: y
router grouping (1.use 2.not use) [2]: 1
preference [xxxxxxxx] :
UDP port number [] : 100
group IP address [] : 192.52.168.99
duplication check timer [3]:
Group name :
   1.GroupA
Select the number [1]:
RIP send count [0]: 10
EXP.: router grouping configuration is set to the following values.
   router grouping
                         : use
   preference
                          : xxxxxxxx
   UDP port number
                          : 100
                         : 192.52.168.99
   group IP address
    duplication check timer: 3[sec]
   Group name
                         : GroupA
                         : 10
   RIP send count
Set OK (y/n) [y]:
```

図4-101 ルータグループ化機能の設定例

RESE - router grouping
 ルータグループ化機能を使用するかどうかを選択します.
 設定範囲: 1:use(使用する)
 2:not use(使用しない)
 導入時の設定: 2:not use

RESE - preference
 グループルータの個々のルータの優先度を設定します.優先度の高いルータが着呼発呼
 を優先的に行います.「preference」は,値が小さいほど優先度が高いことを示します.
 設定範囲: 00000000 ~ ffffffff
 導入時の設定: MACアドレスの下位4バイト

- RESED UDP port number UDPポート番号を設定します. 設定範囲: 1024 ~ 65535 導入時の設定: 55555
- **RESE** group IP address グループルータの代表IPアドレスを設定します.ここでは,LAN側の代表として使用するIPアドレスを設定します. 設定範囲: 0.0.0.0 ~ 255.255.255(マーシャンアドレスを除く) 導入時の設定: なし
- RESE duplication check timer
   重複確認応答パケット待ちタイマを設定します.中継データを受信した時,グループ内の他のルータがその中継データの送信先と接続しているかを確認するパケット(重複確認応答パケット)の応答待ち時間を設定します.
   設定範囲: 1 ~ 100 [sec]
   導入時の設定: 3
- RESED Group name
   本装置のどのグループがルータグループに属するのかを設定します.
   設定範囲: IPルーティングを使用するグループ
   導入時の設定: なし
- RESED RIP send count
   RIPパケットの連続送信数を設定します.
   設定範囲: 0 ~ 127
   導入時の設定: 10
- メモ:ルータグループ化機能を使用する場合,グループを形成するルータのWAN側のIPアドレスは同じ ものを設定してください.
- メモ:ルータグループ化機能を使用する場合,負荷分散機能を使用することはできません.

# 5章 オペレーション

この章では,装置のオペレーションについて説明します.オペレーションのコマンドを選 択して,本装置の運用や保守に関する機能を実行します.

この章の内容を以下にまとめます.

- オペレーションメニュー
- 通常回線の接続 / 切断
- トラヒック分散回線の接続 / 切断
- グループ / チャネルのオンライン / オフライン
- 呼確立リミッタのリスタート
- リモートコンソール
- エコーテスト
- パスワードの変更
- 構成定義情報,エラーログの保存
- すべての設定情報の確認
- フレームトレース機能
- 障害復帰の確認
- 装置の再起動
- 保守用コマンド
- 装置の遠隔操作
- 簡易コマンド機能
- FTPを利用したメンテナンス
- 注意:装置のオペレーションの実行は,管理者資格(スーパーモード)で行います(「3.5 管理者資格 (スーパーモード)への移行」を参照).

# 5.1 オペレーションメニュー

メインメニューの,「operation」を選択することにより以下のオペレーションメニューが表示されます.

| * * * | Operation menu ***                         |
|-------|--------------------------------------------|
| 1.    | connect main line                          |
| 2.    | disconnect main line                       |
| 3.    | connect load split line                    |
| 4.    | disconnect load split line                 |
| 5.    | group/channel online                       |
| б.    | group/channel offline                      |
| 7.    | reset limitation of ISDN connection period |
| 8.    | remote console                             |
| 9.    | echo test                                  |
| 10.   | change password                            |
| 11.   | save                                       |
| 12.   | dump all configurations                    |
| 13.   | frame trace                                |
| 14.   | put out system check LED                   |
| 15.   | reset                                      |
| Sele  | ect the number. :                          |

図5-1 オペレーションメニュー

オペレーションメニューからメインメニューへ移行する際は、「ESC」キーを入力します.

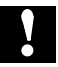

注意:HSD回線の使用を選択している場合は,「connect main line」から「disconnect load split line」 と「reset limitation of ISDN connection period」のISDN回線関連のメニューは表示されません.

### 5.2 通常回線の接続

オペレーションメニューで,「connect main line」を選択した後,接続するターゲットイン デックスを選択すると,ISDN通常回線を接続します.

図5-2 通常回線接続例

メモ:すでに接続されている回線について接続動作を行った場合"Input error! "と表示されます.

### 5.3 通常回線の切断

オペレーションメニューで,「disconnect main line」を選択後,切断するターゲットイン デックスを選択すると,ISDN通常回線を切断します.

```
*** Disconnect main line ***
1.0saka 2.Tokyo
Select the number : 1
Command OK.
Hit return or ESC or 'q' key:
```

図5-3 通常回線切断例

### 5.4 トラヒック分散回線の接続

トラヒック分散回線を使用する形態の場合,オペレーションメニューで「connect load split line」を選択後,接続する相手を選択して,トラヒック分散回線を接続します.接続する相手 には,現在通常回線が接続されている相手のターゲットインデックスが表示されます.

```
*** Connect load split line ***
1.0saka 2.Tokyo
Select the number : 1
Command OK.
Hit return or ESC or 'q' key:
```

図5-4 トラヒック分散回線接続例

# 5.5 トラヒック分散回線の切断

トラヒック分散回線を使用する形態の場合,オペレーションメニューで「disonnect load split line」を選択後,トラヒック分散を切断する相手を選択し,トラヒック分散回線を切断しま す.

```
*** Disconnect load split line ***
1.0saka 2.Tokyo
Select the number :
Command OK.
Hit return or ESC or 'q' key:
```

#### 図5-5 トラヒック分散回線切断例

メモ:すでに切断されている回線について切断動作を行った場合"command error."と表示されます.

### 5.6 グループ / チャネルのオンライン状態への遷移

オペレーションメニューで「group/channel online」を選択した後,オンライン状態にするグ ループ / チャネルを選択し,グループ / チャネルをオンライン状態にします.

```
<group/channel>
1.GroupA 2.GroupB 3.BRI#6-1
Select the number : 1
Command OK.
Hit return or ESC or 'q' key:
```

図5-6 グループ / チャネルのオンライン状態への遷移例

# 5.7 グループ / チャネルのオフライン状態への遷移

オペレーションメニューで「group/channel offline」を選択した後,オフライン状態にするグ ループ/チャネルを選択し,グループ/チャネルをオフライン状態にします.オフライン状態に遷移すると接続されていたISDN回線は切断されます.

```
<group/channel>
    1.BRI#6-2    2.BRI#7-1    3.BRI#6-1
Select the number : 1
Command OK.
Hit return or ESC or 'q' key:
```

図5-7 グループ / チャネルのオフライン状態への遷移例

### 5.8 呼確立リミッタのリスタート

オペレーションメニューで「reset limitation of ISDN connection period」を選択して,呼確立 リミッタのリスタートを行います.呼確立リミッタのリスタートとは,トータル接続時間呼 確立リミッタで現在のステータスが,「alerted」か「bombarded」の場合「normal」にする, これまでの累計を0にする,の2点です.呼確立リミッタを動作するかどうかの設定につい ては,「4.12 呼確立リミッタの設定」を参照してください.

図5-8 呼確立リミッタのスタート画面

以下に表示内容を示します.

- index ...... リモートターゲットテーブルに設定されたターゲットインデックス
- status ......トータル接続時間呼確立リミッタの状態
  - normal...... 正常状態 (警告前)
  - alerted ...... 警告後
  - bombarded...... 呼確立リミッタ作動後
  - not-work ...... 呼確立リミック未動作

トータル接続時間呼確立リミッタをリスタートしたいターゲットの番号を選択します.リ スタートすると「Command OK.」と表示されます.

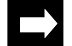

▶ メモ:本コマンド以外に,トータル接続時間呼確立リミッタは次の時にスタートします.

- 電源投入時
- 装置リセット時

また,次の時にリスタートします.

- 現在のステータスが「normal」および「alerted」で,内蔵カレンダーの現在の日付が「1 日」になった時

### 5.9 リモートコンソール

オペレーションメニューで「remote console」を選択すると,遠隔装置のリモートコンソールになることができます.遠隔装置のリモートコンソールになるためには,パスワードの入力が必要です.

```
*** Remote console ***
Input remote IPaddress: 192.168.2.1
Connecting .... (192.168.2.1)
Password:
```

図5-9 リモートコンソール接続例

リモート装置のコンソールの操作は,ローカルコンソールの操作と同じです.リモートの 設定等を終了しローカルコンソールに戻るときは,メインメニューの「exit from remote console or current mode」を選択します.

注意:対象の装置で,既にローカルのコンソール,TELNETで接続されたコンソールあるいはリモート コンソールが使用されている場合,以下の警告が表示されリモートコンソールに入れません.

Remote console(ipaddress 192.168.2.1) is using now!

図5-10 警告メッセージ例

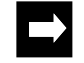

メモ:IPルーティングを使用しない場合で本装置をIPホストとして運用しない場合,リモートコンソー ル機能は使用できません.

# 5.10 エコーテスト

オペレーションメニューで「echo test」を選択して, IP, IPXおよびAppleTalk接続を確認することができます.

```
*** Echo test menu ***
1. IP
2. IPX
3. AppleTalk
Select the number. : 1
```

図5-11 エコーテストメニュー

(1) IP

確認したいホストのIPアドレスを入力することにより,指定したホストの応答を確認することができます(UNIXのpingコマンドと類似の機能).

```
*** Ping ***
Input target IPaddress []: 1111
                                             不正なIPアドレス
*** Illegal parameter
Input target IPaddress []: 192.168.1.1
[1011] Network is unreachable.
                                        到達不能
Input target IPaddress []: 192.168.2.1
[000] Ping TimeOut.
                                        タイムアウト
Input target IPaddress [192.168.1.1]: 192.168.3.1
                               「コントロール」キーと「c」キーを同時入力
[000] Ping Stop.
Input target IPaddress [192.168.2.1]: 192.168.4.1
64 bytes from 192.168.3.1: icmp_seq=0.
---- PING Statistics ----
1 packets transmitted, 1 packets received. エコーテストの応答の受信を示す
Input target IPaddress [192.168.3.1]:
```

図5-12 IPエコーテスト例

- 不正なIPアドレス(xxx.xxx.xxxの形式以外のアドレス)を入力した場合,「Illegal parameter」と表示され,コマンドライン(「Input target IPaddress []:」)に戻ります.また, 到達不能なネットワークを入力した場合,「Network is unreachable.」と表示され,コマンドラインに戻ります.
- ホストの応答が20秒間ない場合,「Ping TimeOut」と表示され,コマンドラインに戻りま す(リトライは行われません).
- ホストの応答がない状態で「コントロール」キーと「c」キーを同時に押すと, エコーテ ストを中断できます.この場合コンソールには「Ping Stop」と表示されます.
- エコーテストの画面からオペレーションのメニュー画面にもどるには、「ESC」キーを入力します。

(2) IPX

確認したいIPXルータ,サーバおよびクライアントのネットワーク番号とノードIDを入力することにより,その相手の応答を確認することができます.

```
*** Echo test menu ***
1. IP
2. IPX
3. AppleTalk
Select the number. : 2
*** IPX echo test ***
IPX network number []: xxx
   node ID []: 1
                                         不正なネットワーク番号
*** Illegal parameter
IPX network number []: 100
   node ID []: 1
[1011] Network is unreachable.
                                         到達不能
IPX network number []: 120
         node ID []: 1
                                         タイムアウト
[000] Echo TimeOut.
IPX network number [120]:50
         node ID [1]:
                                         「コントロール」キーと「c」キー
[000] Echo test Stop
                                         を同時入力
IPX network number [50]:60
         node ID [1]:
network-number=60 node-ID=1 Alive
IPX network number [60]:
```

図5-13 IPXエコーテスト例

- 不正なネットワーク番号を入力した場合,「Illegal parameter」と表示され,コマンドライン(IPX network number [])に戻ります.また,到達不能なネットワークを入力した場合,「Network is unreachable.」と表示され,コマンドラインに戻ります.
- 相手の応答が20秒間ない場合,「Echo TimeOut.」と表示され,コマンドラインに戻りま す(リトライは行われません).
- 相手の応答がない状態で「コントロール」キーと「c」キーを同時に押すと, エコーテストを中断できます.この場合コンソールには「Echo test Stop」と表示されます.
- エコーテストの画面からオペレーションのメニュー画面に戻るには,「ESC」キーを入力 します.

(3) AppleTalk

確認したいノードのネットワーク番号を入力することにより,指定したノードにAEPエコー リクエストのデータを送信することができます.

```
*** AppleTalk echo test ***
AppleTalk network number []: abc
         node ID []: 1
                                              不正なネットワーク番号
*** Illegal parameter
AppleTalk network number []: 100
         node ID []: 1
[1011] Network is unreachable.
                                         到達不能
AppleTalk network number []: 120
         node ID []: 1
                                         タイムアウト
[000] Echo TimeOut.
AppleTalk network number [120]:50
         node ID [1]:
                                         「コントロール」キーと「c」キー
[000] Echo test Stop
                                               を同時入力
AppleTalk network number [50]:60
         node ID [1]:
network-number=60 node-ID=1 Alive
AppleTalk network number [60]:
```

図5-14 AppleTalkエコーテスト例

- 不正なAppleTalkネットワーク番号を入力した場合,「Illegal parameter」と表示され,コ マンドライン(AppleTalk network number [])に戻ります.また,到達不能なネットワー クを入力した場合,「Network is unreachable.」と表示され,コマンドラインに戻ります.
- ノードの応答が20秒間ない場合,「Echo TimeOut.」と表示され,コマンドラインに戻り ます(リトライは行われません).
- ノードの応答がない状態で「コントロール」キーと「c」キーを同時に押すと,エコーテ ストを中断できます.この場合コンソールには「Echo test Stop」と表示されます.
- エコーテストの画面からオペレーションのメニュー画面に戻るには、「ESC」キーを入力します。

### 5.11 パスワードの変更

オペレーションメニューで「change password」を選択すると,装置のパスワードを設定で きます.管理者資格になるためのパスワードと,TELNETおよびremote consoleによるログイ ンを許可するパスワードの設定および変更を,それぞれ独立して実行できます.

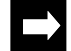

メモ:パスワードは8文字以内の英数字で入力します.

| *** Change password ***                                     |
|-------------------------------------------------------------|
| Change password (1:super user 2:telnet/remote console) [1]: |
| New password: 新しいパスワードの入力                                   |
| Retype new password: 再度新しいパスワードの入力                          |
| New password is accepted.                                   |
| Hit return or ESC or 'q' key:                               |

図5-15 パスワード設定例

### 5.12 構成定義情報,ログ情報の保存

オペレーションメニューで「save」を選択すると,現在運用している構成定義情報またはロ グ情報をフロッピーディスクに保存できます.「save」の操作を行う前に,フロッピーディス クを装置前面フタ内部のフロッピーディスクユニットに差し込みます.フロッピーディスク がフロッピーディスクユニットに差し込まれていない状態で「save」の操作を行うと, 「Command error」と表示されて「save」の操作が実行されません.

- メモ:フロッピーディスクは1.2Mフォーマットの3.5インチ2HDを使用してください.また,すでに使用していたフロッピーディスクで構成定義情報やログ情報の保存を行うと,あらかじめフロッ ピーディスクが持っていた情報はすべて消去されてしまいます.

```
*** Save ***
Select Save (1.configurations 2.log) [1]: 1
command OK.
Hit return or ESC or 'q' key:
```

#### 図5-16 構成定義情報保存例

configuration
 構成定義情報をフロッピーディスクにセーブします.このフロッピーディスクを利用して構成定義の読み込みが可能です.(「5.16 装置の再起動」)

- log 装置のエラーログ,ラインログ,トラップログをフロッピーディスクにセーブします.

### 5.13 すべての設定情報の確認

オペレーションメニューで「dump all configurations」を選択すると,全ての設定情報を確認 することができます.

```
*** Dump all setup ***
Please input data item: ?
key name
                 key name
                                   key name
40 ipx_ripfilter
                                    72 export_ospf
 1 macaddress
 4 filemnt
                  41 ipx_filter_forward 73 importdest_ospf
 5 physical_port
                  42 ipx_filter_discard 74 announce_ospf
                                    75 advasexport_ospf
 6 system
                  43 sap_filter
                  44 if_ipx
 7 version
                                    76 rip_export
              45 keepalive_proxy 77 rip_as
 8 environment
 9 snmp
                  46 staticsap
                                    78 rip_announce
                  47 staticripipx
                                    79 rtmp_gw_propagate
10 bridge
   :
   :
33 ip_filter_discard 67 netrng_ospf
                                   112 dhcp
34 if_ip
                  68 stubhost_ospf
                                   113 rip2
35 targetipaddr
                 69 neighbor_ospf
                                   114 if_ipx_ctl
38 ipx
                  70 virtual_ospf
                                   115 ipx_iptunnel
                  71 import_ospf
                                   116 ipx_iptunnel_intf
39 ipx_rip
Please input data item: 1
macaddress X 1
 Hit return or ESC or 'q' key:
```

#### 図5-17 設定情報確認例

- 設定情報の一覧を見るには,コマンドライン(「Please input data item:」)で「?」キーを入 力します.
- コマンドラインで設定情報の一覧で示される番号を入力して,設定情報を確認します.
- コマンドラインで何も数字を設定せずに「リターン」キーを入力すると、すべての情報を「-MORE-」表示します.「-MORE-」表示は、まず1画面に収まるだけの情報を表示します.この状態でさらに情報が必要ならば、「リターン」キーまたは「スペース」キーを押します.また、表示を中断する場合は「q」キーを押します.

### 5.14 フレームトレース機能

フレームトレース機能では,以下に示す種類のフレームをトレースすることができます.

- MACフレーム
- IPルーティングのフレーム(IPルーティング機能使用時)
- IPXルーティングのフレーム(IPXルーティング機能使用時)
- AppleTalkルーティングのフレーム(AppleTalkルーティング機能使用時)
- ISDN Dチャネルのフレーム

フレームトレース機能は,1フレームあたり最大96バイトで,256フレームまでトレースすることができます.また,フレームトレース機能は,フレームトレース種類の設定,開始/ 終了,トレースデータの表示および消去ができます.

5.14.1 フレームトレース機能の操作

フレームトレース機能を実行するときは,オペレーションメニューで「frame trace」を選択 します.フレームトレースメニュー画面を図5-18に示します.

```
*** Frame trace ***
1. start
2. display
3. configuration
4. clear
Select the number
```

図5-18 フレームトレースメニュー画面

### 5.14.2 フレームトレース機能の種類の設定

フレームトレース機能の種類を設定するときは、フレームトレースメニュー画面で「configuration」を選択します.

```
*** Frame trace configuration ***
<Frame trace current mode>
    trace :off
    trace frame type :MAC
Select the trace frame type (1.MAC 2.IP 3.IPX 4.Apple 5.ISDN Dch *.all) []:
```

#### 図5-19 フレームトレースの種類の設定画面

- trace
   現在,フレームトレース機能が動作しているかどうかを表示します.「on」の時は動作
   状態,「off」の時は停止を示します.
- trace protocol

現在トレースが指定されているフレームの種類を表示します.フレーム種類は以下の3通 りから設定できます.

```
MAC..... MACフレーム
IP ..... IPフレーム
IPX..... IPスフレーム
APPLE..... AppleTalkフレーム
ISDN Dch.... ISDNのDチャネルのフレーム
```

- Select the trace frame type

トレースするフレーム種類を指定します.トレースするフレームの種類は複数指定できます.

```
    MAC...... MACフレーム
    IPフレーム
    IPX..... IPフレーム
    IPXフレーム
    AppleTalkフレーム
    ISDN Dch.. ISDNのDチャネルのフレーム
    *.all ...... MAC, IP, IPX, AppleTalk, ISDN Dチャネルフレーム
```

(1) MACフレームのトレースの設定

MACフレームのトレースの設定例を示します.MACフレームのトレースでは,トレース モード(表5-1を参照),MACアドレス(宛先/送信元)およびインタフェースにより,ト レースするMACフレームを限定することができます.

```
*** Frame trace configuration ***
<Frame trace current mode>
   trace off
   trace frame type :MAC
Select the trace protocol (1.MAC 2.IP 3.IPX 4.Apple 5.ISDN Dch*.all) []: 1
<MAC>
   mode :local
  local address
                  remote address remote interface
___+____
   00:00:00:00:00:00 00:00:00:00:00:00
Do you change (y/n)? [n]: y
mode (1.remote 2.local 3.broadcast 4.any) [4]:
local address [00:00:00:00:00]:
remote address [00:00:00:00:00:00]:
remote interface
    1.LAN
     2.BRI#1-1 3.BRI#1-2
Select the number. :
```

図5-20 MACフレームのトレース設定例

- mode トレースするモードを指定します.本設定は複数設定可能です(表5-1を参照).

| 表5-1 | トレースす | 「るフレー | ・ムの種類 |
|------|-------|-------|-------|
|------|-------|-------|-------|

| mode    | トレースするフレームの種類                                              |
|---------|------------------------------------------------------------|
| 1       | WAN側のノード(remote addressで指定)宛に送信するフレーム,およびそのノードから           |
|         | 受信したフレームをトレースします.                                          |
| 2       | LAN側のノード(local addressで指定)宛に送信するフレーム,およびそのノードから受           |
| 2       | 信したフレームをトレースします.                                           |
| 3       | プロードキャストのフレームをトレースします.                                     |
|         | WAN側のノード(remote addressで指定)からLAN側のノード(local addressで指定)宛に送 |
| 1, 2    | 信するフレーム,およびLAN側のノードからWAN側のノード宛に送信するフレーム                    |
|         | をトレースします.                                                  |
|         | WAN側のノード(remote addressで指定)からLAN側のノード(local addressで指定)宛に送 |
| 1, 2, 3 | 信するフレーム,LAN側のノードからWAN側のノード宛に送信するフレーム,およ                    |
|         | びブロードキャストのフレームをトレースします.                                    |
| 1.2     | WAN側のノード(remote addressで指定)宛に送信するフレーム,そのノードから受信し           |
| 1, 3    | たフレーム , およびブロードキャストのフレームをトレースします .                         |
| 2.2     | LAN側のノード(local addressで指定)宛に送信するフレーム,そのノードから受信した           |
| 2, 3    | フレーム , およびブロードキャストのフレームをトレースします .                          |
| 4       | プロードキャストを除く全てのフレームをトレースします.                                |

- local address モードを「local」に選択する場合に,トレース対象とするLAN側のノードのMACアドレ スを指定します.
- remote address
   モードを「remote」に選択する場合に、トレース対象とするWAN側のノードのMACアドレスを指定します。
- remote interface

トレースするインタフェースを指定します.インタフェースは複数設定可能です.イン タフェースを複数選択するときは,「,」で区切って同時に選択します. (2) IPフレームのトレースの設定

IPフレームのトレースの設定例を示します.IPフレームのトレースでは,プロトコル種別 (TCP, UDP, ICMP等),IPアドレス(宛先/送信元)およびTCP/UDPのポート番号によりト レースするIPフレームを限定することができます.トレースするIPフレームの設定方法は, 「3.15.5 IPパケットフィルタリングの設定」と同じです.

(「3.2.12 ワークシート「IPパケットフィルタフィルタリング編」」)

```
<IP>
   src address : *
                                   mask
                                             : *
   dst address : *
                                             : *
                                  mask
   A<=s port<=B : 0,0
                                  A=<d port<=B: 0,0
  protocol : 0
   recv interface:
Do you change (y/n)? [n]: y
protocol (1:tcp 2:udp 3:tcp+udp 4:all 5:other) [5]:
protocol number [0]:
source address [*]:
destination address [*]:
receive interface :
    1.LAN
     2.BRI#1-1 3.BRI#1-2 4.BRI#2-1 5.BRI#2-2
     6.BRI#3-1 7.BRI#7-1 8.BRI#7-2 9.BRI#8-1
    10.BRI#8-2
Select the number. :
```

図5-21 IPフレームのトレース設定例

#### (3) IPXフレームのトレースの設定

IPXフレームのトレースの設定例を示します.IPXフレームのトレースでは,プロトコル種別(NCP, SPX,等),IPXアドレス(宛先/送信元)およびsocket番号によりトレースするIPX フレームを限定することができます.トレースするIPXフレームの設定方法は,「3.16.3 IPX パケットフィルタリングの設定」と同じです.(「3.2.15 ワークシート「IPXパケット フィルタフィルタリング編」」)

```
*** Frame trace configuration ***
<Frame trace current mode>
   trace off
   trace frame type :MAC
Select the trace frame type (1.MAC 2.IP 3.IPX 4.APPLE 5.ISDN Dch*.all)
[1]:3
<IPX>
                         net
    src host : *
dst host : *
                                              : *
                                                          mask: *
                                 net
                                               : *
                                                           mask: *
    A=<src sock<=B: 0000,ffff A=<dst sock<=B: 0000,ffff
                 : *
    protocol
    recv interface: LAN, GroupA, GroupB, BRI#6-2, BRI#7-2
Do you change (y/n)? [n]: y
protocol (1:ncp 2:spx 3:netbios 4:unknown 5:all 6:other) [5]:
source host number [*]:
      network number [*]:
      A=<sock<=B A [0000]:
                 B [ffff]:
destination host number [*]:
          network number [*]:
           A=<sock<=B A [0000]:
                    B [ffff]:
receive interface :
    1.LAN
                3.GroupB
                            4.BRI#6-2
                                         5.BRI#7-2
    2.GroupA
select the number :
```

図5-22 IPXフレームのトレース設定例

(4) AppleTalkフレームのトレースの設定

AppleTalk フレームのトレースの設定例を示します. AppleTalk フレームのトレースでは, プロトコル種別(RTMP, NBP, ATP, ZIP等)およびAppleTalk アドレス(宛先/送信元)に よりトレースするAppleTalk フレームを限定することができます. トレースするAppleTalk フ レームの設定方法は,「3.17.4 AppleTalk DDP(forward)フィルタリングの設定」と同じで す.

(「3.2.21 ワークシート「AppleTalk DDP(forward)フィルタリング編」」)

```
*** Frame trace configuration ***
<Frame trace current mode>
   trace off
   trace frame type :APPLE
Select the trace frame type (1.MAC 2.IP 3.IPX 4.Apple 5.ISDN Dch *.all)
[1]: 4
<APPLE>
 1. dst network start,end: 1,2
                                    host: 1
    dst network start,end: 1,2
                                    host: 2
    DDP type : RTMP
    recv interface:
Do you change (y/n)? [n]: y
dst network start [0]: 1
           end [65535]: 2
           node [0]: 1
src network start [0]: 1
           end [65535]: 2
           node [0]: 2
DDP type (1:RTMP(Rp/Dt) 2:NBP 3:ATP 4:AEP 5:RTMP(Rq) 6:ZIP 7:ADSP 8:all)
[8]: 1
receive port:
  1.LAN(AppleTalk) 2.LAN(IP tunnel)
  3.GroupA 4.GroupB
                          5.BRI#7-1
                                       6.BRI#7-2
Select the number :
```

図5-23 AppleTalk フレームのトレース設定例

(5) ISDN Dチャネルフレームのトレースの設定

「ISDN Dch」を選択することにより, ISDN Dチャネルのフレームをトレースすることができます.

```
*** Frame trace configuration ***
<Frame trace current mode>
   trace off
   trace frame type :APPLE
Select the trace frame type (1.MAC 2.IP 3.IPX 4.Apple 5.ISDN Dch *.all)
[3]: 5
<ISDN Dch>
trace line: BRI#1,BRI#2,BRI#3,BRI#4,BRI#5,BRI#6,BRI#7,BRI#8
Do you change (y/n)? [n]: y
  1.BRI#1 2.BRI#2 3.BRI#3
                                    4.BRI#4
             6.BRI#6
                        7.BRI#7
                                    8.BRI#8
   5.BRI#5
Select the trace line : 1,2,3
<ISDN Dch>
trace line: BRI#1,BRI#2,BRI#3
Change OK (y/n)? [y]:
```

図5-24 Dチャネルのトレース設定例

5.14.3 フレームトレースの開始 / 終了

フレームトレースを開始するときは、フレームトレースメニュー画面で「start」を選択しま す.フレームトレースが開始されると、フレームトレースメニュー画面で「start」が「stop」 に変わります.フレームトレースを終了させるときは、「stop」を選択します.

```
*** Frame trace ***
1. start
2. display
3. configuration
4. clear
Select the number. : 1 フレームトレース開始
**** Frame trace ***
1. stop
2. display
3. configuration
4. clear
Select the number. : 1 フレームトレース終了
```

図5-25 フレームトレースの開始 / 終了

5.14.4 トレース結果の表示

フレームトレース結果を表示するときは,フレームトレースメニュー画面で「display」を 選択します.フレームトレースの表示例を図5-26に示します.

```
*** Frame trace ***
1. start
2. display
3. configuration
4. clear
Select the number. : 2
*** Frame trace display ***
Select the trace frame type (1.MAC 2.IP 3.IPX 4.Apple 5.ISDN Dch*.all)
[*]:
   0 050c4ef1:00001620 data=0x00ba1d38(90) type=mcb+mbuf
     id =(00800000), ip,,,,
     subid=(08008000) ip,recv,
       00 ba 1d 38 00 ba 1d 38 00 bf 37 00 20 00 00 00 ...8...8..7....
       00 04 80 00 05 0c 4e ef 00 00 00 00 00 80 00 00.....N......
       40 00 00 00 00 00 00 32 45 00 00 29 05 77 00 00@.....2E..).w..
       3b 06 7b 90 9e ca e0 26 9e ca e1 0c 0d 81 00 17 ;.{....
       47 21 42 3a 3b 27 1a 77 50 10 10 7d a9 fc 00 00G!B:;'.wP..}...
       Oa 00 00 00 00 00 8f 28 0b 30 34 ec 00 00 02 04......(.04.....
   1 050c4ef6:0000046e data=0x00ba16d0(90) type=mcb+mbuf
```

図5-26 フレームトレース結果の表示例

### 5.14.5 トレース結果の消去

フレームトレース結果を消去するときは,フレームトレースメニュー画面で「clear」を選 択します.

```
*** Frame trace ***
1. start
2. display
3. configuration
4. clear
Select the number. : 4
```

#### 図5-27 フレームトレース結果の消去

5.14.6 トレースデータの解析

フレームトレースしたデータの解析方法について説明します.

<u>0 03991326:00000fcc data=0x00b9eb88(96) type=mcb+mbuf</u> (a) (b) (c) (d) (e) <u>id =(8000000) lan,,,,</u> (f) subid=(8000 8000) land,recv, (g) (h) <u>00 b9 eb 88 00 b9 eb 88</u> <u>00 be e8 00</u> <u>80 00 00 00</u> ..... (i) (j) (k) 00 04 80 00 03 99 13 26 00 00 00 00 80 00 00 00 .....%..... (m) (1) <u>40 00 00 00 00 00 40</u> 80 00 01 <u>ff ff ff ff</u> @.....@..... (n) (o) (p) <u>ff ff</u> 08 00 <u>20 0b a6 24 08 06 00 01 08 00 06 04</u> ..\$..... (p) <u>00 01 08 00 20 0b a6 24 9e ca e1 02 00 00 00 00</u> ..\$.... (g) (g)

図5-28 フレームトレース結果の解析例

図5-28の例を元にしてトレースデータの解析方法を説明します.下線で示した部分はトレースしたデータの属性を表し,以下の様な内容を示します.表示は,(a)のみ10進数で,(b)~(p)は16進数です.

- (a) トレースデータ番号を示します.

 (b)
 データをトレースした時のタイムスタンプを16進数で示します.これは装置を起動してからの時間で,単位は10msecです.例の値を10進数で表すと,以下のようになります. 3991326[10msec] (16進数) = 60363558[10msec] (10進数) = 603635.58[sec] (10進数)

- (c), (d), (e) 内部情報を示します.

| - | (f)           |                        |
|---|---------------|------------------------|
|   | トレースの種類を示します. |                        |
|   | 0x0000001     | IPトレース                 |
|   | 0x00000002    | IPXトレース                |
|   | 0x00000004    | AppleTalkトレース          |
|   | 0x00000040    | ISDN Dchトレース           |
|   | 0x00008000    | line#16回線から受信したMACトレース |
|   | 0x00010000    | line#15回線から受信したMACトレース |
|   | 0x00020000    | line#14回線から受信したMACトレース |
|   | 0x00040000    | line#13回線から受信したMACトレース |
|   | 0x00080000    | line#12回線から受信したMACトレース |
|   | 0x00100000    | line#11回線から受信したMACトレース |
|   | 0x00200000    | line#10回線から受信したMACトレース |
|   | 0x00400000    | line#9回線から受信したMACトレース  |
|   | 0x00800000    | line#8回線から受信したMACトレース  |
|   | 0x01000000    | line#7回線から受信したMACトレース  |
|   | 0x02000000    | line#6回線から受信したMACトレース  |
|   | 0x04000000    | line#5回線から受信したMACトレース  |
|   | 0x08000000    | line#4回線から受信したMACトレース  |
|   | 0x1000000     | line#3回線から受信したMACトレース  |
|   | 0x20000000    | line#2回線から受信したMACトレース  |
|   | 0x40000000    | line#1回線から受信したMACトレース  |
|   | 0x80000000    | LAN回線から受信したMACトレース     |

- (g)

| トレースした場所(ファームウ | エア)を示します.    |
|----------------|--------------|
| 0x8000         | LANドライバ      |
| 0x4000         | WANドライバ      |
| 0x2000         | WAN制御部       |
| 0x1000         | ブリッジ制御部      |
| 0x0800         | IP制御部        |
| 0x0400         | IPX制御部       |
| 0x0100         | AppleTalk制御部 |

- (h)

| トレースしたフレームの処理 | 情報を示します.        |
|---------------|-----------------|
| 0x8000        | 受信したデータ         |
| 0x4000        | 送信したデータ         |
| 0x0800        | フィルタリングしたデータ    |
| 0x0400        | タイムアウトしたデータ     |
| 0x0200        | 廃棄したデータ         |
| 0x0210        | リソースが原因で廃棄したデータ |
| 0x0220        | 回線が原因で廃棄したデータ   |
| 0x0230        | I/Fが原因で廃棄したデータ  |

0x0240.....mbufが原因で廃棄したデータ 0x0250....mmcbが原因で廃棄したデータ 0x0260.....プロトコルが原因で廃棄したデータ

- (i), (j) 内部情報を示します.
- (k)

どの回線のフレームであるかを示します.フレームにより2種類の意味を持ちます.

0xWWWWWWW

#### WWWWWWWW:回線の種類

| 8000000  | LAN     |
|----------|---------|
| 4000000  | line#1  |
| 2000000  | line#2  |
| 1000000  | line#3  |
| 08000000 | line#4  |
| 04000000 | line#5  |
| 02000000 | line#6  |
| 01000000 | line#7  |
| 0080000  | line#8  |
| 00400000 | line#9  |
| 00200000 | line#10 |
| 00100000 | line#11 |
| 00080000 | line#12 |
| 00040000 | line#13 |
| 00020000 | line#14 |
| 00010000 | line#15 |
| 00008000 | line#16 |

0x00XXYYZZ(LANの送信,WANの送受信の場合)

XX:デバイスサブクラス 00 ....... ISDN#1 (HSD#1) { 0f...... ISDN#16 (HSD#16) YY:デバイスクラス 00 ...... Ethernet 10 ...... SD (高速ディジタル回線) 20 ...... ISDN回線 ZZ:プリミティブID 80 ....... 受信データ 03 ........ 送信データ - (l)

ドライバがデータを受信した時のタイムスタンプです.これは装置を起動してからの時間で,単位は10msecです.

- (m)

フレームのタイプ,各種コントロール情報を示します.複数組合わせることにより,さ まざまな状態を示します.

| 0x0000001  | IPデータ・トレースが必要なフレーム        |
|------------|---------------------------|
| 0x0000002  | IPXデータ・トレースが必要なフレーム       |
| 0x00000004 | AppleTalkデータ・トレースが必要なフレーム |
| 0x00000040 | ISDN Dchデータ・トレースが必要なフレーム  |

| 0x00008000 | MACデータ | (line#16)・トレースが必要なフレーム |
|------------|--------|------------------------|
| 0x00010000 | MACデータ | (line#15)・トレースが必要なフレーム |
| 0x00020000 | MACデータ | (line#14)・トレースが必要なフレーム |
| 0x00040000 | MACデータ | (line#13)・トレースが必要なフレーム |
| 0x00080000 | MACデータ | (line#12)・トレースが必要なフレーム |
| 0x00100000 | MACデータ | (line#11)・トレースが必要なフレーム |
| 0x00200000 | MACデータ | (line#10)・トレースが必要なフレーム |
| 0x00400000 | MACデータ | (line#9)・トレースが必要なフレーム  |
| 0x00800000 | MACデータ | (line#8)・トレースが必要なフレーム  |
| 0x01000000 | MACデータ | (line#7)・トレースが必要なフレーム  |
| 0x02000000 | MACデータ | (line#6)・トレースが必要なフレーム  |
| 0x04000000 | MACデータ | (line#5)・トレースが必要なフレーム  |
| 0x08000000 | MACデータ | (line#4)・トレースが必要なフレーム  |
| 0x10000000 | MACデータ | (line#3)・トレースが必要なフレーム  |
| 0x20000000 | MACデータ | (line#2)・トレースが必要なフレーム  |
| 0x40000000 | MACデータ | (line#1)・トレースが必要なフレーム  |
| 0x80000000 | MACデータ | (LAN)・トレースが必要なフレーム     |

- (n)

ドライバでの制御情報を示します.

0x80KKLLLL ...... 遅延タイムアウトによるフレームの廃棄禁止 0x40KKLLLL ...... FCS有りのフレーム

KK: データ別優先制御機能の優先順位

- 00: 優先 (high)
- 01: 通常 (normal)
- 02: 非優先 (low)
- LLLL: 無意味な数値

- (0)

フレームの総バイト数を示します.

- (p) トレースしたフレームの最初の56バイト分のデータを示します.

```
\rightarrow
```

メモ:ISDN Dチャネルのトレースでは , (i)の部分からデータが入ります . (i),(j),(k),(l),(m),(n),(o)のよう な制御データはありません .

### 5.15 障害復帰の確認

装置や回線上で障害が発生した場合,フロントパネルのCHECK LEDが点滅します. CHECK LEDは,オペレーションメニューの「put out system check LED」を実行して,強制 的に消灯することができます.このコマンドを実行後,LEDの点滅がなくなったら障害はな くなったと考えられます.

```
*** Put out system check LED ***
Execute OK (y/n)? [y]:
Hit return or ESC or 'q' key:
```

#### 図5-29 障害復帰の確認例

### 5.16 装置の再起動

オペレーションメニューで「reset」を選択すると,装置を再起動できます.

```
*** Reset ***
1:normal restart 2:loading restart
3:all default restart 4:limited default restart
Reset mode : 1
Do you want to continue(y/n)?[y]:
```

図5-30 装置リセット例

- normal restart 通常のリセット動作を行います.
- loading restart
   フロッピーディスクに保存された構成定義情報を読み込んで、リセット動作を行います。

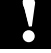

- 注意: フロッピーディスクが挿入されていない場合や,構成定義情報が保存されていないフロッ ピーディスクが挿入されている場合は,通常のリセット動作を行います.
  - 本装置の構成的情報が保存されており、かつ、書き込み禁止(ライトプロテクトがかかっている)フロッピーディスクが挿入されている場合は、選択したメニューによらず「loading restart」を実行します。

INFONET3790 *取扱説明書* 5-27

- 「loading restart」を行う場合以外は,フロッピーディスクを挿入した状態でリセット動作 を行わないでください.

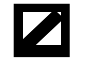

警告:他機種リモートブルータ装置の構成定義情報が保存されたフロッピーディスクを挿入した状態で 「loading restart」を行わないでください.

- all default restart

パスワードを除いたすべての設定を,装置導入時の設定(デフォルト設定)に戻しリセット 動作を行います.このコマンドは,機能の選択や各テーブルの登録などをすべて初めか らやり直す際に使用します.

- limited default restart 表5-2に示す設定を,装置導入時の設定(デフォルト設定)に戻しリセット動作を行います. このコマンドは,表5-2に示す項目をデフォルト設定に戻し,各テーブルに登録した値は デフォルト設定に戻さずにリセット動作を行います.

| 設定項目                       | 参照項    |
|----------------------------|--------|
| 運用形態の選択                    | 3.9    |
| HSDの設定                     | 3.12.1 |
| ISDNチャネルグループの設定            | 3.12.2 |
| ISDN運用形態の設定                | 3.12.3 |
| ISDNリモートターゲットの設定           | 3.12.4 |
| ISDN通常回線の設定                | 3.12.5 |
| 機能の選択                      | 3.13   |
| IPホスト / IPアドレスの設定          | 3.14   |
| IPルーティングの設定                | 3.15.1 |
| IPXルーティングの設定               | 3.16.1 |
| AppleTalkルーティングの設定         | 3.17.1 |
| ブリッジング機能の設定                | 3.18.2 |
| SNMPパラメータの設定               | 3.19.1 |
| データリンクに関する設定               | 4.2    |
| アドレス学習テーブルのエージアウト時間        | 4.3.2  |
| ICMPリダイレクト                 | 4.4    |
| RIP(IP)に関する拡張設定            | 4.5.1  |
| RIP(IP)インタフェースの設定          | 4.5.2  |
| ProxyARPの設定                | 4.5.7  |
| RIP(IPX)インタフェースの設定         | 4.6.1  |
| SAP(IPX)インタフェースの設定         | 4.6.4  |
| KeepAliveパケットの代理応答 / 要求の設定 | 4.6.13 |
| データ別優先制御のパラメータの設定          | 4.10.1 |
| データ圧縮の設定                   | 4.2    |

#### 表5-2 選択デフォルト再設定項目

# 5.17 保守用コマンド

管理者資格(スーパーモード)のメインメニューで実行できる保守用コマンドと,その使用方法について説明します.保守用コマンドで行う機能は,以下の3種類です.

- Inktest 回線接続診断試験の操作
- scanout スキャンアウト機能の設定
- filemnt ファームウェアの交換の操作

コマンドの入力方法は,以下の形式で表します.

コマンド形式:command(abbrev)[arg1,arg2・・]

- command ...... 入力するコマンドを示します.
- abbrev ...... 短縮形を示します.
- arg......引数を示します.なお引数の数はコマンドにより異なり, 省略可能な場合があります.

メモ:コマンドの入力は大文字と小文字の両方で可能です.またコマンドと引数の間,および引数と引数の間はスペースで区切ります.
 【例】
 コマンド形式:ppp(p) [HSD#1]

- ppp ..... コマンド名
- (p) ...... 短縮形
- [HSD#1] ...... 引数

### 5.17.1 回線接続診断試験 (Inktest)

回線接続診断試験を実行する場合には,管理者資格(スーパーモード)のメインメニューで以下のコマンドを入力してリンクテストモードへ移行します.

コマンド形式: Inktest(I)

リンクテストモードへの移行画面を以下に示します.

Select the number.:lnktest
Super:lnktest>

図5-31 リンクテストモード移行例

リンクテストモードでは, PPPの接続およびLLC-type1の接続に関する接続診断試験を行う ことができます.リンクテストモードで使用できるコマンドは以下のとおりです.

- ppp ...... PPPの接続診断試験を実行
- IIc ...... LLC-type1の接続診断試験を実行
- ? ...... 使用できるコマンドまたはコマンド形式を表示
- exit ...... リンクテストモードの終了
- (1) PPPの接続診断試験(ppp) WAN回線を経由してPPP接続する場合, PPPの接続診断試験を行います.
- コマンド形式:ppp(p) [type] [count]
- [type] : 接続診断試験を行うグループ / チャネル名を指定します. 設定例: GroupA, BRI#1-1, HSD#1等
- [count] :フレームの送信回数を指定します. 設定範囲: 1~255(省略時は10が設定される)

PPPの接続診断試験の画面を以下に示します.

```
Super:lnktest>ppp HSD#1

[001] PPP Lnktest OK.

[002] PPP Lnktest OK.

[003] PPP Lnktest OK.

.

[010] PPP Lnktest OK.

PPP Lnktest Total count : 010

Normal count : 010

Error count : 000

TimeOut count : 000
```

#### 図5-32 PPP接続診断試験例

- Normal count...... 正常にフレーム送受信した回数
- Error count.....レングス異常の受信回数
- TimeOut count...... タイムアウトの回数

PPPの接続診断試験でエラーまたはタイムアウトが発生した場合,回線による障害が考えられます.回線の接続を確認してください.

(2) LLC-type1の接続診断試験

WAN回線を経由してLLC接続する場合,LLC-type1による接続診断試験を行います.

コマンド形式: Ilc(I) [type][DstMACaddress][count]

- [type] : 接続診断試験を行うグループ / チャネル名を指定します. 設定例: GroupA, BRI#1-1, HSD#1等
- [DstMACaddress] : 接続診断試験を行う相手装置の物理アドレスを設定します. 設定範囲: xx:xx:xx:xx:xxの形式
- [count] :フレームの送信回数を指定します. 設定範囲: 1~255(省略時は10が設定される)

LLC-type1の接続診断試験の画面を以下に示します.

```
Mainte:lnktest>llc HSD#1 xx:xx:xx:xx:xx:xx
[001] LLC Lnktest OK.
[002] LLC Lnktest OK.
[003] LLC Lnktest OK.
[010] LLC Lnktest OK.
LLC Lnktest Total count : 010
Normal count : 010
Error count : 000
TimeOut count : 000
```

図5-33 LLC-type1接続診断試験例

- Normal count...... 正常にフレーム送受信した回数
- Error count.....レングス異常の受信回数
- TimeOut count......タイムアウトの回数

LLC-type1の接続診断試験でタイムアウトまたはエラーが発生した場合,相手装置のMACアドレスが正しいことを確認してください.相手装置のMACアドレスが正しい場合,回線による障害が考えられます.回線の接続を確認してください.
(3) ヘルプ情報の表示(?)

リンクテストモードで使用できるコマンドを表示します.また,引数にコマンド名を指定 するとそのコマンドの使用形式を表示します.

コマンド形式:?[command] あるいは[command]?

ヘルプ情報の表示画面を以下に示します.

| Super: lnktest> ?                             |              |
|-----------------------------------------------|--------------|
| ?(?), exit(e), ppp(p), llc(l)                 | 使用できるコマンドの表示 |
| Super:lnktest> ? exit                         |              |
| usage: exit(e)                                | 使用形式の表示      |
| Super:lnktest> <b>ppp ?</b>                   |              |
| usage: ppp(p) <type> [<count>]</count></type> | 使用形式の表示      |

図5-34 リンクテストのヘルプ情報

(4) リンクテストモードの終了 リンクテストモードを終了し,メインメニューに戻ります.

コマンド形式:exit(e)

5.17.2 スキャンアウト

スキャンアウトは,装置のメモリ情報をフロッピーディスクに書き込む機能です.実行されると,フロッピーディスクにメモリ情報を書き込みます.フロッピーディスクは約2~4枚必要です(状況によっては最大17枚必要となります).スキャンアウトの設定は電源のOFF/ON(ケーブルの抜き差し)で解除されます.

(1) スキャンアウトの設定状態の確認

スキャンアウトの設定状況の表示を行います.

コマンド形式: scanout(s)

スキャンアウトの設定状況の表示画面を以下に示します.

Select the number.:scanout Scanout ON

図5-35 スキャンアウトON時の設定状況画面

Select the number.:**scanout** Scanout OFF

図5-36 スキャンアウトOFF時の設定状況画面

# (2) スキャンアウトの設定

引数として"on"を指定すると、次回装置リセット時にスキャンアウトを実行します.

コマンド形式: scanout(s) [on]

Select the number.:**scanout on** Command OK.

図5-37 スキャンアウトONの設定

5.17.3 ファイルメンテナンスモード (filemnt)

ファイルメンテナンスモードへ移行するには,管理者資格(スーパーモード)のメインメ ニューで以下のコマンドを入力します.ファイルメンテナンスモードでは,格納されている ファームウェアの格納状況の表示やファームウェアのダウンロードの実行ができます.

注意:本コマンドは,TELNETコンソールおよびリモートコンソールでは使用できません.

コマンド形式: filemnt(f) [IPaddr]

- 自装置でファイルメンテナンスモードへ移行する場合

Select the number.:filemnt
filemnt>

図5-38 ファイルメンテナンスモードへの移行(自装置の場合)

- 遠隔装置のファイルメンテナンスモードへ移行する場合 ファームウェアの交換を行う装置のIPアドレスを指定します.

Select the number.: **filemnt 192.168.1.1** IPアドレスを指定 remote[192.168.1.1] filemnt> 遠隔装置のファイルメンテナンスモードへ移行

図5-39 ファイルメンテナンスモードへの移行(遠隔装置の場合)

ファイルメンテナンスモードで使用できるコマンドは以下のとおりです.

| filestat | 格納さているファームウェアの格納状況の表示       |
|----------|-----------------------------|
| putsys   | ファームウェアのダウンロードの実行           |
| chgsys   | アクティブなフラッシュメモリの変更(本装置では未使用) |
| startsys | ダウンロードしたファームウェアの起動          |
| ?        | 使用できるコマンドまたはコマンドの使用形式の表示    |
| exit     |                             |

(1) ファームウェアの格納状況の表示(filestat)
 本装置に格納さているファームウェアのバージョン等を表示します.

コマンド形式: filestat(f)

格納状況の表示画面とその説明を以下に示します.

```
filemnt> filestat
SIDE-A: VALID (Active) ID:WAKATO EXTID: MEDU FIRM VER:V01.00 FILE
VER:180695
SIDE-B: VALID (Inactive) ID:WAKATO EXTID: MEDU FIRM VER:V01.01 FILE
VER:280995
```

| ID       | 装置識別子を示します.WAKATOと表示されます.     |
|----------|-------------------------------|
| EXTID    | 拡張識別子を示します.MEDUと表示されます.       |
| FIRM VER | ファームウェアのバージョンを示します.上のSIDE-Aの例 |
|          | はファームウェアのバージョンがV01.00であることを示し |
|          | ます.                           |
| FILE VER | ファームウェアの作成年月日を示します.上のSIDE-Aの例 |
|          | はファームウエアが1995年6月18日に作成されたことを示 |
|          | します.                          |
| Active   | リセット後起動されるシステムを示します.          |
| Inactive | リセット後には起動されないシステムを示します.       |

図5-40 ファームウェアの格納状況の表示例

(2) ファームウェアのダウンロード (startsys)

ファームウェアのバージョンアップは,弊社より提供するフロッピーディスクをご使用ください.ダウンロードの実行中は"#"の表示を行います.

コマンド形式: putsys(p)

\*\*\* 1枚目のフロッピーディスクを外し,2枚目続いて3枚目を挿入する \*\*\*

図5-41 自装置からのファームウェアのダウンロード例

- メモ:フロッピーディスクからのファームウェアのダウンロードの操作を失敗した場合,状況に応じて 以下のようなエラーメッセージがでます.エラーメッセージを確認のうえで,正しい操作を行っ てください.
  - フロッピーディスクを装置に挿入せずに「putsys」を実行する,またはファームウェアの入って いないフロッピーディスクを装置に挿入して「putsys」を実行すると「Floppy disk open error」 と表示され動作しません.
  - フロッピーディスクの順番を間違えて装置に挿入して「putsys」を実行すると,「Put first(またはsecond) FD to drive」と表示され動作しません.

ファームウェアのダウンロードがエラーとなった場合,ファームウェアの不具合が考えられます.再度ダウンロードを行ってエラーが発生した場合は弊社までご連絡ください.

(3) ファームウェアのダウンロード後の適用 (startsys)

ダウンロードされたファームウェアの起動を行います.この場合,装置はリセットされます.

コマンド形式: startsys(s)

```
filemnt> startsys
Command OK.
```

図5-42 ダウンロードしたファームウェアの起動

(4) 有効とするフラッシュメモリの変更 (chgsys)

有効とするフラッシュメモリの変更を行います.

コマンド形式: chgsys(c)

filemnt> chgsys Command OK.

図5-43 有効とするフラッシュメモリの変更

(5) ヘルプ情報の表示(?)

ファイルメンテナンスモードで使用できるコマンドを表示します.また,引数にコマンド 名を指定するとそのコマンドの使用形式を表示します.

コマンド形式:?[command]あるいは[command]?

ヘルプ情報の表示画面を以下に示します.

```
filemnt> ?
  ?(?), putsys(p), chgsys(c), startsys(s), filestat(f), exit(e)
filemnt>? putsys
  usage: putsys(p) [[devname:][filename]]
```

図5-44 ヘルプ情報の表示画面例

# 5.18 装置の遠隔操作

本装置には,遠隔地から本装置のシステム編集および運用操作する方法が2種類あります (TELNETコンソール,リモートコンソール).

5.18.1 TELNETコンソール

本装置を,ネットワークに接続し,遠隔の装置とIPのネットワークとして通信が可能となっ た状態において,遠隔の端末から本装置にTELNETでログインし,コンソール機能を実行する ことができます(TELNETコンソール).本装置にTELNETでログインするためには,パス ワードの入力が必要となります.なお,導入時はパスワード無しに設定されていますので, パスワード入力時はリターンの入力によりログインすることができます.パスワードを変更 するときは「5.11 パスワードの変更」を参照してください.

TELNETでログインした場合と,ローカルコンソールでは,装置の最初の画面(メニュー画面)が一部異なります.TELNETでログインした場合,メインメニューのコマンドライン(「Select the number.:」)の左にTELNETで接続している装置のIPアドレスが表示されます.図 5-40に例を示します.

```
Password:xxxxx
INFONET 3790 Remote Brouter D V01.00 1995.04.01
WAN topology (ISDN) 1995/04/01 12:00:00 ( 0 00:00:00) Normal Mode
1. configuration display
2. configuration set (normal)
3. configuration set (expert)
4. operation
5. information
6. shift to super mode
7. exit from remote console or current mode
remote[192.168.0.1] Select the number. :
```

図5-45 TELNETログイン後のメインメニュー例

TELNETでログインしてからの操作方法は,ローカルコンソールの操作方法と同じです.

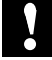

注意:TELNETコンソールによりシステム編集を行う場合,TELNET接続に使用している回線の定義を OFFにしてはいけません.TELNET接続に使用している回線の定義をOFFにした場合には,回線 が切断され以後TELNET接続が不可能となります.

注意:TELNETコンソールから,さらに他の遠隔装置に対してリモートコンソールで接続はできません.

5.18.2 遠隔装置への接続(リモートコンソール)

本装置をネットワークに接続し,遠隔装置とIPのネットワークとして通信が可能となった状態において,ローカルコンソールからオペレーションメニュー(メインメニューで「operation」を選択した後のメニュー)中の「remote console」を選択し,その後遠隔装置のIPアドレスを入力することにより,遠隔の装置のコンソール機能を実行することができます. (「5.9 リモートコンソール」)リモートコンソールと,ローカルコンソールでは,装置の最初の画面(メニュー画面)が一部異なります.リモートコンソールでは,メインメニューのコマンドラインの左にリモートで接続している遠隔装置のLANインタフェースのIPアドレスが表示されます.以下に例を示します.

```
INFONET 3790 Remote Brouter D V01.00 1995.04.01
WAN topology (ISDN) 1995/04/01 12:00:00 ( 0 00:00:00) Normal Mode
1. configuration display
2. configuration set (normal)
3. configuration set (expert)
4. operation
5. information
6. shift to super mode
7. exit from remote console or current mode
remote[192.168.0.1] Select the number. :
```

図5-46 リモートコンソール選択後のメインメニュー例

リモートコンソールの操作方法は, ローカルコンソールの操作方法と同じです.

- 注意:リモートコンソールによりシステム編集を行う場合,リモートコンソールの接続に使用している 回線の定義をOFFにしてはいけません.リモートコンソールの接続に使用している回線の定義を OFFにした場合には,回線が切断され以後リモートコンソールの接続が不可能となります.
- 注意:リモートコンソールから,さらに他の遠隔装置に対してリモートコンソールで接続はできません.遠隔装置にリモートコンソールで接続する操作は,必ずローカルコンソールで行います.

#### 5.18.3 遠隔操作の終了

リモートコンソール, TELNETコンソールを終了させる際は,現在のモードが一般資格の状態で,「 exit from remote console or current mode」を選択します.このコマンドを選択すると, リモートコンソールで遠隔装置に接続していた場合は自装置のローカルコンソールに, TELNETコンソールで遠隔装置に接続していた場合は接続している端末の画面に復帰します.

| INFONET 3790 Remote Brouter A V02.04 1995.04.01                   |
|-------------------------------------------------------------------|
| WAN topology (ISDN) 1995/04/01 12:00:00 ( 3 00:01:21) Normal Mode |
| 1. configuration display                                          |
| 2. configuration set (normal)                                     |
| 3. configuration set (expert)                                     |
| 4. operation                                                      |
| 5. information                                                    |
| 6. shift to super mode                                            |
| 7. exit from remote console or current mode                       |
| remote[192.168.1.1] Select the number. : 7 TELNETコンソールで7を選択       |
| Connection closed by foreign host. TELNETを終了したときの表示               |
| local%                                                            |

図5-47 TELNETコンソールからの復帰例

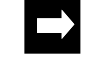

メモ:リモートコンソール, TELNETコンソールで管理者資格の場合, ローカルコンソールに復帰する ためには「exit from remote console or current mode」を2回実行する必要があります.

# 5.19 簡易コマンド機能

本装置は、コンソールからメニューを選択して装置の操作を行う通常の操作方法の他に、 コマンドを入力して直接操作を行う簡易コマンド機能をサポートしています.本機能を利用 することにより、頻繁に使用する操作や参照する情報の取得を毎回メニューを選択しながら 操作をすることなく行うことができます.簡易コマンド機能により実行できるコマンド名、 実行内容、参照項を付録Dに記述します.

# 5.20 FTPを利用したメンテナンス

本装置では,リモートメンテナンスとして,同一LAN上のホスト(FTPクライアント)から FTPでログインすることができます.FTPを利用したリモートメンテナンスの使用方法等を付録Eに記述します.

# 6章 インフォメーション

この章では,装置に関する各種情報の表示機能について説明します.この章の内容を以下 にまとめます.

- インフォメーションメニュー
- IPに関するインフォメーション
- DHCPリレーエージェントに関するインフォメーション
- IPXに関するインフォメーション
- ブリッジング機能に関するインフォメーション
- チャネルに関するインフォメーション
- OSPFに関するインフォメーション
- AppleTalkに関するインフォメーション
- 呼確立リミッタに関するインフォメーション
- エラーログ
- ラインログ
- トラップログ
- トラヒックロギングに関するインフォメーション

# 6.1 インフォメーションメニュー

メインメニューの「information」を選択することにより,図6-1のインフォメーションメ ニューが表示されます.インフォメーションメニューの中から,必要な情報を選択します.

| *: | * * | Information menu ***                 |
|----|-----|--------------------------------------|
|    | 1.  | IP interface status                  |
|    | 2.  | IPX interface status                 |
|    | 3.  | bridge port status                   |
| 4  | 4.  | channel information                  |
| ļ  | 5.  | statistics information               |
| (  | б.  | IP routing information               |
| ,  | 7.  | BOOTP/DHCP relay information         |
| 8  | 8.  | IPX routing information              |
| 0  | 9.  | SAP information                      |
| 1( | Ο.  | OSPF information                     |
| 1  | 1.  | AppleTalk information                |
| 12 | 2.  | limitation of ISDN connection period |
| 1  | 3.  | error log                            |
| 14 | 4.  | line log                             |
| 1  | 5.  | trap log                             |
| 10 | б.  | traffic log                          |
| Se | ele | ect the number. :                    |

#### 図6-1 インフォメーションメニュー

インフォメーションメニューからメインメニューへ移行する際は,「ESC」キーを入力します.

IP interface status
 インフォメーションメニューで「IP interface status」を選択すると、IPルーティング機能のインタフェースの情報が表示されます.(「6.2 IPに関するインフォメーション」)

- IPX interface status
   インフォメーションメニューで「IPX interface status」を選択すると、IPXルーティング機
   能のインタフェースが情報が表示されます.( 「6.3 IPXに関するインフォメーショ
   ン」)
- bridge port status インフォメーションメニューで「bridge port status」を選択すると、ブリッジング機能の ポートに関する情報が表示されます.(「6.4 ブリッジングに関するインフォメー ション」)

- channel information
   インフォメーションメニューで「channel information」を選択すると,現在使用している
   チャネルの情報が表示されます.(「6.5 チャネルに関するインフォメーション」)
- statistics information インフォメーションメニューで「statistics information」を選択すると、各種統計情報が表示されます.(「6.2 IPに関するインフォメーション」~「6.6 ISDNに関するインフォメーション」)
- IP routing information
   インフォメーションメニューで「IP routing information」を選択すると、IPのルーティン
   グ情報が表示されます.(「6.2 IPに関するインフォメーション」)
- IP routing information
   インフォメーションメニューで「IP routing information」を選択すると、IPのルーティン グ情報が表示されます.(「6.2 IPに関するインフォメーション」)
- BOOTP/DHCP relay information インフォメーションメニューで「BOOTP/DHCP relay information」を選択すると, DHCP リレーエージェント機能の情報が表示されます.(「6.3 DHCPリレーエージェン ト機能に関するインフォメーション」)
- IPX routing information
   インフォメーションメニューで「IPX routing information」を選択すると、IPXのルーティング情報が表示されます.(「6.4 IPXに関するインフォメーション」)
- SAP routing information インフォメーションメニューで「SAP routing information」を選択すると, IPXのSAP情報 が表示されます.(「6.4 IPXに関するインフォメーション」)
- OSPF information インフォメーションメニューで「OSPF information」を選択すると,OSPFに関する情報 が表示されます.(「6.7 OSPFに関するインフォメーション」)
- AppleTalk information
   インフォメーションメニューで「AppleTalk information」を選択すると、AppleTalkに関す
   る情報が表示されます.(「6.8 AppeTalkに関するインフォメーション」)
- limitation of ISDN connection period インフォメーションメニューで「limitation of ISDN connection period」を選択すると、呼 確立リミッタに関する情報が表示されます.(「6.9 呼確立リミッタに関するイン フォメーション」)

- error log
   インフォメーションメニューで「error log」を選択すると,装置全体の中度/軽度障害情報が表示されます.(「6.10 エラーログ」)
- line log
   インフォメーションメニューで「line log」を選択すると、回線に関する障害情報等が表示されます.(「6.11 ラインログ」)
- trap log

インフォメーションメニューで「trap log」を選択すると,装置全体の重度障害情報が表示されます.(「6.12トラップログ」)重度障害とは装置にリセットがかかる, または一部の機能が全く使用できなくなる状態となる障害を意味します.

- traffc log

インフォメーションメニューで「traffic log」を選択すると, IPルーティングにおけるIP パケットのトラヒック量が表示されます.(「6.13トラヒックロギングに関する インフォメーション」)

# 6.2 IPに関するインフォメーション

インフォメーションメニュー内でIPに関する情報は「IP interface status」,「statistics information」,「IP routing information」の3箇所で取得できます.

## 6.2.1 IPインタフェースの情報

インフォメーションメニューで「IP interface status」を選択すると, IPルーティング機能に 関するインタフェースの情報が表示されます.図6-2にISDN使用時の表示例を示します.

```
1.LAN
     2.BRI#1-1
                3.BRI#1-2 4.BRI#2-1 5.BRI#2-2
     6.BRI#3-1 7.BRI#3-2 8.BRI#4-1 9.BRI#4-2
    10.BRI#5-1 11.BRI#5-2 12.BRI#6-1 13.BRI#6-2
    14.BRI#7-1 15.BRI#7-2 16.BRI#8-1 17.BRI#8-2
Select the number : 1
<LAN>
interface status:up
IP address :192.168.1.1
subnetmask
             :255.255.255.0
broadcast
             :192.168.1.255
Hit return or ESC or 'q' key:
:
     1.LAN
    2.BRI#1-1
                 3.BRI#1-2 4.BRI#2-1 5.BRI#2-2
                 7.BRI#3-2 8.BRI#4-1 9.BRI#4-2
     6.BRI#3-1
    10.BRI#5-1 11.BRI#5-2 12.BRI#6-1 13.BRI#6-2
    14.BRI#7-1 15.BRI#7-2 16.BRI#8-1 17.BRI#8-2
Select the number : 2
<BRI#1-1>
interface status :up
channel status :connect
interface type :broadcast
IP address
              :192.168.2.1
subnetmask
              :255.255.255.0
broadcast
              :192.168.2.255
Hit return or ESC or 'q' key:
:
```

図6-2 IPインタフェース情報例

| - | interface status  | インタフェースの状態.                                             |
|---|-------------------|---------------------------------------------------------|
|   | up                | WAN回線に障害がないとき(LANは常にup)                                 |
|   | down              | WAN回線に障害が発生しているとき                                       |
| - | channel status    | チャネルの状態(ISDNのみ) .                                       |
|   | connect           | 正常に接続中                                                  |
|   | failure           | 異常                                                      |
|   | notconnected      | 正常に切断中                                                  |
|   | calling           | 接続動作中                                                   |
|   | disconnecting     | 切断動作中                                                   |
|   | other             | その他の状態                                                  |
| - | interface type    | WAN回線のインタフェースタイプ .                                      |
|   | point to point    | ポイントツーポイントインタフェース                                       |
|   | broadcast         | ブロードキャストインタフェース                                         |
| - | IP address        | そのインタフェースのIPアドレス.                                       |
| - | subnetmask        | そのインタフェースのサブネットマスク(インタフェース<br>タイプがポイントツーポイントの場合にはリモートサブ |
|   |                   | ネットマスク)                                                 |
| - | broadcast         | そのインタフェースのブロードキャストアドレス(インタ                              |
|   |                   | フェースタイプがポイントツーポイントの場合にはリモー                              |
|   |                   | トサブネットマスク)                                              |
| _ | remote IP address | . そのインタフェースと接続する相手のIPアドレス(インタ                           |
|   |                   | フェースタイプがブロードキャストの場合には,表示され<br>ません)                      |
|   |                   |                                                         |

#### 6.2.2 IPに関する統計情報

インフォメーションメニューで「statistics information」を選択後,サブメニュー「IP」を選択すると,IPに関する統計情報が表示されます.

```
<IP>
             :0
in packet
                              in discard packet :0
in header error packet :0
                              in address error packet:0
out request packet :0
                              out discard packet
                                                  :0
forward packet
                  :0
                             no route packet
                                                  :0
<ICMP>
in message packet :0
                          in error packet :0
out message packet:0
                         out error packet:0
<UDP>
in datagram packet:0
                       in error packet :0
no port packet :0
                          out datagram packet:0
<TCP>
in segment packet:0
                         out segment packet:0
in error packet :0
                         passive open count:0
<RIP>
           :0
                                             :0
in packet
                              sent packet
out request packet :0
                              in reply packet :0
flash update packet:0
                              send error packet:0
bad receive packet :0
<SNMP>
in packet
           :0
                              out packet:0
out trap packet:0
```

#### 図6-3 IPに関する統計情報例

以下に表示内容を示します.

(1) IP

| - | in packet               | 総入力IPパケット数                |
|---|-------------------------|---------------------------|
| - | in discard packet       | 廃棄された入力パケット数              |
| - | in header error packet  | IPヘッダエラー受信パケット数           |
| - | in address error packet | IPアドレスエラー受信パケット数          |
| - | out request packet      | . 送信要求パケット数               |
| - | out discard packet      | . 内部資源不足のため廃棄された送信要求パケット数 |
| - | forward packet          | フォワーディングの必要のある受信パケット数     |
| - | no route packet         | 送信経路がないため廃棄された送信要求パケット数   |

#### (2) ICMP

- in message packet...... 受信ICMPパケット数(エラー含む)
- in error packet ...... 受信ICMPエラーパケット数
- out message packet......送信ICMPパケット数(エラー含む)
- out error packet ......送信ICMPエラーパケット数

#### (3) UDP

- in datagram packet ...... 受信UDPデータグラム数
- in error packet ....... 受信エラーUDPデータグラム数 (チェックサムエラー等)
- no port packet ........ 受信エラーUDPデータグラム数(不正宛先ポート)
- out datagram packet ......送信UDPデータグラム数

#### (4) TCP

| - | in segment packet  | . 受信TCPセグメント数              |
|---|--------------------|----------------------------|
| - | out segment packet | 送信TCPセグメント数                |
| - | in error packet    | 受信エラーTCPセグメント数(チェックサムエラー等) |
| - | passive open count | 受動オープンした回数                 |

## (5) RIP

- in packet ...... 受信RIPパケット数
- sent packet ......送信RIPパケット数
- out request packet......送信RIP要求パケット数
- in reply packet ...... 受信RIPリプライパケット数
- flash update packet.....「triggered update」した回数
- send error packet ......送信エラーパケット数
- bad receive packet ...... 受信エラーパケット数

#### (6) SNMP

- in packet ...... 受信SNMPメッセージ数
- ・ out packet ......ジョン 送信SNMPメッセージ数
- out trap packet ......送信SNMPトラップ数

#### 6.2.3 IPルーティングの情報

インフォメーションメニューで「IP routing information」を選択すると, IPのルーティング 情報が表示されます.ただし,IPルーティング機能が動作していない場合,表示は行われませ h .

protocol dst host mask metric gateway \_\_\_\_\_+ 192.168.2.0 255.255.255.0 rip 3 192.168.1.1

#### 図6-4 IPルーティング情報例

- protocol.....ルーティング情報を得た手段 rip......RIPにより有効になったルーティング情報
- dst host..... 宛先ネットワーク(ホスト)番号
- mask......dst hostに対するマスク
- metric.....dst hostに到達するために経由するルータの数
- gateway......dst hostに到達するために送信するゲートウェイのIPアドレ ス

# 6.3 DHCPリレーエージェントに関する インフォメーション

インフォメーションメニュー内でDHCPリレーエージェントに関する情報は,「discard frame」,「statistics」の2箇所で取得できます.

6.3.1 廃棄フレーム

インフォメーションメニューで「BOOTP/DHCP relay information」を選択後,サブメニュー「discard frame」を選択すると,廃棄フレームに関する情報を表示することができます. ここでは,「BOOTREQUEST」フレームと「BOOTREPLY」フレームの表示を選択しま

す.

```
*** INF. : discard frame menu ****
1. BOOTREQUEST frame
2. BOOTREPLY frame
Select the number. : 1
```

図6-5 DHCPリレーエージェントに関する廃棄フレーム

表示は16進数のダンプで表示されます.

#### 6.3.2 統計情報

インフォメーションメニューで「BOOTP/DHCP relay information」を選択後,サブメニュー 「statistics」を選択すると,DHCPリレーエージェント機能に関する統計情報を表示すること ができます.

| received request : | 000000001 | received reply : | 000000001 |
|--------------------|-----------|------------------|-----------|
| relayed request :  | 000000001 | relayed reply :  | 000000001 |
| discarded request: | 000000001 | discarded reply: | 000000001 |

```
図6-6 DHCPリレーエージェントに関する統計情報例
```

## 表示内容を以下に示します.

| - | received request | BOOTP/DHCPリレーエージェント機能全体が受信した<br>BOOTREQUESTメッセージ数  |
|---|------------------|----------------------------------------------------|
| - | received reply   | BOOTP/DHCPリレーエージェント機能全体が受信した<br>BOOTREPLYメッセージ数    |
| - | relayed request  | BOOTP/DHCPリレーエージェント機能全体がリレーした<br>BOOTREQUESTメッセージ数 |

| - | relayed reply     | BOOTP/DHCPリレーエージェント機能全体がリレーした<br>BOOTREPLYメッセージ数  |
|---|-------------------|---------------------------------------------------|
| - | discarded request | BOOTP/DHCPリレーエージェント機能全体が廃棄した<br>BOOTREQUESTメッセージ数 |
| - | discarded reply   | BOOTP/DHCPリレーエージェント機能全体が廃棄した<br>BOOTREPLYメッセージ数   |

# 6.4 IPXに関するインフォメーション

インフォメーションメニュー内でIPXに関する情報は「IPX interface status」,「statistics information」,「IPX routing information」,「SAP information」の4箇所で取得できます.

## 6.4.1 IPXインタフェースの情報

インフォメーションメニューで「IPX interface status」を選択すると, IPXルーティング機能 に関するインタフェースの情報が表示されます.ただし, IPXルーティング機能が動作してい ない場合,表示は行われません.図6-7にISDN使用時の表示例を示します.

```
1.LAN
2.GroupA 3.GroupB 4.BRI#6-2 5.BRI#7-2
Select the number : 1
<GroupA>
interface status :up
IPX frame type :ETHERNET_802.3
IPX network NO. :0000b00
1.LAN
2.GroupA 3.GroupB 4.BRI#6-2 5.BRI#7-2
Select the number :
```

#### 図6-7 IPXインタフェース情報例

- interface status......インタフェースの状態 up ...... WAN回線に障害がないとき(LANは常にup) down ...... WAN回線に障害が発生しているとき
- IPX frame type ...... データリンク層のフレームのタイプ
- IPX node ID. ..... WAN回線に割り当てられたIPXノード番号
- IPX network NO. .....そのインタフェースの持つIPXネットワーク番号

#### 6.4.2 IPXに関する統計情報

インフォメーションメニューで「statistics information」を選択後,サブメニュー「IPX」を 選択すると,IPXに関する統計情報が表示されます.

```
<IPX>
in packet
                    :0
                                 in discard packet :0
in format error packet :0
                                 in bad hop count packet :0
out generated packet :0
                                 out forwarded packet :0
no route packet :0
                                 local destination packet:0
                                 broadcast send packet :0
broadcast receive packet:0
<RIP>
                            sent packet
in packet
           :0
                                             :0
                             in reply packet :0
out request packet :0
flash update packet:0
                             send errors packet:0
bad receive packet :0
<SAP>
in packet :0
out request packet :0
                              sent packet :0
                              in reply packet :0
flash updates packet:0
                             send error packet:0
bad receive packet :0
Hit return or ESC or 'q' key:
```

図6-8 IPXに関する統計情報例

以下に表示内容を示します.

#### (1) IPX

| - | in packet                | 受信IPXパケット数              |
|---|--------------------------|-------------------------|
| - | in discard packet        | 受信エラーIPXパケット数           |
| - | in format error packet   | 廃棄された受信パケット数            |
| - | in bad hop count packet  | ホップカウントの誤った受信IPXパケット数   |
| - | out generated packet     | 装置が発生した送信IPXパケット数       |
| - | out forwarded packet     | 中継した送信IPXパケット数          |
| - | no route packet          | 廃棄された送信要求パケット数(送信経路がない) |
| - | local destination packet | 自局あてIPXパケット数            |
| - | broadcast receive packet | 受信ブロードキャストIPXパケット数      |
| - | broadcast send packet    | 送信ブロードキャストIPXパケット数      |

#### (2) RIP

| - | in packet           | 受信RIPパケット数             |
|---|---------------------|------------------------|
| - | sent packet         | 送信RIPパケット数             |
| - | out request packet  | . 送信RIP要求パケット数         |
| - | in reply packet     | 受信RIPリプライパケット数         |
| - | flash update packet | 「triggered update」した回数 |
| - | send errors packet  | 送信エラーパケット数             |
| - | bad receive packet  | 受信エラーパケット数             |

#### (3) SAP

| - | in packet           | 受信SAPパケット数                         |
|---|---------------------|------------------------------------|
| - | sent packet         | 送信SAPパケット数                         |
| - | out request packet  | . 送信SAP要求パケット数                     |
| - | in reply packet     | 受信SAPリプライパケット数                     |
| - | flash update packet | <sup>「</sup> triggered update」した回数 |
| - | send errors packet  | . 送信エラーパケット数                       |
| - | bad receive packet  | 受信エラーパケット数                         |

## 6.4.3 IPXルーティング情報

インフォメーションメニューで「IPX routing information」を選択すると, IPXのルーティン グ情報が表示されます.ただし, IPXルーティング機能が動作していない場合,表示は行われ ません.

図6-9 IPXルーティング情報例

- dst network ...... 宛先ネットワーク番号

- metric...... dst networkに到達するために経由するルータの数(本装置 を1としてカウントする)
- time ticks ...... dst networkに到達するための時間(1tick = 1/18秒)

- gateway (network NO)..... dst networkに到達するために送信するゲートウェイのネッ トワーク番号

- gateway (host ID)...... dst networkに到達するために送信するゲートウェイのノードID

## 6.4.4 SAP情報

インフォメーションメニューで「SAP information」を選択すると, IPXのSAPに関する情報 が表示されます.ただし, IPXルーティング機能が動作していない場合,表示は行われません.

#### 図6-10 SAP情報例

- server name ...... サーバの名称
- address (network) ...... サーバのインターナルネットワーク番号
- address (host) ..... サーバのノードID
- socket...... サーバが通信に利用するためのソケット番号
- type ...... サーバのサービスタイプ
- hop to server ...... サーバに到達するために経由するルータの数(本装置を1 としてカウントする)

# 6.5 ブリッジング機能に関するインフォメーション

インフォメーションメニュー内でブリッジング機能に関する情報は「bridge port status」と「statistics information」の2箇所で取得できます.

# 6.5.1 ブリッジポートの情報

インフォメーションメニューで「bridge port status」を選択すると,ブリッジング機能のポートに関する情報が表示されます.図6-9にISDN使用時の表示例を示します.

```
1. LAN
                3.BRI#5-1 4.BRI#5-2 5.BRI#6-1
     2.GroupA
     6.BRI#7-2
Select the number : 1
<LAN>
              :ISO8802-3
interface
port status
              :forwarding
     1.LAN
     2.GroupA
               3.BRI#5-1 4.BRI#5-2 5.BRI#6-1
     6.BRI#7-2
Select the number : 2
<GroupA>
operation status :add-loadsplit
              forwarding
port status
lsplit
                :GroupB
```

図6-11 ブリッジポートの情報例

- interface ......インタフェース仕様(現在はISO8802-3のみ,表示はLANのみ)

| disable使用しない<br>blocking                                                                        | • | port status | 中継動作の状態             |
|-------------------------------------------------------------------------------------------------|---|-------------|---------------------|
| blocking中継を行わない(BPDUの中継は行<br>listening 受信のみを行う<br>learning 受信したMACアドレスの学習を行<br>forwarding 中継を行う |   | disable     | 使用しない               |
| listening 受信のみを行う<br>learningの学習を行<br>forwarding 中継を行う                                          |   | blocking    | 中継を行わない(BPDUの中継は行う) |
| learningの学習を行<br>forwarding 中継を行う                                                               |   | listening   | 受信のみを行う             |
| forwarding 中継を行う                                                                                |   | learning    | 受信したMACアドレスの学習を行う   |
|                                                                                                 |   | forwarding  | 中継を行う               |

- Isplit .....トラヒック分散回線として使用するグループ

#### 6.5.2 ブリッジング機能に関する統計情報

インフォメーションメニューで「statistics information」を選択後,サブメニュー「bridge port」を選択すると,ブリッジングのポートの統計情報が表示されます.図6-12にISDN使用時の表示例を示します.

```
1.LAN
2.GroupA 3.BRI#5-1 4.BRI#5-2 5.BRI#6-1
6.BRI#7-2
Select the number : 1
<LAN>
port in frames :0 port out frames:0
filtered frames :0
error frames :0
FCS error frames :0 collision count :0
delay discard frames:0
Hit return or ESC or 'q' key:
```

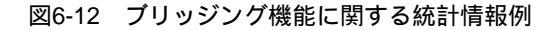

- port in frames ...... ポートに届いたフレームの数
- port out frames ......ポートから出たフレームの数
- filtered frames ...... フィルタリングで廃棄されたフレーム数
- error frames ...... フレームのフォーマットエラー (LANのみ)
- FCS error frames ...... FCSエラーで廃棄されたフレーム数
- collision count ...... 衝突検出回数(LANのみ)
- delay discard frames...... 最大中継遅延時間を超えたため,廃棄されたフレームの数

# 6.6 チャネルに関するインフォメーション

# 6.6.1 チャネルの情報

インフォメーションメニューで「channel information」を選択すると,現在使用している チャネルの情報が表示されます.チャネルとは,HSDまたはISDNのような物理的な回線をさ します.図6-13にISDN使用時の表示例を示します.

```
1.BRI#1-1 2.BRI#1-2 3.BRI#2-1 4.BRI#2-1
5.BRI#3-1 6.BRI#3-2 7.BRI#4-1 8.BRI#4-2
9.BRI#5-1 10.BRI#5-2 11.BRI#6-1 12.BRI#6-2
13.BRI#7-1 14.BRI#7-2
Select the number : 1
<BRI#1-1>
local address :03xxxxxx
local subaddress :1000
channel usage :normal
line status :up
channel status :notconnected
Hit return or ESC or 'q' key:
```

図6-13 チャネル情報例

以下に表示内容を示します.

line speed..................専用線の速度(HSDのみ...64Kbps, 128Kbps)

local address ......自装置のISDN番号 (ISDNのみ)

local subaddress 自装置のサブアドレス (ISDNのみ)

| channel usage | ISDN回線の属性            |
|---------------|----------------------|
| off           | 未使用                  |
| normal        | 通常 ( HSDのみ )         |
| main          | 通常回線として運用中(ISDNのみ)   |
| loadsplit     | トラヒック分散として運用(ISDNのみ) |
|               |                      |

| line status | 回線の状態                  |
|-------------|------------------------|
| up          | 運用中(HSD),正常動作状態(ISDN)  |
| down        | 停止(HSD) , 通信不可状態(ISDN) |

| testing        | 試験中(HSDのみ)       |
|----------------|------------------|
| normal-stop    | 正常停止状態           |
| other          | その他              |
|                |                  |
| channel status | チャネルの状態 (ISDNのみ) |
| connect        | 正常に接続中           |
| failure        | 異常               |
| notconnected   | 正常に切断中           |
| calling        | 接続動作中            |
| disconnecting  | 切断動作中            |

other.....その他の状態

注意:チャネルがグループに属している場合,情報が表示されるのは必ずしも実際に接続しているチャ ネルとは限りません.

# 6.6.2 チャネルの統計情報

インフォメーションメニューで「statistics information」を選択後サブメニューの「channel」を選択すると,現在使用しているチャネルの統計情報が表示されます.図6-12にISDN使用時の表示例を示します.

```
1.GroupA 2.GroupB 3.BRI#5-1 4.BRI#5-2
Select the number : 1
<GroupA>
congestion count:269
load split count:0 load split error count:0
total time(sec) :0 total charge(yen):0
call setup count:0 call error count :0
Hit return or ESC or 'q' key:
```

#### 図6-14 チャネル統計情報例

- congestion count......通常回線障害発生回数
- load split count ......トラヒック分散の接続回数(ISDNのみ)
- load split error count ......トラヒック分散回線の障害発生回数(ISDNのみ)
- total time (sec)..... ISDNの接続時間の合計(秒)(ISDN,発呼した時のみ)

- total charge (yes) ...... ISDNの使用料金の合計(円)(ISDN,発呼した時のみ)
- V

注意:ISDNを回線スピード56kbpsで海外と接続している場合,「total charge」の値は加算されません.

- call setup count..... ISDNを使用した回数(ISDNのみ)
- call error count ...... ISDNを接続した際エラーで解放された回数(ISDNのみ)
- call busy count..... ISDNを接続した際相手ビジーで解放された回数(ISDNのみ)

メモ:グループを選択した場合,グループに属するチャネルの情報の累計を表示します.

# 6.7 OSPFに関するインフォメーション

インフォメーションメニュー内でOSPFに関する情報は「OSPF information」で取得できます.「OSPF information」を選択すると,図6-15の選択メニューが表示されます.

| * * * | INF.: OSPF information menu *** |
|-------|---------------------------------|
| 1.    | general                         |
| 2.    | area table                      |
| 3.    | link state data base            |
| 4.    | interface table                 |
| 5.    | virtual interface table         |
| 6.    | neighbor table                  |
| 7.    | virtual neighbor table          |
| Sele  | ect the number. :               |

図6-15 OSPFに関する情報選択メニュー

- general ...... OSPFに関する一般情報(6.6.1を参照)
- area table ...... OSPFエリアの情報(6.6.2を参照)
- link state data base ...... OSPFリンク状態の情報(6.6.3を参照)
- interface table ...... OSPFインターフェースの情報(6.6.4を参照)
- virtual interface table ...... OSPFバーチャルリンクのインタフェース情報(6.6.5を参照)
- neighbor table ...... OSPF隣接の情報(6.6.6を参照)
- virtual neighbor table ...... OSPFバーチャルリンクを確立した相手の情報(6.6.7を参照)

## 6.7.1 OSPFに関する一般情報

インフォメーションメニューで「OSPF information」を選択後サブメニューの「general」を 選択すると,OSPFに関する一般情報が表示されます.図6-16に表示例を示します.

| area border router status | s:false |
|---------------------------|---------|
| AS border router status   | false   |
| external LSA count        | :0      |
| external LSA checksum     | :0      |
| originate new LSA count   | :0      |
| receive new LSA count     | :0      |
| Hit return or ESC or 'q'  | key:    |

#### 図6-16 OSPFに関する一般情報例

| - | area border router status 本装置のエリア境界ルータとしての状態 | 態   |
|---|----------------------------------------------|-----|
|   | trueちして動作中                                   |     |
|   | falseタとして動作していな                              | L 1 |
|   |                                              |     |
| - | AS border router status本装置のAS境界ルータとしての状態     |     |
|   | truetrue.et AS境界ルータとして動作中                    |     |
|   | falsefalse                                   |     |

- external LSA count ...... link-state databaseの中のexternal link-state advertisementsの 数
- external LSA checksum ...... link-state databaseの中のexternal link-state advertisementsの チェックサムの総和
- originate new LSA count ......... OSPFのlink-state advertisementsを送信した回数
- receive new LSA count ...... OSPFのlink-state advertisementsを受信した回数

## 6.7.2 OSPFエリアの情報

インフォメーションメニューで「OSPF information」を選択後サブメニューの「area table」を選択すると,現在使用しているOSPFエリアの情報を表示します.図6-17に表示例を示します.

```
:0.0.0.0
area ID
spf runs
                    :1
area border router count:0
AS border router count :0
area LSA count
                    :1
area LSA checksum :45438
                   :0.0.0.1
area ID
spf runs
                    :2
area border router count:0
AS border router count :0
area LSA count
                    :1
area LSA checksum :13335
Hit return or ESC or 'q' key:
```

図6-17 OSPFエリアの情報例

| - | area ID                  | 本装置が属しているエリアのエリアID                                                   |
|---|--------------------------|----------------------------------------------------------------------|
| - | spf runs                 | OSPFのリンクの情報からルーティングテーブルを更新し<br>た回数                                   |
| - | area border router count | エリア内の到達可能なエリア境界ルータの総数                                                |
| - | AS border router count   | エリア内の到達可能なAS境界ルータの総数                                                 |
| - | area LSA count           | エリア内のlink-state databaseの中のlink-state advertisements<br>の総数          |
| - | area LSA checksum        | . エリア内のlink-state databaseの中のlink-state advertisements<br>のチェックサムの総和 |

## 6.7.3 OSPFリンク状態の情報

インフォメーションメニューで「OSPF information」を選択後サブメニューの「link state data base」を選択すると,現在のリンク状態の情報を表示します.図6-18に表示例を示します.

```
area ID
           :0.0.0.0
type
           :routerLink
link state ID:192.168.2.1
router ID
          :192.168.2.1
           :2147483651
sequence
           :1433
age
checksum
            :45691
area ID
           :0.0.0.0
type
           ∶summaryLink
link state ID:192.168.3.0
router ID :192.168.2.1
sequence
           :2147483649
age
            :1464
checksum
           :16434
Hit return or ESC or 'q' key:
```

図6-18 OSPFリンクの情報例

以下に表示内容を示します.

- link state ID ......レントン link-state advertisementの中に入っていたlink-state ID
- router ID ...... link-state advertisementを生成したルータのルータID
- sequence .....のシーケンス番号
- age .....を受信してからの時間[sec]
- checksum .....のチェックサム 受信したlink-state advertisementのチェックサム

## 6.7.4 OSPFインタフェースの情報

インフォメーションメニューで「OSPF information」を選択後サブメニューの「interface table」を選択すると, OSPFインタフェースの情報を表示します.図6-19に表示例を示します.

```
IP address
              :192.168.1.1
address less interface :0
state
                     :designateRouter
designated router :192.168.1.1
backup designated router:0.0.0.0
event count
                     :2
IP address
                    :192.168.1.1
address less interface :3
                     :pointToPoint
state
designated router :0.0.0.0
backup designated router:0.0.0.0
event count
                    :1
Hit return or ESC or 'q' key:
```

図6-19 OSPFインタフェースの情報例

| - | IP addressドレス インタフェースに設定されたIPアドレス                                          |
|---|----------------------------------------------------------------------------|
| - | address less interface WAN側にアドレスを設定していないルータの数                              |
| - | stateインタフェースの状態                                                            |
|   | downののでは、 インタフェースが使用できない                                                   |
|   | loopbackクロングローン インタフェースがループバックされている                                        |
|   | waitingeterを決定中である                                                         |
|   | pointToPointインタフェースタイプがポイントツーポイントである                                       |
|   | designatedRouterそのインタフェースが属しているネットワークで本装置が<br>指定ルータとして運用されている              |
|   | backupDesignatedRouter そのインタフェースが属しているネットワークで本装置が<br>バックアップ指定ルータとして運用されている |
|   | otherDesignatedRouter そのインタフェースが属しているネットワークで本装置が<br>指定ルータでもバックアップ指定ルータでもない |
| - | designated router指定ルータのルータID                                               |
|   | 0.0.0.0                                                                    |

- events count.....インタフェースの状態が変化した回数

# 6.7.5 OSPFバーチャルリンクのインタフェース情報

インフォメーションメニューで「OSPF information」を選択後サブメニューの「virtual interface table」を選択すると, OSPFバーチャルリンクのインタフェース情報を表示します.図6-20に表示例を示します.

```
transit area ID :0.0.0.1
neighbor :5.5.5.5
state :down
event count:0
```

Hit return or ESC or 'q' key:

#### 図6-20 OSPFバーチャルリンクのインタフェースの情報例

| - | transit area ID               | バーチャルリンクを確立しているエリア境界ルータ間のエ<br>リアID                                   |
|---|-------------------------------|----------------------------------------------------------------------|
| - | neighbor                      | バーチャルリンクを確立している相手のエリア境界ルータ<br>のルータID                                 |
| - | state<br>down<br>pointToPoint | バーチャルリンクの状態<br>. バーチャルリンクのインタフェースが使えない<br>. インタフェースタイプがポイントツーポイントである |
| - | events count                  | バーチャルリンクの状態が変化した回数                                                   |

#### 6.7.6 OSPF隣接の情報

インフォメーションメニューで「OSPF information」を選択後サブメニューの「neighbor table」を選択すると, OSPF隣接の情報を表示します.図6-21に表示例を示します.

```
IP address :192.168.10.1
neighbor router:0.0.0.0
state :down
event count :0
Hit return or ESC or 'q' key:
```

図6-21 OSPF隣接の情報例

以下に表示内容を示します.

- IP address ...... 隣接のIPアドレス
- neighbor router ...... 隣接のルータのルータID

| - | state         | 隣接との関係の状態                      |
|---|---------------|--------------------------------|
|   | down          | 隣接ルータとの通信がなされていない              |
|   | attempt       | 隣接ルータにhelloパケットを送信             |
|   | init          | 隣接ルータのhelloパケットを受信             |
|   | twoWay        | 隣接ルータとの双方向の通信が可能               |
|   | exchangeStart | 近隣(adjacencies)を形成している初期段階     |
|   | exchange      | 隣接にdatabase descriptionパケットを送信 |
|   | loading       | 隣接にlink-state requestパケットを送信   |
|   | full          | 隣接ルータとの近隣が確立                   |
|   |               |                                |

- event count ....... 隣接との関係の状態が変化した回数
6.7.7 OSPFバーチャルリンクを確立した相手の情報

インフォメーションメニューで「OSPF information」を選択後サブメニューの「virtual neighbor」を選択すると, OSPFバーチャルリンクを確立した相手の情報を表示します. 図6-22 に表示例を示します.

```
transit area ID :192.168.1.1
router ID :192.168.10.1
IP address :192.168.10.1
option :1
state :down
event count :0
Hit return or ESC or 'q' key:
```

図6-22 OSPFバーチャルリンクを確立した相手の情報例

### 以下に表示内容を示します.

| - | transit area ID | バーチャルリンクを確立しているエリア境界ルータ間のエ<br>リアID    |
|---|-----------------|---------------------------------------|
| - | IP address      | バーチャルリンクを確立している相手のエリア境界ルータ<br>のIPアドレス |
| - | state           | 隣接との関係の状態                             |
|   | down            | 隣接ルータとの通信がなされていない                     |
|   | attempt         | 隣接ルータにhelloパケットを送信                    |
|   | init            | 隣接ルータのhelloパケットを受信                    |
|   | twoWav          | 隣接ルータとの双方向の通信が可能                      |
|   | exchangeStart   | 近隣(adjacencies)を形成している初期段階            |
|   | exchange        | 隣接にdatabase descriptionパケットを送信        |
|   | loading         | 勝接にlink-state requestパケットを送信          |
|   | full            | 隣接ルータとの近隣が確立                          |
|   |                 |                                       |

- event count ......バーチャルリンクの状態が変化した回数

# 6.8 AppleTalkに関するインフォメーション

AppleTalkに関する情報は,インフォメーションメニュー内で「AT port group」,「statistics information」,「routing information」,「ZIT table」,「service information」,「AURP information」の6項目が取得できます.

### 6.8.1 AppleTalkのポートの情報

「AppleTalk information」で「AT port group」を選択すると, AppleTalkルーティング機能に 関するインタフェースの情報が表示されます.ただし, AppleTalkルーティング機能が動作し ていない場合,表示は行われません.

```
*** AppleTalk port group information ***
     1.LAN
     2.GroupA 3.GroupB 4.BRI#6-2 5.BRI#7-2
Select the number : 1
<LAN>
            :AppleTalk
descriptor
type
                  :EtherTalk2
network number start :100
network number end :199
network address :100
                          1
                   :operational
status
network configuration:configured
zone configuration :configured
                  :hiratsuka
zone
physical interface :LAN
Hit return or ESC or 'q' key:
```

図6-23 AppleTalkのポートの情報例

|               | Ļ  | 以下に表示内容を示します.                                            |                                                                    |
|---------------|----|----------------------------------------------------------|--------------------------------------------------------------------|
|               | -  | descriptor<br>AURPを使用しない場合<br>AppleTalk<br>AURPを使用している場合 | ポートの識別子                                                            |
|               |    | AURP:                                                    | ポート OFF                                                            |
|               |    | AURP: point-to-point                                     | WANでIP Tunnelを使用していない                                              |
|               |    | AURP: IP                                                 | LANおよびWANのISDN以外でIP Tunnelを使用している                                  |
|               |    | AURP: point-to-point IP                                  | WANでISDNでIP Tunnelを使用している                                          |
|               | -  | type                                                     | ポートの下位層の種別                                                         |
|               |    | EtherTalk2                                               | ポートをEtherTalk2で運用                                                  |
|               |    | serial-ppp                                               | ポートをPPPで運用                                                         |
|               |    | serial-nonstandard                                       | 特にtypeが定まっていない                                                     |
|               | -  | network number start                                     | ポートのネットワーク番号範囲の始め                                                  |
|               | -  | network number end                                       | ポートのネットワーク番号範囲の終わり                                                 |
|               | -  | network address                                          | ポートのノードアドレス                                                        |
|               | -  | status                                                   | ポートの現在の状態                                                          |
|               |    | operational                                              | ポート UP                                                             |
|               |    | off                                                      | ポート DOWN                                                           |
|               | -  | network configuration                                    | ポートのネットワークの設定の状態                                                   |
|               |    | configured                                               | ネットワークを本装置の設定で運用している                                               |
|               |    | garnered                                                 | ネットワークを他の装置の情報で運用している                                              |
|               |    | unconfigured                                             | 設定されていない                                                           |
|               | -  | zone configuration                                       | ポートのゾーンの設定の状態                                                      |
|               |    | configured                                               | ゾーンを本装置の設定で運用している                                                  |
|               |    | garnered                                                 | ゾーンを他の装置の情報で運用している                                                 |
|               |    | unconfigured                                             | 設定されていない                                                           |
| $\rightarrow$ | ×т | E:ポートを「EtherTalk2」で運用<br>end」および「network addres          | していないとき,「network number start」,「network number<br>s」の値は「0」と表示されます. |
|               | -  | zone                                                     | ポートが属しているネットワークのデフォルトゾーン                                           |
|               | -  | physical interface                                       | . 物理インタフェース                                                        |

### 6.8.2 統計情報

情報が表示されます.

<AARP> send request packets :0 send reply packets :0 receive packets :0 discard packets :0 send probe packets :0 <DDP> out request packets:2forward requests:0 in receive packets :0 out no route packets :2 too short error packets :0 too long error packets :0 broad cast error packets:0 short DDP error packets :0 hop count error packets :0 checksum error packets :0 <RTMP> receive packets :0 send packets :0 request send packets :0 reply receive packets :0 discard packets :0 send error packets :0 <ZIP> receive packets :0 discard packets :0 send packets :0 ZIP GetNetInfo port requests:0 <NBP> receive packets :0 discard packets :0 BrRq receive packets :0 FwdRq send packets :0 LkUp send packets :0 <AEP> echo request packets :0 echo reply packets :0 Hit return or ESC or 'q' key:

「AppleTalk information」で「statistics information」を選択すると, AppleTalkに関する統計

#### 図6-24 AppleTalkに関する統計情報

以下に表示内容を示します.

### (1) AARP

- send request packets..... AARP Request送信パケット数
- send reply packets ...... AARP Reply送信パケット数
- receive packets ...... 受信パケット数
- send probe packets ...... AARP Probe送信パケット数
- discard packets ....... 受信不正パケット数 (廃棄パケット数)

### (2) DDP

| - | out request packets | 本装置が送信したDDPパケット数(中継パケットは含まな |
|---|---------------------|-----------------------------|
|   |                     | (1)                         |
| - | in receive packets  | DDPによって受信されたパケット数(エラーパケットを含 |

- む)
- forward requests ...... 中継したDDPパケット数
- out no route packets ...... 宛先が見つからず廃棄されたDDPパケット
- too short error packets...... DDPヘッダが短すぎて廃棄されたパケット数
- too long error packets...... DDPヘッダが長すぎて廃棄されたパケット数
- broad cast error packets...... 宛先が本装置でないため廃棄されたブロードキャストパケット数
- short DDP error packets ......... 宛先が本装置でなくショートDDPパケットであったため廃 棄されたパケット数
- hop count error packets ...... 宛先が本装置でなく距離が15を越えるため廃棄されたパ ケット数
- checksum error packets ...... チェックサムエラーによって廃棄されたパケット数

### (3) RTMP

| - | receive packets              | 受信パケット数         |
|---|------------------------------|-----------------|
| - | send packets                 | 送信パケット数         |
|   | and the second second second | ませ パケット メ / こまり |

- request send packets...... 要求パケット送信数
- reply receive packets ...... 応答パケット受信数
- discard packets ....... 受信不正パケット数(廃棄パケット数)
- send error packets......送信エラーパケット数

## (4) ZIP

| - | receive packets |  | 受信パ | ケッ | ト数 |
|---|-----------------|--|-----|----|----|
|---|-----------------|--|-----|----|----|

- discard packets ....... 受信不正パケット数(廃棄パケット数)
- send packets......送信パケット数
- ZIP GetNetInfo port requests.... ZIP GetNetInfoパケット送信数

## (5) NBP

- receive packets ...... 受信パケット数
- discard packets ....... 受信不正パケット数 (廃棄パケット数)
- BrRq receive packets...... BrRq受信数
- FwdRq send packets..... FwdRq送信数
- LkUp send packets ...... LkUp送信数

## (6) AEP

- echo request packets.....エコーリクエストパケット受信数
- echo reply packets .....エコー応答パケット送信数

### 6.8.3 AppleTalkルーティング情報

「AppleTalk information」で「routing information」を選択すると, AppleTalkルーティング情報が表示されます.ただし, AppleTalkルーティング機能が動作していない場合,またルーティング情報がない場合は「no entry」と表示されます.

```
range start:100
    end :199
  next hop :0
                 0
           :1
   port
   hops
           :0
range start:200
    end :299
  next hop :10
                  1
   port
            :4
   hops
           :0
range start:1780
    end :1780
  next hop :0 0
   port
           :0
  hops
           :0
Hit return or ESC or 'q' key:
```

図6-25 AppleTalkルーティング情報例

以下に表示内容を示します.

- range start ....... 宛先ネットワークのネットワーク番号の始め
- range end ....... 宛先ネットワークのネットワーク番号の終わり

- hops ...... 宛先ネットワークまでのホップ数

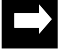

メモ:「range start」および「range end」以外が全て「0」のルーティング情報は,「extra network」 を「use」にした場合に自動的に作成される発呼用ゾーンのためのルーティング情報です.

### 6.8.4 ゾーンリスト

「AppleTalk information」で「ZIT table」を選択すると,ゾーンリストが表示されます.ただし,AppleTalkルーティング機能が動作していない場合,またゾーンリストがない場合は「no entry」と表示されます.

```
name:kobe

index :1

network start:100

network end :199

name:nagoya

index :2

network start:200

network end :299

name:tokyo

index :3

network start:1780

network end :1780
```

図6-26 ゾーンリスト表示例

以下に表示内容を示します.

- index ...... ゾーンリストに必ず1つ割り当てられる番号
- network start..... このゾーンが属しているネットワーク番号範囲の始め
- network end ...... このゾーンが属しているネットワーク番号範囲の終わり

#### 6.8.5 サービスの情報

「AppleTalk information」で「service information」を選択すると,サービスの情報を表示します.ゾーン名,タイプ,オブジェクト名を入力することによって,指定したゾーンに存在するサービスの情報を取得することができます.

```
Input zone []: tokyo

type [=]:

object [=]:

*** Illegal parameter 不正なゾーン名

Input zone []: osaka

type [=]:

object [=]:

zone:osaka 30秒後もしくは「コントロール」キーと

type:AFPServer 「c」キーを同時入力

object:jun

node:60 251 socket:130enumertor:0
```

図6-27 サービスの情報の取得例

以下に入力する項目を示します.

- Input zone ........ 情報を取得したいゾーン名
- Input type......... 情報を取得したいタイプ(「=」はすべてのタイプの検索を行います)
- Input object...... 情報を取得したいオブジェクト(「=」はすべてのタイプの検索を行います)

#### 次に表示内容を示します.

- 不正なゾーン名を入力した場合,「\*\*\* Illegal parameter」と表示されコマンドライン (「Input zone []」)に戻ります.
- 検索は30秒間行われその後表示されます.「コントロール」キーと「c」キーを同時に押 すと検索を中断できます.中断した場合は,その時間内で取得できたサービスを表示し ます.
- 同時に取得できるサービスは100個までです.
- zone ..... 上で入力されたゾーン名
- type ..... サービスのタイプ
- object ...... そのサービスのオブジェクト名
- node ...... そのサービスのノードアドレス
- socket...... そのサービスのソケット番号
- enumerator.......そのサービスのエヌメレータ値(列挙子)

### 6.8.6 AURPコネクション情報

「AppleTalk information」で「AURP information」を選択すると, AURPコネクション情報を 表示します.

```
remote address :1001
      subaddress:
local condition :receiver and sender
port
                GroupA
send RI packet :800
receive RI packet:890
send ZI packet :900
receive ZI packet:990
remote address :100.100.100.100
local condition :receiver
               :LAN IPTunneling
port
send RI packet :150
receive RI packet:60
send ZI packet :550
receive ZI packet:560
```

図6-28 AURPコネクション情報表示例

以下に表示内容を示します.

 remote address...... AURPのコネクション相手のアドレス(相手のタイプが ISDNリモートターゲットの時,またはAppleTalkで「IP Tunnel」が「use」の時)
 subaddress ...... AURPのコネクション相手のアドレス(相手のタイプが ISDNリモートターゲットの時)

 local condition .. AURPのコネクションの種類 sender......相手に情報を提供する receiver .......相手から情報を取得する receiver and sender......上記の両者

- port.....コネクションを確立しているポート
- send RI packet ...... RIパケットの送信数
- receive RI packet..... RIパケットの受信数
- send ZI packet ...... ZIパケットの送信数
- receive ZI packet ...... ZIパケットの受信数

## 6.9 呼確立リミッタに関するインフォメーション

インフォメーションメニューで「limitation of ISDN connection period」を選択するとトータル接続時間呼確立リミッタに関する情報が表示されます.

| <tokyo></tokyo>         |            |
|-------------------------|------------|
| status :                | normal     |
| remote address :        | 0311112222 |
| remote subaddress :     |            |
| limiter max period :    | 300:00:00  |
| limiter current period: | 20:00:00   |
| limiter last period :   | 5:00:00    |
|                         |            |
| <t-0001></t-0001>       |            |
| status :                | alerted    |
| remote address :        | 0457778888 |
| remote subaddress :     |            |
| limiter max period :    | 300:00:00  |
| limiter current period: | 299:59:59  |
| limiter last period :   | F0.00.00   |

図6-29 呼確立リミッタに関する情報例

以下に表示内容を示します.

- - normal...... 正常状態(警告前)
  - alerted ...... 警告後
  - bombarded......トータル接続時間呼確立リミッタ作動後
  - not-work ...... 呼確立リミッタ未動作
- remote address..... ISDNリモートアドレス
- remote subaddress ..... ISDNリモートサブアドレス
- Iimiter max period ...... 呼確立時間累計の上限値(時間:分:秒)
- Iimiter current period .......現在の呼確立時間の累計(時間:分:秒)
- ・ limiter last period ......前回トータル接続時間呼確立リミッタが再スタートする直 前の呼確立時間累計(時間:分:秒)

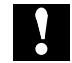

注意:トラヒック分散で2回線使用している場合は,2回線分の呼確立時間の累計が表示されます.また,ISDNリモートアドレスとリモートサブアドレスは通常回線のものが表示されます.

# 6.10 ルータグループ化に関するインフォメーション

インフォメーションメニューで「router grouping information」をグループルータリストを表示します.

 no. IP address
 MAC address
 free channel connected IP address

 1. 192.168.1.1
 00.80.bd.f0.00.8c 0B
 0B

 2. 192.168.1.2
 00.80.bd.f0.00.05 0B

 Hit return or ESC or 'q' key:

図6-30 ルータグループ化に関する情報例

以下に表示内容を示します.

- IP address ...... グループルータのIPアドレス
- MAC address...... グループルータのMACアドレス
- free channel ...... 使用できるISDNの本数
- connected IP address.................現在の接続相手のIPアドレス

## 6.11 エラーログ

インフォメーションメニューで「error log」を選択すると,装置全体の中度/軽度障害情報 を表示します.

 seq uptime
 date
 tid logid
 ecode

 000 0000:00:00.00
 94/04/01 (thu) 17:22:22
 0 00000000 0000000
 #

 # P\_ON [V01.00-040194]
 Hit return or ESC or 'q' key:

```
図6-31 エラーログ例
```

# 6.12 ラインログ

インフォメーションメニューで「line log」を選択すると,回線に関する障害情報等を表示します.サブメニューで回線を選択します.

図6-32 ラインログ例

# 6.13 トラップログ

インフォメーションメニューで「trap log」を選択すると,装置全体の重度障害情報を表示します.

図6-33 トラップログ例

# 6.14 トラヒックロギングに関するインフォメーション

インフォメーションメニューで「traffic logging」を選択した場合,トラヒックロギングに関する情報を表示することができます.

| *** traffic logging i  | nformation ***   |         |                   |
|------------------------|------------------|---------|-------------------|
| source IP address      | : 192.52.128.20  | mask    | : 255.255.255.255 |
| destination IP address | : 192.52.127.200 | mask    | : 255.255.255.128 |
| total frames           | : 10             | total o | ctets: 10         |
|                        |                  |         |                   |
| source IP address      | : 192.52.128.20  | mask    | : 255.255.255.255 |
| destination interface  | : ISDN#1         |         |                   |
| total frames           | : 15             | total o | ctets: 15         |
|                        |                  |         |                   |
| receive interface      | : LAN            |         |                   |
| destination IP address | : 192.52.127.200 | mask    | : 255.255.255.128 |
| total frames           | : 20             | total o | ctets: 20         |
|                        |                  |         |                   |
| receive interface      | : ISDN#1         |         |                   |
| destination interface  | : ISDN#2         |         |                   |
| total frames           | : 25             | total o | ctets: 25         |

図6-34 トラヒックロギングに関する情報例

以下に表示内容を示します.

- source IP address...... 送信元アドレス
- source mask...... 送信元アドレスマスク
- receive interface ...... 受信インタフェース
- destination IP address...... 宛先アドレス
- destination mask...... 宛先アドレスマスク
- destination interface ...... 宛先インタフェース
- total frames...... 累計フレーム数
- total octets .....トリング 素計オクテット数

メモ:中継するパケットが設定されたエントリに重複して該当する場合,すべてのエントリでロギング が行われます.

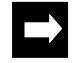

メモ:累計フレーム数,累計オクテット数を0にクリアしたい場合,「4.11 トラヒックロギングに関 する設定」で対応するエントリの再設定を行ってください.

# 付録A 装置の仕様

# A.1 仕様

表A-1 仕様

|                 | ポート名                                                                                            | ポート数                                        | 仕様                             |
|-----------------|-------------------------------------------------------------------------------------------------|---------------------------------------------|--------------------------------|
|                 | AUI                                                                                             | 1                                           | ISO8802-3 10BASE5              |
| 回線構成            | 成     1または2     高速ディジタル回線(I       1または2     回線速度:64Kbp       0または1     ISDN基本インタフェー       回線交換モ | 高速ディジタル回線(Iインタフェース)<br>回線速度:64Kbps, 128Kbps |                                |
|                 |                                                                                                 | 0または1                                       | ISDN基本インタフェース(2B+D)<br>回線交換モード |
|                 | CONSOLE                                                                                         | 1                                           | Dsub25ピンコネクタ                   |
| 外形寸法            |                                                                                                 |                                             | 380(W)×290(D)×75(H)mm          |
| 重量<br>モジュラーケーブル |                                                                                                 |                                             | 6 Kg                           |
|                 |                                                                                                 | バル                                          | 10Mbps対応UTPケーブル                |

## A.2 使用環境

A.2.1 電気的条件

表A-2 電気的条件

| 電源電圧  | AC100V ± 10%        |  |
|-------|---------------------|--|
| 周波数   | 50 / 60Hz + 2% - 4% |  |
| 消費電力  | 20W                 |  |
| 電源コード | 2極アース付き 3Pストレート,3m  |  |

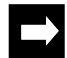

メモ:第3種接地工事を行った電源設備に,この装置を接続してください.

## A.2.2 環境条件

表A-3 環境条件

| 泪曲            | 動作時 | $0 \sim 4.0$ °C |         |  |
|---------------|-----|-----------------|---------|--|
| <u>ш</u> .(2, | 休止時 | 0∼50℃           |         |  |
| 泪曲            | 動作時 | 20~80%          | 結露しないこと |  |
| ALL INC.      | 休止時 | 8~90%           |         |  |
| 浮遊塵埃          |     | 0.15mg/m        | *এম     |  |

# A.3 インタフェース仕様

A.3.1 AUIポート ポート数:1 コネクタ:D-sub 15P メスコネクタ

### 表A-4 AUIポートのインタフェース仕様

| 12、平口 |       | 信号方向        | ピン来旦 | 信号名称 | 信号方向        |
|-------|-------|-------------|------|------|-------------|
| ヒン番号  | 165名称 | ブルータ トランシーバ | しノ留ち |      | ブルータ トランシーバ |
| 1     | CI-S  |             | 9    | CI-B |             |
| 2     | CI-A  |             | 1 0  | DO-B |             |
| 3     | DO-A  |             | 1 1  | DO-S |             |
| 4     | DI-S  |             | 12   | DI-B |             |
| 5     | DI-A  |             | 1 3  | VP   |             |
| 6     | Vc    |             | 14   | VS   |             |
| 7     |       |             | 15   |      |             |
| 8     |       |             |      |      |             |

A.3.2 I430ポート ポート数:8 コネクタ:8ピン モジュラーコネクタ (RJ45)

表A-5 1430ポートのインタフェース仕様

| ピンチロ | 信日夕街  | 信号方向 |       |  |
|------|-------|------|-------|--|
| して留ち | 165石柳 | ブルータ | 網終端装置 |  |
| 1    |       |      |       |  |
| 2    |       |      |       |  |
| 3    | TA+   |      |       |  |
| 4    | RA+   |      |       |  |
| 5    | RB-   |      |       |  |
| 6    | TB-   |      |       |  |
| 7    |       |      |       |  |
| 8    |       |      |       |  |

A.3.3 コンソールポート ポート数:1 コネクタ:D-sub 25P メスコネクタ M2.6 勘合固定台付

| ピンモロ | 信日夕物 | 信号方向 |     |  |
|------|------|------|-----|--|
| とノ留ち | 信亏石树 | ブルータ | DTE |  |
| 1    | FG   |      |     |  |
| 2    | SD   |      |     |  |
| 3    | RD   |      |     |  |
| 5    | CS   |      |     |  |
| 6    | DR   |      |     |  |
| 7    | GND  |      |     |  |
| 2 0  | ER   |      |     |  |

表A-6 コンソールポートのインタフェース仕様

# A.4 コンソール仕様

コンソールポートに接続するコンソールの通信機能は,次のような設定にしてください.

| 項目             | 設定      |
|----------------|---------|
| 同期方式           | 調歩同期    |
| 通信速度           | 9600bps |
| キャラクタ長         | 8ビット    |
| ストップビット長       | 1       |
| パリティ           | 無し      |
| フロー制御 Xon/Xoff |         |

表A-7 コンソール仕様

# 付録B 装置の運用形態

本装置を使用した装置の運用形態について説明します.本装置ではHSD回線を同時に8回線,もしくは,ISDNを同時に8回線(Bチャネル16回線)使用することができます. それぞれの場合の,利用形態をこの付録で図解します.

# B.1 装置の運用形態(HSD回線)

複数の遠隔地にあるLANを,1~8本のHSD回線を通常回線として接続します.

【HSD1回線】

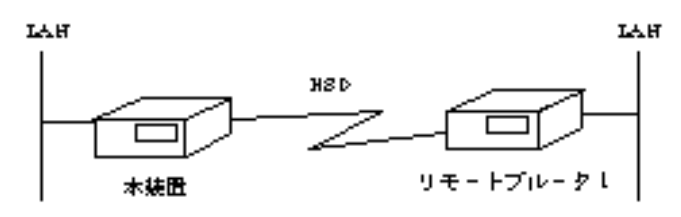

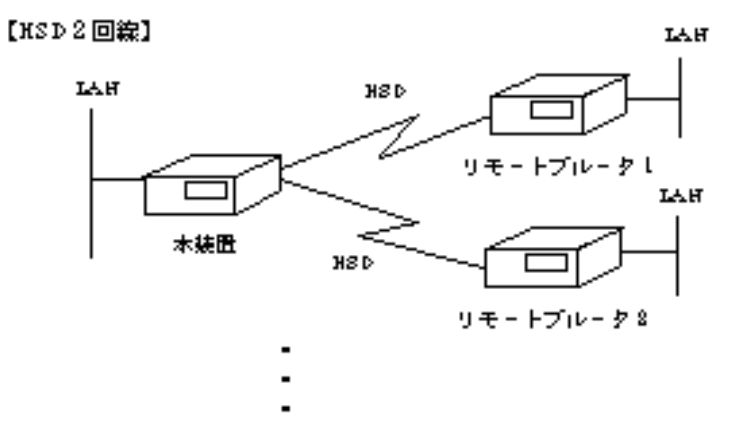

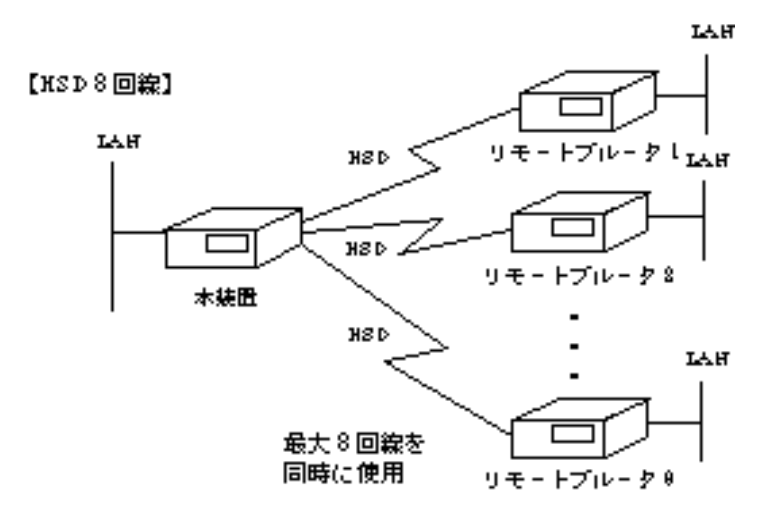

図B-1 HSDを使用する場合

## B.2 装置の運用形態(ISDN回線)

B.2.1 代表取扱いサービスを利用する場合

複数の遠隔地にあるLANを, チャネルをグループと設定して, NTTの代表取扱いサービス ( 「2.10.5 チャネルグループ機能」)を利用して接続します.

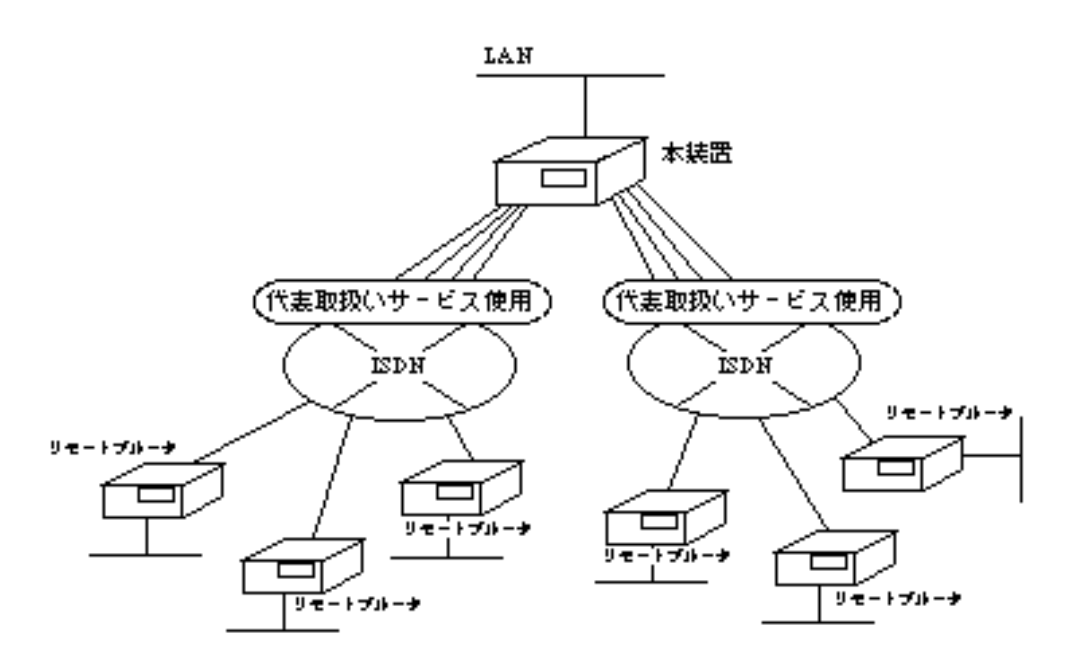

◆最大80箇所のリモニトブルニタと接続可能

図B-2 代表取扱いサービスを利用する場合

代表取扱いサービスを利用する場合,複数のISDNのBチャネルを1つのグループと定義し, 1つの親番号を割り当てます.本装置は最大80箇所との接続が可能です.

接続相手は親番号に発呼しますが,本装置では同じ番号で同時に複数のISDN回線を着呼することができます.

複数の遠隔地にあるLANを,NTTの代表取扱いサービス( 「2.10.5 チャネルグループ 機能」)を利用しないで,接続します.

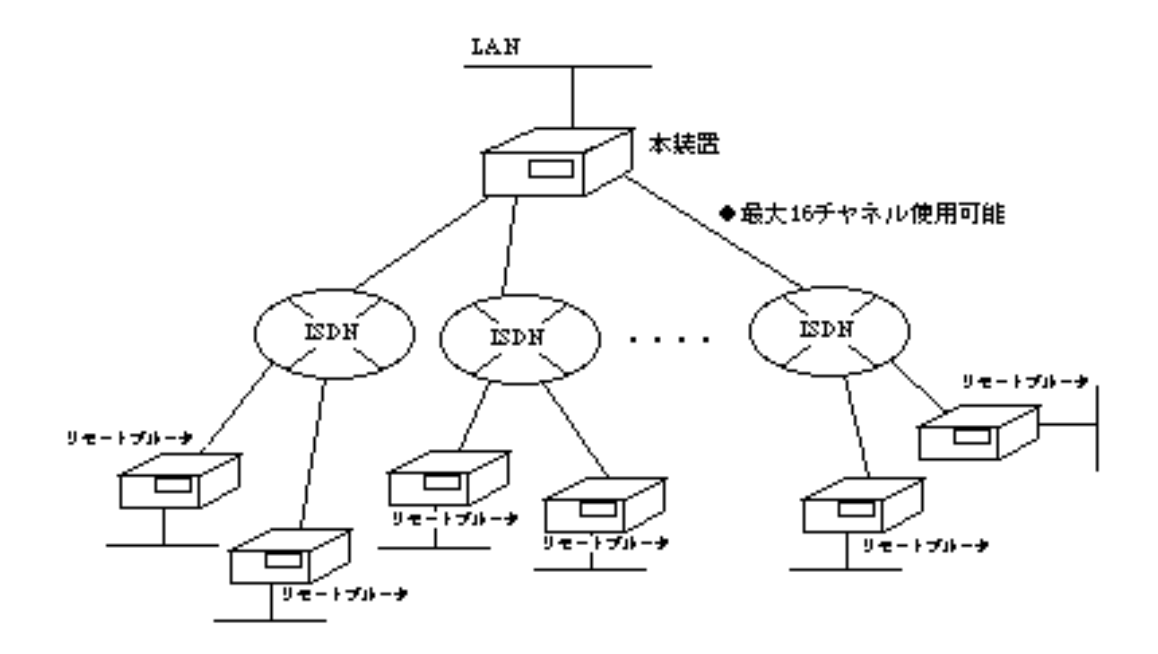

◆リモートブルータは最大80箇所接続可能

図B-3 代表取扱いサービスを利用しない場合

B.2.3 トラヒック分散を利用する場合

複数の遠隔地にあるLANを,通常回線およびトラヒック分散回線として接続します.

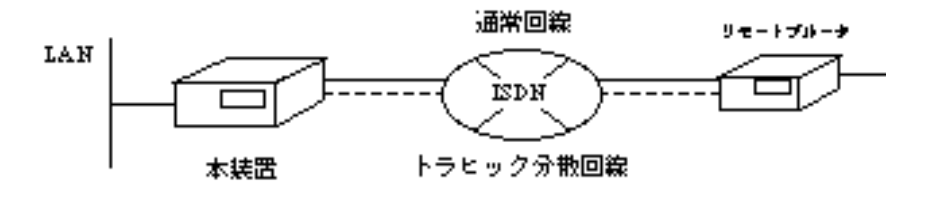

●代表取扱いサービスを利用する場合でもしない場合でも動作する。

図B-4 トラヒック分散を利用する場合

# 付録C 設定情報一覧表

本装置での設定情報を示します.備考欄では設定レベルおよび有効タイミングを示します. 設定レベルおよび有効タイミングの表記内容は以下の通りです.

<設定レベル(備考欄左側)>

:必ず設定が必要.

:運用条件によっては設定が必要.

×:導入時の設定のまま運用(通常は設定の必要はない).

<有効タイミング(備考欄右側)>

R: リセット後設定値が有効となる.

S: セーブ後有効となる(リセットの必要はない).

# C.1 現在時刻

参照項 3.10

| 項目     | 内容 | 設定範囲        | 導入時の設定 | 備 | 考 |
|--------|----|-------------|--------|---|---|
| year   | 年  | 1995 ~ 2094 | 現在時刻   |   | S |
| month  | 月  | 1 ~ 12      | 現在時刻   |   | S |
| day    | E  | 1 ~ 31      | 現在時刻   |   | S |
| hour   |    | 0~23        | 現在時刻   |   | S |
| minute | 分  | 0 ~ 59      | 現在時刻   |   | S |
| second | 秒  | 0 ~ 59      | 現在時刻   |   | S |

# C.2 自ホスト名

参照項 3.2.1,3.11

| 項目        | 内容    | 設定範囲      | 導入時の設定 | 備 | 考 |
|-----------|-------|-----------|--------|---|---|
| host name | 自ホスト名 | 最大6文字の英数字 | なし     | 0 | R |

# C.3 HSDに関する設定

参照項 3.2.2, 3.12.1

| 項目    | 内容    | 設定範囲              | 導入時の設定  | 備 | 考 |
|-------|-------|-------------------|---------|---|---|
| speed | 回線の速度 | 64Kbps<br>128Kbps | not use |   | R |
|       |       | not use           |         |   |   |

# C.4 ISDNに関する設定

C.4.1 ISDNチャネルグループ

参照項 3.2.3,3.12.2

| 項目               | 内容                           | 設定範囲      | 導入時の設定 | 備 | 考 |
|------------------|------------------------------|-----------|--------|---|---|
| group name       | ISDNをグループとする時の<br>グループ名      | 最大6文字の英数字 | なし     |   | R |
|                  | 「group name」に属するISDNの<br>ポート | BRI#1     |        |   |   |
|                  |                              | BRI#2     | なし     |   |   |
|                  |                              | BRI#3     |        |   |   |
| Salact the ISDN  |                              | BRI#4     |        |   |   |
| Select the ISDIN |                              | BRI#5     |        |   |   |
|                  |                              | BRI#6     |        |   |   |
|                  |                              | BRI#7     |        |   |   |
|                  |                              | BRI#8     |        |   |   |

## C.4.2 ISDN運用形態

参照項 3.2.4,3.12.3

| 項目                                   | 内容                          | 設定範囲                                                                   | 導入時の設定  | 備 | 考 |
|--------------------------------------|-----------------------------|------------------------------------------------------------------------|---------|---|---|
| WAN topology                         | グループ / チャネルの運用形態            | Usual<br>Load split<br>Usual/Load split<br>(グループのみ)<br>not use(チャネルのみ) | Usual   |   | R |
| multi target                         | 複数の相手と接続する / しない            | use<br>not use                                                         | not use |   | R |
| receive addres<br>check mode         | 着信時に相手アドレスをチェック<br>する / しない | on<br>off                                                              | on      |   | R |
| receive address<br>check skip length | チェック時のアドレススキップ長             | 0 ~ 19                                                                 | 0       |   | R |
| Usual line                           | トラヒック分散回線使用時の<br>メイン回線      | 「WAN topology」で<br>「Usual」が選択された<br>グループ / チャネル                        | なし      |   | R |

## C.4.3 ISDNリモートターゲット

参照項 3.2.5,3.12.4

| 項目                                             | 内容                     | 設定範囲                                     | 導入時の設定                | 備 | 考 |
|------------------------------------------------|------------------------|------------------------------------------|-----------------------|---|---|
| target                                         | ISDNリモートターゲット          | 最大6文字の英数字                                | なし                    |   | R |
| remote address                                 | 宛先ISDN番号               | 最大20桁の10進数                               | なし                    |   | R |
| remote subaddress                              | 宛先ISDNサブアドレス           | 最大19桁の10進数                               | なし                    |   | R |
| preference                                     | 宛先ISDN番号の発呼の優先度        | 0 ~ 4                                    | 0                     |   | R |
| Do you connect<br>Load split line to<br>XXXXXX | トラヒック分散の使用の有無          | yes(トラヒック分散<br>する)<br>no(トラヒック分散<br>しない) | no                    |   | R |
| load split line<br>address                     | トラヒック分散回線の相手ISDN番号     | 最大20桁の10進数                               | 「remote<br>address」の値 |   | R |
| speed                                          | 発呼するユーザ速度              | 64K<br>64K/56K<br>56K                    | 64K                   |   | R |
| password                                       | リモートターゲットに対する<br>パスワード | <br>8文字以内の英数字                            | なし                    |   | R |

## 参照項 3.2.6,3.12.5

| 項目                                     | 内容                       | 設定範囲                                | 導入時の設定  | 備 | 考 |
|----------------------------------------|--------------------------|-------------------------------------|---------|---|---|
| local ISDN address                     | 自局のISDN番号                | 最大20桁の10進数                          | なし      |   | R |
| local ISDN<br>subaddress               | 自局のISDNサブアドレス            | 最大19桁の10進数                          | なし      |   | R |
| Usual line activate/<br>deactivate     | 通常回線の接続 / 切断の方法          | time + traffic<br>manual<br>passive | passive |   | R |
| Load split line<br>activate/deactivate | トラヒック分散回線の接続 / 切断の<br>方法 | time + traffic<br>manual            | manual  |   | R |

## C.4.5 ISDN接続 / 切断時刻

### 参照項 3.2.6,3.12.5

| 項目                      |                    | 内容 | 設定範囲                                                                | 導入時の設定 | 備 | 考 |
|-------------------------|--------------------|----|---------------------------------------------------------------------|--------|---|---|
|                         | month              | 月  | 1 ~ 12<br>または*                                                      | *      |   | S |
|                         | day                | 日  | 1 ~ 31<br>または*                                                      | *      |   | S |
| activate/<br>deactivate | day of<br>the week | 曜日 | Sun.<br>Mon.<br>Tue.<br>Wed.<br>Thu.<br>Fri.<br>Sat.<br>any(すべての曜日) | any    |   | S |
|                         | hour               | 時  | 0 ~ 23<br>または*                                                      | manual |   | S |
|                         | minute             | 分  | 0 ~ 59<br>または*                                                      | manual |   | S |

### C.4.6 MACアドレスリモートターゲット

参照項 3.2.25,3.18.1

| 項目      | 内容               | 設定範囲                 | 導入時の設定 | 備考 |   |
|---------|------------------|----------------------|--------|----|---|
| address | 宛先MACアドレス        | **:**:**********の形式  | なし     | 0  | ន |
| target  | 接続相手のターゲットインデックス | 1~80のターゲット<br>インデックス | なし     | 0  | ន |

## C.4.7 IPアドレスリモートターゲット

参照項 3.2.9,3.15.2

| 項目      | 内容               | 設定範囲                 | 導入時の設定 | 備考 |   |
|---------|------------------|----------------------|--------|----|---|
| address | 中継ルータのヱアドレス      | xxx.xxx.xxx.の形式      | なし     | 0  | s |
| tærget  | 接続相手のターゲットインデックス | 1~80のターゲット<br>インデックス | なし     | 0  | ន |

## C.4.8 IPXアドレスリモートターゲット

参照項 3.2.14,3.16.2

| 項目      | 内容               | 設定範囲                 | 導入時の設定 | 備考 |   |
|---------|------------------|----------------------|--------|----|---|
| address | 中継ル-夕のIPXノ-ドアドレス | 12桁の16進数             | なし     | 0  | 8 |
| target  | 接続相手のターゲットインデックス | 1~80のターゲット<br>インデックス | なし     | 0  | s |

## C.4.9 AppleTalkアドレスリモートターゲット

参照項 3.2.19,3.17.2

| 項目      | 内容               | 設定範囲                 | 導入時の設定 | 備考 |   |
|---------|------------------|----------------------|--------|----|---|
| address | 中継ルータのネットワーク番号   | $1 \sim 65279$       | なし     | 0  | ន |
| target  | 接続相手のターゲットインデックス | 1~80のターゲット<br>インデックス | なし     | 0  | s |

C.5 基本機能

参照項 3.13

| 項目                | 内容                       | 設定範囲                     | 導入時の設定  | 備 | 考 |
|-------------------|--------------------------|--------------------------|---------|---|---|
| IP routing        | ■ル-ティング機能の使用の有無          | ust:使用する<br>notuse:使用しない | not use | 0 | R |
| IP fikering       | ₽フィルタリング機能の使用の有無         | ust:使用する<br>notuse:使用しない | not use | 0 | R |
| IPX routing       | ₽Xルーティング機能の使用の有無         | ust:使用する<br>notuse:使用しない | not use | 0 | R |
| AppleTalk routing | AppleTalk/レーティング機能の使用の有無 | ust:使用する<br>notuse:使用しない | not use | 0 | R |
| bridging          | ブリッジング機能の使用の有無           | use:使用する<br>notuse:使用しない | not use | 0 | R |
| SNMP              | SNMP機能の使用の有無             | use:使用する<br>notuse:使用しない | U.92    | 0 | R |

# C.6 IPホスト

参照項 3.2.7, 3.14

| 項目              | 内容                    | 設定範囲                                              | 導入時の設定                                                   | 備 | 考 |
|-----------------|-----------------------|---------------------------------------------------|----------------------------------------------------------|---|---|
| IP host         | IPホストとして運用する /<br>しない | use:IPホストとして<br>運用する<br>not use:IPホストとし<br>て運用しない | not use                                                  |   | R |
| IP address      | 装置自身のIPアドレス           | xxx.xxx.xxx.xxxの形式<br>(マーシャンアドレス<br>を除く)          | なし                                                       |   | R |
| subnetmask      | サブネットマスク              | xxx.xxx.xxx.xxxの形式                                | クラスA:255.0.0.0<br>クラスB:255.255.0.0<br>クラスC:255.255.255.0 |   | R |
| broadcast       | ブロードキャスト制御            | xxx.xxx.xxxの形式                                    | ホスト部がオール1のアドレス                                           |   | R |
| default gateway | ゲートウェイのIPアドレス         | xxx.xxx.xxx.xxxの形式                                | なし                                                       |   | R |

注意:装置に設定するIPアドレスとして,以下のアドレスが適用できます.その他のアドレスはマー シャンアドレスと呼ばれるアドレスで,特別な用途のために予約されています. 1.0.0.0~126.255.255.255 128.0.0.0~255.255.239.255

# C.7 datalink

| 参照項 | 4.2 |
|-----|-----|
|-----|-----|

| 項目                           | 内容                                             | 設定範囲                                      | 導入時の設定 | 備 | 洘 |
|------------------------------|------------------------------------------------|-------------------------------------------|--------|---|---|
| load split<br>interval timer | 輻接監視を行う時間間隔                                    | 1∼65535 [sæ]                              | 300    | × | R |
| wateling line                | PPP回線上のフラグ同期監視                                 | om 監視する<br>off:監視しない                      | ор     | 0 | R |
| intoface up mode             | 常にルーティング可能状態<br>とする/接続したときのみ<br>可能状態とする        | abvays:可能にする<br>normal:接続したとき<br>のみ可能にする。 | normal | 0 | R |
| congestion timer             | 辐接継続監視時間(トラヒック分散<br>回線の回線接続契機)                 | 1~3600 [sec]                              | 1      | × | R |
| max reby calling             | 発呼のリトライ回数                                      | 0:リトライなし<br>1〜254:リトライ回数<br>255:無限回       | 8      | × | R |
| PPP send reby                | PPPリンク確立パケット再送回数                               | 0~255                                     | 10     | × | R |
| PPP restart timer            | PPPリンク確立要求再送タイマ値                               | 100~6000 [10mse]                          | 100    | × | R |
| PPP loop timer               | PPPのネゴシエーションの無限ループ<br>を検出するタイマ値                | 1~60 [sec]                                | 10     | × | R |
| idle timer                   | データ有無型のトラヒック分散およ<br>び通常回線の終了契機となる無通信<br>監視タイマ値 | i~3600 [see]                              | 60     | × | R |

# C.8 SNMP

### 参照項 3.2.3,3.19,4.8

| 項目             | 内容                | 設定範囲           | 導入時の設定 | 備 | 考 |
|----------------|-------------------|----------------|--------|---|---|
| sysName        | 管理ノード名            | 最大32文字の英数字     | 自ホスト名  | × | ន |
| sysContact     | 管理者名              | 最大32文字の英数字     | なし     | × | ន |
| sysLocation    | 管理ノードの物理的位置       | 最大64文字の英数字     | なし     | × | ន |
| IP address     | マネージャのIPアドレス      | ***.***.***の形式 | 0.0.00 | 0 | ន |
| commu nityname | マネージヤのコミュニティ名     | 最大32文字の英数字     | public | 0 | ន |
| set enable     | マネージヤからのstot要求の許容 | YES<br>No      | NO     | 0 | ន |
| send alarm     | マネージヤへのトラップ送信有無   | YES<br>NO      | NO     | 0 | ន |

マネージャに関する設定は最大8エントリまで設定できます.

INFONET3790 *取扱説明書* C-7

C.9.1 IPルーティング

参照項 3.2.8, 3.15.1

| 項目          |                       | 内容                     | 設定範囲                                                     | 導入時の設定                                               | 備考 |   |
|-------------|-----------------------|------------------------|----------------------------------------------------------|------------------------------------------------------|----|---|
| L<br>A<br>N | IP address            | LANのDアドレス              | ×××.×××.×××××の形式<br>(マーシヤンアドレスを<br>除く)                   | なし                                                   | 0  | R |
|             | subnetmask            | LANのサブネットマスク           | xxx.xxx.xxx.xxの形式                                        | クラスA:255.00.0<br>クラスB:255255.00<br>クラスC:255255.255.0 | 0  | R |
|             | broadcast             | IANのブロードキヤストアドレス       | xxx.xxx.xxx.xxの形式                                        | ホスト部がオール1<br>のアドレス                                   | 0  | R |
|             | routing<br>interface  | ルーティングに使用する<br>インタフェース | 「Usual」または<br>「Usual/Icad splà」を選択<br>したグループもしくは<br>チヤネル | なし                                                   | 0  | R |
|             | interface type        | インタフェースのタイプ            | point to point<br>broadcast                              | point to point                                       | 0  | R |
|             | IP address            | WANDEF FVZ             | ×××.×××.××××の形式<br>(マーシヤンアドレスを<br>除く)                    | なし                                                   | 0  | R |
| W<br>A<br>N | subnetmask            | WANのサブネットマスク           | xxx.xxx.xxx.xxの形式                                        | クラスA:255.00.0<br>クラスB:255255.00<br>クラスC:255255255.0  | 0  | R |
|             | bioadeast             | WANのブロードキヤスト<br>アドレス   | xxx.xxx.xxx.xxの形式                                        | ホスト部がオール1<br>のアドレス                                   | 0  | R |
|             | remote IP<br>address  | 接続先の₽アドレス              | ***.***.***の形式                                           | なし                                                   | 0  | R |
|             | remote subnet<br>mask | 接続先のサブネットマスク           | ***.***.***の形式                                           | 255 255 255 255                                      | 0  | R |

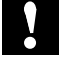

注意:装置に設定するIPアドレスとして,以下のアドレスが適用できます.その他のアドレスはマー シャンアドレスと呼ばれるアドレスで,特別な用途のために予約されています. 1.0.0.0~126.255.255.255 128.0.0.0~255.255.239.255

## C.9.2 IPフィルタリング (forward:最大128エントリ)

参照項 3.2.12,3.15.5,4.5.9

| 項目                  | 内容                           | 設定範囲                                                  | 導入時の設定                                                | 備 | 考 |
|---------------------|------------------------------|-------------------------------------------------------|-------------------------------------------------------|---|---|
| protocol            | フィルタリングの対象<br>とするプロトコル       | tep<br>udp<br>tep+udp<br>all<br>other                 | ъД                                                    | 0 | ន |
| source address      | フィルタリングの対象とする<br>送信元アドレス     | xxx.xxx.xxx.xxの形式<br>または*                             | • (1)                                                 | 0 | s |
| source mask         | 送信元アドレスに対するマス<br>ク           | xxx.xxx.xxxの形式                                        | 255 255.255 255                                       | 0 | s |
| source port(A)      | フィルタリングの対象とする<br>送信元ポートの開始番号 | 0~65535                                               | 0                                                     | 0 | ន |
| source port(B)      | フィルタリングの対象とする<br>送信元ポートの終了番号 | Aの値~65535                                             | 65535                                                 | 0 | ន |
| destination address | フィルタリングの対象とする<br>宛先アドレス      | ×××.×××.×××の形式<br>または•                                | * (1)                                                 | 0 | ន |
| destination mask    | 宛先アドレスに対するマスク                | ***.***.***の形式                                        | 255 255.255 255                                       | 0 | s |
| destination port(A) | フィルタリングの対象とする<br>宛先ボートの開始番号  | 0~65535                                               | 0                                                     | 0 | ន |
| destination port(B) | フィルタリングの対象とする<br>宛先ボートの終了番号  | Aの値~65535                                             | 65535                                                 | 0 | ន |
| receive interface   | フィルタリング対象の<br>受信インタフェース      | IAN,<br>「routing interface」で<br>通択されたグループも<br>しくはチヤネル | IAN,<br>「routing interface」で<br>遅択されたグループも<br>しくはチャネル | 0 | ន |
| send interface      | フィルタリング対象の<br>送信インタフェース      | LAN,<br>「routing interface」で<br>遅択されたグループも<br>しくはチヤネル | LAN,<br>「routing interface」で<br>遅択されたグループも<br>しくはチヤネル | 0 | ន |
| mode                | エントリモード                      | half<br>full                                          | full                                                  | 0 | ន |

### (1):「\*」は各々の項目の設定範囲の全てを網羅することを示します.

参照項 4.5.10

| 項目                  | 内容                           | 設定範囲                                                  | 導入時の設定                                                | 備 | 考 |
|---------------------|------------------------------|-------------------------------------------------------|-------------------------------------------------------|---|---|
| protocol            | フィルタリングの対象<br>とするプロトコル       | tep<br>udp<br>tep+udp<br>all<br>other                 | ъЛ                                                    | 0 | ន |
| source address      | フィルタリングの対象とする<br>送信元アドレス     | xxx.xxx.xxx.xxの形式<br>または*                             | • (1)                                                 | 0 | ន |
| source mask         | 送信元アドレスに対するマス<br>ク           | ***.***.***の形式                                        | 255 255.255 255                                       | 0 | ន |
| source port(A)      | フィルタリングの対象とする<br>送信元ポートの開始番号 | 0~65535                                               | 0                                                     | 0 | ន |
| source port(B)      | フィルタリングの対象とする<br>送信元ポートの終了番号 | Aの値~65535                                             | 65535                                                 | 0 | ន |
| destination address | フィルタリングの対象とする<br>宛先アドレス      | ×××.×××.×××の形式<br>または•                                | * (1)                                                 | 0 | ន |
| destination mask    | 宛先アドレスに対するマスク                | ***.***.***の形式                                        | 255 255.255 255                                       | 0 | s |
| destination port(A) | フィルタリングの対象とする<br>宛先ポートの開始番号  | 0~65535                                               | 0                                                     | 0 | ន |
| destination port(B) | フィルタリングの対象とする<br>宛先ポートの終了番号  | Aの値~65535                                             | 65535                                                 | 0 | ន |
| receive interface   | フィルタリング対象の<br>受信インタフェース      | LAN,<br>「routing interface」で<br>選択されたグループも<br>しくはチヤネル | IAN,<br>「routing interface」で<br>遅択されたグループも<br>しくはチャネル | 0 | ន |
| send interface      | フィルタリング対象の<br>送信インタフェース      | IAN,<br>「routing interface」で<br>選択されたグループも<br>しくはチヤネル | LAN,<br>「routing interface」で<br>遅択されたグループも<br>しくはチヤネル | 0 | ន |
| mode                | エントリモード                      | half<br>full                                          | full                                                  | 0 | ន |

(1):「\*」は各々の項目の設定範囲の全てを網羅することを示します.

## C.9.4 RIP motion

### 参照項 4.5.1

| 項目                   | 内容                                       | 設定範囲                                                          | 導入時の設定   | 備 | 考 |
|----------------------|------------------------------------------|---------------------------------------------------------------|----------|---|---|
| mode                 | RIPの動作モード                                | suppliar:送受信<br>point to point:送受信<br>quiat:受信のみ<br>off:動作しない | supplier | × | R |
| trust gatewaye list  | 有効なルーティング情報を<br>提供してくれるゲートウェイ            | ×××.×××.×××××の形式<br>(最大20エントリ)                                | なし       | × | ន |
| source gateways list | point to pointの場合ル・ティング<br>情報を提供するゲートウェイ | xxx.xxx.xxx.xxの形式<br>(最大4 0エントリ)                              | なし       | × | ន |

## C.9.5 RIPインタフェース

### 参照項 4.5.2

| 項目     |                        | 内容                                 | 設定範囲                                                                     | 導入時の設定 | 備 | 考 |
|--------|------------------------|------------------------------------|--------------------------------------------------------------------------|--------|---|---|
| 皆イン    | send control           | RIP情報の送信方法                         | RIP1:RIP1で送信<br>RIP2:RIP2で送信<br>RIP12:RIP2をブロード<br>キヤスト宛に送信<br>off:送信しない | RD-1   | × | R |
|        | reev control           | RIP情報の受信方法                         | RIP1:RIP1を受信<br>RIP2:RIP2を受信<br>RIP12:RIP1を受信<br>を受信<br>off:受信しない        | RD-1   | × | R |
|        | pæsword                | RIP2での認証パスワード                      | 最大16文字の英数字                                                               | なし     | × | R |
| タ<br>フ | metric                 | interfaceの加算メトリック値                 | 0~16                                                                     | 0      | × | R |
| т<br>I | preference             | interfaceごとの優先順位                   | 0~255                                                                    | 0      | × | R |
| ス      | broadcast*             | WANへのRD送信方法                        | on: 定期アップデート<br>off:triggered update                                     | off    | × | R |
|        | bioadcast<br>interval* | 定期アップデートする場合の<br>RD送信間隔            | 30~2147483647                                                            | 30     | × | R |
|        | entry ageout *         | ル-ティング情報をエ <i>-</i> ジアウト<br>する/しない | om:エージアウトする<br>off:エージアウトしない                                             | off    | × | R |
|        | broadcast<br>interval* | エージアウト時間                           | 30~2147483647                                                            | 180    | × | R |

\*はLANでは設定なし.

## C.9.6 スタティックルーティング(最大256エントリ)

参照項 3.2.10,3.15.3,4.5.8

| 項目                  | 内容           | 設定範囲                                     | 導入時の設定  | 備考 |   |
|---------------------|--------------|------------------------------------------|---------|----|---|
| destination address | 宛先ネットワーク番号   | xxx.xxx.xxxxの形式<br>0.0.0.0:default route | 0.0.0   | 0  | ន |
| mask                | マスク          | ×××.×××.×××.××の形式                        | 0.0.0.0 | 0  | ន |
| gateway             | ゲートウェイアドレス   | ***.***.***の形式                           | 0.0.00  | 0  | ន |
| mebic               | メトリック値       | 1~16                                     | 16      | 0  | ន |
| preference          | <b>倭先</b> 順位 | 0~255                                    | 50      | 0  | ន |

C.9.7 RIPフィルタリング(accept GW:最大32GW×4エントリ)

参照項 4.5.3

| 項目   | 内容                                           | 設定範囲                              | 導入時の設定  | 備考 |   |
|------|----------------------------------------------|-----------------------------------|---------|----|---|
| mode | テーブルのエントリに一致した情報<br>を有効にする/一致しない情報を<br>有効にする | inelude:一致した情報<br>exclude:一致しない情報 | exclude | 0  | R |

| 項目                  | 内容          | 設定範囲                           | 導入時の設定 | 備考 |   |
|---------------------|-------------|--------------------------------|--------|----|---|
| destination address | 宛先アドレス      | xxx.xxx.xxx.xxの形式              | 0.0.0  | 0  | R |
| таж                 | マスク         | xxx.xxx.xxxxの形式<br>(0.0.00を除く) | なし     | 0  | R |
| gatewa y address    | ゲートウェイのアドレス | xxx.xxx.xxxxの形式<br>(0.0.00を除く) | なし     | 0  | R |

## C.9.8 RIPフィルタリング(propagate GW:最大32GW×4エントリ)

参照項 4.5.4

| 項目                  | 内容                                                 | 設定範囲                              | 導入時の設定  | 備考 |   |  |  |
|---------------------|----------------------------------------------------|-----------------------------------|---------|----|---|--|--|
| mode                | テーブルのエントリに一致した情報<br>をRIPで送信する/一致しない情報を<br>RIPで送信する | include:一致した情報<br>exclude:一致しない情報 | exclude | 0  | R |  |  |
|                     |                                                    |                                   |         |    |   |  |  |
| 項目                  | 内容                                                 | 設定範囲                              | 導入時の設定  | 備考 |   |  |  |
| destination address | 宛先アドレス                                             | ***.***.***の形式                    | 0.0.0   | 0  | R |  |  |
| mask                | マスク                                                | xxx.xxx.xxxxの形式<br>(0.0.00を除く)    | なし      | 0  | R |  |  |
| gatewa y address    | ゲートウェイのアドレス                                        | xxx.xxx.xxx.xxの形式<br>(0.0.00を除く)  | なし      | 0  | R |  |  |

## C.9.9 RIPフィルタリング(IF accept:最大40エントリ)

参照項 4.5.5

| 項目                  | 内容                                           | 設定範囲                                           | 導入時の設定                                             | 備考 |   |
|---------------------|----------------------------------------------|------------------------------------------------|----------------------------------------------------|----|---|
| mode                | テーブルのエントリに一致した情報<br>を有効にする/一致しない情報を<br>有効にする | include:一致した情報<br>exclude:一致しない情報              | exclude                                            | 0  | R |
| 項目                  | 内容                                           | 設定範囲                                           | 導入時の設定                                             | 備考 |   |
| destination address | 宛先アドレス                                       | xxx.xxx.xxxの形式                                 | 0.0.00                                             | 0  | R |
| mask                | マスク                                          | xxx.xxx.xxx.xxの形式                              | 0.0.0                                              | 0  | R |
| intoface            | 受信するインタフェース                                  | IAN,<br>「IP routing」で選択<br>されたグループもしくは<br>チヤネル | LAN,<br>「IP routing」で<br>遅択されたグル<br>ープもしくは<br>チヤネル | 0  | R |
## C.9.10 RIPフィルタリング(IF propagate:最大40エントリ)

### 参照項 4.5.6

| 項目                  | 内容                                                 | 設定範囲                                           | 導入時の設定                                              | 備 | 考 |
|---------------------|----------------------------------------------------|------------------------------------------------|-----------------------------------------------------|---|---|
| mode                | テーブルのエントリに一致した情報<br>をRIPで送信する/一致しない情報を<br>RIPで送信する | include:一致した情報<br>exclude:一致しない情報              | exclude                                             | 0 | R |
| 項目                  | 内容                                                 | 設定範囲                                           | 導入時の設定                                              | 備 | 考 |
| destination address | 宛先アドレス                                             | xxx.xxx.xxx.xxの形式                              | 0.0.0                                               | 0 | R |
| паж                 | マスク                                                | xxx.xxx.xxx.xxの形式                              | 0.0.0                                               | 0 | R |
| intoface            | 送信するインタフェース                                        | IAN,<br>「IP routing」で選択され<br>たグループもしくはチャ<br>ネル | LAN,<br>「IP routing」で<br>遠訳されたグル<br>- プもしくは<br>チヤネル | 0 | R |

### C.9.11 Proxy ARP

### 参照項 4.5.7

| 項目   | 内容              | 設定範囲                                                                                                    | 導入時の設定 | 備考 |
|------|-----------------|----------------------------------------------------------------------------------------------------|--------|----|
| mode | proxy ARPの動作モード | off:動作しない<br>response only-<br>forwarding packets<br>:中継パケットに対して<br>のみ送信<br>response all packets<br>:全てのパケットに<br>対して送信 | off    | R  |

# C.10 OSPFに関する設定

C.10.1 OSPF機能使用有無

参照項 4.5.11(1)

| 項目        | 内容           | 設定範囲                          | 導入時の設定    | 備考 |   |
|-----------|--------------|-------------------------------|-----------|----|---|
| OSPF mode | OSPP機能の使用の有無 | 1use(使用する)<br>2motuse(使用しな(い) | 2 mot use | 0  | R |

### C.10.2 OSPFルータID

参照項 4.5.11(2)

| 項目        | 内容   | 設定範囲                                                  | 導入時の設定             | 備考 |   |
|-----------|------|-------------------------------------------------------|--------------------|----|---|
| rou terID | ルータロ | xxx.xxx.xxxxの形式<br>(0.00.0を除く)<br>または<br>1~4294967295 | LANのIPアドレス<br>と同じ値 | 0  | R |

### C.10.3 OSPFエリア

参照項 4.5.11(3)

| 項目        | 内容             | 設定範囲                                                    | 導入時の設定                                         | 備 | 考 |
|-----------|----------------|---------------------------------------------------------|------------------------------------------------|---|---|
| area ID   | エリアロ           | xxx.xxx.xxx.xxの形式<br>(0.00.0を除く)<br>または<br>1~4294967295 | なし                                             | 0 | R |
| authtype  | ル-夕間の認証の有無     | none<br>simple                                          | none                                           | 0 | R |
| attribute | エリアの属性         | not stub<br>stub<br>stubdefault                         | not stud                                       | 0 | R |
| cost      | デフォルトルートのコスト   | 1~16777215                                              | なし                                             | 0 | R |
| intoface  | エリアに属するインタフェース | LAN,「IP routing」で<br>選択されたグループ<br>もしくはチヤネル              | LAN,「IP routing」<br>で選択された<br>グループもしくは<br>チヤネル | 0 | R |

### C.10.4 OSPFバックボーンエリア

### 参照項 4.5.11(4)

| 項目        | 内容                               | 設定範囲                                                          | 導入時の設定                                             | 備 | 考 |
|-----------|----------------------------------|---------------------------------------------------------------|----------------------------------------------------|---|---|
| backbong  | バックボーンエリアの使用の有無                  | use<br>notuse                                                 | not use                                            | 0 | R |
| authtype  | ル-夕間の認証の有無                       | none<br>sinpk                                                 | DODE                                               | О | R |
| interface | バックボーンエリアに <b>属する</b><br>インタフェース | LAN,<br>「Drouting」で選択され<br>たグループもしくは<br>チヤネル,<br>Virtual link | LAN,<br>「IP routing」で<br>遅択された<br>グル・プもしくは<br>チヤネル | 0 | R |

付録

### C.10.5 OSPFネットワーク(最大32エントリ)

参照項 4.5.11(5)

| 項目      | 内容                          | 設定範囲                      | 導入時の設定 | 備考 |   |
|---------|-----------------------------|---------------------------|--------|----|---|
| address | エリアに所属するネットワーク範囲の<br>IPアドレス | ***.***.***の形式            | なし     | 0  | R |
| mask    | address(c対するマスク             | xxx.xxx.xxxの形式            | なし     | 0  | R |
| Ares D  | エリアDD                       | 設定したエリアロ<br>(バックボーンエリア含む) | なし     | 0  | R |

### C.10.6 OSPFスタブホスト(最大16エントリ)

参照項 4.5.11(6)

| 項目      | 内容            | 設定範囲                      | 導入時の設定 | 備考 |   |
|---------|---------------|---------------------------|--------|----|---|
| address | スタブホストのIPアドレス | ***.***.***の形式            | なし     | О  | R |
| eost    | スタブホストまでのコスト値 | 1~16777215                | なし     | 0  | R |
| Ares D  | エリアD          | 設定したエリアロ<br>(パックボーンエリア含む) | なし     | 0  | R |

## C.10.7 OSPFインタフェース

| 参照項 | 4.5.11 | (7) |
|-----|--------|-----|
|-----|--------|-----|

| 項目                 | 内容                                     | 設定範囲                       | 導入時の設定                          | 備 | 考 |
|--------------------|----------------------------------------|----------------------------|---------------------------------|---|---|
| type               | インタフェースのタイプ                            | broadcast<br>non broadcast | broadcast                       | 0 | R |
| cost               | インタフェースのコスト値                           | 1~65535                    | LAN:10<br>HSD,:781<br>ISDN:1562 | 0 | R |
| priority           | インタフェースの優先度                            | 0~255                      | 1                               | 0 | R |
| authkey            | 認証に使用するパスワード                           | 8文字以内の英数字                  | なし                              | 0 | R |
| tıansit delay      | リンクステートアップデートの<br>送信遅延時間               | 1~65535 [%e]               | 1                               | × | R |
| rebansmit interval | 隣接ルータとの情報交換パケットの<br>再送間隔               | 1~65535 [see]              | 5                               | × | R |
| hello interval     | Xelloパケットの送信間隔                         | 1~65535 [see]              | 10                              | × | R |
| dæd interval       | 隣接ルータがダウンしたと<br>判断するまでの時間              | 1~65535 [see]              | 40                              | × | R |
| pollinterval       | 隣接ルータがダウン したと判断した<br>後の Kelloパケットの送信間隔 | 1~65535 [≈0]               | 120                             | × | R |

## C.10.8 OSPF隣接ルータ(最大32エントリ)

参照項 4.5.11(8)

| 項目       | 内容                             | 設定範囲                     | 導入時の設定       | 備考 |   |
|----------|--------------------------------|--------------------------|--------------|----|---|
| neighbor | 隣接ル−タの₽アドレス                    | xxx.xxx.xxxの形式           | なし           | 0  | R |
| polality | 隣接ル - タを指定ル - タとして<br>運用可/運用不可 | eligible<br>not eligible | not eligible | 0  | R |

### C.10.9 OSPFバーチャルリンク隣接ルータ(最大8エントリ)

参照項 4.5.11(9)

| 項目       | 内容                         | 設定範囲                     | 導入時の設定       | 備考 |   |
|----------|----------------------------|--------------------------|--------------|----|---|
| neighbor | 隣接ル−タの⊒アドレス                | xxx.xxx.xxxの形式           | なし           | 0  | R |
| priority | 隣接ルータを指定ルータとして<br>運用可/運用不可 | eligible<br>not eligible | not eligible | 0  | R |

### C.10.10 OSPFバーチャルリンク(最大8エントリ)

参照項 4.5.11(10)

| 項目                 | 内容                                    | 設定範囲                                                  | 導入時の設定 | 備 | 考 |
|--------------------|---------------------------------------|-------------------------------------------------------|--------|---|---|
| neighbor ID        | バーチャルリンクを確立するルータの<br>₽アドレス            | ***.***.***の形式                                        | なし     | 0 | R |
| transit area       | バーチャルリンクを <b>確</b> 立するルータと<br>の間のエリアD | ××××××××××××の形式<br>(0.00.0を除く)<br>または<br>1~4294967295 | なし     | 0 | R |
| autikey            | バーチャルリンクを <b>独立</b> するルータと<br>のパスワード  | 8文字以内の英数字                                             | なし     | 0 | R |
| transit delay      | リンクステートアップデートの<br>送信遅延時間              | 1∼65535 [≋¢]                                          | 1      | × | R |
| rebansmit interval | バーチャルリンクを確立するルータと<br>の情報交換パケットの再送間隔   | 1∼65535 [≋¢]                                          | 5      | × | R |
| hello interval     | Xelloパケットの送信間隔                        | 1∼65535 [≋¢]                                          | 10     | × | R |
| dead interval      | バーチャルリンクを確立するルータが<br>ダウンしたと判断する時間     | 1~65535 [see]                                         | 40     | × | R |

## C.10.11 RIP export (最大20エントリ)

参照項 4.5.11(11)

| 項目             | 内容                       | 設定範囲                          | 導入時の設定          | 備 | 考 |
|----------------|--------------------------|-------------------------------|-----------------|---|---|
| configuration  | ルーティング情報を送信する/<br>送信しない  | metrici送信する<br>restricti送信しない | なし              | × | R |
| metric         | RIPとして受信するときの<br>メトリック値  | 1~16                          | 16              | × | R |
| protocol       | RIB以外のルーティング情報の<br>プロトコル | ospí<br>ospí ase              | ospť            | × | R |
| address format | Announce listのアドレス形式     | all<br>network<br>host        | なし              | × | R |
| dst address    | Announce listの宛先アドレス     | 0.0.00~255.255.255.255        | 0.0.0.0         | × | R |
| паж            | 宛先アドレスに対するマスク            | 0.0.0.1~255.255.255.255       | 255 255.255 255 | × | R |

### C.10.12 OSPF AS外のルーティング情報

### 参照項 4.5.11(12)

| 項目                | 内容                                | 設定範囲           | 導入時の設定 | 備 | 考 |
|-------------------|-----------------------------------|----------------|--------|---|---|
| impost preference | AS外のルーティング情報が重なった<br>場合の優先度       | 0~255          | 110    | × | R |
| inport interval   | ルーティング情報を有効にする<br>タイミング           | 1~65535        | 1      | × | R |
| import max route  | import intervalの間に有効にする<br>最大ルート数 | 1~65535        | 100    | × | R |
| export cost       | ልያቻለወነ⊬- Ի∿ወ⊐ス Ի                  | 1~16777215     | 100    | × | R |
| export tag ospf   | AS外のルーティング情報を送信する<br>ときのtagの値     | 0~2147483647   | 0      | × | R |
| type              | AS外のルーティング情報の<br>送信タイプ            | type1<br>type2 | typel  | × | R |

C.10.13 OSPF AS外のルーティング情報の受信(OSPF import:最大20エントリ) 参照項 4.5.11(13)

| 項目             | 内容                   | 設定範囲                           | 導入時の設定  | 備 | 考 |
|----------------|----------------------|--------------------------------|---------|---|---|
| tag            | ルーティング情報を登録する‱の値     | 0~2147483647,<br>または*(すべてのtag) | •       | 0 | R |
| configuration. | ル-ティング情報を登録する/しない    | preference<br>restrict         | なし      | 0 | R |
| preference     | ルーティング情報の優先度         | 0~255                          | 0       | 0 | R |
| address format | Announce listのアドレス形式 | all<br>network<br>host         | なし      | 0 | R |
| dst address    | Announce listの宛先アドレス | ***.***.***の形式                 | 0.0.0.0 | 0 | R |
| nask           | 宛先アドレスに対するマスク        | ***.***.***の形式                 | 0.0.0.0 | 0 | R |

C.10.14 OSPF AS外のルーティング情報の送信(OSPF export:最大20エントリ) 参照項 4.5.11(14)

| 項目             | 内容                            | 設定範囲                     | 導入時の設定  | 備 | 考 |
|----------------|-------------------------------|--------------------------|---------|---|---|
| type           | AS外のルーティング情報の<br>送信タイプ        | type1<br>type2           | type1   | 0 | R |
| tag            | AS外のルーティング情報を送信する<br>ときのtagの値 | 0~2147483647             | 0       | 0 | R |
| configuration. | AS外のルーティング情報を<br>送信する/しない     | eost<br>restrict         | なし      | 0 | R |
| cost           | AS外のルーティング情報のコスト              | 1~16777215               | なし      | 0 | R |
| protocol       | AS外のルーティング情報の<br>プロトコル        | rip<br>static<br>default | rip     | 0 | R |
| address format | Announce listのアドレス形式          | all<br>network<br>host   | なし      | 0 | R |
| dst address    | Announce listの宛先アドレス          | xxx.xxx.xxx.xxの形式        | 0.0.0.0 | 0 | R |
| nask           | 宛先アドレスに対するマスク                 | xxx.xxx.xxx.xxxの形式       | 0.0.00  | 0 | R |

# C.11 IPXに関する設定

C.11.1 IPXルーティング

参照項 3.2.13

| 項目          |                      | 内容                     | 設定範囲 導入時の設定                                                      |                  | 備考 |   |
|-------------|----------------------|------------------------|------------------------------------------------------------------|------------------|----|---|
| router      | r name               | ブルータの名称                | 最大47文字の英数字                                                       | 自ホスト名            | 0  | R |
|             | nstwork NO           | IANのネットワーク番号           | 8桁の16進数                                                          | 0000000          | 0  | R |
| L<br>A<br>N | frame type           | LANのフレーム形式             | ETHERNET_II<br>ETHERNET_802.3<br>ETHERNET_802.2<br>ETHERNET_SNAP | ethernet_802.3   | 0  | R |
|             | tieks                | LANのtick值              | 1~65535                                                          | 1                | 0  | R |
|             | routing<br>interface | ルーティングに使用する<br>インタフェース | 「Usual」または<br>「Usual/Load splat」を<br>選択したグループもしく<br>はチャネル        | 通常回線(こ使用<br>する回線 | 0  | R |
|             | nstwork NO           | WAN回線のネットワーク番号         | 8桁の16進数                                                          | 0000000          | 0  | R |
| W<br>A<br>N | frame type           | WAN回線のフレーム形式           | ETHERNET_II<br>ETHERNET_802.3<br>ETHERNET_802.2<br>ETHERNET_SNAP | ethernet_802.3   | 0  | R |
|             | tieks                | WAN回線のtick値            | 1~65535                                                          | 1                | 0  | R |
| ₽x          | filtering            | ₽Xフィルタリング機能の<br>使用の有無  | use:使用する<br>notuse:使用しない                                         | 1                | 0  | R |

### C.11.2 IPXフィルタリング (forward:最大128エントリ)

参照項 3.2.15,3.16.3,4.6.10

| 項目                            | 内容                            | 設定範囲                                             | 導入時の設定                                          | 備考 |    |
|-------------------------------|-------------------------------|--------------------------------------------------|-------------------------------------------------|----|----|
| protocol                      | フィルタリングの対象<br>とするプロトコル        | nep<br>spx<br>netbios<br>unknown<br>all<br>other | u nieno wn.                                     | 0  | s  |
| source<br>host number         | フィルタリングの対象とする<br>送信元アドレス      | 12桁の16進数<br>または*                                 | • (1)                                           | 0  | ន  |
| source<br>network mmber       | フィルタリングの対象とする<br>送信元ネットワーク番号  | 8桁の16進数<br>または*                                  | • (1)                                           | 0  | s  |
| source mask                   | 送信元ネットワーク番号に対<br>するマスク        | 8桁の16進数                                          | 0000000                                         | 0  | ន  |
| source sock(A)                | フィルタリングの対象とする<br>送信元ソケットの開始番号 | 0000~###                                         | 0000                                            | 0  | s  |
| source sock(B)                | フィルタリングの対象とする<br>送信元ソケットの終了番号 | Aの値~tttt                                         | ffff                                            | 0  | s  |
| destination<br>host number    | フィルタリングの対象とする<br>宛先アドレス       | 12桁の16進数<br>または*                                 | * (1)                                           | 0  | ន  |
| destination<br>network number | フィルタリングの対象とする<br>宛先ネットワーク番号   | 8桁の16進数<br>または*                                  | • (1)                                           | 0  | ន  |
| destination mask              | 宛先ネットワーク番号に対す<br>るマスク         | 8桁の16進数                                          | 0000000                                         | 0  | s  |
| destination sock(A)           | フィルタリングの対象とする<br>宛先ソケットの開始番号  | 0000~###                                         | 0000                                            | 0  | s  |
| destination sock(B)           | フィルタリングの対象とする<br>宛先ソケットの終了番号  | Aの値~tttt                                         | ttt                                             | 0  | s  |
| receive interface             | フィルタリング対象の<br>受信インタフェース       | LAN,<br>「IPX routing」で選択<br>されたグループもしくは<br>チヤネル  | IAN,<br>「IPX routing」で選択<br>されたグループ<br>もしくはチャネル | 0  | 22 |
| send interface                | フィルタリング対象の<br>送信インタフェース       | IAN,<br>「IPX routing」で選択<br>されたグループもしくは<br>チヤネル  | IAN,<br>「IPX routing」で選択<br>されたグループ<br>もしくはチヤネル | 0  | z  |
| mode                          | エントリモード                       | half<br>full                                     | full                                            | 0  | ន  |

導入時にIPXフィルタリング (forward) テーブルに「全てを中継する」エントリを設定してあります.

(1):「\*」は各々の項目の設定範囲の全てを網羅することを示します.

### C.11.3 IPXフィルタリング (discard:最大64エントリ)

参照項 4.6.11

| 項目                            | 内容                            | 設定範囲                                             | 導入時の設定                                          | 備考 |   |
|-------------------------------|-------------------------------|--------------------------------------------------|-------------------------------------------------|----|---|
| protocol                      | フィルタリングの対象<br>とするプロトコル        | ncp<br>spx<br>netbios<br>unknown<br>all<br>other | u nieno wn.                                     | 0  | ន |
| source<br>host number         | フィルタリングの対象とする<br>送信元アドレス      | 12桁の16進数<br>または*                                 | • (1)                                           | 0  | ន |
| source<br>network number      | フィルタリングの対象とする<br>送信元ネットワーク番号  | 8桁の16進数<br>または•                                  | •(1)                                            | 0  | s |
| source mask                   | 送信元ネットワーク番号に対<br>するマスク        | 8桁の16進数                                          | 0000000                                         | 0  | ន |
| source sock(A)                | フィルタリングの対象とする<br>送信元ソケットの開始番号 | 0000~###                                         | 0000                                            | 0  | s |
| source sock(B)                | フィルタリングの対象とする<br>送信元ソケットの終了番号 | Aの値~tttt                                         | tttt                                            | 0  | s |
| destination<br>hostnumber     | フィルタリングの対象とする<br>宛先アドレス       | 12桁の16進数<br>または*                                 | * (1)                                           | 0  | s |
| destination<br>network number | フィルタリングの対象とする<br>宛先ネットワーク番号   | 8桁の16進数<br>または*                                  | • (1)                                           | 0  | ន |
| destination mask              | 宛先ネットワーク番号に対す<br>るマスク         | 8桁の16進数                                          | 0000000                                         | 0  | s |
| destination sock(A)           | フィルタリングの対象とする<br>宛先ソケットの開始番号  | 0000~###                                         | 0000                                            | 0  | s |
| destination sock(B)           | フィルタリングの対象とする<br>宛先ソケットの終了番号  | Aの値~tttt                                         | ££££                                            | 0  | s |
| receive interface             | フィルタリング対象の<br>受信インタフェース       | IAN,<br>「IPX routing」で選択<br>されたグループもしくは<br>チヤネル  | IAN,<br>「IPX routing」で選択<br>されたグループ<br>もしくはチャネル | 0  | ន |
| send interface                | フィルタリング対象の<br>送信インタフェース       | IAN,<br>「IPX routing」で選択<br>されたグループもしくは<br>チヤネル  | IAN,<br>「IPX routing」で選択<br>されたグループ<br>もしくはチヤネル | 0  | ន |
| mode                          | エントリモード                       | half<br>full                                     | full                                            | 0  | ន |

導入時にIPXフィルタリング(discard)テーブルに「ソケット番号"457"を使用するパケットを中継しない」エントリを設定してあります.

(1):「\*」は各々の項目の設定範囲の全てを網羅することを示します.

C-22 INFONET3790 取扱説明書

### C.11.4 RIPインタフェース

|              |                               |                                     | 参照項    | 4.6.1 |   |
|--------------|-------------------------------|-------------------------------------|--------|-------|---|
| 項目           | 内容                            | 設定範囲                                | 導入時の設定 | 備     | 考 |
| send control | interface(こRIP情報を送信<br>するかどうか | on:送信する<br>off:送信しない                | off    | ×     | R |
| reev control | interfaceからRID情報を受信<br>するかどうか | on:送信する<br>of:送信しない                 | 60     | ×     | R |
| broadcast    | RIPの送信方法                      | on:定期uplate<br>off:triggered uplate | off    | ×     | R |
| inteval      | broadcast on の場合RIP送信間隔       | 60~2147483647 [≤∞]                  | 60     | ×     | R |
| ageout       | ISDN回線から学習した<br>RDI情報のエージアウト  | on:エージアウトする<br>off:エージアウトしない        | off    | ×     | R |
| time         | ageout o≖の場合のエージアウト時間         | 30~2147483647 [sec]                 | 180    | ×     | R |

### C.11.5 RIPフィルタリング(最大64エントリ)

| 項目                | 内容                                              | 設定範囲                              | 導入時の設定  | 備 | 考 |
|-------------------|-------------------------------------------------|-----------------------------------|---------|---|---|
| mode              | テーブルのエントリに一致した情報<br>を有効にする/一致しない情報を<br>有効にする    | include:一致した情報<br>exclude:一致しない情報 | exclude | 0 | R |
| exclude hop count | この数以上のホップカウント<br>のRIPのエントリを受信した<br>ときはそのエントリを廃棄 | 1~16                              | 16      | 0 | R |

| 項目      | 内容       | 設定範囲                    | 導入時の設定 | 備考 |   |
|---------|----------|-------------------------|--------|----|---|
| network | ネットワーク番号 | 8桁の16進数<br>(0000000を除く) | なし     | О  | 8 |
| паж     | マスク      | 8桁の16進数<br>(0000000を除く) | なし     | 0  | ន |

### C.11.6 RIPスタティック(最大256エントリ)

参照項 3.2.16,3.16.4,4.6.3

| 項目                  | 内容              | 設定範囲      | 導入時の設定 | 備考 |   |
|---------------------|-----------------|-----------|--------|----|---|
| destination address | 宛先ネットワーク番号      | 8桁の16進数   | なし     |    | S |
| metric              | メトリック値          | 1~16      | 16     |    | S |
| time ticks          | tick值           | 1 ~ 65535 | 15     |    | S |
| gateway network NO. | ゲートウェイのネットワーク番号 | 8桁の16進数   | なし     |    | S |
| gateway host ID     | ゲートウェイのノードID    | 12桁の16進数  | なし     |    | S |

### C.11.7 SAPインタフェース

参照項 4.6.4

| 項目         |           | 内容                           | 設定範囲                                | 導入時の設定 | 備考 |   |
|------------|-----------|------------------------------|-------------------------------------|--------|----|---|
| I S D N 回線 | broadcast | SAPの送信方法                     | on:定期update<br>off:triggered update | off    | ×  | R |
|            | interval  | broadcast on の場合SAP送信間隔      | 60 ~ 2147483647 [ sec ]             | 60     | ×  | R |
|            | ageout    | ISDN回線から学習した<br>SAP情報のエージアウト | on : エージアウトする<br>off : エージアウトしない    | off    | ×  | R |
|            | time      | ageout on の場合のエージアウト時間       | 60~2147483647 [ sec ]               | 180    | ×  | R |

### C.11.8 SAPフィルタリングモード

| 項目                | 内容                                              | 設定範囲                              | 導入時の設定  | 備考 |   |
|-------------------|-------------------------------------------------|-----------------------------------|---------|----|---|
| mode              | テーブルのエントリに一致した情報<br>を有効にする / 一致しない情報を<br>有効にする  | include:一致した情報<br>exclude:一致しない情報 | exclude |    | R |
| exclude hop count | この数以上のホップカウント<br>のSAPのエントリを受信した<br>ときはそのエントリを廃棄 | 1~16                              | 16      |    | R |

C.11.9 SAPフィルタリング(address) (最大64エントリ)

参照項 4.6.6

| 項目      | 内容       | 設定範囲                    | 導入時の設定 | 備考 |   |
|---------|----------|-------------------------|--------|----|---|
| network | ネットワーク番号 | 8桁の16進数<br>(0000000を除く) | なし     | 0  | ន |
| mask    | マスク      | 8桁の16進数<br>(0000000を除く) | なし     | 0  | ន |

C.11.10 SAPフィルタリング(server name) (最大64エントリ)

参照項 4.6.7

| 項目          | 内容   | 設定範囲       | 導入時の設定 | 備 | 考  |
|-------------|------|------------|--------|---|----|
| server name | サーバ名 | 最大47文字の英数字 | なし     | 0 | 32 |

C.11.11 SAPフィルタリング(server type) (最大64エントリ)

| 項目           | 内容                           | 設定範囲                                                                                                    | 導入時の設定 | 備考 |   |
|--------------|------------------------------|----------------------------------------------------------------------------------------------------|--------|----|---|
| service type | フィルタリングの対象とする<br>サーバのサービスタイプ | print queue<br>file server<br>job server<br>print server<br>archive server<br>remote brilge server<br>advertising print server<br>all<br>other (4梢の)16;畫) | other  | 0  | ន |

## C.11.12 SAPスタティック(最大256エントリ)

参照項 3.2.17,3.16.5,4.6.9

| 項目               | 内容                          | 設定範囲                                                                                                    | 導入時の設定 | 備 | 考 |
|------------------|-----------------------------|----------------------------------------------------------------------------------------------------|--------|---|---|
| server name      | サーバの名称                      | 47文字以内の英数字                                                                                                    | なし     | 0 | ន |
| address(network) | サーバのネットワーク番号<br>(インターナル)    | 8桁の16進数                                                                                                    | なし     | 0 | ន |
| address(host)    | サーバのホスト番号(インターナル)           | 12桁の16進数                                                                                                    | なし     | 0 | ន |
| socket           | ソケット番号                      | 4桁の16進数                                                                                                    | なし     | 0 | ន |
| service type     | フィルタリング対象とする<br>サーバのサービスタイプ | print queue<br>file server<br>job server<br>print server<br>archive server<br>remote bridge server<br>advertising print server<br>other (4稍の)16進数) | なし     | 0 | s |
| hop to server    | サーバまでのホップ数                  | 1~16                                                                                                    | 16     | 0 | s |

## C.11.13 IPX frame type

| 項目         | 内容        | 設定範囲                                                                     | 導入時の設定           | 備 | 考  |
|------------|-----------|--------------------------------------------------------------------------|------------------|---|----|
| frame type | ₽Xフレームタイプ | 1 ETHERNET-II<br>2 ETHERNET_802.3<br>3 ETHERNET_802.2<br>4 ETHERNET_SNAP | 2 #THERNET_802.2 | 0 | 22 |

## C.11.14 Keep Alive

| 項目                                 | 内容                            | 設定範囲                      | 導入時の設定 | 備 | 考 |
|------------------------------------|-------------------------------|---------------------------|--------|---|---|
| mode                               | KeepAliveパケットの代理応答 /<br>要求の動作 | use:動作する<br>not use:動作しない | use    |   | R |
| request start indicate timer       | 代理要求開始指示パケット送信失敗<br>時の再送タイマ   | 1 ~ 255 [ sec ]           | 3      | × | R |
| request start retry<br>count       | 代理要求開始指示パケット送信失敗<br>時の再送回数    | 1 ~ 255                   | 10     | × | R |
| request send timer<br>normal       | 正常時の代理要求送信タイマ                 | 1 ~ 255 [ min ]           | 5      | × | R |
| request send timer<br>retry        | リトライ時の代理要求送信タイマ               | 1 ~ 255 [ min ]           | 1      | × | R |
| request send retry<br>count        | 代理要求送信時のリトライ回数                | 1 ~ 255                   | 10     | × | R |
| response stop<br>indicate timer    | 代理応答停止指示パケット送信<br>失敗時の再送タイマ   | 1 ~ 255 [ sec ]           | 3      | × | R |
| response stop retry<br>count       | 代理応答停止指示パケット送信<br>失敗時の再送回数    | 1 ~ 255                   | 10     | × | R |
| response restart<br>indicate timer | 代理応答再開指示パケット送信<br>失敗時の再送タイマ   | 1 ~ 255 [ sec ]           | 3      | × | R |
| response restart retry<br>count    | 代理応答再開指示パケット送信<br>失敗時の再送回数    | 1 ~ 255                   | 10     | × | R |
| response end indicate<br>timer     | 代理応答終了指示パケット送信<br>失敗時の再送タイマ   | 1 ~ 255 [ sec ]           | 3      | × | R |
| response end retry count           | 代理応答終了指示パケット送信<br>失敗時の再送回数    | 1 ~ 255                   | 2      | × | R |
| response end timer                 | 代理応答終了のタイマ値                   | 1 ~ 255 [ min ]           | 10     | × | R |

# C.12 AppleTalkに関する設定

C.12.1 AppleTalkルーティング

### 参照項 3.2.18,3.17.1,3.17.2

| 項目                                               |                      | 内容                                | 設定範囲                                                    | 導入時の設定                                                   | 備 | ξ |
|--------------------------------------------------|----------------------|-----------------------------------|---------------------------------------------------------|----------------------------------------------------------|---|---|
| AUR                                              | P protocol           | AURPを使用する/しない                     | use<br>notuse                                           | not use                                                  | 0 | R |
| connect to non-<br>configured<br>exterior router |                      | 設定されていない外部ルータと<br>AURPの接続を行う/行わない | уе<br>во                                                | во                                                       | 0 | R |
| Exba                                             | network              | 発呼用ネットワーク動作制御を<br>使用する/しない        | use<br>notuse                                           | not use                                                  | 0 | R |
|                                                  | IP Tunnel            | IP Tunnel機能を使用する/しない              | u se<br>not use                                         | not use                                                  | 0 | R |
|                                                  | seed port            | IANをseed portとして動作する/<br>しない      | уез<br>во                                               | yes                                                      | 0 | R |
| L<br>A<br>N                                      | network start        | LANのネットワーク番号範囲<br>の始め             | 1~65279                                                 | 1                                                        | 0 | R |
|                                                  | network end          | LANのネットワーク番号範囲<br>の終わり            | 1~65279                                                 | 1                                                        | 0 | R |
|                                                  | numba                | LANのネットワーク番号                      | 1~65279                                                 | 1                                                        | 0 | R |
|                                                  | routing<br>interface | ルーティングに使用する<br>インタフェース            | 「Usual」または<br>「UsualLoad spla」を<br>選択したグループ<br>もしくはチヤネル | 「Usual」または<br>「UsualLoad split」を<br>遅択したグループ<br>もしくはチヤネル | 0 | R |
|                                                  | IP Tunnel            | IP Tunnel機能を使用する/しない              | u se<br>not use                                         | not use                                                  | 0 | R |
| W<br>A                                           | remote               | WAN回線で接続される相手の形態                  | router<br>bridge                                        | router                                                   | 0 | R |
| н                                                | seed port            | WANをseed portとして動作する/<br>しない      | yes<br>no                                               | уе                                                       | 0 | R |
|                                                  | nøtwork start        | WANのネットワーク番号範囲<br>の始め             | 1~65279                                                 | 1                                                        | 0 | R |
|                                                  | network end          | WANのネットワーク番号範囲<br>の終わり            | 1~65279                                                 | 1                                                        | 0 | R |
| Selec                                            | t the filtering      | DDPフィルタリングを使用す<br>る/しない           | DDP<br>service<br>nothing                               | nothing                                                  | 0 | R |

## C.12.2 外部AppleTalkルータ

参照項 3.2.20,3.17.4

| 項目         | 内容                              | 設定範囲                                         | 導入時の設定  | 備考 |   |
|------------|---------------------------------|----------------------------------------------|---------|----|---|
| IP Address | IP Tunnelを使用して接続する相手の<br>IPアドレス | xxx.xxx.xxxの形式                               | 0.0.0.0 |    | R |
| port       | 上記相手のポート                        | LAN,<br>「IP Tunnel」を使用する<br>グループもしくは<br>チャネル | なし      |    | R |

参照項 3.2.21,3.17.5,4.7.6

| 項目                | 内容                            | 設定範囲                                                                            | 導入時の設定                                                                         | 備考 |    |
|-------------------|-------------------------------|---------------------------------------------------------------------------------|--------------------------------------------------------------------------------|----|----|
| dst network start | フィルタリング対象の宛先<br>ネットワーク番号の始め   | 0~65535                                                                         | 0                                                                              | 0  | ន  |
| dst network end   | フィルタリング対象の宛先<br>ネットワーク番号の終わり  | 0~65535                                                                         | 65535                                                                          | 0  | ន  |
| dst network node  | フィルタリング対象の宛先<br>ノードロ          | 0~255                                                                           | 0                                                                              | 0  | ន  |
| sie network start | フィルタリング対象の送信元<br>ネットワーク番号の始め  | 0~65535                                                                         | 0                                                                              | 0  | ន  |
| sie network end   | フィルタリング対象の送信元<br>ネットワーク番号の終わり | 0~65535                                                                         | 65535                                                                          | 0  | ន  |
| sie network node  | フィルタリング対象の送信元<br>ノードロ         | 0~255                                                                           | 0                                                                              | 0  | ន  |
| DDP type          | フィルタリング対象のプロト<br>コル           | RTMP(R p'Dt)<br>NBP<br>ATP<br>AEP<br>RTMP(Rq)<br>ZIP<br>AD SP<br>all            | аП                                                                             | 0  | 22 |
| mode              | エントリモード                       | full<br>half                                                                    | full                                                                           | 0  | ន  |
| receive port      | フィルタリング対象の受信<br>ボート           | LAN(AppleTale),<br>LAN(IP Tonnel),<br>AppleTalk/レーティングを<br>使用するグループ<br>もしくはチャネル | LAN(AppleTalk),<br>LAN(IP Turnel),<br>AppleTalkルーティング<br>を使用するグループ<br>もしくはチャネル | 0  | 8  |
| send port         | フィルタリング対象の送信<br>ポート           | LAN(AppleTale),<br>LAN(IP Tunnel),<br>AppleTalkiレーティングを<br>使用するグループ<br>もしくはチャネル | LAN(AppleTalk),<br>LAN(IP Tunnel),<br>AppleTalkルーティング<br>を使用するグループ<br>もしくはチャネル | 0  | 22 |

## C.12.3 AppleTalk DDPフィルタリング (forward) (最大64エントリ)

C-30 INFONET3790 取扱説明書

## C.12.4 AppleTalk DDPフィルタリング (discard) (最大32エントリ)

### 参照項 4.7.7

| 項目                        | 内容                            | 設定範囲                                                                              | 導入時の設定                                                                         | 備 | 考 |
|---------------------------|-------------------------------|-----------------------------------------------------------------------------------|--------------------------------------------------------------------------------|---|---|
| dst network start         | フィルタリング対象の宛先<br>ネットワーク番号の始め   | 0~65535                                                                           | 0                                                                              | 0 | ន |
| dst network end           | フィルタリング対象の宛先<br>ネットワーク番号の終わり  | 0~65535                                                                           | 65535                                                                          | 0 | ន |
| dst network node          | フィルタリング対象の宛先<br>ノードロ          | 0~255                                                                             | 0                                                                              | 0 | ន |
| sie networkstart          | フィルタリング対象の送信元<br>ネットワーク番号の始め  | 0~65535                                                                           | 0                                                                              | 0 | s |
| sæ network end            | フィルタリング対象の送信元<br>ネットワーク番号の終わり | 0~65535                                                                           | 65535                                                                          | 0 | ន |
| sre network node          | フィルタリング対象の送信元<br>ノードロ         | 0~255                                                                             | 0                                                                              | 0 | ន |
| DDP type                  | フィルタリング対象のプロト<br>コル           | RTMP(R p <sup>/</sup> Dt)<br>NBP<br>ATP<br>AEP<br>RTMP(Rq)<br>ZIP<br>AD SP<br>all | all.                                                                           | 0 | z |
| mode                      | エントリモード                       | full<br>half                                                                      | full                                                                           | 0 | ន |
| receive po <del>r</del> t | フィルタリング対象の受信<br>ポート           | LAN(AppleTale),<br>LAN(IP Turnel),<br>AppleTalk(レーティングを<br>使用するグループ<br>もしくはチャネル   | LAN(AppleTalk),<br>LAN(IP Tunnel),<br>AppleTalkルーティング<br>を使用するグループ<br>もしくはチャネル | 0 | ន |
| send port                 | フィルタリング対象の送信<br>ポート           | LAN(AppleTalk),<br>LAN(IP Turnel),<br>AppleTalkiレーティングを<br>使用するグループ<br>もしくはチヤネル   | LAN(AppleTale),<br>LAN(IP Tunnel),<br>AppleTalkルーティング<br>を使用するグループ<br>もしくはチヤネル | 0 | ន |

## C.12.5 AppleTalkゾーンリスト

参照項 3.2.22,3.17.6

| 項目           | 内容              | 設定範囲                                      | 導入時の設定 | 備 | 考 |
|--------------|-----------------|-------------------------------------------|--------|---|---|
| zone name    | ゾーン名            | 最大32文字の英数字                                | なし     | 0 | ន |
| default zone | デフォルトジェンとする/しない | yes:デフォルトゾーン<br>とする<br>™:デフォルトゾーン<br>としない | ъо     | 0 | ន |

## C.12.6 AppleTalkスタティックルーティング

参照項 3.2.23,3.17.7,4.7.2

| 項目                        | 内容                   | 設定範囲                                                                                                    | 導入時の設定                          | 備 | 考 |
|---------------------------|----------------------|----------------------------------------------------------------------------------------------------|---------------------------------|---|---|
| dst network start         | 宛先ネットワーク番号範囲<br>の始め  | 1~65535                                                                                                    | なし                              | 0 | ន |
| dst network end           | 宛先ネットワーク番号範囲<br>の終わり | 1~65535                                                                                                    | 「dist natwork start」<br>で設定した数値 | 0 | ន |
| type                      | 中継先ルータのアドレスのタイプ      | Apple Tak<br>ISDN index<br>IP Address                                                                                      | なし                              | 0 | ន |
| gateway network<br>number | 中継先ルータのアドレス          | AppleTalk 遠択時<br>0~65535<br>ISDN index 遠択時<br>ISDNリモート<br>ターゲット(最大80エン<br>トリから1エントリ遠択)<br>IP Address<br>xxx.xxx.xxx.xxxの形式 | なし                              | 0 | z |
| node ID                   | 中継先ルータのノードロ          | 0~254                                                                                                    | 0                               | 0 | ន |
| hop                       | 中継先ルータまでのホップ数        | 1~15                                                                                                    | 1                               | 0 | ន |
| send port                 | 中継先ル-タが存在するポ-ト       | LAN(AppleTale),<br>LAN(IP Turnel),<br>AppleTalk/レーティングを<br>使用するグループもしくは<br>チヤネル                                            | なし                              | 0 | 8 |

## C.12.7 AppleTalkスタティックゾーン

参照項 3.2.24,3.17.8,4.7.3

| 項目                | 内容              | 設定範囲       | 導入時の設定 | 備 | 考 |
|-------------------|-----------------|------------|--------|---|---|
| dst network start | 宛先ネットワーク番号の始め   | 0~65535    | 0      | 0 | ន |
| dst network end   | 宛先ネットワーク番号の終わり  | 0~65535    | 65535  | 0 | ន |
| zone              | スタティックに設定するゾーン名 | 最大32文字の英数字 | なし     | 0 | ន |

## C.12.8 AppleTalkインタフェース

### 参照項 4.7.1

| 項目                           | 内容                                   | 設定範囲                                         | 導入時の設定  | 備 | 考 |
|------------------------------|--------------------------------------|----------------------------------------------|---------|---|---|
| DDP checksum                 | DD⊉のチェックサムをつける<br>/つけない              | use:チェックサムを<br>つける<br>motuse:チェックサムを<br>つけない | not use | × | R |
| AMT ageouttimer              | AMTのエージアウトタイマ                        | 1~255 [see]                                  | 1       | × | R |
| AARP request reply timer     | AARPリクエスト応答監視タイマ                     | 1~255 [see]                                  | 1       | × | R |
| AARP request retry count     | AARPリクエストの再送回数                       | 1~100 [回]                                    | 5       | × | R |
| ATP TReq reply timer         | ATPリクエストの応答監視タイマ                     | 1~255 [see]                                  | 3       | × | R |
| ATP TReq reply count         | ATPリクエストの再送回数                        | 1~100 [回]                                    | 5       | × | R |
| plass 1 bridge               | AppleTalk phase 1 ブリッジングを<br>行う/行わない | use<br>notuse                                | not use | × | R |
| ATCP routing protocol        | RTMPの送受信を行う/行わない                     | not use<br>RTMP                              | RTMP    | × | R |
| routing information offering | ISDN回線に定期的に送信する/<br>送信しない            | yes送信する<br>no:送信しない                          | ъо      | × | R |
| routing information interval | 定期的に送信する間隔                           | 10~4294967 [sec]                             | 10      | × | R |
| routing table aging          | エージアウトを行う/行わない                       | уе:<br>110                                   | во      | × | R |
| routing table validity       | エージアウトする時間                           | 40~4294967 [see]                             | 20      | × | R |

### 参照項 4.7.6

| 項目             | 内容                | 設定範囲                                                                           | 導入時の設定 | 備 | 考 |
|----------------|-------------------|--------------------------------------------------------------------------------|--------|---|---|
| o bjæt name    | フィルタリング対象のオブジェクト名 | 最大32文字の英数字<br>または「=」                                                           | なし     | 0 | ន |
| type name      | フィルタリング対象のタイプ名    | 最大32文字の英数字<br>または「=」                                                           | なし     | 0 | ន |
| filtering port | 送信を許可するポート        | LAN(AppkTak),<br>LAN(IP Turnel),<br>AppleTalkルーティング<br>を使用するグループ<br>もしくはチャネル   | なし     | 0 | ន |
| receive port   | 受信を許可するポート        | LAN(AppleTalk),<br>LAN(IP Turnel),<br>AppleTalkルーティング<br>を使用するグループ<br>もしくはチヤネル | なし     | 0 | ន |

C.12.10 サービスフィルタリング (discard) (最大64エントリ)

### 参照項 4.7.7

| 項目             | 内容                | 設定範囲                                                                           | 導入時の設定 | 備 | 考 |
|----------------|-------------------|--------------------------------------------------------------------------------|--------|---|---|
| o bjæt name    | フィルタリング対象のオブジェクト名 | 最大32文字の英数字<br>または「=」                                                           | なし     | 0 | ន |
| type name      | フィルタリング対象のタイプ名    | 最大32文字の英数字<br>または「=」                                                           | なし     | 0 | ន |
| filtering port | 送信を許可するポート        | LAN(AppkTak),<br>LAN(IP Turnel),<br>AppleTalkルーティング<br>を使用するグループ<br>もしくはチャネル   | なし     | 0 | ន |
| receive port   | 受信を許可するポート        | LAN(AppleTalk),<br>LAN(IP Turnel),<br>AppleTalkルーティング<br>を使用するグループ<br>もしくはチヤネル | なし     | 0 | ន |

### C-34 INFONET3790 取扱説明書

C.12.11 ゾーンフィルタリング(最大128エントリ)

参照項 4.7.8

| 項目          | 内容                        | 設定範囲                                                                        | 導入時の設定   | 備 | <del>ぢ</del> |
|-------------|---------------------------|-----------------------------------------------------------------------------|----------|---|--------------|
| attribute   | エントリに一致したゾーンを<br>見せる/見せない | include:見せる<br>exclude:見せない                                                 | e xclude | 0 | z            |
| zone name   | フィルタリングを行うゾーンの<br>名前      | 最大32文字の英数字<br>または「*」                                                        | なし       | 0 | 32           |
| filter port | フィルタリングを行うポート             | LAN(AppkTak),<br>LAN(IP Tomel),<br>AppleTalkルーティングを<br>使用するグループ<br>もしくはチヤネル | なし       | 0 | 22           |

# C.12.12 ルーティング情報のフィルタリング(accept gateway)(最大32GW×7エントリ)

参照項 4.7.9

| 項目                          | 内容                       | 設定範囲                                                                                                    | 導入時の設定 | 備 | 考 |
|-----------------------------|--------------------------|----------------------------------------------------------------------------------------------------|--------|---|---|
| attribute                   | 設定された情報を有効にする/<br>有効にしない | include:有効にする<br>exclude:有効にしない                                                                                                | emlude | 0 | ន |
| dst network start           | 宛先ネットワーク番号範囲の<br>先頭番号    | 0~65535                                                                                                    | なし     | 0 | ន |
| dst network end             | 宛先ネットワーク番号範囲の<br>最終番号    | 0~65535                                                                                                    | なし     | 0 | ន |
| type                        | 送信元ルータのアドレスのタイプ          | AppleTalk<br>ISDN index<br>IP address<br>other                                                                                 | なし     | 0 | ន |
| nampa.<br>Satema'a pepinoik | ゲートウェイのネットワーク番号          | AppleTalls選択時<br>0~65535<br>ISDN inde %選択時<br>AppleTalkリモート<br>ターゲット(最大80エン<br>トリから1エントリ選択)<br>IP address選択時<br>xxx.xxx.xxxの形式 | なし     | 0 | s |

### 参照項 4.7.10

| 項目                         | 内容                       | 設定範囲                                                                                                    | 導入時の設定 | 備 | 考  |
|----------------------------|--------------------------|----------------------------------------------------------------------------------------------------|--------|---|----|
| attribute                  | 設定された情報を有効にする/<br>有効にしない | include:有効にする<br>exclude:有効にしない                                                                                              | emlude | 0 | ន  |
| dst network start          | 宛先ネットワーク番号範囲の<br>先頭番号    | 0~65535                                                                                                    | なし     | 0 | ន  |
| dst network end            | 宛先ネットワーク番号範囲の<br>最終番号    | 0~65535                                                                                                    | なし     | 0 | ន  |
| type                       | 送信元ルータのアドレスのタイプ          | AppleTalk<br>ISDN index<br>IP address<br>other                                                                               | なし     | 0 | 52 |
| numpe.<br>Satema'n network | ゲートウェイのネットワーク番号          | AppleTalk選択時<br>0~65535<br>ISDN inde%選択時<br>AppleTalkリモート<br>ターゲット(最大80エン<br>トリから1エントリ選択)<br>IP address選択時<br>xxx.xxx.xxxの形式 | なし     | 0 | 22 |

# C.12.14 ルーティング情報のフィルタリング(accept port)(最大40エントリ)

| 参照項 4. | .7. | 1 | 1 |
|--------|-----|---|---|
|--------|-----|---|---|

| 項目                | 内容                       | 設定範囲                                                                           | 導入時の設定 | 備 | 考 |
|-------------------|--------------------------|--------------------------------------------------------------------------------|--------|---|---|
| attribute         | 設定された情報を有効にする/<br>有効にしない | include:有効にする<br>exclude:有効にしない                                                | emlude | 0 | ន |
| dst network start | 宛先ネットワーク番号範囲の<br>先頭番号    | 0~65535                                                                        | なし     | 0 | 8 |
| dst network end   | 宛先ネットワーク番号範囲の<br>最終番号    | 0~65535                                                                        | なし     | 0 | ន |
| send port         | フィルタリング対象の受信<br>インタフェース  | LAN(AppleTale),<br>LAN(IP Tunnel),<br>AppleTalkルーティングを<br>使用するグループ<br>もしくはチャネル | なし     | 0 | z |

C.12.15 ルーティング情報のフィルタリング (propagate port) (最大40エントリ) <sup>参照項</sup> 4.7.12

| 項目                | 内容                       | 設定範囲                                                                           | 導入時の設定 | 備 | 考  |
|-------------------|--------------------------|--------------------------------------------------------------------------------|--------|---|----|
| attribute         | 設定された情報を有効にする/<br>有効にしない | include:有効にする<br>exclude:有効にしない                                                | emlude | 0 | ន  |
| dst network start | 宛先ネットワーク番号範囲の<br>先頭番号    | 0~65535                                                                        | なし     | 0 | 22 |
| dst network end   | 宛先ネットワーク番号範囲の<br>最終番号    | 0~65535                                                                        | なし     | 0 | s  |
| send port         | フィルタリング対象の受信<br>インタフェース  | LAN(AppleTale),<br>LAN(IP Tunnel),<br>AppleTalkルーティングを<br>使用するグループ<br>もしくはチヤネル | なし     | 0 | ន  |

## C.12.16 AURPプロトコル

参照項 4.7.13

| 項目                           | 内容                              | 設定範囲                                | 導入時の設定  | 備 | 考 |
|------------------------------|---------------------------------|-------------------------------------|---------|---|---|
| piotocol                     | ルーティングプロトコルを選択                  | AURP/RTMP<br>RTMP<br>static<br>AURP | AURP    | 0 | R |
| Tickle packet                | Tickle packet を送信する/<br>送信しない   | use送信する<br>notuse送信しない              | not use | 0 | R |
| Tickle packet send<br>time   | Tickle packet の定期送信間隔           | 30~4294967[sec]                     | 90      | 0 | R |
| send AURP packet<br>any time | AURPパケットを送信する/しない               | yes<br>no                           | во      | 0 | R |
| resend open request          | Open-Reqパケットを再送する/しない           | yes<br>no                           | ye      | 0 | R |
| remapping                    | リマッピングを行う/行わない                  | use<br>not use                      | not use | 0 | R |
| remapping range<br>start     | リマッピングをするネットワーク<br>番号範囲の始め      | $1 \sim 65279$                      | 0       | 0 | R |
| remapping range<br>end       | リマッピングをするネットワーク<br>番号範囲の終わり     | $1 \sim 65279$                      | 0       | 0 | R |
| clustering                   | クラスタリングを行う/行わない                 | use<br>not use                      | not use | 0 | R |
| hop count reduction.         | ホップカウントの制限(15hops)を<br>無視する/しない | use<br>Dot use                      | not use | 0 | R |

# C.13 ブリッジに関する設定

C.13.1 ブリッジング

### 参照項 3.2.26,3.18.2

| 項目                 | 内容                        | 設定範囲                                                 | 導入時の設定  | 備考 |   |
|--------------------|---------------------------|------------------------------------------------------|---------|----|---|
| bridging interface | ブリッジングを行うグループもしく<br>はチャネル | 「Usual」または「Usual/<br>Loadsplit」を選択したグ<br>ループもしくはチャネル | なし      |    | R |
| STP                | STP機能の使用の有無               | use<br>not use                                       | not use |    | R |
| static filtering   | スタティックフィルタリングの使用<br>の有無   | use<br>not use                                       | not use |    | R |

## C.13.2 アドレス学習テーブルのエージアウト時間

参照項 4.3.2

| 項目      | 内容                      | 設定範囲                 | 導入時の設定 | 備考 |   |
|---------|-------------------------|----------------------|--------|----|---|
| agetime | アドレス学習テーブルのエージ<br>アウト時間 | 10 ~ 1000000 [ sec ] | 300    | ×  | R |

### C.13.3 ブリッジ最大中継遅延時間

### 参照項 4.3.3

| 項目                          | 内容                    | 設定範囲           | 導入時の設定 | 備 | 考 |
|-----------------------------|-----------------------|----------------|--------|---|---|
| bridge max forward<br>delay | ブリッジングフレームの<br>中継遅延時間 | 50~400 [10mse] | 400    | Х | R |

### C.13.4 アドレスフィルタリングのデフォルト

### 参照項 3.2.27,3.18.3

| 項目                  | 内容            | 設定範囲                         | 導入時の設定  | 備 | 考 |
|---------------------|---------------|------------------------------|---------|---|---|
| source default      | 未定義送信元アドレスの処理 | forward:中継する<br>discard:遮断する | forward |   | R |
| destination default | 未定義宛先アドレスの処理  | forward:中継する<br>discard:遮断する | forward |   | R |

C.13.5 送信元アドレスフィルタリング(最大64エントリ)

参照項 3.2.27,3.18.3

| 項目             | 内容      | 設定範囲                                    | 導入時の設定                                      | 備 | 考 |
|----------------|---------|-----------------------------------------|---------------------------------------------|---|---|
| sic address    | 送信元アドレス | **:**:の形式                               | 00:00:00:00:00:00                           | 0 | s |
| send interface | 中継WAN回線 | LAN,<br>ブリッジングを使用する<br>グル・プもしくは<br>チャネル | IAN,<br>ブリッジングを<br>使用する<br>グル・プもし<br>くはチヤネル | 0 | z |

C.13.6 宛先アドレスフィルタリング(最大64エントリ)

参照項 3.2.28,3.18.3

| 項目                  | 内容         | 設定範囲                                    | 導入時の設定                                      | 備 | 考  |
|---------------------|------------|-----------------------------------------|---------------------------------------------|---|----|
| destination address | 宛先MAC アドレス | **:**:**:**:**の形式                       | 00:00:00:00:00:00                           | 0 | 32 |
| send interface      | 中継WAN回線    | IAN,<br>ブリッジングを使用する<br>グル・プもしくは<br>チャネル | IAN,<br>ブリッジングを<br>使用する<br>グル・プもし<br>くはチャネル | 0 | ន  |

C.13.7 プロトコルフィルタリングのデフォルト

参照項 3.2.29,3.18.4

| 項目      | 内容          | 設定範囲                         | 導入時の設定  | 備 | 考 |
|---------|-------------|------------------------------|---------|---|---|
| default | 未定義プロトコルの処理 | forward:中継する<br>discard:遮断する | forward |   | R |

## C.13.8 プロトコルフィルタリング(最大32エントリ)

### 参照項 3.2.29,3.18.4

| 項目             | 内容        | 設定範囲                                    | 導入時の設定                                      | 備 | 考 |
|----------------|-----------|-----------------------------------------|---------------------------------------------|---|---|
| protocol       | プロトコルのタイプ | type<br>dkap                            | type                                        | 0 | ន |
| number         | プロトコル番号   | typeの時は4桁の16進数<br>d Bapの時は2桁の16進数       | 0000または00                                   | 0 | ន |
| send interface | 中継WAN回線   | LAN,<br>ブリッジングを使用する<br>グル・プもしくは<br>チャネル | IAN,<br>ブリッジングを<br>使用するグルー<br>プもしくはチャ<br>ネル | 0 | z |

### C.13.9 STP

### 参照項 4.3.1

| 項目              | 内容                | 設定範囲                   | 導入時の設定                                                                  | 備 | 考 |
|-----------------|-------------------|------------------------|-------------------------------------------------------------------------|---|---|
| bridge priority | ブリッジ優先度           | 0~65535                | 32768                                                                   | 0 | R |
| тах эзе         | STP機能のタイムアウト時間    | 6∼40 [≈c]              | 20                                                                      | × | R |
| hello time      | BPD Uパケットの送信タイミング | 1∼10 [se]              | 2                                                                       | × | R |
| forward delay   | BPD Uパケットの監視時間    | 4∼30 [see]             | 15                                                                      | х | R |
| port priority   | 各ポートの優先度          | 0~255                  | 128                                                                     | × | R |
| port patheost   | 各インタフェースの重み       | 0~65535                | LAN:100<br>HSD(64Kbps):<br>15525<br>HSD(128Kbps):<br>7813<br>ISDN:15625 | × | R |
| domain          | STPドメインの分離        | on: 分離する<br>off: 分離しない | off                                                                     | × | R |

## C.13.10 ICMPリダイレクト

参照項 4.4

| 項目             | 内容                                            | 設定範囲                                    | 導入時の設定                                      | 備 | 考 |
|----------------|-----------------------------------------------|-----------------------------------------|---------------------------------------------|---|---|
| mode           | ICMPリダイレクトメッセージにより<br>ルーティングテーブルを更新する/<br>しない | on:更新する<br>off:更新しない                    | ов                                          | × | R |
| preference     | ICMPリダイレクトメッセージに<br>関する優先順位                   | 0~255                                   | 20                                          | × | R |
| intoface       | ICMPリダイレクトメッセージを<br>受信するインタフェース               | IAN,<br>ブリッジングを使用する<br>グル・プもしくは<br>チャネル | IAN,<br>ブリッジングを<br>使用する<br>グル・プもしくは<br>チヤネル | × | ន |
| trust gateways | ICMPリダイレクトメッセージの<br>送信元ゲートウェイ                 | xxx.xxx.xxx.xxxの形式<br>(最大10エントリ)        | All gateways                                | 0 | ន |

# C.14 リモートファイルメンテナンスに関する設定

参照項 4.9

| 項目              | 内容                          | 設定範囲         | 導入時の設定 | 備 | 考 |
|-----------------|-----------------------------|--------------|--------|---|---|
| server timer 11 | サ - バの,クライアントからの応答<br>待ちタイマ | $1 \sim 655$ | 5      | 0 | ន |
| server timer 12 | サーバの,クライアントからの広答<br>リトライタイマ | $1 \sim 655$ | 25     | 0 | S |
| client timer 11 | クライアントの,サーバからの応答<br>待ちタイマ   | $1 \sim 655$ | 5      | 0 | ន |
| client timer12  | クライアントの,サーバからの応答<br>リトライタイマ | $1 \sim 655$ | 25     | 0 | ន |

# C.15 データ圧縮に関する設定

参照項 4.2

| 項目            | 内容       | 設定範囲                               | 導入時の設定 | 備考 |   |
|---------------|----------|------------------------------------|--------|----|---|
| data compress | データ圧縮の方法 | auto(実行)<br>no(非実行)<br>fixed(圧縮固定) | ъо     | 0  | R |

## C.16 データ別優先制御に関する設定 C.16.1 パラメータ

### 参照項 4.10.1

| 項目                      | 内容               | 設定範囲                                                  | 導入時の設定  | 備考 |    |
|-------------------------|------------------|-------------------------------------------------------|---------|----|----|
| packet priority control | データ別優先制御機能の使用の有無 | use<br>notuse                                         | not use | 0  | R  |
| band rate high          | 優先度が「優先」の場合の比率   | $0 \sim 100$                                          | 70      | 0  | 22 |
| band rate normal        | 優先度が「通常」の場合の比率   | 0~<br>100-[band rate highの値]<br>範囲外になる場合は,<br>範囲内の最大値 | 20      | 0  | zz |

## C.16.2 IPプロトコル

| 項目                 | 内容                      | 設定範囲                                             | 導入時の設定 | 備考 |    |
|--------------------|-------------------------|--------------------------------------------------|--------|----|----|
| application        | データ別優先制御を行うアプリケー<br>ション | telnet<br>ftp-data<br>ftp<br>snmp<br>all<br>othæ | all    | 0  | z  |
| application number | アプリケーションの番号             | 0~65535                                          | 0      | 0  | ន  |
| рююсоl             | データ別優先制御を行う上位プロト<br>コル  | tep<br>udp<br>iem.p<br>ospf<br>all<br>other      | ыП     | 0  | 22 |
| protocol number    | プロトコルの番号                | 0~255                                            | 0      | 0  | ន  |
| priority           | <b>優先</b> 度             | high<br>normal<br>low                            | high   | 0  | ន  |

## C.16.3 IPアドレス

参照項 4.10.3

| 項目         | 内容               | 設定範囲                  | 導入時の設定 | 備考 |   |
|------------|------------------|-----------------------|--------|----|---|
| IP address | データ別優先制御を行うヱアドレス | xxx.xxx.xxxの形式        | なし     | 0  | ន |
| mask       | データ別優先制御を行うマスク   | ***.***.***の形式        | なし     | 0  | ន |
| priority   | 優先度              | high<br>normal<br>low | high   | 0  | ន |

## C.16.4 IPXプロトコル

| 項目                 | 内容                      | 設定範囲                                                       | 導入時の設定    | 備考 |    |
|--------------------|-------------------------|------------------------------------------------------------|-----------|----|----|
| application        | データ別優先制御を行うアプリケー<br>ション | ncp<br>sap<br>rip<br>notbios<br>diagnostic<br>all<br>other | <b>51</b> | 0  | 8  |
| application number | アプリケーションの番号             | 0∼ <b>i</b> ff                                             | 0         | 0  | ន  |
| protocol           | データ別優先制御を行う上位プロト<br>コル  | nep<br>spx<br>netbios<br>all<br>other                      | ъI        | 0  | 22 |
| biotocoj namper    | プロトコルの番号                | 0~ff                                                       | 0         | 0  | s  |
| priority           | 優先度                     | high<br>normal<br>low                                      | high      | 0  | ន  |

## C.16.5 IPXアドレス

参照項 4.10.5

| 項目            | 内容                        | 設定範囲                  | 導入時の設定  | 備 | 考 |
|---------------|---------------------------|-----------------------|---------|---|---|
| hostnumber    | データ別優先制御を行うホスト番号          | 12桁の16進数または「+」        | •       | 0 | s |
| network mmber | データ別優先制御を行う₽Xネット<br>ワーク番号 | 8桁の16進数または「•」         | •       | 0 | ន |
| mask          | データ別優先制御を行うマスク            | 8桁の16進数               | eccecce | 0 | ន |
| priority      | <b>優先</b> 度               | high<br>normal<br>low | high    | 0 | ន |

## C.16.6 AppleTalkプロトコル

| 項目              | 内容                        | 設定範囲                                                                         | 導入時の設定 | 備考 |   |
|-----------------|---------------------------|------------------------------------------------------------------------------|--------|----|---|
| protocol        | データ別優先制御を行うプロトコル          | RTMP(Rq/Dt)<br>NBP<br>ATP<br>AEP<br>RTMP(Rq)<br>ZIP<br>AD SP<br>all<br>other | ٥I     | 0  | ន |
| biotocol numper | データ別優先制御を行うアプリケー<br>ション番号 | 0~255                                                                        | 0      | 0  | ន |
| priority        | 優先度                       | high<br>normal<br>low                                                        | high   | 0  | ន |

### C.16.7 AppleTalkアドレス

参照項 4.10.7

| 項目          | 内容                            | 設定範囲                  | 導入時の設定 | 備 | 考  |
|-------------|-------------------------------|-----------------------|--------|---|----|
| nework sart | データ別優先制御を行うネットワー<br>ク番号範囲の始め  | 0~65535               | 0      | 0 | 32 |
| network end | データ別優先制御を行うネットワー<br>ク番号範囲の終わり | 0~65535               | 0      | 0 | 32 |
| host        | データ別優先制御を行うノードロ               | 0~255または「+」           | •      | 0 | 8  |
| priority    | 優先度                           | high<br>normal<br>low | high   | 0 | ន  |

### C.16.8 ブリッジングデータ

参照項 4.10.8

| 項目       | 内容                                  | 設定範囲                                           | 導入時の設定 | 備 | 考 |
|----------|-------------------------------------|------------------------------------------------|--------|---|---|
| dətəlink | データ <b>別使先制御</b> を行うデータリン<br>クプロトコル | ethertype<br>d.kap<br>f.za                     | なし     | 0 | ន |
| protocol | プロトコル番号                             | 0 ~ ffff [ethertype]選択時]<br>0 ~ ff [d]bap]選択時] | なし     | 0 | ន |
| priority | 優先度                                 | high<br>normal<br>low                          | high   | 0 | 8 |

### C.16.9 MACアドレス

| 項目          | 内容                      | 設定範囲                  | 導入時の設定 | 備考 |   |
|-------------|-------------------------|-----------------------|--------|----|---|
| MAC address | データ別優先制御を行う<br>MAC アドレス | xx:xx:xx:xx:xx:xxの形式  | なし     | 0  | ន |
| priority    | 優先度                     | high<br>normal<br>low | high   | 0  | ន |

# C.17 トラヒックロギングに関する設定

参照項 4.11.1

| 項目                      | 内容             | 設定範囲                                      | 導入時の設定          | 備 | 考 |
|-------------------------|----------------|-------------------------------------------|-----------------|---|---|
| source traffic log      | トラヒックログの対象の選択  | IP address<br>recv interface              | IP address      | 0 | ន |
| source IP address       | 送信元ロアドレス       | 0.0.0.1~255.255.255.255                   | なし              | 0 | ន |
| source mask             | 送信元マスク         | 128.0.0.0~<br>255.255.255.255             | 255 255.255 255 | 0 | s |
| receive interface       | 受信するインタフェースの選択 | IAN,<br>IDルーティングを使用<br>するグループもしくは<br>チャネル | なし              | 0 | ន |
| destination patitic log | トラヒックログの対象の選択  | IP address<br>dst interface               | IP address      | 0 | ន |
| destination IP address  | 宛先ロアドレス        | 0.0.0.1~255.255.255.255                   | なし              | 0 | ន |
| destination mask        | 宛先マスク          | 128.0.0.0~<br>255.255.255.255             | 255 255 255 255 | 0 | ន |
| destination interface   | 送信するインタフェースの選択 | IAN,<br>IDルーティングを使用<br>するグループもしくは<br>チヤネル | なし              | 0 | ន |

# C.18 呼確立リミッタに関する設定

C.18.1 連続接続時間呼確立リミッタ

参照項 4.12.1

| 項目   | 内容              | 設定範囲           | 導入時の設定 | 備 | 考 |
|------|-----------------|----------------|--------|---|---|
| mode | 連続呼確立リミッタの動作の有無 | on<br>off      | on     |   | S |
| time | 連続接続時間の上限値      | 1 ~ 168 [hour] | 12     |   | S |

### C.18.2 トータル接続時間呼確立リミッタ

参照項 4.12.2

| 項目   | 内容                                 | 設定範囲              | 導入時の設定 | 備考 |   |
|------|------------------------------------|-------------------|--------|----|---|
| mode | 呼雅立リミッタの使用の有無                      | on<br>off         | off    | 0  | s |
| time | 1ヶ月のISDNの呼 <b>建立時間の</b> 累計<br>の上限値 | $1\sim744$ [hour] | 300    | 0  | s |

# C.19 ルータグループ化機能の設定

### 参照項 4.14

| 項目                         | 内容                     | 設定範囲                                               | 導入時の設定             | 備考 |   |
|----------------------------|------------------------|----------------------------------------------------|--------------------|----|---|
| router grouping            | ルータグループ化機能の使用の有無       | use<br>not use                                     | not use            |    | R |
| preference                 | グループルータの個々のルータの優<br>先度 | 00000000 ~ ffffffff                                | MACアドレス<br>の下位4バイト |    | R |
| UDP port number            | UDPポート番号               | 0 ~ 65535                                          | 55555              |    | R |
| group IP address           | グループルータの代表IPアドレス       | 0.0.0.0 ~<br>255.255.255.255<br>(マーシャンアドレスを<br>除く) | なし                 |    | R |
| duplication check<br>timer | 重複確認応答パケット待ちタイマ        | 1 ~ 1000 [100msec]                                 | 10                 |    | R |
| Group name                 | ルータグループに属するグループ        | IPルーティングを使用す<br>るグループ                              | なし                 |    | R |
| RIP send count             | RIPパケットの連続送信数          | 0 ~ 127                                            | 10                 |    | R |

# 付録D 簡易コマンド機能

簡易コマンドには,インフォメーションコマンドとオペレーションコマンドがあります. 本付録では,簡易コマンド機能により実行できるコマンド名,実行内容,参照項を表D-1に示します.

| コマンド名   | 実行内容                 | 参照項   |
|---------|----------------------|-------|
| ?inf    | インフォメーションコマンド名の表示    |       |
| ipst    | IPインタフェースの情報の表示      | 6.2.1 |
| ipstt   | IPに関する統計情報の表示        | 6.2.2 |
| iprt    | IPルーティングの情報の表示       | 6.2.3 |
| ipxst   | IPXインタフェースの情報の表示     | 6.4.1 |
| ipxstt  | IPXに関する統計情報の表示       | 6.4.2 |
| ipxrt   | IPXルーティング情報の表示       | 6.4.3 |
| sapinfo | SAP情報の表示             | 6.4.4 |
| atport  | AppleTalkのポートの情報の表示  | 6.8.1 |
| atstt   | AppleTalkに関する統計情報の表示 | 6.8.2 |
| atrtmp  | AppleTalkルーティング情報の表示 | 6.8.3 |
| atzit   | ゾーンリストの表示            | 6.8.4 |
| atserv  | サービスの情報の表示           | 6.8.5 |
| brist   | ブリッジポートの情報の表示        | 6.5.1 |
| bristt  | ブリッジング機能に関する統計情報の表示  | 6.5.2 |
| chinfo  | チャネルの情報の表示           | 6.6.1 |
| chstt   | チャネルの統計情報の表示         | 6.6.2 |

表D-1 インフォメーションコマンド一覧
| ospfgen    | OSPFに関する一般情報の表示                | 6.7.1 |
|------------|--------------------------------|-------|
| ospfarea   | OSPFエリアの情報の表示                  | 6.7.2 |
| ospflink   | OSPFリンク状態の情報の表示                | 6.7.3 |
| ospfif     | OSPFインタフェース情報の表示               | 6.7.4 |
| ospfvif    | OSPFバーチャルリンクのインタフェースの情<br>報の表示 | 6.7.5 |
| ospfnei    | OSPF隣接の重宝の表示                   | 6.7.6 |
| ospfvnei   | OSPFバーチャルリンクを確立した相手の情報<br>の表示  | 6.7.7 |
| limiter    | 呼確立リミッタの情報の表示                  | 6.9   |
| elog       | エラーログの表示                       | 6.10  |
| llog       | ラインログの表示                       | 6.11  |
| tlog       | トラップログの表示                      | 6.12  |
| trafficlog | トラヒックロギングの情報の表示                | 6.13  |

表D-2 インフォメーションコマンド一覧(つづき)

| 表D-3  オペレーンヨンコマンド一覧 | 表D-3 | オペレーションコマンド一覧 |
|---------------------|------|---------------|
|---------------------|------|---------------|

| コマンド名    | 実行内容                | 参照項  |
|----------|---------------------|------|
| ?ope     | オペレーションコマンドの表示      |      |
| conn     | ISDN通常回線の接続         | 5.2  |
| dconn    | ISDN通常回線の切断         | 5.3  |
| Isplon   | ISDNトラヒック分散回線の接続    | 5.4  |
| Isploff  | ISDNトラヒック分散回線の切断    | 5.5  |
| online   | offlineからonlineへの移行 | 5.6  |
| offline  | onlineからofflineへの移行 | 5.7  |
| limreset | 呼確立リミッタのリセットコマンド    | 5.8  |
| rc       | リモートコンソール           | 5.9  |
| ping     | IPのエコーテスト           | 5.10 |
| ipxecho  | IPXのエコーテスト          | 5.10 |
| atecho   | AppleTalkのエコーテスト    | 5.10 |
| passwd   | パスワードの変更            | 5.11 |
| save     | 構成定義情報,エラーログの保存     | 5.12 |
| dump     | すべての設定情報の確認         | 5.13 |
| ftrace   | フレームトレース            | 5.14 |
| led      | LEDの消灯制御            | 5.15 |
| reset    | 装置の再起動              | 5.16 |

# 付録E FTPを利用したメンテナンス

本装置では, リモートメンテナンスとして, 同一LAN上のホスト(FTPクライアント)から FTPでログインすることができます.FTPでログインすることにより以下の作業を行うことが できます.

- システムファームウェアの転送(リードおよびライト)
- 構成定義情報の転送(リードおよびライト)
- ログ(エラーログ, ラインログ, トラップログ)の取得
- 装置のリセット

FTPクライアントから本装置にログインする場合,ログイン名は"root",パスワードには本装置の管理者資格になるためのパスワードを使用します.パスワードが違う場合,すでに別のクライアントによりログインされている場合および管理者資格になるためのパスワードが設定されていない場合は,ログインすることはできません.

ログインした状態で300秒間何も操作が行われなかった場合,本装置はコネクションを切断 します.

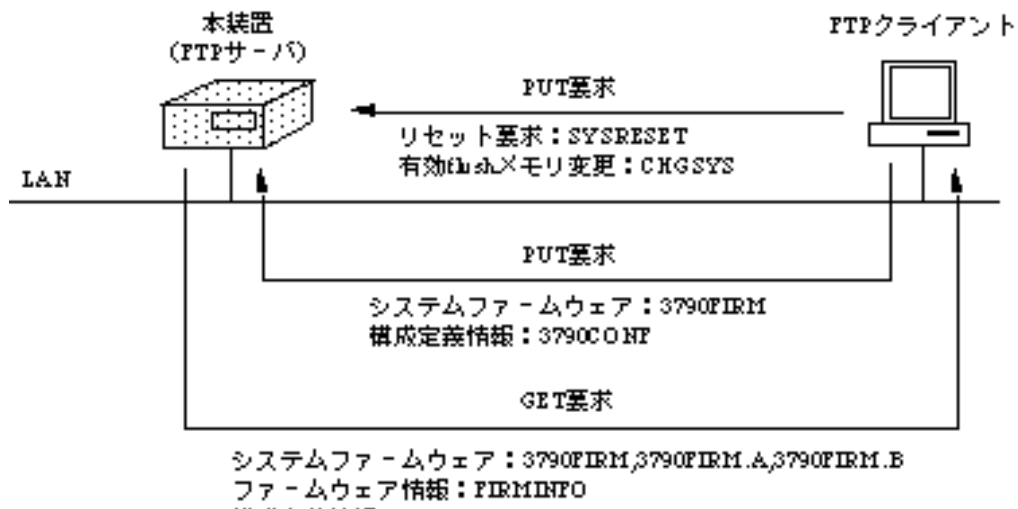

ファームウェア情報:FIRMINTO 構成定義情報:3790CONF ログ:ERRIOGLINELOG,TRAPLOG 本装置とFTPクライアント間で転送できるファイル名およびそのデータの種類を以下に示します.

| データファイルの種類      | ファイル名      | GET | PUT |
|-----------------|------------|-----|-----|
| システムファームウェア     | 3790FIRM   |     |     |
| システムファームウェア(A面) | 3790FIRM.A |     | ×   |
| システムファームウェア(B面) | 3790FIRM.B |     | ×   |
| ファームウェア情報       | FIRMINFO   |     | ×   |
| 構成定義情報          | 3790CONF   |     |     |
| エラーログ           | ERRLOG     |     | ×   |
| ラインログ           | LINELOG    |     | ×   |
| トラップログ          | TRAPLOG    |     | ×   |
| システムリセット        | SYSRESET   | ×   |     |
| 有効flushメモリ変更    | CHGSYS     | ×   |     |

:使用可能

×:使用不可能

ファームウェアのバージョンアップを行う場合の,FTPクライアントの操作方法を示します.

- 1.FTPクライアントよりFTPで本装置にログインします.
- 2.転送モードをバイナリにします.
- 3.新しいファームウェアのファイル「3790FIRM」をPUTします.転送されたファーム ウェアは装置のInactive側のflushメモリに格納されます.
- 4.本装置内のファイル「FIRMINFO」をGETしファームウェアが正しいことを確認しま す(以下の図を参照).

```
SIDE-A: VALID (Active)

ID: WAKATO

EXTID: MEDU

FIRM VER: V01.00

FILE VER: 022096

SIDE-B: VALID (Inactive)

ID: WAKATO

EXTID: MEDU

FIRM VER: VN1.00

FILE VER: 121295
```

- X
- 注意: Inactive側のflushメモリの情報がINVALIDになっているときは,ファームウェアの転送に失敗しています.再度ファームウェアの転送を行ってください.
  - 5.ファイル「SYSRESET」をPUTして装置をリセットしシステムを立ち上げます.
  - 6.装置が正しく起動されたら,再度FTPでログインした後ファイル「CHGSYS」をPUT し,有効にするflushメモリを変更します.この操作を行わないと,再度装置をリセッ トしたとき,古いファームウェアが起動されます.
- $\rightarrow$
- メモ:システムファームウェア(3790FIRM)を装置にPUTする場合,転送を開始するまでに20~30秒 かかります.これは,本装置側で,転送されてきたファイルが正しいかの判断や,書き込みの準 備をしている時間ですので,そのままにしてお待ちください.
- メモ:flushメモリのA側,B側のファームウェアをダウンロードする場合は,それぞれファイル 「3790FIRM.A」「3790FIRM.B」をGETします.ファイル「3790FIRM」をGETするとInactive 側のファームウェアがダウンロードされます.

# 付録F MIB一覧表

本装置でサポートを行うMIBのオブジェクト識別子を以下に示します.

| internet     | OBJECT IDENTIFIER ::= { iso org(3) dod(6) 1 } |
|--------------|-----------------------------------------------|
| directory    | OBJECT IDENTIFIER ::= { internet 1 }          |
| mgmt         | OBJECT IDENTIFIER ::= { internet 2 }          |
| mib-2        | OBJECT IDENTIFIER ::= { mgmt 1 }              |
| system       | OBJECT IDENTIFIER ::= { mib-2 1 }             |
| interfaces   | OBJECT IDENTIFIER ::= { mib-2 2 }             |
| at           | OBJECT IDENTIFIER ::= { mib-2 3 }             |
| ip           | OBJECT IDENTIFIER ::= { mib-2 4 }             |
| ipForward    | OBJECT IDENTIFIER ::= { ip 24 }               |
| icmp         | OBJECT IDENTIFIER ::= { mib-2 5 }             |
| tep          | OBJECT IDENTIFIER ::= { mib-2 6 }             |
| udo          | OBJECT IDENTIFIER ::= { mib-2 7 }             |
| transmission | OBJECT IDENTIFIER ::= { mib-2 10 }            |
| dot3         | OBJECT IDENTIFIER ::= { transmission 7 }      |
| frame-relay  | OBJECT IDENTIFIER ::= { transmission 32 }     |
| snmp         | OBJECT IDENTIFIER ::= { mib-2 11 }            |
| appletalk    | OBJECT IDENTIFIER ::= { mib-2 13 }            |
| ospf         | OBJECT IDENTIFIER ::= { mib-2 14 }            |
| dotldBridge  | OBJECT IDENTIFIER ::= { mib-2 17 }            |
| experimental | OBJECT IDENTIFIER ::= { internet 3 }          |
| private      | OBJECT IDENTIFIER ::= { internet 4 }          |
| enternrises  | OBJECT IDENTIFIER ::= ( private 1 )           |
| furukawa     | OBJECT IDENTIFIER ::= ( private 1 )           |
| Tarayawa     | obolot infinition= ( enterprises 240)         |

メモ:表の中の「ACCESS」の意味は以下のとおりです.

- R : SNMPマネージャより取得可能な情報
- R/W :SNMPマネージャより取得と設定が可能な情報
- R(CIP) : SNMPマネージャおよびコンソールより取得可能な情報
- R/W(CIP):SNMPマネージャおよびコンソールより取得および設定が可能な情報
- メモ:テーブルのMIBでアンダーラインが引いてあるテーブルは,エントリの追加/削除があることを 示します.したがって,エントリの登録がない場合はSNMPマネージャより情報の取得ができま せん.

## F.1 MIB-II (RFC1213)

F.1.1 system グループ

| MIB         | OID      | SYNTAX (      | CCESS    |
|-------------|----------|---------------|----------|
| sysDescr    | system.l | DisplayString | R(CIP)   |
| sysObjectID | system.2 | ObjectID      | Þ.       |
| sysUpTime   | system.3 | TimeTicks     | p.       |
| sysContact  | system.4 | DisplayString | R/W(CIP) |
| sysName     | system.5 | DisplayString | R/W(CIP) |
| sysLocation | system.6 | DisplayString | R/W(CIP) |
| sysServices | system.7 | INTEGER       | R        |

## F.1.2 interface グループ

| MIB               | OID          | SYNTAX        | ACCESS |
|-------------------|--------------|---------------|--------|
| ifNumber          | interfaces.1 | INTEGER       | R      |
| ifTable           | interfaces.2 | Aggregate     |        |
| ifEntry           | ifTable.1    | Aggregate     |        |
| ifIndex           | ifEntry.1    | INTEGER       | R      |
| ifDescr           | ifIntry.2    | DisplayString | R      |
| ifType            | ifEntry.3    | INTEGER       | R      |
| ifMtu             | ifIntry.4    | INTEGER       | R      |
| ifSpeed           | ifIntry.5    | Gauge         | W(CIP) |
| ifPhysAddress     | ifIntry.6    | OctetString   | R(CIP) |
| ifAdminStatus     | ifIntry.7    | INTEGER       | R/W    |
| if0perStatus      | ifEntry.8    | INTEGER       | R      |
| ifLastChange      | ifEntry.9    | TimeTicks     | R      |
| ifInOctets        | ifEntry.10   | Counter       | R      |
| ifInUcastPkts     | ifEntry.11   | Counter       | R      |
| ifInNUcastPkts    | ifEntry.12   | Counter       | R      |
| ifInDiscards      | ifEntry.13   | Counter       | R      |
| ifInErrors        | ifEntry.14   | Counter       | R      |
| ifInUnknownProtos | ifEntry.15   | Counter       | R      |
| ifOutOctets       | ifEntry.16   | Counter       | R      |
| ifOutUcastPkts    | ifEntry.17   | Counter       | R      |
| ifOutNUcastPkts   | ifEntry.18   | Counter       | R      |
| ifOutDiscards     | ifEntry.19   | Counter       | R      |
| ifOutErrors       | ifEntry.20   | Counter       | R      |
| ifOutQLen         | ifEntry.21   | Gauge         | R      |
| ifSpecific        | ifEntry.22   | ObjectID      | R      |

## F.1.3 at グループ

| MIB           | OID       | SYNTAX         | ACCESS |
|---------------|-----------|----------------|--------|
| atTable       | st.l      | Aggregate      |        |
| atEntry       | atTable.1 | Aggregate      |        |
| atIfIndex     | atEntry.l | INTEGER        | R/W    |
| atPhysAddress | atEntry.2 | OctetString    | R/W    |
| atNetAddress  | atIntry.3 | NetworkAddress | R/W    |

F.1.4 ip グループ

| MIB                      | OID                 | SYNTAX      | ACCESS |
|--------------------------|---------------------|-------------|--------|
| ipForwarding             | ip.1                | INTEGER     | R      |
| ipDefaultTTL             | ip.2                | INTEGER     | R      |
| ipInReceives             | ip.3                | Counter     | R(CIP) |
| ipInHdrIrrors            | ip.4                | Counter     | R(CIP) |
| ipInAddrErrors           | ip.5                | Counter     | R(CIP) |
| ipForwDatagrams          | ip.6                | Counter     | R(CIP) |
| ip InUnknownProtos       | ip.7                | Counter     | R      |
| ip InDiscards            | ip.8                | Counter     | R(CIP) |
| ipInDelivers             | ip.9                | Counter     | R      |
| ipOutRequests            | ip.10               | Counter     | R(CIP) |
| ipOutDiscords            | ip.11               | Counter     | R(CIP) |
| ipOutNoRoutes            | ip.12               | Counter     | R(CIP) |
| ipReasmTimeout           | ip.13               | INTEGER     | R      |
| ipReasmReqds             | ip.14               | Counter     | R      |
| ipReasm0Ks               | ip.15               | Counter     | R      |
| ipReasmFails             | ip.16               | Counter     | R      |
| ipFragOKs                | ip.17               | Counter     | R      |
| ipFragFails              | ip.18               | Counter     | R      |
| ipFragCreates            | ip.19               | Counter     | R      |
| ipAddrTable              | ip.20               | Aggregate   |        |
| ipAddrIntry              | ipAddrTable.1       | Aggregate   |        |
| ipAdEntAddr              | ipAddrIntry.1       | IpAddress   | R(CIP) |
| ipAdEntIfIndex           | ipAddrIntry.2       | INTEGER     | R      |
| ipAdEntNetMask           | ipAddrIntry.3       | IpAddress   | R(CIP) |
| ipAdEntBeastAddr         | ipAddrIntry.4       | INTEGER     | R      |
| ipAdEntReasmMaxSize      | ipAddrIntry.5       | INTEGER     | R      |
| <u>ipRouteTable</u>      | ip.21               | Aggregate   |        |
| ipRouteEntry             | ipRouteTable.1      | Aggregate   |        |
| ipRouteDest              | ipRouteEntry.1      | IpAddress   | R/W    |
| ipRouteIfIndex           | ipRouteEntry.2      | INTEGER     | R/W    |
| ipRouteMetricl           | ipRouteEntry.3      | INTEGER     | R/W    |
| ipRouteMetric2           | ipRouteEntry.4      | INTEGER     | R/W    |
| ipRouteMetric3           | ipRouteEntry.5      | INTEGER     | R/W    |
| ipRouteMetric4           | ipRouteEntry.6      | INTEGER     | R/W    |
| ipRouteNextHop           | ipRouteEntry.7      | IpAddress   | R/W    |
| ipRouteType              | ipRouteEntry.8      | INTEGER     | R/W    |
| ipRouteProto             | ipRouteEntry.9      | INTEGER     | R      |
| ipRouteAge               | ipRouteEntry.10     | INTEGER     | R/W    |
| ipRouteMask              | ipRouteEntry.11     | IpAddress   | R/W    |
| ipRouteMetric5           | ipRouteEntry.12     | INTEGER     | R/W    |
| ipRouteInfo              | ipRouteEntry.13     | ObjectID    | R      |
| <u>ipNetToMediaTable</u> | ip.22               | Aggregate   |        |
| ipNetToMediaEntry        | ipNetToMediaTable.1 | Aggregate   |        |
| ipNetToMediaIfIndex      | ipNetToMediaEntry.1 | INTEGER     | R/W    |
| ipNetToMediaPhysAddress  | ipNetToMediaEntry.2 | OctetString | R/W    |
| ipNetToMediaNetAddress   | ipNetToMediaEntry.3 | IpAddress   | R/W    |
| ipNetToMediaType         | ipNetToMediaEntry.4 | INTEGER     | R/W    |
| ipRoutingDiscards        | ip.23               | Counter     | R(CIP) |

## F.1.5 ipForward グループ

| MIB                | OID               | SYNTAX    | ACCISS |
|--------------------|-------------------|-----------|--------|
| ipForwardNumber    | ipForward.1       | Gauge     | R      |
| ipForwardTable     | ipForward.2       | Aggregate |        |
| ipForwardEntry     | ipForwardTable.1  | Aggregate |        |
| ipForwardDest      | ipForwardEntry.1  | IpAddress | R(CIP) |
| ipForwardMask      | ipForwardEntry.2  | IpAddress | R(CIP) |
| ipForwardPolicy    | ipForwardEntry.3  | INTEGER   | R      |
| ipForwardNextHop   | ipForwardEntry.4  | IpAddress | R(CIP) |
| ipForwardIfIndex   | ipForwardEntry.5  | INTEGER   | R      |
| ipForwardType      | ipForwardEntry.6  | INTEGER   | R      |
| ipForwardProto     | ipForwardEntry.7  | INTEGER   | R(CIP) |
| ipForwardAge       | ipForwardEntry.8  | INTEGER   | R      |
| ipForwardInfo      | ipForwardEntry.9  | ObjectID  | R      |
| ipForwardNextHopAS | ipForwardEntry.10 | INTEGER   | R      |
| ipForwardMetricl   | ipForwardEntry.11 | INTEGER   | R(CIP) |
| ipForwardMetric2   | ipForwardEntry.12 | INTEGER   | R      |
| ipForwardMetric3   | ipForwardEntry.13 | INTEGER   | R      |
| ipForwardMetric4   | ipForwardEntry.14 | INTEGER   | R      |
| ipForwardMetric5   | ipForwardEntry.15 | INTEGER   | R      |

F.1.6 icmp グループ

| MIB                  | OID     | Syntax  | ACCESS |
|----------------------|---------|---------|--------|
| icmpInMsgs           | icmp.l  | Counter | R(CIP) |
| iempInErrors         | icmp.2  | Counter | R(CIP) |
| icmpInDestUnreachs   | icmp.3  | Counter | R      |
| icmpInTimeExcds      | icmp.4  | Counter | R      |
| icmpInParmProbs      | icmp.5  | Counter | R      |
| icmpInSrcQuenchs     | icmp.6  | Counter | R      |
| icmpInRedirects      | icmp.7  | Counter | R      |
| iempInEchos          | icmp.8  | Counter | R      |
| icmpInEchoReps       | icmp.9  | Counter | R      |
| icmpInTimestamps     | icmp.10 | Counter | R      |
| icmpInTimestampReps  | icmp.11 | Counter | R      |
| iempInAddrMasks      | icmp.12 | Counter | R      |
| icmpInAddrMaskReps   | icmp.13 | Counter | R      |
| icmpOutMsgs          | icmp.14 | Counter | R(CIP) |
| icmpOutErrors        | icmp.15 | Counter | R(CIP) |
| icmpOutDestUnreachs  | icmp.16 | Counter | R      |
| icmpOutTimeExcds     | icmp.17 | Counter | R      |
| icmpOutParmProbs     | icmp.18 | Counter | R      |
| icmpOutSrcQuenchs    | icmp.19 | Counter | R      |
| icmpOutRedirects     | icmp.20 | Counter | R      |
| icmpOutEchos         | icmp.21 | Counter | R      |
| icmpOutEchoReps      | icmp.22 | Counter | R      |
| icmpOutTimestamps    | icmp.23 | Counter | R      |
| icmpOutTimestampReps | icmp.24 | Counter | R      |
| icmpOutAddrMasks     | icmp.25 | Counter | R      |
| icmpOutAddrMaskReps  | icmp.26 | Counter | R      |

F.1.7 tcp グループ

| MIB                 | OID            | SYNTAX    | ACCESS |
|---------------------|----------------|-----------|--------|
| tepRtoAlgorithm     | tep.1          | INTEGER   | R      |
| tepRtoMin           | tep.2          | INTEGER   | R      |
| tepRtoMax           | tep.3          | INTEGER   | R      |
| tepMaxConn          | tep.4          | INTEGER   | R      |
| tcpActiveOpens      | tep.5          | Counter   | R      |
| topPassiveOpens     | tep.6          | Counter   | R(CIP) |
| tepAttemptFails     | tep.7          | Counter   | R      |
| tepIstabResets      | tep.8          | Counter   | R      |
| tepCurrEstab        | tep.9          | Gauge     | R      |
| tepInSegs           | tep.10         | Counter   | R(CIP) |
| tepOutSegs          | tep.11         | Counter   | R(CIP) |
| tepRetransSegs      | tep.12         | Counter   | R      |
| tepConnTable        | tep.13         | Aggregate |        |
| tepConnEntry        | tcpConnTable.1 | Aggregate |        |
| tepConnState        | tepConnEntry.1 | INTEGER   | R      |
| tepConnLocalAddress | tepConnEntry.2 | IpAddress | R      |
| tepConnLocalPort    | tepConnEntry.3 | INTEGER   | R      |
| tepConnRemAddress   | tepConnEntry.4 | IpAddress | R      |
| tepConnRemPort      | tepConnEntry.5 | INTEGER   | R      |
| tepInErrs           | tep.14         | Counter   | R(CIP) |
| tepOutRsts          | tep . 15       | Counter   | R      |

F.1.8 udp グループ

| MIB             | OID        | SYNTAX    | ACCESS |
|-----------------|------------|-----------|--------|
| udpInDatagrams  | udp.l      | Counter   | R(CIP) |
| udpNoPorts      | udip.2     | Counter   | R(CIP) |
| udpInErrors     | udp.3      | Counter   | R(CIP) |
| udpOutDatagrams | udp.4      | Counter   | R(CIP) |
| udpTable        | uđp.5      | Aggregate |        |
| udpIntry        | udpTable.1 | Aggregate |        |
| udpLocalAddress | udpIntry.1 | IpAddress | R      |
| udpLocalPort    | udpIntry.2 | INTEGER   | R      |

## F.1.9 snmp グループ

| MIB                     | OID     | SYNTAX  | ACCESS |
|-------------------------|---------|---------|--------|
| snmpInPkts              | snmp.1  | Counter | R(CIP) |
| snmpOutPkts             | snmp.2  | Counter | R(CIP) |
| snmpInBadVersions       | snmp.3  | Counter | R      |
| snmpInBadCommunityNames | snmp.4  | Counter | R      |
| snmpInBadCommunityUses  | snmp.5  | Counter | R      |
| snmpInASNParseErrs      | snmp.6  | Counter | R      |
| snmpInTooBigs           | snmp.8  | Counter | R      |
| snmpInNoSuchNames       | snmp.9  | Counter | R      |
| snmpInBadValues         | snmp.10 | Counter | R      |
| snmpInReadOnlys         | snmp.11 | Counter | R      |
| snmpInGenErrs           | snmp.12 | Counter | R      |
| snmpInTotalReqVars      | snmp.13 | Counter | R      |
| snmpInTotalSetVars      | snmp.14 | Counter | R      |
| snmpInGetRequests       | snmp.15 | Counter | R      |
| snmpInGetNexts          | snmp.16 | Counter | R      |
| snmpInSetRequests       | snmp.17 | Counter | R      |
| snmpInGetResponses      | snmp.18 | Counter | R      |
| snmp InTraps            | snmp.19 | Counter | R      |
| snmpOutTooBigs          | snmp.20 | Counter | R      |
| snmpOutNoSuchNames      | snmp.21 | Counter | R      |
| snmpOutBadValues        | snmp.22 | Counter | R      |
| snmpOutGenErrs          | snmp.24 | Counter | R      |
| snmpOutGetRequests      | snmp.25 | Counter | R      |
| snmpOutGetNexts         | snmp.26 | Counter | R      |
| snmpOutSetRequests      | snmp.27 | Counter | R      |
| snmpOutGetResponses     | snmp.28 | Counter | R      |
| snmpOutTraps            | snmp.29 | Counter | R(CIP) |
| snmpInableAuthenTraps   | snmp.30 | INTEGER | R      |

## F.2 dot3 (RFC1284)

F.2.1 the Ethernet-like Statistics グループ

| MIB                                | OID               | SYNTAX    | ACCESS |
|------------------------------------|-------------------|-----------|--------|
| dot3StatsTable                     | dot3.2            | Aggregate |        |
| dot3StatsEntry                     | dot3StatsTable.1  | Aggregate |        |
| dot3StatsIndex                     | dot3StatsEntry.1  | INTEGER   | R      |
| dot3StatsAlignmentErrors           | dot3StatsEntry.2  | Counter   | R(CIP) |
| dot3StatsFCSErrors                 | dot3StatsIntry.3  | Counter   | R(CIP) |
| dot3StatsSingleCollisionFrames     | dot3StatsEntry.4  | Counter   | R      |
| dot3StatsMultipleCollisionFrames   | dot3StatsIntry.5  | Counter   | R      |
| dot3StatsSQETestErrors             | dot3StatsIntry.6  | Counter   | R      |
| dot3StatsDeferredTransmissions     | dot3StatsIntry.7  | Counter   | R      |
| dot3StatsLateCollisions            | dot3StatsIntry.8  | Counter   | R      |
| dot3StatsExcessiveCollisions       | dot3StatsIntry.9  | Counter   | R      |
| dot3StatsInternalMacTransmitErrors | dot3StatsIntry.10 | Counter   | R      |
| dot3StatsCarrierSenseErrors        | dot3StatsEntry.11 | Counter   | R      |
| dot3StatsExcessiveDeferrals        | dot3StatsEntry.12 | Counter   | R      |
| dot3StatsFrameTooLongs             | dot3StatsEntry.13 | Counter   | R      |
| dot3StatsInRangeLengthErrors       | dot3StatsEntry.14 | Counter   | R      |
| dot3StatsOutOfRangeLengthFields    | dot3StatsEntry.15 | Counter   | R      |
| dot3StatsInternalMacReceiveErrors  | dot3StatsEntry.16 | Counter   | R      |
|                                    |                   | 1         | 1      |

\_\_\_\_

| MIB                 | OID             | SYNTAX    | ACCISS |
|---------------------|-----------------|-----------|--------|
| dot3CollTable       | dot3.5          | Aggregate |        |
| dot3CollEntry       | dot3CollTable.1 | Aggregate |        |
| dot3CollIndex       | dot3CollEntry.1 | INTEGER   | R      |
| dot3CollCount       | dot3CollEntry.2 | INTEGER   | R(CIP) |
| dot3CollFrequencies | dot3CollEntry.3 | Counter   | R(CIP) |

F.2.2 the Ethernet-like Collision Statistics グループ

# F.3 appletalk (RFC1243)

| MIB                   | OID                       | SYNTAX        | ACCESS   |
|-----------------------|---------------------------|---------------|----------|
| aarpTable             | sarp.l                    | Aggregate     |          |
| aarpIntry             | aarpTable.l               | Aggregate     |          |
| aarpIfIndex           | aarpIntry.l               | INTEGER       | R        |
| aarpPhysAddress       | aarpIntry.2               | OctetString   | R        |
| aarpNetAddress        | aarpIntry.3               | OctetString   | R        |
| atportTable           | atport.1                  | Aggregate     |          |
| atportIntry           | stportTable.1             | Aggregate     |          |
| atportIndex           | <pre>stportEntry.1</pre>  | INTEGER       | R(CIP)   |
| atportDescr           | atportIntry.2             | DisplayString | R(CIP)   |
| atportType            | atportIntry.3             | INTEGER       | R/W(CIP) |
| atportNetStart        | <pre>atportEntry.4</pre>  | OctetString   | R/W(CIP) |
| atportNetEnd          | atportIntry.5             | OctetString   | R/W(CIP) |
| atportNetAddress      | atportIntry.6             | OctetString   | R/W(CIP) |
| atportStatus          | atportIntry.7             | INTEGER       | R/W(CIP) |
| atportNetConfig       | atportIntry.8             | INTEGER       | R(CIP)   |
| atportZoneConfig      | atportIntry.9             | INTEGER       | R(CIP)   |
| atportZone            | atportEntry.10            | OctetString   | R/W(CIP) |
| atportIfIndex         | <pre>stportEntry.11</pre> | INTEGER       | R/W(CIP) |
| ddpOutRequests        | ddp.1                     | Counter       | R(CIP)   |
| ddp0utShorts          | ddp.2                     | Counter       | R        |
| ddp0utLongs           | ddp.3                     | Counter       | R        |
| ddpInReceives         | ddp.4                     | Counter       | R(CIP)   |
| ddpForwRequests       | ddp.5                     | Counter       | R(CIP)   |
| ddp InLocal Datagrams | ddp.6                     | Counter       | R        |
| ddpNoProtocolHandlers | ddp.7                     | Counter       | R        |
| ddpOutNoRoutes        | 8. qbb                    | Counter       | R(CIP)   |
| ddpTooShortErrors     | ddp.9                     | Counter       | R(CIP)   |
| ddpTooLongErrors      | ddp . 10                  | Counter       | R(CIP)   |
| ddpBroadcastErrors    | ddp.11                    | Counter       | R(CIP)   |
| ddpShortDDPErrors     | ddp . 12                  | Counter       | R(CIP)   |
| ddpHopCountIrrors     | ddp.13                    | Counter       | R(CIP)   |
| ddpChecksumErrors     | ddp.14                    | Counter       | R(CIP)   |
| rtmpTable             | rtmp.1                    | Aggregate     |          |
| rtmpEntry             | rtmpTable.l               | Aggregate     |          |
| rtmpRangeStart        | rtmpEntry.l               | OctetString   | R/W(CIP) |
| rtmpRangeEnd          | rtmpEntry.2               | OctetString   | R/W(CIP) |
| rtmpNextHop           | rtmpEntry.3               | OctetString   | R/W(CIP) |
| rtmpType              | rtmpEntry.4               | INTEGER       | R/W      |
| rtmpPort              | rtmpIntry.5               | INTEGER       | R/W(CIP) |
| rtmpHops              | rtmpEntry.6               | INTEGER       | R/W(CIP) |
| rtmpState             | rtmpEntry.7               | INTEGER       | R/W      |

| MIB             | OID        | SYNTAX      | ACCESS |
|-----------------|------------|-------------|--------|
| zipToble        | zip.1      | Aggregate   |        |
| zipIntry        | zipTable.1 | Aggregate   |        |
| zipZoneName     | zipEntry.1 | OctetString | R/W    |
| zipZoneIndex    | zipEntry.2 | INTEGER     | R      |
| zipZoneNetStart | zipEntry.3 | OctetString | R/W    |
| zipZoneNetEnd   | zipIntry.4 | OctetString | R/W    |
| zipZoneState    | zipIntry.5 | INTEGER     | R/W    |
| atechoRequests  | atecho.1   | Counter     | R(CIP) |
| atechoReplies   | atecho.2   | Counter     | R(CIP) |

# F.4 ospf (RFC1253)

| MIB                   | OID                 | SYNTAX    | ACCESS   |
|-----------------------|---------------------|-----------|----------|
| ospfRouterId          | ospfGeneralGroup.1  | IpAddress | R/W      |
| ospfAdminStat         | ospfGeneralGroup.2  | INTEGER   | R/W      |
| ospfVersionNumber     | ospfGeneralGroup.3  | INTEGER   | R        |
| ospfAreaBdrRtrStatus  | ospfGeneralGroup.4  | INTEGER   | R        |
| ospfASBdrRtrStatus    | ospfGeneralGroup.5  | INTEGER   | R/W      |
| ospfExternLSACount    | ospfGeneralGroup.6  | Gauge     | R(CIP)   |
| ospfExternLSACksumSum | ospfGeneralGroup.7  | INTEGER   | R(CIP)   |
| ospfT03Support        | ospfGeneralGroup.8  | INTEGER   | R/W      |
| ospf0riginateNewLSAs  | ospfGeneralGroup.9  | Counter   | R(CIP)   |
| ospfRxNewLSAs         | ospfGeneralGroup.10 | Counter   | R(CIP)   |
| ospfAreaTable         | ospf.2              | Aggregate |          |
| ospfAreaIntry         | ospfAreaTable.l     | Aggregate |          |
| ospfAreald            | ospfAreaIntry.l     | IpAddress | R/W(CIP) |
| ospfAuthType          | ospfAreaIntry.2     | INTEGER   | R/W      |
| ospfImportASExtern    | ospfAreaIntry.3     | INTEGER   | R/W      |
| ospfSpfRuns           | ospfAreaIntry.4     | Counter   | R(CIP)   |
| ospfAreaBdrRtrCount   | ospfAreaIntry.5     | Gauge     | R(CIP)   |
| ospfASBdrRtrCount     | ospfAreaIntry.6     | Gauge     | R(CIP)   |
| ospfAreaLSACount      | ospfAreaIntry.7     | Gauge     | R(CIP)   |
| ospfAreaLSACksumSum   | ospfAreaIntry.8     | INTEGER   | R(CIP)   |
| ospfStubAreaTable     | ospf.3              | Aggregate |          |
| ospfStubAreaIntry     | ospfStubAreaTable.l | Aggregate |          |
| ospfStubAreaID        | ospfStubAreaIntry.l | IpAddress | R/W      |
| ospfStubT03           | ospfStubAreaIntry.2 | INTEGER   | R/W      |
| ospfStubMetric        | ospfStubAreaIntry.3 | INTEGER   | R/W      |
| ospfStubStatus        | ospfStubAreaIntry.4 | INTEGER   | R/W      |

| MIB                          | OID                  | SYNTAX      | ACCESS   |
|------------------------------|----------------------|-------------|----------|
| ospfLsdbTable                | ospf.4               | Aggregate   |          |
| ospfLsdbIntry                | ospfLsdbTable.1      | Aggregate   |          |
| ospfLsdbAreaId               | ospfLsdbEntry.l      | IpAddress   | R(CIP)   |
| ospfLsdbType                 | ospfLsdbEntry.2      | INTEGER     | R(CIP)   |
| ospfLsdbLSID                 | ospfLsdbEntry.3      | IpAddress   | R(CIP)   |
| ospfLsdbRouterId             | ospfLsdbEntry.4      | IpAddress   | R(CIP)   |
| ospfLsdbSequence             | ospfLsdbIntry.5      | INTEGER     | R(CIP)   |
| ospfLsdbAge                  | ospfLsdbIntry.6      | INTEGER     | R(CIP)   |
| ospfLsdbChecksum             | ospfLsdbIntry.7      | INTEGER     | R(CIP)   |
| ospfLsdbAdvertisement        | ospfLsdbIntry.8      | OctetString | R        |
| ospfAreaRangeTable           | ospf.5               | Aggregate   |          |
| ospfAreaRangeIntry           | ospfAreaRangeTable.1 | Aggregate   |          |
| ospfAreaRangeAreaID          | ospfAreaRangeEntry.1 | IpAddress   | R/W      |
| ospfAreaRangeNet             | ospfAreaRangeIntry.2 | IpAddress   | R/W      |
| ospfAreaRangeMask            | ospfAreaRangeIntry.3 | IpAddress   | R/W      |
| ospfAreaRangeStatus          | ospfAreaRangeIntry.4 | INTEGER     | R/W      |
| ospfHostTable                | ospf.6               | Aggregate   |          |
| ospfHostIntry                | ospfflostTable.1     | Aggregate   |          |
| ospfHostIpAddress            | ospfHostIntry.1      | IpAddress   | R/W      |
| ospfHostT03                  | ospfHostIntry.2      | INTEGER     | R/W      |
| ospfHostMetric               | ospfHostIntry.3      | INTEGER     | R/W      |
| ospfHostStatus               | ospfHostEntry.4      | INTEGER     | R/W      |
| ospfIfTable                  | ospf.7               | Aggregate   |          |
| ospfIfIntry                  | ospfIfTable.1        | Aggregate   |          |
| ospfIfIpAddress              | ospfIfIntry.1        | IpAddress   | R/W(CIP) |
| ospfAddressLessIf            | ospfIfEntry.2        | INTEGER     | R/W(CIP) |
| ospfIfAreaId                 | ospfIfEntry.3        | IpAddress   | R/W      |
| ospfIfType                   | ospfIfEntry.4        | INTEGER     | R/W      |
| ospfIfAdminStat              | ospfIfIntry.5        | INTEGER     | R/W      |
| ospfIfRtrPriority            | ospfIfEntry.6        | INTEGER     | R/W      |
| ospfIfTransitDelay           | ospfIfIntry.7        | INTEGER     | R/W      |
| ospfIfRetransInterval        | ospfIfEntry.8        | INTEGER     | R/W      |
| ospfIfHelloInterval          | ospfIfIntry.9        | INTEGER     | R/W      |
| ospfIfRtrBeadInterval        | ospfIfEntry.10       | INTEGER     | R/W      |
| ospfIfPollInterval           | ospfIfIntry.11       | INTEGER     | R/W      |
| ospfIfState                  | ospfIfIntry.12       | INTEGER     | R(CIP)   |
| ospfIfDesignatedRouter       | ospfIfIntry.13       | IpAddress   | R(CIP)   |
| ospfIfBackupDesignatedRouter | ospfIfIntry.14       | IpAddress   | R(CIP)   |
| ospfIfIvents                 | ospfIfIntry.15       | Counter     | R(CIP)   |
| ospfIfAuthKev                | ospfIfIntry.16       | OctetString | R/W      |
| ospfIfMetricTable            | ospf.8               | Aggregate   |          |
| ospfIfMetricIntrv            | ospfIfMetricTable.1  | Aggregate   |          |
| ospfIfMetricIpAddress        | ospfIfMetricEntry.1  | IpAddress   | R/W      |
| ospfIfMetricAddressLessIf    | ospfIfMetricEntrv.2  | INTEGER     | R/W      |
| ospfIfMetricT03              | ospfIfMetricEntry.3  | INTEGER     | R/W      |
| ospfIfMetrieMetrie           | ospfIfMetricEntry.4  | INTEGER     | R/W      |
| ospfIfMetricStatus           | ospfIfMetricIntry.5  | INTEGER     | R/W      |

| MIB                       | OID                | SYNTAX      | ACCESS   |
|---------------------------|--------------------|-------------|----------|
| ospfVirtIfTable           | ospf.9             | Aggregate   |          |
| ospfVirtIfEntry           | ospfVirtIfTable.1  | Aggregate   |          |
| ospfVirtIfAreaID          | ospfVirtIfEntry.l  | IpAddress   | R/W(CIP) |
| ospfVirtIfNeighbor        | ospfVirtIfEntry.2  | IpAddress   | R/W(CIP) |
| ospfVirtIfTransitDelay    | ospfVirtIfEntry.3  | INTEGER     | R/W      |
| ospfVirtIfRetransInterval | ospfVirtIfEntry.4  | INTEGER     | R/W      |
| ospfVirtIfHelloInterval   | ospfVirtIfEntry.5  | INTEGER     | R/W      |
| ospfVirtIfRtrDeadInterval | ospfVirtIfEntry.6  | INTEGER     | R/W      |
| ospfVirtIfState           | ospfVirtIfEntry.7  | INTEGER     | R(CIP)   |
| ospfVirtIfEvents          | ospfVirtIfEntry.8  | Counter     | R(CIP)   |
| ospfVirtIfAuthKey         | ospfVirtIfEntry.9  | OctetString | R/W      |
| ospfVirtIfStatus          | ospfVirtIfEntry.10 | INTEGER     | R/W      |
| ospfNbrTable              | ospf.10            | Aggregate   |          |
| ospfNbrIntry              | ospfNbrTable.1     | Aggregate   |          |
| ospfNbr IpAddr            | ospfNbrEntry.1     | IpAddress   | R/W(CIP) |
| ospfNbrAddressLessIndex   | ospfNbrEntry.2     | INTEGER     | R/W      |
| ospfNbrRtrId              | ospfNbrIntry.3     | IpAddress   | R(CIP)   |
| ospfNbrOptions            | ospfNbrEntry.4     | INTEGER     | R        |
| ospfNbrPriority           | ospfNbrIntry.5     | INTEGER     | R/W      |
| ospfNbrState              | ospfNbrIntry.6     | INTEGER     | R(CIP)   |
| ospfNbrIvents             | ospfNbrIntry.7     | Counter     | R(CIP)   |
| ospfNbrLSRetransQLen      | ospfNbrIntry.8     | Gauge       | R        |
| ospfNBMANbrStatus         | ospfNbrIntry.9     | INTEGER     | R/W      |
| ospfVirtNbrTable          | ospf.11            | Aggregate   |          |
| ospfVirtNbrEntry          | ospfVirtNbrTable.1 | Aggregate   |          |
| ospfVirtNbrArea           | ospfVirtNbrEntry.1 | IpAddress   | R(CIP)   |
| ospfVirtNbrRtrId          | ospfVirtNbrIntry.2 | IpAddress   | R(CIP)   |
| ospfVirtNbrIpAddr         | ospfVirtNbrEntry.3 | IpAddress   | R(CIP)   |
| ospfVirtNbrOptions        | ospfVirtNbrIntry.4 | INTEGER     | R        |
| ospfVirtNbrState          | ospfVirtNbrIntry.5 | INTEGER     | R(CIP)   |
| ospfVirtNbrIvents         | ospfVirtNbrIntry.6 | Counter     | R(CIP)   |
| ospfVirtNbrLSRetransQLen  | ospfVirtNbrIntry.7 | Gauge       | R        |

# F.5 dot1dBridge (RFC1286)

RFC1286に定義されているMIBを以下に示します.

| dotldBridge | OBJECT   | IDENTIFIER | ::= { | mib-2 17 )  |   |   |
|-------------|----------|------------|-------|-------------|---|---|
| groups in   | the Brid | lge MIB    |       |             |   |   |
| dotldBase   | OBJECT   | IDENTIFIER | ::= { | dotldBridge | 1 | > |
| dotldStp    | OBJECT   | IDENTIFIER | ::= { | dotldBridge | 2 | ) |
| dotldTp     | OBJECT   | IDENTIFIER | ::= { | dotldBridge | 4 | > |
| dotldStatic | OBJECT   | IDENTIFIER | ::= { | dotldBridge | 5 | > |

## F.5.1 dot1dBase グループ

| MIB                                | OID                  | SYNTAX      | ACCISS |
|------------------------------------|----------------------|-------------|--------|
| dotldBaseBridgeAddress             | dotldBase.l          | OctetString | R(NV)  |
| dotldBaseNumPorts                  | dotldBase.2          | INTEGER     | R      |
| dotldBaseType                      | dotldBase.3          | INTEGER     | R      |
| dotldBasePortTable                 | dotldBase.4          | Aggregate   |        |
| dotldBasePortEntry                 | dotldBasePortTable.1 | Aggregate   |        |
| dotldBasePort                      | dotldBasePortEntry.l | INTEGER     | R      |
| dotldBasePortIfIndex               | dot1dBasePortEntry.2 | INTEGER     | R      |
| dotldBasePortCircuit               | dot1dBasePortEntry.3 | ObjectID    | R      |
| dotldBasePortDelayExceededDiscards | dotldBasePortEntry.4 | Counter     | R(CIP) |
| dotldBasePortMtuExceededDiscards   | dotldBasePortEntry.5 | Counter     | R      |

## F.5.2 dot1dStp グループ

| MIB                             | OID                  | SYNTAX      | ACCESS   |
|---------------------------------|----------------------|-------------|----------|
| dotldStpProtocolSpecification   | dotldStp.1           | INTEGER     | R        |
| dot1dStpPriority                | dot1d3tp.2           | INTEGER     | R/W(CIP) |
| dot1dStpTimeSinceTopologyChange | dot1dStp.3           | TimeTicks   | R        |
| dot1dStpTopChanges              | dot1dStp.4           | Counter     | R(CIP)   |
| dotldStpDesignatedRoot          | dotldStp.5           | OctetString | R        |
| dotldStpRootCost                | dot1dStp.6           | INTEGER     | R        |
| dotldStpRootPort                | dotldStp.7           | INTEGER     | R        |
| dot1dStpMaxAge                  | dot1d3tp.8           | INTEGER     | R/W      |
| dotldStpHelloTime               | dot1dStp.9           | INTEGER     | R/W      |
| dotldStpHoldTime                | dot1dStp.10          | INTEGER     | R        |
| dotldStpForwardDelay            | dot1dStp.11          | INTEGER     | R/W      |
| dotldStpBridgeMaxAge            | dotldStp.12          | INTEGER     | R/W(CIP) |
| dot1dStpBridgeHelloTime         | dot1dStp.13          | INTEGER     | R/W(CIP) |
| dotldStpBridgeForwardDelay      | dot1dStp.14          | INTEGER     | R/W(CIP) |
| dotldStpPortTable               | dotldStp.15          | Aggregate   |          |
| dotldStpPortEntry               | dot1dStpPortTable.1  | Aggregate   |          |
| dotldStpPort                    | dot1dStpPortEntry.1  | INTEGER     | R        |
| dotldStpPortPriority            | dot1dStpPortEntry.2  | INTEGER     | R/W(CIP) |
| dotldStpPortState               | dot1dStpPortEntry.3  | INTEGER     | R(CIP)   |
| dotldStpPortEnable              | dot1dStpPortEntry.4  | INTEGER     | R/W      |
| dotldStpPortPathCost            | dot1dStpPortEntry.5  | INTEGER     | R/W(CIP) |
| dotldStpPortDesignatedRoot      | dot1dStpPortEntry.6  | OctetString | R        |
| dotldStpPortDesignatedCost      | dot1dStpPortEntry.7  | INTEGER     | R        |
| dotldStpPortDesignatedBridge    | dot1dStpPortEntry.8  | OctetString | R        |
| dotldStpPortDesignatedPort      | dot1dStpPortEntry.9  | OctetString | R        |
| dot1dStpPortForwardTransitions  | dot1dStpPortIntry.10 | Counter     | R        |

## F.5.3 dot1dTp グループ

| 1 |                             |                    |             |          |
|---|-----------------------------|--------------------|-------------|----------|
|   | MIB                         | OID                | SYNTAX      | ACCESS   |
|   | dot1dTpLearnedEntryDiscards | dot1dTp.1          | Counter     | R(CIP)   |
|   | dotldTpAgingTime            | dot1dTp.2          | INTEGER     | R/W(CIP) |
|   | dot1dTpFdbTab1e             | dot1dTp.3          | Aggregate   |          |
|   | dotldTpFdbEntry             | dot1dTpFdbTab1e.1  | Aggregate   |          |
|   | dot1dTpFdbAddress           | dot1dTpFdbEntry.1  | OctetString | R        |
|   | dotldTpFdbPort              | dot1dTpFdbEntry.2  | INTEGER     | R        |
|   | dotldTpFdbStatus            | dot1dTpFdbEntry.3  | INTEGER     | R        |
|   | dotldTpPortTable            | dot1dTp.4          | Aggregate   |          |
|   | dotldTpPortEntry            | dot1dTpPortTable.1 | Aggregate   |          |
|   | dotldTpPort                 | dot1dTpPortEntry.1 | INTEGER     | R        |
|   | dot1dTpPortMaxInfo          | dot1dTpPortEntry.2 | INTEGER     | R        |
|   | dotldTpPortInFrames         | dot1dTpPortEntry.3 | Counter     | R(CIP)   |
|   | dot1dTpPortOutFrames        | dot1dTpPortEntry.4 | Counter     | R(CIP)   |
|   | dotldTpPortInDiscards       | dot1dTpPortEntry.5 | Counter     | R(CIP)   |
|   |                             |                    |             | 1        |

F.5.4 dot1dStatic グループ

| MIB                      | OID                | SYNTAX      | ACCESS   |
|--------------------------|--------------------|-------------|----------|
| <u>dotldStaticTable</u>  | dotldStatic.l      | Aggregate   |          |
| dotldStaticEntry         | dot1dStaticTable.1 | Aggregate   |          |
| dotldStaticAddress       | dot1dStaticEntry.1 | OctetString | R/W(CIP) |
| dotldStaticReceivePort   | dot1dStaticEntry.2 | INTEGER     | R/W(CIP) |
| dot1dStaticA11owedToGoTo | dotldStaticEntry.3 | OctetString | R/W(CIP) |
| dotldStaticStatus        | dotldStaticEntry.4 | INTEGER     | R/W(CIP) |

## F.6 装置拡張MIB

装置拡張MIBのツリー構造を以下に示します.

OBJECT IDENTIFIER ::= { enterprises 246 } furukawa products OBJECT IDENTIFIER ::= { furukawa 1 } temporary OBJECT IDENTIFIER ::= { furukawa 2 } OBJECT IDENTIFIER ::= { products 1 } infonet tmpTransmission OBJECT IDENTIFIER ::= { temporary 1 } tmpProtocl OBJECT IDENTIFIER ::= { temporary 2 } infonetBase OBJECT IDENTIFIER ::= { infonet 1 } 

 infonetBrouter
 OBJECT IDENTIFIER ::= { infonet 2 }

 infonetBridge
 OBJECT IDENTIFIER ::= { infonet 3 }

 infonetRepeater
 OBJECT IDENTIFIER ::= { infonet 4 }

 infonetChannel
 OBJECT IDENTIFIER ::= { infonet 5 }

 infonetBrouter
 OBJECT IDENTIFIER ::= { infonet 5 }

 OBJECT IDENTIFIER ::= { infonet 6 } infonetPort infonetTarget OBJECT IDENTIFIER ::= { infonet 7 } infonetFrames OBJECT IDENTIFIER ::= { infonet 8 } infonetSystem OBJECT IDENTIFIER ::= { infonetBase 1} infonetSystemError OBJECT IDENTIFIER ::= { infonetBase 2} infonetBridgeBase OBJECT IDENTIFIER ::= { infonetBridgel } infonetBridgePort OBJECT IDENTIFIER ::= { infonetBridge2 } infonetBridgeStatic OBJECT IDENTIFIER ::= { infonetBridge3 } OBJECT IDENTIFIER ::= { infonetBridge4 } infonetBridgeProtocol infChannel OBJECT IDENTIFIER ::= { infonetChannel1 } infPortExtl OBJECT IDENTIFIER ::= ( infonetPort 1) infTorget OBJECT IDENTIFIER ::= { infonetTarget1 } infCallLimiter OBJECT IDENTIFIER ::= { infonetTarget2 } infAddress OBJECT IDENTIFIER ::= { infonetFrames 4 } OBJECT IDENTIFIER ::= { infAddress 1 } infAdlp tmpHighSuperDigital OBJECT IDENTIFIER ::= { tmpTransmission 1 } tmp Isdn-e OBJECT IDENTIFIER ::= { tmpTransmission 3 } tmpPpp OBJECT IDENTIFIER ::= { tmpProtocol 1 } OBJECT IDENTIFIER ::= { tmpProtocol 2 } extmpPpp tmpPppLinkControlTable OBJECT IDENTIFIER ::= { tmpPpp 1 } tmpPppLinkStatusTable tmpPppLinkErrorsTable OBJECT IDENTIFIER ::= { tmpPpp 2 } OBJECT IDENTIFIER ::= { tmpPpp 3 } OBJECT IDENTIFIER ::= { tmpPpp 6 } tmpPppTests tmpPppEchoTest OBJECT IDENTIFIER ::= { tmpPppTests 1} extmpPppLinkControlTable OBJECT IDENTIFIER ::= { extmpPpp 1 } 
 extmpPppLcpTable
 OBJECT IDENTIFIER ::= \ extmpPpp 3 >

 extmpPppEncpTable
 OBJECT IDENTIFIER ::= \ extmpPpp 3 >

 extmpPonMacTable
 OBJECT IDENTIFIER ::= \ extmpPpp 4 >
 extmpPppDot1dTable OBJECT IDENTIFIER ::= { extmpPpp 5 }

| tmpPpp                                                                                                    | OBJECT IDENTIFIER ::= { tmpProtocol 1 }                                                                                                    |
|----------------------------------------------------------------------------------------------------|----------------------------------------------------------------------------------------------------|
| extmpPpp                                                                                                  | OBJECT IDENTIFIER ::= { tmpProtocol 2 }                                                                                                    |
| tmpPppLinkControlTable                                                                                    | BJECT IDENTIFIER ::= { tmpPpp 1 }                                                                                                    |
| tmpPppLinkStatusTable                                                                                     | OBJECT IDENTIFIER ::= { tmpPpp 2 }                                                                                                    |
| tmpPppLinkErrorsTable                                                                                     | OBJECT IDENTIFIER ::= { tmpPpp 3 }                                                                                                    |
| tmpPppTests                                                                                               | OBJECT IDENTIFIER ::= { tmpPpp 6 }                                                                                                    |
| tmpPppEchoTest                                                                                            | OBJECT IDENTIFIER ::= { tmpPppTests 1}                                                                                                    |
| extmpPppLinkControlTak<br>extmpPppLcpTable<br>extmpPppBncpTable<br>extmpPppMacTable<br>extmpPppDatIdTable | <pre>&gt;le OBJECT IDENTIFIER ::= { extmpPpp 1 } OBJECT IDENTIFIER ::= { extmpPpp 2 } OBJECT IDENTIFIER ::= { extmpPpp 3 } OBJECT IDENTIFIER ::= { extmpPpp 4 } OBJECT IDENTIFIER ::= { extmpPpp 5 }</pre> |

#### F.6.1 中継装置共通の拡張MIB

(1) infonetSystem グループ

| MIB                 | OID              | SYNTAX        | ACCESS   |
|---------------------|------------------|---------------|----------|
| infResetSystem      | infonetSystem.1  | INTEGER       | R/W      |
| infSaveConfig       | infonetSystem.2  | INTEGER       | R/W      |
| infSlotCapacity     | infonetSystem.4  | INTEGER       | R        |
| infSlotMap          | infonetSystem.5  | OctetString   | R        |
| infCurrentTime      | infonetSystem.6  | DisplayString | R/W      |
| <u>infMgrTable</u>  | infonetSystem.11 | Aggregate     |          |
| infMgrEntry         | infMgrTable.1    | Aggregate     |          |
| infMgrIndex         | infMgrEntry.l    | INTEGER       | R/W      |
| infMgrIpAddress     | infMgrEntry.2    | IpAddress     | R/W(CIP) |
| infMgrCommunityName | infMgrEntry.3    | DisplayString | R/W(CIP) |
| infMgrType          | infMgrEntry.4    | INTEGER       | R/W(CIP) |
| infMgrStatus        | infMgrIntry.5    | INTEGER       | R/W      |

(2) infonetSystemError グループ

| MIB                  | OID                   | Syntax        | ACCESS |
|----------------------|-----------------------|---------------|--------|
| infSystemErrorPoint  | infonetSystemError.1  | OctetString   | R      |
| infSystemErrorText1  | infonetSystemError.2  | DisplayString | R      |
| infSystemErrorText2  | infonetSystemError.3  | DisplayString | R      |
| infSystemErrorText3  | infonetSystemError.4  | DisplayString | R      |
| infSystemErrorText4  | infonetSystemError.5  | DisplayString | R      |
| infSystemErrorText5  | infonetSystemError.6  | DisplayString | R      |
| infSystemErrorText6  | infonetSystemError.7  | DisplayString | R      |
| infSystemErrorText7  | infonetSystemError.8  | DisplayString | R      |
| infSystemErrorText8  | infonetSystemError.9  | DisplayString | R      |
| infSystemErrorText9  | infonetSystemError.10 | DisplayString | R      |
| infSystemErrorText10 | infonetSystemError.11 | DisplayString | R      |
| infSystemErrorText11 | infonetSystemError.12 | DisplayString | R      |
| infSystemErrorText12 | infonetSystemError.13 | DisplayString | R      |
| infSystemErrorText13 | infonetSystemError.14 | DisplayString | R      |
| infSystemErrorText14 | infonetSystemError.15 | DisplayString | R      |
| infSystemErrorText15 | infonetSystemError.16 | DisplayString | R      |
| infSystemErrorText16 | infonetSystemError.17 | DisplayString | R      |
| infSystemErrorText17 | infonetSystemError.18 | DisplayString | R      |
| infSystemErrorText18 | infonetSystemError.19 | DisplayString | R      |
| infSystemErrorText19 | infonetSystemError.20 | DisplayString | R      |
| infSystemErrorText20 | infonetSystemError.21 | DisplayString | R      |

### F.6.2 ブリッジ固有の拡張MIB

(1) infonetBridgeBase グループ

| MIB                       | OID                 | SYNTAX  | ACCISS   |
|---------------------------|---------------------|---------|----------|
| infBriBaseStpStatus       | infonetBridgeBase.l | INTEGER | R/W(CIP) |
| infBriBaseMaxForwardDelay | infonetBridgeBase.2 | INTEGER | R/W(CIP) |

(2) infonetBridgePort グループ

| MIB                                | 01D                    | SYNTAX      | ACCISS |
|------------------------------------|------------------------|-------------|--------|
| infBriPortTable                    | infonetinfBridgePort.l | Aggregate   |        |
| infBriPortEntry                    | infBriPortTable.1      | Aggregate   |        |
| infBriPortIndex                    | infBriPortEntry.1      | INTEGER     | R      |
| infBriPortStatus                   | infBriPortEntry.2      | INTEGER     | R/W    |
| infBriPortDatalinkProtocol         | infBriPortEntry.3      | INTEGER     | R      |
| infBriPortReservedDatalinkProtocol | infBriPortEntry.4      | INTEGER     | R/W    |
| infBriPortSnapTranslation          | infBriPortEntry.5      | INTEGER     | R/W    |
| infBriPortSelectiveTranslation     | infBriPortEntry.6      | OctetString | R/W    |

(3) infonetBridgeStatic  $\mathcal{I}\mathcal{V}\mathcal{I}\mathcal{I}$ 

| MIB                         | OID                   | SYNTAX      | ACCESS |
|-----------------------------|-----------------------|-------------|--------|
| <u>infBriStaticTable</u>    | infonetStatic.1       | Aggregate   |        |
| infBriStaticEntry           | infBriStaticTable.1   | Aggregate   |        |
| infBriStaticSourceAddress   | infBriStaticEntry.1   | PhysAddress | R/W    |
| infBriStaticReceivePort     | infBriStaticEntry.2   | INTEGER     | R/W    |
| infBriStaticAllowedToGoTo   | infBriStaticEntry.3   | OctetString | R/W    |
| infBriStaticStatus          | infBriStaticEntry.4   | INTEGER     | R/W    |
| infBriStaticDefault         | infBridgeStatic.2     | INTEGER     | R/W    |
| <u>infBriStaticG1Table</u>  | infBridgeStatic.3     | Aggregate   |        |
| infBriStaticGlEntry         | infBriStaticG1Table.1 | Aggregate   |        |
| infBriStaticG1ReceivePort   | infBriStaticGlEntry.1 | INTEGER     | R/W    |
| infBriStaticGaAllowedToGoTo | infBriStaticG1Entry.2 | OctetString | R/W    |
| infBriStaticLaAllowedToGoTo | infBriStaticGlEntry.3 | OctetString | R/W    |
| infBriStaticG1Status        | infBriStaticGlEntry.4 | INTEGER     | R/W    |

(4) infonetBridgeProtocol グループ

| MIB                         | OID                   | Syntax      | ACCESS |
|-----------------------------|-----------------------|-------------|--------|
| <u>infBriProtocolTable</u>  | infonetProtocol.1     | Aggregate   |        |
| infBriProtocolEntry         | infBriProtocolTable.1 | Aggregate   |        |
| infBriProtocol              | infBriProtocolEntry.1 | OctetString | R/W    |
| infBriProtocolReceivePort   | infBriProtocolEntry.2 | INTEGER     | R/W    |
| infBriProtocolAllowedToGoTo | infBriProtocolEntry.3 | OctetString | R/W    |
| infBriProtocolStatus        | infBriProtocolEntry.4 | INTEGER     | R/W    |
| infBriProtocolDefault       | infBridgeProtocol.2   | INTEGER     | R/W    |

- F.6.3 中継装置のインタフェース
- (1) infChannel グループ

| MIB                           | OID           | SYNTAX        | ACCESS |
|-------------------------------|---------------|---------------|--------|
| infChTable                    | infChannel.1  | Aggregate     |        |
| infChIntry                    | infChTable.l  | Aggregate     |        |
| infChIndex                    | infChEntry.l  | INTEGER       | R      |
| infChTypeExtension            | infChEntry.2  | OctetString   | R      |
| infChSlotNumber               | infChEntry.3  | INTEGER       | R      |
| infChLinesetStatus            | infChEntry.4  | INTEGER       | R      |
| infChLinesetErrorCounter      | infChEntry.5  | Counter       | R      |
| infChLocalSnpaAddress         | infChEntry.6  | OctetString   | R      |
| infChReservedLocalSnpaAddress | infChEntry.7  | OctetString   | R/W    |
| infChLocalSubAdress           | infChEntry.8  | OctetString   | R      |
| infChReservedLocalSubAdress   | infChEntry.9  | OctetString   | R/W    |
| infChUsage                    | infChEntry.10 | OctetString   | R/W    |
| infChErrorTime                | infChEntry.11 | INTEGER       | R      |
| infChBackupCounter            | infChEntry.12 | Counter       | R      |
| infChBackupFailureCounter     | infChEntry.13 | Counter       | R      |
| infChCongestionTime           | infChEntry.14 | INTEGER       | R/W    |
| infChCongestionCounter        | infChEntry.15 | Counter       | R      |
| infChLoadsplitCounter         | infChEntry.16 | Counter       | R      |
| infChLoadsplitFailureCounter  | infChEntry.17 | Counter       | R      |
| infChErrorTextl               | infChEntry.18 | DisplayString | R      |
| infChErrorText2               | infChEntry.19 | DisplayString | R      |
| infChErrorText3               | infChEntry.20 | DisplayString | R      |
| infChErrorText4               | infChEntry.21 | DisplayString | R      |
| infChErrorText5               | infChEntry.22 | DisplayString | R      |
| infChErrorText6               | infChEntry.23 | DisplayString | R      |
| infChErrorText7               | infChEntry.24 | DisplayString | R      |
| infChErrorText8               | infChEntry.25 | DisplayString | R      |
| infChErrorText9               | infChEntry.26 | DisplayString | R      |
| infChErrorText10              | infChEntry.27 | DisplayString | R      |
| infChErrorText11              | infChEntry.28 | DisplayString | R      |
| infChErrorText12              | infChEntry.29 | DisplayString | R      |
| infChErrorText13              | infChEntry.30 | DisplayString | R      |
| infChErrorText14              | infChEntry.31 | DisplayString | R      |
| infChErrorText15              | infChEntry.32 | DisplayString | R      |
| infChErrorText16              | infChEntry.33 | DisplayString | R      |
| infChErrorText17              | infChEntry.34 | DisplayString | R      |
| infChErrorText18              | infChEntry.35 | DisplayString | R      |
| infChErrorText19              | infChEntry.36 | DisplayString | R      |
| infChErrorText20              | infChEntry.37 | DisplayString | R      |

(1) infPortExt1グループ

| MIB                         | OID                 | SYNTAX      | ACCESS |
|-----------------------------|---------------------|-------------|--------|
| infPortExt1Table            | infPortExt1.1       | Aggregate   |        |
| infPortExtlEntry            | infPortExt1Table.1  | Aggregate   |        |
| infPortExtlIndex            | infPortExtlEntry.1  | INTEGER     | R      |
| infPortExt1UsualTarget      | infPortExtlEntry.2  | OctetString | R      |
| infPortExt1BackupTarget     | infPortExtlEntry.3  | OctetString | R/W    |
| infPortExtlLoadsplitTarget  | infPortExtlEntry.4  | OctetString | R/W    |
| infPortExtlCurrentTarget    | infPortExtlEntry.5  | OctetString | R      |
| infPortExt10sualChannel     | infPortExtlEntry.6  | OctetString | R/W    |
| infPortExt1BackupChanne1    | infPortExtlEntry.7  | OctetString | R      |
| infPortExt1LoadsplitChannel | infPortExtlEntry.8  | OctetString | R/W    |
| infPortExtlCurrentChannel   | infPortExtlEntry.9  | OctetString | R      |
| infPortExt1Cal10perStatus   | infPortExtlEntry.10 | INTEGER     | R      |
| infPortExt1Cal1AdminStatus  | infPortExtlEntry.11 | INTEGER     | R/W    |

### F.6.5 中継装置の通信相手

(1) infTargetグループ

| MIB                                | DID               | SYNTAX        | ACCESS  |
|------------------------------------|-------------------|---------------|---------|
| infTargetTable                     | infTarget.l       | Aggregate     |         |
| infTorgetIntry                     | infTargetTable.1  | Aggregate     |         |
| infTargetIndex                     | infTorgetEntry.l  | INTEGER       | R       |
| infTargetRemoteSnpaAddress         | infTorgetEntry.2  | OctetString   | R       |
| infTargetReservedRemoteSnpaAddress | infTargetEntry.3  | OctetString   | R/W(NV) |
| infTargetRemoteSubAddress          | infTorgetEntry.4  | OctetString   | R       |
| infTargetReservedRemoteSubAddress  | infTargetEntry.5  | OctetString   | R/W(NV) |
| infTargetMaxRetryCalling           | infTargetEntry.6  | INTEGER       | R/W(NV) |
| infTargetCallingPriority           | infTorgetEntry.7  | INTEGER       | R/W(NV) |
| infTargetIdleStatusTime            | infTargetEntry.8  | INTEGER       | R/W(NV) |
| infTargetCallSetupTime             | infTorgetEntry.9  | DisplayString | R/W(NV) |
| infTargetCallClearTime             | infTargetEntry.10 | DisplayString | R/W(NV) |
| infTargetTotalTime                 | infTorgetEntry.11 | INTEGER       | R       |
| infTargetTotalCharge               | infTorgetEntry.12 | INTEGER       | R       |
| infTargetCallSetupCounter          | infTargetEntry.13 | Counter       | R       |
| infTargetCallErrorCounter          | infTorgetEntry.14 | Counter       | R       |
| infTargetCallBusyCounter           | infTargetIntry.15 | Counter       | R       |

### F.6.6 呼確立リミッタのMIB

(1) infCallLimiter グループ

| MIB                                | OID                   | Syntax       | ACCISS   |
|------------------------------------|-----------------------|--------------|----------|
| infCallLimiterTable                | infCallLimiter.1      | Aggregate    |          |
| infCallLimiterEntry                | infCallLimiterTable.1 | Aggregate    |          |
| infCallLimiterIndex                | infCallLimiterEntry.1 | INTEGER      | R        |
| infCallLimiterRemoteSnpaAddress    | infCallLimiterEntry.2 | OCTET STRING | R(CIP)   |
| infCallLimiterRemoteSnpaSubAddress | infCallLimiterEntry.3 | OCTET STRING | R(CIP)   |
| infCallLimiterMaxPeriod            | infCallLimiterEntry.4 | INTEGER      | R(CIP)   |
| infCallLimiterCurrentPeriod        | infCallLimiterEntry.5 | INTEGER      | R/W(CIP) |
| infCallLimiterLastPeriod           | infCallLimiterEntry.6 | INTEGER      | R(CIP)   |
| infCallLimiterStatus               | infCallLimiterIntry.7 | INTEGER      | R/W(CIP) |

## F.6.7 トラヒックロギング機能のMIB

(1) infAdlpグループ

| MIB                 | OID            | SYNTAX    | ACCESS   |
|---------------------|----------------|-----------|----------|
| infAdIpTable        | infAdIp.1      | Aggregate |          |
| infAdIpEntry        | infAdIpTable.1 | Aggregate |          |
| infAdIpSourceAdress | infAdIpIntry.1 | IpAddress | R/W(CIP) |
| infAdIpSourceMask   | infAdIpIntry.2 | IpAddress | R/W(CIP) |
| infAdIpRecvIf       | infAdIpIntry.3 | INTEGER   | R/W(CIP) |
| infAdIpDestAddress  | infAdIpIntry.4 | IpAddress | R/W(CIP) |
| infAdIpDestMask     | infAdIpIntry.5 | IpAddress | R/W(CIP) |
| infAdIpDestIf       | infAdIpIntry.6 | INTEGER   | R/W(CIP) |
| infAdIpTotalFrames  | infAdIpIntry.7 | Counter   | R(CIP)   |
| infAdIpTotalOctets  | infAdIpIntry.8 | Counter   | R(CIP)   |
| infAdIpStatus       | infAdIpEntry.9 | INTEGER   | R/W      |

### F.6.8 中継装置の拡張インタフェース

## (1) tmpHighSuperDigital グループ

| MIB                | OID                   | SYNTAX    | ACCESS |
|--------------------|-----------------------|-----------|--------|
| tmpHSDTable        | tmpHighSuperDigital.1 | Aggregate |        |
| tmpHSDEntry        | tmpHSDTable.1         | Aggregate |        |
| tmpHSDChIndex      | tmpHSDEntry.1         | INTEGER   | R(CIP) |
| tmpHSDStatus       | tmpHSDEntry.2         | INTEGER   | R(CIP) |
| tmpHSDSpeed        | tmpHSDEntry.3         | INTEGER   | R(CIP) |
| tmpHSDErrorCounter | tmpHSDEntry.4         | Counter   | R(CIP) |

| MIB                    | OID              | SYNTAX    | ACCESS |
|------------------------|------------------|-----------|--------|
| tmpIsdn-cTable         | tmpIsdn-c.l      | Aggregate |        |
| tmpIsdn-cEntry         | tmpIsdn-cTable.1 | Aggregate |        |
| tmpIsdn-cChIndex       | tmpIsdn-cEntry.1 | INTEGER   | R      |
| tmp Isdn-cStatus       | tmpIsdn-cEntry.2 | INTEGER   | R(CIP) |
| tmpIsdn-cChannelType   | tmpIsdn-cEntry.3 | INTEGER   | R      |
| tmpIsdn-cChannelStatus | tmpIsdn-cEntry.4 | INTEGER   | R(CIP) |

### F.6.9 中継装置のプロトコル

- (1) tmpPppグループ
- tmpPpp Link Control Tableグループ

| MIB                         | OID                      | SYNTAX    | ACCESS |
|-----------------------------|--------------------------|-----------|--------|
| tmpPppLinkControlTable      | tmpPpp.1                 | Aggregate |        |
| tmpPppLinkControlEntry      | tmpPppLinkControlTable.1 | Aggregate |        |
| tmpPppLinkControlIndex      | tmpPppLinkControlEntry.1 | INTEGER   | R      |
| tmpPppLinkCRCSize           | tmpPppLinkControlEntry.2 | INTEGER   | R/W    |
| tmpPppLinkRestartTimerValue | tmpPppLinkControlEntry.3 | INTEGER   | R/W    |
| tmpPppLinkMaxRestarts       | tmpPppLinkControlEntry.4 | INTEGER   | R/W    |
| tmpPppLinkLocs1MRU          | tmpPppLinkControlEntry.5 | INTEGER   | R/W    |
| tmpPppLinkRemoteMRU         | tmpPppLinkControlEntry.6 | INTEGER   | R      |

- tmpPpp Link Status Tableグループ

| MIB                     | OID                      | SYNTAX    | ACCESS |
|-------------------------|--------------------------|-----------|--------|
| tmpPppLinkStatusTable   | tmpPpp.2                 | Aggregate |        |
| tmpPppLinkStatusEntry   | tmpPppLinkStatusTable.1  | Aggregate |        |
| tmpPppLinkStatusIndex   | tmpPppLinkStatusEntry.l  | INTEGER   | R      |
| tmpPppLinkVersion       | tmpPppLinkStatusEntry.2  | INTEGER   | R      |
| tmpPppLinkCurrentState  | tmpPppLinkStatusEntry.3  | INTEGER   | R      |
| tmpPppLinkPreviousState | tmpPppLinkStatusEntry.4  | INTEGER   | R      |
| tmpPppLinkChangeTime    | tmpPppLinkStatusEntry.5  | TimeTicks | R      |
| tmpPppLinkPhysical      | tmpPppLinkStatusEntry.13 | ObjectID  | R      |

- tmpPpp Link Errors Tableグループ

| MIB                           | OID                      | SYNTAX      | ACCESS |
|-------------------------------|--------------------------|-------------|--------|
| tmpPppLinkErrorsTable         | tmpPpp.3                 | Aggregate   |        |
| tmpPppLinkErrorsEntry         | tmpPppLinkErrorsTable.1  | Aggregate   |        |
| tmpPppLinkErrorsIndex         | tmpPppLinkErrorsEntry.1  | INTEGER     | R      |
| tmpPppLinkBadAddresses        | tmpPppLinkErrorsEntry.2  | Counter     | R      |
| tmpPppLinkLastBadAddress      | tmpPppLinkErrorsEntry.3  | OctetString | R      |
| tmpPppLinkBadControls         | tmpPppLinkErrorsEntry.4  | Counter     | R      |
| tmpPppLinkLastBadControl      | tmpPppLinkErrorsEntry.5  | OctetString | R      |
| tmpPppLinkLastUnknownProtocol | tmpPppLinkErrorsEntry.6  | OctetString | R      |
| tmpPppLinkInvalidProtocols    | tmpPppLinkErrorsEntry.7  | Counter     | R      |
| tmpPppLinkLastInvalidProtocol | tmpPppLinkErrorsEntry.8  | OctetString | R      |
| tmpPppLinkPacketTooLongs      | tmpPppLinkErrorsEntry.9  | Counter     | R      |
| tmpPppLinkBadCRCs             | tmpPppLinkErrorsEntry.10 | Counter     | R      |
| tmpPppLinkConfigTimeouts      | tmpPppLinkErrorsEntry.11 | Counter     | R      |
| tmpPppLinkTerminateTimeouts   | tmpPppLinkErrorsEntry.12 | Counter     | R      |

(2) extmpPppグループ

| MIB                          | OID                                   | SYNTAX      | ACCESS   |
|------------------------------|---------------------------------------|-------------|----------|
| extmpPppLinkControlTable     | extmpPpp.1                            | Aggregate   |          |
| extmpPppLinkControlEntry     | extmpPppLinkControlTable.1            | Aggregate   |          |
| extmpPppLinkControlIndex     | <pre>extmpPppLinkControlEntry.1</pre> | INTEGER     | R        |
| extmpPppLinkControlLoopTime  | extmpPppLinkControlEntry.2            | INTEGER     | R/W(CIP) |
| extmpPppLcpTable             | extendedPpp.2                         | Aggregate   |          |
| extmpPppLcpEntry             | extmpPppLcpTable.1                    | Aggregate   |          |
| extmpPppLcpIndex             | extmpPppLcpEntry.1                    | INTEGER     | R        |
| extmpPppLcpStatus            | extmpPppLcpEntry.2                    | INTEGER     | R        |
| extmpPppLcpFcsPreserve       | extmpPppLcpEntry.3                    | INTEGER     | R(NV)    |
| extmpPppLcpSetupCounter      | extmpPppLcpEntry.4                    | Counter     | R        |
| extmpPppLcpErrorCounter      | extmpPppLcpIntry.5                    | Counter     | R        |
| extmpPppBncpTable            | extendedPpp.3                         | Aggregate   |          |
| extmpPppBncpEntry            | extmpPppBncpTable.1                   | Aggregate   |          |
| extmpPppBncpIndex            | extmpPppBncpEntry.1                   | INTEGER     | R        |
| extmpPppBncpStatus           | extmpPppBncpEntry.2                   | INTEGER     | R        |
| extmpPppBncpReceiveFrames    | extmpPppBncpEntry.3                   | Counter     | R        |
| extmpPppBncpReceiveOctets    | extmpPppBncpEntry.4                   | Counter     | R        |
| extmpPppBncpSendFrames       | extmpPppBncpEntry.5                   | Counter     | R        |
| extmpPppBncpSendOctets       | extmpPppBncpEntry.6                   | Counter     | R        |
| extmpPppBncpLocalMacType     | extmpPppBncpEntry.7                   | OctetString | R        |
| extmpPppBncpRemoteMacType    | extmpPppBncpEntry.8                   | OctetString | R        |
| extmpPppBncpTinygramComp     | extmpPppBncpEntry.9                   | INTEGER     | R(NV)    |
| extmpPppBncpLinkSetupCounter | extmpPppBncpEntry.10                  | Counter     | R        |
| extmpPppBncpLinkErrorCounter | extmpPppBncpEntry.11                  | Counter     | R        |
| extmpPppBncpRejCounter       | extmpPppBncpEntry.12                  | Counter     | R        |
| extmpPppMacTable             | extendedPpp.4                         | Aggregate   |          |
| extmpPppMacIntry             | extmpPppMacTable.1                    | Aggregate   |          |
| extmpPppMacIndex             | extmpPppMacIntry.1                    | INTEGER     | R        |
| extmpPppMscRejCounter        | extmpPppMacIntry.2                    | Counter     | R        |
| extmpPppDotldTable           | extendedPpp.5                         | Aggregate   |          |
| extmpPppDotldEntry           | extmpPppDotldTable.1                  | Aggregate   |          |
| extmpPppDotldIndex           | extmpPppDotldEntry.1                  | INTEGER     | R        |
| extmpPppDotldRejCounter      | extmpPppDotldEntry.2                  | Counter     | R        |

## F.7 Trap

F.7.1 標準MIB-IIのTrap

| TRAP-TYPE             | ENTERPRISE       | VARIABLES                                     |
|-----------------------|------------------|-----------------------------------------------|
| coldStart             | brouter          |                                               |
| linkDown              | brouter          | ifIndex                                       |
| linkUp                | brouter          | ifIndex                                       |
| authenticationFailure | brouter          |                                               |
| newRoot               | dotldBridge      |                                               |
| topologyChange        | dotldBridge      |                                               |
| frDLCIStatusChange    | frame-relay      | frCircuitIfIndex,frCircuitDlci,frCircuitState |
| rptrHealth            | snmpDot3RRptrMgt | rptrOperStatus, rptrHealthText                |
| rptrResetEvent        | snmpDot3RptrMgt  | rptrOperStatus, rptrHealthText                |
| rpMauJabberTrap       | snmpDot3MauMgt   | rpMauJabberState                              |

### F.7.2 装置拡張Trap

| TRAP-TYPE        | enterprise     | VARIABLES |
|------------------|----------------|-----------|
| infError         | infonetBase    |           |
| infBriCongestion | infonetBridge  |           |
| infCallLimiter   | infCallLimiter |           |

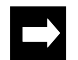

メモ:Trapに関連した表の中の「TRAP-TYPE」はトラップの種類を、「ENTERPRISE」はTrapの属す るグループを示します.またTrapに関連した表の中の「VARIABLES」は、Trapに含まれる情報 の種類を示します.「--」は、そのTrapに含まれる情報がないことを示します.

Κ А AppleTalkルーティング 2-14, 3-10, 3-60, 3-128, 3-KeepAlive 2-10, 2-34, 4-75 129, 4-78, 6-29 L AURP 2-14, 3-23, 3-60, 3-66, 3-128, 3-137, 4-78, 4-94, 6-29 LED 1-10, 5-27 С 0 CHAP 2-35, 2-37 OSPF 2-3, 4-32, 6-21 OSPFインタフェース 4-41, 6-25 D DHCPリレーエージェント 3-9-3-91, 3-37, 6-10-6-40 OSPFエリア 4-34, 6-23 DHCPリレーエージェント機能 2-7, 3-116 OSPFスタブホスト 4-39 OSPFネットワーク 4-37 Н OSPFバーチャルリンク 4-47, 6-26, 6-28 HSD 1-12, 2-2, 3-9, 3-12, 3-102, B-2 OSPFバーチャルリンク隣接ルータ 4-45 Т OSPFバックボーン 4-36 ICMPリダイレクトメッセージ 4-13 OSPF隣接 4-43, 6-27 IP Tunnel 2-14, 3-10, 3-61 OSPFルータID 4-32, 4-33 IPXアドレス 3-46, 4-112, 4-124 IPXルーティング 2-9, 3-10, 3-24, 3-45, 3-120, 4-Ρ 60, 6-12 Proxy ARP 2-6, 4-30 IPアドレス 3-27, 3-110, 5-8 R IPホスト 2-2, 3-26, 3-110 RTMP 2-14, 3-23, 5-19 IPルーティング 2-3, 3-9, 3-29, 3-112, 4-15, 4-33, 4-123, 6-5 S ISDN 2-24 SAP 3-10, 3-23, 3-58, 3-126, 6-15 ISDNリモートターゲット 3-18, 3-32, 3-48, 3-64, 3-SNMP 2-38, 3-11, 3-89, 3-149, 4-98 78, 3-105, 3-113, 3-121, 3-130, 3-142 STP 2-19, 3-81, 4-9 ISDN回線 2-35, 3-9, B-3 ISDN番号 3-105

| イ                                          | スタティックルーティング (IPX) 2-9, 3-10, 3-55, 3-<br>125 |
|--------------------------------------------|-----------------------------------------------|
| 一般資格 3-95, 5-40                            |                                               |
|                                            | スタティックルーティングIP) 3-114                         |
| I                                          |                                               |
| エラーログ 6-39                                 | 9                                             |
|                                            | ゾーンフィルタリング 2-18                               |
| オ                                          | ダーンリスト 3-61. 3-71. 3-135                      |
| オフライン 5-5                                  |                                               |
| オンライン 5-5                                  | タ                                             |
|                                            | ダイナミックルーティング 2-3                              |
| <u>ታ</u>                                   |                                               |
|                                            | ダイナミックルーティング (AppleTalk) 2-14                 |
| 間勿コマノト 2-40, 5-40, D-1                     | ダイナミックルーティング (IPX) 2-9                        |
| 管理者資格 3-95, 5-1, 5-11, 5-40                |                                               |
|                                            | 代表取扱いサービス 2-41, B-3, B-4                      |
| ク                                          | -                                             |
| クラスタリング 2-15                               |                                               |
|                                            | チャネルグループ 2-33, 3-13                           |
| コ                                          |                                               |
| 呼確立リミッタ 4-119, 5-6, 6-38                   | <b>ア</b>                                      |
|                                            | データリンク 4-5                                    |
| 177 JV 1-4, 1-0, 2-33, 3-32, 3-30, A-4     | <br> データ圧縮 2-40, 4-7                          |
| Ψ                                          |                                               |
|                                            | データ別優先制御 2-41, 4-100, 5-26                    |
|                                            | L                                             |
| シ                                          |                                               |
| ~<br>白ホフト夕 2 0 2 15 2 00 2 101             | トラップログ 6-39                                   |
| HMX1 <sup>-</sup> H 3-6, 3-43, 3-69, 3-101 | トラヒックロギング 2-43, 4-116, 6-40                   |
| 7                                          |                                               |
| へっ パーナード 卒田主次投 そ全の                         | トフヒック分散 2-24, 5-4, B-4                        |
| スーハーモート: 官理有員格 を参照                         | <b>*</b>                                      |
| スタティックルーティング 2-5                           |                                               |
| スタティックルーティング (AppleTalk) 2-14 3-10 3-      | ネットリーク番号 5-10<br>                             |
| 73, 3-137                                  | ネットワーク番号範囲 3-61                               |
|                                            |                                               |
| スタティックルーティング(IP) 3-9                       |                                               |
| 索引- 2    INFONET3790 <i>取扱説明書</i>          |                                               |

| J                                                                                         |                             |
|-------------------------------------------------------------------------------------------|-----------------------------|
| ノーマルモード. <i>一般資格 を参照</i>                                                                  | ローカルコンソール. <i>コンソール を参照</i> |
| 八<br>パケットフィルタリング 2-10                                                                     | ログイン 5-40, E-1              |
| パケットフィルタリング (IP) 3-10, 3-39, 3-117                                                        |                             |
| パケットフィルタリング (IPX) 3-10, 3-50, 3-123                                                       |                             |
| パスワード 3-20, 3-95, 5-11                                                                    |                             |
| フ<br>ブリッジング 2-19, 3-10, 3-80, 3-142, 4-9, 6-16<br>フレームトレース 5-13<br>ブロードキャスト (IP) 2-6<br>木 |                             |
| ポイントツーポイント (IP) 2-5                                                                       |                             |
| <b>ラ</b><br>ラインログ 6-39                                                                    |                             |
| IJ                                                                                        |                             |
| リセット 1-3, 2-2, 2-24, 3-151, E-1. <i>再起動 も参照</i>                                           |                             |
| リマッピング 2-15                                                                               |                             |
| リモートコンソール 2-39, 5-7, 5-39                                                                 |                             |
| リモートファイルメンテナンス 4-99                                                                       |                             |
| <b>ル</b><br>ルータグループ化 2-41, 4-123                                                          |                             |

INFONET3790 マルチポートブルータ 取扱説明書 5版 発行日 1997年8月 発行責任 古河電気工業株式会社 Printed in Japan

本書は改善のため事前連絡なしに変更する ことがあります. 本書に記載されたデータの使用に起因する 第三者の特許権その他の権利については, 当社はその責を負いません. 無断転載を禁じます. 落丁・乱丁本はお取り替えいたします.